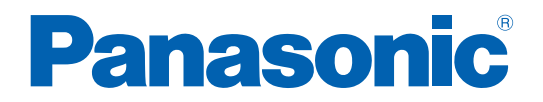

### **Operating Instructions (Overall)**

### AC Servo Motor & Driver MINAS A6 series

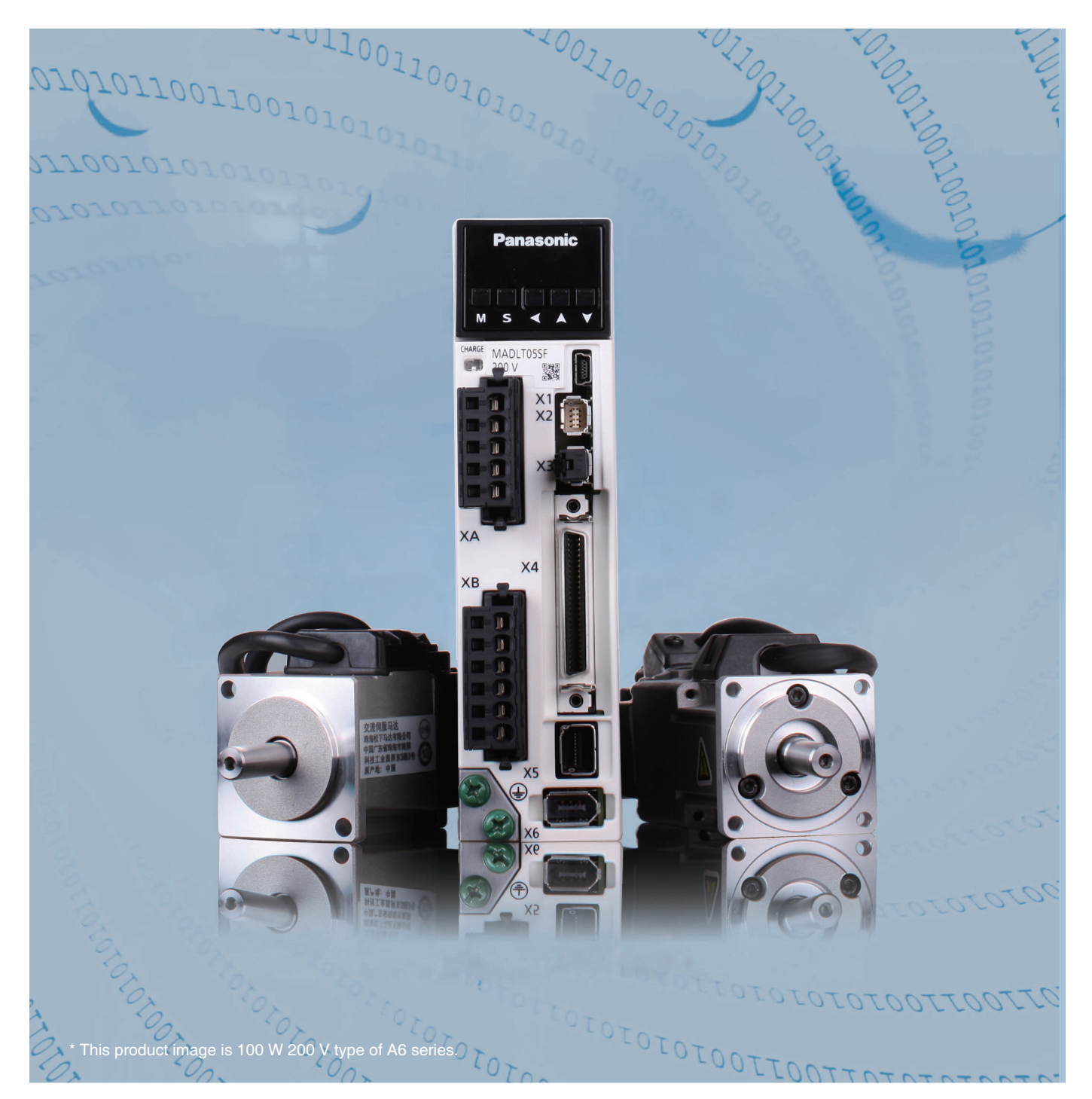

- Thank you for purchasing this Panasonic product.
- Before operating this product, please read the instructions carefully, and save this manual for future use.
- Read the the Safety Operating Instructions before using the products (P.6 to 9).
- This product is for industrial equipment. Don't use this product at general household.

Thank you for purchasing Digital AC Servo Motor & Driver, MINAS A6 series. This instruction manual contains information necessary to correctly and safely use the MINAS A6 series motor and driver. By reading this instruction manual, you will learn how to identify the model of the motor and driver that will be best suitable your application, how to wire and set up them, how to set parameters, and how to locate possible cause of symptom and to take corrective action.

This is the original instruction.

- **Caution** : 1) Any part or whole of this document shall not be reproduced without written permission from us.
  - 2) Contents of this document are subject to change without notice.

Check of the Driver Model ... Installation

Describes how to identify and select the desired product and components, how to read the specifications, and how to install the equipment.

### 2. Preparation Operating requirements and procedure

Shows the timing chart and the list of parameters, and describes how to make wiring and to use the front panel.

## 3. Connection

Wiring ... I/O settings

Shows block diagrams for each control mode and connection diagrams to the host controllor, I/O settings.

### 4. Setup Describes parameters ... JOG running

Shows describes parameters and procedure of test operation.

## 5. Adjustment

Gain adjustment ... Auto tuning

Describes various adjusting method including auto tuning and manual gain tuning.

### **6.** When in Trouble

Read this section when you encounter trouble or error.

### 7. Supplement

Contains S-T characteristic diagram, dimensional outline drawing, supplemental description on communications and operation.

2

5

| Organization of this manual                                                    | page<br>3 |
|--------------------------------------------------------------------------------|-----------|
| Safety Precautions                                                             | 6         |
| Conformance to international standards                                         | 10        |
| Maintenance and Inspections                                                    | 11        |
|                                                                                |           |
| 1. Before Using the Products                                                   | 1-1       |
| 1. Introduction                                                                | 1-2       |
| 2. Driver                                                                      | 1-4       |
| 3. Motor                                                                       | 1-16      |
| 4. Check of the Combination of the Driver and the Motor                        | 1-19      |
| 5. Installation                                                                | 1-20      |
| 6. Permissible Load at Output Shaft                                            | 1-27      |
|                                                                                |           |
| 2. Preparation                                                                 | 2-1       |
| 1. Conformance to international standards                                      | 2-2       |
| 2. System Configuration and Wiring                                             | 2-10      |
| 3. Wiring to the Connector, X1                                                 | 2-32      |
| 4. Wiring to the Connector, X2                                                 | 2-32      |
| 5. Wiring to the Connector, X3                                                 | 2-34      |
| 6. Wiring to the Connector, X4                                                 | 2-35      |
| 7. Wiring to the Connector, X5                                                 | 2-36      |
| 8. Wiring to the Connector, X6                                                 | 2-38      |
| 9. Timing Chart                                                                | 2-41      |
| 10. Built-in Holding Brake                                                     | 2-45      |
| 11. Dynamic Brake                                                              | 2-47      |
| 12. Setup of Parameter and Mode                                                | 2-50      |
| 13. Setup of command division and multiplication ratio (electronic gear ratio) | 2-72      |
| 14. How to Use the Front Panel                                                 | 2-74      |
|                                                                                |           |
| 3. Connection                                                                  | 3-1       |
| 1. Outline of mode                                                             | 3-2       |
| 2. Control Block Diagram                                                       | 3-14      |
| 3. Wiring to the Connector, X4                                                 | 3-21      |
| 4. Inputs and outputs on connector X4                                          | 3-33      |

Preparation

6

5

| _          |                                          | page |
|------------|------------------------------------------|------|
| <b>4</b> . | Setup                                    | 4-1  |
|            | 1. Describes parameters                  | 4-2  |
|            | 2. JOG running                           | 4-86 |
| 5.         | Adjustment                               | 5-1  |
|            | 1. Gain Adjustment                       | 5-2  |
|            | 2. Real-Time Auto-Gain Tuning            | 5-4  |
|            | 3. Adaptive Filter                       | 5-27 |
|            | 4. Manual Auto-Gain Tuning (Basic)       | 5-30 |
|            | 5. Manual Auto-Gain Tuning (Application) | 5-41 |
|            | 6. About Homing Operation                | 5-69 |
|            | 7. Application Function                  | 5-72 |

| 6. When in Trouble6-1                              | _ |
|----------------------------------------------------|---|
| 1. When in Trouble6-2                              | ) |
| 2. Setup of gain pre-adjustment protection6-29     | 1 |
| 3. Troubleshooting6-32                             | - |
| 7. Supplement                                      | _ |
| 1. Safety function                                 | ) |
| 2. Absolute System7-10                             | ) |
| 3. Outline of setup Support Software, PANATERM     | i |
| 4. Communication7-27                               | , |
| 5. Motor Characteristics (S-T Characteristics)7-57 | , |
| 6. Dimensions                                      | ; |
| 7. Options                                         | ; |
| Warranty                                           | } |
| Cautions for Proper Use                            | ) |

After-Sale Service ...... Back cover

The following explanations are for things that must be observed in order to prevent harm to people and damage to property.

• Misuses that could result in harm or damage are shown as follows, classified according to the degree of potential harm or damage.

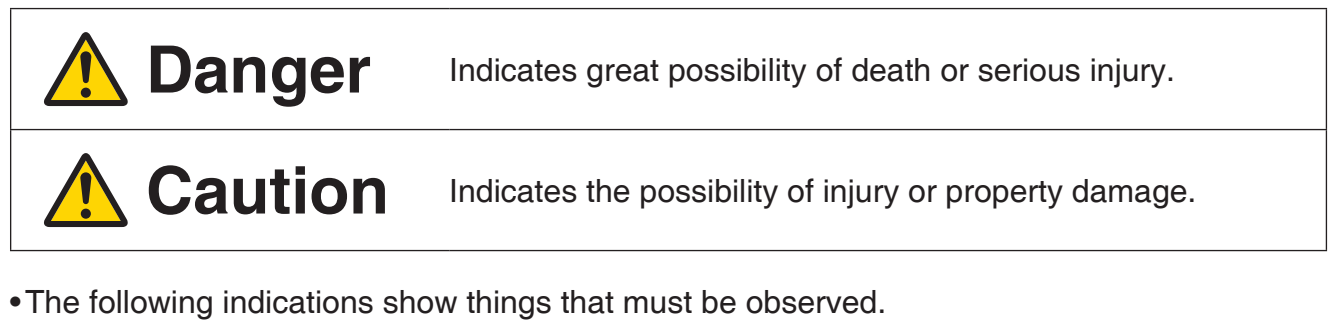

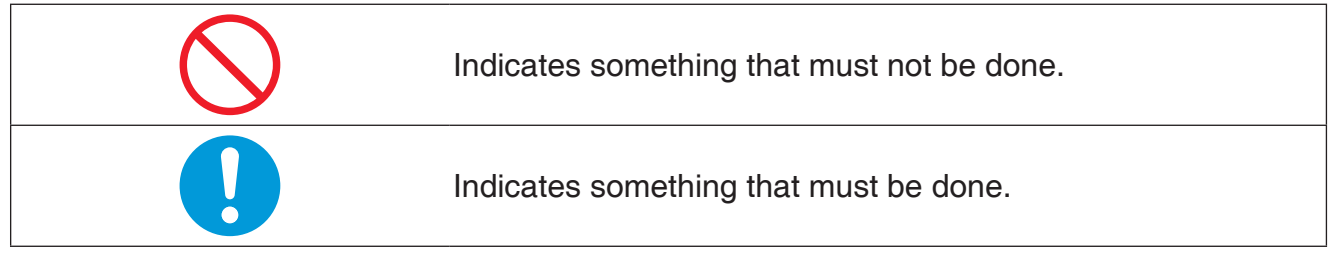

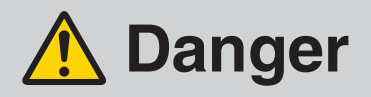

|   | Do not subject the Product to water, corrosive or flammable gases, and combustibles.                                | Failure to observe this instruc-<br>tion could result in fire, electrical<br>shocks, damages and break-<br>downs. |  |
|---|----------------------------------------------------------------------------------------------------|----------------------------------------------------------------------------------------------------|--|
|   | Do not place combustibles near by the motor,<br>driverd regenerative resistor and dynamic brake<br>resister         |                                                                                                    |  |
|   | Don't use the motor in a place subject to exces-<br>sive vibration or shock.                                        | Failure to observe this instruc-<br>tion could result in electrical<br>shock, injury or fire.                     |  |
|   | Don't use cables soaked in water or oil.                                                                            | Failure to observe this instruc-<br>tion could result in electrical<br>shocks, damages and break-<br>downs.       |  |
| S | The installation area should be away from heat generating objects such as a heater and a large wire wound resistor. | Failure to observe this instruc-<br>tion could result in fire and                                                 |  |
|   | Never connect the motor directly to the commer-<br>cial power supply.                                               | breakdowns.                                                                                                    |  |
|   | Don't attempt to carry out wiring or manual opera-<br>tion with wet hand.                                           | Failure to observe this instruc-<br>tion could result in electrical<br>shock, injury or fire.                     |  |
|   | Do not put your hands in the servo driver.                                                                          | Failure to observe this instruc-<br>tion could result in burn and<br>electrical shocks.                           |  |

|            | In the case of the motor with shaft end keyway, do not touch the keyway with bare hands.                                                                                                    | Failure to observe this instruc-<br>tion could result in personal<br>injury.                                            |  |
|------------|----------------------------------------------------------------------------------------------------|----------------------------------------------------------------------------------------------------|--|
|            | Do not touch the rotating portion of the motor<br>while it is running.<br>Failure to observe this instruction could result in<br>damages and breakdowns.                                    |                                                                                                    |  |
| $\bigcirc$ | Do not touch the motor, servo driver, heat sink,<br>regenerative resistor and dynamic brake resister,<br>since they become very hot.                                                        | Failure to observe this instruc-<br>tion could result in burns.                                                         |  |
|            | Do not drive the motor with external power.                                                                                                    | Failure to observe this instruc-<br>tion could result in fire.                                                          |  |
|            | Do not subject the cables to excessive force,<br>heavy object, or pinching force, nor damage the<br>cables.                                                                                 | Failure to observe this instruc-<br>tion could result in electrical<br>shocks, damages and break-<br>downs.             |  |
|            | Installation area should be free from excessive dust, and from splashing water and oil.                                                                                                    | Failure to heed this precaution<br>will result in electric shock, per-<br>sonal injury, fire, malfunction or<br>damage. |  |
|            | Mount the motor, driver and peripheral equip-<br>ments on incombustible material such as metal.                                                                                             | Installation on a flammable ma-<br>terial may cause fire.                                                               |  |
|            | Wiring has to be carried out by the qualified and authorized specialist.                                                                                                    | Allowing a person with no ex-<br>pertise to carry out wiring will<br>result in electrical shocks.                       |  |
|            | Correctly run and arrange wiring.                                                                                                    | Incorrect wiring will result in short circuit, electric shock, per-<br>sonal injury, etc.                               |  |
|            | After correctly connecting cables, insulate the live parts with insulator.                                                                                                    | Incorrect wiring will result short circuit, electric shock, fire or malfunction.                                        |  |
|            | Ground the earth terminal of the motor and driver without fail.                                                                                                    | Floating ground circuit will cause electric shock.                                                                      |  |
|            | Install and mount the Product and machinery securely to prevent any possible fire or accidents incurred by earthquake.                                                                      | Failure to heed this requirement will result in electric shock, per-                                                    |  |
|            | Install an emergency stop circuit externally so that<br>you can stop the operation and shut off the power<br>immediately.                                                                   | sonal injury, fire, malfunction or damage.                                                                              |  |
|            | Install an overcurrent protection, earth leakage<br>breaker, over-temperature protection and emer-<br>gency stop apparatus without fail.<br>Check and confirm the safety of the operation   | Failure to heed these require-<br>ments will result in electric shock, personal injury or fire.                         |  |
|            | after the earthquake.<br>Before transporting, wiring and inspecting the                                                                                                    |                                                                                                    |  |
|            | driver, turn off power and wait for a time longer<br>than that specified on the name plate on the side<br>panel of the product; and make sure that there is<br>no risk of electrical shock. | Energized circuit will cause electric shock.                                                                            |  |

2

Preparation

5

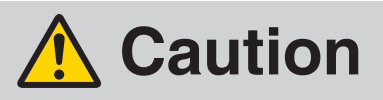

|            | Do not hold the motor cable or motor shaft during the transportation.                                                                                                    | Failure to observe this instruc-<br>tion could result in injuries.                                                  |
|------------|----------------------------------------------------------------------------------------------------|----------------------------------------------------------------------------------------------------|
|            | Don't drop or cause topple over of something dur-<br>ing transportation or installation.                                                                                               | Failure to observe this instruc-<br>tion could result in injuries and<br>breakdowns.                                |
|            | Do not step on the Product nor place the heavy object on them.                                                                                                    | Failure to observe this instruc-<br>tion could result in electrical<br>shocks, injuries, breakdowns<br>and damages. |
|            | Don't place any obstacle object around the motor and peripheral, which blocks air passage.                                                                                             | Temperature rise will cause burn injury or fire.                                                                    |
|            | Don't use the equipment under direct sunshine.                                                                                                    | Failure to heed these instruc-<br>tions will cause personal injury<br>or fire.                                      |
|            | Do not block the heat dissipating holes or put the foreign particles into them.                                                                                                    | Failure to observe this instruc-<br>tion could result in electrical<br>shocks and fire.                             |
|            | Do not give strong impact shock to the Product.                                                                                                    | Failure to observe this instruc-<br>tion could result in breakdowns.                                                |
| $\bigcirc$ | Do not give strong impact shock to the motor shaft.                                                                                                    | Failure to observe this instruc-<br>tion could result in a failure of<br>the detector etc.                          |
|            | Do not turn on and off the main power of the driv-<br>er repeatedly.                                                                                                    | Failure to observe this instruc-                                                                                    |
|            | Never run or stop the motor with the electro-mag-<br>netic contactor installed in the main power side.                                                                                 | tion could result in breakdowns.                                                                                    |
|            | Do not make an extreme gain adjustment or<br>change of the drive.<br>Do not keep the machine running/operating unsta-<br>bly.                                                          | Failure to observe this instruc-<br>tion could result in injuries.                                                  |
|            | Do not use the built-in brake as a "Braking" to stop the moving load.                                                                                                    | Failure to observe this instruc-<br>tion could result in injuries and<br>breakdowns.                                |
|            | Do not approach to the machine since it may sud-<br>denly restart after the power resumption.<br>Design the machine to secure the safety for the<br>operator even at a sudden restart. | Failure to observe this instruc-<br>tion could result in injuries.                                                  |
|            | Never attempt to perform modification, dismantle or repair.                                                                                                    | Failure to heed this instruction<br>will result in fire, electric shock,<br>personal injury or malfunction.         |

|  | Make an appropriate mounting of the Product matching to its wight and output rating.                                              | Failure to heed these require-<br>ments will result in personal<br>injury or malfunction.                         |  |
|--|----------------------------------------------------------------------------------------------------|----------------------------------------------------------------------------------------------------|--|
|  | Observe the specified mounting method and di-<br>rection.                                                                         |                                                                                                    |  |
|  | Use the eye bolt of the motor for transportation of the motor only, and never use this for transportation of the machine.         | Using it for transportation of the machine will cause personal injury or malfunction.                             |  |
|  | Adjust the motor and driver ambient environmen-<br>tal condition to match the motor operating tem-<br>perature and humidity.      | Failure to heed these require-                                                                                    |  |
|  | Create the specified clearance between the driver<br>and the control panel inner surface or other de-<br>vices.                   | injury or malfunction.                                                                                            |  |
|  | Observe the specified voltage.                                                                                                    | Operation from a voltage out-<br>side the rated voltage will cause<br>electric shock, personal injury<br>or fire. |  |
|  | Connect the brake control relay to the relay which is to shut off at emergency stop in series.                                    | Missing of one of these devices will result in personal injury or malfunction.                                    |  |
|  | Provide protection device against idling of electro-<br>magnetic brake or gear head, or grease leakage<br>from gear head.         | No protection will cause per-<br>sonal injury, damage, pollution<br>or fire.                                      |  |
|  | Use the motor and the driver in the specified combination.                                                                        | Not using the motor and the driver in the specified combina-<br>tion will result in fire.                         |  |
|  | Test-run the securely fixed motor without loading<br>to verify normal operation, and then connect it to<br>the mechanical system. | Operation using a wrong model<br>or wrong wiring connection will<br>result in personal injury.                    |  |
|  | When any error occurs, remove the cause and release the error after securing the safety, then restart.                            | Not removing the cause of the error will result in personal in-<br>jury.                                          |  |
|  | If the driver fails, shut off the power on the power supply side of the driver.                                                   | Allowing a large current to con-<br>tinue to pass will result in fire.                                            |  |
|  | Always keep power disconnected when the power is not necessary for a long time.                                                   | Improper operation will cause personal injury.                                                                    |  |
|  | When you dispose the batteries, observe any appliinsulating them with tape.                                                       | icable regulations or laws after                                                                                  |  |
|  | This Product shall be treated as Industrial Waste w                                                                               | vhen vou dispose.                                                                                                 |  |

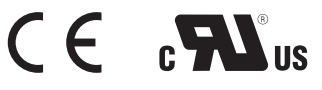

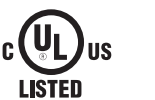

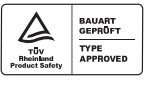

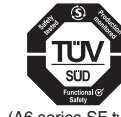

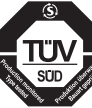

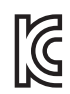

(A6 series SF type) (A6 series SE, SG type)

#### **Conformed Standards**

|                                                     |                                                    | Driver                                                                                                    | Motor                           |  |
|-----------------------------------------------------|----------------------------------------------------|----------------------------------------------------------------------------------------------------|---------------------------------|--|
|                                                     | EMC<br>Directives                                  | EN55011<br>EN61000-6-2<br>EN61000-6-4<br>EN61800-3                                                                   | _                               |  |
| EC Direc-                                           | Low-Voltage<br>Directives                          | EN61800-5-1<br>EN50178                                                                                               | EN60034-1<br>EN60034-5          |  |
| tives                                               | Machinery<br>Directives<br>Functional<br>safety *1 | ISO13849-1 (PL e) (Cat.3)<br>EN61508(SIL 3)<br>EN62061 (SILCL 3)<br>EN61800-5-2(SIL 3)<br>IEC61326-3-1<br>IEC60204-1 | _                               |  |
| UL Standards                                        |                                                    | UL508C (E164620)                                                                                                    | UL1004-1, UL1004-6<br>(E327868) |  |
| CSA Standards                                       |                                                    | C22.2 No.14                                                                                                    | C22.2 No.100-04                 |  |
| Radio Waves Act<br>(South Korea) (KC) <sup>*2</sup> |                                                    | KN11<br>KN61000-4-2, 3, 4, 5, 6, 8, 11                                                                               | —                               |  |

IEC : International Electrotechnical Commission

EN : Europaischen Normen

EMC : Electromagnetic Compatibility

UL : Underwriters Laboratories CSA : Canadian Standards Association

CSA : Canadian Standards Association

Pursuant to the directive 2004/108/EC, article 9(2) Panasonic Testing Centre Panasonic Service Europe, a division of Panasonic Marketing Europe GmbH Winsbergring 15, 22525 Hamburg, F.R. Germany

• When export this product, follow statutory provisions of the destination country.

\*1 A6 series SE type and SG type don't correspond to the functional safety standards.

\*2 Information related to the Radio Waves Act (South Korea)

This servo driver is a Class A commercial electromagnetic radio wave generator not designed for home use. The user and distributor should be aware of this fact.

A 급 기기 (업무용 방송통신기자재) 이 기기는 업무용(A 급) 전자파적합기기로서 판매자 또는 사용자는 이 점을 주의하시기 바라며, 가정외의 지역에서 사용하는 것을 목적으로 합니다.

(대상기종 : Servo Driver)

This product is not an object of China Compulsory Certification (CCC).

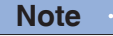

For details on compatibility with international standard, refer to P.2-2 Conformance to international standards.

5

Routine maintenance and inspection of the driver and motor are essential for the proper and safe operation.

#### Notes on Maintenance and Inspection

- Turn on and turn off should be done by operators or inspectors themselves. When establishing a system using safety functions, completely understand the applicable safety standards and the operating instruction manual or technical documents for the product.
- 2) Internal circuit of the driver is kept charged with high voltage for a while even after power-off. Turn off the power and allow 15 minutes or longer after LED display of the front panel has gone off, before performing maintenance and inspection.
- 3) Disconnect all of the connection to the driver when performing megger test (Insulation resistance measurement) to the driver, otherwise it could result in breakdown of the driver.
- 4) Do not use benzine, thinner, alcohol, acidic cleaner and alkaline cleaner because they can discolor or damage the exterior case.

#### **Inspection Items and Cycles**

General and normal running condition

Ambient conditions : 30 °C (annual average), load factor of 80 % or lower, operating hours of 20 hours or less per day.

Perform the daily and periodical inspection as per the items below.

| Туре                          | Cycles | Items to be inspected                                                                                                    |  |
|-------------------------------|--------|----------------------------------------------------------------------------------------------------|--|
| Daily<br>inspection           | Daily  | <ul> <li>Ambient temperature, humidity, speck, dust or foreign object</li> <li>Abnormal vibration and noise</li> <li>Main circuit voltage</li> <li>Odor</li> <li>Lint or other particles at air holes</li> <li>Cleanness at front portion of the driver and connector</li> <li>Damage of the cables</li> <li>Loose connection or misalignment between the motor and machine or equipment</li> <li>Pinching of foreign object at the load</li> </ul> |  |
| Motor<br>with Gear<br>Reducer | Annual | <ul> <li>Loose tightening</li> <li>Trace of overheat</li> <li>Damage to the terminal block</li> <li>Loose fasteners on terminal block</li> </ul>                                                                                                    |  |

#### **Guideline for Parts Replacement**

Use the table below for a reference. Parts replacement cycle varies depending on the actual operating conditions. Defective parts should be replaced or repaired when any error have occurred.

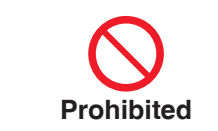

Disassembling for inspection and repair should be carried out only by authorized dealers or service company.

| Product | Component                                   | Standard replacement cycles (hour)                          | Note                                                                                   |  |
|---------|---------------------------------------------|-------------------------------------------------------------|----------------------------------------------------------------------------------------|--|
|         | Smoothing condenser                         | Approx. 5 years                                             |                                                                                        |  |
|         | Cooling fan                                 | 2 to 3 years<br>(10000 to 30000 hours)                      |                                                                                        |  |
|         | Aluminum electrolytic<br>capacitor (on PCB) | Approx. 5 years                                             |                                                                                        |  |
| Driver  | Rush current preventive relay               | Approx. 100000 times<br>(depending on working<br>condition) | These hours or cycles are reference.                                                   |  |
|         | Rush current preventive resistor            | Approx. 20000 times<br>(depending on working<br>condition)  | When you experience any<br>error, replacement is required<br>even before this standard |  |
|         | Bearing                                     | 3 to 5 years<br>(20000 to 30000 hours)                      | replacement cycle.                                                                     |  |
|         | Oil seal                                    | 5000 hours                                                  |                                                                                        |  |
|         | Encoder                                     | 3 to 5 years<br>(20000 to 30000 hours)                      |                                                                                        |  |
|         | Battery for absolute encoder                | Life time of battery read P7-14 please.                     |                                                                                        |  |

| I. Introduction                                         |
|---------------------------------------------------------|
| Outline1-2                                              |
| On Opening the Product Package1-3                       |
| 2. Driver                                               |
| Check of the Model1-4                                   |
| Parts Description                                       |
| A to B-frame1-5                                         |
| C to D-frame1-5                                         |
| E-frame                                                 |
| F-frame                                                 |
| Specifications1-7                                       |
| Block Diagram1-14                                       |
| 3. Motor                                                |
| Check of the Model1-16                                  |
| Parts Description1-18                                   |
| I. Check of the Combination of the Driver and the Motor |
| Absolute Specifications, 23-bit1-19                     |
| 5. Installation                                         |
| Driver1-20                                              |
| Motor1-24                                               |
| S Permissible Load at Output Shaft                      |
| Motor                                                   |

Before Using the Products

2

Connection

6

### 1. Introduction

#### Outline

MINAS A6 series AC Servo Motor & Drivers are the brand new servo system that fulfills all requirements from various types of machines such as high-speed, high-precision, high performance and easy setup and adjustment.

Accomplishing an overwhelming performance improvement over traditional A5 series, it comes standard equipped with the feature of 2DOF(Two-degree-of-freedom) control scheme which became popular in A5II series. Also by further possible easy setup and adjustment, anyone can feel the high-performance of this new product.

Newly designed products have wide range of outputs from 50 W to 5.0 kW, equipped with high-resolution 23-bit Absolute encoder; it makes possible more accurate positioning and mechanical drive.

In addition, the "FIT gain" function of PANATERM which was available only at A5II series will become available in all models of A6 series. Moreover, autoadjustment function makes possible high-speed and high-precision adjustment more easily and in a significantly reduced short period of time.

Besides, we have ensured the compatibility betweetn A5 series and A6 series. Four control modes (Position, Speed, Torque and Full-closed) used in A5 series will be continuously equipped in A6 series and parameter specifications will be compatible as well. Furthermore, we have improved damping control, added extra one frequency selectable notch filter, and made it possible to control two damping filters during 2DOF.

By simply replacing conventional model to A6 series you can expect improved performance of your equipment.

These products assure higher stablility at low-stiffness machines and high-precision and high-speed operation at high-stiffness machines. These products can correspond to wide range of machines.

This manual is written as a guide for you so that can fully correctly make use of all functions and advantages of New MINAS A6 series.

Yet, we have prepared standard type ,communication type and multi-function type of MINAS A6 series. This manual has been guiding based on featuers of multi-function type model. Please be aware that some specified features of the multi-function type might not be available in the standard type.

When incremental data want to be used with traditional A5 series, you can use A6 series 23-bit Absolute encoder(multi-turn data is not be used).

#### Outline

The standard type, communication type and multi-function type with the following different specifications.

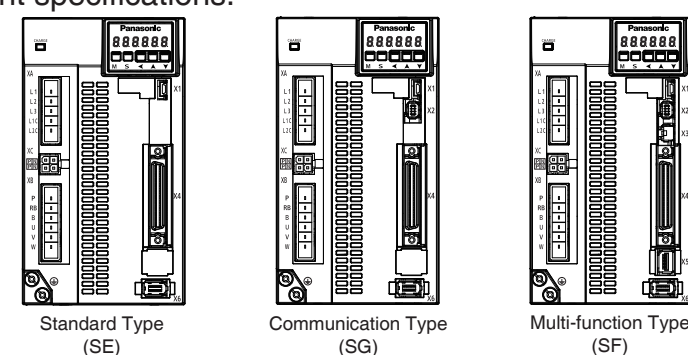

|                        | Function                | Standard Type | Communication Type | Multi-function Type |
|------------------------|-------------------------|---------------|--------------------|---------------------|
| USB communicati        | on                      | 0             | 0                  | 0                   |
| Absolute system        |                         |               | 0                  | 0                   |
| RS232/485 comm         | unication               |               | 0                  | 0                   |
| Modbus communi         | cation <sup>*1</sup>    |               | 0                  | 0                   |
| Plack Oneration*1      | By Modbus communication |               | 0                  | 0                   |
| Block Operation        | By input signal         | 0             | 0                  | 0                   |
| Safety function        |                         |               |                    | 0                   |
| Command pulse input    |                         | 0             | 0                  | 0                   |
| Analog voltage input   |                         |               |                    | 0                   |
| Feedback scale connect |                         |               |                    | 0                   |
| Connector              |                         | Standard Type | Communication Type | Multi-function Type |
| X1: USB connec         | ctor                    | 0             | 0                  | 0                   |
| X2: Serial commun      | ication connector       |               | 0                  | 0                   |
| X3: Safety function    | n connector             |               |                    | 0                   |
| X4: I/O connecto       | or                      | 0             | 0                  | 0                   |
| X5: Feedback sca       | ale connector           |               |                    | 0                   |
| X6: Encoder cor        | nector                  | 0             | 0                  | 0                   |

The function and connection in this book to enable / disable the following is supplemented by the table. Example can be used only in the multi-function type. SE SG SF SE: Standard type

| SF | SE: Standard type       |
|----|-------------------------|
| 0  | SG: Communication type  |
|    | SF: Multi-function type |

\*1The RS232 communication and RS485 communication is the "MINAS standard protacol". The detial of "Modbus communication", "Block operation" refer to technical reference of Modbus communication and Block operation Specification witch can download from HP.

| Before Using |
|--------------|
| the Products |

### 1. Introduction

#### On Opening the Product Package

- Make sure that the model is what you have ordered.
- Check if the product is damaged or not during transportation.
- Check if the Safety Operating Instructions are included or not.
- Check if the power connector, motor connectors, connector for external regenerative resistor connection (E-frame) and safety by-pass plug are included or not.
  (Neither the power connector nor motor connector are included to F-frame.)
  (Neither the plug of XC connentor is not in cluded to C-frame and D-frame.)
  (Safety bypass plug is not supplied with for standard type and communication type, because they do not use this plug.)

#### Contact to a dealer if you find any failures.

2

Adjustment

6

When in Trouble

7

Supplement

Setup

### 2. Driver Check of the Model

#### **Contents of Name Plate**

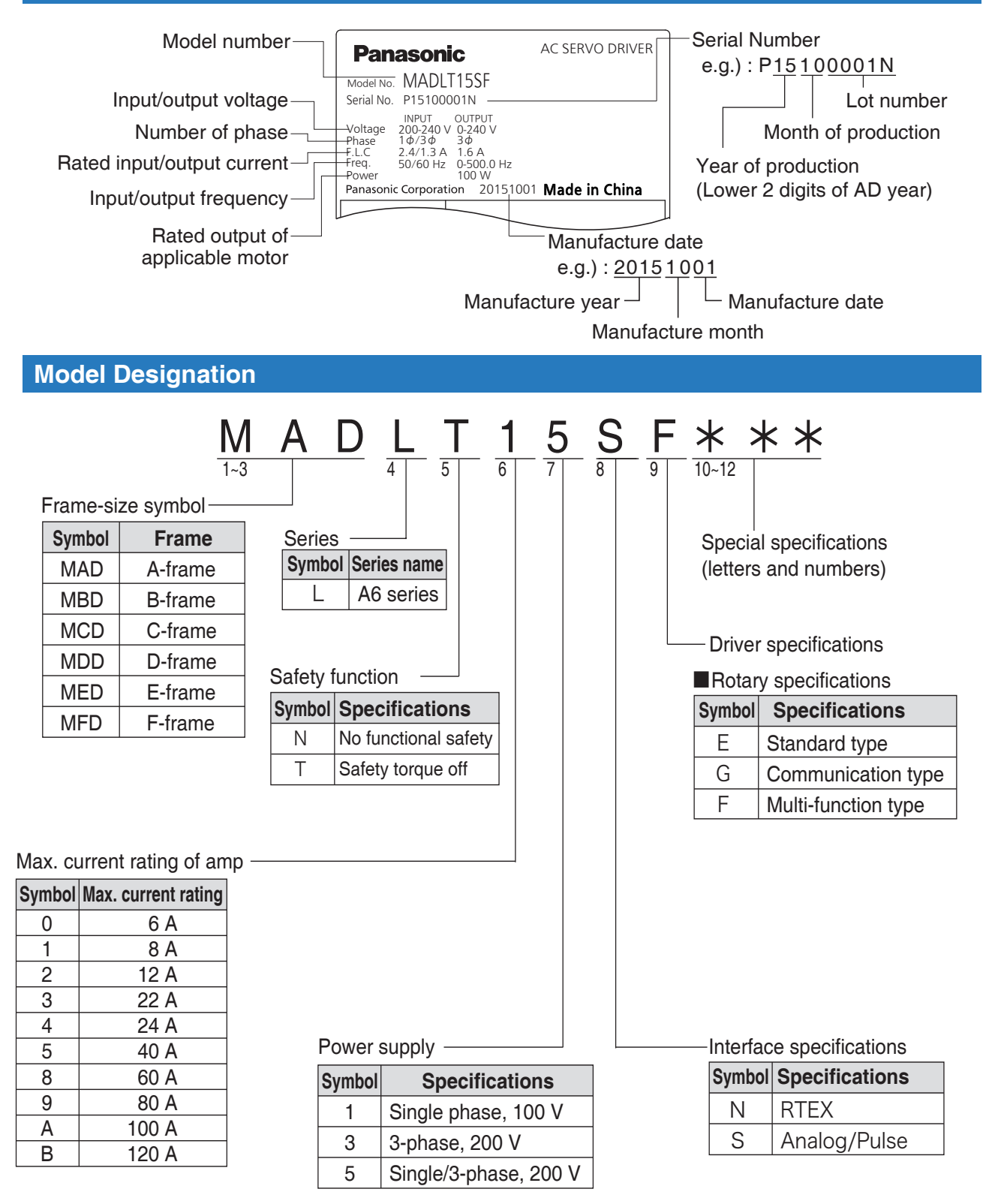

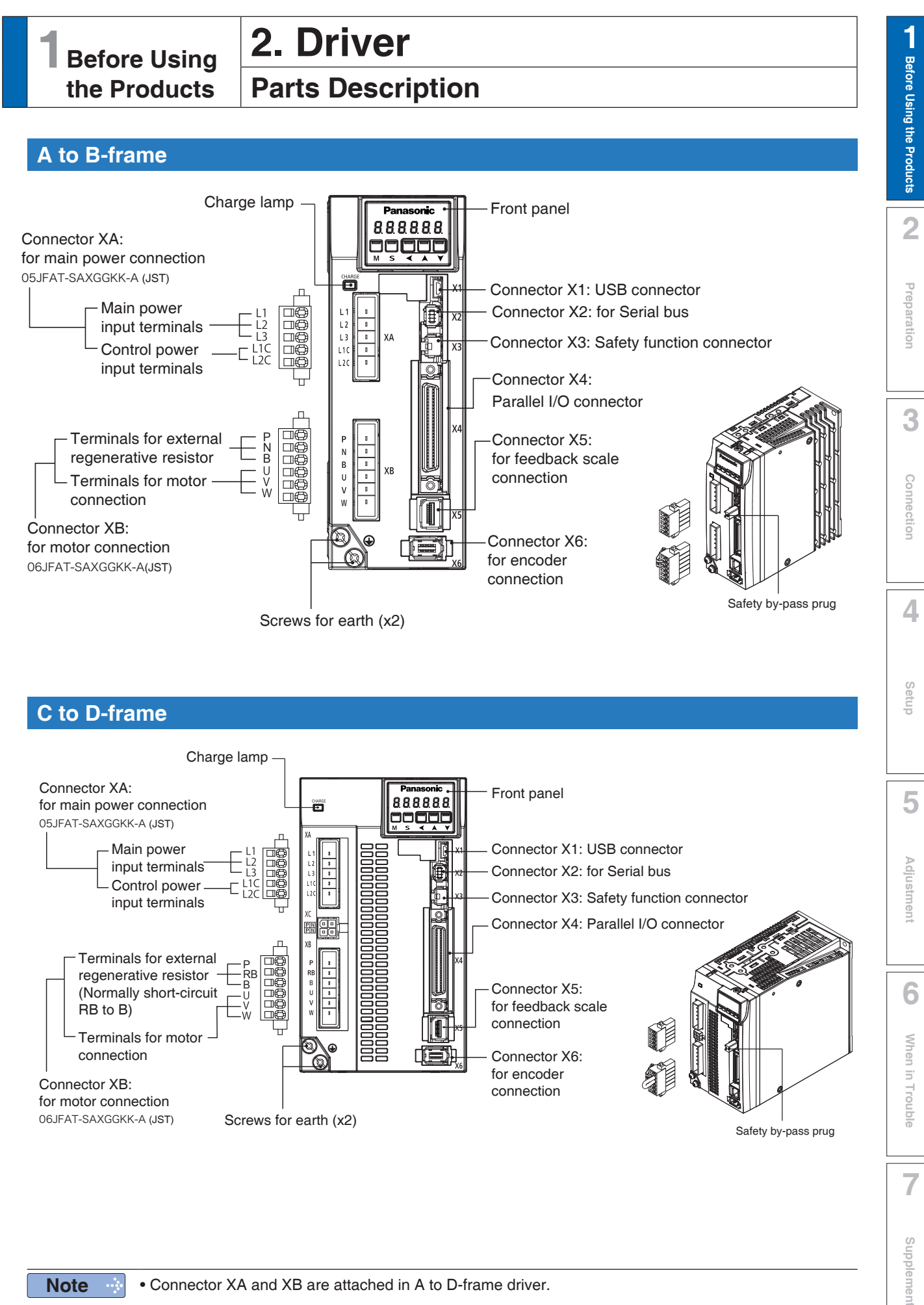

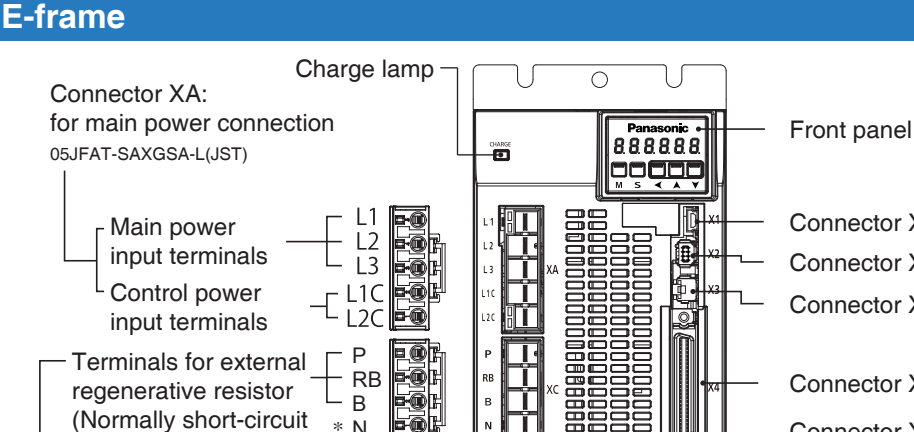

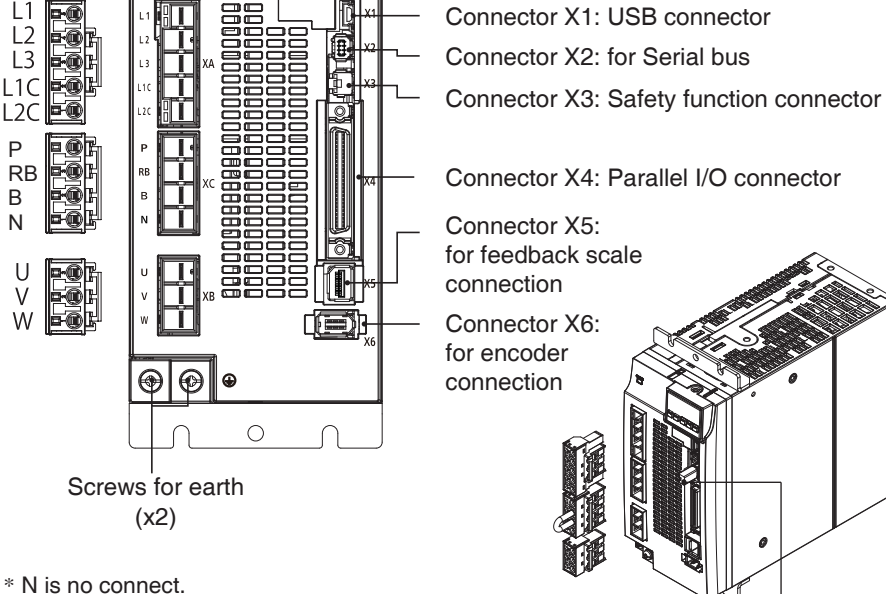

Safety by-pass prug

#### **F-frame**

RB to B)

Connector XC:

Terminals for motor

connection

for motor connection 03JFAT-SAXGSA-L(JST)

Connector XB:

Connector for external

regenerative resistor 04JFAT-SAXGSA-L (JST)

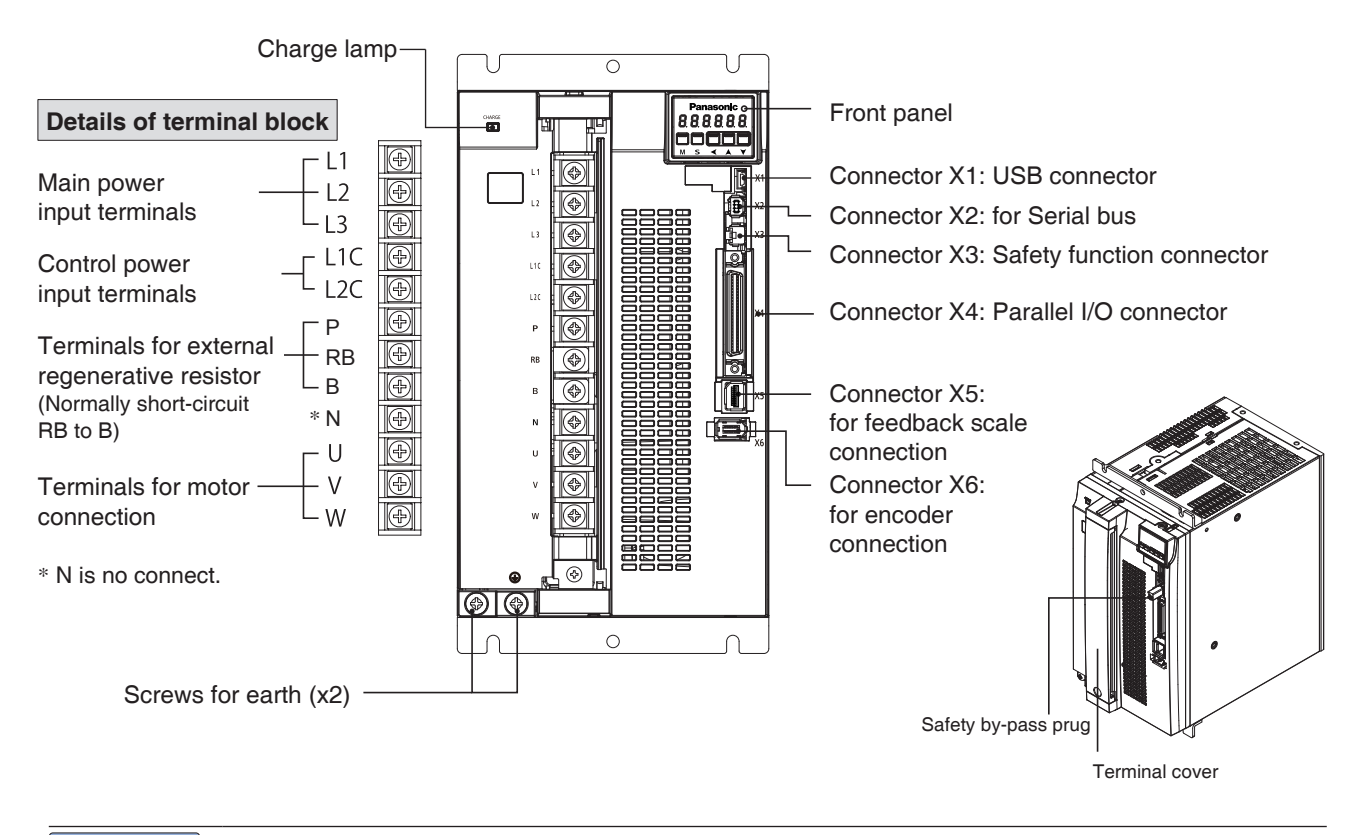

#### Note

• Connector XA, XB and XC are attached in E-frame driver.

### 2. Driver

Specifications (Multi-function type)

|         |          | 100 V                   | Mair                 | n circuit       | Single phase, 100 V to 120 V +10 %<br>-15 % 50 Hz/60 Hz                                                                                                    |  |  |  |  |  |
|---------|----------|-------------------------|----------------------|-----------------|----------------------------------------------------------------------------------------------------|--|--|--|--|--|
|         | Inp      | 100 V                   | Contr                | ol circuit      | Single phase, 100 V to 120 V +10 %<br>-15 % 50 Hz/60 Hz                                                                                                    |  |  |  |  |  |
|         | ut pov   |                         | Main                 | A to<br>D-frame | Single/3-phase, 200 V to 240 V +10 %<br>-15 % 50 Hz/60 Hz                                                                                                    |  |  |  |  |  |
|         | ver      | 200 V                   | circuit              | E to<br>F-frame | 3-phase, 200 V to 240 V +10 %<br>-15 % 50 Hz/60 Hz                                                                                                    |  |  |  |  |  |
|         |          |                         | Control<br>circuit   | A to<br>F-frame | Single phase, 200 V to 240 V +10 %<br>-15 % 50 Hz/60 Hz                                                                                                    |  |  |  |  |  |
|         | With     | nstand volt             | age                  |                 | Primary to earth: withstand 1500 VAC, 1 min, (sensed current: 20 mA) [100 V/200 V]                                                                                                    |  |  |  |  |  |
|         |          |                         | temp                 | perature        | Ambient temperature: 0°C to 55°C (free from freezing)<br>Storage temperature: -20°C to 65°C (Max. temperature guarantee: 80 °C for 72 hours free from condensation")                                                                                                    |  |  |  |  |  |
|         | Envi     | ronment                 | hui                  | midity          | Both operating and storage : 20 % to 85 %RH or less (free from condensation*1)                                                                                                    |  |  |  |  |  |
|         |          |                         | Alt                  | titude          | Lower than 1000 m                                                                                                    |  |  |  |  |  |
|         |          |                         | Vib                  | oration         | 5.88 m/s <sup>2</sup> or less, 10 Hz to 60 Hz                                                                                                    |  |  |  |  |  |
|         | Con      | trol metho              | d                    |                 | IGBT PWM Sinusoidal wave drive                                                                                                    |  |  |  |  |  |
|         | Enc      | oder feedb              | ack                  |                 | 23-bit (8388608 resolution) absolute encoder. 7-wire serial                                                                                                    |  |  |  |  |  |
|         |          |                         |                      |                 | A/B phase, initialization signal defferential input.                                                                                                    |  |  |  |  |  |
| Basic   | Fee      | dback sca               | le feedba            | ick             | Manufacturers that support serial communication scale(*2)<br>Increment type<br>Absolute type                                                                                                    |  |  |  |  |  |
| Specif  |          | Control                 | Ir                   | nput            | General purpose 10 inputs<br>The function of general-purpose input is selected by parameters.                                                                                                    |  |  |  |  |  |
| ication | Pa       | signal                  | 0                    | utput           | General purpose 6 outputs<br>The function of general-purpose input is selected by parameters.                                                                                                    |  |  |  |  |  |
| เร      | Iral     | Analog                  | Ir                   | nput            | 3 inputs (16-bit A/D : 1 input, 12-bit A/D : 2 inputs)                                                                                                    |  |  |  |  |  |
|         | el I/O   | signal                  | 0                    | utput           | 2 outputs (Analog monitor: 2 output)<br>Output from I/F connector pin 42, pin 43.                                                                                                    |  |  |  |  |  |
|         | connecto | Pulso                   | Ir                   | nput            | 2 inputs (Photocoupler input, Line receiver input)<br>Photocoupler input is compatible with both line driver I/F and open collector I/F.<br>Line receiver input is compatible with line driver I/F.                                                                                                    |  |  |  |  |  |
|         | or       | signal                  | Output               |                 | 4 outputs ( Line driver: 3 output, open collector: 1 output)<br>Feed out the encoder feedback pulse (A, B and Z-phase) or feedback scale pulse (EXA, EXB and<br>EXZ-phase) in line driver. Z-phase and EXZ-phase pulse is also fed out in open collector.<br>When Block motion and full-closed control is valid, pulse signal can not be output. |  |  |  |  |  |
|         |          |                         | USB                  |                 | Connection with PC etc.                                                                                                    |  |  |  |  |  |
|         | Com      | munication              | R                    | S232            | 1 : 1 communication to a host.                                                                                                    |  |  |  |  |  |
|         | funct    | ion                     | R                    | S485            | 1 : n communication to a host.                                                                                                    |  |  |  |  |  |
|         |          |                         | Modb                 | ous-RTU         | 1 : 1 communication to a host(BS232 communication) or 1 : n communication to a host(BS485 communication)                                                                                                    |  |  |  |  |  |
|         | Safe     | etv functio             | 1                    |                 | Used for functional safety.                                                                                                    |  |  |  |  |  |
|         | Fror     | nt nanel                |                      |                 | (1) 5 keys (2) L ED (6-digit)                                                                                                    |  |  |  |  |  |
|         | 1101     | it parlor               |                      |                 | (1) 5 Keys (2) LLD (0-digit)                                                                                                    |  |  |  |  |  |
|         | Reg      | eneration               |                      |                 | C to F-frame: Built-in regenerative resistor (external resistor only)                                                                                                    |  |  |  |  |  |
|         | Dvn      | amic brak               | e                    |                 | A to F-frame: Built-in                                                                                                    |  |  |  |  |  |
|         |          |                         |                      |                 | Switching among the following 7 mode is enabled                                                                                                    |  |  |  |  |  |
|         | Con      | trol mode               |                      |                 | Switching among the following / mode is enabled,<br>(1) Position control (2) Velocity control (3) Toque control (4) Position/Velocity control<br>(5) Position/Torgue control (6) Velocity/Torgue control (7) Full-closed control                                                                                                    |  |  |  |  |  |
|         |          | Auto tuni               | ng                   |                 | The load inertia is identified in real time by the driving state of the motor operating according to the command given by the controlling device and set up support software "PANATERM". The gain is set automatically in accordance with the rigidity setting.                                                                                  |  |  |  |  |  |
|         |          | Division of             | encoder fee          | edback pulse    | Set up of any value is enabled (encoder feedback pulses count is the max.).                                                                                                    |  |  |  |  |  |
| Fu      | 8        | Protectiv               | е                    | Hard error      | Over-voltage, under-voltage, over-speed, over-load, over-heat, over-current and encoder error etc.                                                                                                    |  |  |  |  |  |
| loti    | mn       | function                |                      | Soft error      | Excess position deviation, command pulse division error, EEPROM error etc.                                                                                                    |  |  |  |  |  |
| 9<br>N  | n o      | Traceabil               | ity of alar          | m data          | The alarm data history can be referred to.                                                                                                    |  |  |  |  |  |
|         |          | Infinite ro<br>function | tation abs           | solute          | Available                                                                                                    |  |  |  |  |  |
|         |          | Deteriora<br>waring fu  | tion diagr<br>nction | nosis           | Available                                                                                                    |  |  |  |  |  |

Caution 🔅

\*1 Air containing water vapor will become saturated with water vapor as the temperature falls, causing dew.

\*2 Please refer to the latest macker in our HP.

Related page ..... • P.1-20 "Installation of Driver" • P.1-24 "Installation of Motor"

2

5

Supplement

|      |                  | Control                                                                                                    | input                                                                                                    | Deviation counter clear, command pulse input inhibition, command division/multiplication<br>switching, vibration suppression control switching, etc.                                                                                                    |  |  |  |  |  |
|------|------------------|----------------------------------------------------------------------------------------------------|----------------------------------------------------------------------------------------------------|----------------------------------------------------------------------------------------------------|--|--|--|--|--|
|      |                  | Control                                                                                                    | output                                                                                                    | Positioning complete, etc.                                                                                                    |  |  |  |  |  |
|      |                  |                                                                                                    | Max. command pulse frequency                                                                                                    | Exclusive interface for Photocoupler and line driver: 500 kpulse/s<br>Exclusive interface for line receiver: 8 Mpulse/s                                                                                                    |  |  |  |  |  |
|      |                  | Pulse                                                                                                    | Input pulse signal format                                                                                                    | Differential input. Selectable with parameter. ((1) Positive and Negative direction, (2) A and B-phase, (3) Command and direction)                                                                                                    |  |  |  |  |  |
|      |                  | input                                                                                                    | Electronic gear<br>(Division/Multiplication                                                                                                    | Process command pulse frequency × electronic gear ratio $\left(\frac{1 \text{ to } 2^{30}}{1 \text{ to } 2^{30}}\right)$ as positional command                                                                                                    |  |  |  |  |  |
|      |                  |                                                                                                    | of command pulse)                                                                                                    | input. Use electronic gear ratio in the range 1/1000 times to 8000 times.                                                                                                    |  |  |  |  |  |
|      | σ                |                                                                                                    | Smoothing filter                                                                                                    | Primary delay filter or FIR type filter is adaptable to the command input                                                                                                    |  |  |  |  |  |
|      | ositior          | Analog                                                                                                    | Torque limit<br>command input                                                                                                    | Individual torque limit for both positive and negative direction is enabled.                                                                                                    |  |  |  |  |  |
|      | co               |                                                                                                    | Torque feed forward input                                                                                                    | Analog voltage can be used as torque feed forward input.                                                                                                    |  |  |  |  |  |
|      | ntro             | Vibratio                                                                                                    | n suppression control                                                                                                    | Maximum of 3 may be used simultaneously                                                                                                    |  |  |  |  |  |
|      | ⊻                | Model-ty                                                                                                    | ype damping filter                                                                                                    | Maximum of 2 may be used simultaneously                                                                                                    |  |  |  |  |  |
|      |                  | I wo-degro                                                                                                    | ee-of-freedom control                                                                                                    | Available                                                                                                    |  |  |  |  |  |
|      |                  | Load var<br>function                                                                                                    | iation suppression                                                                                                    | Available                                                                                                    |  |  |  |  |  |
|      |                  |                                                                                                    | _                                                                                                    | Available [Condition] Block operation valid setting                                                                                                    |  |  |  |  |  |
|      |                  | Position                                                                                                    | compare output function                                                                                                    | Return to origin completed state in increment mode (when block operation origin return                                                                                                    |  |  |  |  |  |
|      |                  | Externa                                                                                                    | scale position                                                                                                    |                                                                                                    |  |  |  |  |  |
| -    |                  | informat                                                                                                    | tion monitor function                                                                                                    | Available                                                                                                    |  |  |  |  |  |
| 'n   |                  | under se                                                                                                    | emi-closed control                                                                                                    |                                                                                                    |  |  |  |  |  |
| ctio |                  | Block op                                                                                                    | peration                                                                                                    | Available <sup>-1</sup>                                                                                                    |  |  |  |  |  |
| n    |                  | Control                                                                                                    | input                                                                                                    | Internal command velocity selection 1, Internal command velocity selection 2, Internal command velocity selection 3, speed zero clamp, etc.                                                                                                    |  |  |  |  |  |
|      |                  |                                                                                                    | a                                                                                                    | Speed arrival, etc.                                                                                                    |  |  |  |  |  |
|      |                  | Control                                                                                                    | output                                                                                                    |                                                                                                    |  |  |  |  |  |
|      |                  | Control                                                                                                    | Velocity command<br>input                                                                                                    | Speed command input can be provided by means of analog voltage.<br>Parameters are used for scale setting and command polarity. (6 V/Rated rotational speed<br>Default)                                                                                                    |  |  |  |  |  |
|      |                  | Control<br>Analog<br>input                                                                                                    | Velocity command<br>input<br>Torque limit<br>command input                                                                                                    | Speed command input can be provided by means of analog voltage.<br>Parameters are used for scale setting and command polarity. (6 V/Rated rotational speed Default)<br>Torque limit can be applied to each direction respectively.                                                                                                    |  |  |  |  |  |
|      |                  | Control<br>Analog<br>input                                                                                                    | Velocity command<br>input<br>Torque limit<br>command input<br>Torque feed forward input                                                                                                    | Speed command input can be provided by means of analog voltage.         Parameters are used for scale setting and command polarity. (6 V/Rated rotational speed Default)         Torque limit can be applied to each direction respectively.         Analog voltage can be used as torque feed forward input.                                                                                                    |  |  |  |  |  |
|      | Velo             | Control Analog<br>input                                                                                                    | Velocity command<br>input<br>Torque limit<br>command input<br>Torque feed forward input<br>velocity command                                                                                                    | Speed command input can be provided by means of analog voltage.         Parameters are used for scale setting and command polarity. (6 V/Rated rotational speed Default)         Torque limit can be applied to each direction respectively.         Analog voltage can be used as torque feed forward input.         Switching the internal 8speed is enabled by command input.                                                                                                    |  |  |  |  |  |
|      | Velocity c       | Analog<br>input<br>Internal<br>Soft-sta                                                                                                    | Velocity command<br>input<br>Torque limit<br>command input<br>Torque feed forward input<br>velocity command<br>rt/down function                                                                                                    | Speed command input can be provided by means of analog voltage.         Parameters are used for scale setting and command polarity. (6 V/Rated rotational speed Default)         Torque limit can be applied to each direction respectively.         Analog voltage can be used as torque feed forward input.         Switching the internal 8speed is enabled by command input.         0 to 10s/1000 r/min r/min Setting is possible for acceleration and deceleration respectively.         S shaped acceleration/deceleration is possible.                                                                                                    |  |  |  |  |  |
|      | Velocity cont    | Analog<br>input<br>Internal<br>Soft-sta<br>Zero-sp                                                                                                    | Velocity command<br>input<br>Torque limit<br>command input<br>Torque feed forward input<br>velocity command<br>rt/down function<br>eed clamp                                                                                                    | Speed command input can be provided by means of analog voltage.         Parameters are used for scale setting and command polarity. (6 V/Rated rotational speed Default)         Torque limit can be applied to each direction respectively.         Analog voltage can be used as torque feed forward input.         Switching the internal 8speed is enabled by command input.         0 to 10s/1000 r/min r/min Setting is possible for acceleration and deceleration respectively.         S shaped acceleration/deceleration is possible.         Internal velocity command can be clamped to 0 with speed zero clamp input.                                                                           |  |  |  |  |  |
|      | Velocity control | Analog<br>input<br>Internal<br>Soft-sta<br>Zero-sp<br>Velocity                                                                                                   | Velocity command<br>input<br>Torque limit<br>command input<br>Torque feed forward input<br>velocity command<br>rt/down function<br>eed clamp<br>command filter                                                                                                    | Speed command input can be provided by means of analog voltage.         Parameters are used for scale setting and command polarity. (6 V/Rated rotational speed Default)         Torque limit can be applied to each direction respectively.         Analog voltage can be used as torque feed forward input.         Switching the internal 8speed is enabled by command input.         0 to 10s/1000 r/min r/min Setting is possible for acceleration and deceleration respectively.         S shaped acceleration/deceleration is possible.         Internal velocity command can be clamped to 0 with speed zero clamp input.         Available                                                         |  |  |  |  |  |
|      | Velocity control | Analog<br>input<br>Internal<br>Soft-sta<br>Zero-sp<br>Velocity<br>Two-degri<br>system                                                                            | Velocity command<br>input<br>Torque limit<br>command input<br>Torque feed forward input<br>velocity command<br>rt/down function<br>eed clamp<br>command filter<br>ee-of-freedom control                                                                                                    | Speed command input can be provided by means of analog voltage.         Parameters are used for scale setting and command polarity. (6 V/Rated rotational speed Default)         Torque limit can be applied to each direction respectively.         Analog voltage can be used as torque feed forward input.         Switching the internal 8speed is enabled by command input.         0 to 10s/1000 r/min r/min Setting is possible for acceleration and deceleration respectively.         S shaped acceleration/deceleration is possible.         Internal velocity command can be clamped to 0 with speed zero clamp input.         Available                                                         |  |  |  |  |  |
|      | Velocity control | Analog<br>input<br>Internal<br>Soft-sta<br>Zero-sp<br>Velocity<br>Two-degri<br>system<br>Load var<br>function                                                    | Velocity command<br>input<br>Torque limit<br>command input<br>Torque feed forward input<br>velocity command<br>rt/down function<br>eed clamp<br>command filter<br>ee-of-freedom control<br>iation suppression                                                                                      | Speed command input can be provided by means of analog voltage.         Parameters are used for scale setting and command polarity. (6 V/Rated rotational speed Default)         Torque limit can be applied to each direction respectively.         Analog voltage can be used as torque feed forward input.         Switching the internal 8speed is enabled by command input.         0 to 10s/1000 r/min r/min Setting is possible for acceleration and deceleration respectively.         S shaped acceleration/deceleration is possible.         Internal velocity command can be clamped to 0 with speed zero clamp input.         Available         Available                                       |  |  |  |  |  |
|      | Velocity control | Control<br>Analog<br>input<br>Internal<br>Soft-sta<br>Zero-sp<br>Velocity<br>Two-degrisystem<br>Load var<br>function<br>Position<br>function                     | Velocity command<br>input<br>Torque limit<br>command input<br>Torque feed forward input<br>velocity command<br>rt/down function<br>eed clamp<br>command filter<br>ee-of-freedom control<br>iation suppression<br>compare output                                                                    | Speed command input can be provided by means of analog voltage.         Parameters are used for scale setting and command polarity. (6 V/Rated rotational speed Default)         Torque limit can be applied to each direction respectively.         Analog voltage can be used as torque feed forward input.         Switching the internal 8speed is enabled by command input.         0 to 10s/1000 r/min r/min Setting is possible for acceleration and deceleration respectively.         S shaped acceleration/deceleration is possible.         Internal velocity command can be clamped to 0 with speed zero clamp input.         Available         Available         Unavailable                   |  |  |  |  |  |
|      | Velocity control | Analog<br>input<br>Internal<br>Soft-sta<br>Zero-sp<br>Velocity<br>Two-degrisystem<br>Load var<br>function<br>Position<br>function<br>Externa<br>informatunder so | Velocity command<br>input<br>Torque limit<br>command input<br>Torque feed forward input<br>velocity command<br>rt/down function<br>eed clamp<br>command filter<br>ee-of-freedom control<br>iation suppression<br>compare output<br>I scale position<br>tion monitor function<br>emi-closed control | Speed command input can be provided by means of analog voltage.         Parameters are used for scale setting and command polarity. (6 V/Rated rotational speed Default)         Torque limit can be applied to each direction respectively.         Analog voltage can be used as torque feed forward input.         Switching the internal 8speed is enabled by command input.         0 to 10s/1000 r/min r/min Setting is possible for acceleration and deceleration respectively.         S shaped acceleration/deceleration is possible.         Internal velocity command can be clamped to 0 with speed zero clamp input.         Available         Available         Unavailable         Available |  |  |  |  |  |

Caution 🔅

<sup>\*1</sup> For details of block operation functions, please refer to Technical reference (Modbus communication and Block operation Specification).

|      |          | Control                                                         | input                                                                 | Speed zero clamp, torque command sign input, etc.                                                                                                    |  |  |  |  |
|------|----------|-----------------------------------------------------------------|-----------------------------------------------------------------------|----------------------------------------------------------------------------------------------------|--|--|--|--|
|      |          | Control                                                         | output                                                                | Speed arrival, etc.                                                                                                    |  |  |  |  |
|      |          | Analog<br>input                                                 | Torque command<br>input                                               | Torque command input can be provided by means of analog voltage.<br>Parameters are used for scale setting and command polarity. (6 V/rated torque Default)                                                                                     |  |  |  |  |
|      |          | Speed li                                                        | imit function                                                         | Speed limit value with parameter t is enabled.                                                                                                    |  |  |  |  |
|      | Torqu    | Two-degre<br>system                                             | ee-of-freedom control                                                 | Unavailable                                                                                                    |  |  |  |  |
|      | e cont   | Load vari                                                       | iation suppression                                                    | Unavailable                                                                                                    |  |  |  |  |
|      | rol      | Position function                                               | compare output                                                        | Unavailable                                                                                                    |  |  |  |  |
|      |          | External<br>informat<br>under se                                | l scale position<br>tion monitor function<br>emi-closed control       | Available                                                                                                    |  |  |  |  |
|      |          | Block op                                                        | peration                                                              | Unavailable                                                                                                    |  |  |  |  |
|      |          | Control                                                         | input                                                                 | Deviation counter clear, command pulse input inhibition, command division/multiplication switching, vibration suppression control switching, etc.                                                                                              |  |  |  |  |
|      |          | Control                                                         | output                                                                | Positioning complete, etc.                                                                                                    |  |  |  |  |
|      |          | Pulse<br>input                                                  | Max. command<br>pulse frequency                                       | Exclusive interface for Photocoupler and line driver: 500 kpulse/s<br>Exclusive interface for line receiver: 8 Mpulse/s                                                                                                    |  |  |  |  |
| Func |          |                                                                 | Input pulse signal<br>format                                          | Differential input. Selectable with parameter. ((1) Positive and Negative direction, (2) A and B-phase, (3) Command and direction)                                                                                                    |  |  |  |  |
| tion |          |                                                                 | Electronic gear<br>(Division/Multiplica-<br>tion of command<br>pulse) | Process command pulse frequency × electronic gear ratio $\left(\frac{1 \text{ to } 2^{30}}{1 \text{ to } 2^{30}}\right)$ as positional command input. Use electronic gear ratio in the range 1/1000 times to 8000 times.                       |  |  |  |  |
|      |          |                                                                 | Smoothing filter                                                      | Primary delay filter or FIR type filter is adaptable to the command input                                                                                                    |  |  |  |  |
|      | Full-cl  | Analog<br>input                                                 | Torque limit<br>command input                                         | Individual torque limit for both positive and negative direction is enabled.                                                                                                    |  |  |  |  |
|      | osed con | Setup range of division/<br>multiplication of feedback<br>scale |                                                                       | 1/40 times to 1280 times<br>The ratio of encoder pulse (numerator) to external scale pulse (denominator) can be set to 1 to $2^{23}$<br>(numerator) to 1 to $2^{23}$ (denominator), but should be set to a ratio within the range shown above. |  |  |  |  |
|      | trol     | Vibratio                                                        | n suppression control                                                 | Maximum of 2 may be used simultaneously                                                                                                    |  |  |  |  |
|      |          | Model d                                                         | amping filter                                                         | Unavailable                                                                                                    |  |  |  |  |
|      |          | Two-degre<br>system                                             | ee-of-freedom control                                                 | Available                                                                                                    |  |  |  |  |
|      |          | Load vari                                                       | iation suppression                                                    | Unavailable                                                                                                    |  |  |  |  |
|      |          | Position<br>function                                            | compare output                                                        | Available [Condition] Block operation valid setting<br>Return to origin completed state in case of increment mode (block operation return to origin<br>invalid setting set to invalid)                                                         |  |  |  |  |
|      |          | External<br>informat<br>under se                                | l scale position<br>tion monitor function<br>emi-closed control       | Unavailable                                                                                                    |  |  |  |  |
|      |          | Block op                                                        | peration                                                              | Available <sup>*1</sup>                                                                                                    |  |  |  |  |

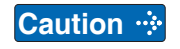

\*1 For details of block operation functions, please refer to Technical reference (Modbus communication and Block operation Specification).

Before Using the Products

2

Preparation

3

Connection

4

Setup

### 2. Driver

#### Specifications (Communication type)

|          |            | 100 V             | Main               | circuit         | Single phase, 100 V to 120 V +10 %<br>-15 % 50 Hz/60 Hz                                                                                                    |  |  |  |  |
|----------|------------|-------------------|--------------------|-----------------|----------------------------------------------------------------------------------------------------|--|--|--|--|
|          | lnp        | 100 v             | Contro             | ol circuit      | Single phase, 100 V to 120 V $\begin{array}{c} +10 \ \% \\ -15 \ \% \end{array}$ 50 Hz/60 Hz                                                                                                    |  |  |  |  |
|          | out pow    |                   | Main               | A to<br>D-frame | Single/3-phase, 200 V to 240 V +10 %<br>-15 % 50 Hz/60 Hz                                                                                                    |  |  |  |  |
|          | er         | 200 V             | circuit            | E to<br>F-frame | 3-phase, 200 V to 240 V +10 %<br>-15 % 50 Hz/60 Hz                                                                                                    |  |  |  |  |
|          |            |                   | Control<br>circuit | A to<br>F-frame | Single phase, 200 V to 240 V $^{+10\ \%}_{-15\ \%}$ 50 Hz/60 Hz                                                                                                    |  |  |  |  |
|          | Wit        | hstand vo         | oltage             |                 | Primary to earth: withstand 1500 VAC, 1 min, (sensed current: 20 mA) [100 V/200 V]                                                                                                    |  |  |  |  |
|          |            |                   | tempe              | erature         | Ambient temperature: 0°C to 55°C (free from freezing)<br>Storage temperature: $-20$ °C to 65°C (Max. temperature guarantee: 80 °C for 72 hours free from condensation <sup>*1</sup> )                                                                              |  |  |  |  |
|          | Env        | ironment          | hun                | nidity          | Both operating and storage : 20 % to 85 %RH or less (free from condensation)                                                                                                    |  |  |  |  |
|          |            |                   | Alti               | tude            | Lower than 1000 m                                                                                                    |  |  |  |  |
|          |            |                   | Vibr               | ation           | 5.88 m/s <sup>2</sup> or less, 10 Hz to 60 Hz (No continuous use at resonance frequency)                                                                                                    |  |  |  |  |
| ш        | Cor        | ntrol meth        | nod                |                 | IGBT PWM Sinusoidal wave drive                                                                                                    |  |  |  |  |
| Basi     | Enc        | coder feed        | dback              |                 | 23-bit (8388608 resolution) absolute encoder, 7-wire serial                                                                                                    |  |  |  |  |
| c Speci  |            | Control           | Input              |                 | General purpose 10 inputs<br>The function of general-purpose input is selected by parameters.                                                                                                    |  |  |  |  |
| ficatior | Para       | signal            | Ou                 | Itput           | General purpose 6 outputs<br>The function of general-purpose input is selected by parameters.                                                                                                    |  |  |  |  |
| S        | allel I/C  | Analog<br>signal  | Ou                 | Itput           | 2 outputs (Analog monitor: 2 output)<br>Output from I/F connector pin 42, pin 43.                                                                                                    |  |  |  |  |
|          | ) connecto | Pulse<br>signal   | In                 | put             | 2 inputs (Photocoupler input, Line receiver input)<br>Photocoupler input is compatible with both line driver I/F and open collector I/F.<br>Line receiver input is compatible with line driver I/F.                                                                |  |  |  |  |
|          | ī          |                   | Ou                 | itput           | 4 outputs (Line driver: 3 output, open collector: 1 output)<br>Feed out the encoder feedback pulse (A, B and Z-phase) in line driver. Z-phase is<br>also fed out in open collector.                                                                                |  |  |  |  |
|          |            |                   | U                  | SB              | Connection with PC etc.                                                                                                    |  |  |  |  |
|          | Com        | munication        | RS                 | 232             | 1:1 communication to a host.                                                                                                    |  |  |  |  |
|          | funct      | tion              | RS                 | 485             | 1 : n communication to a host.                                                                                                    |  |  |  |  |
|          |            |                   | Modbu              | us-RTU          | 1 : 1 communication to a host(RS232 communication) or 1 : n communication to a host(RS485 communication).                                                                                                    |  |  |  |  |
|          | Fro        | nt panel          |                    |                 | (1) 5 keys (2) LED (6-digit)                                                                                                    |  |  |  |  |
|          | Reg        | generatio         | n                  |                 | A, B-frame: No built-in regenerative resistor (external resistor only)<br>C to F-frame: Built-in regenerative resistor (external resistor is also enabled.)                                                                                                    |  |  |  |  |
|          | Dyr        | namic bra         | ıke                |                 | A to F-frame: Built-in                                                                                                    |  |  |  |  |
|          | Cor        | ntrol mod         | е                  |                 | (1) Position control (2) Internal velocity control (3) Position/ Internal velocity control                                                                                                    |  |  |  |  |
| Funtic   | Comm       | Auto tur          | ning               |                 | The load inertia is identified in real time by the driving state of the motor operating according to the command given by the controlling device and set up support software "PANATERM".<br>The gain is set automatically in accordance with the rigidity setting. |  |  |  |  |
| ň        | ion        | Division<br>pulse | of encoder         | feedback        | Set up of any value is enabled (encoder pulses count is the max.).                                                                                                    |  |  |  |  |

Caution 🔅

\*1 Air containing water vapor will become saturated with water vapor as the temperature falls, causing dew.

Related page ...... • P.1-20 "Installation of Driver" • P.1-24 "Installation of Motor"

|      |             | Protective                              | Hard error                                                           | Over-voltage, under-voltage, over-speed, over-load, over-heat, over-current and encoder error etc.                                                                                                    |  |  |  |  |
|------|-------------|-----------------------------------------|----------------------------------------------------------------------|----------------------------------------------------------------------------------------------------|--|--|--|--|
|      | Common      | function                                | Soft error                                                           | Excess position deviation, command pulse division error, EEPROM error etc.                                                                                                    |  |  |  |  |
|      |             | Traceabilit                             | y of alarm data                                                      | The alarm data history can be referred to.                                                                                                    |  |  |  |  |
|      |             | Infinite rotat                          | tion absolute function                                               | Available                                                                                                    |  |  |  |  |
|      |             | Deterioration                           | diagnosis waring function                                            | Available                                                                                                    |  |  |  |  |
|      |             | Control inp                             | put                                                                  | Deviation counter clear, command pulse input inhibition, command division/<br>multiplication switching, vibration suppression control switching, etc.                                                                    |  |  |  |  |
|      |             | Control ou                              | tput                                                                 | Positioning complete, etc.                                                                                                    |  |  |  |  |
|      |             |                                         | Max. command pulse frequency                                         | Exclusive interface for Photocoupler and line driver: 500 kpulse/s Exclusive interface for line receiver: 8 Mpulse/s                                                                                                    |  |  |  |  |
|      |             | Pulse                                   | Input pulse signal<br>format                                         | Differential input<br>((1) Positive and Negative direction, (2) A and B-phase, (3) Command and<br>direction)                                                                                                    |  |  |  |  |
|      | Position co | input                                   | Electronic gear<br>(Division/<br>Multiplication of<br>command pulse) | Process command pulse frequency × electronic gear ratio $\left(\frac{1 \text{ to } 2^{30}}{1 \text{ to } 2^{30}}\right)$ as positional command input. Use electronic gear ratio in the range 1/1000 times to 8000 times. |  |  |  |  |
|      | ontrol      |                                         | Smoothing filter                                                     | Primary delay filter or FIR type filter is adaptable to the command input                                                                                                    |  |  |  |  |
|      |             | Vibration suppression control           |                                                                      | Maximum of 3 may be used simultaneously                                                                                                    |  |  |  |  |
| ш    |             | Model-type                              | e damping filter                                                     | Maximum of 2 may be used simultaneously                                                                                                    |  |  |  |  |
| Inti |             | Two-degree-of-freedom control system    |                                                                      | Available                                                                                                    |  |  |  |  |
| on   |             | Load variation suppression function     |                                                                      | Available                                                                                                    |  |  |  |  |
|      |             | Position cor                            | npare output function                                                | Available [Condition] Block operation valid setting<br>Return to origin completed state in increment mode (when block operation origin<br>return invalidation setting is set to invalid)                                 |  |  |  |  |
|      |             | External so<br>information<br>under sem | cale position<br>n monitor function<br>ii-closed control             | Unavailable                                                                                                    |  |  |  |  |
|      |             | Block oper                              | ration                                                               | Available <sup>*1</sup>                                                                                                    |  |  |  |  |
|      |             | Control inp                             | out                                                                  | (1) Selection of internal velocity setup (2) Speed zero clamp, etc.                                                                                                    |  |  |  |  |
|      |             | Control ou                              | tput                                                                 | Speed arrival, etc.                                                                                                    |  |  |  |  |
|      |             | Internal ve                             | locity command                                                       | Switching the internal 8speed is enabled by command input.                                                                                                    |  |  |  |  |
|      | Intern      | Soft-start/c                            | down function                                                        | Individual setup of acceleration and deceleration is enabled, with 0 s/1000 r/min to 10 s/1000 r/min. Sigmoid acceleration/deceleration is also enabled.                                                                 |  |  |  |  |
|      | al vel      | Zero-spee                               | d clamp                                                              | 0-clamp of internal velocity command with speed zero clamp input is enabled.                                                                                                    |  |  |  |  |
|      | ocity       | Two-degree-                             | of-freedom control system                                            | Available                                                                                                    |  |  |  |  |
|      | contro      | Load variati                            | on suppression function                                              | Available                                                                                                    |  |  |  |  |
|      | 0           | Position cor                            | npare output function                                                | Available [Condition] Block operation valid setting<br>Return to origin completed state in increment mode (when block operation origin<br>return invalidation setting is set to invalid)                                 |  |  |  |  |
|      |             | External se<br>information<br>under sem | cale position<br>n monitor function<br>ii-closed control             | Unavailable                                                                                                    |  |  |  |  |
|      |             | Block oper                              | ration                                                               | Available <sup>*1</sup>                                                                                                    |  |  |  |  |

2

Preparation

3

5

<sup>\*1</sup> For details of block operation functions, please refer to Technical reference (Modbus communication and Block operation Specification).

### 2. Driver

#### Specifications (Standard type)

|         |             | 100.1/         | Main               | circuit         | Single phase, 100 V to 120 V +10 %<br>-15 % 50 Hz/60 Hz                                                                                                    |  |  |  |  |
|---------|-------------|----------------|--------------------|-----------------|----------------------------------------------------------------------------------------------------|--|--|--|--|
|         | lnl         | 100 V          | Contro             | ol circuit      | Single phase, 100 V to 120 V +10 %<br>-15 % 50 Hz/60 Hz                                                                                                    |  |  |  |  |
|         | out pow     |                | Main               | A to<br>D-frame | Single/3-phase, 200 V to 240 V $^{+10\%}_{-15\%}$ 50 Hz/60 Hz                                                                                                    |  |  |  |  |
|         | /er         | 200 V          | circuit            | E to<br>F-frame | 3-phase, 200 V to 240 V +10 %<br>-15 % 50 Hz/60 Hz                                                                                                    |  |  |  |  |
|         |             |                | Control<br>circuit | A to<br>F-frame | Single phase, 200 V to 240 V +10 %<br>-15 % 50 Hz/60 Hz                                                                                                    |  |  |  |  |
|         | Wit         | hstand vo      | oltage             |                 | Primary to earth: withstand 1500 VAC, 1 min, (sensed current: 20 mA) [100 V/200 V]                                                                                                    |  |  |  |  |
|         |             |                | tempe              | erature         | Ambient temperature: 0°C to 55°C (free from freezing)<br>Storage temperature: -20°C to 65°C (Max. temperature guarantee: 80 °C for 72<br>hours free from condensation*1)                                                                                           |  |  |  |  |
|         | Env         | ironment       | hum                | nidity          | Both operating and storage : 20 % to 85 %RH or less (free from condensation)                                                                                                    |  |  |  |  |
|         |             |                | Alti               | tude            | Lower than 1000 m                                                                                                    |  |  |  |  |
| ш       |             |                | Vibr               | ation           | 5.88 m/s <sup>2</sup> or less, 10 Hz to 60 Hz (No continuous use at resonance frequency)                                                                                                    |  |  |  |  |
| Basi    | Cor         | ntrol meth     | nod                |                 | IGBT PWM Sinusoidal wave drive                                                                                                    |  |  |  |  |
| do c    | Enc         | coder feed     | dback              |                 | 23-bit (8388608 resolution) absolute encoder, 7-wire serial                                                                                                    |  |  |  |  |
| ecifica |             |                |                    | Input           | General purpose 10 inputs<br>The function of general-purpose input is selected by parameters.                                                                                                    |  |  |  |  |
| tions   | P           | Control        | signal             | Output          | General purpose 6 outputs<br>The function of general-purpose input is selected by parameters.                                                                                                    |  |  |  |  |
|         | rallel I/   | Analog signal  |                    | Output          | 2 outputs (Analog monitor: 2 output)<br>Output from I/F connector pin 42, pin 43.                                                                                                    |  |  |  |  |
|         | O connec    | Pulse signal   |                    | Input           | 2 inputs (Photocoupler input, Line receiver input)<br>Photocoupler input is compatible with both line driver I/F and open collector I/F.<br>Line receiver input is compatible with line driver I/F.                                                                |  |  |  |  |
|         | tor         |                |                    | Output          | 4 outputs (Line driver: 3 output, open collector: 1 output)<br>Feed out the encoder feedback pulse (A, B and Z-phase) or feedback scale pulse<br>(EXA, EXB and EXZ-phase) in line driver. Z-phase and EXZ-phase pulse is also fed<br>out in open collector.        |  |  |  |  |
|         | Cor<br>fund | nmunicat       | tion               | USB             | Connection with PC etc.                                                                                                    |  |  |  |  |
|         | Fro         | nt panel       |                    |                 | (1) 5 keys (2) LED (6-digit)                                                                                                    |  |  |  |  |
|         | Reg         | generatio      | n                  |                 | A, B-frame: No built-in regenerative resistor (external resistor only)<br>C to F-frame: Built-in regenerative resistor (external resistor is also enabled.)                                                                                                    |  |  |  |  |
|         | Dyr         | namic bra      | lke                |                 | A to F-frame: Built-in                                                                                                    |  |  |  |  |
|         | Cor         | ntrol mod      | e                  |                 | (1) Position control (2) Internal velocity control (3) Position/ Internal velocity control                                                                                                    |  |  |  |  |
| Funtio  | Commo       | Auto tur       | ning               |                 | The load inertia is identified in real time by the driving state of the motor operating according to the command given by the controlling device and set up support software "PANATERM".<br>The gain is set automatically in accordance with the rigidity setting. |  |  |  |  |
| п       | on          | Division pulse | of encoder         | feedback        | Set up of any value is enabled (encoder pulses count is the max.).                                                                                                    |  |  |  |  |

Caution 🔅

\*1 Air containing water vapor will become saturated with water vapor as the temperature falls, causing dew.

Related page ..... • P.1-20 "Installation of Driver" • P.1-24 "Installation of Motor"

| Number         Soft error         Excess position deviation, command pulse division error, EEPROM error etc.           Traceability of alarm data         The alarm data history can be referred to.           Infinite rotation absolute function         Available           Deterioration diagnosis waring function         Available           Control input         Deviation counter clear, command pulse input inhibition, command division/<br>multiplication switching, vibration suppression control switching, etc.           Control output         Positioning complete, etc.           Exclusive interface for Photocoupler and line driver: 500 kpulse/s<br>inputs frequency         Exclusive interface for line receiver: 8 Mpulse/s           Pulse<br>input         Input seising all<br>format         Differential input<br>((1) Positive and Negative direction, (2) A and B-phase, (3) Command and<br>command pulse           Inputs frequency         Exclusive interface soft line receiver: 8 Mpulse/s           Stration suppression control<br>wariable         Prices command pulse frequency x electronic gear ratio (1) (1) (2) (2) (2) (2) (2) (2) (2) (2) (2) (2                                                                                                    |     |            | Protective                               | Hard error                                                       | Over-voltage, under-voltage, over-speed, over-load, over-heat, over-current and encoder error etc.                                                                                                    |  |  |  |  |
|----------------------------------------------------------------------------------------------------|-----|------------|------------------------------------------|------------------------------------------------------------------|----------------------------------------------------------------------------------------------------|--|--|--|--|
| Image: Propertion of the second second sec |     | Common     | function                                 | Soft error                                                       | Excess position deviation, command pulse division error, EEPROM error etc.                                                                                                    |  |  |  |  |
| Infinite rotation absolute function         Available           Infinite rotation absolute function         Available           Control input         Deviation counter clear, command pulse input inhibition, command division/<br>multiplication switching, vibration suppression control switching, etc.           Control input         Positioning complete, etc.           Control orput         Positioning complete, etc.           Pulse         Max. command<br>pulse frequency         Exclusive interface for Photocoupler and line driver: 500 kpulse/s           Electronic gear<br>(Division/Multiplication)         Differential input<br>((1) Positive and Negative direction; gear ratio (1) (1) (2) (2) (2) (2) (2) (2) (2) (2) (2) (2                                                                                                    |     |            | Traceability                             | y of alarm data                                                  | The alarm data history can be referred to.                                                                                                    |  |  |  |  |
| Process         Deterionation diagnosis waring function         Available           Control input         Devisition counter clear, command pulse input inhibition, command division/<br>multiplication switching, vibration suppression control switching, etc.         Control input         Positioning complete, etc.           Control input         Positioning complete, etc.         Positioning complete, etc.         Positioning complete, etc.           Pulse         Input pulse signal<br>format         Differential input<br>(1) Positive and Negative direction, (2) A and B-phase, (3) Command and<br>direction)           Pulse         Electronic gear<br>format         Process command pulse frequency x electronic gear ratio (1) (1) (2) (2) (1) ecsitive and negative direction, (2) A and B-phase, (3) Command and<br>direction)           Pulse         Electronic gear<br>format         Process command pulse frequency x electronic gear ratio (1) (1) (2) (2) (2) (2) (2) (2) (2) (2) (2) (2                                                                                                    |     |            | Infinite rota                            | tion absolute function                                           | Available                                                                                                    |  |  |  |  |
| Figure 1         Control input:         Deviation counter clear, command pulse pression control switching, etc.           Control input:         Positioning complete, etc.           Control input:         Positioning complete, etc.           Pulse         Max. command<br>pulse frequency         Exclusive interface for Photocoupler and line driver: 500 kpulse/s           Enertine 2         Input pulse signal<br>format         Differential input<br>(1) Positive and Negative direction, (2) A and B-phase, (3) Command and<br>direction)           Pulse<br>input         Electronic gear<br>Electronic gear ratio (1) Positive and Negative direction, (2) A and B-phase, (3) Command and<br>direction)           Pulse         Electronic gear<br>Electronic gear ratio (1) Positive and Negative direction, (2) A and B-phase, (3) Command and<br>direction)           Teodegree director control state         Available           Smoothing filter         Pricess command pulse iectronic gear ratio (1) Positive<br>command pulse)           Yubration suppression control         Maximum of 3 may be used simultaneously           Model-type damping filter         Maximum of 2 may be used simultaneously           Model-type damping filter         Valiable           Load variation monitor function         Available           Load variation monitor function         Valiable           Load variation monitor function         Unavailable           Load variation monitor function         Valiable                                                                                                    |     |            | Deterioration                            | diagnosis waring function                                        | Available                                                                                                    |  |  |  |  |
| Point         Control output         Positioning complete, etc.           Pulse         Max. command<br>pulse frequency         Exclusive interface for Photocoupler and line driver: 500 kpulse/s           Pulse         Input pulse signal<br>format         Differential input<br>(1) Positive and Negative direction, (2) A and B-phase, (3) Command and<br>direction)           Pulse         Input pulse signal<br>format         Process command pulse frequency × electronic gear ratio (110.2°)<br>(10vision/Multiplication<br>of command pulse)         Process command pulse frequency × electronic gear ratio (110.2°)<br>(10vision/Multiplication<br>of command pulse)         Process command pulse frequency × electronic gear ratio (110.2°)<br>(10vision/Multiplication<br>of command pulse)         Process command pulse frequency × electronic gear ratio (110.2°)<br>(10vision/Multiplication<br>of command pulse)         Process command pulse frequency × electronic gear ratio (110.2°)<br>(10vision/Multiplication<br>of command pulse)         Process command pulse frequency × electronic gear ratio<br>(110.2°)<br>(10vision suppression control         Process command pulse frequency × electronic gear ratio<br>(110.2°)<br>(10vision suppression control         Maximum of 2 may be used simultaneously           Vibration suppression control         Maximum of 2 may be used simultaneously         Maximum of 2 may be used simultaneously           Vibration suppression function         Available         Position completed state in increment mode (when block operation origin<br>return invalidation setting is set to invalid           External scale position<br>information monitor function         Speed arrival, etc.         Control output                                                                                                    |     |            | Control inp                              | ut                                                               | Deviation counter clear, command pulse input inhibition, command division/<br>multiplication switching, vibration suppression control switching, etc.                                                                    |  |  |  |  |
| Point of the second second s |     |            | Control out                              | put                                                              | Positioning complete, etc.                                                                                                    |  |  |  |  |
| Poise<br>input         Input pulse signal<br>format         Differential input<br>(11) Positive and Negative direction, (2) A and B-phase, (3) Command and<br>direction)           Poise<br>input         Poise<br>input         Electronic gear<br>(Division/Multiplication<br>of command pulse)         Process command pulse frequency × electronic gear ratio (1 to 2 <sup>in</sup> )<br>command input. Use electronic gear ratio in the range 1/1000 times to 80000<br>times.           Smoothing filter         Primary delay filter or FIR type filter is adaptable to the command input           Vibration suppression control         Maximum of 2 may be used simultaneously<br>Model-type damping filter           Vibration suppression control         Maximum of 2 may be used simultaneously<br>Model-type damping filter           Position compare output function<br>information monitor function<br>under semi-loseed control         Available<br>Available           External scale position<br>information monitor function<br>under semi-loseed control         Unavailable           Fortrol output         Speed arrival, etc.           Control input         Control output         Speed arrival, etc.           Soft-start/down function         Individual setup of acceleration and deceleration is enabled, with 0 s/1000 r/min.<br>Sigmoid acceleration is also enabled.           Veriation suppression function         Available         Control input         Available           Internal velocity command         Switching the internal 8speed is enabled by command input.         Sr/1000 r/min.<br>Sigmoid acceleration is also enabled. <td></td> <td></td> <td></td> <td>Max. command pulse frequency</td> <td>Exclusive interface for Photocoupler and line driver: 500 kpulse/s<br/>Exclusive interface for line receiver: 8 Mpulse/s</td>                                                                                                    |     |            |                                          | Max. command pulse frequency                                     | Exclusive interface for Photocoupler and line driver: 500 kpulse/s<br>Exclusive interface for line receiver: 8 Mpulse/s                                                                                                  |  |  |  |  |
| Process         Imput         Electronic gear<br>(Dvision/Multiplication<br>of command input.         Process command pulse frequency × electronic gear ratio (1000 times to 8000<br>times.           Vibration suppression control         Maximum of 3 may be used simultaneously           Vibration suppression control         Maximum of 2 may be used simultaneously           Vibration suppression control         Maximum of 2 may be used simultaneously           Two-degree-of-freedom control system         Available           Load variation suppression function         Available           Position compare output function<br>information monitor function         Available           External scale position<br>information monitor function         Available           External scale position<br>information monitor function         Unavailable           Control input         (1) Selection of internal velocity setup (2) Speed zero clamp, etc.           Control output         Speed arrival, etc.           Internal velocity command         Switching the internal 8speed is enabled by command input.           Soft-start/down function         Individual setup of acceleration and deceleration is also enabled.           Violegree-of-freedom control system         Available           Load variation suppression function         Available           Internal velocity command         Switching the internal 8speed is enabled by command input.           Soft-start/d                                                                                                    |     |            | Pulse                                    | Input pulse signal<br>format                                     | Differential input<br>((1) Positive and Negative direction, (2) A and B-phase, (3) Command and<br>direction)                                                                                                    |  |  |  |  |
| Note         Smoothing filter         Primary delay filter or FIR type filter is adaptable to the command input           Vibration suppression control         Maximum of 3 may be used simultaneously           Model-type damping filter         Maximum of 2 may be used simultaneously           Model-type damping filter         Maximum of 2 may be used simultaneously           Available         Load variation suppression function         Available           Load variation suppression function         Available         Available           External scale position information monitor function under semi-closed control         Unavailable         Unavailable           Block operation         Available <sup>-1</sup> Onavailable         Unavailable           Store of the command         Speed arrival, etc.         Internal velocity command         Speed arrival, etc.           Internal velocity command         Switching the internal 8speed is enabled by command input.         Soft-start/down function           Vero type         On trol output         Speed arrival, etc.         Individual setup of acceleration and deceleration is enabled, with 0 s/1000 r/min to 10 s/1000 r/min. Sigmoid acceleration/deceleration is enabled.           Zero-speed         clamp of internal velocity command with speed zero clamp input is enabled.           Load variation monitor function under semi-closed control         Available           Load variation monitor function moni                                                                                                    |     | Position c | input                                    | Electronic gear<br>(Division/Multiplication<br>of command pulse) | Process command pulse frequency × electronic gear ratio $\left(\frac{1 \text{ to } 2^{30}}{1 \text{ to } 2^{30}}\right)$ as positional command input. Use electronic gear ratio in the range 1/1000 times to 8000 times. |  |  |  |  |
| Image: space space  |     | ontro      |                                          | Smoothing filter                                                 | Primary delay filter or FIR type filter is adaptable to the command input                                                                                                    |  |  |  |  |
| Model-type damping filter         Maximum of 2 may be used simultaneously           Two-degree-of-freedom control system         Available           Load variation suppression function         Available [Condition] Block operation valid setting<br>Return to origin completed state in increment mode (when block operation origin<br>return invalidation setting is set to invalid)           External scale position<br>information monitor function<br>under semi-closed control         Unavailable           Block operation         Available <sup>1</sup> Control input         (1) Selection of internal velocity setup (2) Speed zero clamp, etc.           Control output         Speed arrival, etc.           Internal velocity command         Switching the internal 8speed is enabled by command input.           Soft-start/down function         Individual setup of acceleration and deceleration is also enabled.           Two-degree-of-freedom control system         Available           Iod variation suppression function         Available           Internal velocity command         Switching the internal 8speed is enabled by command input.           Zero-speed clamp         0-clamp of internal velocity command with speed zero clamp input is enabled.           Two-degree-of-freedom control system         Available           Load variation suppression function         Available           Position compare output function         Available           Return to origin completed                                                                                                    |     | <u> </u>   | Vibration s                              | suppression control                                              | Maximum of 3 may be used simultaneously                                                                                                    |  |  |  |  |
| Bit         Two-degree-of-freedom control system         Available           Load variation suppression function         Available         Available           Position compare output function         Return to origin completed state in increment mode (when block operation origin return invalidation setting is set to invalid)         External scale position information monitor function           Unavailable         Unavailable         Unavailable           Biock operation         Available <sup>-1</sup> Control input         (1) Selection of internal velocity setup (2) Speed zero clamp, etc.           Control output         Speed arrival, etc.           Internal velocity command         Switching the internal 8speed is enabled by command input.           Soft-start/down function         Individual setup of acceleration and deceleration is enabled.           Vero-speed clamp         O-clamp of internal velocity command with speed zero clamp input is enabled.           Two-degree-of-freedom control system         Available           Load variation suppression function         Available           Vero         Fero-speed clamp         O-clamp of internal velocity command with speed zero clamp input is enabled.           Two-degree-of-freedom control system         Available         Available           Load variation suppression function         Available         Available           Inde variation monitor function <td>Ŀ</td> <td></td> <td colspan="2">Model-type damping filter</td> <td colspan="5">Maximum of 2 may be used simultaneously</td>                                                                                                    | Ŀ   |            | Model-type damping filter                |                                                                  | Maximum of 2 may be used simultaneously                                                                                                    |  |  |  |  |
| Image: Second second second  | nct |            | Two-degree-of-freedom control system     |                                                                  | Available                                                                                                    |  |  |  |  |
| Position compare output function         Available [Condition] Block operation valid setting<br>Return to origin completed state in increment mode (when block operation origin<br>return invalidation setting is set to invalid)           External scale position<br>information monitor function<br>under semi-closed control         Unavailable           Block operation         Available <sup>-1</sup> Control input         (1) Selection of internal velocity setup (2) Speed zero clamp, etc.           Control output         Speed arrival, etc.           Internal velocity command         Switching the internal 8speed is enabled by command input.           Soft-start/down function         Individual setup of acceleration and deceleration is also enabled.           Zero-speed clamp         0-clamp of internal velocity command with speed zero clamp input is enabled.           Veroup         Available           Index quariation suppression function         Available           Position compare output function         Available           Index quariation suppression function         Available           Load variation suppression function<br>information monitor function         Available           External scale position<br>information monitor function         Unavailable           External scale position<br>information monitor function<br>information monitor function         Unavailable           Block operation         Available           External scale position<br>information mo                                                                                                    | on  |            | Load variati                             | on suppression function                                          | Available                                                                                                    |  |  |  |  |
| External scale position<br>information monitor function<br>under semi-closed control         Unavailable           Block operation         Available'1           Control input         (1) Selection of internal velocity setup (2) Speed zero clamp, etc.           Control output         Speed arrival, etc.           Internal velocity command         Switching the internal 8speed is enabled by command input.           Soft-start/down function         Individual setup of acceleration and deceleration is enabled, with 0 s/1000 r/min<br>to 10 s/1000 r/min. Sigmoid acceleration/deceleration is enabled.           Zero-speed clamp         O-clamp of internal velocity command with speed zero clamp input is enabled.           Ivo-degree-of-freedom control system         Available           Load variation suppression function         Available           External scale position<br>information monitor function         Available           External scale position<br>information monitor function         Unavailable           Block operation         Unavailable                                                                                                    |     |            | Position cor                             | npare output function                                            | Available [Condition] Block operation valid setting<br>Return to origin completed state in increment mode (when block operation origin<br>return invalidation setting is set to invalid)                                 |  |  |  |  |
| Block operation         Available <sup>-1</sup> Block operation         Available <sup>-1</sup> Version         Control input         Speed arrival, etc.           Control output         Switching the internal 8speed is enabled by command input.           Internal velocity command         Switching the internal 8speed is enabled by command input.           Soft-start/down function         Individual setup of acceleration and deceleration is enabled, with 0 s/1000 r/min.           Zero-speed clamp         0-clamp of internal velocity command with speed zero clamp input is enabled.           Two-degree-of-freedom control system         Available           Load variation suppression function         Available           Position compare output function         Available [Condition] Block operation valid setting<br>Return to origin completed state in increment mode (when block operation origin<br>return invalidation setting is set to invalid)           External scale position<br>information monitor function<br>under semi-closed control         Unavailable           Block operation         Available <sup>-1</sup>                                                                                                    |     |            | External series information under series | cale position<br>n monitor function<br>ni-closed control         | Unavailable                                                                                                    |  |  |  |  |
| Image: Provide a start of the start of the star |     |            | Block oper                               | ration                                                           | Available <sup>1</sup>                                                                                                    |  |  |  |  |
| Vertice         Control output         Speed arrival, etc.           Internal velocity command         Switching the internal 8speed is enabled by command input.           Soft-start/down function         Individual setup of acceleration and deceleration is enabled, with 0 s/1000 r/min.           Zero-speed clamp         0-clamp of internal velocity command with speed zero clamp input is enabled.           Two-degree-of-freedom control system         Available           Load variation suppression function         Available           Position compare output function         Available [Condition] Block operation valid setting<br>Return to origin completed state in increment mode (when block operation origin<br>return invalidation setting is set to invalid)           External scale position<br>information monitor function<br>under semi-closed control         Unavailable           Block operation         Available <sup>-1</sup>                                                                                                    |     |            | Control inp                              | out                                                              | (1) Selection of internal velocity setup (2) Speed zero clamp, etc.                                                                                                    |  |  |  |  |
| Internal velocity command         Switching the internal 8speed is enabled by command input.           Soft-start/down function         Individual setup of acceleration and deceleration is enabled, with 0 s/1000 r/min to 10 s/1000 r/min. Sigmoid acceleration/deceleration is also enabled.           Zero-speed clamp         0-clamp of internal velocity command with speed zero clamp input is enabled.           Two-degree-of-freedom control system         Available           Load variation suppression function         Available           Position compare output function         Available [Condition] Block operation valid setting<br>Return to origin completed state in increment mode (when block operation origin<br>return invalidation setting is set to invalid)           External scale position<br>information monitor function<br>under semi-closed control         Unavailable           Block operation         Available <sup>-1</sup>                                                                                                    |     |            | Control ou                               | tput                                                             | Speed arrival, etc.                                                                                                    |  |  |  |  |
| Image: Normal Soft-start/down function         Individual setup of acceleration and deceleration is enabled, with 0 s/1000 r/min. Sigmoid acceleration/deceleration is also enabled.           Zero-speed clamp         0-clamp of internal velocity command with speed zero clamp input is enabled.           Two-degree-of-freedom control system         Available           Load variation suppression function         Available           Position compare output function         Available [Condition] Block operation valid setting<br>Return to origin completed state in increment mode (when block operation origin<br>return invalidation setting is set to invalid)           External scale position<br>information monitor function<br>under semi-closed control         Unavailable           Block operation         Available <sup>-1</sup>                                                                                                    |     |            | Internal ve                              | locity command                                                   | Switching the internal 8speed is enabled by command input.                                                                                                    |  |  |  |  |
| A veliable         Zero-speed clamp         0-clamp of internal velocity command with speed zero clamp input is enabled.           Two-degree-of-freedom control system         Available           Load variation suppression function         Available           Position compare output function         Available [Condition] Block operation valid setting<br>Return to origin completed state in increment mode (when block operation origin<br>return invalidation setting is set to invalid)           External scale position<br>information monitor function<br>under semi-closed control         Unavailable           Block operation         Available <sup>-1</sup>                                                                                                    |     | Intern     | Soft-start/o                             | down function                                                    | Individual setup of acceleration and deceleration is enabled, with 0 s/1000 r/min to 10 s/1000 r/min. Sigmoid acceleration/deceleration is also enabled.                                                                 |  |  |  |  |
| Op<br>Position compare output function         Available           External scale position<br>information monitor function<br>under semi-closed control         Available [Condition] Block operation valid setting<br>Return to origin completed state in increment mode (when block operation origin<br>return invalidation setting is set to invalid)           External scale position<br>information monitor function<br>under semi-closed control         Unavailable<br>Available <sup>-1</sup>                                                                                                    |     | al vel     | Zero-spee                                | d clamp                                                          | 0-clamp of internal velocity command with speed zero clamp input is enabled.                                                                                                    |  |  |  |  |
| Open Point         Load variation suppression function         Available           Available         Available [Condition] Block operation valid setting<br>Return to origin completed state in increment mode (when block operation origin<br>return invalidation setting is set to invalid)           External scale position<br>information monitor function<br>under semi-closed control         Unavailable           Block operation         Available <sup>*1</sup>                                                                                                    |     | ocity      | Two-degree-                              | of-freedom control system                                        | Available                                                                                                    |  |  |  |  |
| O       Available [Condition] Block operation valid setting<br>Return to origin completed state in increment mode (when block operation origin<br>return invalidation setting is set to invalid)         External scale position<br>information monitor function<br>under semi-closed control       Unavailable         Block operation       Available <sup>*1</sup>                                                                                                    |     | contro     | Load variati                             | on suppression function                                          | Available                                                                                                    |  |  |  |  |
| External scale position       Unavailable         information monitor function       Unavailable         under semi-closed control       Available <sup>*1</sup>                                                                                                    |     | 0          | Position cor                             | npare output function                                            | Available [Condition] Block operation valid setting<br>Return to origin completed state in increment mode (when block operation origin<br>return invalidation setting is set to invalid)                                 |  |  |  |  |
| Block operation Available <sup>*1</sup>                                                                                                    |     |            | External si<br>information<br>under sem  | cale position<br>n monitor function<br>ni-closed control         | Unavailable                                                                                                    |  |  |  |  |
|                                                                                                    |     |            | Block oper                               | ration                                                           | Available <sup>*1</sup>                                                                                                    |  |  |  |  |

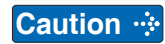

\*1 For details of block operation functions, please refer to Technical reference (Modbus communication and Block operation Specification).

5

### 2. Driver

**Block Diagram** 

#### A, B-frame (100 V/200 V)

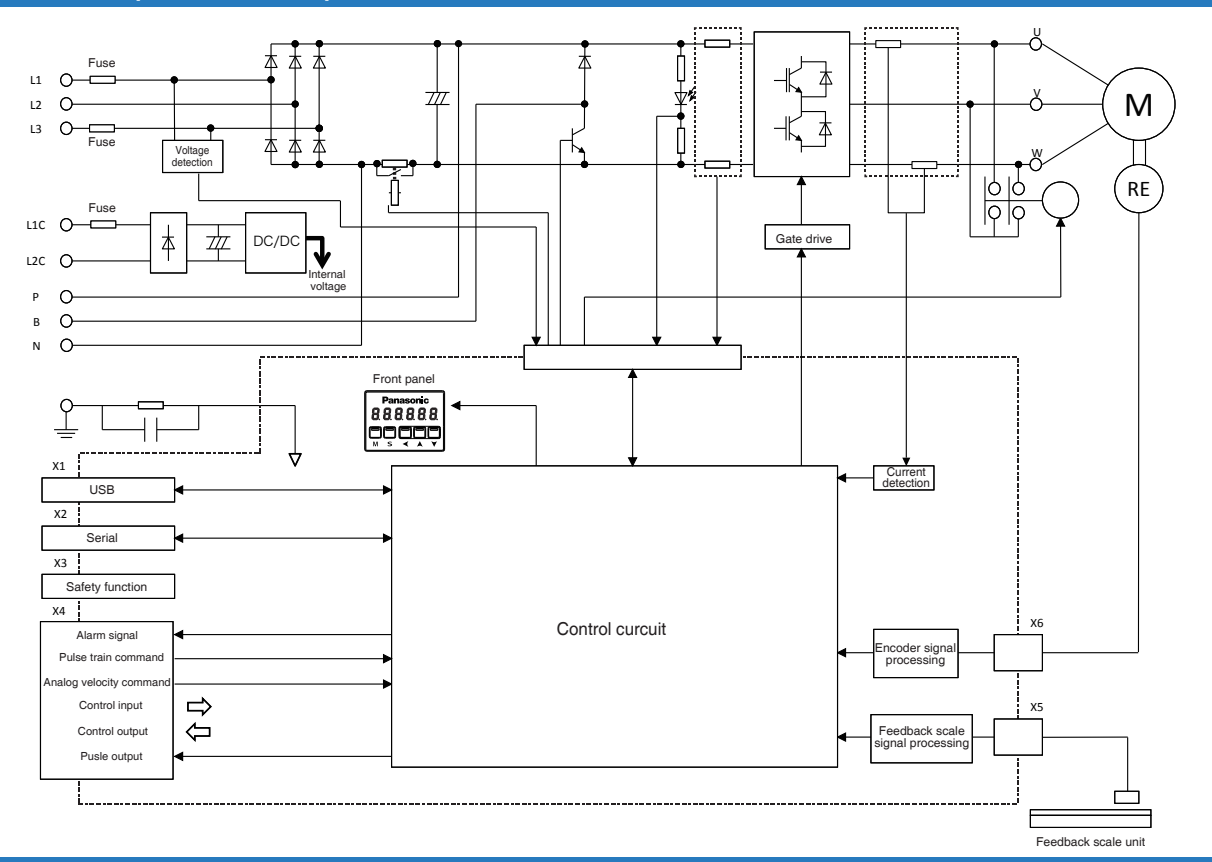

#### C, D-frame (100 V/200 V)

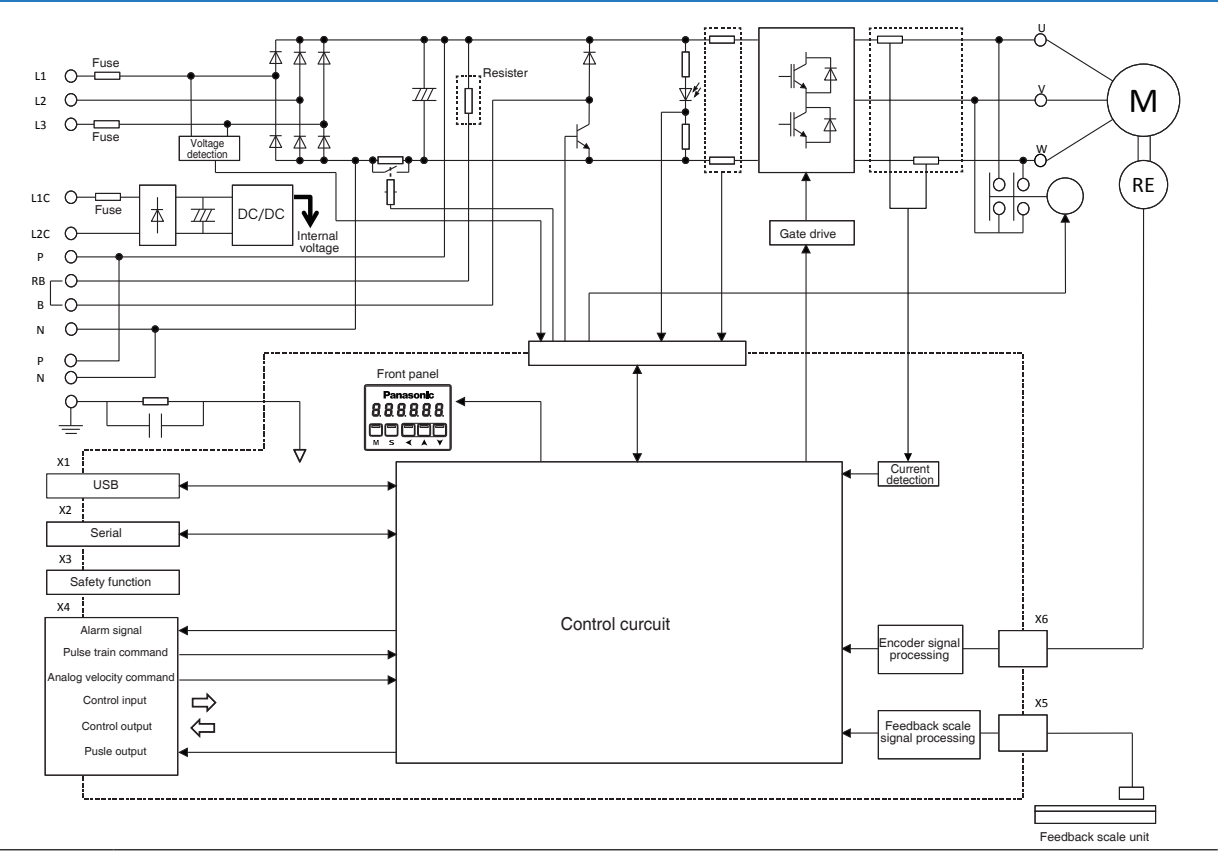

#### E-frame (200 V)

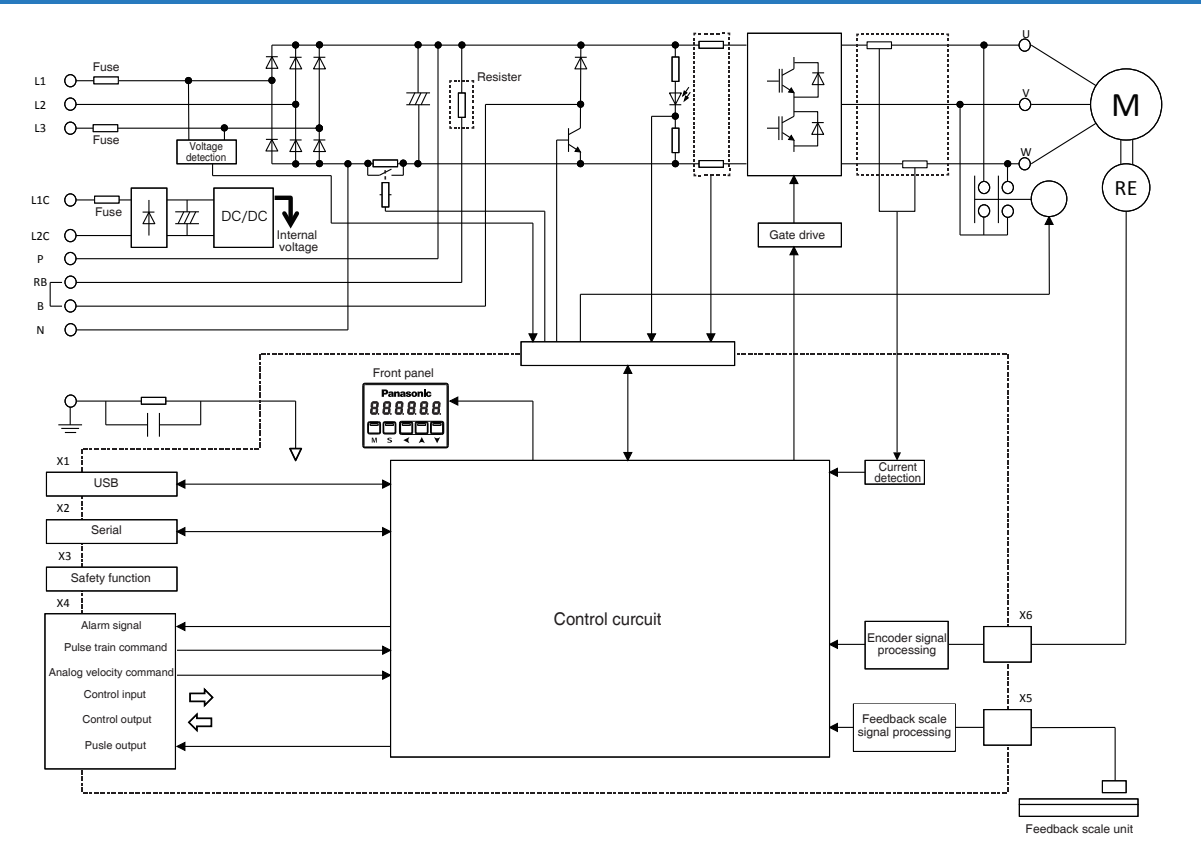

#### F-frame (200 V)

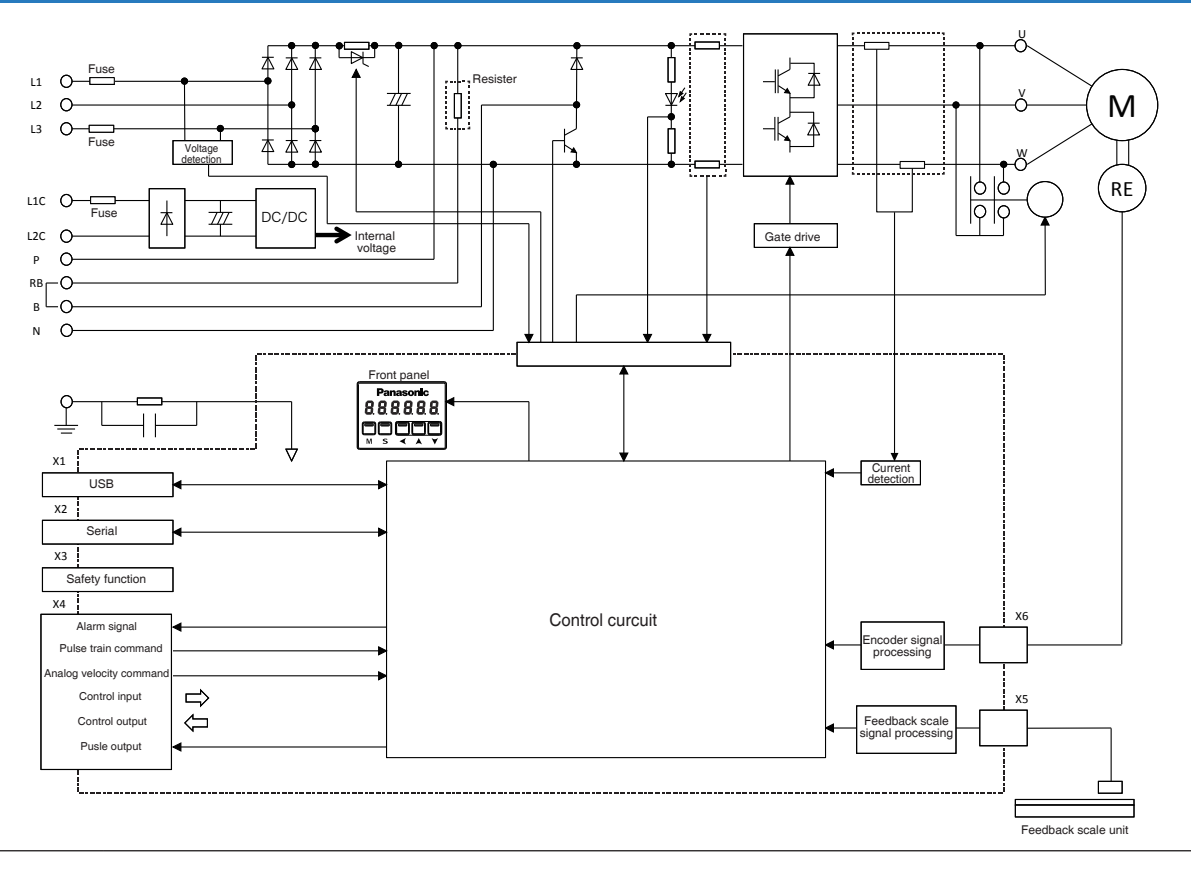

2

Preparation

5

6

### **3. Motor** Check of the Model

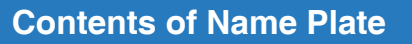

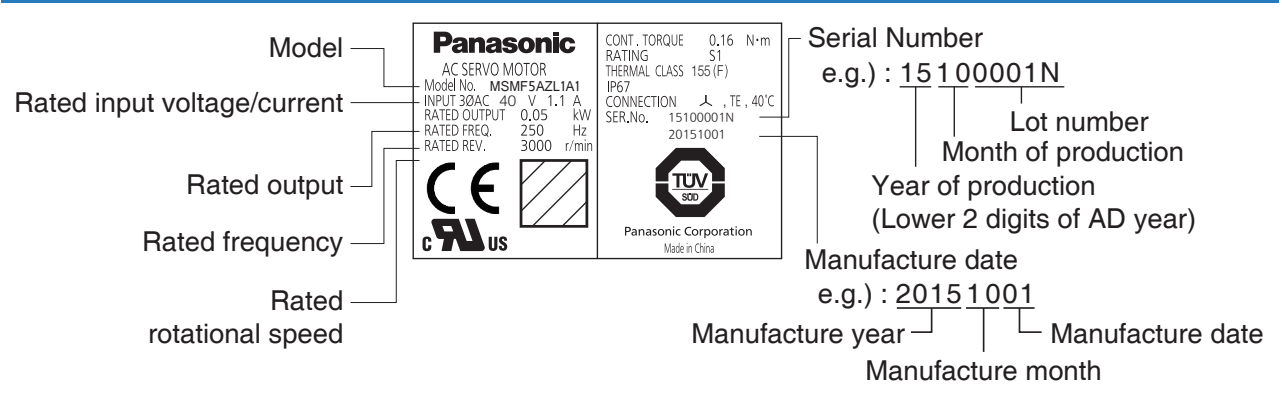

#### **Model Designation**

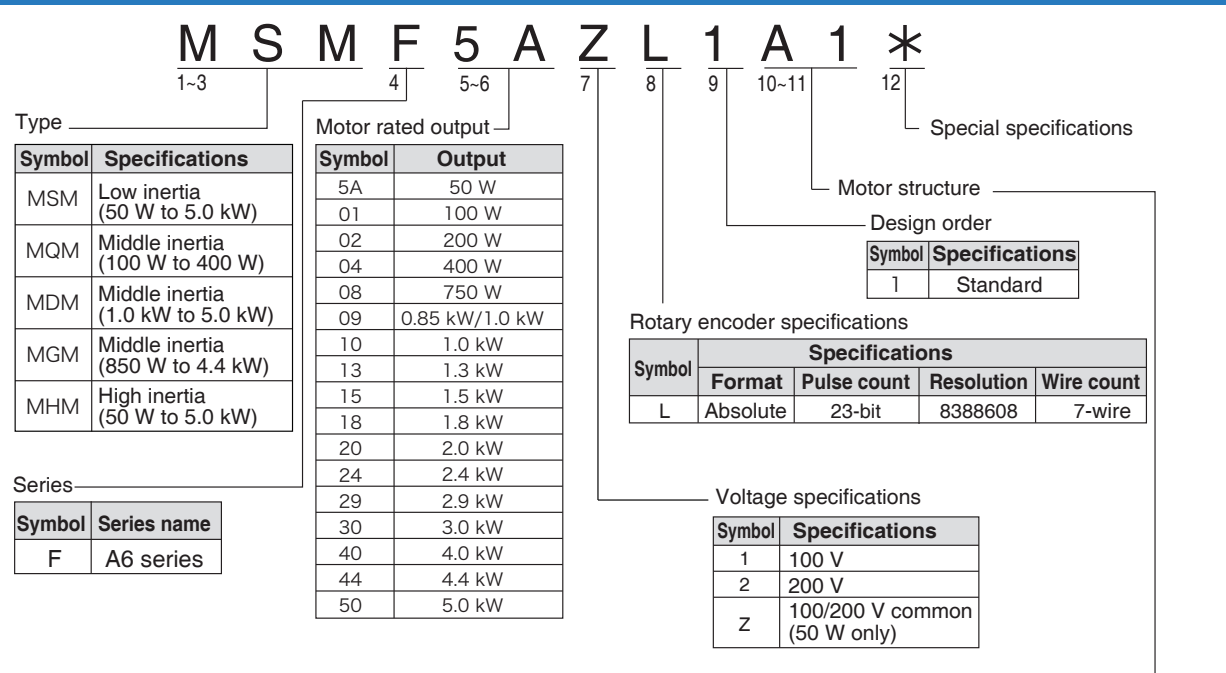

Motor structure

| MSN       | MSMF(Below □80) |       |                     |         |       |         |      |                   |                  |  |  |  |
|-----------|-----------------|-------|---------------------|---------|-------|---------|------|-------------------|------------------|--|--|--|
| Syn       | nbol            | Sł    | naft                | Holding | brake | Oil s   | seal | Motor I/F         |                  |  |  |  |
| 10<br>dig | 11<br>dig       | Round | Key way<br>Threaded | Without | With  | Without | With | Connector<br>type | Leadwire<br>type |  |  |  |
| Α         | 1               |       |                     |         |       |         |      |                   |                  |  |  |  |
| Α         | 2               |       |                     |         |       |         |      |                   |                  |  |  |  |
| В         | 1               |       |                     |         | •     |         |      | •                 |                  |  |  |  |
| В         | 2               |       |                     |         | •     |         |      |                   |                  |  |  |  |
| С         | 1               | •     |                     |         |       |         | ٠    | •                 |                  |  |  |  |
| С         | 2               |       |                     |         |       |         |      |                   |                  |  |  |  |
| D         | 1               | •     |                     |         | •     |         |      | •                 |                  |  |  |  |
| D         | 2               |       |                     |         | •     |         |      |                   | •                |  |  |  |
| S         | 1               |       |                     |         |       |         |      | •                 |                  |  |  |  |
| S         | 2               |       | ٠                   | •       |       |         |      |                   |                  |  |  |  |
| Т         | 1               |       | •                   |         | •     |         |      | •                 |                  |  |  |  |
| Т         | 2               |       |                     |         |       |         |      |                   |                  |  |  |  |
| U         | 1               |       | •                   |         |       |         |      |                   |                  |  |  |  |
| U         | 2               |       | •                   | •       |       |         |      |                   | •                |  |  |  |
| V         | 1               |       |                     |         |       |         |      |                   |                  |  |  |  |
| V         | 2               |       | •                   |         | •     |         | •    |                   | •                |  |  |  |
|           |                 |       |                     |         |       |         |      |                   |                  |  |  |  |

Note 🔅 Related page 🔅

• For details of specific model, refer to the Dimensions of Supplement.

• P.1-19 "Check of the Combination of the Driver and the Motor" • P.7-84 to 7-107 "Dimensions of motor"

### 3. Motor

**Check of the Model** 

#### **Contents of Name Plate**

#### Motor structure

#### MQMF、MHMF(Below □80)

| Syn | nbol | Shaft |          | Holding brake |      | Oil seal |        |                  | Motor I/F |          |
|-----|------|-------|----------|---------------|------|----------|--------|------------------|-----------|----------|
| 10  | 11   | Dound | Key way  | Without       | With | Without  | With   | With             | Connector | Leadwire |
| dig | dig  | Rouna | Threaded | without       | with | without  | vvitii | (Protective lip) | type      | type     |
| Α   | 1    |       |          |               |      |          |        |                  |           |          |
| Α   | 2    |       |          |               |      |          |        |                  |           |          |
| В   | 1    |       |          |               |      |          |        |                  |           |          |
| В   | 2    |       |          |               |      |          |        |                  |           |          |
| С   | 1    |       |          |               |      |          |        |                  |           |          |
| С   | 2    |       |          |               |      |          |        |                  |           |          |
| С   | 3    |       |          |               |      |          |        |                  |           |          |
| С   | 4    |       |          |               |      |          |        |                  |           |          |
| D   | 1    |       |          |               |      |          |        |                  |           |          |
| D   | 2    |       |          |               |      |          |        |                  |           |          |
| D   | 3    |       |          |               |      |          |        |                  |           |          |
| D   | 4    |       |          |               |      |          |        |                  |           |          |
| S   | 1    |       |          |               |      |          |        |                  |           |          |
| S   | 2    |       |          |               |      |          |        |                  |           |          |
| Т   | 1    |       |          |               |      |          |        |                  |           |          |
| Т   | 2    |       |          |               |      |          |        |                  |           |          |
| U   | 1    |       |          |               |      |          |        |                  |           |          |
| U   | 2    |       |          |               |      |          |        |                  |           |          |
| U   | 3    |       |          |               |      |          |        |                  |           |          |
| U   | 4    |       |          |               |      |          |        |                  |           |          |
| V   | 1    |       |          |               |      |          |        |                  |           |          |
| V   | 2    |       |          |               |      |          |        |                  |           |          |
| V   | 3    |       |          |               |      |          |        |                  |           |          |
| V   | 4    |       |          |               |      |          |        |                  |           |          |

#### MSMF、 MDMF、 MGMF、 MHMF(Above □100)

| Syn       | nbol      | SI    | naft                | Holding | g brake | Oi   | il seal                  | Motor I/F        |                   |
|-----------|-----------|-------|---------------------|---------|---------|------|--------------------------|------------------|-------------------|
| 10<br>dig | 11<br>dig | Round | Key way<br>Threaded | Without | With    | With | With<br>(Protective lip) | Connector<br>JN2 | Connector<br>JL10 |
| С         | 5         |       |                     |         |         |      |                          | •                |                   |
| С         | 6         |       |                     |         |         |      |                          |                  | •                 |
| С         | 7         |       |                     |         |         |      |                          | •                |                   |
| С         | 8         |       |                     |         |         |      |                          |                  | •                 |
| D         | 5         |       |                     |         |         |      |                          | •                |                   |
| D         | 6         |       |                     |         |         |      |                          |                  | •                 |
| D         | 7         |       |                     |         |         |      |                          | •                |                   |
| D         | 8         |       |                     |         |         |      |                          |                  | •                 |
| G         | 5         |       |                     |         |         |      |                          | •                |                   |
| G         | 6         |       |                     | •       |         |      |                          |                  | •                 |
| G         | 7         |       |                     | •       |         |      |                          | •                |                   |
| G         | 8         |       |                     |         |         |      |                          |                  | •                 |
| Н         | 5         |       | •                   |         | •       |      |                          | •                |                   |
| Н         | 6         |       |                     |         | •       |      |                          |                  | •                 |
| Н         | 7         |       | •                   |         |         |      |                          | •                |                   |
| Н         | 8         |       |                     |         |         |      |                          |                  | •                 |

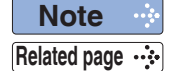

• For details of specific model, refer to the Dimensions of Supplement.

Related page ...... • P.1-19 "Check of the Combination of the Driver and the Motor" • P.7-84 to 7-107 "Dimensions of motor"

5

Setup

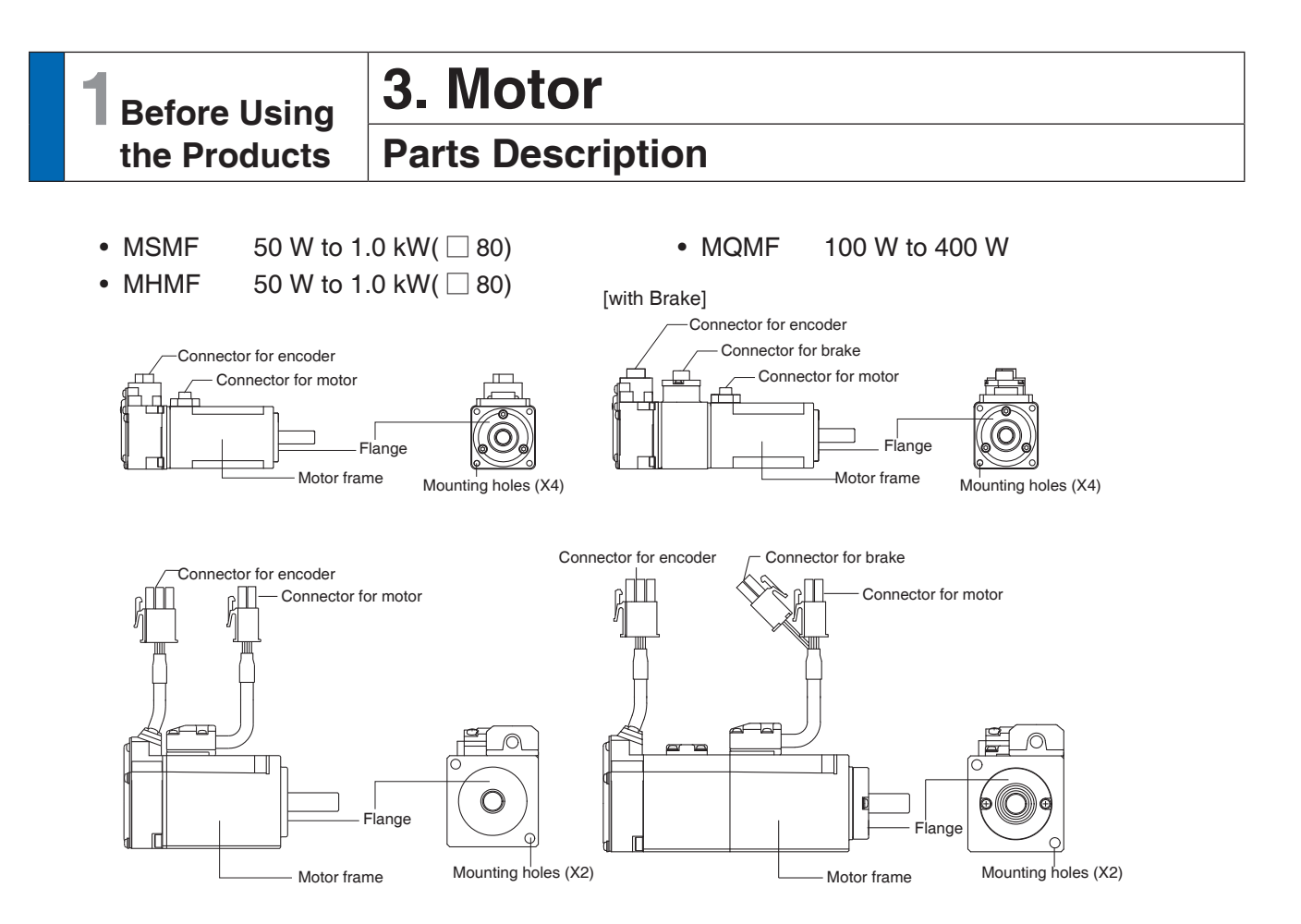

e.g.) : Low inertia type (MSMF series, 50 W), High inertia type (MHMF series, 50 W)

- MSMF 1.0 kW( 100) to 5.0 kW
- MDMF 1.0 kW to 5.0 kW
- MGMF 850 W to 4.4 kW
- MHMF 1.0 kW ( 🗌 130) to 5.0 kW

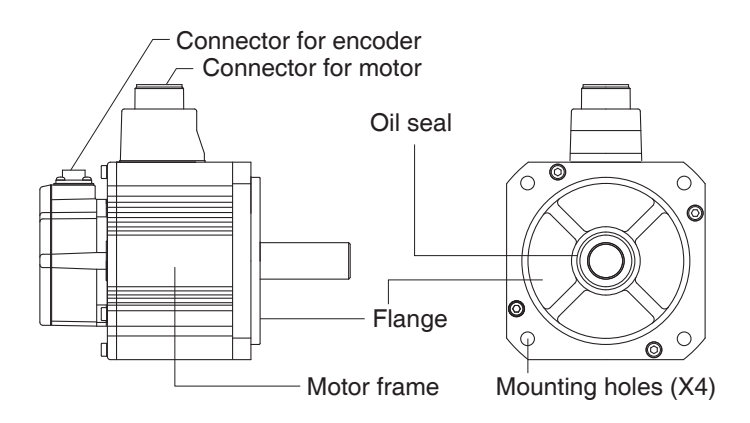

e.g.) : Middle inertia type (MDMF series, 1.0 kW)

2

Preparation

3

Connection

### **4.** Check of the Combination of the Driver and the Motor **Absolute Specifications, 23-bit**

This driver is designed to be used in a combination with the motor which are specified by us. Check the series name of the motor, rated output torque, voltage specifications and encoder specifications.

| Motor                                  |                          |                              |            |              | Driver           | Driver  |  |
|----------------------------------------|--------------------------|------------------------------|------------|--------------|------------------|---------|--|
| Power supply                           | Туре                     | Rated<br>rotational<br>speed | Model *1   | Rated output | Model of type *1 | Frame   |  |
|                                        |                          |                              | MSMF5AZL1  | 50 W         | MADL_01S_        | A frame |  |
| Single                                 |                          |                              | MSMF011L1  | 100 W        | MADL 11S         | Allanie |  |
| 100 V                                  |                          |                              | MSMF021L1  | 200 W        | MBDL 21S         | B frame |  |
|                                        |                          |                              | MSMF041L1  | 400 W        | MCDL_31S_        | C frame |  |
|                                        | MSMF<br>Low inertia      | 3000 r/min                   | MSMF5AZL1  | 50 W         |                  |         |  |
|                                        |                          |                              | MSMF012L1  | 100 W        |                  | A frame |  |
| Single/                                |                          |                              | MSMF022L1  | 200 W        | MADL 15S         |         |  |
| 3-phase                                |                          |                              | MSMF042L1  | 400 W        | MBDL_25S_        | B frame |  |
| 200 V                                  |                          |                              | MSMF082L1  | 750 W        |                  | C frame |  |
|                                        |                          |                              | MSMF092L1  | 1.0 kW       | MDDL_45S_        | D frame |  |
|                                        |                          |                              | MSMF102L1  | 1.0 kW       |                  | D frame |  |
|                                        | _                        |                              | MSMF152L1  | 1.5 kW       |                  |         |  |
|                                        |                          |                              |            | 2.0 kW       |                  | E frame |  |
| 3-phase,                               |                          |                              |            | 3.0 kW       | MFDL_A3S         |         |  |
| 200 V                                  |                          |                              |            | 4.0 kW       | MFDL_B3S_        | F frame |  |
|                                        |                          |                              |            | 5.0 kW       |                  | A . f   |  |
| Single                                 |                          |                              |            | 100 W        |                  | A frame |  |
| 100 V                                  | MOME                     |                              |            | 200 W        |                  | B frame |  |
| Oire erler (                           |                          | 3000 r/min                   |            | 400 W        |                  | Cirame  |  |
| Single/                                | Middle inertia           |                              |            | 100 W        |                  | A frame |  |
| 3-phase,                               |                          |                              |            | 200 W        |                  | P fromo |  |
| 200 V                                  |                          |                              |            | 400 W        |                  | Birame  |  |
| 3-phase,                               | - MDMF<br>Middle inertia |                              |            | 1.0 kW       |                  | D frame |  |
| 200 V                                  |                          |                              |            | 1.5 KVV      | MDDL_55S         |         |  |
|                                        |                          | 2000 r/min                   | MDMF202L1  | 2.0 kW       | MEDL_83S         | E frame |  |
| 3-phase,                               |                          |                              | MDMF302L1  | 3.0 kW       | MFDL_A3S_        | F frame |  |
| 200 V                                  |                          |                              |            | 4.0 kW       | MFDL_B3S_        |         |  |
| Single/                                | MGMF<br>Middle inertia   | 1500 r/min                   |            | 850 W        | MDDL 45S         | D frame |  |
| 3-phase,<br>200 V                      |                          |                              | MGMF132L1  | 1.3 kW       | MDDL_55S         |         |  |
|                                        |                          |                              | MGMF182L1  | 1.8 kW       | MEDI 835         | E frame |  |
| 3-phase                                |                          |                              |            | 2.4 kW       |                  |         |  |
| 200 V                                  |                          |                              |            | 2.4 KW       |                  |         |  |
| 200 1                                  |                          |                              |            | 4.4 kW       | MFDL_B3S_        |         |  |
|                                        |                          |                              |            | 50 W         |                  |         |  |
| Single                                 |                          | 3000 r/min                   |            | 100 W        |                  | A frame |  |
| 100 V                                  |                          |                              | MHMF021L1  | 200 W        | MBDL 21S         | B frame |  |
|                                        |                          |                              | MHMF041L1  | 400 W        | MCDL_31S_        | C frame |  |
|                                        |                          |                              | MHMF5AZL1  | 50 W         |                  |         |  |
|                                        | MHMF<br>High inertia     |                              | MHMF012L1  | 100 W        | MADL_05S_        | A frame |  |
|                                        |                          |                              | MHMF022L1  | 200 W        | MADL 15S         |         |  |
| Single/                                |                          |                              | MHMF042L1  | 400 W        | MBDL 25S         | B frame |  |
| 3-phase,<br>200 V<br>3-phase,<br>200 V |                          |                              | MHMF082L1  | 750 W        | MCDL_35S_        | C frame |  |
|                                        |                          |                              | MHMF092L1  | 1.0 kW       | MDDL_55S_        |         |  |
|                                        |                          |                              | MHMF102L1  | 1.0 kW       | MDDL 45S         | D frame |  |
|                                        |                          |                              | MHMF152L1  | 1.5 kW       |                  |         |  |
|                                        |                          |                              | MHME202L 1 | 20 kW        |                  |         |  |
|                                        |                          |                              |            | 3.0 kW       |                  | F frame |  |
|                                        |                          |                              |            | 4 0 KW       |                  |         |  |
|                                        |                          |                              |            | 4.0 KW       | MFDL_B3S_        |         |  |
|                                        |                          |                              |            | 5.0 KW       |                  |         |  |

#### Remarks 🔅 Do not use in other combinations than those listed below.

Note \*1 Suffix of " $\Box$ " in the applicable model represents the structure. ••••

Related page ..... For details of cable and connector kit, refer to P.7-108 the Options of Supplement.

4

Adjustment

### 5. Installation

Driver

#### Install the driver properly to avoid a breakdown or an accident.

#### **Installation Place**

- Install the driver in a control panel enclosed in noncombustible material and placed indoor where the product is not subjected to rain or direct sunlight. The products are not waterproof.
- 2) Where the products are not subjected to corrosive atmospheres such as hydrogen sulfide, sulfurous acid, chlorine, ammonia, sulfur, chloric gas, sulfuric gas, acid, alkaline and salt and so on, and are free from splash of inflammable gas.
- 3) Where the motor is free from grinding oil, oil mist, iron powder or chips.
- 4) Well-ventilated and low humidity and dust-free place.
- 5) Vibration-free place.
- 6) Do not use benzine, thinner, alcohol, acidic cleaner and alkaline cleaner because they can discolor or damage the exterior case.

#### **Environmental Conditions**

| Item                              | Conditions                                                                                                    |  |  |
|-----------------------------------|----------------------------------------------------------------------------------------------------|--|--|
| Ambient temperature               | 0 °C to 55 °C <sup>*1</sup> (free from freezing)                                                                                 |  |  |
| Ambient humidity                  | 20 % to 85 % RH (free from condensation)                                                                                         |  |  |
| Storage temperature <sup>*1</sup> | -20 °C to 65 °C<br>(Max. temperature guarantee: 80 °C for 72 hours free from condensation*2)                                     |  |  |
| Storage humidity                  | 20 % to 85 % RH (free from condensation <sup>*2</sup> )                                                                          |  |  |
| Vibration                         | Lower than 5.88 m/s <sup>2</sup> , 10 Hz to 60 Hz<br>(Do not continuously use the driver for along time at the resonance point.) |  |  |
| Altitude                          | Lower than 1000 m                                                                                                    |  |  |

\*1 Extreme temperatures are permissible only for short period such as during transportation.

\*2 Air containing water vapor will become saturated with water vapor as the temperature falls, causing dew.

#### How to Install

- 1) Rack-mount type. Install in vertical position, and reserve enough space around the servo driver for ventilation.
- 2) Base mount (rear mount) is standard for A/B/C/D-frame driver.
- 3) To change the mounting surface of A/B/C/D-frame driver, use the optional mounting bracket. For choosing the correct optional mounting bracket, refer to P.7-141 "Mounting Bracket".
- 4) In consideration of strength of the screws and the material of the mounting base, select appropriate fastening torque for the product mounting screws, so that the screws will not be loosened or damaged.

Example) To tighten a steel screw into a steel base A to F-frame: M5 2.7 N·m to 3.3 N·m

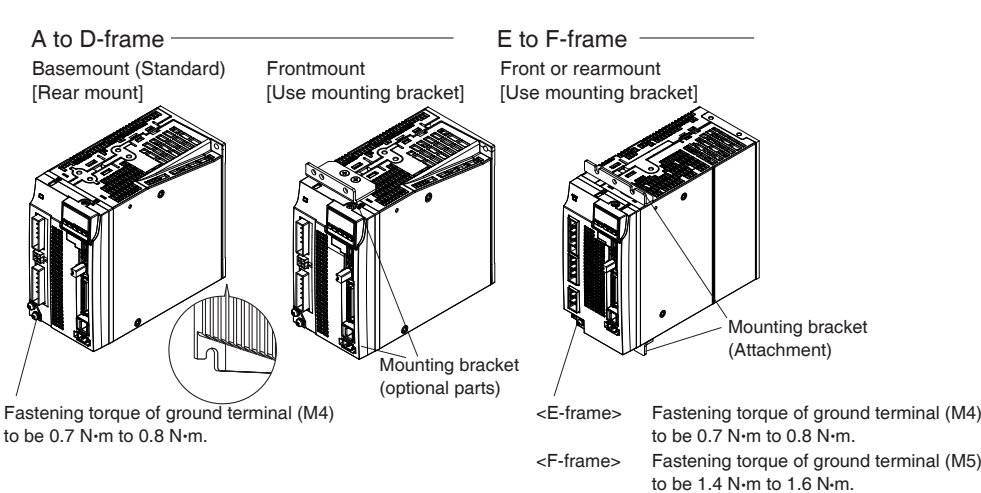

1-20

2

а

10 mm or more

6

Driver

#### **Mounting Direction and Spacing**

- Reserve enough surrounding space for effective cooling.
- Install fans to provide uniform distribution of temperature in the control panel.
- D to F-frame is provided with a cooling fan at the bottom.
- Observe the environmental conditions of the control panel described in the previous page.

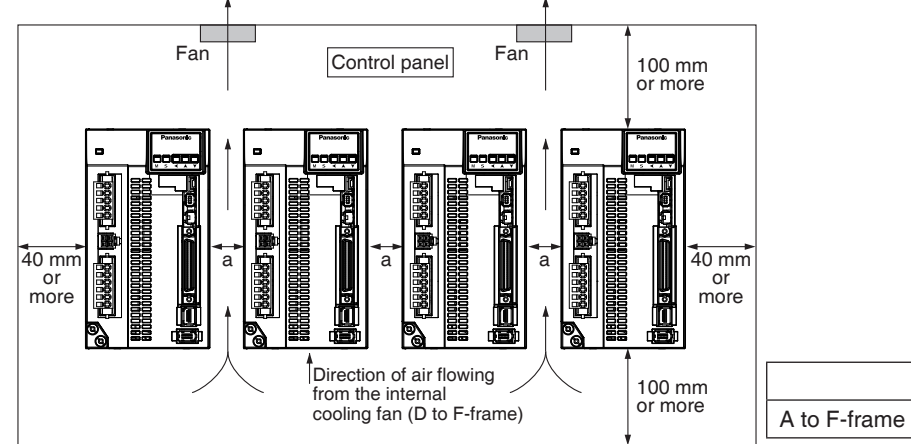

Note

It is recommended to use the conductive paint when you make your own mounting bracket, or repaint after peeling off the paint on the machine for installing the products, in order to make noise countermeasure.

#### **Caution on Installation**

#### Caution 🔅

- We have been making the best effort to ensure the highest guality, however, application of exceptionally large external noise disturbance and static electricity, or failure in input power, wiring and components may result in unexpected action. It is highly recommended that you make a fail-safe design and secure the safety in the operative range.
  - If stranded wires are used as the cable, bunch the conductors of the cable using a rod terminals or a round terminals. If stranded wires are used as they are, unexpected accidents such as an electric shock and short circuit or injury may result.
  - There might be a chance of smoke generation due to the failure of these products. Pay an extra attention when you apply these products in a clean room environment.

• Be sure to install a circurt breaker (MCCB) in the power supply. In addition, be sure to ground the grounding terminal or grounding wire provided. (In order to prevent electric shock and malfunctions, Class D grounding [grounding resistance of 100  $\Omega$  or less] is recommended.) If the product is grounded insufficiently, not only the driver may not deliver its performance sufficiently, but also safety hazards such as a malfunction due to a electrification or a disturbance may be caused.

- If electric wires are bound and run through metal duct, they cannot carry the rated current due to temperature rise. If they are forced to carry the rated current, they may burn. When determining size of the wire.
- Do not use or store the product in a place subject to 5.88 m/s<sup>2</sup> or more vibration or shock, foreign materials such as dust, metallic powder and oilmist, liquids such as water, oil and grinding fluid, close to flammable materials, or in an atmosphere of corrosive gas (H<sub>2</sub>S, SO<sub>2</sub>, NO<sub>2</sub>, Cl<sub>2</sub>, etc.) or inflammable gas under any circumstance.

- Be sure to conduct wiring properly and securely. Insecure or improper wiring may cause the motor running out of control or being damaged from overheating. In addition, pay attention not to allow conductive materials, such as wire chips, entering the driver during the installation and wiring.
- Secure the screws and earth screw on the terminal block with the torque specified in the specification.
- When establishing a system using safety functions, completely understand the applicable safety standards and the operating instruction manual or technical documents for the product.
- Never make an approach to the motor and the machines driven by the motor while power is applied because they may become failure or malfunction.
- Do not use servo-on signal (SRV-ON) as the start/stop signal. Doing so may damage the built-in dynamic brake circuit in the driver.
- Pay attention to the heat dissipation. The driver will generate heat while the motor is in operation. Using the driver in a sealed control box may cause an abnormal heating of the control box. A proper consideration should be given to cool the driver so that the ambient temperature matches the specified operating temperature range.
- There is a possibility that the motor will be damaged by heat or emit smoke or dust due to a fault in the motor itself or the driver coupled with it. A proper consideration should be given if the motor is used in a clean room or similar environment.
- If the dynamic brake is applied during operation at a high speed, provide approx. 10-minute dwell period.

Restarting the motor earlier may cause a broken wire in the dynamic brake making the brake inoperable.

• The capacitance of capacitor in the power supply rectifier circuit decreases its capacitance with age.

To prevent a secondary accident due to malfunction, it should be replaced with new one after 5-year use.

Replacement should be performed by us or our authorized distributor.

• Before using the product, be sure to read the instruction manual (Safety part).

#### **Recommended Electric Wires for Driver**

- For the main circuit, use electric wire that withstands at least 600 VAC with temperature rating 75°C or higher.
- When using bundled wires running through metallic conduit, the amounts of current determined according to the reduction rate must be subtracted from the nominal allow-able current.
- Electric wires

#### <In high ambient temperature>

Use heat resistant wire.

Common polyvinyl chloride wires will deteriorate by heat at a higher rate.

#### <In low ambient temperature>

The surface of vinyl chloride insulation becomes hardened and brittle at low temperature and needs specific protective measure when used in cold region.

- Bend radius of the cable must be 10 times or more its finish outside diameter.
- Cables cannot be used for continuous regeneration because they are not designed for such application.

Fundamental permissible

Stranded conductor

(nominal cross section: mm<sup>2</sup>)

2 to 3.5 (excl.)

3.5 to 5.5 (excl.)

5.5 to 8 (excl.)

8 to 14 (excl.)

14 to 22 (excl.)

11 to 30 (excl.)

current

 $\Diamond$ 

Copper

wire

(unit: A)

27

37

49

61

88

115

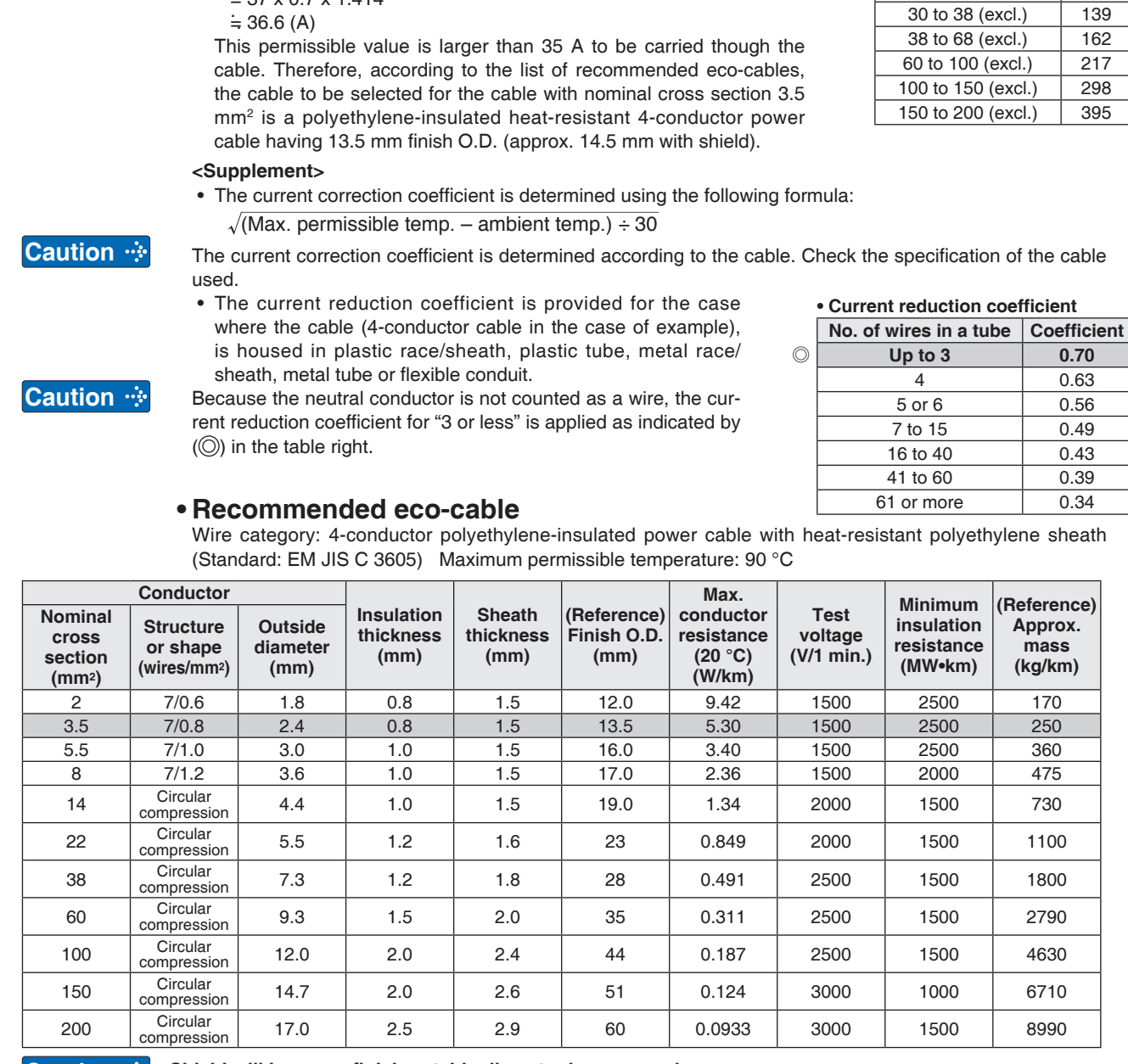

#### **Relationship between Wire Diameter and Permissible Current**

 When selecting a cable, refer to the following selection guide showing relationship between cable specification and current carrying capacity.

#### Example: Power supply 3-phase, 200 V, 35 A, ambient temperature 30 °C

Determine the fundamental permissible current according to the cable conductor material (example: stranded copper wire). (For the purpose of this example, the ampere indicated by  $\diamondsuit$  is selected from the table right.)

Next, determine the number of conductors. (In this example, the cable contains 4 conductors (3 + ground).) Determine the applicable permissible current using the following formula.

#### Applicable permissible current

= fundamental permissible current x current reduction coefficient x current correction coefficient

= 37 x 0.7 x 1.414

Wire category: 4-conductor polyethylene-insulated power cable with heat-resistant polyethylene sheath

| Caution | ••• |
|---------|-----|
| ,       |     |

#### Shield will increase finish outside diameter by approx. 1 mm.

Note

Appropriate cable should be selected to have sufficient allowance for parameters such as operating ambi-• ent temperature and current.

· Current reduction coefficient, fundamental permissible current, etc., stated on this page are subject to change due to e.g. standard revision. Consult cable manufacturers for the latest information.

### 5. Installation

Motor

#### Install the motor properly to avoid a breakdown or an accident.

#### **Installation Place**

Since the conditions of location affect a lot to the motor life, select a place which meets the conditions below.

- 1) Indoors, where the products are not subjected to rain or direct sun beam. The products are not waterproof.
- 2) Where the products are not subjected to corrosive atmospheres such as hydrogen sulfide, sulfurous acid, chlorine, ammonia, sulfur, chloric gas, sulfuric gas, acid, alkaline and salt and so on, and are free from splash of inflammable gas.
- 3) Where the motor is free from grinding oil, oil mist, iron powder or chips.
- 4) Well-ventilated and humid and dust-free place, far apart from the heat source such as a furnace.
- 5) Easy-to-access place for inspection and cleaning
- 6) Vibration-free place.
- 7) Avoid enclosed place. Motor may gets hot in those enclosure and shorten the motor life.

#### **Environmental Conditions**

| lt                    | em               | Conditions                                                                              |
|-----------------------|------------------|-----------------------------------------------------------------------------------------|
| Ambient temperature*1 |                  | 0 °C to 40 °C (free from freezing)                                                      |
| Ambient humidity      |                  | 20 % to 85 % RH (free from condensation)                                                |
| Storage temperature*2 |                  | –20 °C to 65 °C                                                                         |
|                       |                  | (Max. temperature guarantee: 80 °C for 72 hours free from condensation*4)               |
| Storage humidity      |                  | 20 % to 85 % RH (free from condensation <sup>*4</sup> )                                 |
| Vibration             | Motor only       | Lower than 49 m/s <sup>2</sup> (5 G) at running, 24.5 m/s <sup>2</sup> (2.5 G) at stall |
| Impact                | Motor only       | Lower than 98 m/s <sup>2</sup> (10 G)                                                   |
| Enclosure<br>rating   | Motor only       | IP67 (except rotating portion of output shaft and connecting pin                        |
|                       | (Connector type) | part of the motor connector and the encoder connector)*3                                |
|                       | Motor only       | IP65 (except rotating portion of output shaft and connecting pin                        |
|                       | (Leadwire type)  | part of the motor connector and the encoder connector)*3                                |
| Altitude              |                  | Lower than 1000 m                                                                       |

 $\ast 1\,$  Ambient temperature to be measured at 5 cm away from the motor.

- \*2 Permissible temperature for short duration such as transportation.
- \*3 These motors conform to the test conditions specified in EN standards (EN60529, EN60034-5). Do not use these motors in application where water proof performance is required such as continuous wash-down operation.
- \*4 Air containing water vapor will become saturated with water vapor as the temperature falls, causing dew.

#### How to Install

You can mount the motor either horizontally or vertically as long as you observe the followings.

1) Horizontal mounting

• Mount the motor with cable outlet facing downward for water/oil countermeasure.

- 2)Vertical mounting
  - Use the motor with oil seal when mounting the motor with gear reducer to prevent the reducer oil/grease from entering to the motor.
### **Oil/Water Protection**

- 1) Don't submerge the motor cable to water or oil.
- 2) Install the motor with the cable outlet facing downward.
- Avoid a place where the motor is always subjected to oil or water.
- Use the motor with an oil seal when used with the gear reducer, so that the oil may not enter to the motor through shaft.

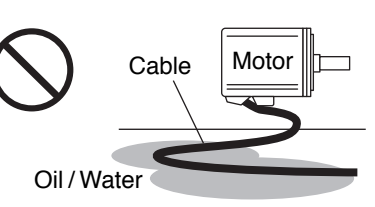

### **Stress to Cables**

- 1) Avoid a stress application to the cable outlet and connecting portion by bending or selfweight.
- 2) Especially in an application where the motor itself travels, fix the junction cable into the bearer so that the stress by bending can be minimized.
- 3) Take the cable bending radius as large as possible. (When you use our optional cable, Minimum R20 mm)

### Permissible Load to Output Shaft

- 1) Design the mechanical system so that the applied radial load and/or thrust load to the motor shaft at installation and at normal operation can meet the permissible value specified to each model.
- 2) Pay an extra attention when you use a rigid coupling. (Excess bending load may damage the shaft or deteriorate the bearing life.)
- 3) Use a flexible coupling with high stiffness designed exclusively for servo application in order to make a radial thrust caused by micro misalignment smaller than the permissible value.
- **Note**  $\Rightarrow$  For permissible load of each model, refer to P.1-26, "Permissible Load at Output Shaft".

### Notes on Installation

 Do not apply direct impact to the shaft by hammer while attaching/detaching a coupling to and from the motor shaft.

(Or it may damage the encoder mounted on the other side of the shaft.)

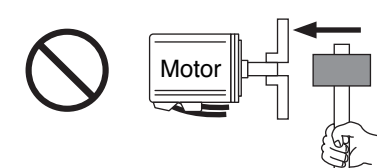

- 2) Make a full alignment. (incomplete alignment may cause vibration and damage the bearing.)
- 3) If the motor shaft is not electrically grounded, it may cause electrolytic corrosion to the bearing depending on the condition of the machine and its mounting environment, and may result in the bearing noise. Check and verification by customer is required.

• P.1-24 "Permissible Load at Output Shaft" • P.7-84 "Dimensions of motor"

Related page .... • P.1-20 "Installation of driver"

### **Wiring Precautions on Movable Section**

When wiring cable bear, take the following precautions:

### Cable bear wiring

The bend radius of the cable must be 10 times or more its finish outside diameter. (For finish outside diameter, refer to P.1-19 How to Install, "Relationship between Wire Diameter and Permissible Current" and associated tables.)

Do not fix or bundle wires in the cable bear.

When securing the cable, fix it only at non-movable ends of the cable bear where the cable is free from any stress (e.g. tension). (Avoid tight lock.)

#### [Recommended cable bear wiring]

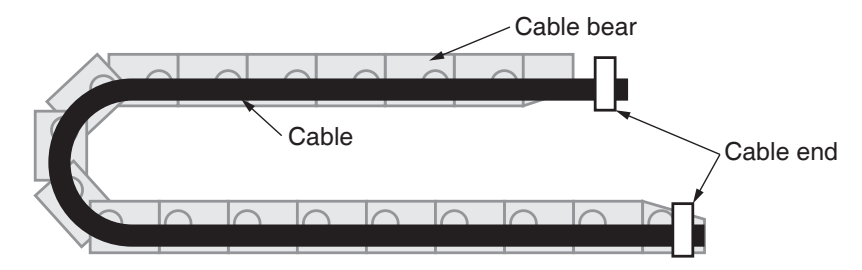

### Caution 🔅

Do not keep the cable loosened (too long) or under tension (too short).

Otherwise, the sheath will be cracked by internal wall of the cable bear, tangled by other cable, etc., causing unpredictable troubles.

### Cable distortion

Keep the cable free from twists or kinks.

Distorted cable will cause loose connection, lowering performance and reliability.

### Lamination factor of cable in cable bear

Place cables on a flat surface in parallel without bringing them into contact with each other and measure the dimension necessary to cover these cables. Then select a cable bear which is wider than the measured dimension.

The lamination factor of cables should be lower than 60 % (recommended factor is 30 % or below).

Do not run smaller and larger size cables in the same cable bear. Thin cables may break under the pressure of thick cables. If it is necessary to mix cables of different size, isolate them by using suitable separating material such as partition.

#### [Wiring arrangement in cable bear – example]

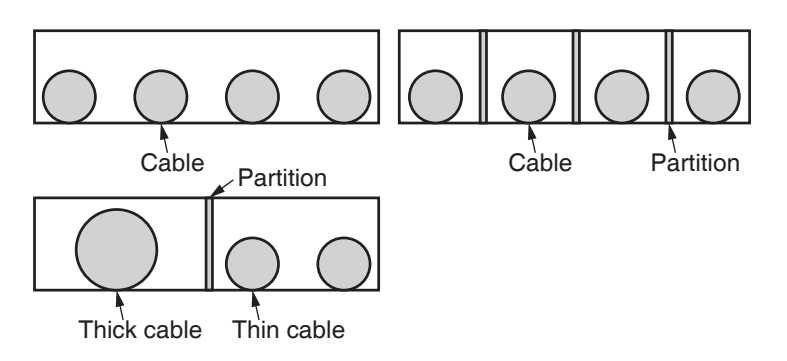

2

3

5

6

7

Before Using the Products

# 6. Permissible Load at Output Shaft

Motor

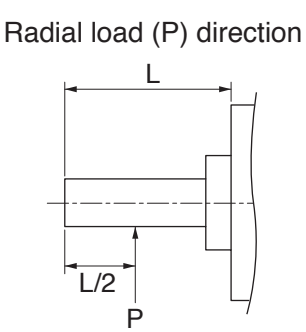

Thrust load (A and B) direction

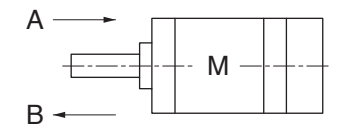

| Un | it : | Ν | (1 | kgf=9.8 | N) |
|----|------|---|----|---------|----|
|    |      |   |    |         |    |

|          |                           | Α             | t assembly  |                    | During        | running            |  |
|----------|---------------------------|---------------|-------------|--------------------|---------------|--------------------|--|
| Motor    | Motor output              |               | Thrus       | t load             |               | Thrust load A      |  |
| series   |                           | Radial thrust | A-direction | <b>B-direction</b> | Radial thrust | and<br>B-direction |  |
|          | 50 W, 100 W               | 147           | 88          | 117.6              | 68.6          | 58.8               |  |
|          | 200 W, 400 W              | 392           | 147         | 196                | 245           | 98                 |  |
| MSMF     | 750 W,<br>1.0 kW(⊡80)     | 686           | 294         | 392                | 392           | 147                |  |
|          | 1.0 kW(⊡100)<br>to 3.0 kW | 980           | 588         | 686                | 490           | 196                |  |
|          | 4.0 kW, 5.0 kW            |               |             |                    | 784           | 343                |  |
| MOME     | 100 W                     | 147           | 88          | 117.6              | 68.6          | 58.8               |  |
|          | 200 W, 400 W              | 392           | 147         | 196                | 245           | 98                 |  |
|          | 1.0 kW to 2.0 kW          | 090           | 599         | 696                | 490           | 196                |  |
| MDMF     | 3.0 kW                    | 960           | 000         | 000                | 704           | 040                |  |
|          | 4.0 kW,5.0 kW             | 1666          | 784         | 980                | 704           | 343                |  |
|          | 850 W to 1.8 kW           | 980           | 588         | 686                | 686           | 196                |  |
| MGME     | 2.4 kW                    |               |             |                    | 1176          |                    |  |
| IVIGIVIE | 2.9 kW                    | 1666          | 784         | 980                | 1170          | 490                |  |
|          | 4.4 kW                    |               |             |                    | 1470          |                    |  |
|          | 50 W                      | 147           | 00          | 1176               | 69.6          | 49                 |  |
|          | 100 W                     | 147           | 00          | 117.0              | 00.0          | 58.8               |  |
|          | 200 W, 400 W              | 392           | 147         | 196                | 245           | 98                 |  |
| MHMF     | 750 W,1.0 kW(□80)         | 686           | 294         | 392                | 392           | 147                |  |
|          | 1.0 kW(⊡130),<br>1.5kW    | 980           | 588         | 686                | 490           | 196                |  |
|          | 2.0 kW to 5.0 kW          | 1666          | 784         | 980                | 784           | 343                |  |

Note

When the load point varies, calculate the permissible radial load, P (N) from the distance of the load point, L (mm) from the mounting flange based on the formula of the right table, and make it smaller than the calculated result.

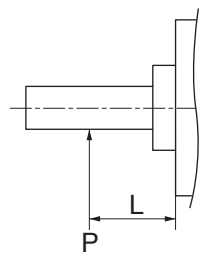

| Motor<br>series | Motor<br>output                          | Formula of Load<br>and load point<br>relation | Motor<br>series | Motor<br>output        | Formula of Load<br>and load point<br>relation |
|-----------------|------------------------------------------|-----------------------------------------------|-----------------|------------------------|-----------------------------------------------|
|                 | 50 W                                     | $P = \frac{3533}{L+39}$                       |                 | 850 W~1.8 kW           | $P = \frac{26754}{L+11.5}$                    |
|                 | 100 W                                    | $P = \frac{4905}{L+59}$                       |                 | 2.4 kW                 | $P = \frac{63504}{L+19}$                      |
|                 | 200 W                                    | $P = \frac{14945}{L+46}$                      | MGMF            | 2.9 kW                 | $P = \frac{63504}{L+19}$                      |
| MSME            | 400 W                                    | $P = \frac{19723}{L+66.5}$                    |                 | 4.4 kW                 | P= <u>79380</u><br>L+19                       |
| MSMF -          | 750 W                                    | $P = \frac{37044}{L+77}$                      |                 | 50 W                   | $P = \frac{3240}{L+29}$                       |
|                 | 1.0 kW( <u>8</u> 0)                      | $P = \frac{43198}{L+92.7}$                    |                 | 100 W                  | $P = \frac{4380}{L+43}$                       |
|                 | 1.0 kW(□100)<br>~3.0 kW                  | $P = \frac{20090}{L+13.5}$                    |                 | 200 W                  | $P = \frac{15741}{L+41}$                      |
|                 | 4.0 kW, 5.0 kW                           | $P = \frac{36848}{L+14.5}$                    |                 | 400 W                  | $P = \frac{20176}{L+59}$                      |
|                 | 100 W                                    | $P = \frac{3420}{L+28.8}$                     |                 | 750 W                  | $P = \frac{36005}{L+66}$                      |
| MQMF            | 200 W                                    | $P = \frac{14639}{L+36}$                      |                 | 1.0 kW(□80)            | $P = \frac{41101}{L+79}$                      |
|                 | 400 W                                    | $P = \frac{17579}{L+48}$                      |                 | 1.0 kW(⊡130),<br>1.5kW | $P = \frac{22785}{L+11.5}$                    |
|                 | 1.0 kW~2.0 kW $P = \frac{19110}{L+11.5}$ |                                               |                 | 2.0 kW∼5.0 kW          | $P = \frac{46256}{L+19}$                      |
| MDMF            | 3.0 kW                                   | $P = \frac{34496}{L+11.5}$                    | <u> </u>        |                        |                                               |
|                 | 4.0 kW, 5.0 kW                           | $P = \frac{42336}{L+19}$                      |                 |                        |                                               |

2

3

5

6

# **2**. Preparation

| 1. Conformance to standards                                                                                                    |                        |
|----------------------------------------------------------------------------------------------------|------------------------|
| Standards                                                                                                    | 2-2                    |
| Composition of Peripheral Equipments                                                                                                    | 2-4                    |
| 2. System Configuration and Wiring                                                                                                    |                        |
| Driver and List of Applicable Peripheral Equipments<br>A to B-frame, 100 V/200 V type:                                                                                                    | 2-10                   |
| Overall Wiring/ Wiring of the Main Circuit/ Wiring Diagram<br>C to D-frame, 100 V/200 V type:                                                                                                    | 2-12                   |
| Overall Wiring/ Wiring of the Main Circuit/ Wiring Diagram                                                                                                    | 2-16                   |
| E-frame, 200 V type: Overall Wiring/ Wiring of the Main Circuit/ Wiring Diagran<br>F-frame, 200 V type: Overall Wiring/ Wiring of the Main Circuit/ Wiring Diagran<br>Specifications of Motor connector | n2-20<br>n2-24<br>2-28 |
| Wiring method to connector                                                                                                    | 2-31                   |
| 3. Wiring to the connector, X1                                                                                                    |                        |
| Connecting host computer                                                                                                    | 2-32                   |
| 4. Wiring to the connector, X2<br>Connecting communication connector                                                                                                    | 2-32                   |
| 5. Wiring to the connector, X3<br>Safety function connector.                                                                                                    |                        |
| 6. Wiring to the connector, X4                                                                                                    |                        |
| Connection to Host Controller                                                                                                    | 2-35                   |
| 7. Wiring to the connector. X5                                                                                                    |                        |
| Connect on to External Scale                                                                                                    | 2-36                   |
| 8. Wiring to the connector, X6                                                                                                    |                        |
|                                                                                                    | 2-38                   |
| 9. Timing Chart                                                                                                    | 0.41                   |
| Alarm                                                                                                    | 2-41<br>2-12           |
| Servo-Lock                                                                                                    | 2-43                   |
| Servo-ON/OFF                                                                                                    | 2-44                   |
| 10. Built-in Holding Brake                                                                                                    |                        |
| Outline                                                                                                    | 2-45                   |
| Specifications                                                                                                    | 2-46                   |
| 11. Dynamic Brake                                                                                                    |                        |
| Outline                                                                                                    | 2-47                   |
| Condition setting chart                                                                                                    | 2-48                   |
| 12. Setup of Parameter and Mode                                                                                                    | 0.50                   |
| Composition and List of Parameters                                                                                                    | 2-51                   |
| List of Parameters                                                                                                    | 2-52                   |
| Setup of Torque Limit                                                                                                    | 2-68                   |
| 13. Setup of command division and multiplication ratio<br>(electronic gear ratio)                                                                                                    | 2-70                   |
| 14. How to Use the Front Panel                                                                                                    | / 0                    |
| Setup                                                                                                    | 2-74                   |
| Structure of Each Mode                                                                                                    | 2-76                   |
| Setup of front panel lock                                                                                                    | 2-78                   |
| Exclusive functions by operations performed by communications                                                                                                    | 2-79                   |
| Nonitor Mode (SELECTION display)                                                                                                    | 2-80                   |
| Parameter Setup Mode                                                                                                    | ∠-ö⊺<br>2-96           |
| EEPROM Writing Mode                                                                                                    | 2-97                   |
| Auxiliary Function Mode (SELECTION display)                                                                                                    | 2-98                   |
| Auxiliary Function Mode (EXECUTION display)                                                                                                    | 2-99                   |
|                                                                                                    |                        |

7 Sup

### **1.** Conformance to international standards About confomance to internation standards

### **EC Directives**

The AC servos meet the relevant EC Directives for Low Voltage Equipment so that the machine or equipment comprising our AC servos can meet EC Directives.

### **EMC Directives**

MINAS Servo System conforms to relevant standard under EMC Directives setting up certain model (condition) with certain locating distance and wiring of the servo motor and the driver. And actual working condition often differs from this model condition especially in wiring and grounding. Therefore, in order for the machine to conform to the EMC Directives, especially for noise emission and noise terminal voltage, it is necessary to examine the machine incorporating our servos.

### **Conformity to UL Standards**

(1) Installation environment

Use the driver in an environment of Pollution Degree 2 or 1 prescribed in IEC60664-1 Use a copper cable with temperature rating of 75 °C or higher.

Make sure to install a circuit breaker(MCCB) or fuse which are UL recognized on the power supply.

#### Remarks 🔅 Use a copper cable with temperature rating of 75 °C or higher.

(2) Short-Circuit Current Rating(SCCR).

This driver conform to the power source witch is less than the maximum input voltage less than 5000 A symmetrical current.

(3) The NEC (National Electric Code).

The branch circuit of the protection NEC (National Elrctrical Code) and regional standards according to the embodiment.

(4) Over-load protection and over-temperature protection

Drivers

Over-load protective function will be activated when the effective current exceeds 115 % or more than the rated current based on the time characteristics.

Motor over-temperature protection is not provided.

Motor over-load-temperature protection shall be provided at the final installation upon required by the NEC (National Electric Code).

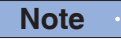

For rated current of circuit breaker and fuse, refer to P.2-10 "Driver and List of Applicable Peripheral Equipments".

3

About conformance to international standards

### **SEMI F47**

- The SEMI F47 is the standard for the semiconductor when voltage sag.
- The control voltage of driver is following the SEMI F47 stangard. The main voltage of driver is following the SEMI F47 standard for under no load or light load.

### Caution 🔅

- (1) Excluding the single-phase 100 V type.
- (2) Please verify the actual compliance of your machine with the SEMI F47 standard for voltage sag immunity.

### **Conformed Standards**

|                                          |                                                    | Driver                                                                                                    | Motor                           |
|------------------------------------------|----------------------------------------------------|----------------------------------------------------------------------------------------------------|---------------------------------|
|                                          | EMC<br>Directives                                  | EN55011<br>EN61000-6-2<br>EN61000-6-4<br>EN61800-3                                                                    | _                               |
| EC Direc-                                | Low-Voltage<br>Directives                          | EN61800-5-1                                                                                                    | EN60034-1<br>EN60034-5          |
| tives                                    | Machinery<br>Directives<br>Functional<br>safety *1 | ISO13849-1 (PL e, Cat.3)<br>EN61508 (SIL 3)<br>EN62061 (SILCL 3)<br>EN61800-5-2 (SIL 3)<br>IEC61326-3-1<br>IEC60204-1 | _                               |
| UL Standards                             |                                                    | UL508C (E164620)                                                                                                    | UL1004-1, UL1004-6<br>(E327868) |
| CSA Standards                            |                                                    | C22.2 No.14                                                                                                    | C22.2 No.100-04                 |
| Radio Waves Act<br>(South Korea) (KC) *2 |                                                    | KN11<br>KN61000-4-2, 3, 4, 5, 6, 8, 11                                                                                | _                               |

IEC : International Electrotechnical Commission

EN : Europaischen Normen

EMC : Electromagnetic Compatibility UL : Underwriters Laboratories

Panasonic Testing Centre Panasonic Service Europe, a division of Panasonic Marketing Europe GmbH

Winsbergring 15, 22525 Hamburg, F.R. Germany

Pursuant to the directive 2004/108/EC, article 9(2)

CSA : Canadian Standards Association

• When export this product, follow statutory provisions of the destination country.

- \*1 A6 series standard type and communication type don't correspond to the functional safety standards.
- \*2 Information related to the Radio Waves Act (South Korea) This servo driver is a Class A commercial electromagnetic radio wave generator not designed for home use. The user and distributor should be aware of this fact.

A 급 기기 (업무용 방송통신기자재)

이 기기는 업무용(A 급) 전자파적합기기로서 판매자 또는 사용자는 이 점을 주의하시기 바라며, 가정외의

지역에서 사용하는 것을 목적으로 합니다.

(대상기종 : Servo Driver)

This product is not an object of China Compulsory Certification (CCC).

### **1.** Conformance to international standards Composition of Peripheral Equipments

### Installation Environment

Use the servo driver in the environment of Pollution Degree 1 or 2 prescribed in IEC-60664-1 (e.g. Install the driver in control panel with IP54 protection structure.)

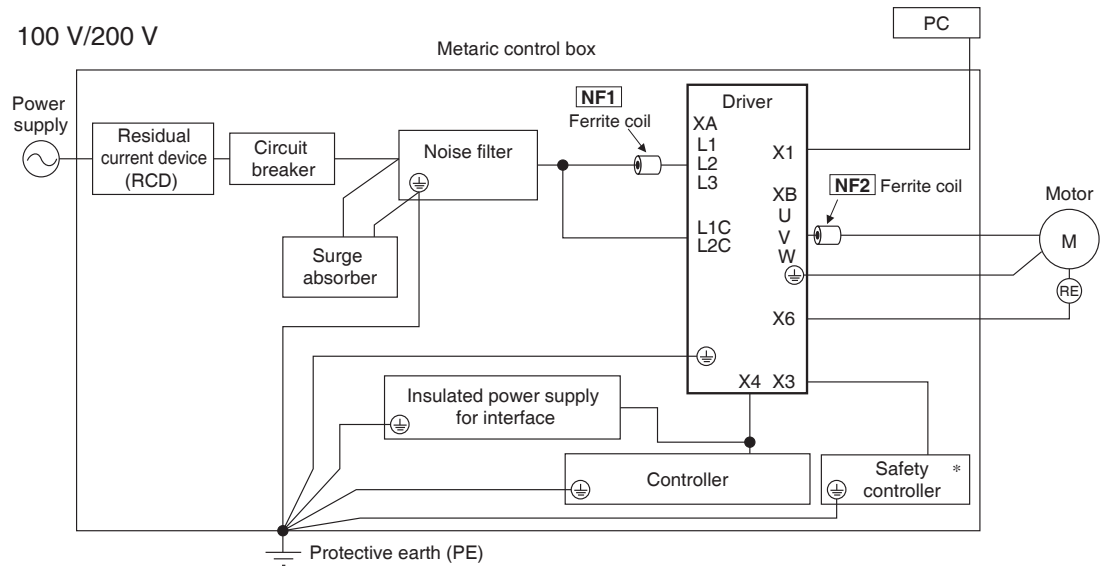

For NF1 to NF2, refer to the Table "Ferrite coil" (P.2-5).

\* The standard type and communication type are not provided with X3 terminal.

### • Mandatory requirements to conform to EMC directive

- · Install the servo driver on the metallic casing (control board).
- · Install noise filter and lightning surge absorber in the power supply line.
- · Use braided shield cable (tin plated annealed copper wire) for I/O signal cable and encoder cable.
- Provide the noise filter, as shown in the figure, for each cable, I/O line and power source line to be connected to the servo driver.
- $\cdot$  Shield of cables not shown on the figure should be directly grounded through PE.

Because these conditions for EMC directive are affected by status of connected de vices, wiring, connection and location, compliance should be checked after completing installation. **Composition of Peripheral Equipment** 

### Ferrite coil

| Symbol <sup>*1</sup> | Cable Name  | Amp. frame symbol                      | Option<br>part No. | Manufacturer's part No. | Manufacturer | Qty. |
|----------------------|-------------|----------------------------------------|--------------------|-------------------------|--------------|------|
| NF1 Po               | Power coble | (100 V)C<br>(200 V)C, D                |                    |                         |              | 0    |
|                      | Fower cable | (100 V)A, B<br>(200 V)A, B, E          | DV0B1460           | ZCAT2025 1220           |              | 1    |
|                      | Motor cable | (100 V)A, B, C<br>(200 V)A, B, C, D, E | D V 0F 1400        | 20413035-1330           | TER Corp.    | 1    |
|                      |             | (200 V)F                               | ]                  |                         |              | 2    |

\*1 For symbols, refer to the Block Diagram "Installation Environment" (P.2-4).

\*2 The number of turns are 0.

Remarks 🔅

To connect the noise filter to the connector XB connection cable, adjust the sheath length at the tip of the cable, as required.

Caution 🔅

Fix the ferrite coil in order to prevent excessive stress to the cables.

### <Attaching ferrite coil>

Signal wire Wind cables the number of turns required to form the ferrite coil. Power wire If sheathed (jacketed): remove the sheath (jacket) to the length so that wires (L1, L2, L3) can be wound on the ferrite coil (including power line dedicated filter). For effective noise reduction capability, L1, L2 and L3 should be wound together. If not effective, increase the number of signal noise filters (including power line dedicated filters). (See figure below.) Motor line When installing the ferrite coil (including motor line dedicated filter) to our optional cable, remove the sheath (jacket) to the length so that wires can be wound on the ferrite coil (including power line dedicated filter). For effective noise reduction capability, U, V and W should be wound together. If not effective, increase the number of ferrite coils (including power line dedicated filters). (See figure below.) Encoder line Wind cables the number of turns required to form the ferrite coil. DV0P1460 Electric wire Cover Sheath (jacket)

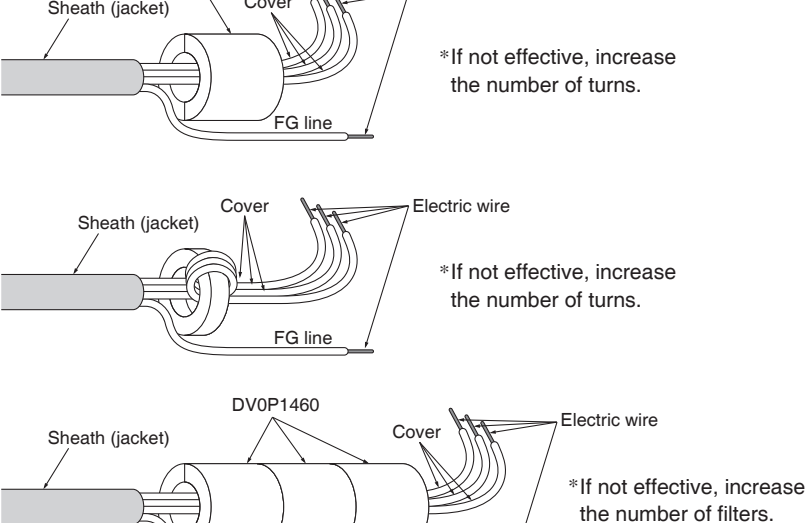

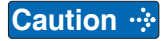

Use options correctly after reading Operating Instructions of the options to better understand the precautions.

FG line

Take care not to apply excessive stress to each optional part.

2

4

5

**Composition of Peripheral Equipments** 

### **Power Supply**

| 100 V type:<br>(A to C-frame) | Single phase, 100 V $^{+10\%}_{-15\%}$ t   | to | 120 V <sup>+10 %</sup><br>_15 % | 50 Hz/60 Hz |
|-------------------------------|--------------------------------------------|----|---------------------------------|-------------|
| 200 V type:<br>(A to D-frame) | Single/3-phase, 200 V $^{+10\%}_{-15\%}$ t | to | 240 V <sup>+10 %</sup><br>_15 % | 50 Hz/60 Hz |
| 200 V type:<br>(E to F-frame) | 3-phase, 200 V +10 % −15 % t               | to | 240 V <sup>+10 %</sup><br>_15 % | 50 Hz/60 Hz |

- (1) This product is designed to be used in over-voltage category (installation category) III of EN 61800-5-1:2007.
- (2) Use an insulated power supply of DC12 to 24 V which has CE marking or complies with EN60950.

### Remarks 🔅

- Use sheathed (jacketed) cable, twisted cable or closely bundled cable for power cable.
- Power cable and signal wires must be sufficiently isolated from each other.

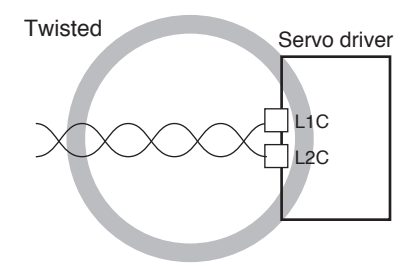

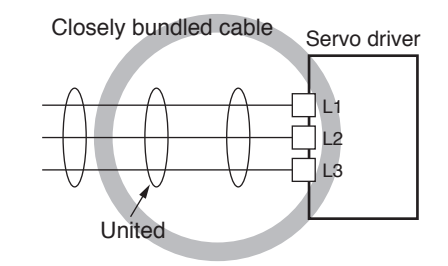

### **Circuit Breaker**

Install a circuit breaker which complies with IEC Standards and UL recognized (Listed and (1)) marked) between power supply and noise filter.

The short-circuit protection circuit on the product is not for protection of branch circuit. The branch circuit should be protected in accordance with NEC and the applicable local regulations in your area.

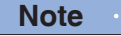

**Composition of Peripheral Equipments** 

### **Noise Filter**

| Option part No. | Voltage specifications<br>for driver      | Manufacturer's<br>part No. | Applicable<br>driver (frame) | Manufacturer        |
|-----------------|-------------------------------------------|----------------------------|------------------------------|---------------------|
| DV0P4170        | Single phase 100 V/200 V                  | SUP-EK5-ER-6               | A, B-frame                   |                     |
|                 | 3-phase 200 V                             |                            | A, B-frame                   |                     |
| DV0PM20042      | Single phase 100 V/200 V<br>3-phase 200 V | 3SUP-HU10-ER-6             | C-frame                      | Okaya Electric Ind. |
| DV0P4220        | Single/ 3-phase 200 V                     | 3SUP-HU30-ER-6             | D-frame                      |                     |
| DV0PM20043      | 3-phase 200 V                             | 3SUP-HU50-ER-6             | E-frame                      |                     |
| DV0P3410        | 3-phase 200 V                             | 3SUP-HL50-ER-6B            | F-frame                      |                     |

### Remarks 🔅

- Select a noise filter whose capacity is commensurate with the power source capacity (in consideration of the load condition).
- For the detailed specifications of each noise filter, contact the manufacturer.
- When two or more servo drivers are used with a single noise filter at the common power source, consult with the noise filter manufacturer.
- Do not run the input and output wiring on the same passage: noise resistance will drop. (Figure at lower right)
- Isolate the input and output line from each other. (Figure at lower left)

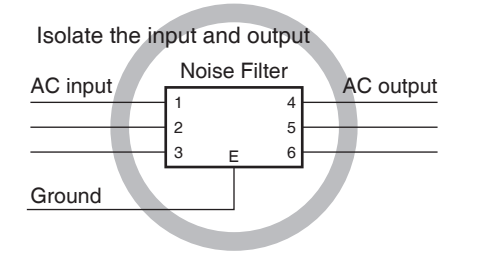

The effect of the noise filter is a little.

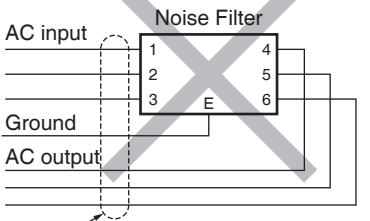

Do not place the input and output lines in the same duct or do not tie both in a bundle. 5

### 1. Conformance to international standards

**Composition of Peripheral Equipments** 

### Surge Absorber

| Option part No. | Voltage specifications<br>for driver | Manufacturer's<br>part No. | Manufacturer        |
|-----------------|--------------------------------------|----------------------------|---------------------|
| DV0P1450        | 3-phase 200 V                        | R·A·V-781BXZ-4             | Okova Electric Ind  |
| DV0P4190        | Single phase 100 V/200 V             | R·A·V-781BWZ-4             | Okaya Electric Ind. |

Remarks 🔅

When performing withstand voltage test of machine and equipment, be sure to remove the surge absorber; otherwise, it will be damaged.

### **Residual current device**

Install a residual current device (RCD) at primary side of the power supply. Select a RCD of type.B prescribed in IEC60947-2, JISC8201-2-2

### Grounding

- (1) To prevent electric shock, be sure to connect the ground terminal ( ( )) of the driver, and the ground terminal (PE) of the control panel.
- (2) The ground terminal ( (()) must not be shared with other equipment. Two ground terminals are provided.

 Note

 • P.7-108 "Options"

For driver and applicable peripheral equipments, refer to P.2-10 "Driver and List of Applicable Peripheral Equipments".

 Related page ···
 • P.7-108 "Options"

5

7

Supplement

Composition of Peripheral Equipments

### Structure of control board

If there is a gap at cable inlet/outlet, mounting hole of operation panel or a door, radio waves will penetrate into or radiate out through the gap. To prevent unfavorable conditions due to radio frequency activities, observe the following control board design and selection instruction.

- The control board should be made of metal which provides electrical continuity.
- The control board should not have electrically-isolated conductor.
- All units installed in the casing should be grounded to the case.

### Increasing noise resistance of control I/O signal

When noise is applied to the control input/output, it causes displacement and malfunctioning of I/O signal.

- X1 to X6 are secondary side circuit which should be isolated from the primary power source (24 VDC control power source, 24 VDC braking power source and 24 VDC for regenerative resistor). Do not connect the secondary side circuit to the primary power source and ground wire. Otherwise, I/O signal will cause error operation.
- Control power source should be completely isolated from external operating power source. Never connect the ground of the control power source to that of external power source.
- The signal line should have shield, the both end of which should be connected to the ground.

Note

For driver and applicable peripheral equipments, refer to P.2-10 "Driver and List of Applicable Peripheral Equipments".

### Caution 🔅

Use options correctly after reading Operating Instructions of the options to better understand the precautions.

Take care not to apply excessive stress to each optional part.

**Driver and List of Applicable Peripheral Equipments** 

### List of Peripheral Equipments

| Driver | Voltage<br>*1            | Rated<br>output | Required<br>Power<br>(at the<br>(rated load) | Circuit<br>breaker<br>(rated<br>(current) | Noise<br>filter<br>(Single phase<br>3-phase | Surge<br>absorber<br>(Single phase<br>3-phase) | Noise<br>filter for<br>signal              | Rated operating<br>current of magnetic<br>(contactor Contact)<br>configuration<br>*2 |  |
|--------|--------------------------|-----------------|----------------------------------------------|-------------------------------------------|---------------------------------------------|------------------------------------------------|--------------------------------------------|--------------------------------------------------------------------------------------|--|
|        | Single phase,<br>100 V   | 50 W to 100 W   | approx.<br>0.4 kVA                           |                                           | DV0P4170                                    | DV0P4190                                       |                                            |                                                                                      |  |
| MADL   | Single/3-phase,<br>200 V | 50 W to 200 W   | approx.<br>0.5 kVA                           | 10.4                                      | DV0P4170<br>DV0PM20042                      | DV0P4190<br>DV0P1450                           | -                                          |                                                                                      |  |
|        | Single 100 V             | 200 W           | approx.<br>0.5 kVA                           |                                           | DV0P4170                                    | DV0P4190                                       |                                            | 20 A                                                                                 |  |
| MBDL   | Single/3-phase,<br>200 V | 400 W           | approx.<br>0.9 kVA                           |                                           | DV0P4170<br>DV0PM20042                      | DV0P4190<br>DV0P1450                           |                                            | (3P+1a)                                                                              |  |
|        | Single 100 V             | 400 W           | approx.<br>0.9 kVA                           | 15 A                                      | DV0BM20042                                  | DV0P4190                                       | DV0P1460                                   |                                                                                      |  |
| MCDL   | Single/3-phase,<br>200 V | 750 W           | approx.<br>1.3 kVA                           |                                           | DV0PM20042                                  | DV0P4190<br>DV0P1450                           |                                            |                                                                                      |  |
|        | 3-phase, 200 V           | 1.0 kW          | approx.<br>1.8 kVA                           |                                           | DV0P4220                                    |                                                |                                            |                                                                                      |  |
|        |                          | 0.9 kW          | approx.<br>1.8 kVA                           | 00.4                                      |                                             |                                                |                                            | 30 A<br>(3P+1a)                                                                      |  |
| MDDL   |                          | 1.0 kW          | approx.<br>1.8 kVA                           | 20 A                                      |                                             |                                                |                                            |                                                                                      |  |
|        |                          | 1.5 kW          | approx.<br>2.3 kVA                           |                                           |                                             |                                                |                                            |                                                                                      |  |
|        | 0 share 000 V            | 2.0 kW          | approx.<br>3.3 kVA                           | 00.4                                      | DV/0DM00040                                 | DV0D4450                                       | DV0P1460<br>RJ8035                         | 60 A                                                                                 |  |
| MEDL   | 3-phase, 200 V           | 2.5 kW          | approx.<br>3.8 kVA                           | - 30 A                                    | DV0PM20043                                  | DV0P1450                                       | (Recommended<br>component)<br>*4           | (3P+1a)                                                                              |  |
|        |                          | 2.0 kW          | approx.<br>3.8 kVA                           |                                           |                                             |                                                |                                            | 60 A                                                                                 |  |
|        |                          | 3.0 kW          | approx.<br>4.5 kVA                           |                                           |                                             |                                                | DV0P1460                                   | (3P+1a)                                                                              |  |
| MFDL   | 3-phase, 200 V           | 4.0 kW          | approx.<br>6.0 kVA                           | 50 A                                      | DV0P3410                                    | DV0P1450                                       | RJ8035<br>(Recommended<br>component)<br>*4 |                                                                                      |  |
|        |                          | 4.5 kW          | approx.<br>6.8 kVA                           |                                           |                                             |                                                |                                            | 100 A<br>(3P+1a)                                                                     |  |
|        |                          | 5.0 kW          | approx.<br>7.5 kVA                           |                                           |                                             |                                                |                                            |                                                                                      |  |

### List of Applicable diameter cables

| Driver | Voltage<br>*1                                   | Rated<br>output       | Required<br>Power<br>(at the<br>(rated load) | Diameter<br>and<br>withstand<br>voltage of<br>main circuit<br>cable | Crimp<br>terminal<br>for main<br>circuit<br>terminal<br>block | Diameter<br>and<br>withstand<br>voltage<br>of control<br>power<br>supply cable | Crimp<br>terminal<br>for control<br>power<br>supply<br>terminal<br>block | Diameter<br>and<br>withstand<br>voltage of<br>motor cable<br>*4 | Diameter<br>and<br>withstand<br>voltage of<br>brake cable |  |                        |
|--------|-------------------------------------------------|-----------------------|----------------------------------------------|---------------------------------------------------------------------|---------------------------------------------------------------|--------------------------------------------------------------------------------|--------------------------------------------------------------------------|-----------------------------------------------------------------|-----------------------------------------------------------|--|------------------------|
|        | Single phase,<br>100 V                          | 50 W to 100 W         | approx.<br>0.4 kVA                           | 0.75 mm²/<br>AWG18<br>600 VAC<br>or more                            |                                                               |                                                                                |                                                                          |                                                                 |                                                           |  |                        |
| MADL   | Single/3-phase,<br>200 V                        | 50 W to 200 W         | approx.<br>0.5 kVA                           |                                                                     |                                                               |                                                                                |                                                                          |                                                                 |                                                           |  | 0.28 mm <sup>2</sup> / |
|        | Single phase,<br>100 V                          | 200 W                 | approx.<br>0.5 kVA                           |                                                                     | Connection<br>to exclusive                                    | 0.75 mm²/<br>AWG18<br>600 VAC<br>or more                                       | Connection<br>to exclusive<br>connector                                  | 0.75 mm²/<br>AWG18                                              | to<br>0.75 mm²/<br>AWG18<br>100 VAC                       |  |                        |
|        | Single/3-phase,<br>200 V                        | 400 W                 | approx.<br>0.9 kVA                           |                                                                     |                                                               |                                                                                |                                                                          | 600 VAC<br>or more                                              |                                                           |  |                        |
|        | Single phase,<br>100 V                          | 400 W                 | approx.<br>0.9 kVA                           |                                                                     |                                                               |                                                                                |                                                                          |                                                                 | or more                                                   |  |                        |
| MCDL   | Single/3-phase,<br>200 V                        | 750 W                 | approx.<br>1.8 kVA                           |                                                                     | Connector                                                     |                                                                                |                                                                          |                                                                 |                                                           |  |                        |
|        | 0.9 kW approx.<br>2.3 kVA 2.0 mm <sup>2</sup> / | 2.0 mm <sup>2</sup> / |                                              |                                                                     |                                                               | 2.0 mm²/                                                                       | 0.75 mm²/                                                                |                                                                 |                                                           |  |                        |
| MDDL   | Single/3-phase,<br>200 V                        | 1.0 kW                | approx.<br>2.4 kVA                           | AWG14<br>600 VAC                                                    |                                                               |                                                                                |                                                                          | AWG14<br>600 VAC                                                | AWG18<br>100 VAC                                          |  |                        |
|        |                                                 | 1.5 kW                | approx.<br>2.9 kVA                           | or more                                                             |                                                               |                                                                                |                                                                          | or more                                                         | or more                                                   |  |                        |

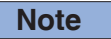

When use the external regenerative resistor of the option, use the cable with the same diameter as the main circuit cable.

#### Driver and List of Applicable Peripheral Equipments

| Driver | Voltage<br>*1   | Rated<br>output | Required<br>Power<br>(at the<br>(rated load) | Diameter<br>and<br>withstand<br>voltage of<br>main circuit<br>cable | Crimp<br>terminal<br>for main<br>circuit<br>terminal<br>block | Diameter<br>and<br>withstand<br>voltage<br>of control<br>power<br>supply cable | Crimp<br>terminal<br>for control<br>power<br>supply<br>terminal<br>block | Diameter<br>and<br>withstand<br>voltage of<br>motor cable<br>*4 | Diameter<br>and<br>withstand<br>voltage of<br>brake cable |
|--------|-----------------|-----------------|----------------------------------------------|---------------------------------------------------------------------|---------------------------------------------------------------|--------------------------------------------------------------------------------|--------------------------------------------------------------------------|-----------------------------------------------------------------|-----------------------------------------------------------|
| MEDL   | 3-phase 200 V   | 2.0 kW          | approx.<br>3.3 kVA                           | 2.0 mm²/<br>AWG14                                                   | Connection                                                    |                                                                                | Connection 2.0 mm²/<br>to exclusive 600 VAC<br>connector or more         |                                                                 |                                                           |
|        | o phaoe, 200 v  | 2.4 kW          | approx.<br>4.5 kVA                           | 600 VAC<br>or more                                                  | connector                                                     | 0.75 mm <sup>2</sup> /                                                         |                                                                          | 600 VAC<br>or more                                              |                                                           |
|        |                 | 3.0 kW          | approx.<br>4.5 kVA                           |                                                                     | smaller                                                       | AWG18                                                                          | 11 mm or<br>smaller                                                      |                                                                 | 0.75 mm²/<br>AWG18                                        |
| MFDL   | 2 phage 200 V   | 4.0 kW          | approx.<br>6.4 kVA                           | 3.5 mm <sup>2</sup> /<br>AWG12                                      |                                                               | or more                                                                        |                                                                          | 3.5 mm <sup>2</sup> /<br>AWG12                                  | 100 VAC<br>or more                                        |
|        | 5-pilase, 200 V | 4.5 kW          | approx.<br>6.8 kVA                           | or more                                                             | Terminal                                                      |                                                                                | Terminal or more                                                         |                                                                 |                                                           |
|        |                 | 5.0 kW          | approx.<br>7.8 kVA                           |                                                                     | M5                                                            |                                                                                | M5                                                                       |                                                                 |                                                           |

\*1 Select peripheral equipments for single/3phase common specification according to the power source.

\*2 For the external dynamic brake resistor, use the magnetic contactor with the same rating as that for the main circuit.

\*3 When use the external regenerative resistor of the option (DV0PM20058, DV0PM20059), use the cable with the same diameter as the main circuit cable.

\*4 Use thses products to suit a standard.

Caution 💮

#### About circuit breaker and magnetic contactor

To comply to EC Directives, install a circuit breaker between the power and the noise filter without fail, and the circuit breaker should conform to IEC Standards and UL recognized (Listed and ()) marked).

Suitable for use on a circuit capable of delivering not more than 5,000 Arms symmetrical amperes, below the maximum input voltage of the product.

**Remarks** Select a circuit breaker and noise filter which match to the capacity of power supply (including a load condition).

#### Terminal block and protective ground terminals

- Use a copper conductor cables with temperature rating of 75 °C or higher.
- Use the attached exclusive connector for A to E-frame, and maintain the peeled off length of 8 to 9 mm. (Refer to P.2-31)

#### • Fastening torque list (Terminal block screw/Terminal cover fastening screw)

| Driver |                                            |              | Terminal block screw             |              | Terminal cover fastening screw   |  |
|--------|--------------------------------------------|--------------|----------------------------------|--------------|----------------------------------|--|
| Frame  | Terminal name                              | Nominal size | Fastening torque<br>(N•m) Note 1 | Nominal size | Fastening torque<br>(N•m) Note 1 |  |
| F      | L1, L2, L3, L1C, L2C, P, RB, B, N, U, V, W | M5           | 1.0 to 1.7                       | M3           | 0.19 to 0.21                     |  |

### • Fastening torque list (Ground terminal screw/Connector to host controller (X4))

| Driver frame |    | Terminal block screw             |              | Connector to host<br>controller (X4) |  |
|--------------|----|----------------------------------|--------------|--------------------------------------|--|
|              |    | Fastening torque<br>(N•m) Note 1 | Nominal size | Fastening torque<br>(N•m) Note 1     |  |
| A to E       | M4 | 0.7 to 0.8                       | MOG          | 0.0 to 0.05                          |  |
| F            |    | 1.4 to 1.6                       | 1012.0       | 0.3 10 0.35                          |  |

Note 1 • Applying fastening torque larger than the maximum value may result in damage to the product.

• Do not turn on power without tightening all terminal block screws properly.

- Do not turn on power without tightening all terminal block screws properly, other-
- wise, loose contacts may generate heat (smoking, firing).
- To check for looseness, conduct periodic inspection of fastening torque once a year.

Be sure to conduct wiring properly and securely. Insecure or improper wiring may cause the motor running out of control or being damaged from overheating. In addition, pay attention not to allow conductive materials, such as wire chips, entering the driver during the installation and wiring.

Setup

### 2. System Configuration and Wiring Overall Wiring (A to B-frame, 100 V/200 V type)

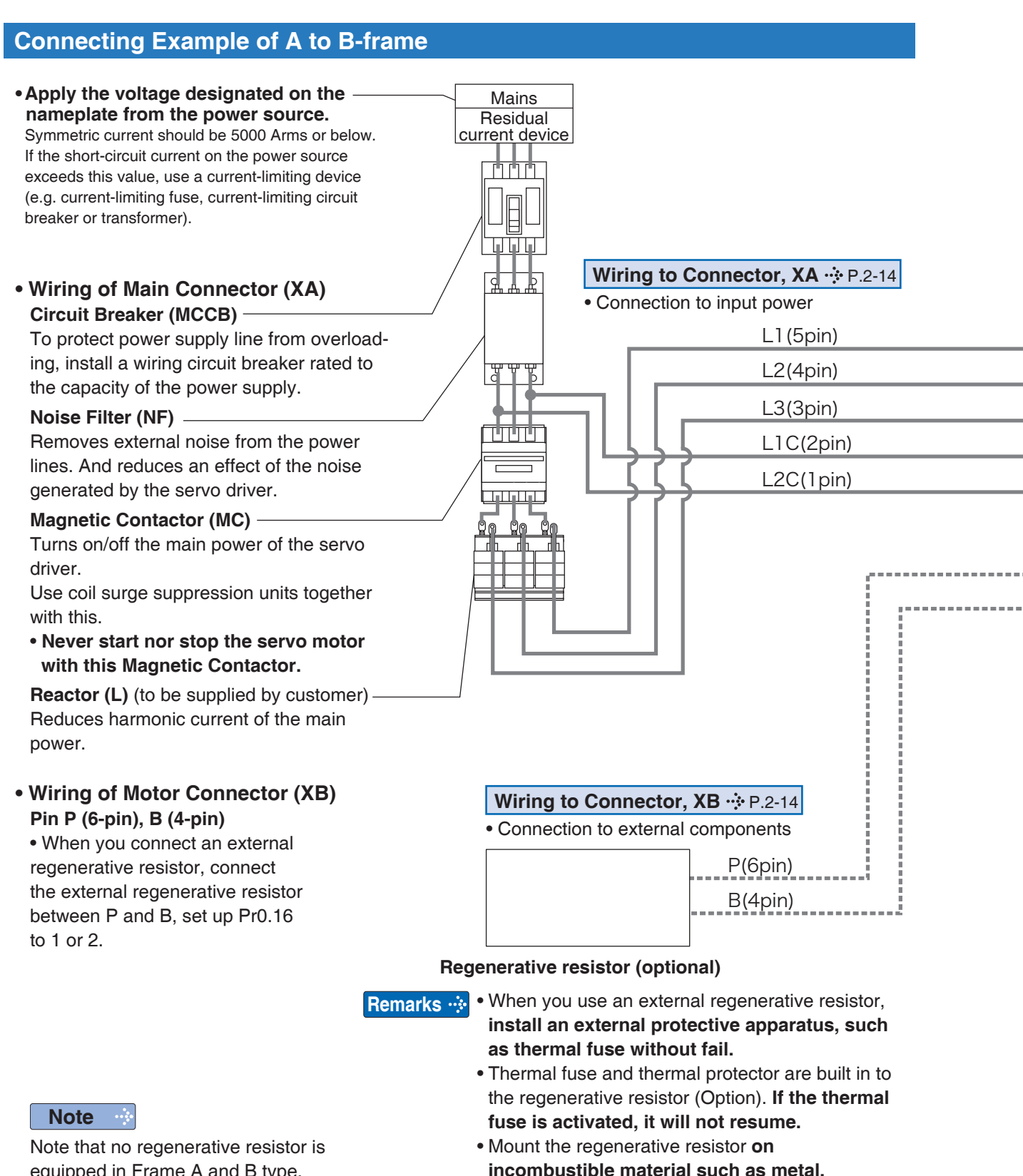

equipped in Frame A and B type.

This overall wiring diagram is a typical one. The pages that follow show wiring for specific application. The wiring indicated with the broken line shall be provided only when required.

Related page … • P.7-108... "Options"

Note

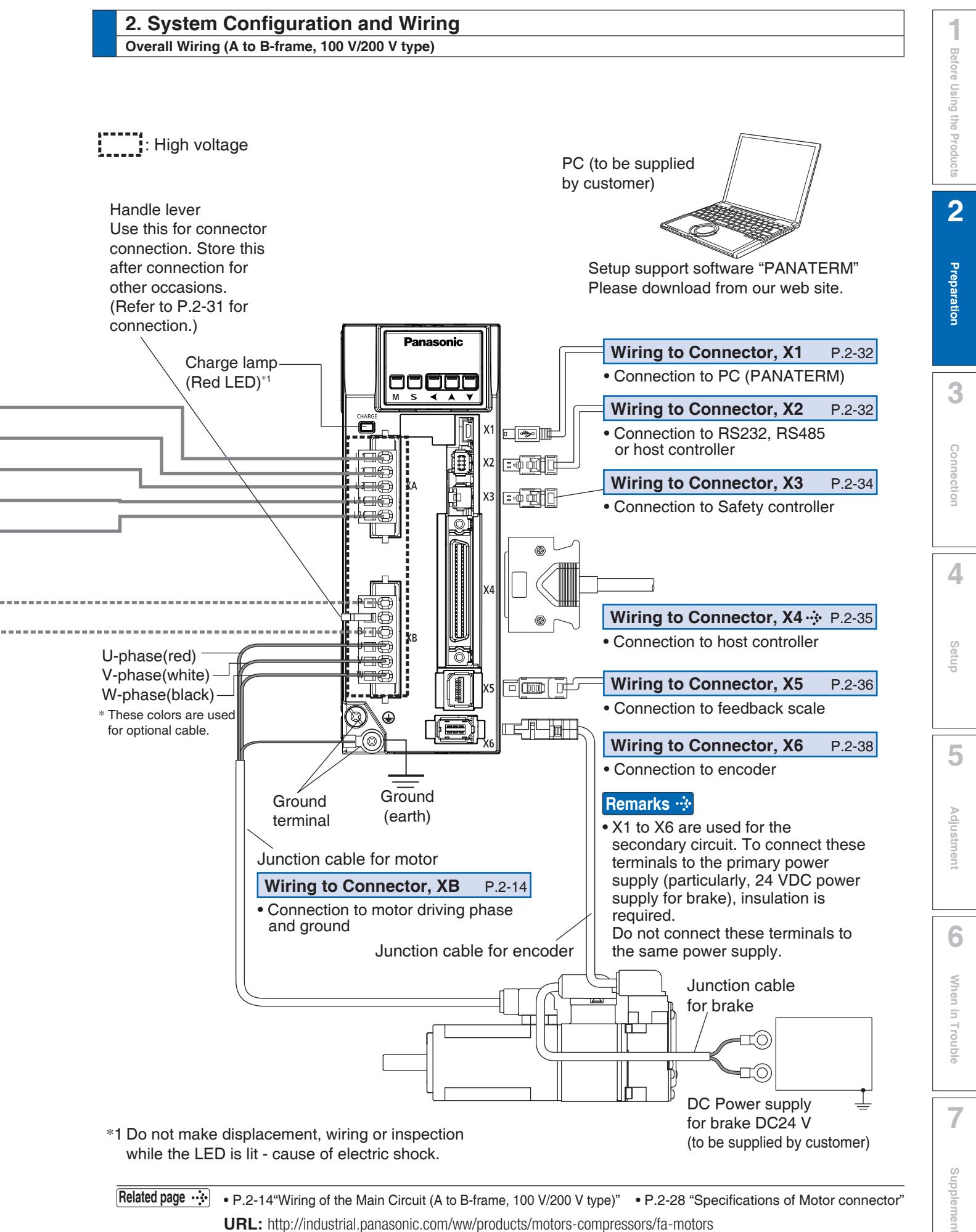

Related page ..... • P.2-14"Wiring of the Main Circuit (A to B-frame, 100 V/200 V type)" • P.2-28 "Specifications of Motor connector" URL: http://industrial.panasonic.com/ww/products/motors-compressors/fa-motors

Wiring of the Main Circuit (A to B-frame, 100 V/200 V type)

### A to B-frame, 100 V / 200 V type

- Wiring should be performed by a specialist or an authorized personnel.
- Do not turn on the power until the wiring is completed.
- Never touch the power connector (XA and XB) to which high voltage is applied. There is a risk of electric shock.

### • Tips on Wiring

- 1) Wire connector (XA and XB).
- Connect the wired connector to the driver.
   Fully insert the connector to the bottom until it clicks.

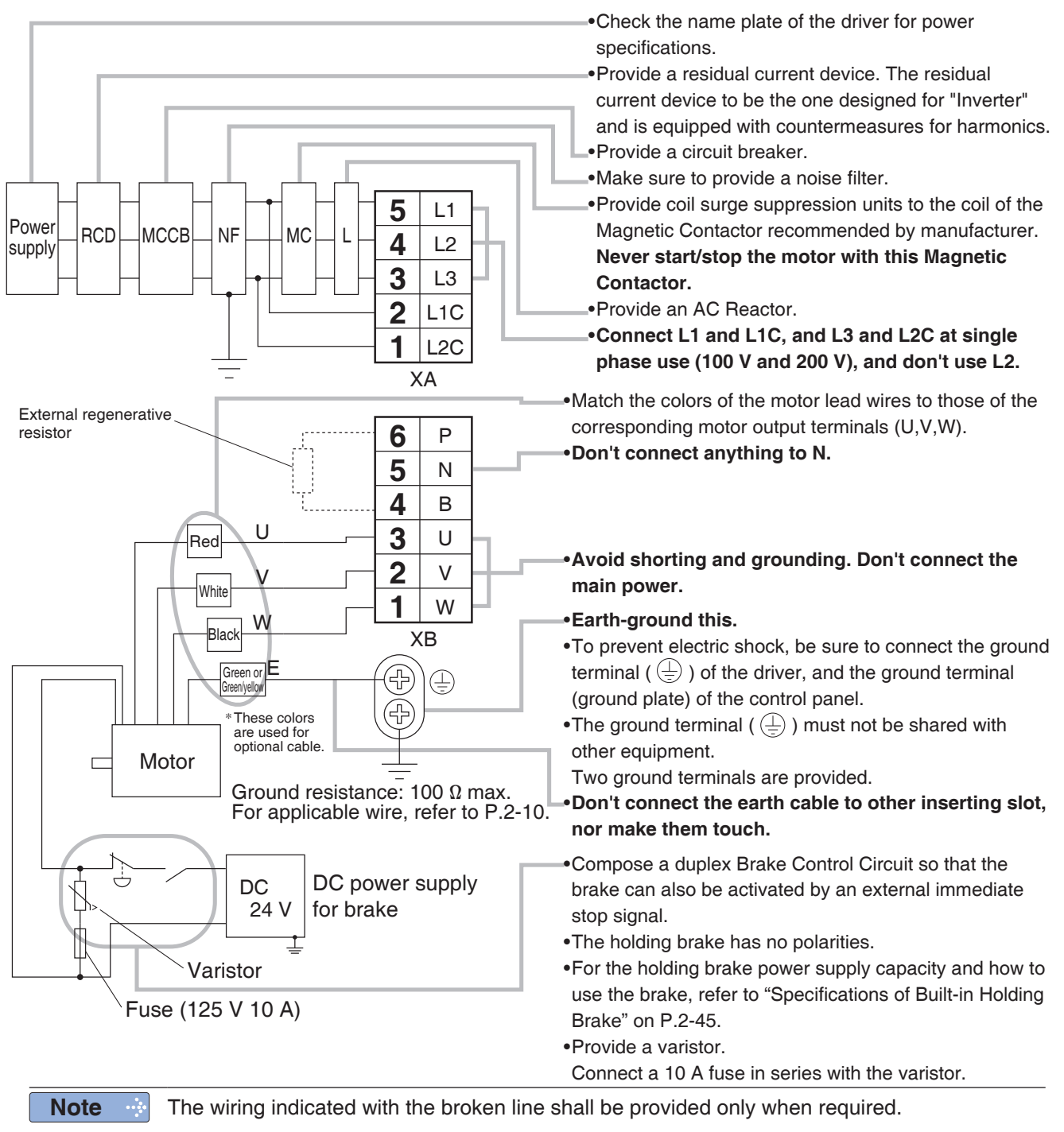

### 2 Preparation

### 2. System Configuration and Wiring Wiring Diagram (A to B-frame, 100 V/200 V type)

Compose the circuit so that the main circuit power will be shut off when an error occurs. However, if you want to use "immediate stop function" and the main circuit power turns off, please be aware that you will no longer be able to use "immediate stop function".

### In Case of Single Phase, A to B-frame, 100 V / 200 V type

Power supply Single phase, 100 V -15 % to 120 V +10 % / 200 V -15 % to 240 V +10 %

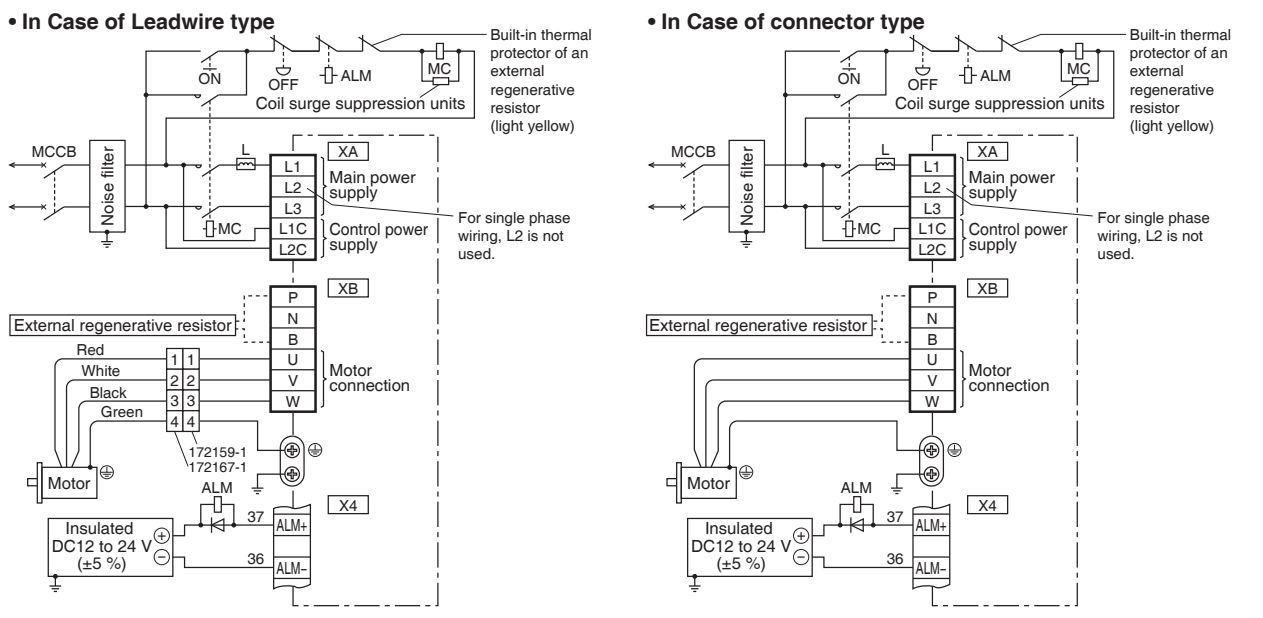

### In Case of 3-Phase, A to B-frame, 200 V type

Power supply 3-phase, 200 V -15 % to 240 V +10 %

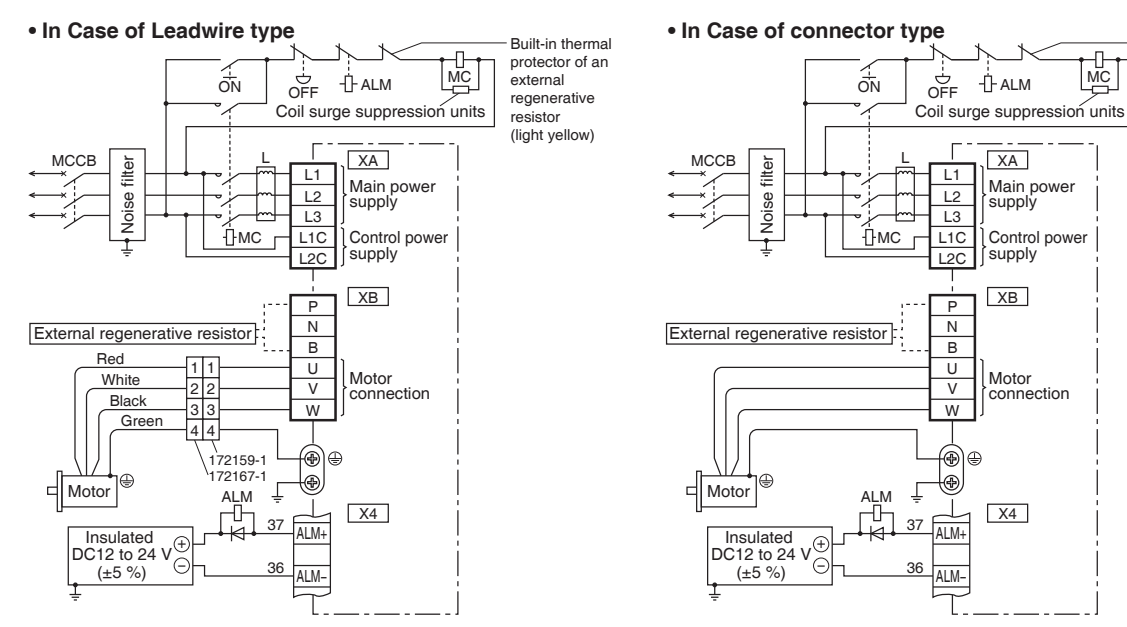

#### Note.1)

Note

|                    | Short wire  | Built-in                 | Connection of the                                      | connector XB                                               |
|--------------------|-------------|--------------------------|--------------------------------------------------------|------------------------------------------------------------|
| Frame No.          | (Accessory) | regenerative<br>resistor | In case of using<br>an external regenerative resistor. | In case of not using<br>an external regenerative resistor. |
| A-frame<br>B-frame | without     | without                  | •Connect an external regenerative resistor between P-B | •Always open between P-B                                   |

### The wiring indicated with the broken line shall be provided only when required.

Related page … • P.2-28 "Specifications of Motor connector" • P.2-31 "Wiring method to connector" Built-in thermal

protector of an

regenerative

(light yellow)

external

resistor

МС

### **2. System Configuration and Wiring** Overall Wiring (C to D-frame, 100 V/200 V type)

### Connecting Example of C to D-frame

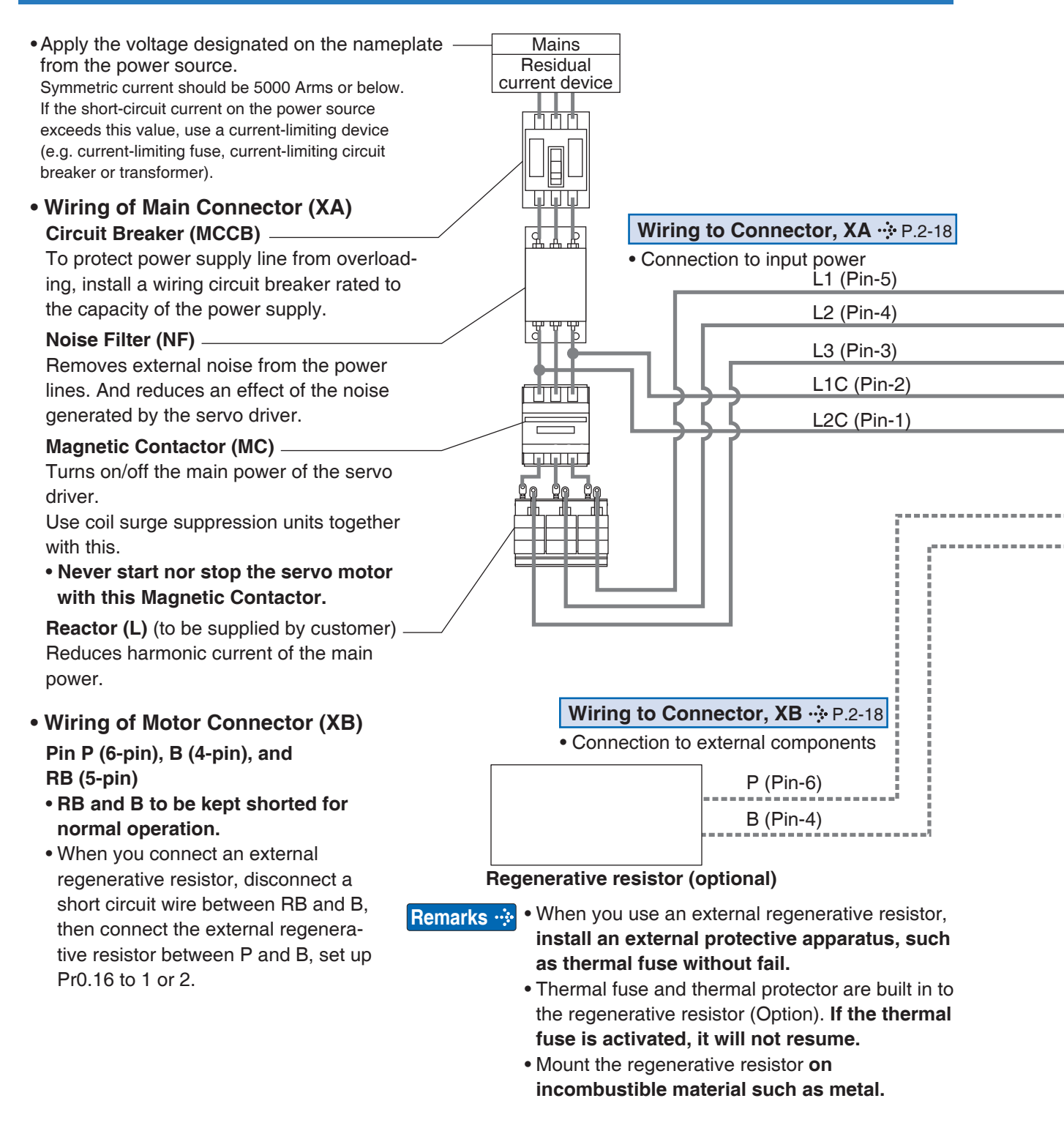

Note

This overall wiring diagram is a typical one. The pages that follow show wiring for specific application. The wiring indicated with the broken line shall be provided only when required.

Related page ..... • P.7-108... "Options"

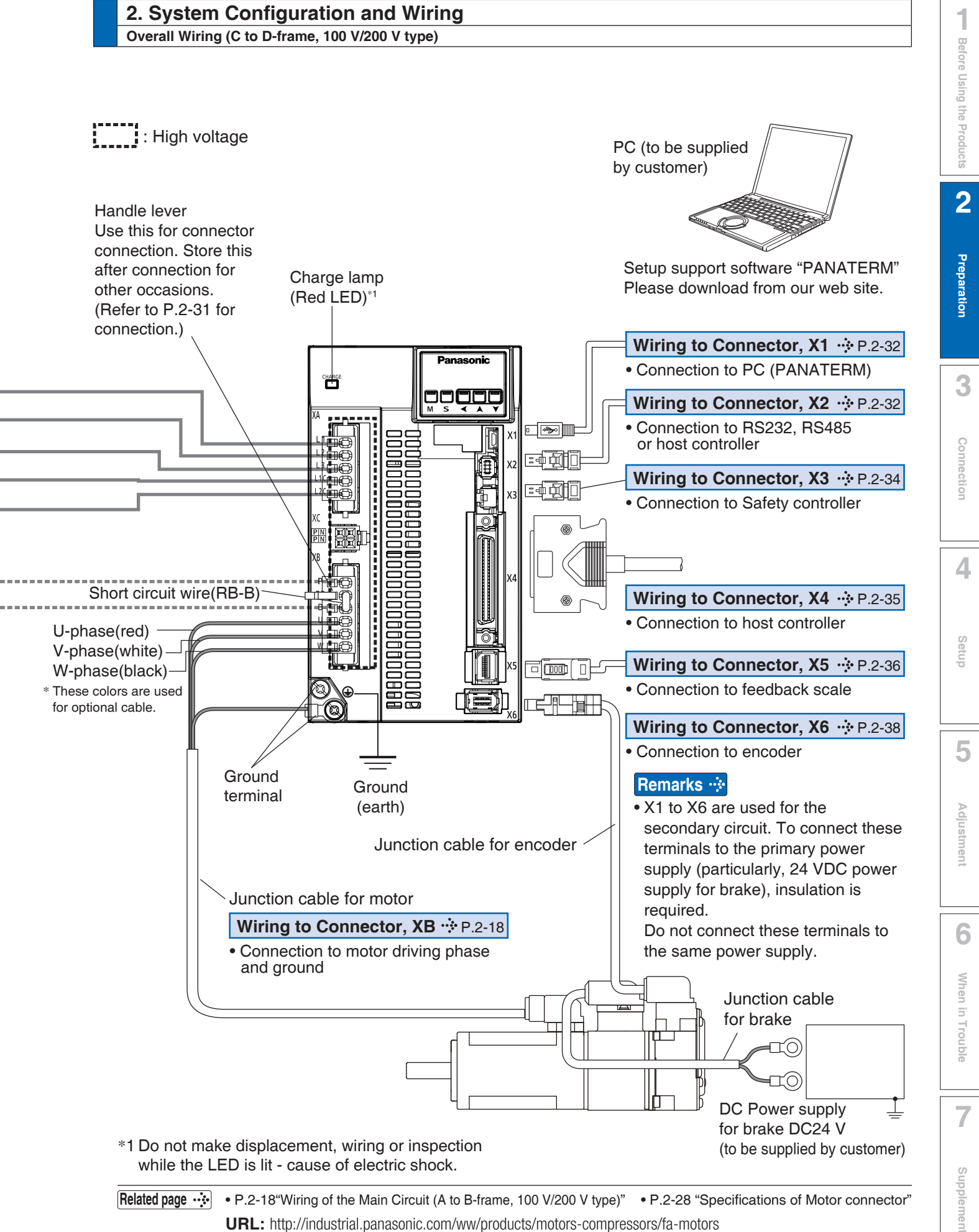

URL: http://industrial.panasonic.com/ww/products/motors-compressors/fa-motors

2-17

Wiring of the Main Circuit (C to D-frame, 100 V/200 V type)

### C to D-frame, 100 V / 200 V type

- Wiring should be performed by a specialist or an authorized personnel.
- Do not turn on the power until the wiring is completed.
- Never touch the power connector (XA, XB and XC) to which high voltage is applied. There is a risk of electric shock.

### • Tips on Wiring

- 1) Wire connector (XA and XB).
- 2) Connect the wired connector to the driver.

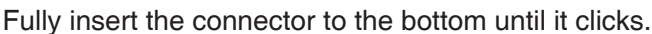

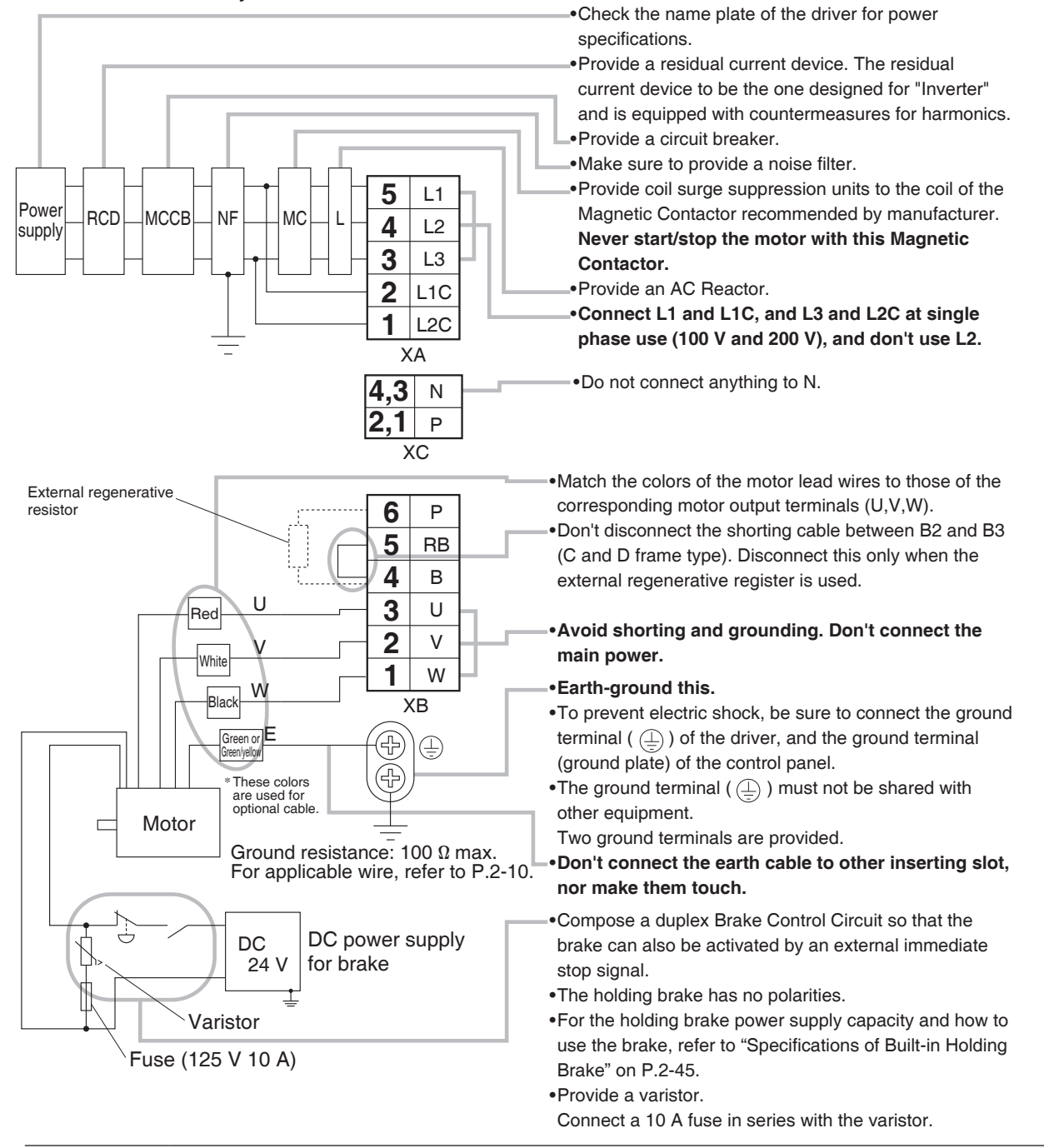

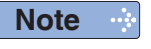

The wiring indicated with the broken line shall be provided only when required.

### 2. System Configuration and Wiring Wiring Diagram (C to D-frame, 100 V/200 V type)

Compose the circuit so that the main circuit power will be shut off when an error occurs. However, if you want to use "immediate stop function" and the main circuit power turns off, please be aware that you will no longer be able to use "immediate stop function".

### In Case of Single Phase, C to D-frame, 100 V / 200 V type

Power supply Single phase, 100 V –15 % to 120 V +10 % / 200 V –15 % to 240 V +10 %

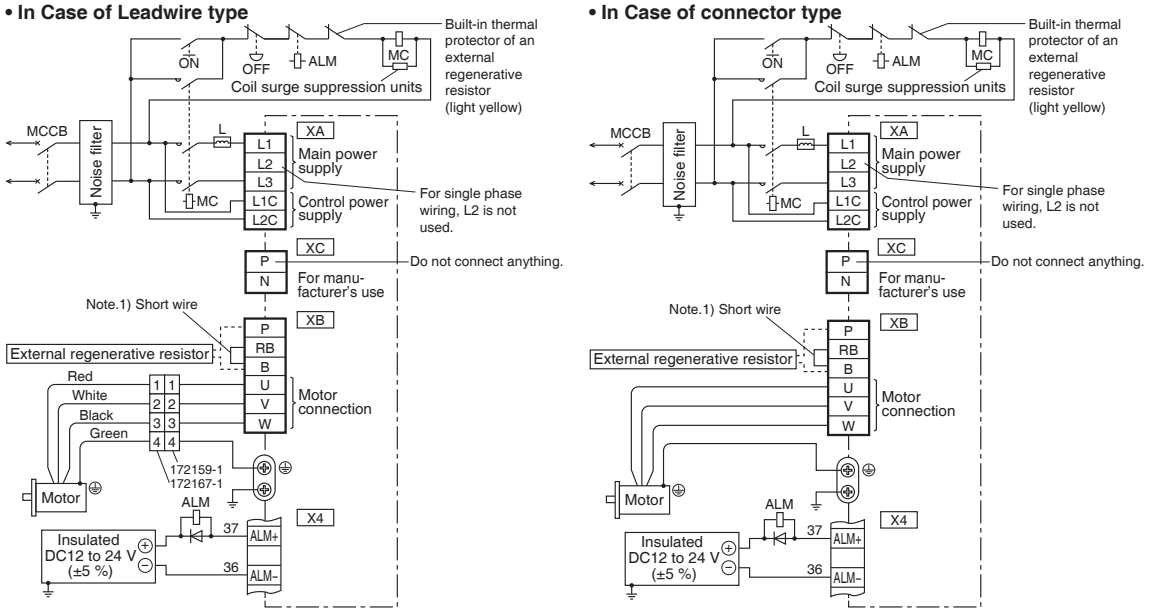

### In Case of 3-Phase, C to D-frame, 200 V type

Power supply 3-phase, 200 V -15 % to 240 V +10 %

• In Case of Leadwire type

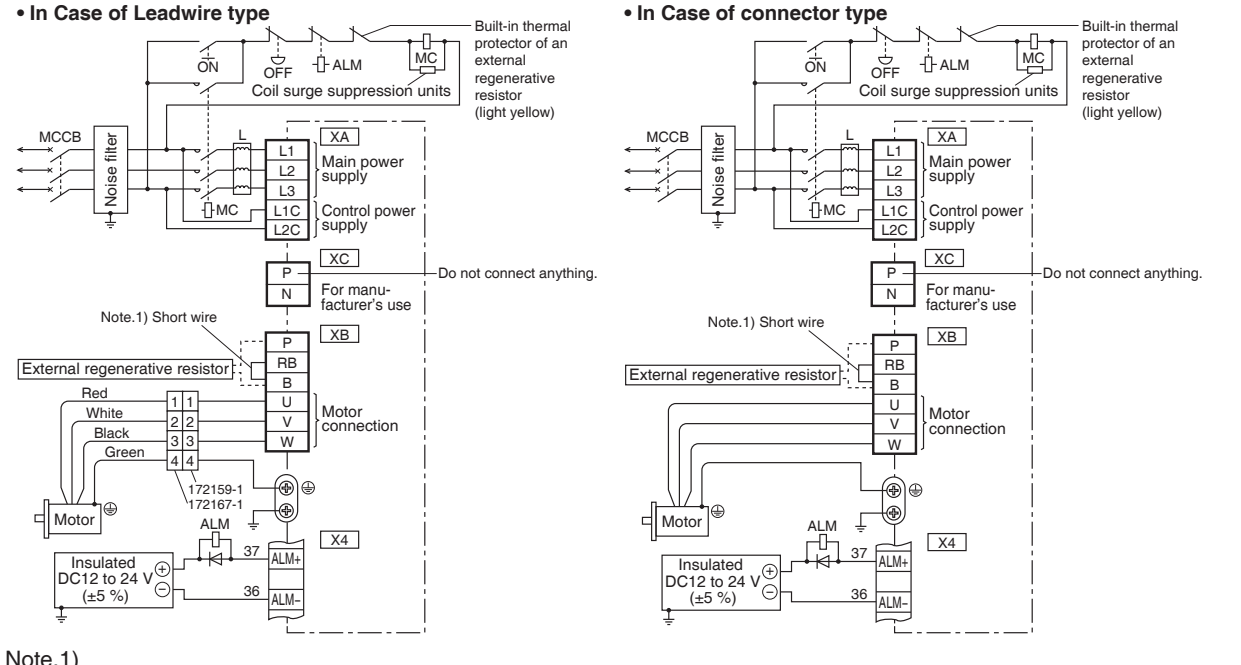

| 11010.1)                                                                                                  |             |                          |                                                                                                    |                                                            |  |
|----------------------------------------------------------------------------------------------------|-------------|--------------------------|----------------------------------------------------------------------------------------------------|------------------------------------------------------------|--|
|                                                                                                    | Short wire  | Built-in                 | Connection of the connector XB                                                                                |                                                            |  |
| Frame No.                                                                                                 | (Accessory) | regenerative<br>resistor | In case of using<br>an external regenerative resistor.                                                        | In case of not using<br>an external regenerative resistor. |  |
| C-frame<br>D-frame                                                                                        | with with   |                          | •Remove the short wire accessory from between RB-B.<br>•Connect an external regenerative resistor between P-B | •Shorted between RB-B with an attached short wire          |  |
| <b>Note</b> $\Rightarrow$ The wiring indicated with the broken line shall be provided only when required. |             |                          |                                                                                                    |                                                            |  |
| Related page • P.2-28 "Specifications of Motor connector" • P.2-31 "Wiring method to connector"           |             |                          |                                                                                                    |                                                            |  |

2

Setup

4

**Overall Wiring (E-frame, 200 V type)** 

### **Connecting Example of E-frame**

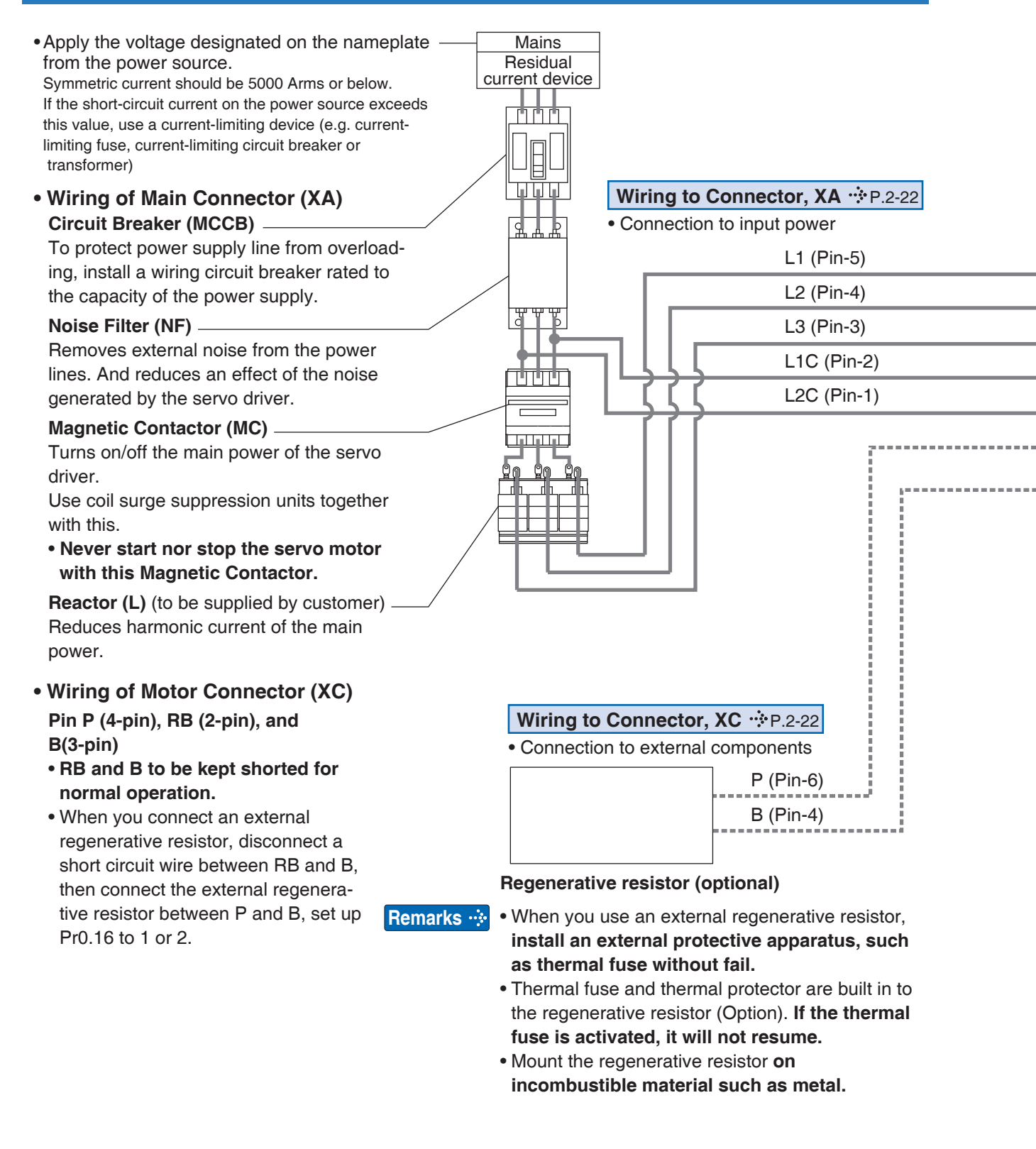

Note

This overall wiring diagram is a typical one. The pages that follow show wiring for specific application. The wiring indicated with the broken line shall be provided only when required.

Related page 🔅 • P.7-108... "Options"

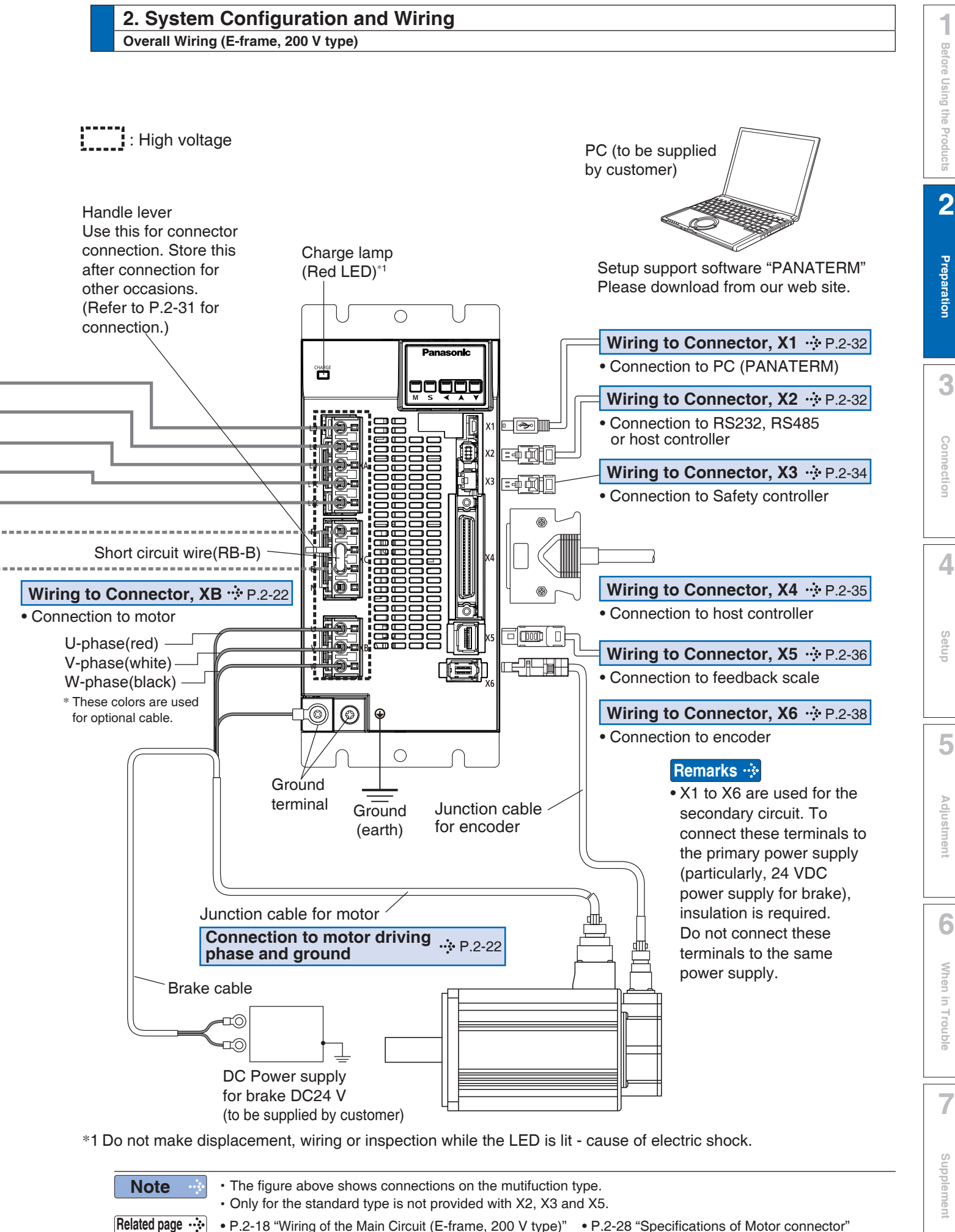

• P.2-18 "Wiring of the Main Circuit (E-frame, 200 V type)"
 • P.2-28 "Specifications of Motor connector"
 **URL:** http://industrial.panasonic.com/ww/products/motors-compressors/fa-motors

Wiring of the Main Circuit (E-frame, 200 V type)

### E-frame, 200 V type

- Wiring should be performed by a specialist or an authorized personnel.
- Do not turn on the power until the wiring is completed.
- Never touch the power connector (XA, XB and XC) to which high voltage is applied. There is a risk of electric shock.

### Tips on Wiring

- 1) Wire connector (XA, XB and XC).
- Connect the wired connector to the driver.
   Fully insert the connector to the bottom until it clicks.

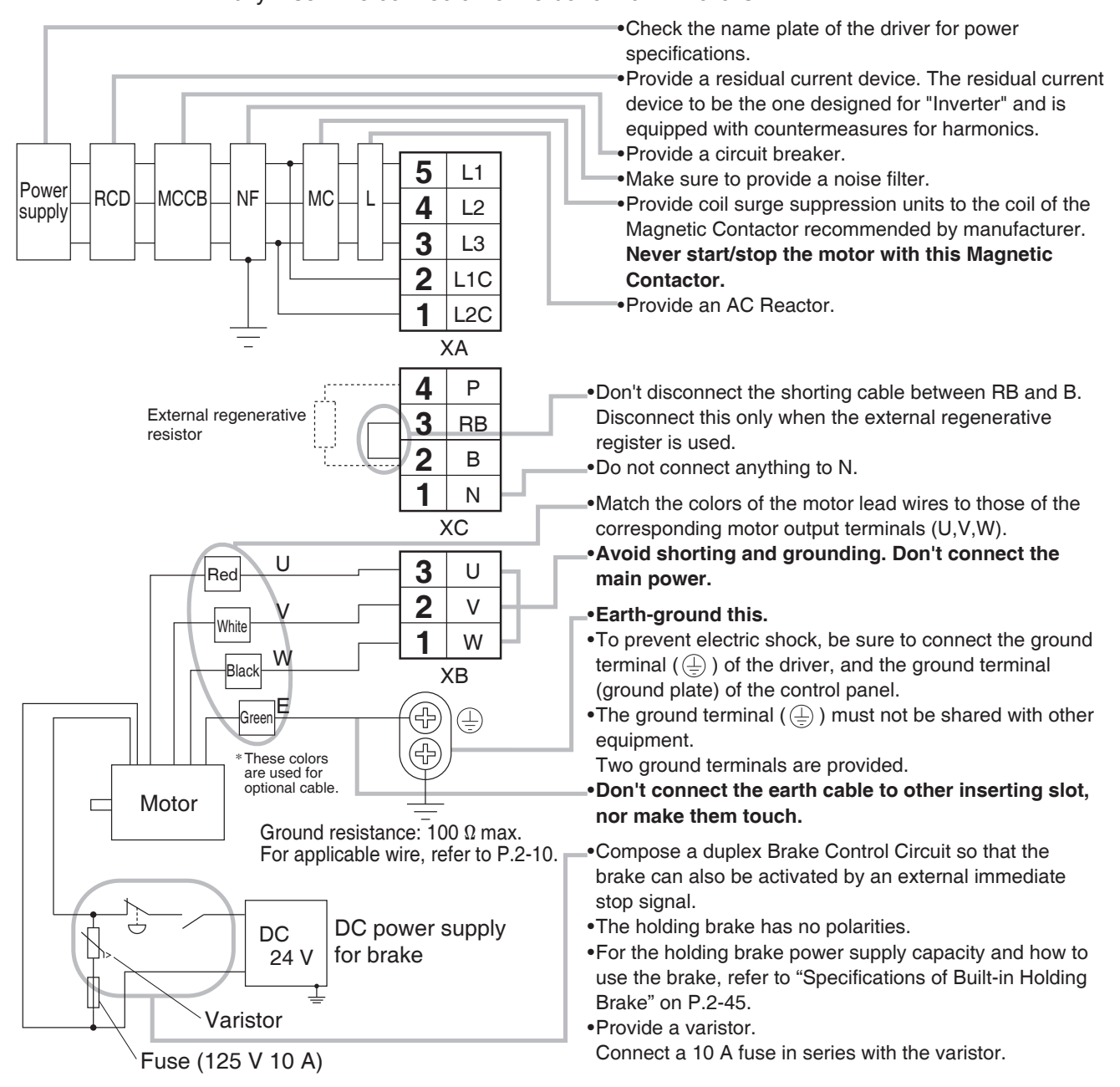

Note

The wiring indicated with the broken line shall be provided only when required.

Related page …

P.2-28 "Specifications of Motor connector"
P.2-31 "Wiring method to connector"
P.7-132 "Connector kit for XA,XC"
P.7-133 "Connector kit for XB"

### **2. System Configuration and Wiring** Wiring Diagram (E-frame, 200 V type)

Compose the circuit so that the main circuit power will be shut off when an error occurs. However, if you want to use "immediate stop function" and the main circuit power turns off, please be aware that you will no longer be able to use "immediate stop function".

### In Case of 3-Phase, E-frame, 200 V type

Power supply 3-phase, 200 V –15 % to 240 V +10 %

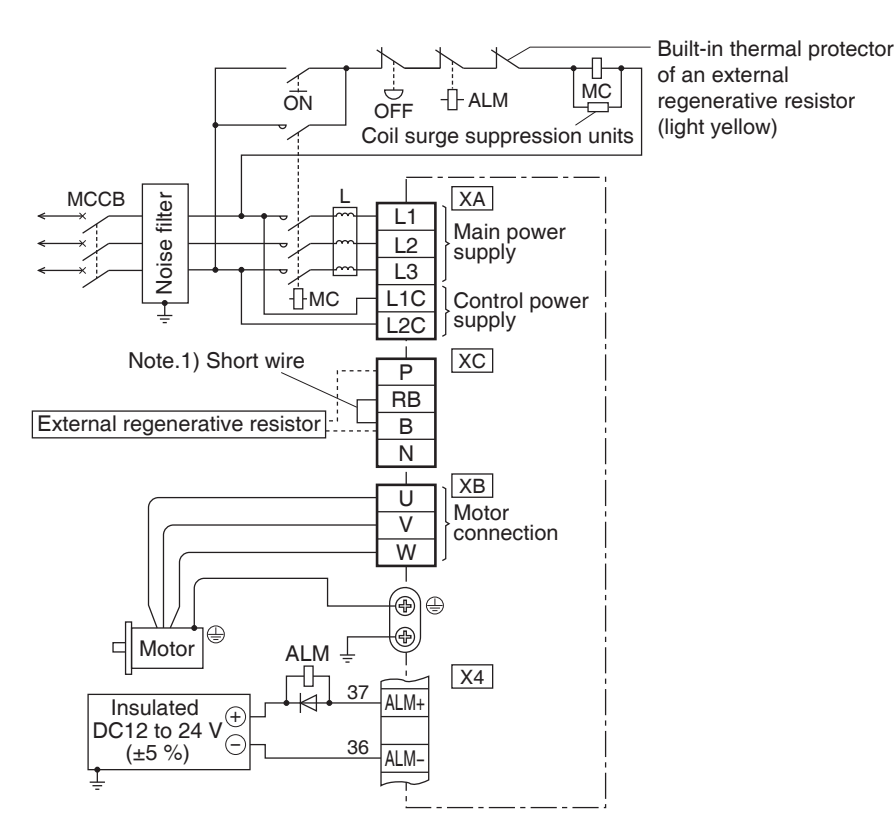

Note.1)

Note

| _            |                           | Built-in                 | Connection of the                                                                                                    | ne connector XC                                                          |
|--------------|---------------------------|--------------------------|----------------------------------------------------------------------------------------------------|--------------------------------------------------------------------------|
| Frame<br>No. | Short wire<br>(Accessory) | regenerative<br>resistor | In case of using an external regenerative resistor.                                                                                            | In case of not using<br>an external regenerative resistor.               |
| E-frame      | with                      | with                     | <ul> <li>Remove the short wire accessory from<br/>between RB-B.</li> <li>Connect an external regenerative resistor<br/>between P-B.</li> </ul> | <ul> <li>Shorted between RB-B with an attached<br/>short wire</li> </ul> |

1

Before Using the Products

2

Preparation

3

Connection

4

Setup

5

∆djustment

7

Related page ... • P.2-28 "Specifications of Motor connector" • P.2-31 "Wiring method to connector"

**Overall Wiring (F-frame, 200 V type)** 

### **Connecting Example of F-frame**

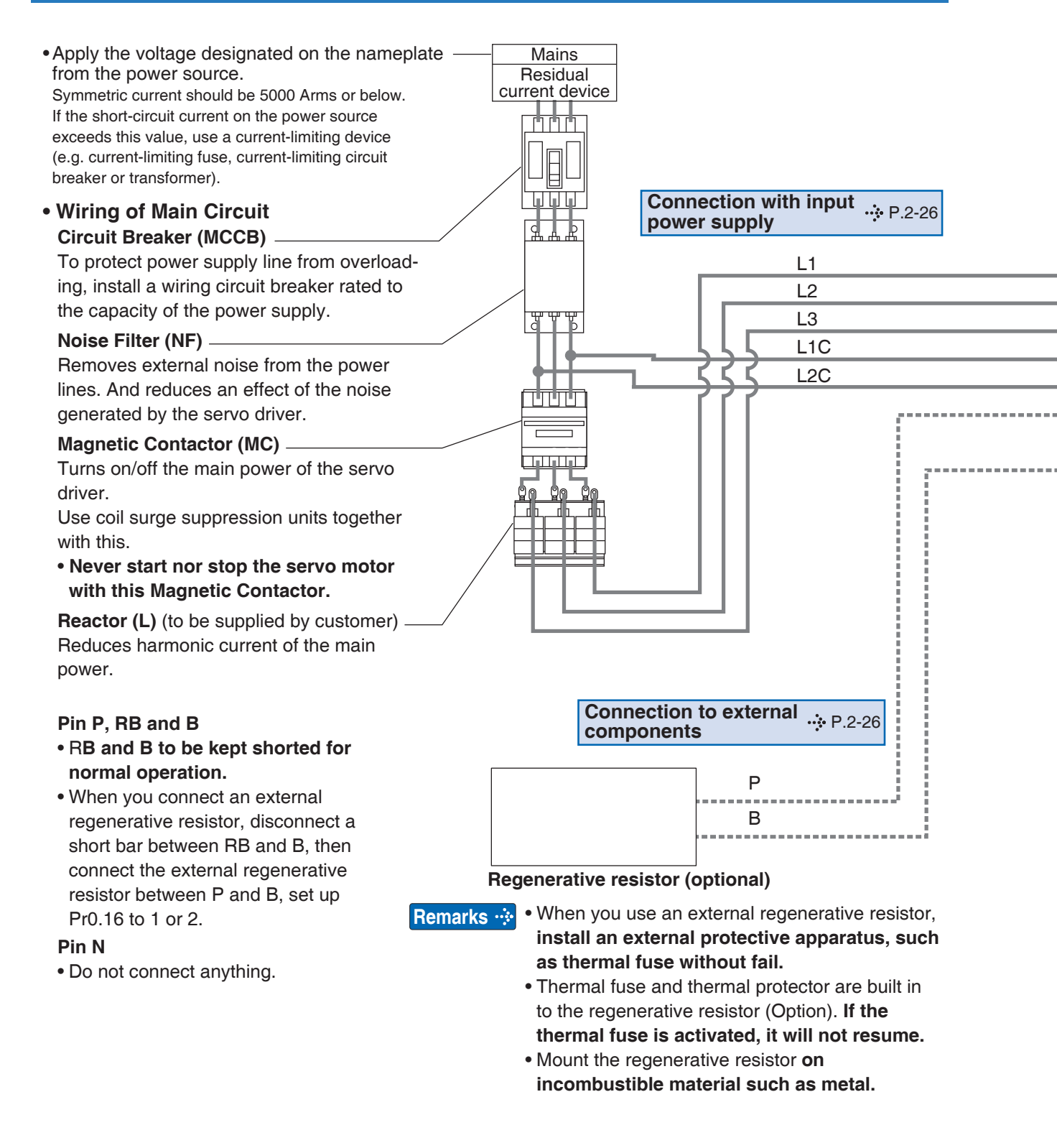

Note

This overall wiring diagram is a typical one. The pages that follow show wiring for specific application. The wiring indicated with the broken line shall be provided only when required.

Related page ..... • P.7-108... "Options"

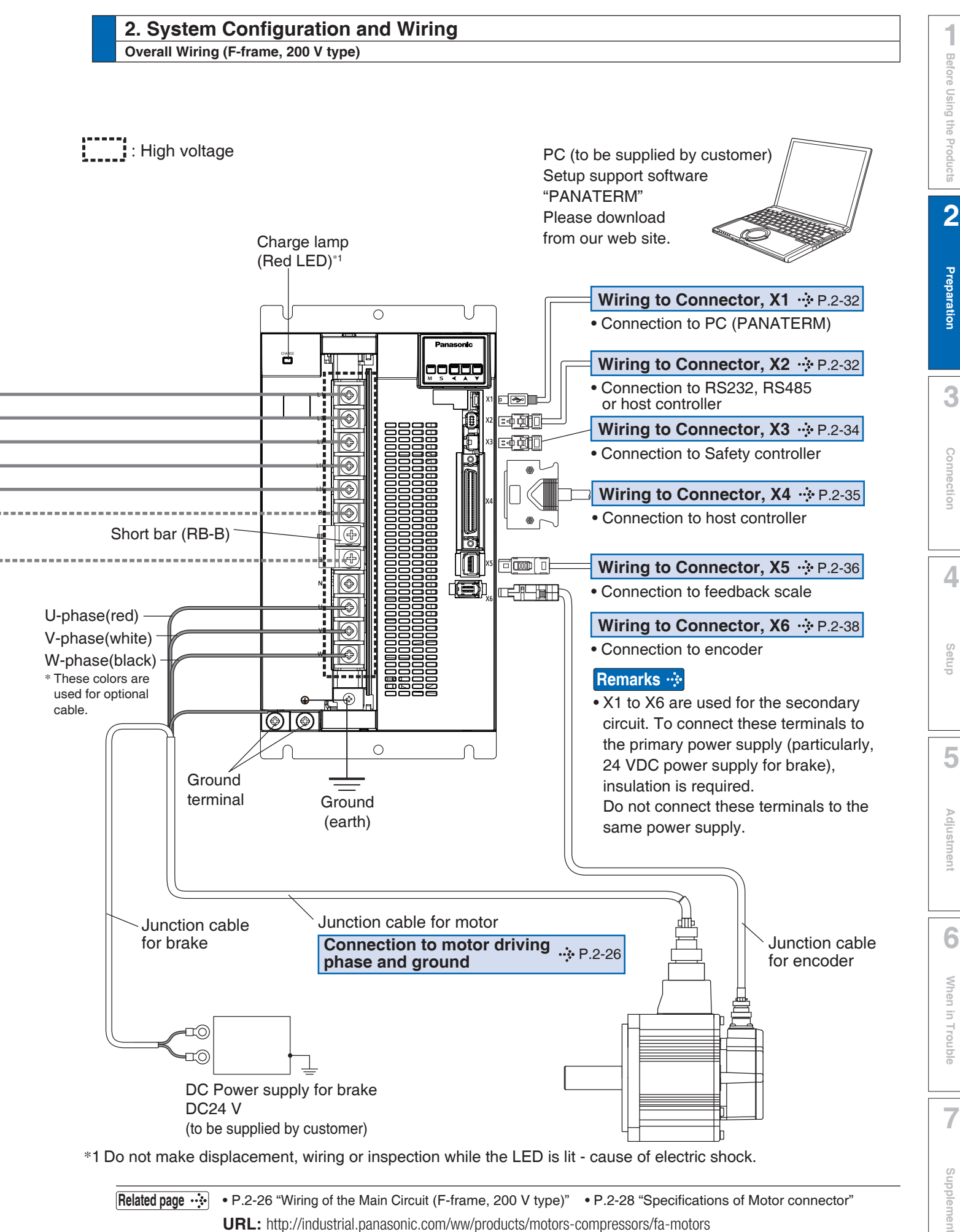

Related page … • P.2-26 "Wiring of the Main Circuit (F-frame, 200 V type)" • P.2-28 "Specifications of Motor connector" URL: http://industrial.panasonic.com/ww/products/motors-compressors/fa-motors

Wiring of the Main Circuit (F-frame, 200 V type)

### F-frame, 200 V type

- Wiring should be performed by a specialist or an authorized personnel.
- Do not turn on the power until the wiring is completed.
- Never touch the terminal to which high voltage is applied. There is a risk of electric shock.

### • Tips on Wiring

- 1) Take off the cover fixing screws, and detach the terminal cover.
- 2) Make wiring

Use clamp type terminals of round shape with insulation cover for wiring to the terminal block. For cable diameter and size, reter to "Driver and List of Applicable Peripheral Equipments" (P.2-10).

Tighten the terminal block screw with a torque between 1.0 N•m and 1.7 N•m.

3) Attach the terminal cover, and fix with screws.

Tighten the screw securing the cover with a torque written on P.2-11.

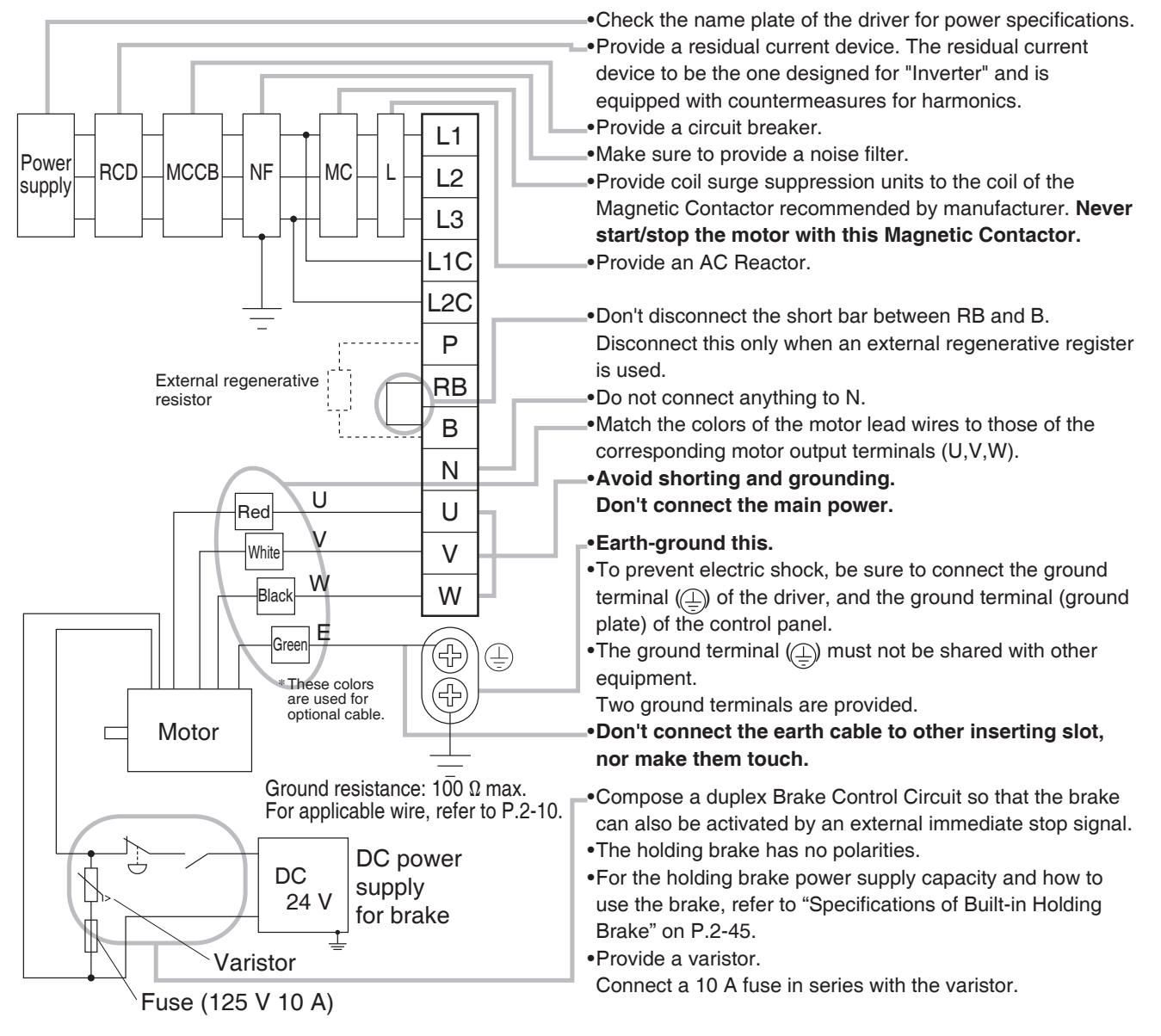

Note Related page …

The wiring indicated with the broken line shall be provided only when required.

### **2** Preparation

### **2. System Configuration and Wiring** Wiring Diagram (F-frame, 200 V type)

Compose the circuit so that the main circuit power will be shut off when an error occurs. However, if you want to use "immediate stop function" and the main circuit power turns off, please be aware that you will no longer be able to use "immediate stop function".

### In Case of 3-Phase, F-frame, 200 V type

Power supply 3-phase, 200 V –15 % to 230 V +10 %

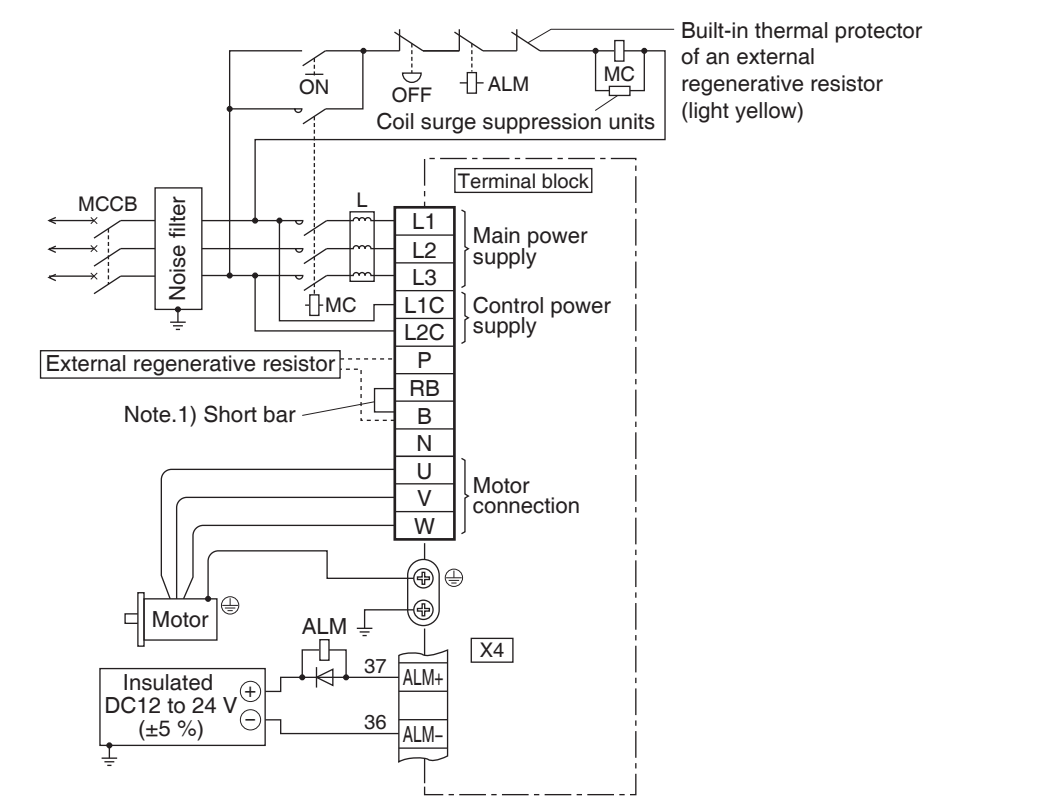

#### Note.1)

| Framo           | Short bar | Built-in                                                                                                    | Connection of                                          | terminal block                                                          |
|-----------------|-----------|----------------------------------------------------------------------------------------------------|--------------------------------------------------------|-------------------------------------------------------------------------|
| No. (Accessory) |           | regenerative<br>resistor                                                                                                    | In case of using<br>an external regenerative resistor. | In case of not using<br>an external regenerative resistor.              |
| F-frame         | with      | <ul> <li>with</li> <li>Remove the short bar accessory from between RB-B.</li> <li>Connect an external regenerative resistor between P-B.</li> </ul> |                                                        | <ul> <li>Shorted between RB-B with an attached<br/>short bar</li> </ul> |

The wiring indicated with the broken line shall be provided only when required.

Related page .... • P.2-28 "Specifications of Motor connector"

3

Setup

6

### **Specifications of Motor connector**

### When leadwire type was be used

When the motors of <MSMF, MQMF, MHMF> are used, they are connected as shown below.

Connector: Made by Tyco Electronics k.k, (The figures below show connectors for the motor.)

3

4

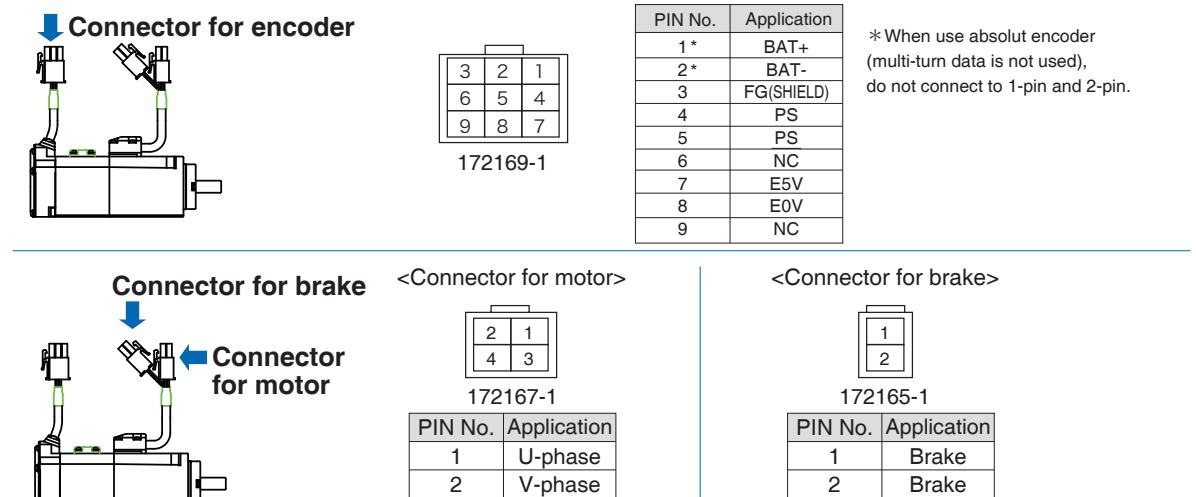

### When connector type was be used

• When the motors of <MSMF, MQMF, MHMF(50 W to 1.0 kW)> are used, they are connected as shown below.

W-phase

Ground

Connector: Made by Japan Aviation Electronics Industry, Ltd. (The figures below show connectors for the motor.)

\* Do not remove the gasket supplied with the junction cable connector. Securely install the gasket in place. Otherwise, the degree of protection of IP67 will not be guaranteed.

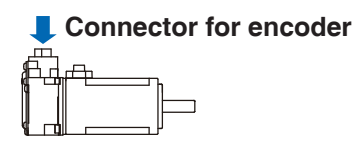

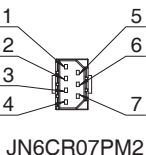

JN6CR07PM2 JN6CR07PM4

| PIN No. | Application |
|---------|-------------|
| 1       | FG(SHIELD)  |
| 2*      | BAT-        |
| 3       | E0V         |
| 4       | PS          |
| 5*      | BAT+        |
| 6       | E5V         |
| 7       | PS          |

\*When use absolut encoder (multi-turn data is not used), do not connect to 2-pin and 5-pin.

Tightening torque of the screw (M2) 0.19 N·m to 0.21 N·m \* Be sure to use only the screw supplied with the connector, to avoid damage.

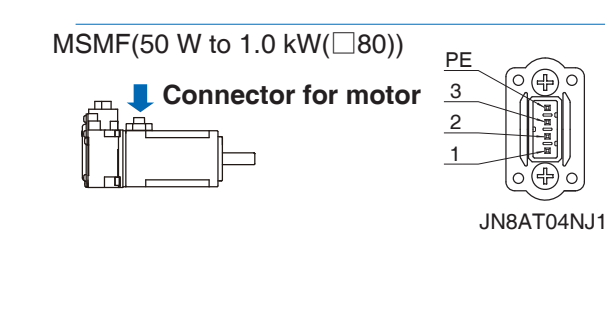

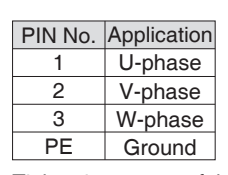

Tightening torque of the screw (M2) 0.085  $N{\cdot}m$  to 0.095  $N{\cdot}m$  (screwed to plastic)

 $^{\ast}\,\text{Be}$  sure to use only the screw supplied with the connector, to avoid damage.

[Motor with brake]

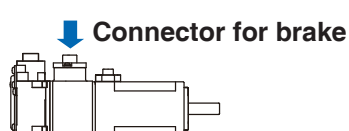

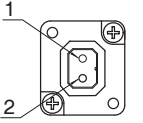

JN4AT02PJM-R

PIN No.Application1Brake2Brakea nonpolar device.

Tightening torque of the screw (M2) 0.19 N·m to 0.21 N·m

\* Be sure to use only the screw supplied with the connector, to avoid damage.

Remarks 🔅 Do not connect anything to NC.

7

MHMF(50 W, 100 W)

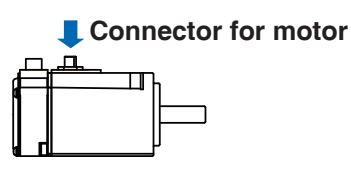

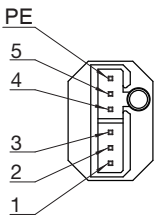

JN11AH06NN2

| PIN No. | Application |
|---------|-------------|
| 1       | U-phase     |
| 2       | V-phase     |
| 3       | W-phase     |
| 4       | NC          |
| 5       | NC          |
| PE      | Ground      |

Tightening torque of the screw (M2) 0.085 N·m to 0.095 N·m (screwed to plastic)

\* Be sure to use only the screw supplied with the connector, to avoid damage.

| PIN No. | Application |
|---------|-------------|
| 1       | U-phase     |
| 2       | V-phase     |
| 3       | W-phase     |
| 4       | Brake       |
| 5       | Brake       |
| PE      | Ground      |

\* Electromagnetic brake is a nonpolar device.

| PIN No. | Application |
|---------|-------------|
| 1       | U-phase     |
| 2       | V-phase     |
| 3       | W-phase     |
| 4       | NC          |
| 5       | NC          |
| PE      | Ground      |
|         |             |

(screwed to plastic)

\* Be sure to use only the screw supplied with the connector, to avoid damage.

| PIN No. | Application |
|---------|-------------|
| 1       | U-phase     |
| 2       | V-phase     |
| 3       | W-phase     |
| 4       | Brake       |
| 5       | Brake       |
| PE      | Ground      |
|         |             |

\* Electromagnetic brake is a nonpolar device.

[Motor with brake]

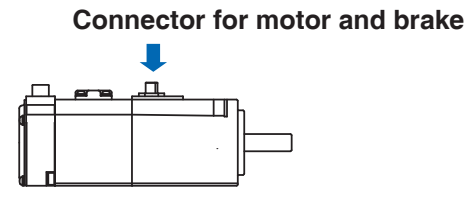

### MQMF, MHMF(200 W to 1.0 kW([]80))

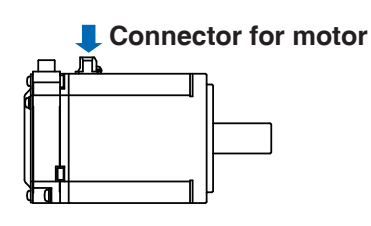

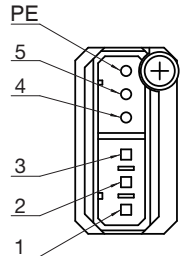

JN11AH06NN1

[Motor with brake]

### Connector for motor and brake

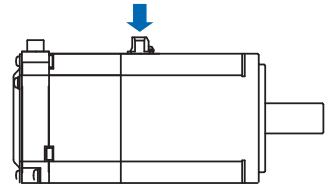

Remarks 🔅 Do not connect anything to NC.

| PIN No. | Applicatio |
|---------|------------|
| 1       | U-phase    |
| 2       | V-phase    |
| 3       | W-phase    |
| 4       | NC         |
| 5       | NC         |
| PF      | Ground     |

Tightening torque of the screw (M2) 0.085 N·m to 0.095 N·m

| No. | Application |  |
|-----|-------------|--|
| 1   | U-phase     |  |
| 2   | V-phase     |  |
| 3   | W-phase     |  |
| 4   | Brake       |  |
| 5   | Brake       |  |
| Έ   | Ground      |  |
|     |             |  |

#### **Specifications of Motor connector**

• When the motors of <MSME(1.0 kW([]100) to 5.0 kW), MDMF, MGMF, MHMF(1.0 kW([]130) to 5.0 kW)> are used, they are connected as shown below.

Connector: Made by Japan Aviation Electronics Industry, Ltd. (The figures below show connectors for the motor.)

Connector for encoder

**Connector for encoder** (Large type) JL10

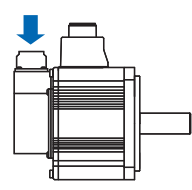

Connector for encoder (Small type) LN2

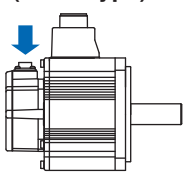

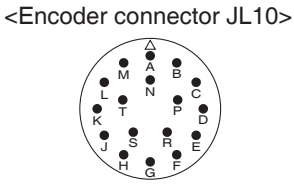

JN2AS10ML3-R

<Encoder connector JN2>

JL10-2A20-29P

| PIN No. | Applicatior |
|---------|-------------|
| А       | NC          |
| В       | NC          |
| С       | NC          |
| D       | NÇ          |
| Е       | NC          |
| F       | NC          |
| G       | E0V         |
| Н       | E5V         |
| J       | FG(SHIELD   |
| K       | PS          |
| L       | PS          |
| М       | NC          |
| Ν       | NC          |
| Р       | NC          |
| R       | NC          |
| S*      | BAT-        |
| Т*      | BAT+        |
|         |             |

PIN No. Application E0V 1 2 NC 3 PS 4 E5V BAT-5' 6' BAT+ PS 7 8 NC

\*When use absolut encoder (multi-turn data is not used), do not connect to 5-pin and 6-pin.

#### Remarks 🔅

9

10

Do not connect anything to NC.

FG(SHIELD)

NC

\*When use absolut encoder(multi-turn data is not used), do not connect to S-pin and T-pin.

### Connector for motor/brake

Table of Connector for motor and Connector for brake

| Motor | Matax aspesitu          | 200 V      |               |
|-------|-------------------------|------------|---------------|
| model | motor capacity          | with Brake | without Brake |
| MSMF  | 1.0 kW([]100) to 2.0 kW | Α          | С             |
|       | 3.0 kW to 5.0 kW        | В          | D             |
|       | 1.0 kW to 2.0 kW        | Α          | С             |
| MDMF  | 3.0 kW to 5.0 kW        | В          | D             |

| Motor | Motor conscitu          | 200 V |               |
|-------|-------------------------|-------|---------------|
| model | model Motor capacity    |       | without Brake |
| MGMF  | 850 W to 1.8 kW         | Α     | С             |
|       | 2.9 kW, 4.4 kW          | В     | D             |
|       | 1.0 kW([]130) to 1.5 kW | A     | С             |
|       | 2.0 kW to 5.0 kW        | В     | D             |

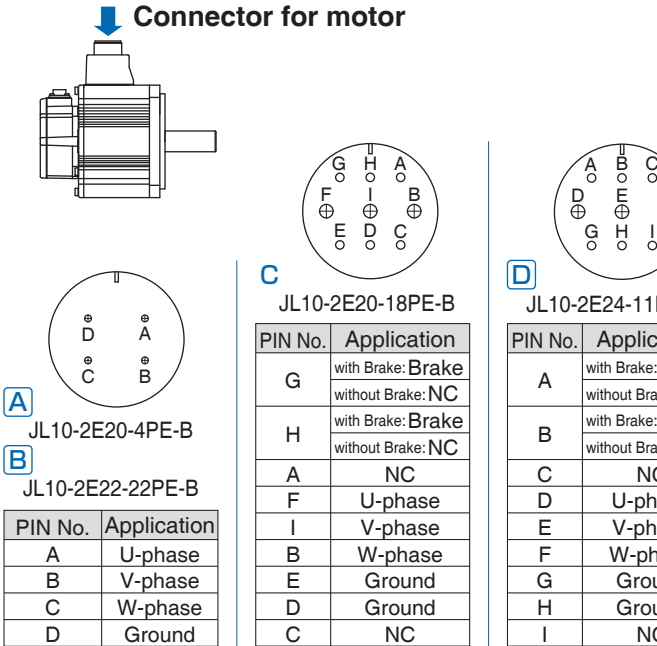

F ⊕ JL10-2E24-11PE-B PIN No. Application with Brake: Brake without Brake: NC with Brake: Brake without Brake: NC NC U-phase V-phase W-phase Ground Ground Т NC

Remarks 🔅

Do not connect anything to NC.

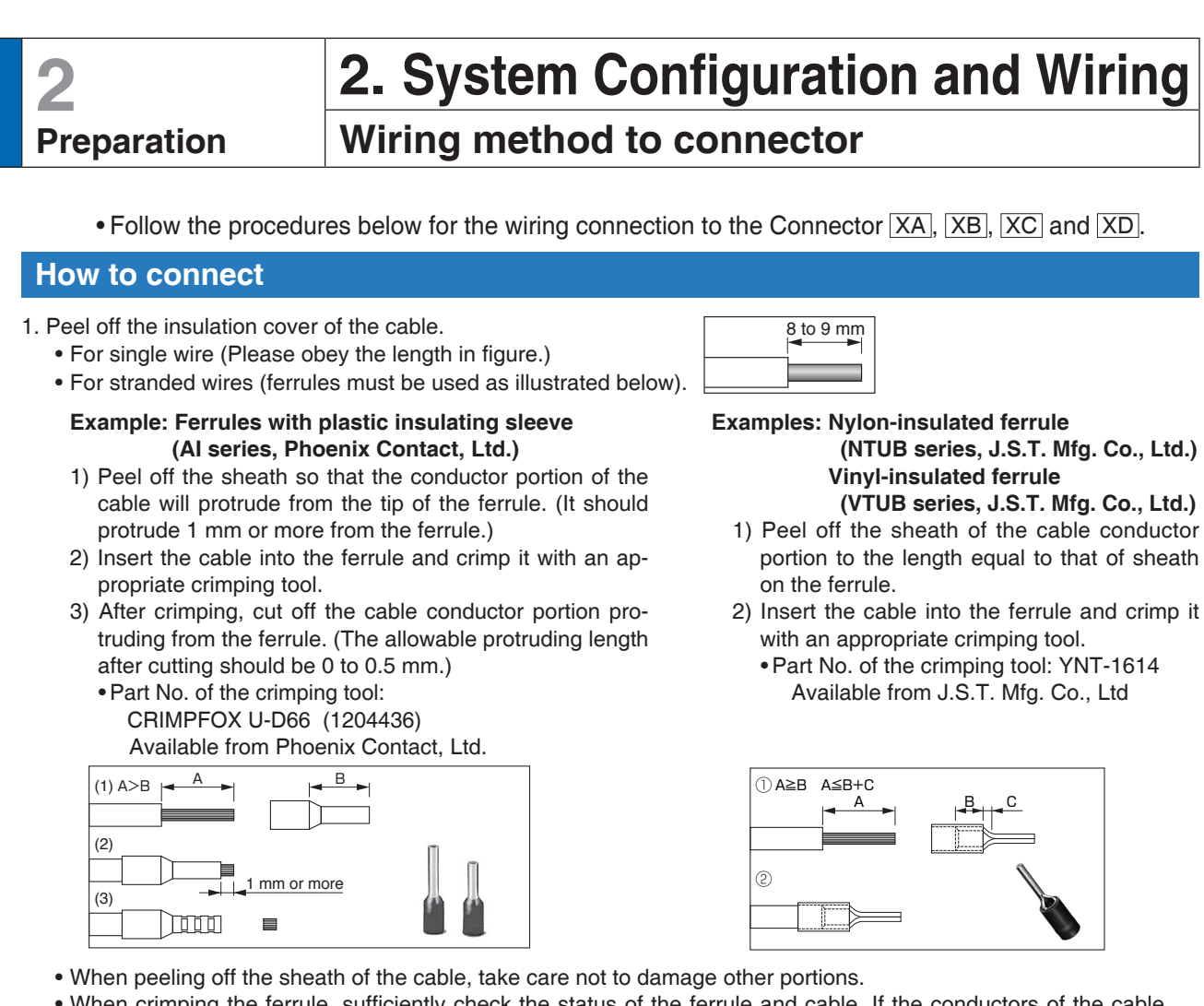

• When crimping the ferrule, sufficiently check the status of the ferrule and cable. If the conductors of the cable stick out from the insulation cover or protrude excessively from the tip of the ferrule, accidents such as an electric shock and fire from a short circuit may result.

| A to C (100 V/200 V), D (200 V) specifications              |                       | E (200 V) specifications                                                                                                    |                                                             |                                         |
|-------------------------------------------------------------|-----------------------|----------------------------------------------------------------------------------------------------|-------------------------------------------------------------|-----------------------------------------|
| <cables compatible="" connector="" with=""></cables>        |                       | <cables compatible="" connector="" with=""></cables>                                                                          |                                                             |                                         |
|                                                             | Conductor Size        | AWG18 to 14                                                                                                    | Conductor Size                                              | AWG18 to 12                             |
|                                                             | Sheath Outline        | φ 2.1 mm to φ 3.8 mm                                                                                                    | Sheath Outline                                              | φ 2.1 mm to φ 4.2 mm                    |
| <recommended bar="" connector="" terminal=""></recommended> |                       | <recommended connect<="" th=""><th colspan="2"><recommended bar="" connector="" terminal=""></recommended></th></recommended> | <recommended bar="" connector="" terminal=""></recommended> |                                         |
|                                                             | Conductor Size        | AWG18                                                                                                    | Conductor Size                                              | AWG16 to 14                             |
|                                                             | Terminal Model Number | AI0.75-8GY (Phoenix Contact, Ltd.)                                                                                            | Terminal Model Number                                       | VTUB-2 or NTUB-2 (J.S.T. Mfg. Co., Ltd) |
| Î                                                           |                       |                                                                                                    |                                                             |                                         |

- 2. Insert the cable to the connector in the following 2 methods.
  - (a) Insert the cable using the supplied handle lever.
  - (b) Insert the cable using a flat-blade screwdriver (Edge width: 3.0 mm to 3.5 mm).

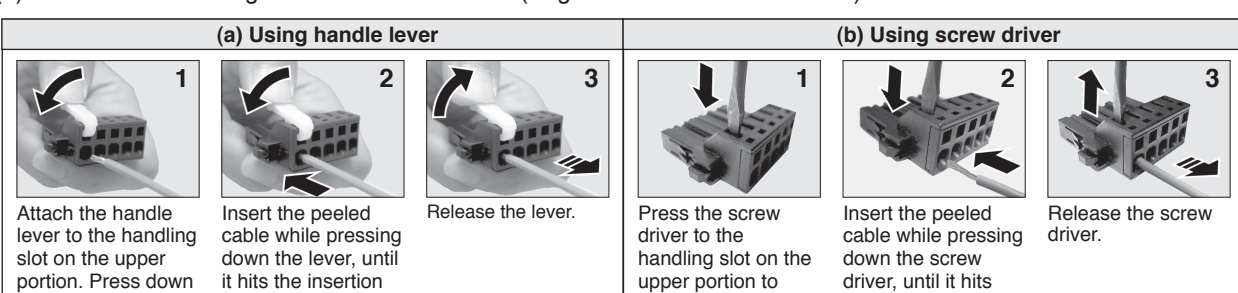

push down the

spring.

the insertion slot

(round hole).

- Take off the connector from the Servo Driver before making connection.
- Insert only one cable into each one of cable insertion slot.

slot (round hole).

\* You can pull out the cable by pushing down the spring as the above.

• Pay attention to injury by screw driver.

the lever to push

down the spring.

Please keep the operating lever after use.

Before Using the Products

2

Preparation

3

Connection

4

Setup

5

Adjustment

6

When in Trouble

Supplement

# 3. Wiring to the connector, X1

### Connecting host computer

0 0 0

SF

 $\bigcirc$ 

This is used for USB connection to a personal computer. It is possible to change the parameter setting and perform monitoring.

| Application         | Symbol | Connector<br>Pin No. | Contents                                      |
|---------------------|--------|----------------------|-----------------------------------------------|
| USB signal terminal | VBUS   | 1                    |                                               |
|                     | D-     | 2                    | Use for communication with personal computer. |
|                     | D+     | 3                    |                                               |
|                     | —      | 4                    | Do not connect.                               |
|                     | GND    | 5                    | Connected to ground of control circuit.       |

Caution 🔅

Use commercially available USB mini-B connector for the driver.

### **2** Preparation

# 4. Wiring to the connector, X2

**Connecting communication connector** 

This is used for connection to the host controller when two or more units are used. RS232 and RS485 interfaces are supplied.

| Application   | Symbol | Connector<br>Pin No. | Contents                                                      |
|---------------|--------|----------------------|---------------------------------------------------------------|
| Signal ground | GND    | 1                    | Connected to ground of control circuit.                       |
| NC            | _      | 2                    | Do not connect.                                               |
| RS232 signal  | TXD    | 3                    | RS232                                                         |
|               | RXD    | 4                    | The transmission / reception method.                          |
|               | 485-   | 5                    |                                                               |
|               | 485+   | 6                    | RS485                                                         |
| RS485 signal  | 485-   | 7                    | The transmission / reception method.                          |
|               | 485+   | 8                    |                                                               |
| Frame ground  | FG     | Shell                | Connected with protective earth terminal in the servo driver. |

Connector (plug): 1-2201855-1 or 2040008-1 (optional, available from Tyco Electronics) [Connector pin assignment]

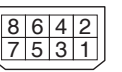

(Viewed from cable)

Remarks ☆
• X1 to X6 are used for the secondary circuit. To connect these terminals to the primary power supply (particularly, the 24 VDC power supply for brake), insulation is required. Do not connect these terminals to the same power supply.

Related page .....

• P.7-130 "Connector Kit for Communication Cable (for RS485, RS232)"
• This servo driver features 2 kinds of communication function, RS232 and RS485, and you can use in 3 connecting methods.

## To communicate with a single driver through RS232

Connect the host (PC or controller) to an driver through RS232.

#### [How to connect]

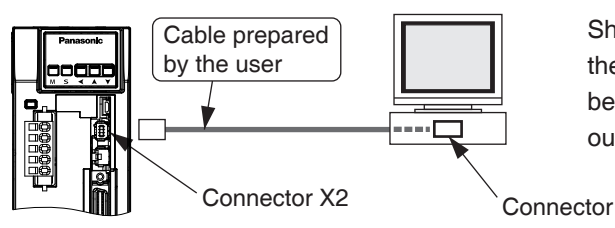

Shut off both powers of the PC andthe driver before inserting/pulling out the connector.

# To communicate with multiple drivers through RS232 and RS485

By connecting the host (PC and host controller) and one driver via RS232 and connecting other drivers via RS485 each other, you can connect multiple drivers.

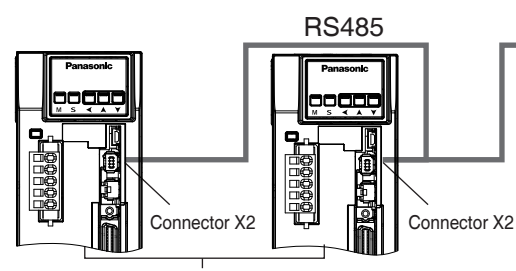

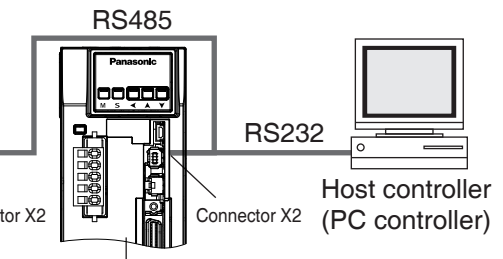

Set the axis number (Pr5.31) of driver to be connected through RS485 to a value in the range 1 to 31. Set the axis number (Pr5.31) of driver to be connected to the host through RS232 to 0.

### Note

- You can connect up to 32 drivers with the host.
- For details, refer to P.7-28, "Communication" of Supplement.

### To communicate with multiple drivers only through RS485

Communications between the host (PC or controller) and multiple drivers can be made through RS485.

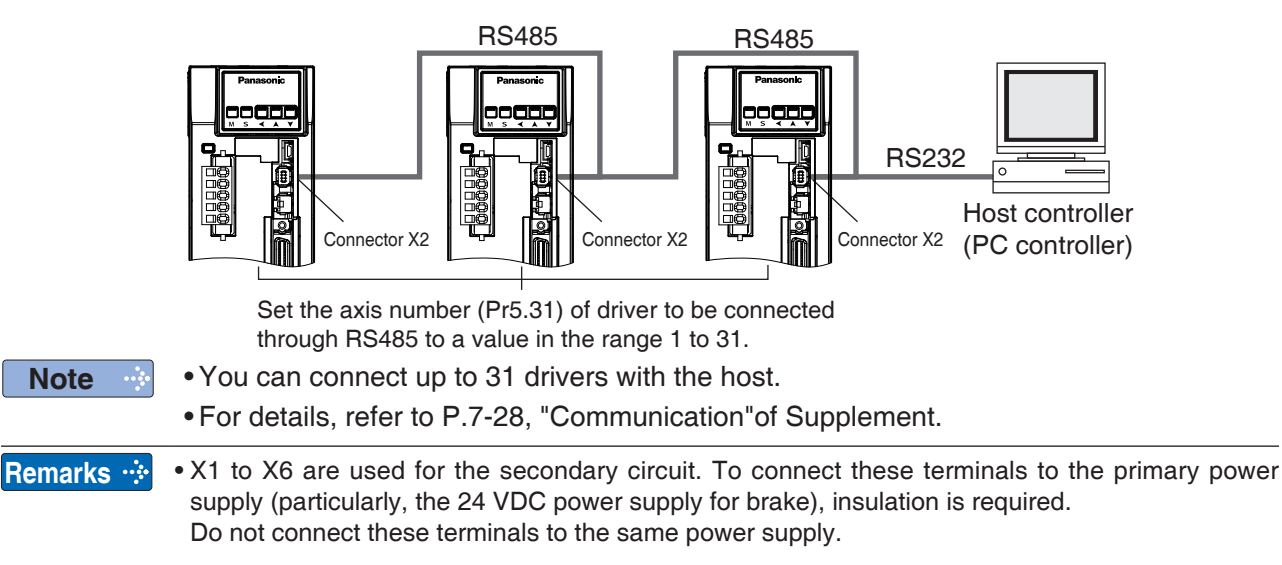

# Safety function connector

A safety by-pass plug is supplied as standard equipment. Do not disconnect it in normal times.

When controlling the safety function from the connected host controller, accessory connector cannot be used. Prepare and wire the connector (option) as specified below.

Since the standard connector cannot be used when controlling the safety function from the host controller, purchase the optional connector and make connection as shown below. When you do not configuring a safety circuit, please use the safety bypass plug of accessory to the driver.

For wiring of the safety bypass plug supplied with the driver, refer to the figure below.

| Application    | Symbol | Connector<br>Pin No. | Contents                                                      |  |  |  |  |
|----------------|--------|----------------------|---------------------------------------------------------------|--|--|--|--|
| NC             | _      | 1                    | Do not connect                                                |  |  |  |  |
| NC             | -      | 2                    | Do not connect.                                               |  |  |  |  |
| Sofoty input 1 | SF1-   | 3                    |                                                               |  |  |  |  |
| Salety Input 1 | SF1+   | 4                    | These are two independent circuits that                       |  |  |  |  |
| Sofoty input 2 | SF2-   | 5                    | module to shut off the motor current.                         |  |  |  |  |
| Salety Input 2 | SF2+   | 6                    |                                                               |  |  |  |  |
|                | EDM-   | 7                    | This is an output for monitoring the failure                  |  |  |  |  |
|                | EDM+   | 8                    | of the safety function.                                       |  |  |  |  |
| Frame ground   | FG     | Shell                | Connected with protective earth terminal in the servo driver. |  |  |  |  |

Connector (plug): 2201855-1 or 2013595-1 (optional, available from Tyco Electronics) [Connector pin assignment]

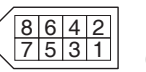

(Viewed from cable)

Safety bypass plug supplied with the driver (internal wiring)

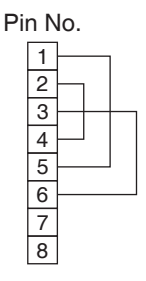

Wiring if the safety circuit is not configured. When using the safety function, do not make these connections.

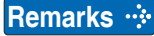

Caution

- X1 to X6 are used for the secondary circuit. To connect these terminals to the primary power supply (particularly, the 24 VDC power supply for brake), insulation is required. Do not connect these terminals to the same power supply.
- Disconnecting this connector during operation results in immediate stop.
- Related page ..... P.7-130 "Connector Kit for Safety"

Preparation

3

Connection

4

Setup

5

# 6. Wiring to the connector, X4

# **Connection to Host Controller**

### Tips on wiring

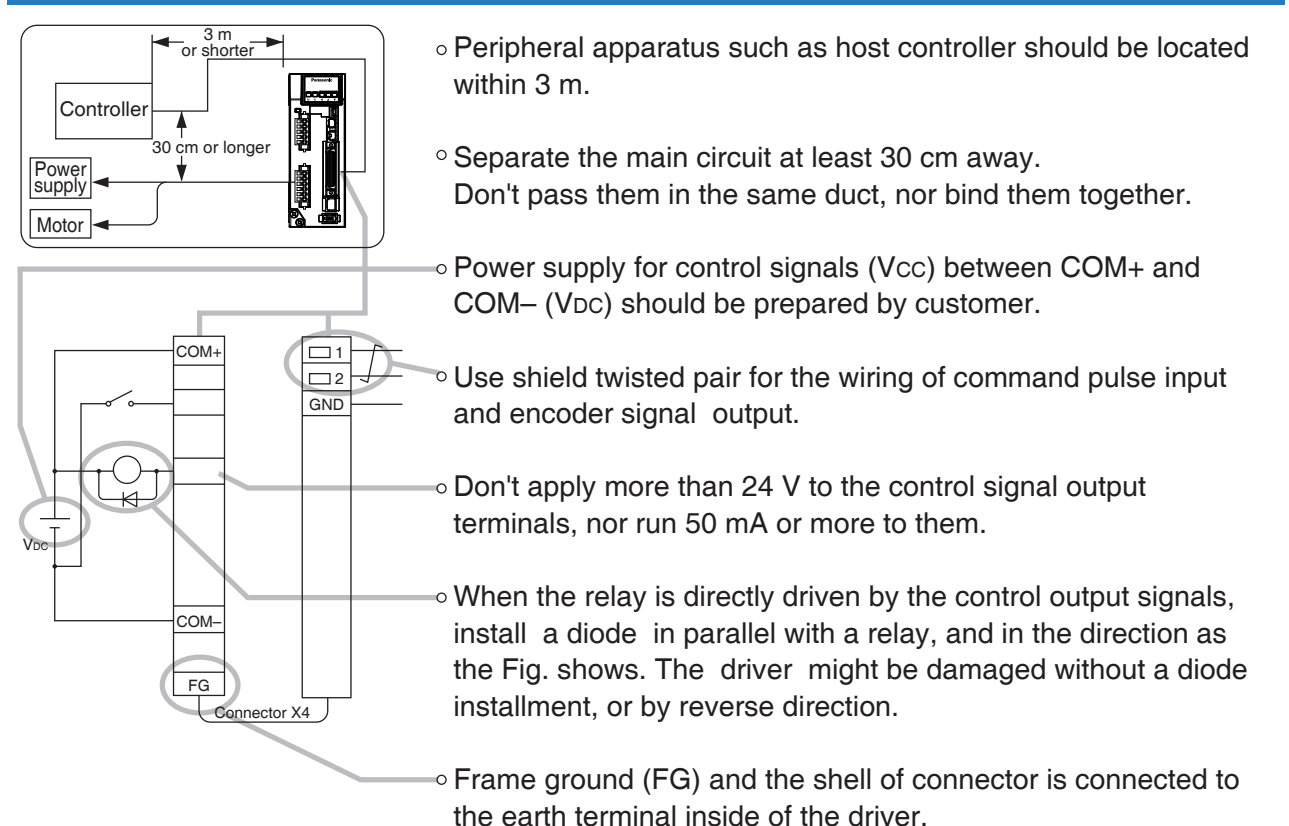

Related page : For details, refer to P.3-31, "Wiring Diagram to the connector, X4" and P.3-33, "Inputs and outputs on connector X4".

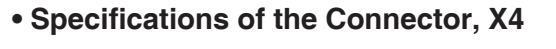

| Connecter to be prep       | pared by customer | Manufacturer         |  |  |  |  |
|----------------------------|-------------------|----------------------|--|--|--|--|
| Part name                  | Part No.          | wanuacturer          |  |  |  |  |
| Connecter (soldering type) | DF02P050F22A1     | Japan Aviation Elec- |  |  |  |  |
| Connector cover            | DF02P050B22A1     | tronics Ind.         |  |  |  |  |
|                            | or                |                      |  |  |  |  |
| Connecter (soldering type) | 54306-5019        |                      |  |  |  |  |
| Connector cover            | 54331-0501        | Molex Inc.           |  |  |  |  |
|                            | or                |                      |  |  |  |  |
| Connecter (soldering type) | 10150-3000PE      | Sumitama 2M          |  |  |  |  |
| Connector cover            | 10350-52A0-008    |                      |  |  |  |  |

or equivalent.

Note

- For details, refer to P.7-108, "Options" of Supplement.
- Remarks :: Tightening torque of the screws for connector (X4) for the connection to the host to be 0.3 N·m to 0.35 N·m. Larger tightening torque than these may damage the connector at the driver side.

Remarks 🔅

• X1 to X6 are used for the secondary circuit. To connect these terminals to the primary power supply (particularly, the 24 VDC power supply for brake), insulation is required. Do not connect these terminals to the same power supply.

6

7

# 7. Wiring to the connector, X5

SF

Ο

# **Connect on to External Scale**

Provide a power supply for the external scale on your part or use the following power output (250 mA or less).

| Application     | Symbol | Connector<br>Pin No. | Contents                                                      |
|-----------------|--------|----------------------|---------------------------------------------------------------|
| Power supply    | EX5V   | 1                    | Supply the power of external scale or A, B, Z phase encoder.  |
| ουτρυτ          | EX0V   | 2                    | Connected to ground of control circuit.                       |
| I/F of external | EXPS   | 3                    | Serial signal                                                 |
| scale signals   | /EXPS  | 4                    | The transmission / reception method.                          |
|                 | EXA    | 5                    |                                                               |
|                 | /EXA   | 6                    | Parallel signal                                               |
| A, B, Z phase   | EXB    | 7                    | reception                                                     |
| input           | /EXB   | 8                    | Correspondence speed :                                        |
|                 | EXZ    | 9                    | 4 Mpps (after quadruple)                                      |
|                 | /EXZ   | 10                   |                                                               |
| Frame ground    | FG     | Shell                | Connected with protective earth terminal in the servo driver. |

Connector (plug) sirial external signal: MUF-PK10K-X (by J.S.T. Mfg. Co., Ltd.)

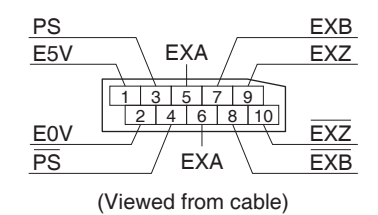

- Caution
- Unit can accommodate two incremental and absolute type as the corresponding serial signals for external scale.Please is whether or not the external scale is your maker is available at our website.
- 2) Recommended external scale ratio is  $1/40 \le$  External scale ratio  $\le 1280$

If you set up the external scale ratio to smaller value than 50/position loop gain (Pr1.00 and Pr.1.05), you may not be able to control per 1 pulse unit, even if within the range as described above. Setup of larger scale ratio may result in larger noise.

| Remarks 🔅      | • X1 to X6 are used for the secondary circuit. To connect these terminals to the primary power |
|----------------|------------------------------------------------------------------------------------------------|
|                | supply (particularly, the 24 VDC power supply for brake), insulation is required.              |
|                | Do not connect these terminals to the same power supply.                                       |
| Deleted ners * |                                                                                                |

Related page ..... • P.4-6 "Details of Parameter" • P.7-131 "Connector Kit for External Scale"

Connect on to Feedback Scale

### Wiring Diagram of X5

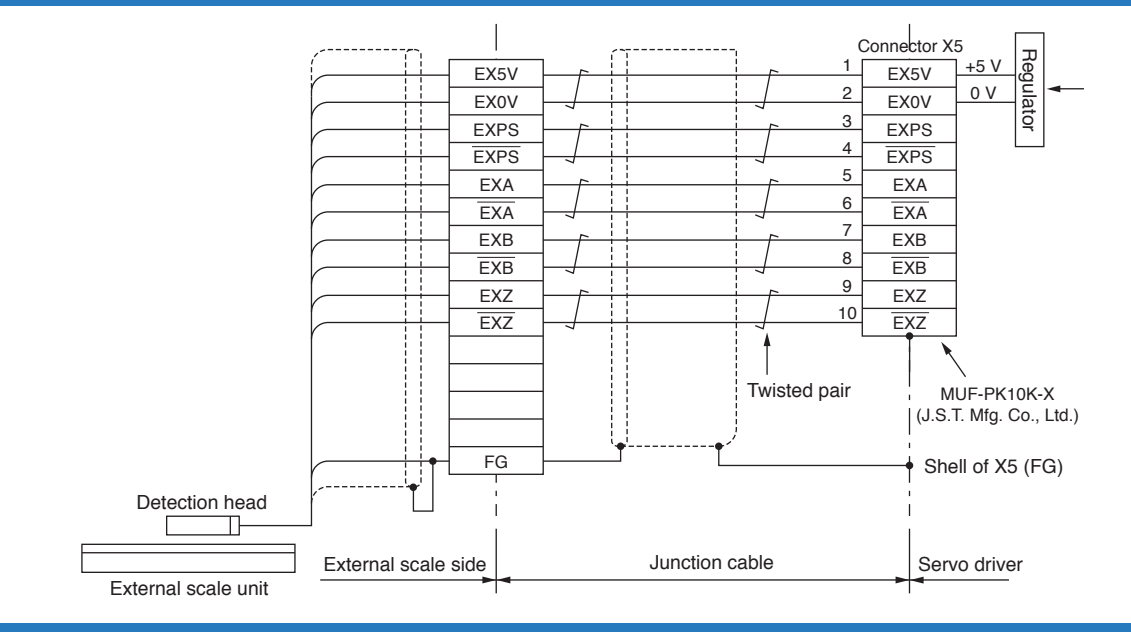

#### How to Wiring

Wire the signals from the external scale to the external scale connector, X5.

- 1) Cable for the external scale to be the twisted pair with bundle shielding and to having the twisted core wire with diameter of 0.18 mm<sup>2</sup>.
- 2) Cable length to be max. 20 m. Double wiring for 5 V power supply is recommended when the wiring length is long to reduce the voltage drop effect.
- 3) Connect the outer film of the shield wire of the external scale to the shield of the junction cable. Also connect the outer film of the shield wire to the shell (FG) of connector X5 of the driver without fail.
- 4) Separate the wiring from the power line (L1, L2, L3, L1C, L2C, U, V, W, ⊕) as much as possible (30 cm or more). Do not pass these wires in the same duct, nor bundle together.
- 5) Do not connect anything to the vacant pins of X5.
- 6) The maximum power available from the connector X5 is 250 mA at 5 V ±5 %. If you use an external scale requiring more power, you should provide the suitable power source by yourself. Some external scales need longer initialization period after power up. Your design should meet this operation timing after power up.
- 7) When driving the external scale from an external power supply, keep the EX5V pin open circuit so that it does not receive any external voltage. Connect the GND circuit (0 V) to EX0V (connector X5, pin 2) of the driver to eliminate potential difference.

#### Input circuit

#### • EXA, EXB, EXZ input circuit

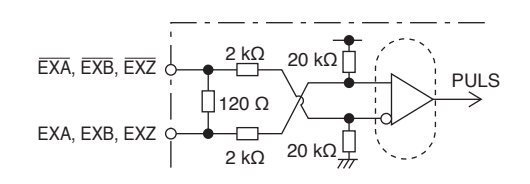

Remarks 🔅

• X1 to X6 are used for the secondary circuit. To connect these terminals to the primary power supply (particularly, the 24 VDC power supply for brake), insulation is required. Do not connect these terminals to the same power supply.

3

6

# 8. Wiring to the connector, X6

**Connection to Encoder** 

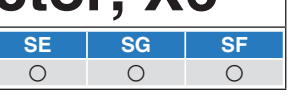

# Tips on Wiring

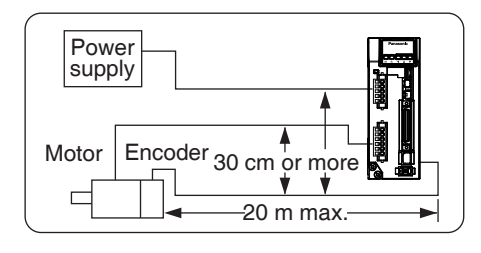

- Maximum cable length between the driver and the motor to be
   20 m. Consult with a dealer or distributor if you want to use
   the longer cable than 20 m. (Refer to the back cover.)
- Keep this wiring away from the main circuit by 30 cm or more.
   Don't guide this wiring through the same duct with the main, nor bind them together.
- $_{\odot}$  The voltage of input power to encoder side connector should be in the range 4.75 VDC 5.25 VDC.
- When you make your own encoder junction cable (for connectors, refer to P.7-111, "Options (Connector Kit for Motor and Encoder connection)" of Supplement.
  1) Refer to the Wiring Diagram below.
  - 2) Cable to be : Shielded twisted pair cable with core diameter of 0.18 mm<sup>2</sup> or larger (AWG24), and with higher bending
  - 3) Use twisted pair cable for corresponding signal/power wiring.
- 4) Shielding treatment

resistance.

- Shield wall of the driver side : It solders the shell of Connector X6.
- Shield wall of the motor side :
  - manufactured by JAE
  - Small type motor (50 W to 750 W): connect to FG Large type motor (850 W to 5.0 kW): connect to FG
- 5) Connect nothing to the empty terminals of each connector.

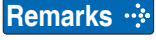

2-38

 X1 to X6 are used for the secondary circuit. To connect these terminals to the primary power supply (particularly, the 24 VDC power supply for brake), insulation is required. Do not connect these terminals to the same power supply.

Related page ..... • P.7-131 "Connector Kit for Encoder"

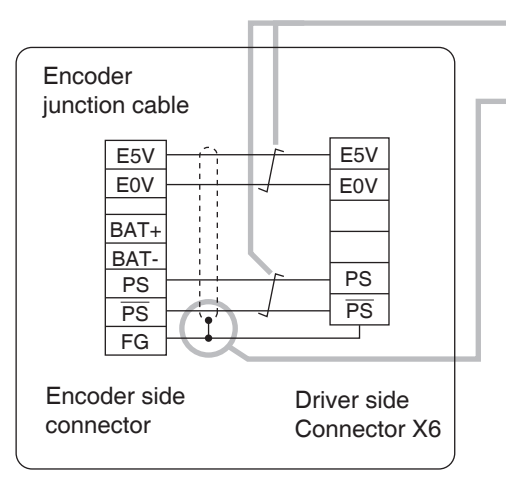

### Wiring Diagram

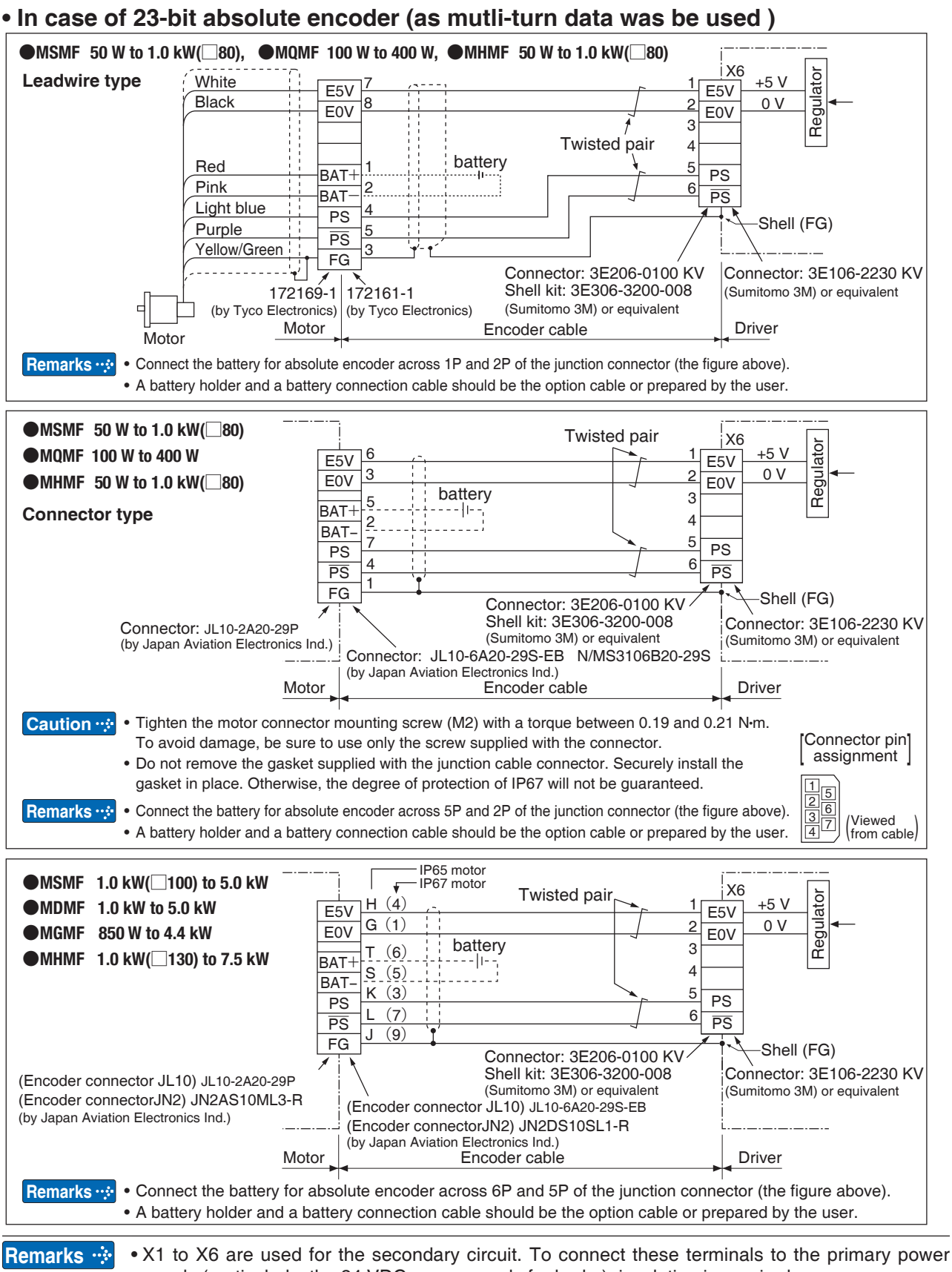

supply (particularly, the 24 VDC power supply for brake), insulation is required. Do not connect these terminals to the same power supply. Before Using the Products

2

3

4

5

djustment

6

When

in Trouble

Supplement

### **Wiring Diagram**

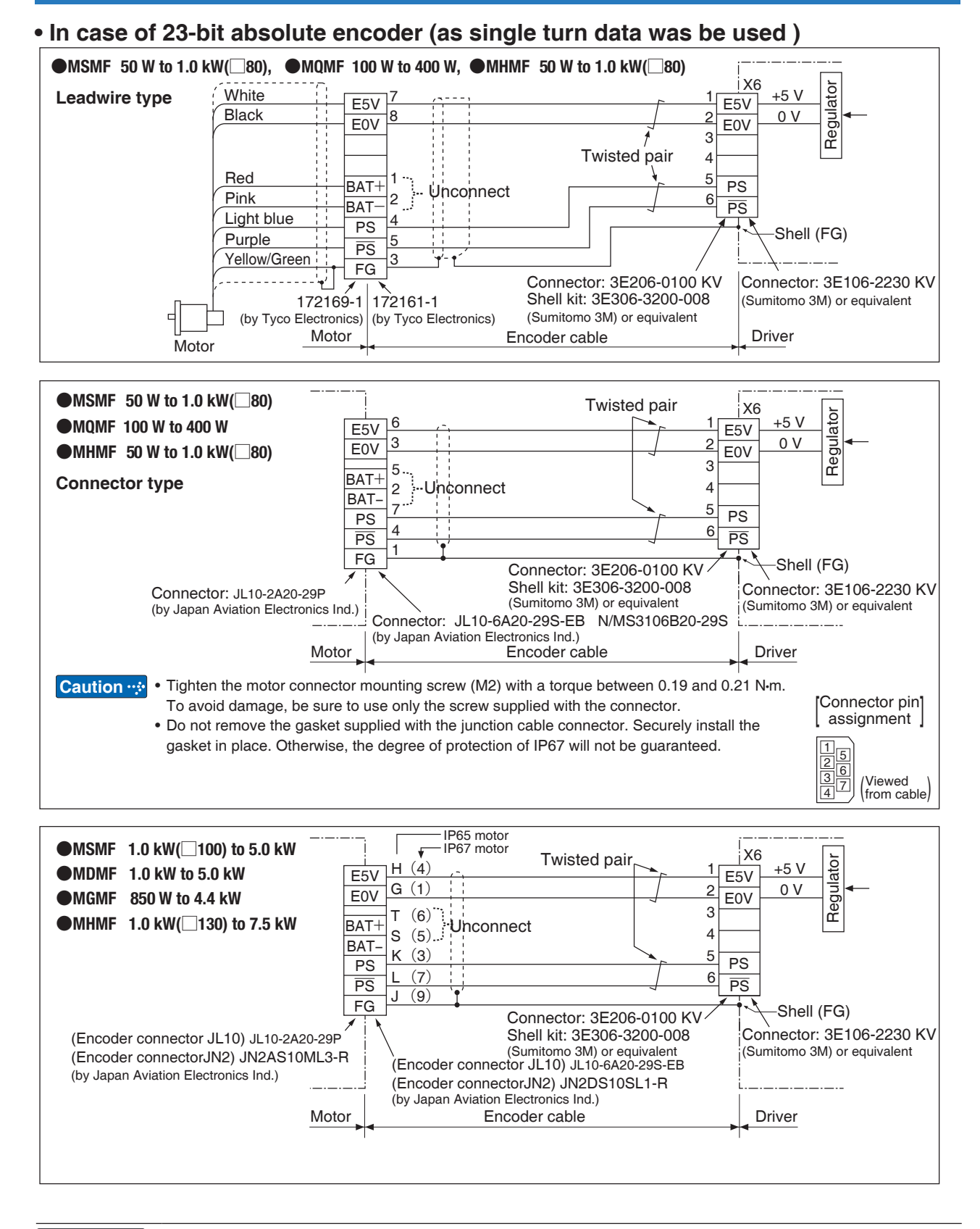

Remarks 🔅

 X1 to X6 are used for the secondary circuit. To connect these terminals to the primary power supply (particularly, the 24 VDC power supply for control, the 24 VDC power supply for brake), insulation is required.

Do not connect these terminals to the same power supply.

# 9. Timing Chart

**Timing on power-up** 

#### Servo-on signal accept timing on power-up

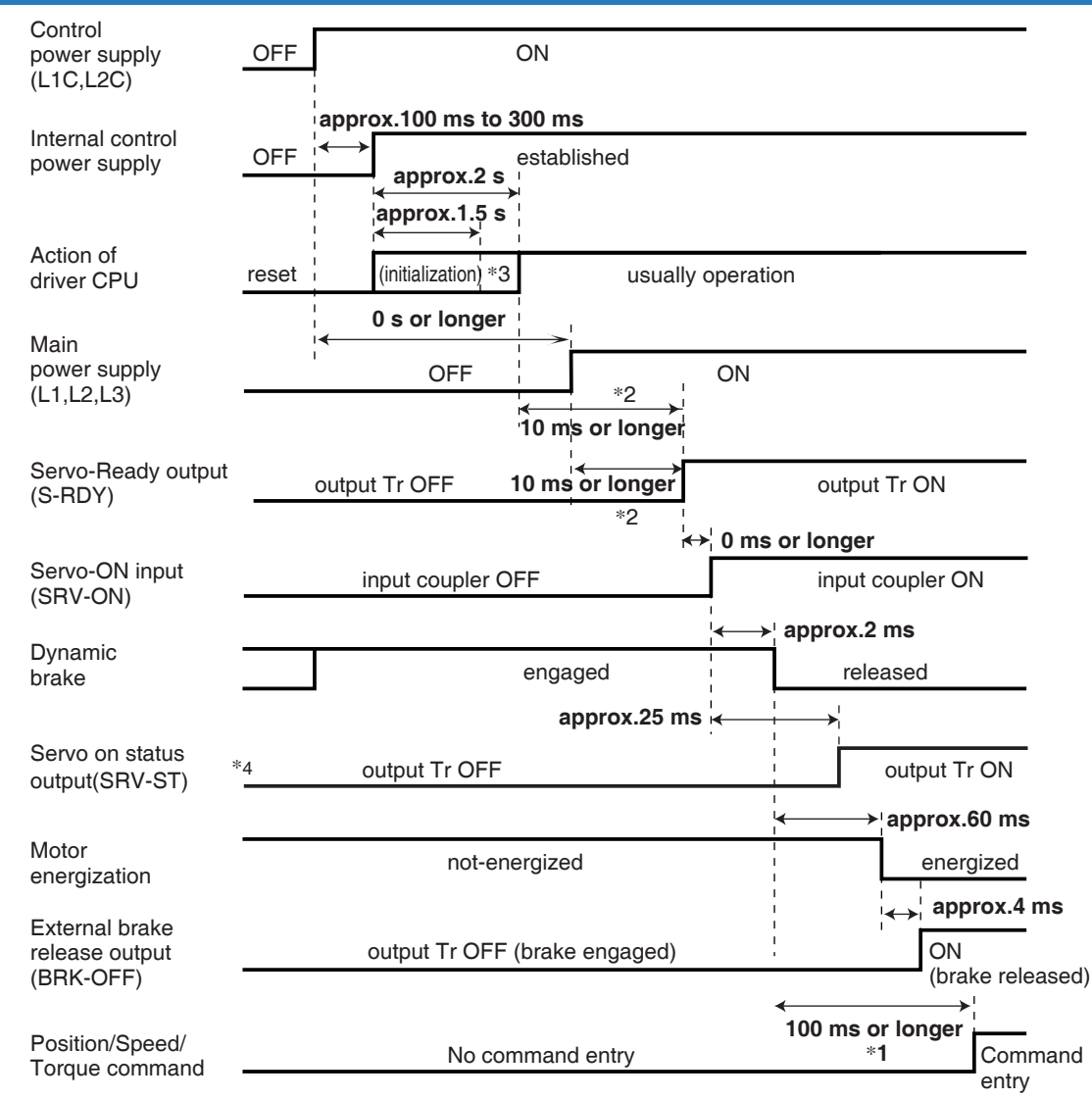

• The above chart shows the timing from AC power-ON to command input.

• Activate the external command input according to the above timing chart.

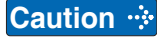

- \*1. In this term Servo-ON input (SRV-ON) turns ON as a hard ware, but operation command can not be received.
- \*2. S-RDY output will turn on when both conditions are met, initialization of micro computer has been completed and the main power has been turned on.
- \*3. After Internal control power supply, protective functions are active from approx. 1.5 sec after the start of initializing microcomputer. Please set the signals, especially for protective function, for example over-travel inhibit input (POT, NOT) or external scale input, so as to decide their logic until this term.
- The lapse time can be changed with Pr6.18 Wait time after power-up.
  \*4. Servo ON status output (SRV-ST) is a signal indicating that it has received the Servo-On input; please note that it is not an indication showing command input is possible.

Before Using the Products

5

6

When in Trouble

2-41

# 9. Timing Chart

Alarm

### When an Error (Alarm) Has Occurred (at Servo-ON Command)

#### DB/Free run deceleration operation

| Alarm                         | normal                                                       |                 | alarm                                                |
|-------------------------------|--------------------------------------------------------------|-----------------|------------------------------------------------------|
| Servo on status               | output Tr ON                                                 |                 | output Tr OFF<br>Servo on status off                 |
|                               |                                                              | ← 0.5 ms to 5   | ms                                                   |
| Dynamic brake                 | released                                                     |                 | engaged *2                                           |
| Motor energization            | energized                                                    |                 | non-energized                                        |
| Servo-Ready output<br>(S-RDY) | output Tr ON<br>(ready)                                      |                 | output Tr OFF (not ready)                            |
| Servo-Alarm output<br>(ALM)   | output Tr ON                                                 |                 | output Tr OFF (Alarm)                                |
| External brake                | output Tr ON                                                 | value of Pr4.3  | 3 output Tr OFF (Break engage)                       |
| (BRK-OFF) motor sp<br>Setup   | (Break release)<br>beed<br>b value of Pr4.39<br>Se           | tup value of Pr | 4.38 (when setup<br>value of Pr4.38<br>is shorter,   |
| motor sp<br>Setup             | output Tr ON<br>(Break release)<br>beed<br>o value of Pr4.39 | t1 *1 6         | ngaged (OFF)<br>below value of<br>Pr4.39 is shorter, |

#### Immediate stop operation

| Alarm                         | normal                                                  | alarm         |                                                                                       |  |  |  |  |  |
|-------------------------------|---------------------------------------------------------|---------------|---------------------------------------------------------------------------------------|--|--|--|--|--|
| Servo on status               | ∗3 output Tr ON                                         | output Tr OFF |                                                                                       |  |  |  |  |  |
| 001001(347-31)                |                                                         |               | IS                                                                                    |  |  |  |  |  |
| Dynamic brake                 | released                                                |               | engaged *2                                                                            |  |  |  |  |  |
| Motor energization            | energized                                               |               | non-energized                                                                         |  |  |  |  |  |
| Servo-Ready output<br>(S-RDY) | output Tr ON                                            | ≺             | Pr6.14 output Tr OFF (not ready)                                                      |  |  |  |  |  |
| Servo-Alarm output<br>(ALM)   | output Tr ON                                            |               | output Tr OFF (Alarm)                                                                 |  |  |  |  |  |
| External brake                | (not Alarm)                                             | لم<br>ا       | → Setup value of Pr4.38<br>output Tr OFF (Break engage)                               |  |  |  |  |  |
| (BRK-OFF)                     | (Break release)<br>motor speed<br>Setup value of Pr4.39 |               | when setup<br>value of Pr4.38<br>is shorter,                                          |  |  |  |  |  |
|                               | output Tr ON                                            |               | → Setup value of Pr4.38                                                               |  |  |  |  |  |
|                               | (Break release)<br>motor speed<br>Setup value of Pr4.39 | t1 *1 outpu   | It Tr OFF (Break engage)<br>when time to fall<br>below value of<br>Pr4.39 is shorter, |  |  |  |  |  |

#### Caution 🔅

\*1. t1 will be a shorter time of either the setup value of Pr4.38[Mechanical brake action at running setup] or elapsing time for the motor speed to fall below Pr4.39[Brake release speed setup].

t1 will be 0 when the motor is in stall regardless of the setup pf Pr4.37.

- \*2. When an alarm is generated, the dynamic brake operates according to Pr5.10 Sequence at alarm.
- \*3. Servo ON status output (SRV-ST) is a signal indicating that it has received the Servo-On input; please note that it is not an indication showing command input is possible.
- \*4. The setting where Pr4.38 "Mechanical braking setting during operation" = Pr6.14 "Immediate stop time in case of alarm" is recommended.

When set to  $Pr4.38 \le Pr6.14$ , the brake will be operated after lapse of Pr4.38 time. When set to Pr4.38 > Pr6.14, the brake will not operate even after lapse of Pr4.38 time, but will operate when transitioned to OFF state.

### When an Alarm Has Been Cleared (at Servo-ON Command)

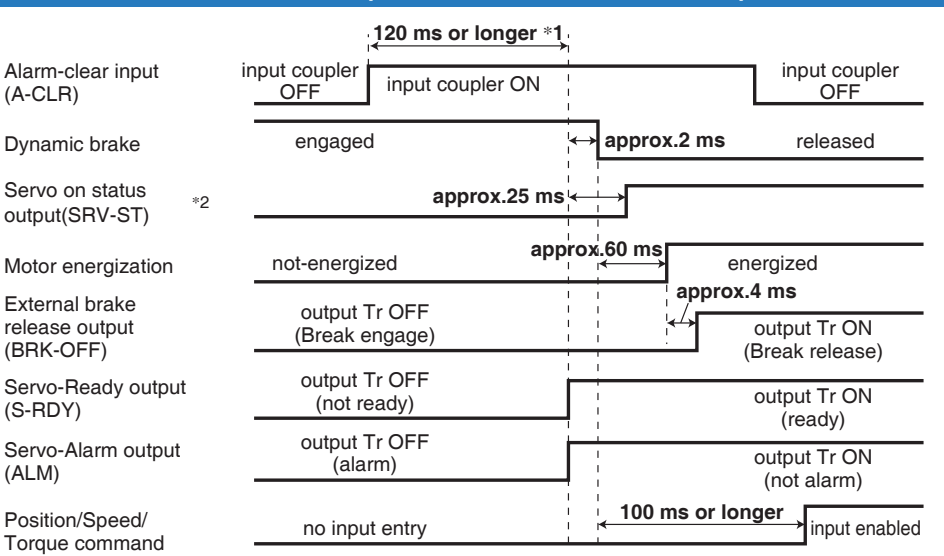

\*1. The alarm clear input recognition time can be changed in Pr5.16 Alarm clear input setup.
\*2. Servo ON status output (SRV-ST) is a signal indicating that it has received the Servo-On input; please note that it is not an indication showing command input is possible.

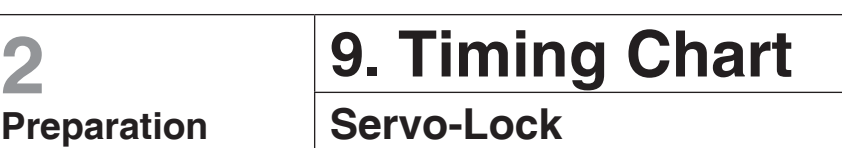

# Servo-ON/OFF Action While the Motor Is at Stall (Servo-Lock)

Remarks 🔅

Caution 🔅

To turn on/off the servo during normal operation, first stop the motor.

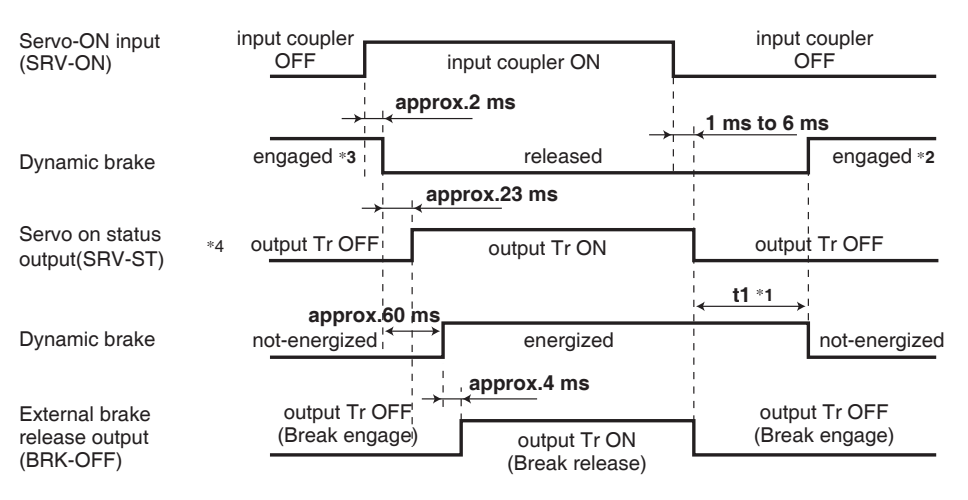

#### Caution 🔅

- \*1 t1 depends on the setup value of Pr4.37 Setup of mechanical brake action at stalling.
- \*2 The operation of dynamic brake during servo off depends on the setup value of Pr5.06 Sequence at servo off.
- \*3. Servo-ON will not be activated until the motor speed falls below approx. 30 r/min.
- \*4. Servo ON status output (SRV-ST) is a signal indicating that it has received the Servo-On input; please note that it is not an indication showing command input is possible.

Setup

∆djustment

7

Preparation

# Servo-ON/OFF

### Servo-ON/OFF Action While the Motor Is in Motion

#### **Remarks** $\Rightarrow$ Timing at emergency stop or trip. Do not repeat this sequence.

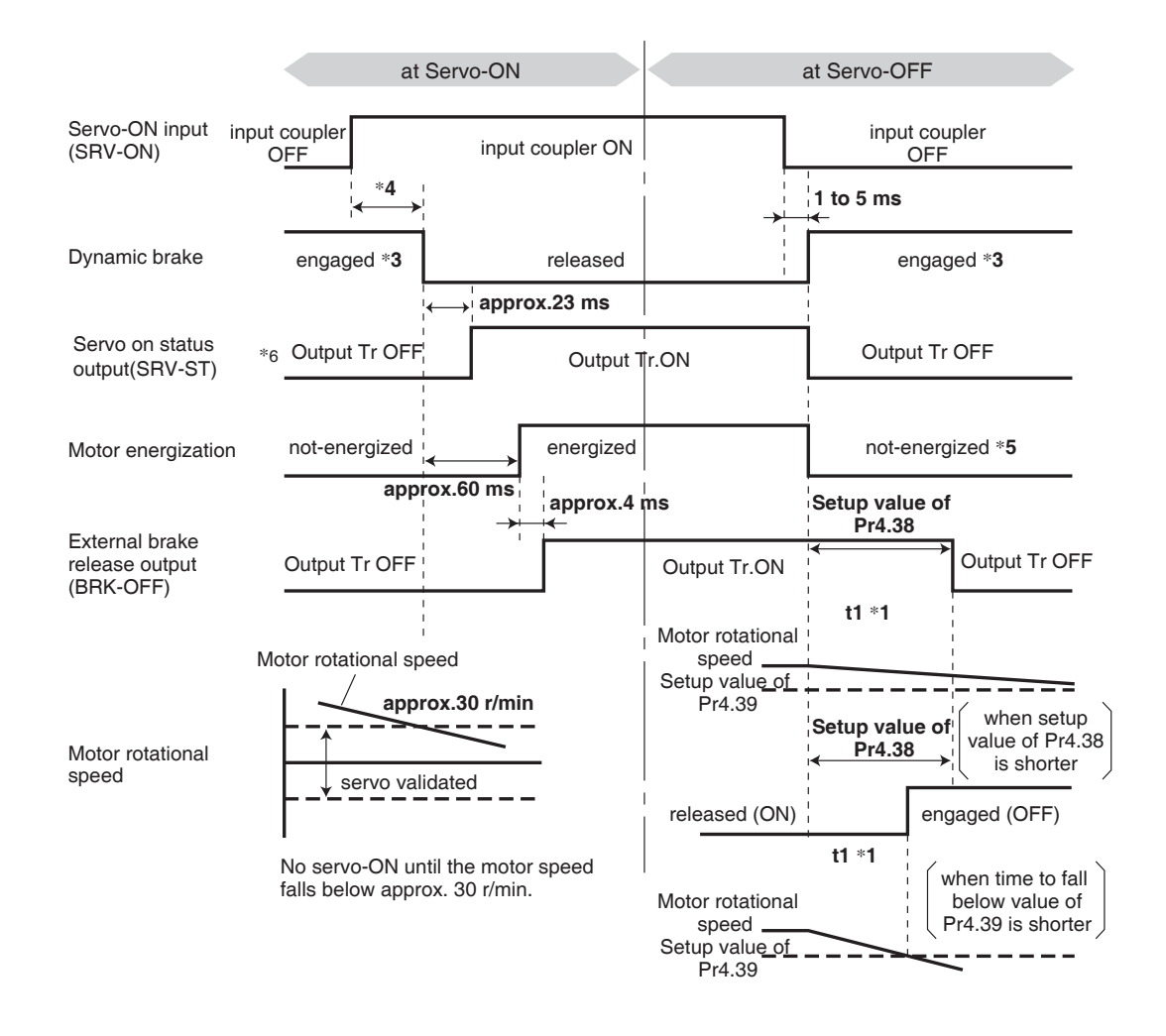

#### Caution 🔅

- \*1. t1 will be a shorter time of either the setup value of Pr4.38 "Mechanical brake action at running setup" or elapsing time for the motor speed to fall below Pr4.39 "Brake release speed setup".
- \*2. Even though the SRV-ON signal is turned on again during the motor deceleration, Servo-ON will not be activated until the motor stops.
- \*3. For the action of dynamic brake at alarm occurrence, refer to an explanation of Pr5.06, "Sequence at Servo-OFF" as well.
- \*4. Servo-ON will not be activated until the motor speed falls below approx. 30 r/min.
- \*5. For the motor energization during deceleration at Servo-OFF depends on the setup value of Pr.5.08, "Sequence at Servo-OFF".
- \*6. Servo ON status output (SRV-ST) is a signal indicating that it has received the Servo-On input; please note that it is not an indication showing command input is possible.

Related page .... • P.2-47 "Dynamic brake"

Preparation

# 10. Built-in Holding Brake

Outline

In the applications where the motor drives the vertical axis, this brake would be used to hold and prevent the work (moving load) from falling by gravity while the power to the servo is shut off.

#### Caution 🔅

Use this built-in brake for "Holding" purpose only, that is to hold the stalling status. Never use this for "Brake" purpose to stop the load in motion.

## **Connecting Example**

The following shows the example when the brake is controlled by using the brake release output signal (BRK-OFF) of the driver.

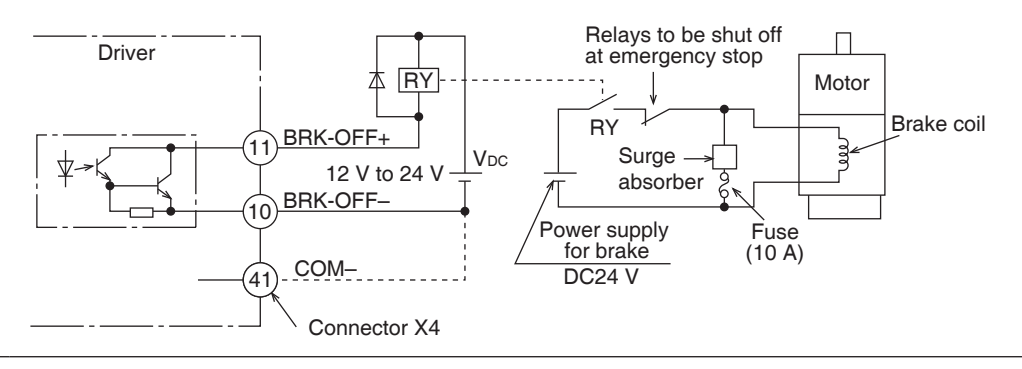

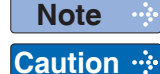

1. The brake coil has no polarity.

- 2. Power supply for the brake to be provided by customer. Do not co-use the power supply for the brake and for the control signals (VDC).
- 3. Install a surge absorber as the above Fig. shows to suppress surge voltage generated by ON/OFF action of the relay (RY). When you use a diode, note that the time from the brake release to brake engagement is slower than that of the case of using a surge absorber.
- 4. For a surge absorber, refer to P.7-146, "Recommended Components" of Supplement.
- 5. Recommended components are specified to measure the brake releasing time. Reactance of the cable varies depending on the cable length, and it might generate surge voltage.

Select a surge absorber so that relay coil voltage (max. rating : 30 V, 50 mA) and terminal voltage may not exceed the rating.

# Output Timing of BRK-OFF Signal

- For the brake release timing at power-on, or braking timing at Servo-OFF/Servo-Alarm while the motor is in motion, refer to P.2-42, "Timing Chart".
- With the parameter, Pr4.38 (Setup of mechanical brake action while the motor is in motion), you can set up a time between when the motor enters to a free-run from energized status and when BRK-OFF signal turns off (brake will be engaged), when the Servo-OFF or alarm occurs while the motor is in motion.

#### Note

- 1. The lining sound of the brake (chattering and etc.) might be generated while running the motor with built-in brake, however this does not affect any functionality.
  - 2. Magnetic flux might be generated through the motor shaft while the brake coil is energized (brake is open). Pay an extra attention when magnetic sensors are used nearby the motor.

2-45

2 Preparation

# **10. Built-in Holding Brake**

# Specifications

| Motor<br>series | Motor<br>output                 | Static<br>friction<br>torque<br>N⋅m | Rotor<br>inertia<br>x 10 <sup>-4</sup> kg⋅m² | Engaging<br>time<br>ms | Releasing<br>time<br>ms | Exciting<br>current<br>DC A<br>(at cool-off) | Releasing voltage | Permissible<br>work (J) per<br>one braking | Permissible<br>total work<br>x 10 <sup>3</sup> J | Permissible<br>angular<br>acceleration<br>rad/s <sup>2</sup> |  |
|-----------------|---------------------------------|-------------------------------------|----------------------------------------------|------------------------|-------------------------|----------------------------------------------|-------------------|--------------------------------------------|--------------------------------------------------|--------------------------------------------------------------|--|
|                 | 50 W, 100 W                     | 0.294 or more                       | 0.002                                        | 35 or less             | 20 or less              | 0.30                                         |                   | 39.2                                       | 4.9                                              |                                                              |  |
|                 | 200 W, 400 W                    | 1.27 or more                        | 0.018                                        | 50 or less             | 15 or less              | 0.36                                         | DC1 V             | 137                                        | 44.1                                             | 20000                                                        |  |
|                 | 750 W                           | 2.45 or more                        | 0.075                                        | 70 or 1000             | 20 or loss              | 0.42                                         | or more           | 196                                        | 147                                              | 30000                                                        |  |
|                 | 1.0 kW(□80)                     | 3.80 or more                        | 0.075                                        | 70 01 1855             | 20 01 1855              | 0.42                                         |                   | 185                                        | 80.0                                             |                                                              |  |
| MSMF            | 1.0 kW(⊡100),<br>1.5 kW, 2.0 kW | 8.0 or more                         | 0.175                                        | 50 or less             | 15 or less              | 0.81                                         |                   | 600                                        | 50                                               |                                                              |  |
|                 | 3.0 kW                          | 12.0 or more                        |                                              | 80 or less             |                         |                                              | DC2 V             |                                            | 900                                              | 10000                                                        |  |
|                 | 4.0 kW                          | 16.2 or more                        | 1 10                                         | 110 or loss            | 50 or loop              | 0.00                                         | ormore            | 1470                                       | 2160                                             |                                                              |  |
|                 | 5.0 kW                          | 22.0 or more                        | 1.12                                         | 110 01 1855            | 50 01 less              | 0.90                                         |                   | 1545                                       | 2000                                             |                                                              |  |
| MOME            | 100 W                           | 0.39 or more                        | 0.018                                        | 15 or less             | 20 or loss              | 0.30                                         | DC1 V             | 105                                        | 44.1                                             | 30000                                                        |  |
|                 | 200 W, 400 W                    | 1.6 or more                         | 0.075                                        | 70 or less             | 20 01 1855              | 0.36                                         | or more           | 185                                        | 80.0                                             | 30000                                                        |  |
| MDMF            | 1.0 kW, 1.5 kW,<br>2.0 kW       | 13.7 or more                        | 1.12                                         | 100 or less            | 50 or less              | 0.79                                         |                   | 1470                                       | 2160                                             | 10000                                                        |  |
|                 | 3.0 kW                          | 22.0 or more                        |                                              | 110 or less            |                         | 0.90                                         | DC2 V             | 1545                                       | 2000                                             | L                                                            |  |
|                 | 4.0 kW                          | 25.0 or more                        | 4.7                                          | 80 or less             | 25 or less              | 1 20                                         | ormore            | 1900                                       | 3000                                             | 5440                                                         |  |
|                 | 5.0 kW                          | 44.1 or more                        | 4.1                                          | 150 or less            | 30 or less              | 1.25                                         |                   | 1000                                       | 3100                                             | 5108                                                         |  |
|                 | 850 W,<br>1.3 kW, 1.8 kW        | 13.7 or more                        | 1.12                                         | 100 or less            | 50 or less              | 0.79                                         |                   | 1470                                       | 2160                                             | 10000                                                        |  |
| MGMF            | 2.4 kW                          | 25.0 or more                        | 47                                           | 80 or less             | 25 or less              |                                              | DC2 V             |                                            | 3000                                             | 5440                                                         |  |
|                 | 2.9 kW                          | 20.0 01 11010                       | т. <i>і</i>                                  |                        | 20 01 1033              | 1.29                                         |                   | 1800                                       |                                                  | 0440                                                         |  |
|                 | 4.4 kW                          | 44.1 or more                        | 3.93                                         | 150 or less            | 30 or less              |                                              |                   |                                            | 3100                                             | 5108                                                         |  |
|                 | 50 W, 100 W                     | 0.38 or more                        | 0.002                                        | 35 or less             |                         | 0.30                                         |                   | 39.2                                       | 4.9                                              |                                                              |  |
|                 | 200 W, 400 W                    | 1.6 or more                         | 0.018                                        | 50 or less             | 20 or less              | 0.36                                         | DC1 V             | 105                                        | 44.1                                             | 30000                                                        |  |
|                 | 750 W,<br>1.0 kW(⊡80)           | 3.8 or more                         | 0.075                                        | 70 or less             |                         | 0.42                                         | or more           | 185                                        | 80.0                                             |                                                              |  |
| MHMF            | 1.0 kW(⊡130),<br>1.5 kW         | 13.7 or more                        | 1.12                                         | 100 or less            | 50 or less              | 0.79                                         |                   | 1470                                       | 2160                                             | 10000                                                        |  |
|                 | 2.0 kW, 3.0 kW,<br>4.0 kW       | 25 or more                          | 4.7                                          | 80 or less             | 25 or less              | 1.29                                         | DC2 V<br>or more  | 1800                                       | 3000                                             | 5440                                                         |  |
|                 | 5.0 kW                          | 44.1 or more                        | 4.1                                          | 150 or less            | 30 or less              |                                              |                   |                                            | 3100                                             | 5108                                                         |  |

• Excitation voltage is DC24 V±10 %(MSMF 50 W to 750W DC24 V±1.2).

• Releasing time values represent the ones with DC-cutoff using a varistor.

• Above values (except static friction torque, releasing voltage and excitation current) represent typical values.

• Backlash of the built-in holding brake is kept ±1° or smaller at ex-factory point.

• Service life of the number of acceleration/deceleration with the above permissible angular acceleration is more than 10 million times. (Life end is defined as when the brake backlash drastically changes.)

Supplement

This driver (A to F-frame) is equipped with a dynamic brake for emergency stop. Pay a special attention to the followings.

# Caution 🔅

Preparation

1. Dynamic brake is only for emergency stop.

Do not start/stop the motor by turning on/off the Servo-ON signal (SRV-ON). Otherwise it may damage the dynamic brake circuit of the driver.

The Motor becomes a dynamo when driven externally and short circuit current occurred while dynamic brake is activated may cause smoking or fire.

2. Dynamic brake is a short-duration rating, and designed for only emergency stop. Allow approx. 10 minutes pause when the dynamic brake is activated during high-speed running.

(F-frame(200 V)) built-in dynamic brake resistor is capable of handling up to 3 continuous halts at the rated revolutions with max. permissible inertia. When overheated under more critical operating conditions, the brake will blow out and should be replaced with a new one.)

# You can activate the dynamic brake in the following cases.

- 1) When the main power is turned off
- 2) At Servo-OFF
- 3) When one of the protective function is activated.
- 4) When over-travel inhibit input (NOT, POT) of connector X4 is activated In the above cases from 1) to 4), you can select either activation of the dynamic brake or making the motor free-run during deceleration or after the stop, with parameter. Note that when the control power is off, for A to F-frame driver, the dynamic brake will be kept actived.

# **11. Dynamic Brake**

Condition setting chart

### 1) Setup of driving condition from deceleration to after stop by main power-off (Pr5.07)

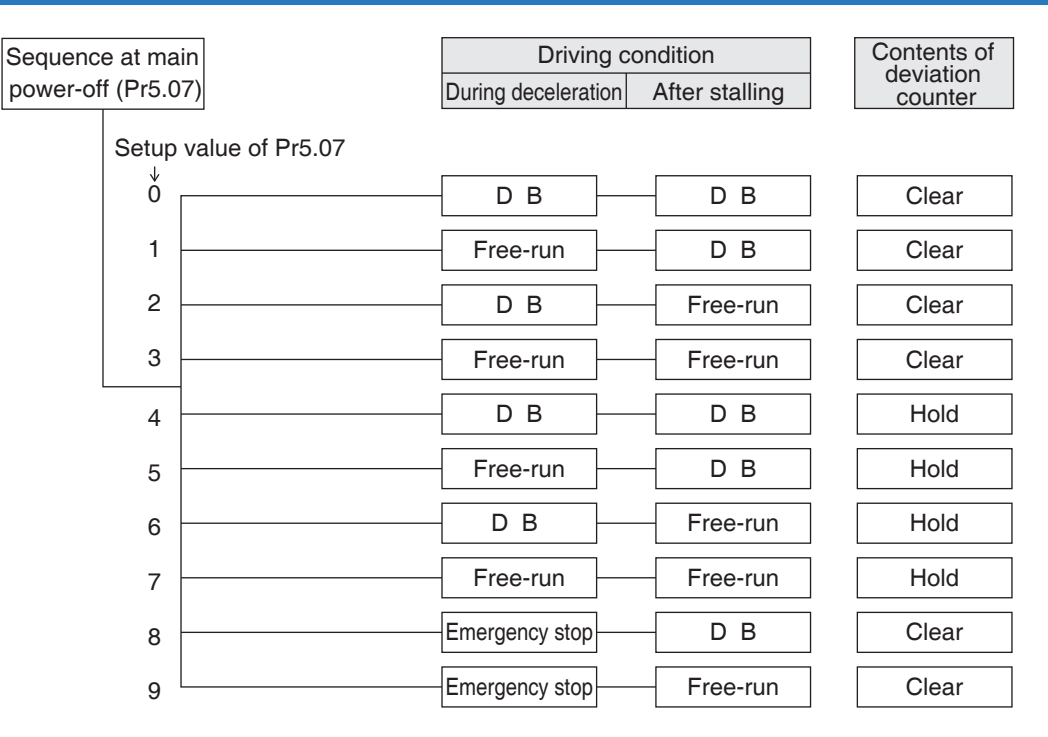

Torque limit value at emergency stop will be that of Pr5.11 (Setup of torque at emergency stop) when the setup value is 8 or 9.

#### 2) Setup of driving condition from deceleration to after stop by Servo-OFF (Pr5.06)

|          |         |                 |                                    |          |             | _ |         |
|----------|---------|-----------------|------------------------------------|----------|-------------|---|---------|
| Sequence | e at ma | ain             | Drivin                             |          | Contents of |   |         |
| Servo-OF | FF (Pr5 | .06)            | During deceleration After stalling |          |             |   | counter |
|          | Setup   | value of Pr5.06 |                                    |          |             | 1 |         |
|          | ŏ       |                 | DB                                 |          | DB          |   | Clear   |
|          | 1       |                 | Free-run                           | <u> </u> | DB          |   | Clear   |
|          | 2       |                 | - DB                               |          | Free-run    |   | Clear   |
|          | 3       |                 | Free-run                           |          | Free-run    |   | Clear   |
|          | 4       | -               | DB                                 |          | DB          |   | Hold    |
|          | 5       |                 | Free-run                           |          | DB          |   | Hold    |
|          | 6       |                 | DB                                 |          | Free-run    |   | Hold    |
|          | 7       |                 | Free-run                           |          | Free-run    |   | Hold    |
|          | 8       |                 | Emergency stop                     |          | DB          |   | Clear   |
|          | 9       |                 | Emergency stop                     |          | Free-run    |   | Clear   |

Torque limit value at emergency stop will be that of Pr5.11 (Setup of torque at emergency stop) when the setup value is 8 or 9.

#### 3) Setup of driving condition from deceleration to after stop by activation of protective function (Pr5.10)

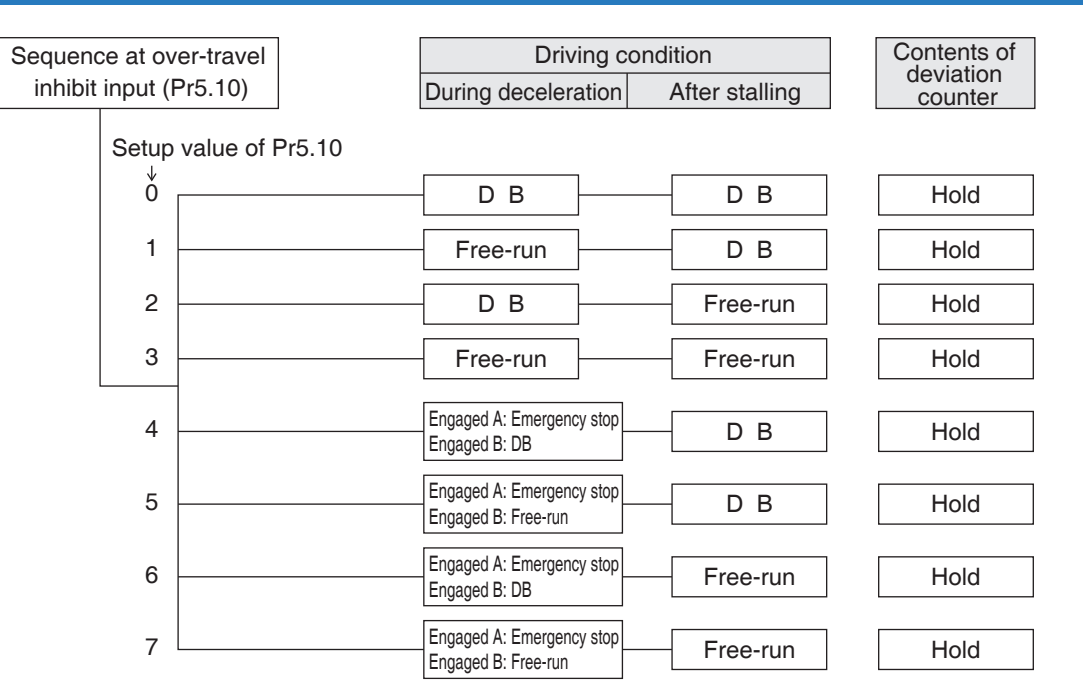

When setup value is within the range 4 and 7, the protection function that supports immediate stop acts according to operation A and the function that does not support acts according to operation B.

During deceleration to stop, the main power supply must be maintained.

When the protection function acts, content of deviation counter is cleared as the alarm is cleared.

#### 4) Setup of driving condition from deceleration to after stop by validation of over-travel inhibit input (Pr5.05)

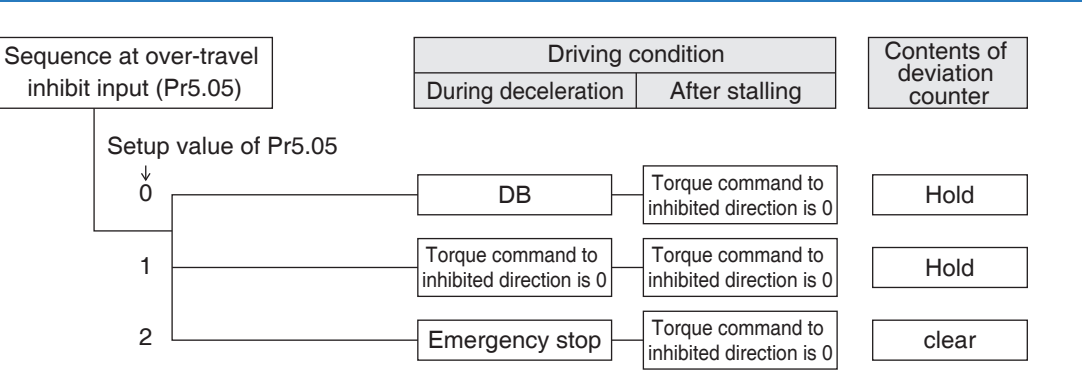

Torque limit value during deceleration will be that of Pr5.11 (Setup of torque at emergency stop) when the setup value is 2.

Changes will be validated after the control power is turned on.

4

5

7

# **Outline / Setup / Connection**

#### **Outline of Parameter**

This driver is equipped with various parameters to set up its characteristics and functions. This section describes the function and purpose of each parameter. Read and comprehend very well so that you can adjust this driver in optimum condition for your running requirements.

#### **Setup of Parameter**

- You can refer and set up the parameter with either one of the following.
  - 1) front panel of the driver
  - 2) combination of the setup support software, "PANATERM" and PC.

**Note**  $\therefore$  How to control the front panel, refer to P.2-74.

#### Setup with the PC

It is possible to connect your personal computer to connector X1 of MINAS A6 using a USB cable for personal computer connection. Downloading the setup support software "PANATERM" from our web site and installing it on your personal computer will allow you to perform the following easily.

#### • With the PANATERM, you can execute the followings.

- 1) Setup and storage of parameters, and writing to the memory (EEPROM).
- 2) Monitoring of I/O, pulse input and load factor.
- 3) Display of the present alarm and reference of the error history.
- 4) Data measurement of the wave-form graphic and bringing of the stored data.
- 5) Normal auto-gain tuning
- 6) Frequency characteristic measurement of the machine system.
- Note

Because no production software such as CD-ROM is available, download the setup support software from our web site and install it on your personal computer.

#### • How to Connect

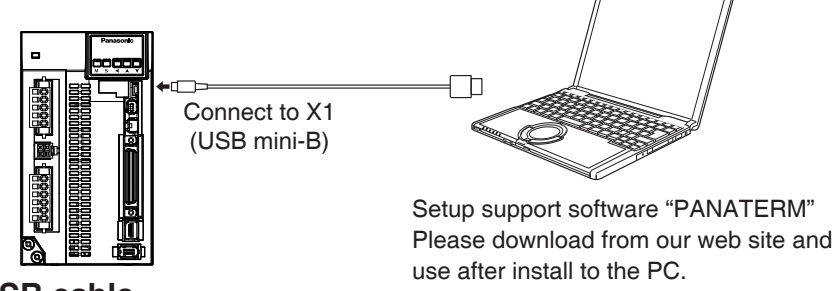

USB cable

On the driver, use commercially available USB mini-B connector.

The connector on the personal computer side should be in accordance with the specifications of the PC.

When the cable does not have noise filter, attach a signal line noise filter (DV0P1460) to both ends of the cable.

Related page ..... • P.4-2 "Details of Parameter"

• P.7-26 "Setup support software [PANATERM]"

The parameter No. is displayed in the form of PrX.YY (X: Classification, YY: No.).
For the details on the parameters, refer to P.4-4 "Details of parameter".

| Parar | netr No. | Class name                               | Group                                                   | 2200   |
|-------|----------|------------------------------------------|---------------------------------------------------------|--------|
| Class | No.*     | Class hame                               | Group                                                   | page   |
| 0     | 00 to 18 | Basic setting                            | Parameter for Basic setting                             | P.2-52 |
| 1     | 00 to 78 | Gain adjustment                          | Parameter for Gain adjustment                           | P.2-52 |
| 2     | 00 to 37 | Damping control                          | Parameter for Damping control                           | P.2-55 |
| 3     | 00 to 29 | Verocity/ Torque/<br>Full-closed control | Parameter for Verocity/ Torque/ Full-<br>closed control | P.2-57 |
| 4     | 00 to 57 | I/F monitor setting                      | Parameter for I/F monitor setting                       | P.2-58 |
| 5     | 00 to 86 | Enhancing setting                        | Parameter for Enhancing setting                         | P.2-60 |
| 6     | 00 to 98 | Special setting                          | Parameter for Special setting                           | P.2-63 |
| 7     | 00 to 93 | Special setting                          | Parameter for Special setting                           | P.2-66 |
| 8     | 00 to 19 | For manufactuer's use                    | Not be used.                                            | P.2-67 |
| 9     | 00 to 50 | For manufactuer's use                    | Not be used.                                            | P.2-68 |
| 15    | 00 to 35 | For manufactuer's use                    | Not be used.                                            | P.2-69 |

\* The Parameter No. consists of 2 digits.

#### • In this document, following symbols represent each mode.

| Symbol | Control mode                          | Setup value<br>of Pr0.01 |
|--------|---------------------------------------|--------------------------|
| Р      | Position control                      | 0                        |
| S      | Velocity control                      | 1                        |
| Т      | Torque control                        | 2                        |
| F      | Full-Closed control                   | 6                        |
| P/S    | Position (1st)/Velocity (2nd) control | 3 *                      |
| P/T    | Position (1st)/Torque (2nd) control   | 4 *                      |
| S/T    | Velocity (1st)/Torque (2nd) control   | 5 *                      |

\* When you select the combination mode of 3, 4 or 5, you can select either 1st or 2nd with control mode switching input (C-MODE).

When C-MODE is ON : 1st mode selection

When C-MODE is OFF : 2nd mode selection

Do not enter the command 10ms before/after the switching.

1

2

5

7

**List of Parameters** 

## [Class 0] Basic setting

| Para<br>No | metr<br>o. | THE                                                          | Damas                | 0                            | Defau  | lt   | 11-14           | Turning<br>on of | Co         | Rela<br>ntro | ode | Detail     |       |
|------------|------------|--------------------------------------------------------------|----------------------|------------------------------|--------|------|-----------------|------------------|------------|--------------|-----|------------|-------|
| Class      | No.        | litte                                                        | Range                | A,B C D,E,F<br>-frame -frame |        | Unit | power<br>supply | Р                | s          | т            | F   | page       |       |
| 0          | 00         | Rotational direction setup                                   | 0 to 1               |                              | 1      |      | _               | 0                | 0          | 0            | 0   | 0          | 4.0   |
| 0          | 01         | Control mode setup                                           | 0 to 6               |                              | 0      |      | _               | 0                | 0          | 0            | 0   | 0          | 4-0   |
| 0          | 02         | Real-time auto-gain tuning setup                             | 0 to 6               |                              | 1      |      | _               |                  | 0          | 0            | 0   | 0          | 4-7   |
| 0          | 03         | Selection of machine stiffness at real-time auto-gain tuning | 0 to 31              | 1                            | 3      | 11   | -               |                  | $\bigcirc$ | $\bigcirc$   | 0   | 0          | 4-8   |
| 0          | 04         | Inertia ratio                                                | 0 to 10000           |                              | 250    |      | %               |                  | 0          | 0            | 0   | $\bigcirc$ | 4-0   |
| 0          | 05         | Selection of command pulse input                             | 0 to 2               |                              | 0      |      | -               | 0                | 0          |              |     | 0          | 4-3   |
| 0          | 06         | Command pulse rotational direction setup                     | 0 to 1               |                              | 0      |      | _               | 0                | 0          |              |     | 0          | 4 10  |
| 0          | 07         | Command pulse input mode setup                               | 0 to 3               |                              | 1      |      | _               | 0                | 0          |              |     | 0          | 4-10  |
| 0          | 08         | Command pulse counts per one motor revolution                | 0 to 2 <sup>23</sup> |                              | 10000  |      | pulse           | 0                | 0          |              |     |            |       |
| 0          | 09         | 1st numerator of electronic gear                             | 0 to 230             |                              | 0      |      | -               |                  | 0          |              |     | 0          | 4-11  |
| 0          | 10         | Denominator of electronic gear                               | 0 to 2 <sup>30</sup> | -                            | 10000  | D    | -               |                  | 0          |              |     | 0          |       |
| 0          | 11         | Output pulse counts per one motor revolution                 | 1 to 2097152         |                              | 2500   |      | P/r             | 0                | 0          | 0            | 0   | 0          | 4-12  |
| 0          | 12         | Reversal of pulse output logic                               | 0 to 3               |                              | 0      |      | -               | 0                | 0          | 0            | 0   | 0          |       |
| 0          | 13         | 1st torque limit                                             | 0 to 500             |                              | 500*   | 1    | %               |                  | 0          | 0            | 0   | $\bigcirc$ | 1 1 1 |
| 0          | 14         | Position deviation excess setup                              | 0 to 230             | 1                            | 100000 |      | Command<br>unit |                  | 0          |              |     | 0          | 4-14  |
| 0          | 15         | Absolute encoder setup                                       | 0 to 4               | 1                            |        | _    | 0               | 0                | 0          | 0            | 0   |            |       |
| 0          | 16         | External regenerative resistor setup                         | 0 to 3               | 3                            | 3 0    |      | _               | 0                | 0          | 0            | 0   | 0          |       |
| 0          | 17         | Load factor of external regenerative resistor selection      | 0 to 4               |                              | 0      |      | _               | 0                | 0          | 0            | 0   | 0          | 4-15  |
| 0          | 18         | For manufactuer's use                                        | _                    |                              | 0      |      | _               |                  |            |              |     |            |       |

# [Class 1] Gain adjustment

| Para<br>N | metr<br>o. | Title                                          | Pango      | Default         |            | Unit            | Turning<br>on of | Related<br>Control Mode |            |   |   | Detail     |      |
|-----------|------------|------------------------------------------------|------------|-----------------|------------|-----------------|------------------|-------------------------|------------|---|---|------------|------|
| Class     | No.        | The                                            | nange      | A,B<br>-frame - | C<br>frame | D,E,F<br>-frame | Unit             | power<br>supply         | Ρ          | s | т | F          | page |
| 1         | 00         | 1st gain of position loop                      | 0 to 30000 | 48              | 480        |                 | 0.1 /s*          |                         | 0          |   |   | $\bigcirc$ |      |
| 1         | 01         | 1st gain of velocity loop                      | 1 to 32767 | 27              | 0          | 180             | 0.1 Hz*          |                         | $\bigcirc$ | 0 | 0 | 0          | 4-16 |
| 1         | 02         | 1st time constant of velocity loop integration | 1 to 10000 | 21              | 0          | 310             | 0.1 ms*          |                         | 0          | 0 | 0 | 0          |      |

• Partial parameter of standard type and communication type are different from a table in a shipment parameter.

• Definition of symbols under "Power Off/On" - : if a change is made, it will be reflected upon the parameter when the power to the driver is turned off and then on again.

• Definition of symbols under "Related mode" - P: position control, S: velocity control, T: torque control, F: full closed control

\*1 Default settings depend on the combination of driver and motor. Refer to P. 2-68 "Torque limit setting".

**Caution** : The symbol " \* " attached to "Unit". indicates that the digits of setting unit will change if the parameter is set by using the setup support software PANATERM.

Note

Parameter describes of this page is P.4-6 to P.4-16.

| Para<br>N | metr<br>o. | Title                                          | Bange      | Defau                  | lt              | Unit     | Turning<br>on of | Со         | Rela<br>ntro | ated<br>I Mo | ode        | Detail |
|-----------|------------|------------------------------------------------|------------|------------------------|-----------------|----------|------------------|------------|--------------|--------------|------------|--------|
| Class     | No.        | The                                            | nange      | A,B C<br>-frame -frame | D,E,F<br>-frame |          | power<br>supply  | Ρ          | S            | Т            | F          | page   |
| 1         | 03         | 1st filter of speed detection                  | 0 to 5     | 0                      |                 | _        |                  | 0          | $\bigcirc$   | 0            | $\bigcirc$ | 1-16   |
| 1         | 04         | 1st time constant of torque filter             | 0 to 2500  | 84                     | 126             | 0.01 ms  |                  | $\bigcirc$ | $\bigcirc$   | 0            | $\bigcirc$ | + 10   |
| 1         | 05         | 2nd gain of position loop                      | 0 to 30000 | 480                    | 320             | 0.1 /s*  |                  | 0          |              |              | $\bigcirc$ |        |
| 1         | 06         | 2nd gain of velocity loop                      | 1 to 32767 | 270                    | 180             | 0.1 Hz*  |                  | 0          | $\bigcirc$   | 0            | $\bigcirc$ |        |
| 1         | 07         | 2nd time constant of velocity loop integration | 1 to 10000 | 210                    | 310             | 0.1 ms*  |                  | 0          | $\bigcirc$   | 0            | 0          |        |
| 1         | 08         | 2nd filter of speed detection                  | 0 to 5     | 0                      |                 | -        |                  | 0          | $\bigcirc$   | 0            | $\bigcirc$ | 4-17   |
| 1         | 09         | 2nd time constant of torque filter             | 0 to 2500  | 84                     | 126             | 0.01 ms* |                  | 0          | 0            | $\bigcirc$   | $\bigcirc$ |        |
| 1         | 10         | Velocity feed forward gain                     | 0 to 4000  | 1000                   |                 | 0.10 %*  |                  | 0          |              |              | $\bigcirc$ |        |
| 1         | 11         | Velocity feed forward filter                   | 0 to 6400  | 0                      |                 | 0.01 ms* |                  | 0          |              |              | $\bigcirc$ |        |
| 1         | 12         | Torque feed forward gain                       | 0 to 2000  | 1000                   |                 | 0.10%*   |                  | 0          | 0            |              | 0          |        |
| 1         | 13         | Torque feed forward filter                     | 0 to 6400  | 0                      |                 | 0.01 ms* |                  | 0          | 0            |              | 0          | 4-18   |
| 1         | 14         | 2nd gain setup                                 | 0 to 1     | 1                      |                 | _        |                  | 0          | 0            | 0            | 0          |        |
| 1         | 15         | Mode of position control switching             | 0 to 10    | 0                      |                 | -        |                  | 0          |              |              | $\bigcirc$ | 1-10   |
| 1         | 16         | Delay time of position control switching       | 0 to 10000 | 10                     |                 | 0.1 ms*  |                  | 0          |              |              | $\bigcirc$ | 4-15   |
| 1         | 17         | Level of position control switching            | 0 to 20000 | 0                      |                 | -        |                  | 0          |              |              | $\bigcirc$ |        |
| 1         | 18         | Hysteresis at position control switching       | 0 to 20000 | 0                      |                 | -        |                  | 0          |              |              | 0          | 4-20   |
| 1         | 19         | Position gain switching time                   | 0 to 10000 | 10                     |                 | 0.1 ms*  |                  | 0          |              |              | 0          |        |
| 1         | 20         | Mode of velocity control switching             | 0 to 5     | 0                      |                 | -        |                  |            | $\bigcirc$   |              |            |        |
| 1         | 21         | Delay time of velocity control switching       | 0 to 10000 | 0                      |                 | 0.1 ms*  |                  |            | $\bigcirc$   |              |            | 4-21   |
| 1         | 22         | Level of velocity control switching            | 0 to 20000 | 0                      |                 | -        |                  |            | $\bigcirc$   |              |            |        |
| 1         | 23         | Hysteresis at velocity control switching       | 0 to 20000 | 0                      |                 | -        |                  |            | $\bigcirc$   |              |            |        |
| 1         | 24         | Mode of torque control switching               | 0 to 3     | 0                      |                 | -        |                  |            |              | $\bigcirc$   |            |        |
| 1         | 25         | Delay time of torque control switching         | 0 to 10000 | 0                      |                 | 0.1 ms*  |                  |            |              | $\bigcirc$   |            |        |
| 1         | 26         | Level of torque control switching              | 0 to 20000 | 0                      |                 | -        |                  |            |              | $\bigcirc$   |            | 1 00   |
| 1         | 27         | Hysteresis at torque control switching         | 0 to 20000 | 0                      |                 | -        |                  |            |              | $\bigcirc$   |            | 4-22   |
| 1         | 28         | For manufactuer's use                          | -          | 1000                   |                 | -        |                  |            |              |              |            |        |
| 1         | 29         | For manufactuer's use                          | _          | 1000                   |                 | -        |                  |            |              |              |            |        |
| 1         | 30         | For manufactuer's use                          | _          | 0                      |                 | _        |                  |            |              |              |            |        |
|           |            |                                                |            |                        |                 |          |                  |            |              |              |            |        |

• Partial parameter of standard type and communication type are different from a table in a shipment parameter.

• Definition of symbols under "Power Off/On" - : if a change is made, it will be reflected upon the parameter when the power to the driver is turned off and then on again.

• Definition of symbols under "Related mode" - P: position control, S: velocity control, T: torque control, F: full closed control

**Caution** : The symbol " \* " attached to "Unit". indicates that the digits of setting unit will change if the parameter is set by using the setup support software PANATERM.

Note

Parameter describes of this page is P.4-16 to P.4-22.

6 When in Trouble

1

Before Using the Products

2

Preparation

3

Connection

4

Setup

5

Adjustment

Supplement

List of Parameters

| Para  | metr<br>o. | Title                 | Demme | Defau                  | lt              | Unit | Turning<br>on of | Co | Rela<br>ntro | ated<br>of Mo | de | Detail |
|-------|------------|-----------------------|-------|------------------------|-----------------|------|------------------|----|--------------|---------------|----|--------|
| Class | No.        | Title                 | Range | A,B C<br>-frame -frame | D,E,F<br>-frame | Unit | power<br>supply  | Ρ  | S            | Т             | F  | page   |
| 1     | 31         | For manufactuer's use | -     | 480                    | 320             | -    |                  |    |              |               |    |        |
| 1     | 32         | For manufactuer's use | -     | 270                    | 180             | -    |                  |    |              |               |    |        |
| 1     | 33         | For manufactuer's use | -     | 210                    | 310             | -    |                  |    |              |               |    |        |
| 1     | 34         | For manufactuer's use | -     | 84                     | 126             | -    |                  |    |              |               |    |        |
| 1     | 35         | For manufactuer's use | -     | 250                    |                 | -    |                  |    |              |               |    |        |
| 1     | 36         | For manufactuer's use | -     | 1000                   | )               | -    |                  |    |              |               |    |        |
| 1     | 37         | For manufactuer's use | _     | 1000                   | )               | -    |                  |    |              |               |    |        |
| 1     | 38         | For manufactuer's use | _     | 0                      |                 | -    |                  |    |              |               |    |        |
| 1     | 39         | For manufactuer's use | _     | 480                    | 320             | -    |                  |    |              |               |    |        |
| 1     | 40         | For manufactuer's use | -     | 270                    | 180             | _    |                  |    |              |               |    |        |
| 1     | 41         | For manufactuer's use | _     | 210                    | 310             | -    |                  |    |              |               |    |        |
| 1     | 42         | For manufactuer's use | -     | 84                     | 126             | _    |                  |    |              |               |    |        |
| 1     | 43         | For manufactuer's use | -     | 250                    |                 | -    |                  |    |              |               |    |        |
| 1     | 44         | For manufactuer's use | -     | 1000                   | )               | _    |                  |    |              |               |    |        |
| 1     | 45         | For manufactuer's use | -     | 1000                   | )               | -    |                  |    |              |               |    | 4-22   |
| 1     | 46         | For manufactuer's use | -     | 0                      |                 | -    |                  |    |              |               |    |        |
| 1     | 47         | For manufactuer's use | -     | 480                    | 320             | -    |                  |    |              |               |    |        |
| 1     | 48         | For manufactuer's use | -     | 270                    | 180             | -    |                  |    |              |               |    |        |
| 1     | 49         | For manufactuer's use | -     | 210                    | 310             | -    |                  |    |              |               |    |        |
| 1     | 50         | For manufactuer's use | -     | 84                     | 126             | -    |                  |    |              |               |    |        |
| 1     | 51         | For manufactuer's use | -     | 250                    |                 | -    |                  |    |              |               |    |        |
| 1     | 52         | For manufactuer's use | -     | 1000                   | )               | -    |                  |    |              |               |    |        |
| 1     | 53         | For manufactuer's use | -     | 1000                   | )               | -    |                  |    |              |               |    |        |
| 1     | 54         | For manufactuer's use | _     | 0                      |                 | _    |                  |    |              |               |    |        |
| 1     | 55         | For manufactuer's use | _     | 480                    | 320             | -    |                  |    |              |               |    |        |
| 1     | 56         | For manufactuer's use | -     | 270                    | 180             | _    |                  |    |              |               |    |        |
| 1     | 57         | For manufactuer's use | -     | 210                    | 310             | -    |                  |    |              |               |    |        |
| 1     | 58         | For manufactuer's use | -     | 84                     | 126             | _    |                  |    |              |               |    |        |
| 1     | 59         | For manufactuer's use | -     | 250                    |                 | -    |                  |    |              |               |    |        |

• Partial parameter of standard type and communication type are different from a table in a shipment parameter.

• Definition of symbols under "Power Off/On" - : if a change is made, it will be reflected upon the parameter when the power to the driver is turned off and then on again.

• Definition of symbols under "Related mode" - P: position control, S: velocity control, T: torque control, F: full closed control

**Caution**  $\therefore$  The symbol " \* " attached to "Unit". indicates that the digits of setting unit will change if the parameter is set by using the setup support software PANATERM.

List of Parameters

| Para<br>N | metr<br>o. | Title                 | Bango | Defau                  | lt              | Upit | Turning<br>on of | Со | Rela<br>ntro | ated<br>I Mo | ode | Detail |
|-----------|------------|-----------------------|-------|------------------------|-----------------|------|------------------|----|--------------|--------------|-----|--------|
| Class     | No.        | The                   | Range | A,B C<br>-frame -frame | D,E,F<br>-frame | Unit | power<br>supply  | Ρ  | S            | Т            | F   | page   |
| 1         | 60         | For manufactuer's use | -     | 1000                   | )               | -    |                  |    |              |              |     |        |
| 1         | 61         | For manufactuer's use | -     | 1000                   | )               | -    |                  |    |              |              |     |        |
| 1         | 62         | For manufactuer's use | -     | 0                      |                 | _    |                  |    |              |              |     |        |
| 1         | 63         | For manufactuer's use | -     | 480                    | 320             | _    |                  |    |              |              |     |        |
| 1         | 64         | For manufactuer's use | -     | 270                    | 180             | -    |                  |    |              |              |     |        |
| 1         | 65         | For manufactuer's use | -     | 210                    | 310             | -    |                  |    |              |              |     |        |
| 1         | 66         | For manufactuer's use | _     | 84                     | 126             | -    |                  |    |              |              |     |        |
| 1         | 67         | For manufactuer's use | _     | 250                    |                 | -    |                  |    |              |              |     |        |
| 1         | 68         | For manufactuer's use | _     | 1000                   | )               | -    |                  |    |              |              |     |        |
| 1         | 69         | For manufactuer's use | _     | 1000                   |                 | -    |                  |    |              |              |     | 4-22   |
| 1         | 70         | For manufactuer's use | _     | 0                      |                 | -    |                  |    |              |              |     |        |
| 1         | 71         | For manufactuer's use | _     | 480                    | 320             | -    |                  |    |              |              |     |        |
| 1         | 72         | For manufactuer's use | -     | 270                    | 180             | -    |                  |    |              |              |     |        |
| 1         | 73         | For manufactuer's use | -     | 210                    | 310             | -    |                  |    |              |              |     |        |
| 1         | 74         | For manufactuer's use | -     | 84                     | 126             | -    |                  |    |              |              |     |        |
| 1         | 75         | For manufactuer's use | -     | 250                    |                 | -    |                  |    |              |              |     |        |
| 1         | 76         | For manufactuer's use | _     | 1000                   | )               | -    |                  |    |              |              |     |        |
| 1         | 77         | For manufactuer's use | -     | 1000                   |                 | -    |                  |    |              |              |     |        |
| 1         | 78         | For manufactuer's use | _     | 0                      |                 | -    |                  |    |              |              |     |        |

# [Class 2] Damping control

| Para<br>No | metr<br>o. | Title                      | Damas      | Default                             | Unit | Turning<br>on of | Co         | Rela<br>ntro | ated<br>I Mo | ode        | Detail |
|------------|------------|----------------------------|------------|-------------------------------------|------|------------------|------------|--------------|--------------|------------|--------|
| Class      | No.        | Title                      | Range      | A,B C D,E,F<br>-frame -frame -frame | Unit | power<br>supply  | Р          | s            | т            | F          | page   |
| 2          | 00         | Adaptive filter mode setup | 0 to 6     | 0                                   | -    |                  | $\bigcirc$ | 0            |              | $\bigcirc$ |        |
| 2          | 01         | 1st notch frequency        | 50 to 5000 | 5000                                | Hz   |                  | $\circ$    | 0            | 0            | $\bigcirc$ |        |
| 2          | 02         | 1st notch width selection  | 0 to 20    | 2                                   | _    |                  | 0          | 0            | 0            | 0          | 4-23   |
| 2          | 03         | 1st notch depth selection  | 0 to 99    | 0                                   | -    |                  | 0          | 0            | 0            | 0          |        |
| 2          | 04         | 2nd notch frequency        | 50 to 5000 | 5000                                | Hz   |                  | 0          | 0            | 0            | 0          |        |
| 2          | 05         | 2nd notch width selection  | 0 to 20    | 2                                   | -    |                  | 0          | 0            | 0            | 0          | 4-24   |

• Partial parameter of standard type and communication type are different from a table in a shipment parameter.

• Definition of symbols under "Power Off/On" - : if a change is made, it will be reflected upon the parameter when the power to the driver is turned off and then on again.

• Definition of symbols under "Related mode" - P: position control, S: velocity control, T: torque control, F: full closed control

**Caution**  $\therefore$  The symbol " \* " attached to "Unit". indicates that the digits of setting unit will change if the parameter is set by using the setup support software PANATERM.

**Note** Parameter describes of this page is P.4-23 to P.4-24.

1

Before Using the Products

2

Preparation

3

Connection

4

Setup

5

Adjustment

6

When in Trouble

List of Parameters

| Para  | metr | <b>T</b> 11.                          | Damas      | Defaul                 | t               | 11      | Turning<br>on of | Со | Rela       | ated       | ode        | Detail |
|-------|------|---------------------------------------|------------|------------------------|-----------------|---------|------------------|----|------------|------------|------------|--------|
| Class | No.  | Title                                 | Range      | A,B C<br>-frame -frame | D,E,F<br>-frame | Unit    | power<br>supply  | Ρ  | S          | Т          | F          | page   |
| 2     | 06   | 2nd notch depth selection             | 0 to 99    | 0                      |                 | -       |                  | 0  | 0          | 0          | $\bigcirc$ |        |
| 2     | 07   | 3rd notch frequency                   | 50 to 5000 | 5000                   |                 | Hz      |                  | 0  | 0          | $\bigcirc$ | 0          |        |
| 2     | 08   | 3rd notch width selection             | 0 to 20    | 2                      |                 | -       |                  | 0  | 0          | $\bigcirc$ | 0          | 4.04   |
| 2     | 09   | 3rd notch depth selection             | 0 to 99    | 0                      |                 | -       |                  | 0  | 0          | 0          | $\bigcirc$ | 4-24   |
| 2     | 10   | 4th notch frequency                   | 50 to 5000 | 5000                   |                 | Hz      |                  | 0  | $\bigcirc$ | $\bigcirc$ | $\bigcirc$ |        |
| 2     | 11   | 4th notch width selection             | 0 to 20    | 2                      |                 | -       |                  | 0  | 0          | $\bigcirc$ | 0          |        |
| 2     | 12   | 4th notch depth selection             | 0 to 99    | 0                      |                 | -       |                  | 0  | 0          | $\bigcirc$ | 0          | 4.05   |
| 2     | 13   | Selection of damping filter switching | 0 to 6     | 0                      |                 | -       |                  | 0  |            |            | $\bigcirc$ | 4-20   |
| 2     | 14   | 1st damping frequency                 | 0 to 3000  | 0                      |                 | 0.1 Hz* |                  | 0  |            |            | $\bigcirc$ |        |
| 2     | 15   | 1st damping filter setup              | 0 to 1500  | 0                      |                 | 0.1 Hz* |                  | 0  |            |            | 0          |        |
| 2     | 16   | 2nd damping frequency                 | 0 to 3000  | 0                      |                 | 0.1 Hz* |                  | 0  |            |            | $\bigcirc$ |        |
| 2     | 17   | 2nd damping filter setup              | 0 to 1500  | 0                      |                 | 0.1 Hz* |                  | 0  |            |            | $\bigcirc$ | 4.06   |
| 2     | 18   | 3rd damping frequency                 | 0 to 3000  | 0                      |                 | 0.1 Hz* |                  | 0  |            |            | 0          | 4-20   |
| 2     | 19   | 3rd damping filter setup              | 0 to 1500  | 0 0                    |                 | 0.1 Hz* |                  | 0  |            |            | 0          |        |
| 2     | 20   | 4th damping frequency                 | 0 to 3000  | 0                      |                 | 0.1 Hz* |                  | 0  |            |            | 0          |        |
| 2     | 21   | 4th damping filter setup              | 0 to 1500  | 0                      |                 | 0.1 Hz* |                  | 0  |            |            | 0          |        |
| 2     | 22   | Positional command smoothing filter   | 0 to 10000 | 92                     | 139             | 0.1 ms* |                  | 0  | 0          |            | 0          | 4-27   |
| 2     | 23   | Positional command FIR filter         | 0 to 10000 | 10                     |                 | 0.1 ms* |                  | 0  |            |            | 0          | 4-28   |
| 2     | 24   | 5th notch frequency                   | 50 to 5000 | 5000                   |                 | Hz      |                  | 0  | 0          | $\bigcirc$ | $\bigcirc$ |        |
| 2     | 25   | 5th notch width selection             | 0 to 20    | 2                      |                 | -       |                  | 0  | 0          | $\bigcirc$ | 0          |        |
| 2     | 26   | 5th notch depth selection             | 0 to 99    | 0                      |                 | -       |                  | 0  | 0          | $\bigcirc$ | 0          |        |
| 2     | 27   | 1st damping width setting             | 0 to 1000  | 0                      |                 | -       |                  | 0  |            |            | 0          | 4-29   |
| 2     | 28   | 2nd damping width setting             | 0 to 1000  | 0                      |                 | _       |                  | 0  |            |            | 0          |        |
| 2     | 29   | 3rd damping width setting             | 0 to 1000  | 0                      |                 | _       |                  | 0  |            |            | 0          |        |
| 2     | 30   | 4th damping width setting             | 0 to 1000  | 0                      |                 | _       |                  | 0  |            |            | 0          |        |
| 2     | 31   | For manufactuer's use                 | -          | 0                      |                 | _       |                  |    |            |            |            |        |
| 2     | 32   | For manufactuer's use                 | -          | 0                      |                 | _       |                  |    |            |            |            | 4.00   |
| 2     | 33   | For manufactuer's use                 | -          | 0                      |                 | -       |                  |    |            |            |            | 4-30   |
| 2     | 34   | For manufactuer's use                 | -          | 0                      |                 | _       |                  |    |            |            |            |        |

• Partial parameter of standard type and communication type are different from a table in a shipment parameter.

• Definition of symbols under "Power Off/On" - : if a change is made, it will be reflected upon the parameter when the power to the driver is turned off and then on again.

• Definition of symbols under "Related mode" - P: position control, S: velocity control, T: torque control, F: full closed control Caution : The symbol " \* " attached to "Unit". indicates that the digits of setting unit will change if the parameter is set by using the setup support software PANATERM.

Note

Parameter describes of this page is P.4-6 to P.4-85.

List of Parameters

| Para<br>No | metr<br>o. | Title                 | Bange | Default                      | Unit | Turning<br>on of | Co | Rela<br>ntro | ated<br>I Mo | ode | Detail |
|------------|------------|-----------------------|-------|------------------------------|------|------------------|----|--------------|--------------|-----|--------|
| Class      | No.        | The                   | nunge | A,B C D,E,F<br>-frame -frame | onit | power<br>supply  | Ρ  | S            | Т            | F   | page   |
| 2          | 35         | For manufactuer's use | -     | 0                            | -    |                  |    |              |              |     |        |
| 2          | 36         | For manufactuer's use | -     | 0                            | _    |                  |    |              |              |     | 4-30   |
| 2          | 37         | For manufactuer's use | -     | 0                            | -    |                  |    |              |              |     |        |

# [Class 3] Verocity/ Torque/ Full-closed control

| Para<br>N | metr<br>o. | Title                                         | Dance           | Default                             | Unit                | Turning<br>on of | Со | Rela<br>ntro | ated<br>I Mo | ode | Detail |
|-----------|------------|-----------------------------------------------|-----------------|-------------------------------------|---------------------|------------------|----|--------------|--------------|-----|--------|
| Class     | No.        | The                                           | Range           | A,B C D,E,F<br>-frame -frame -frame | Unit                | power<br>supply  | Ρ  | s            | т            | F   | page   |
| 3         | 00         | Speed setup, Internal/External switching      | 0 to 3          | 0                                   | _                   |                  |    | 0            |              |     |        |
| 3         | 01         | Speed command rotational direction selection  | 0 to 1          | 0                                   | -                   |                  |    | 0            |              |     | 4-31   |
| 3         | 02         | Input gain of speed command                   | 10 to 2000      | 500                                 | (r/min)/<br>V       |                  |    | 0            | 0            |     | 1-32   |
| 3         | 03         | Reversal of speed command input               | 0 to 1          | 1                                   | -                   |                  |    | 0            |              |     | 4-52   |
| 3         | 04         | 1st speed of speed setup                      | -20000 to 20000 | 0                                   | r/min               |                  |    | 0            |              |     |        |
| 3         | 05         | 2nd speed of speed setup                      | -20000 to 20000 | 0                                   | r/min               |                  |    | 0            |              |     |        |
| 3         | 06         | 3rd speed of speed setup                      | -20000 to 20000 | 0                                   | r/min               |                  |    | 0            |              |     |        |
| 3         | 07         | 4th speed of speed setup                      | -20000 to 20000 | 0                                   | r/min               |                  |    | 0            |              |     |        |
| 3         | 08         | 5th speed of speed setup                      | -20000 to 20000 | 0                                   | r/min               |                  |    | 0            |              |     | 4.00   |
| 3         | 09         | 6th speed of speed setup                      | -20000 to 20000 | 0                                   | r/min               |                  |    | 0            |              |     | 4-33   |
| 3         | 10         | 7th speed of speed setup                      | -20000 to 20000 | 0                                   | r/min               |                  |    | 0            |              |     |        |
| 3         | 11         | 8th speed of speed setup                      | -20000 to 20000 | 0                                   | r/min               |                  |    | 0            |              |     |        |
| 3         | 12         | Acceleration time setup                       | 0 to 10000      | 0                                   | ms/<br>(1000 r/min) |                  |    | 0            |              |     |        |
| 3         | 13         | Deceleration time setup                       | 0 to 10000      | 0                                   | ms/<br>(1000 r/min) |                  |    | 0            |              |     |        |
| 3         | 14         | Sigmoid acceleration/ deceleration time setup | 0 to 1000       | 0                                   | ms                  |                  |    | 0            |              |     |        |
| 3         | 15         | Speed zero-clamp function selection           | 0 to 3          | 0                                   | -                   |                  |    | 0            | 0            |     | 4-34   |
| 3         | 16         | Speed zero clamp level                        | 10 to 20000     | 30                                  | r/min               |                  |    | 0            | 0            |     |        |
| 3         | 17         | Selection of torque command                   | 0 to 2          | 0                                   | -                   |                  |    |              | 0            |     |        |
| 3         | 18         | Torque command direction selection            | 0 to 1          | 0                                   | _                   |                  |    |              | 0            |     | 4-35   |
| 3         | 19         | Input gain of torque command                  | 10 to 100       | 30                                  | 0.1 V/<br>100 %*    |                  |    |              | 0            |     |        |
| 3         | 20         | Input reversal of torque command              | 0 to 1          | 0                                   | -                   |                  |    |              | 0            |     | 4.00   |
| 3         | 21         | Speed limit value 1                           | 0 to 20000      | 0                                   | r/min               |                  |    |              | 0            |     | 4-36   |

1

Before Using the Products

2

Preparation

3

5

6

Supplement

Partial parameter of standard type and communication type are different from a table in a shipment parameter.
Definition of symbols under "Power Off/On" - : if a change is made, it will be reflected upon the parameter when the

power to the driver is turned off and then on again.

• Definition of symbols under "Related mode" - P: position control, S: velocity control, T: torque control, F: full closed control **Caution** : The symbol " \* " attached to "Unit". indicates that the digits of setting unit will change if the

parameter is set by using the setup support software PANATERM.

**Note** Parameter describes of this page is P.4-6 to P.4-85.

List of Parameters

| Para<br>N | metr<br>o. | Title                                                  | Bange                | Default                      | Unit            | Turning<br>on of | Co | Rela<br>ntro | ated<br>of Mo | )<br>ode | Detail |
|-----------|------------|--------------------------------------------------------|----------------------|------------------------------|-----------------|------------------|----|--------------|---------------|----------|--------|
| Class     | No.        |                                                        | nunge                | A,B C D,E,F<br>-frame -frame | onit            | power<br>supply  | Ρ  | S            | Т             | F        | page   |
| 3         | 22         | Speed limit value 2                                    | 0 to 20000           | 0                            | r/min           |                  |    |              | $\circ$       |          | 4-36   |
| 3         | 23         | External scale selection                               | 0 to 6               | 0                            | -               | 0                |    |              |               | 0        |        |
| 3         | 24         | Numerator of external scale division                   | 0 to 2 <sup>23</sup> | 0                            | _               | 0                |    |              |               | 0        | 4-37   |
| 3         | 25         | Denominator of external scale division                 | 1 to 2 <sup>23</sup> | 10000                        | -               | 0                |    |              |               | 0        |        |
| 3         | 26         | Reversal of direction of external scale                | 0 to 3               | 0                            | _               | 0                |    |              |               | 0        |        |
| 3         | 27         | External scale Z phase disconnection detection disable | 0 to 1               | 0                            | _               | 0                |    |              |               | 0        | 4-38   |
| 3         | 28         | Hybrid deviation excess setup                          | 1 to 227             | 16000                        | Command<br>unit | 0                |    |              |               | 0        | + 50   |
| 3         | 29         | Hybrid deviation clear setup                           | 0 to 100             | 0                            | Revolution      | 0                |    |              |               | 0        |        |

# [Class 4] I/F monitor setting

| Para<br>N | metr<br>o. | Title                                | Pango          | C             | Defau       | lt              | Unit | Turning<br>on of | Со         | Rela<br>ntro | ated<br>I Mo | ode        | Detail |
|-----------|------------|--------------------------------------|----------------|---------------|-------------|-----------------|------|------------------|------------|--------------|--------------|------------|--------|
| Class     | No.        | The                                  | nange          | A,B<br>-frame | C<br>-frame | D,E,F<br>-frame | Onit | power<br>supply  | Ρ          | S            | т            | F          | page   |
| 4         | 00         | SI1 input selection (Pin No.8)       | 0 to 00FFFFFFh | 85            | 5530        | 90              | -    | 0                | 0          | 0            | 0            | $\bigcirc$ | 4-39   |
| 4         | 01         | SI2 input selection (Pin No.9)       | 0 to 00FFFFFFh | 84            | 18729       | 97              | -    | 0                | 0          | 0            | 0            | 0          |        |
| 4         | 02         | SI3 input selection (Pin No.26)      | 0 to 00FFFFFFh | 95            | 5398        | 50              | -    | 0                | 0          | 0            | 0            | 0          |        |
| 4         | 03         | SI4 input selection (Pin No.27)      | 0 to 00FFFFFFh | 3             | 9475        | 8               | -    | 0                | 0          | 0            | 0            | 0          |        |
| 4         | 04         | SI5 input selection (Pin No.28)      | 0 to 00FFFFFFh |               | 4108        | 5               | -    | 0                | 0          | $\bigcirc$   | 0            | $\bigcirc$ |        |
| 4         | 05         | SI6 input selection (Pin No.29)      | 0 to 00FFFFFFh | 1             | 9737        | '9              | -    | 0                | $\bigcirc$ | $\bigcirc$   | $\bigcirc$   | $\bigcirc$ | 4-40   |
| 4         | 06         | SI7 input selection (Pin No.30)      | 0 to 00FFFFFFh |               | 3847        |                 | -    | 0                | 0          | $\bigcirc$   | 0            | $\bigcirc$ |        |
| 4         | 07         | SI8 input selection (Pin No.31)      | 0 to 00FFFFFFh | 2             | 6317        | 2               | -    | 0                | 0          | 0            | 0            | $\bigcirc$ |        |
| 4         | 08         | SI9 input selection (Pin No.32)      | 0 to 00FFFFFFh | 3             | 2896        | 5               | -    | 0                | 0          | $\bigcirc$   | 0            | $\bigcirc$ |        |
| 4         | 09         | SI10 input selection (Pin No.33)     | 0 to 00FFFFFFh |               | 3720        | )               | -    | 0                | 0          | $\bigcirc$   | 0            | $\bigcirc$ |        |
| 4         | 10         | SO1 output selection (Pin No.10, 11) | 0 to 00FFFFFFh | 1             | 9737        | '9              | -    | 0                | 0          | 0            | 0            | 0          |        |
| 4         | 11         | SO2 output selection (Pin No.34, 35) | 0 to 00FFFFFFh | 1             | 3158        | 6               | -    | 0                | 0          | 0            | 0            | 0          |        |
| 4         | 12         | SO3 output selection (Pin No.36, 37) | 0 to 00FFFFFFh | e             | 6579        | 3               | -    | 0                | 0          | 0            | 0            | 0          | 1 11   |
| 4         | 13         | SO4 output selection (Pin No.38, 39) | 0 to 00FFFFFFh | 3             | 2896        | 4               | -    | 0                | 0          | 0            | 0            | 0          | 4-41   |
| 4         | 14         | SO5 output selection (Pin No.12)     | 0 to 00FFFFFFh | 4             | 6055        | 1               | -    | 0                | 0          | 0            | 0            | 0          |        |
| 4         | 15         | SO6 output selection (Pin No.40)     | 0 to 00FFFFFFh | 3             | 9475        | 8               | -    | 0                | 0          | 0            | 0            | 0          |        |

• Partial parameter of standard type and communication type are different from a table in a shipment parameter.

• Definition of symbols under "Power Off/On" - : if a change is made, it will be reflected upon the parameter when the power to the driver is turned off and then on again.

• Definition of symbols under "Related mode" - P: position control, S: velocity control, T: torque control, F: full closed control

**Note** Parameter describes of this page is P.4-6 to P.4-85.

List of Parameters

| Para<br>N | metr<br>o. | Title                                           | Bango          | Default                             | Upit            | Turning<br>on of | Co      | Rela<br>ntro | ated<br>I Mo | ode | Detail |
|-----------|------------|-------------------------------------------------|----------------|-------------------------------------|-----------------|------------------|---------|--------------|--------------|-----|--------|
| Class     | No.        | The                                             | nalige         | A,B C D,E,F<br>-frame -frame -frame | Unit            | power<br>supply  | Ρ       | s            | Т            | F   | page   |
| 4         | 16         | Type of analog monitor 1                        | 0 to 28        | 0                                   | -               |                  | $\circ$ | 0            | $\bigcirc$   | 0   |        |
| 4         | 17         | Analog monitor 1 output gain                    | 0 to 214748364 | 0                                   | -               |                  | 0       | 0            | 0            | 0   |        |
| 4         | 18         | Type of analog monitor 2                        | 0 to 28        | 4                                   | _               |                  | 0       | 0            | 0            | 0   | 4-42   |
| 4         | 19         | Analog monitor 2 output gain                    | 0 to 214748364 | 0                                   | -               |                  | 0       | $\bigcirc$   | $\bigcirc$   | 0   |        |
| 4         | 20         | For manufactuer's use                           | -              | 0                                   | _               |                  |         |              |              |     |        |
| 4         | 21         | Analog monitor output setup                     | 0 to 2         | 0                                   | -               |                  | 0       | $\bigcirc$   | $\bigcirc$   | 0   |        |
| 4         | 22         | Analog input 1 (AI1) offset setup               | -5578 to 5578  | 0                                   | 0.366 mV        |                  | 0       | 0            | $\bigcirc$   | 0   |        |
| 4         | 23         | Analog input 1 (AI1) filter                     | 0 to 6400      | 0                                   | 0.01 ms*        |                  | 0       | $\bigcirc$   | $\bigcirc$   | 0   |        |
| 4         | 24         | Analog input 1 (AI1) overvoltage setup          | 0 to 100       | 0                                   | 0.1 V*          |                  | 0       | 0            | 0            | 0   |        |
| 4         | 25         | Analog input 2 (AI2) offset setup               | -342 to 342    | 0                                   | 5.86 mV         |                  | 0       | $\bigcirc$   | $\bigcirc$   | 0   | 4-44   |
| 4         | 26         | Analog input 2 (AI2) filter                     | 0 to 6400      | 0                                   | 0.01 ms*        |                  | 0       | 0            | 0            | 0   |        |
| 4         | 27         | Analog input 2 (AI2) overvoltage setup          | 0 to 100       | 0                                   | 0.1 V*          |                  | 0       | $\bigcirc$   | $\bigcirc$   | 0   |        |
| 4         | 28         | Analog input 3 (AI3) offset setup               | -342 to 342    | 0                                   | 5.86 mV         |                  | 0       | 0            | 0            | 0   |        |
| 4         | 29         | Analog input 3 (AI3) filter                     | 0 to 6400      | 0                                   | 0.01 ms*        |                  | 0       | $\bigcirc$   | $\bigcirc$   | 0   |        |
| 4         | 30         | Analog input 3 (AI3) overvoltage setup          | 0 to 100       | 0                                   | 0.1 V*          |                  | 0       | 0            | 0            | 0   |        |
| 4         | 31         | Positioning complete (In-position) range        | 0 to 2097152   | 10                                  | Command<br>unit |                  | 0       |              |              | 0   | 4-45   |
| 4         | 32         | Positioning complete (In-position) output setup | 0 to 10        | 0                                   | _               |                  | 0       |              |              | 0   |        |
| 4         | 33         | INP hold time                                   | 0 to 30000     | 0                                   | 1 ms            |                  | 0       |              |              | 0   |        |
| 4         | 34         | Zero-speed                                      | 10 to 20000    | 50                                  | r/min           |                  | 0       | 0            | 0            | 0   | 4-46   |
| 4         | 35         | Speed coincidence range                         | 10 to 20000    | 50                                  | r/min           |                  |         | $\bigcirc$   | $\bigcirc$   |     |        |
| 4         | 36         | At-speed (Speed arrival)                        | 10 to 20000    | 1000                                | r/min           |                  |         | 0            | 0            |     |        |
| 4         | 37         | Mechanical brake action at stalling setup       | 0 to 10000     | 0                                   | 1 ms            |                  | 0       | $\bigcirc$   | $\bigcirc$   | 0   | 4-47   |
| 4         | 38         | Mechanical brake action at running setup        | 0 to 10000     | 0                                   | 1 ms            |                  | 0       | 0            | 0            | 0   |        |
| 4         | 39         | Brake release speed setup                       | 30 to 3000     | 30                                  | r/min           | 0                | 0       | $\bigcirc$   | $\bigcirc$   | 0   |        |
| 4         | 40         | Selection of alarm output 1                     | 0 to 28        | 0                                   | -               |                  | 0       | 0            | 0            | 0   |        |
| 4         | 41         | Selection of alarm output 2                     | 0 to 28        | 0                                   | -               |                  | 0       | $\bigcirc$   | $\bigcirc$   | 0   | 4-48   |
| 4         | 42         | 2nd Positioning complete (In-position)          | 0 to 2097152   | 10                                  | Command<br>unit |                  | 0       |              |              | 0   |        |
| 4         | 44         | Position compare output pulse width setting     | 0 to 32767     | 0                                   | 0.1ms           | 0                | 0       |              |              | 0   | 4-49   |

• Partial parameter of standard type and communication type are different from a table in a shipment parameter.

• Definition of symbols under "Power Off/On" - : if a change is made, it will be reflected upon the parameter when the power to the driver is turned off and then on again.

• Definition of symbols under "Related mode" - P: position control, S: velocity control, T: torque control, F: full closed control \*1 Default settings depend on the combination of driver and motor. Refer to P. 2-84 "Torque limit setting".

**Caution** ... The symbol " \* " attached to "Unit". indicates that the digits of setting unit will change if the parameter is set by using the setup support software PANATERM.

**Note** Parameter describes of this page is P.4-6 to P.4-85.

4

1

Before Using the Products

2

Preparation

3

Connection

6

5

7

#### List of Parameters

| Para<br>N | metr<br>o. | Title                                                | Bange                     | Default                             | Unit            | Turning<br>on of | Co         | Rela<br>ntro | ated<br>of Mo | ode | Detail |
|-----------|------------|------------------------------------------------------|---------------------------|-------------------------------------|-----------------|------------------|------------|--------------|---------------|-----|--------|
| Class     | No.        | The                                                  | nange                     | A,B C D,E,F<br>-frame -frame -frame | Onit            | power<br>supply  | Ρ          | S            | Т             | F   | page   |
| 4         | 45         | Position compare output polarity select              | 0 to 63                   | 0                                   | _               | 0                | 0          |              |               | 0   |        |
| 4         | 47         | Pulse output select                                  | 0 to 7                    | 0                                   | —               | 0                | $\bigcirc$ | 0            | 0             | 0   | 4-49   |
| 4         | 48         | Position compare value 1                             | -2147483648 to 2147483647 | 0                                   | Command<br>unit |                  | 0          |              |               | 0   |        |
| 4         | 49         | Position compare value 2                             | -2147483648 to 2147483647 | 0                                   | Command<br>unit |                  | 0          |              |               | 0   |        |
| 4         | 50         | Position compare value 3                             | -2147483648 to 2147483647 | 0                                   | Command<br>unit |                  | 0          |              |               | 0   |        |
| 4         | 51         | Position compare value 4                             | -2147483648 to 2147483647 | 0                                   | Command<br>unit |                  | 0          |              |               | 0   |        |
| 4         | 52         | Position compare value 5                             | -2147483648 to 2147483647 | 0                                   | Command<br>unit |                  | 0          |              |               | 0   | 4.50   |
| 4         | 53         | Position compare value 6                             | -2147483648 to 2147483647 | 0                                   | Command<br>unit |                  | 0          |              |               | 0   | 4-50   |
| 4         | 54         | Position compare value 7                             | -2147483648 to 2147483647 | 0                                   | Command<br>unit |                  | 0          |              |               | 0   |        |
| 4         | 55         | Position compare value 8                             | -2147483648 to 2147483647 | 0                                   | Command<br>unit |                  | 0          |              |               | 0   |        |
| 4         | 56         | Position compare output delay<br>compensation amount | -32768 to<br>32767        | 0                                   | 0.1µs           | 0                | 0          |              |               | 0   |        |
| 4         | 57         | Position compare output assignment setting           | -2147483648 to 2147483647 | 0                                   | _               | 0                | $\bigcirc$ |              |               | 0   | 4-51   |

## [Class 5] Enhancing setting

| Para<br>N | metr<br>o. | Title                                | Banga                | Default                             | Unit | Turning<br>on of | Co         | Rela<br>ntro | ated<br>I Mo | ode | Detail |
|-----------|------------|--------------------------------------|----------------------|-------------------------------------|------|------------------|------------|--------------|--------------|-----|--------|
| Class     | No.        | The                                  | nange                | A,B C D,E,F<br>-frame -frame -frame | Unit | power<br>supply  | Ρ          | S            | Т            | F   | page   |
| 5         | 00         | 2nd numerator of electronic gear     | 0 to 2 <sup>30</sup> | 0                                   | -    |                  | 0          |              |              | 0   |        |
| 5         | 01         | 3rd numerator of electronic gear     | 0 to 2 <sup>30</sup> | 0                                   | _    |                  | 0          |              |              | 0   |        |
| 5         | 02         | 4th numerator of electronic gear     | 0 to 2 <sup>30</sup> | 0                                   | _    |                  | 0          |              |              | 0   | 4-52   |
| 5         | 03         | Denominator of pulse output division | 0 to 8388608         | 0                                   | _    | 0                | 0          | 0            | 0            | 0   |        |
| 5         | 04         | Over-travel inhibit input setup      | 0 to 2               | 1                                   | _    | 0                | 0          | 0            | 0            | 0   |        |
| 5         | 05         | Sequence at over-travel inhibit      | 0 to 2               | 0                                   | -    | 0                | 0          | 0            | 0            | 0   | 4-53   |
| 5         | 06         | Sequence at Servo-Off                | 0 to 9               | 0                                   | -    |                  | $\bigcirc$ | 0            | 0            | 0   | 4 5 4  |
| 5         | 07         | Sequence at main power OFF           | 0 to 9               | 0                                   | -    |                  | $\bigcirc$ | 0            | 0            | 0   | 4-04   |
| 5         | 08         | LV trip selection at main power OFF  | 0 to 3               | 1                                   | -    |                  | $\bigcirc$ | 0            | 0            | 0   |        |
| 5         | 09         | Detection time of main power off     | 20 to 2000           | 70                                  | 1 ms | 0                | $\bigcirc$ | 0            | 0            | 0   | 4-55   |
| 5         | 10         | Sequence at alarm                    | 0 to 7               | 0                                   | -    |                  | 0          | 0            | 0            | 0   |        |
| 5         | 11         | Torque setup for emergency stop      | 0 to 500             | 0                                   | %    |                  | 0          | 0            | 0            | 0   | 4-56   |

• Partial parameter of standard type and communication type are different from a table in a shipment parameter.

• Definition of symbols under "Power Off/On" - : if a change is made, it will be reflected upon the parameter when the power to the driver is turned off and then on again.

• Definition of symbols under "Related mode" - P: position control, S: velocity control, T: torque control, F: full closed control

**Caution** ... The symbol "\*" attached to "Unit". indicates that the digits of setting unit will change if the parameter is set by using the setup support software PANATERM.

Note

Parameter describes of this page is P.4-6 to P.4-85.

List of Parameters

| Para  | metr |                                                | _           | Default                             |                    | Turning<br>on of | ing Related<br>of Control Mode |            | Detail     |            |       |
|-------|------|------------------------------------------------|-------------|-------------------------------------|--------------------|------------------|--------------------------------|------------|------------|------------|-------|
| Class | No.  | Title                                          | Range       | A,B C D,E,F<br>-frame -frame -frame | Unit               | power<br>supply  | P                              | S          | Т          | F          | page  |
| 5     | 12   | Over-load level setup                          | 0 to 500    | 0                                   | %                  |                  | 0                              | 0          | 0          | 0          |       |
| 5     | 13   | Over-speed level setup                         | 0 to 20000  | 0                                   | r/min              |                  | 0                              | 0          | 0          | $\bigcirc$ |       |
| 5     | 14   | Motor working range setup                      | 0 to 1000   | 10                                  | 0.1<br>revolution* |                  | 0                              |            |            | 0          | 4-56  |
| 5     | 15   | I/F reading filter                             | 0 to 3      | 0                                   | -                  | 0                | 0                              | 0          | 0          | 0          |       |
| 5     | 16   | Alarm clear input setup                        | 0 to 1      | 0                                   | -                  | 0                | 0                              | 0          | 0          | 0          |       |
| 5     | 17   | Counter clear input mode                       | 0 to 4      | 3                                   | -                  |                  | 0                              |            |            | 0          |       |
| 5     | 18   | Invalidation of command pulse inhibit input    | 0 to 1      | 1                                   | -                  |                  | 0                              |            |            | 0          | 4-57  |
| 5     | 19   | Command pulse inhibit input reading setup      | 0 to 5      | 0                                   | -                  | 0                | 0                              |            |            | $\bigcirc$ |       |
| 5     | 20   | Position setup unit select                     | 0 to 1      | 0                                   | -                  | 0                | 0                              |            |            | $\bigcirc$ |       |
| 5     | 21   | Selection of torque limit                      | 0 to 6      | 1                                   | -                  |                  | 0                              | 0          |            | $\bigcirc$ | 4 5 9 |
| 5     | 22   | 2nd torque limit                               | 0 to 500    | 500 <sup>*1</sup>                   | %                  |                  | 0                              | 0          |            | 0          | 4-30  |
| 5     | 23   | Torque limit switching setup 1                 | 0 to 4000   | 0                                   | ms/100 %           |                  | 0                              | 0          |            | 0          |       |
| 5     | 24   | Torque limit switching setup 2                 | 0 to 4000   | 0                                   | ms/100 %           |                  | 0                              | 0          |            | 0          |       |
| 5     | 25   | External input positive direction torque limit | 0 to 500    | 500 *1                              | %                  |                  | 0                              | 0          |            | 0          |       |
| 5     | 26   | External input negative direction torque limit | 0 to 500    | 500 *1                              | %                  |                  | 0                              | 0          |            | 0          | 4-59  |
| 5     | 27   | Input gain of analog torque limit              | 10 to 100   | 30                                  | 0.1 V/100 %*       |                  | 0                              | 0          |            | $\bigcirc$ |       |
| 5     | 28   | LED initial status                             | 0 to 42     | 1                                   | _                  | 0                | 0                              | 0          | 0          | 0          |       |
| 5     | 29   | RS232 baud rate setup                          | 0 to 7      | 2                                   | -                  | 0                | 0                              | 0          | 0          | 0          | 4-60  |
| 5     | 30   | RS485 baud rate setup                          | 0 to 7      | 2                                   | -                  | 0                | 0                              | 0          | 0          | 0          |       |
| 5     | 31   | Axis address                                   | 0 to 127    | 1                                   | -                  | 0                | 0                              | 0          | 0          | $\bigcirc$ |       |
| 5     | 32   | Command pulse input maximum setup              | 250 to 8000 | 4000                                | kpulse/s           | 0                | 0                              |            |            | 0          |       |
| 5     | 33   | Pulse regenerative output limit setup          | 0 to 1      | 0                                   | -                  | 0                | 0                              | 0          | 0          | $\bigcirc$ | 4-61  |
| 5     | 34   | For manufactuer's use                          | -           | 4                                   | -                  |                  |                                |            |            |            |       |
| 5     | 35   | Front panel lock setup                         | 0 to 1      | 0                                   | -                  | 0                | 0                              | $\bigcirc$ | 0          | $\bigcirc$ |       |
| 5     | 36   | For manufactuer's use                          | -           | 0                                   | -                  |                  |                                |            |            |            |       |
| 5     | 37   | Modbus connection setting                      | 0 to 2      | 0                                   | -                  | 0                | 0                              | $\bigcirc$ | 0          | $\bigcirc$ |       |
| 5     | 38   | Modbus communication setting                   | 0 to 5      | 0                                   | -                  | 0                | 0                              | 0          | 0          | 0          | 4-62  |
| 5     | 39   | Modbus response waiting time                   | 0 to 10000  | 0                                   | ms                 |                  | $\bigcirc$                     | $\bigcirc$ | $\bigcirc$ | $\bigcirc$ |       |
| 5     | 40   | Modbus communication timeout time              | 0 to 10000  | 0                                   | ms                 |                  | 0                              | 0          | 0          | 0          |       |

• Partial parameter of standard type and communication type are different from a table in a shipment parameter.

• Definition of symbols under "Power Off/On" - : if a change is made, it will be reflected upon the parameter when the power to the driver is turned off and then on again.

• Definition of symbols under "Related mode" - P: position control, S: velocity control, T: torque control, F: full closed control

**Caution**  $\therefore$  The symbol " \* " attached to "Unit". indicates that the digits of setting unit will change if the parameter is set by using the setup support software PANATERM.

Note

Parameter describes of this page is P.4-6 to P.4-85.

1

Before Using the Products

2

Preparation

3

Connection

4

Setup

5

Adjustment

6

When in Trouble

7

Supplement

List of Parameters

| Para  | metr<br>o. |                                                           | _                  | Default                             |                        | Turning<br>on of | Co | Rela<br>ntro | ated | de | Detail |
|-------|------------|-----------------------------------------------------------|--------------------|-------------------------------------|------------------------|------------------|----|--------------|------|----|--------|
| Class | No.        | litte                                                     | Range              | A,B C D,E,F<br>-frame -frame -frame | Unit                   | power<br>supply  | Ρ  | S            | т    | F  | page   |
| 5     | 41         | For manufactuer's use                                     | -                  | 0                                   | -                      |                  |    |              |      |    | 4-62   |
| 5     | 42         | Modbus broadcast setting                                  | -32768 to<br>32767 | 0                                   | _                      |                  | 0  | 0            | 0    | 0  |        |
| 5     | 45         | Quadrant projection positive direction compensation value | -1000 to<br>1000   | 0                                   | 0.1%                   |                  | 0  |              |      | 0  |        |
| 5     | 46         | Quadrant projection negative direction compensation value | -1000 to<br>1000   | 0                                   | 0.1%                   |                  | 0  |              |      | 0  | 4.00   |
| 5     | 47         | Quadrant projection compensation delay time               | 0 to 1000          | 0                                   | ms                     |                  | 0  |              |      | 0  | 4-03   |
| 5     | 48         | Quadrant projection compensation filter setting L         | 0 to 6400          | 0                                   | 0.01 ms                |                  | 0  |              |      | 0  |        |
| 5     | 49         | Quadrant projection compensation filter setting H         | 0 to 10000         | 0                                   | 0.1 ms                 |                  | 0  |              |      | 0  |        |
| 5     | 50         | For manufactuer's use                                     | -                  | 0                                   | -                      |                  |    |              |      |    |        |
| 5     | 51         | For manufactuer's use                                     | -                  | 0                                   | _                      |                  |    |              |      |    |        |
| 5     | 52         | For manufactuer's use                                     | _                  | 0                                   | _                      |                  |    |              |      |    |        |
| 5     | 53         | For manufactuer's use                                     | -                  | 0                                   | -                      |                  |    |              |      |    |        |
| 5     | 54         | For manufactuer's use                                     | _                  | 0                                   | _                      |                  |    |              |      |    |        |
| 5     | 55         | For manufactuer's use                                     | _                  | 0                                   | _                      |                  |    |              |      |    |        |
| 5     | 56         | Slow stop deceleration time setting                       | 0 to 10000         | 0                                   | ms/<br>(1000<br>r/min) |                  | 0  |              |      |    | 4-64   |
| 5     | 57         | Slow stop S-shape acceleration and deceleration setting   | 0 to 1000          | 0                                   | ms                     |                  | 0  |              |      |    |        |
| 5     | 58         | Modbus mirror register setting 1 <sup>*1</sup>            | -32768 to<br>32767 | 24591                               | _                      | 0                | 0  | 0            | 0    | 0  |        |
| 5     | 59         | Modbus mirror register setting 2 <sup>°1</sup>            | -32768 to<br>32767 | 24592                               | -                      | 0                | 0  | 0            | 0    | 0  |        |
| 5     | 60         | Modbus mirror register setting 3 <sup>°1</sup>            | -32768 to<br>32767 | 16421                               | -                      | 0                | 0  | 0            | 0    | 0  |        |
| 5     | 61         | Modbus mirror register setting 4 <sup>°1</sup>            | -32768 to<br>32767 | 24613                               | -                      | 0                | 0  | 0            | 0    | 0  |        |
| 5     | 62         | Modbus mirror register setting 5 <sup>°1</sup>            | -32768 to<br>32767 | 17429                               | -                      | 0                | 0  | 0            | 0    | 0  |        |
| 5     | 63         | Modbus mirror register setting 6"1                        | -32768 to<br>32767 | 17418                               | -                      | 0                | 0  | 0            | 0    | 0  |        |
| 5     | 64         | Modbus mirror register setting 7 <sup>-1</sup>            | -32768 to<br>32767 | 17427                               | -                      | 0                | 0  | 0            | 0    | 0  | 4-65   |
| 5     | 65         | Modbus mirror register setting 8 <sup>°1</sup>            | -32768 to<br>32767 | 17419                               | -                      | 0                | 0  | 0            | 0    | 0  | 4-00   |
| 5     | 66         | Deterioration diagnosis convergence judgment time         | 0 to 10000         | 0                                   | 0.1s                   | 0                | 0  | 0            | 0    | 0  |        |
| 5     | 67         | Deterioration diagnosis inertia ratio upper limit         | 0 to 10000         | 0                                   | %                      | 0                | 0  | 0            | 0    | 0  |        |
| 5     | 68         | Deterioration diagnosis inertia ratio lower limit         | 0 to 10000         | 0                                   | %                      | 0                | 0  | 0            | 0    | 0  |        |

• Partial parameter of standard type and communication type are different from a table in a shipment parameter.

• Definition of symbols under "Power Off/On" - : if a change is made, it will be reflected upon the parameter when the power to the driver is turned off and then on again.

• Definition of symbols under "Related mode" - P: position control, S: velocity control, T: torque control, F: full closed control Caution ··· The symbol " \* " attached to "Unit". indicates that the digits of setting unit will change if the parameter is set by using the setup support software PANATERM.

Note

Parameter describes of this page is P.4-6 to P.4-85.

List of Parameters

| Para<br>N | metr<br>o. | Title                                                   | Bange              | Default                             | Unit                  | Turning<br>on of | Co | Rela<br>ntro | ated<br>I Mo | ode        | Detail |
|-----------|------------|---------------------------------------------------------|--------------------|-------------------------------------|-----------------------|------------------|----|--------------|--------------|------------|--------|
| Class     | No.        | The                                                     | nange              | A,B C D,E,F<br>-frame -frame -frame | Onic                  | power<br>supply  | Ρ  | S            | т            | F          | page   |
| 5         | 69         | Deterioration diagnosis unbalanced load upper limit     | -1000 to<br>1000   | 0                                   | 0.1%                  | 0                | 0  | 0            | 0            | 0          | 4-65   |
| 5         | 70         | Deterioration diagnosis unbalanced load lower limit     | -1000 to<br>1000   | 0                                   | 0.1%                  | 0                | 0  | 0            | 0            | 0          | 4-03   |
| 5         | 71         | Deterioration diagnosis dynamic friction<br>upper limit | -1000 to<br>1000   | 0                                   | 0.1%                  | 0                | 0  | 0            | 0            | $\bigcirc$ |        |
| 5         | 72         | Deterioration diagnosis dynamic friction<br>lower limit | -1000 to<br>1000   | 0                                   | 0.1%                  | 0                | 0  | 0            | $\bigcirc$   | 0          |        |
| 5         | 73         | Deterioration diagnosis viscous friction upper limit    | 0 to 10000         | 0                                   | 0.1%/<br>(10000r/min) | 0                | 0  | 0            | $\circ$      | 0          |        |
| 5         | 74         | Deterioration diagnosis viscous friction<br>lower limit | 0 to 10000         | 0                                   | 0.1%/<br>(10000r/min) | 0                | 0  | 0            | 0            | 0          | 4-66   |
| 5         | 75         | Deterioration diagnosis velocity setting                | -20000 to<br>20000 | 0                                   | r/min                 | 0                | 0  | 0            | 0            | 0          |        |
| 5         | 76         | Deterioration diagnosis torque average time             | 0 to 10000         | 0                                   | ms                    | 0                | 0  | 0            | 0            | 0          |        |
| 5         | 77         | Deterioration diagnosis torque upper limit              | -1000 to<br>1000   | 0                                   | 0.1%                  | 0                | 0  | 0            | 0            | 0          |        |
| 5         | 78         | Deterioration diagnosis torque lower limit              | -1000 to<br>1000   | 0                                   | 0.1%                  | 0                | 0  | 0            | 0            | 0          |        |
| 5         | 79         | Modbus mirror register setting 9 *1                     | -32768 to<br>32767 | 17410                               | -                     | 0                | 0  | 0            | 0            | 0          |        |
| 5         | 80         | Modbus mirror register setting 10 *1                    | -32768 to<br>32767 | 17411                               | -                     | 0                | 0  | 0            | 0            | 0          |        |
| 5         | 81         | Modbus mirror register setting 11 *1                    | -32768 to<br>32767 | 16398                               | -                     | 0                | 0  | 0            | 0            | 0          |        |
| 5         | 82         | Modbus mirror register setting 12 *1                    | -32768 to<br>32767 | 16402                               | -                     | 0                | 0  | 0            | 0            | 0          | 4.67   |
| 5         | 83         | Modbus mirror register setting 13 *1                    | -32768 to<br>32767 | 16411                               | -                     | 0                | 0  | 0            | 0            | 0          | 4-07   |
| 5         | 84         | Modbus mirror register setting 14 *1                    | -32768 to<br>32767 | 16405                               | -                     | 0                | 0  | 0            | 0            | 0          |        |
| 5         | 85         | Modbus mirror register setting 15 *1                    | -32768 to<br>32767 | 16406                               | -                     | 0                | 0  | 0            | 0            | 0          |        |
| 5         | 86         | Modbus mirror register setting 16 *1                    | -32768 to<br>32767 | 0                                   | _                     | 0                | 0  | 0            | 0            | 0          |        |

# [Class 6] Special setting

| Para<br>N | metr<br>o. | Title                                      | Pango      | [             | Defau       | t               | Unit         | Turning<br>on of | Со         | Rela<br>ntro | ated<br>I Mo | ode        | Detail |
|-----------|------------|--------------------------------------------|------------|---------------|-------------|-----------------|--------------|------------------|------------|--------------|--------------|------------|--------|
| Class     | No.        | The                                        | nange      | A,B<br>-frame | C<br>-frame | D,E,F<br>-frame | Onit         | power<br>supply  | Ρ          | S            | т            | F          | page   |
| 6         | 00         | Analog torque feed forward conversion gain | 0 to 100   |               | 0           |                 | 0.1 V/100 %* |                  | 0          | 0            |              | 0          |        |
| 6         | 02         | Speed deviation excess setup               | 0 to 20000 |               | 0           |                 | r/min        |                  | 0          |              |              |            | 1-68   |
| 6         | 04         | JOG trial run command speed                | 0 to 500   |               | 300         |                 | r/min        |                  | 0          | 0            | 0            | 0          | 4-00   |
| 6         | 05         | Position control 3rd gain effective time   | 0 to 10000 |               | 0           |                 | 0.1 ms*      |                  | $\bigcirc$ |              |              | $\bigcirc$ |        |

• Partial parameter of standard type and communication type are different from a table in a shipment parameter.

• Definition of symbols under "Power Off/On" - : if a change is made, it will be reflected upon the parameter when the power to the driver is turned off and then on again.

• Definition of symbols under "Related mode" - P: position control, S: velocity control, T: torque control, F: full closed control

**Caution** The symbol "\*" attached to "Unit". indicates that the digits of setting unit will change if the parameter is set by using the setup support software PANATERM.

Note

Parameter describes of this page is P.4-6 to P.4-85.

1

Before Using the Products

2

Preparation

3

Connection

4

Setup

5

Adjustment

6

When in Trouble

7

Supplement

List of Parameters

| Para<br>N | metr<br>o. | Title                                                   | Demes                | Default                             | l la it  | Turning<br>on of | Co | Rela | ated<br>I Mo | l<br>ode | Detail |
|-----------|------------|---------------------------------------------------------|----------------------|-------------------------------------|----------|------------------|----|------|--------------|----------|--------|
| Class     | No.        | Title                                                   | Range                | A,B C D,E,F<br>-frame -frame -frame | Unit     | power<br>supply  | Ρ  | S    | Т            | F        | page   |
| 6         | 06         | Position control 3rd gain scale factor                  | 50 to 1000           | 100                                 | %        |                  | 0  |      |              | 0        | 4-68   |
| 6         | 07         | Additional value to torque command                      | -100 to 100          | 0                                   | %        |                  | 0  | 0    |              | 0        |        |
| 6         | 08         | Torque compensation value in positive direction         | -100 to 100          | 0                                   | %        |                  | 0  |      |              | 0        |        |
| 6         | 09         | Torque compensation value in negative direction         | -100 to 100          | 0                                   | %        |                  | 0  |      |              | 0        | 4-69   |
| 6         | 10         | Function expansion setup                                | -32768 to<br>32767   | 16                                  | _        |                  | 0  | 0    | 0            | 0        |        |
| 6         | 11         | Current response setup                                  | 10 to 100            | 100                                 | %        |                  |    |      |              |          |        |
| 6         | 13         | Second inertia ratio                                    | 0 to 10000           | 250                                 | %        |                  | 0  | 0    | 0            | 0        |        |
| 6         | 14         | Immediate stop time at the time of alarming             | 0 to 1000            | 200                                 | 1 ms     |                  | 0  | 0    | 0            | 0        |        |
| 6         | 15         | 2nd over-speed level setup                              | 0 to 20000           | 0                                   | r/min    |                  | 0  | 0    | 0            | 0        | 4-70   |
| 6         | 16         | For manufacturer's use                                  | -                    | 0                                   | -        |                  | 0  | 0    | 0            | 0        |        |
| 6         | 17         | Front panel parameter writing selection                 | 0 to 1               | 0                                   | -        | 0                | 0  | 0    | 0            | 0        |        |
| 6         | 18         | Power turn-on wait time                                 | 0 to 100             | 0                                   | 0.1 s*   | 0                | 0  | 0    | 0            | 0        |        |
| 6         | 19         | Encoder Z phase setup                                   | 0 to 32767           | 0                                   | pulse    | 0                | 0  | 0    | 0            | 0        |        |
| 6         | 20         | Z-phase setup of external scale                         | 0 to 400             | 0                                   | μs       | 0                |    |      |              | 0        | 4-71   |
| 6         | 21         | Serial absolute external scale Z phase setup            | 0 to 2 <sup>28</sup> | 0                                   | pulse    | 0                |    |      |              | 0        |        |
| 6         | 22         | A, B phase external scale pulse output method selection | 0 to 1               | 0                                   | _        | 0                |    |      |              | 0        |        |
| 6         | 23         | Load fluctuation correction gain                        | -100 to 100          | 0                                   | %        |                  | 0  | 0    |              |          |        |
| 6         | 24         | Load fluctuation correction filter                      | 10 to 2500           | 53                                  | 0.01 ms* |                  | 0  | 0    |              |          | 4-72   |
| 6         | 27         | Alarm latch time selection                              | 0 to 10              | 5                                   | s        | 0                | 0  | 0    | 0            | 0        |        |
| 6         | 28         | Special function selection                              | 0 to 1               | 0                                   | -        | 0                | 0  |      |              |          |        |
| 6         | 30         | For manufacturer's use                                  | _                    | 0                                   | -        |                  |    |      |              |          |        |
| 6         | 31         | Real time auto tuning estimation speed                  | 0 to 3               | 1                                   | -        |                  | 0  | 0    | 0            | 0        | 4-73   |
| 6         | 32         | Real time auto tuning custom setup                      | -32768 to 32767      | 0                                   | _        |                  | 0  | 0    | 0            | 0        | 4-74   |
| 6         | 33         | For manufacturer's use                                  | -                    | 1000                                | -        |                  |    |      |              |          |        |
| 6         | 34         | Hybrid vibration suppression gain                       | 0 to 30000           | 0                                   | 0.1 /s*  |                  |    |      |              | 0        |        |
| 6         | 35         | Hybrid vibration suppression filter                     | 0 to 32000           | 10                                  | 0.01 ms* |                  |    |      |              | 0        | 4-76   |
| 6         | 36         | Dynamic brake operation input                           | 0 to 1               | 0                                   | -        | 0                | 0  | 0    | 0            | 0        |        |
| 6         | 37         | Oscillation detecting level                             | 0 to 1000            | 0                                   | 0.1 %*   |                  | 0  | 0    | 0            | 0        |        |

• Partial parameter of standard type and communication type are different from a table in a shipment parameter.

• Definition of symbols under "Power Off/On" - : if a change is made, it will be reflected upon the parameter when the power to the driver is turned off and then on again.

• Definition of symbols under "Related mode" - P: position control, S: velocity control, T: torque control, F: full closed control Caution : The symbol "\*" attached to "Unit". indicates that the digits of setting unit will change if the parameter is set by using the setup support software PANATERM.

Note

Parameter describes of this page is P.4-6 to P.4-85.

List of Parameters

| Para<br>N | metr<br>o. | Tiale                                                             | Danas                     | Default                             | Unit                    | Turning Related<br>on of Control Mod |            | ode        | Detail     |            |      |
|-----------|------------|-------------------------------------------------------------------|---------------------------|-------------------------------------|-------------------------|--------------------------------------|------------|------------|------------|------------|------|
| Class     | No.        | Inte                                                              | Range                     | A,B C D,E,F<br>-frame -frame -frame | Unit                    | power<br>supply                      | Р          | S          | Т          | F          | page |
| 6         | 38         | Alarm mask setup                                                  | -32768 to 32767           | 4                                   | -                       | 0                                    | $\bigcirc$ | $\bigcirc$ | $\bigcirc$ | 0          |      |
| 6         | 39         | For manufactuer's use                                             | -                         | 0                                   | -                       |                                      |            |            |            |            |      |
| 6         | 41         | 1st damping depth                                                 | 0 to 1000                 | 0                                   | _                       |                                      | 0          |            |            | 0          | 4-77 |
| 6         | 42         | Two-stage torque filter time constant                             | 0 to 2500                 | 0                                   | 0.01 ms                 |                                      | 0          | $\bigcirc$ | 0          | 0          |      |
| 6         | 43         | Two-stage torque filter damping term                              | 0 to 1000                 | 0                                   | -                       |                                      | 0          | 0          | 0          | 0          |      |
| 6         | 47         | Function expansion settings 2                                     | -32768 to 32767           | 1                                   | -                       | 0                                    | 0          | $\bigcirc$ | $\bigcirc$ | $\bigcirc$ |      |
| 6         | 48         | Adjustment filter                                                 | 0 to 2000                 | A:11<br>B,C:12 17                   | 0.1 ms                  |                                      | 0          | 0          |            | 0          | 4-78 |
| 6         | 49         | Command response filter/adjustment filter damping term setting    | 0 to 99                   | 15                                  | _                       |                                      | 0          |            |            | 0          |      |
| 6         | 50         | Viscous friction compensation gain                                | 0 to 10000                | 0                                   | 0.1 %/<br>(10000 r/min) |                                      | $\circ$    | $\bigcirc$ |            | 0          |      |
| 6         | 51         | Immediate stop completion wait time                               | 0 to 10000                | 0                                   | ms                      |                                      | 0          | $\bigcirc$ | $\bigcirc$ | $\bigcirc$ |      |
| 6         | 52         | For manufacturer's use                                            | _                         | 0                                   | _                       |                                      |            |            |            |            | 4-79 |
| 6         | 53         | For manufacturer's use                                            | -                         | 0                                   | -                       |                                      |            |            |            |            |      |
| 6         | 54         | For manufacturer's use                                            | _                         | 0                                   | _                       |                                      |            |            |            |            |      |
| 6         | 57         | Torque saturation error protection detection time                 | 0 to 5000                 | 0                                   | ms                      |                                      | 0          | 0          |            | 0          |      |
| 6         | 58         | Serial absolute external scale Z phase shift amount <sup>*1</sup> | -2147483648 to 2147483647 | 0                                   | pulse                   | 0                                    | 0          | 0          | 0          | 0          | 4-80 |
| 6         | 60         | 2nd damping depth                                                 | 0 to 1000                 | 0                                   | -                       |                                      | 0          |            |            | $\bigcirc$ |      |
| 6         | 61         | 1st resonance frequency                                           | 0 to 3000                 | 0                                   | 0.1Hz                   |                                      | 0          |            |            |            |      |
| 6         | 62         | 1st resonance damping ratio                                       | 0 to 1000                 | 0                                   | -                       |                                      | 0          |            |            |            |      |
| 6         | 63         | 1st anti-resonance frequency                                      | 0 to 3000                 | 0                                   | 0.1Hz                   |                                      | 0          |            |            |            |      |
| 6         | 64         | 1st anti-resonance damping ratio                                  | 0 to 1000                 | 0                                   | _                       |                                      | 0          |            |            |            |      |
| 6         | 65         | 1st response frequency                                            | 0 to 3000                 | 0                                   | 0.1Hz                   |                                      | 0          |            |            |            | 4-81 |
| 6         | 66         | 2nd resonance frequency                                           | 0 to 3000                 | 0                                   | 0.1Hz                   |                                      | 0          |            |            |            |      |
| 6         | 67         | 2nd resonance damping ratio                                       | 0 to 1000                 | 0                                   | -                       |                                      | 0          |            |            |            |      |
| 6         | 68         | 2nd anti-resonance frequency                                      | 0 to 3000                 | 0                                   | 0.1Hz                   |                                      | 0          |            |            |            |      |
| 6         | 69         | 2nd anti-resonance damping ratio                                  | 0 to 1000                 | 0                                   | -                       |                                      | 0          |            |            |            |      |
| 6         | 70         | 2nd response frequency                                            | 0 to 3000                 | 0                                   | 0.1 Hz                  |                                      | 0          |            |            |            |      |
| 6         | 71         | 3rd damping depth                                                 | 0 to 1000                 | 0                                   | _                       |                                      | 0          |            |            | 0          | 4-82 |
| 6         | 72         | 4th damping depth                                                 | 0 to 1000                 | 0                                   | -                       |                                      | 0          |            |            | $\bigcirc$ |      |

• Partial parameter of standard type and communication type are different from a table in a shipment parameter.

• Definition of symbols under "Power Off/On" - : if a change is made, it will be reflected upon the parameter when the power to the driver is turned off and then on again.

• Definition of symbols under "Related mode" - P: position control, S: velocity control, T: torque control, F: full closed control

**Caution** : The symbol " \* " attached to "Unit". indicates that the digits of setting unit will change if the parameter is set by using the setup support software PANATERM.

1

Preparation

5

Setup

7

Supplement

6

List of Parameters

| Para<br>N | metr<br>o. | Title                                    | Bange                        | Default                      | Unit    | Turning<br>on of | Со         | Rela<br>ntro | ated<br>I Mo | ode        | Detail |
|-----------|------------|------------------------------------------|------------------------------|------------------------------|---------|------------------|------------|--------------|--------------|------------|--------|
| Class     | No.        |                                          | nunge                        | A,B C D,E,F<br>-frame -frame | onit    | power<br>supply  | Ρ          | S            | Т            | F          | page   |
| 6         | 73         | Load estimation filter                   | 0 to 2500                    | 0                            | 0.01 ms |                  | $\bigcirc$ | $\bigcirc$   |              | 0          |        |
| 6         | 74         | Torque compensation frequency 1          | 0 to 5000                    | 0                            | 0.1 Hz  |                  | 0          | 0            |              | 0          |        |
| 6         | 75         | Torque compensation frequency 2          | 0 to 5000                    | 0                            | 0.1 Hz  |                  | 0          | 0            |              | 0          | 4-82   |
| 6         | 76         | Load estimation count                    | 0 to 8                       | 0                            | _       |                  | 0          | 0            |              | 0          |        |
| 6         | 87         | For manufacturer's use                   | _                            | 0                            | _       |                  |            |              |              |            |        |
| 6         | 88         | Absolute multi-rotation data upper limit | 0 to 65534                   | 0                            | -       | 0                | 0          | 0            | 0            | 0          |        |
| 6         | 97         | Function expansion setting 3             | -2147483648 to<br>2147483647 | 0                            | _       |                  | 0          | 0            | 0            | 0          | 4-83   |
| 6         | 98         | Function expansion setting 4             | -2147483648 to<br>2147483647 | 0                            | -       | 0                | 0          | 0            | 0            | $\bigcirc$ |        |

## [Class 7] Special setting

| Para<br>N | metr<br>o. | Title                                      | Danga     | Default                             | Unit | Turning<br>on of | Со | Rela<br>ntro | ated<br>I Mo | ode | Detail |
|-----------|------------|--------------------------------------------|-----------|-------------------------------------|------|------------------|----|--------------|--------------|-----|--------|
| Class     | No.        | ittie                                      | Range     | A,B C D,E,F<br>-frame -frame -frame | Unit | power<br>supply  | Р  | s            | т            | F   | page   |
| 7         | 00         | For manufacturer's use                     | -         | 0                                   | -    |                  |    |              |              |     |        |
| 7         | 01         | For manufacturer's use                     | -         | 0                                   | -    |                  |    |              |              |     |        |
| 7         | 03         | For manufacturer's use                     | _         | 0                                   | -    |                  |    |              |              |     |        |
| 7         | 04         | For manufacturer's use                     | -         | 0                                   | -    |                  |    |              |              |     |        |
| 7         | 05         | For manufacturer's use                     | -         | 0                                   | _    |                  |    |              |              |     |        |
| 7         | 06         | For manufacturer's use                     | -         | 0                                   | -    |                  |    |              |              |     |        |
| 7         | 07         | For manufacturer's use                     | -         | 0                                   | _    |                  |    |              |              |     |        |
| 7         | 08         | For manufacturer's use                     | -         | 0                                   | -    |                  |    |              |              |     |        |
| 7         | 09         | For manufacturer's use                     | _         | 0                                   | _    |                  |    |              |              |     | 4-84   |
| 7         | 10         | For manufacturer's use                     | -         | 0                                   | -    |                  |    |              |              |     |        |
| 7         | 11         | For manufacturer's use                     | -         | 0                                   | _    |                  |    |              |              |     |        |
| 7         | 12         | For manufacturer's use                     | -         | 0                                   | -    |                  |    |              |              |     |        |
| 7         | 13         | For manufacturer's use                     | -         | 0                                   | _    |                  |    |              |              |     |        |
| 7         | 14         | Main power turn-off warning detection time | 0 to 2000 | 0                                   | ms   | 0                | 0  | 0            | 0            | 0   |        |
| 7         | 15         | For manufacturer's use                     | -         | 0                                   | _    |                  |    |              |              |     |        |
| 7         | 16         | For manufacturer's use                     | -         | 0                                   | -    |                  |    |              |              |     |        |
| 7         | 20         | For manufacturer's use                     | -         | 0                                   | _    |                  |    |              |              |     |        |

• Partial parameter of standard type and communication type are different from a table in a shipment parameter.

• Definition of symbols under "Power Off/On" - : if a change is made, it will be reflected upon the parameter when the power to the driver is turned off and then on again.

• Definition of symbols under "Related mode" - P: position control, S: velocity control, T: torque control, F: full closed control

**Caution** : The symbol " \* " attached to "Unit". indicates that the digits of setting unit will change if the parameter is set by using the setup support software PANATERM.

Note

Parameter describes of this page is P.4-6 to P.4-85.

List of Parameters

| Para<br>N | metr<br>o. | Title                                  | Danas              | Default                             | l lucit | Turning<br>on of | Co | Rela<br>ntro | ated<br>I Mo | ode | Detail |
|-----------|------------|----------------------------------------|--------------------|-------------------------------------|---------|------------------|----|--------------|--------------|-----|--------|
| Class     | No.        | litte                                  | Range              | A,B C D,E,F<br>-frame -frame -frame | Unit    | power<br>supply  | Р  | s            | т            | F   | page   |
| 7         | 21         | For manufacturer's use                 | _                  | 1                                   | _       |                  |    |              |              |     |        |
| 7         | 22         | Special function enhancement setting 1 | -32768 to<br>32767 | 0                                   | _       |                  |    |              |              |     |        |
| 7         | 23         | For manufacturer's use                 | -                  | 0                                   | _       |                  |    |              |              |     |        |
| 7         | 24         | For manufacturer's use                 | -                  | 0                                   | _       |                  |    |              |              |     |        |
| 7         | 25         | For manufacturer's use                 | _                  | 0                                   | -       |                  |    |              |              |     |        |
| 7         | 26         | For manufacturer's use                 | _                  | 0                                   | _       |                  |    |              |              |     |        |
| 7         | 27         | For manufacturer's use                 | _                  | 0                                   | _       |                  |    |              |              |     |        |
| 7         | 28         | For manufacturer's use                 | _                  | 0                                   | _       |                  |    |              |              |     |        |
| 7         | 29         | For manufacturer's use                 | _                  | 0                                   | -       |                  |    |              |              |     |        |
| 7         | 30         | For manufacturer's use                 | _                  | 0                                   | _       |                  |    |              |              |     |        |
| 7         | 31         | For manufacturer's use                 | _                  | 0                                   | _       |                  |    |              |              |     |        |
| 7         | 32         | For manufacturer's use                 | _                  | 0                                   | _       |                  |    |              |              |     | 4-84   |
| 7         | 33         | For manufacturer's use                 | -                  | 0                                   | _       |                  |    |              |              |     |        |
| 7         | 34         | For manufacturer's use                 | _                  | 0                                   | _       |                  |    |              |              |     |        |
| 7         | 35         | For manufacturer's use                 | -                  | 0                                   | _       |                  |    |              |              |     |        |
| 7         | 36         | For manufacturer's use                 | _                  | 0                                   | _       |                  |    |              |              |     |        |
| 7         | 37         | For manufacturer's use                 | _                  | 0                                   | _       |                  |    |              |              |     |        |
| 7         | 38         | For manufacturer's use                 | -                  | 0                                   | _       |                  |    |              |              |     |        |
| 7         | 39         | For manufacturer's use                 | -                  | 0                                   | _       |                  |    |              |              |     |        |
| 7         | 41         | For manufacturer's use                 | -                  | 0                                   | _       |                  |    |              |              |     |        |
| 7         | 87         | For manufacturer's use                 | -                  | 0                                   | _       |                  |    |              |              |     |        |
| 7         | 91         | For manufacturer's use                 | -                  | 0                                   | _       |                  |    |              |              |     |        |
| 7         | 93         | For manufacturer's use                 | -                  | 0                                   | _       |                  |    |              |              |     |        |

# [Class 8] For manufacturer's use

| Para<br>N | metr<br>o. | Title                  | Bange | Default                             | Unit | Turning<br>on of | Со | Rela<br>ntro | ated<br>I Mo | ode | Detail |
|-----------|------------|------------------------|-------|-------------------------------------|------|------------------|----|--------------|--------------|-----|--------|
| Class     | No.        | The                    | nange | A,B C D,E,F<br>-frame -frame -frame | Onit | power<br>supply  | Ρ  | s            | т            | F   | page   |
| 8         | 00         | For manufacturer's use | -     | 0                                   | -    |                  |    |              |              |     | 1 95   |
| 8         | 01         | For manufacturer's use | -     | 100                                 | _    |                  |    |              |              |     | 4-00   |

• Partial parameter of standard type and communication type are different from a table in a shipment parameter.

• Definition of symbols under "Power Off/On" - : if a change is made, it will be reflected upon the parameter when the power to the driver is turned off and then on again.

• Definition of symbols under "Related mode" - P: position control, S: velocity control, T: torque control, F: full closed control

**Caution**  $\therefore$  The symbol " \* " attached to "Unit". indicates that the digits of setting unit will change if the parameter is set by using the setup support software PANATERM.

Note

Parameter describes of this page is P.4-6 to P.4-85.

1

Before Using the Products

3

Setup

6

Supplement

2-67

List of Parameters

| Para<br>N | metr<br>o. | Title                  | Panga | Default                             | Unit | Turning<br>on of | Co | Rela<br>ntro | ated<br>I Mo | de | Detail |
|-----------|------------|------------------------|-------|-------------------------------------|------|------------------|----|--------------|--------------|----|--------|
| Class     | No.        | The                    | Range | A,B C D,E,F<br>-frame -frame -frame | Unit | power<br>supply  | Ρ  | S            | т            | F  | page   |
| 8         | 02         | For manufacturer's use | -     | 0                                   | -    |                  |    |              |              |    |        |
| 8         | 03         | For manufacturer's use | -     | 0                                   | -    |                  |    |              |              |    |        |
| 8         | 04         | For manufacturer's use | _     | 100                                 | -    |                  |    |              |              |    |        |
| 8         | 05         | For manufacturer's use | -     | 0                                   | -    |                  |    |              |              |    |        |
| 8         | 10         | For manufacturer's use | -     | 0                                   | -    |                  |    |              |              |    | 1 01   |
| 8         | 12         | For manufacturer's use | -     | 0                                   | -    |                  |    |              |              |    | 4-04   |
| 8         | 13         | For manufacturer's use | _     | 0                                   | -    |                  |    |              |              |    |        |
| 8         | 14         | For manufacturer's use | -     | 0                                   | -    |                  |    |              |              |    |        |
| 8         | 15         | For manufacturer's use | _     | 0                                   | -    |                  |    |              |              |    |        |
| 8         | 19         | For manufacturer's use | _     | 0                                   | -    |                  |    |              |              |    |        |

# [Class 9] For manufacturer's use

| Para<br>N | metr<br>o. | Title                  | Denne | Default                             | Unit | Turning<br>on of | Co | Rela<br>ntro | ated<br>I Mo | ode | Detail |
|-----------|------------|------------------------|-------|-------------------------------------|------|------------------|----|--------------|--------------|-----|--------|
| Class     | No.        | Title                  | Range | A,B C D,E,F<br>-frame -frame -frame | Unit | power<br>supply  | Ρ  | S            | т            | F   | page   |
| 9         | 00         | For manufacturer's use | _     | 0                                   | -    |                  |    |              |              |     |        |
| 9         | 01         | For manufacturer's use | -     | 0                                   | -    |                  |    |              |              |     |        |
| 9         | 02         | For manufacturer's use | _     | 0                                   | _    |                  |    |              |              |     |        |
| 9         | 03         | For manufacturer's use | -     | 1000                                | _    |                  |    |              |              |     |        |
| 9         | 04         | For manufacturer's use | -     | 0                                   | _    |                  |    |              |              |     |        |
| 9         | 05         | For manufacturer's use | -     | 0                                   | _    |                  |    |              |              |     |        |
| 9         | 06         | For manufacturer's use | -     | 0                                   | _    |                  |    |              |              |     |        |
| 9         | 07         | For manufacturer's use | -     | 0                                   | _    |                  |    |              |              |     | 4-84   |
| 9         | 08         | For manufacturer's use | -     | 0                                   | _    |                  |    |              |              |     |        |
| 9         | 09         | For manufacturer's use | -     | 0                                   | _    |                  |    |              |              |     |        |
| 9         | 10         | For manufacturer's use | -     | 0                                   | _    |                  |    |              |              |     |        |
| 9         | 11         | For manufacturer's use | _     | 1                                   | -    |                  |    |              |              |     |        |
| 9         | 12         | For manufacturer's use | _     | 80                                  | _    |                  |    |              |              |     |        |
| 9         | 13         | For manufacturer's use | -     | 50                                  | -    |                  |    |              |              |     |        |
| 9         | 14         | For manufacturer's use | -     | 10                                  | -    |                  |    |              |              |     |        |

• Partial parameter of standard type and communication type are different from a table in a shipment parameter.

• Definition of symbols under "Power Off/On" - : if a change is made, it will be reflected upon the parameter when the power to the driver is turned off and then on again.

• Definition of symbols under "Related mode" - P: position control, S: velocity control, T: torque control, F: full closed control

**Caution** : The symbol " \* " attached to "Unit". indicates that the digits of setting unit will change if the parameter is set by using the setup support software PANATERM.
#### 12. Setup of Parameter and Mode

List of Parameters

| Para<br>N | metr<br>o. | Title                  | _     | Default                             |      | Turning<br>on of | Rel<br>Contro |   | ated<br>ol Mode |   | Detail |
|-----------|------------|------------------------|-------|-------------------------------------|------|------------------|---------------|---|-----------------|---|--------|
| Class     | No.        | litie                  | Range | A,B C D,E,F<br>-frame -frame -frame | Unit | power<br>supply  | Ρ             | s | Т               | F | page   |
| 9         | 17         | For manufacturer's use | _     | 0                                   | -    |                  |               |   |                 |   |        |
| 9         | 18         | For manufacturer's use | _     | 0                                   | -    |                  |               |   |                 |   |        |
| 9         | 19         | For manufacturer's use | -     | 0                                   | -    |                  |               |   |                 |   |        |
| 9         | 20         | For manufacturer's use | _     | 0                                   | _    |                  |               |   |                 |   |        |
| 9         | 21         | For manufacturer's use | -     | 0                                   | -    |                  |               |   |                 |   |        |
| 9         | 22         | For manufacturer's use | _     | 200                                 | _    |                  |               |   |                 |   |        |
| 9         | 23         | For manufacturer's use | -     | 50                                  | -    |                  |               |   |                 |   |        |
| 9         | 24         | For manufacturer's use | -     | 100                                 | _    |                  |               |   |                 |   |        |
| 9         | 25         | For manufacturer's use | -     | 40                                  | _    |                  |               |   |                 |   | 4-84   |
| 9         | 26         | For manufacturer's use | -     | 40                                  | _    |                  |               |   |                 |   |        |
| 9         | 27         | For manufacturer's use | -     | 1000                                | _    |                  |               |   |                 |   |        |
| 9         | 28         | For manufacturer's use | -     | 1                                   | _    |                  |               |   |                 |   |        |
| 9         | 29         | For manufacturer's use | _     | 0                                   | _    |                  |               |   |                 |   |        |
| 9         | 30         | For manufacturer's use | _     | 0                                   | _    |                  |               |   |                 |   |        |
| 9         | 48         | For manufacturer's use | _     | 0                                   | _    |                  |               |   |                 |   |        |
| 9         | 49         | For manufacturer's use | -     | 0                                   | _    |                  |               |   |                 |   |        |
| 9         | 50         | For manufacturer's use | -     | 0                                   | _    |                  |               |   |                 |   |        |

#### [Class 15] For manufacturer's use

| Parametr<br>No. |     | Title                  | Panga | Default                             | Unit | Turning<br>on of | Related<br>Control Mode |   |   | ode | Detail |
|-----------------|-----|------------------------|-------|-------------------------------------|------|------------------|-------------------------|---|---|-----|--------|
| Class           | No. | The                    | nange | A,B C D,E,F<br>-frame -frame -frame | Onit | power<br>supply  | Ρ                       | s | т | F   | page   |
| 15              | 00  | For manufacturer's use | -     | 0                                   | -    |                  |                         |   |   |     |        |
| 15              | 16  | For manufacturer's use | -     | 2                                   | -    |                  |                         |   |   |     |        |
| 15              | 17  | For manufacturer's use | -     | 4                                   | -    |                  |                         |   |   |     |        |
| 15              | 30  | For manufacturer's use | -     | 6                                   | -    |                  |                         |   |   |     | 4.04   |
| 15              | 31  | For manufacturer's use | -     | 5                                   | _    |                  |                         |   |   |     | 4-04   |
| 15              | 33  | For manufacturer's use | -     | 0                                   | _    |                  |                         |   |   |     |        |
| 15              | 34  | For manufacturer's use | -     | 0                                   | _    |                  |                         |   |   |     |        |
| 15              | 35  | For manufacturer's use | -     | 0                                   | _    |                  |                         |   |   |     |        |

• Partial parameter of standard type and communication type are different from a table in a shipment parameter.

• Definition of symbols under "Power Off/On" - : if a change is made, it will be reflected upon the parameter when the power to the driver is turned off and then on again.

• Definition of symbols under "Related mode" - P: position control, S: velocity control, T: torque control, F: full closed control Caution : The symbol " \* " attached to "Unit". indicates that the digits of setting unit will change if the parameter is set by using the setup support software PANATERM. 1

Before Using the Products

2

Preparation

3

Connection

4

Setup

5

Adjustment

6

When in Trouble

7

Supplement

## **12. Setup of Parameter and Mode**

### **Setup of Torque Limit**

Torque limit setup range is 0 to 300 and default is 300 except the combinations of the motor and the driver listed in the table below.

| Frame | Model No. | Applicable motor | Max. value of torque limit |
|-------|-----------|------------------|----------------------------|
|       | MADL 01   | MHMF5AZL1        | 350                        |
| •     |           | MQMF011L1        | 350                        |
|       |           | MHMF011L1        | 350                        |
|       |           | MHMF5AZL1        | 350                        |
|       | MADL 05   | MQMF012L1        | 350                        |
|       |           | MHMF012L1        | 350                        |
|       |           | MQMF022L1        | 350                        |
|       |           | MHMF022L1        | 350                        |
|       |           | MQMF021L1        | 350                        |
| P     |           | MHMF021L1        | 350                        |
| В     |           | MQMF042L1        | 350                        |
|       |           | MHMF042L1        | 350                        |
|       |           | MQMF041L1        | 350                        |
| С     |           | MHMF041L1        | 350                        |
|       | MCDL 35   | MHMF082L1        | 350                        |
|       | MDDL 45   | MGMF092L1        | 264                        |
| D     |           | MHMF092L1        | 350                        |
|       |           | MGMF132L1        | 281                        |
| E     | MEDL 83   | MGMF182L1        | 251                        |
|       | MEDL 93   | MGMF242L1        | 296                        |
| E     |           | MGMF292L1        | 245                        |
| F     |           | MGMF442L1        | 250                        |

Caution 🔅

• The above limit applies to Pr0.13 (1st torque limit), Pr5.22 (2nd torque limit), Pr5.11 (Torque setup for emergency stop), Pr5.25 (External input positive direction torque limit) and Pr5.26(External input negative direction torque limit).

When you change the motor model, above max. value may change as well. Check and reset the setup values of Pr0.13, Pr5.22, Pr5.11, Pr5.25 and Pr5.26.

2

6

7

#### **Cautions on Replacing the Motor**

As stated previously, torque limit setup range might change when you replace the combination of the motor and the driver. Pay attention to the followings.

#### 1. When the motor torque is limited,

When you replace the motor series or to the different wattage motor, you need to reset the torque limit setup because the rated toque of the motor is different from the previous motor. (see e.g.1)

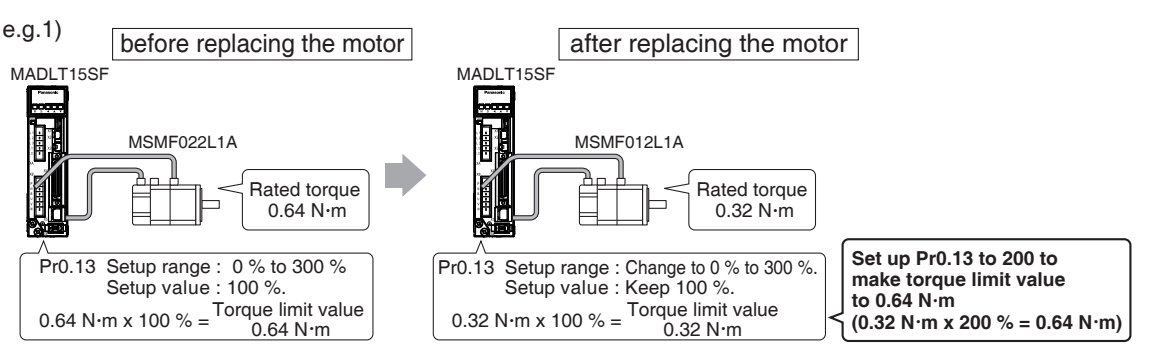

#### 2. When you want to obtain the max. motor torque,

You need to reset the torque limiting setup to the upper limit, because the upper limit value might be different from the previous motor. (see e.g.2)

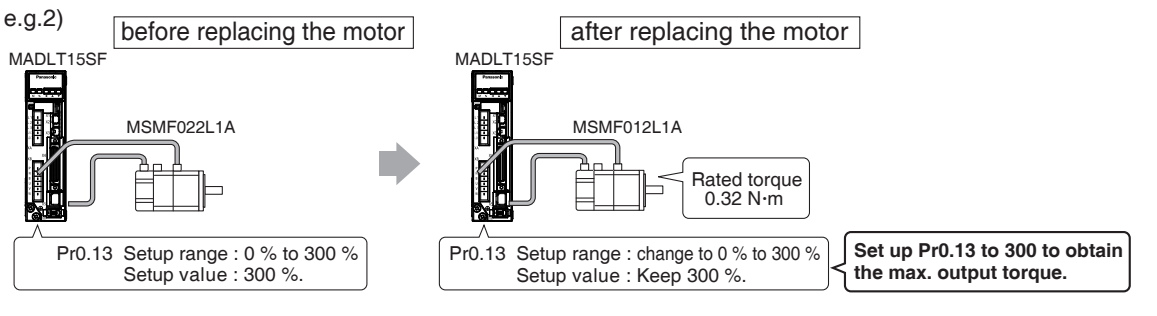

<Note>

Please don't use other combination besides the combination of designation.

For details of combination refer to P.1-19 "4. Check of the Combination of the Driver and the Motor ".

Preparation

#### Relation between Electronic Gear and Position Resolution or Traveling Speed

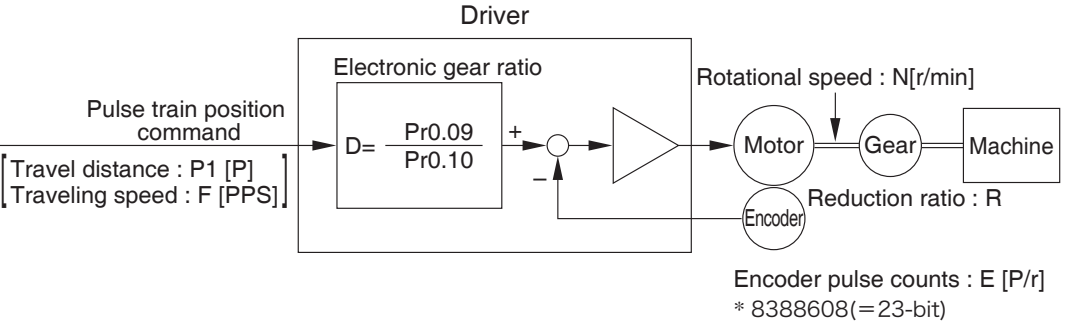

Example of ball screw drive by servo motor

Here we take a ball screw drive as an example of machine.

A travel distance of a ball screw M [mm] corresponding to travel command P1 [P], can be described by the following formula (1) by making the lead of ball screw as L [mm]

M = P1 x (D/E) x (1/R) x L .....(1)

therefore, position resolution (travel distance  $\Delta M$  per one command pulse) will be described by the formula (2)

 $\Delta M = (D/E) \times (1/R) \times L$  .....(2)

modifying the above formula (2), electronic gear ratio can be found in the formula (3).

 $D = (\Delta M \times E \times R) \times L$  ......(3) Actual traveling velocity of ball screw, V[mm/s] can be described by the formula (4) and the motor rotational speed, N at that time can be described by the formula (5).

V = F x (D/E) x (1/R) x L .....(4)

 $N = F x (D/E) x 60 \dots (5)$ 

modifying the above formula (5), electronic gear ratio can be found in the formula (6).

 $D = (N \times E)/(F \times 60)$  .....(6)

Note

- 1) Make a position resolution,  $\Delta$  M as approx. 1/5 to 1/10 of the machine positioning accuracy,  $\Delta \varepsilon$ , considering a mechanical error.
- 2) Set up Pr0.09 and Pr0.10 to any values between 1 to 2<sup>30</sup>.
- 3) The desired setting can be determined by selecting value of numerator and denominator of electronic gear. However, an excessively high division or multiplication ratio cannot guarantee the operation. The ratio should be in a range between 1/1000 and 1000. Excessively high multiplication ratio will cause Err27.2 (command pulse multiplication error protection) due to varying command pulse input or noises, even if the other settings are within the specified range.

| 4) | <b>2</b> <sup>n</sup> | Decimal | 2 <sup>n</sup>         | Decimal |
|----|-----------------------|---------|------------------------|---------|
|    | 2 <sup>0</sup>        | 1       | <b>2</b> <sup>12</sup> | 4096    |
|    | 2 <sup>1</sup>        | 2       | 2 <sup>13</sup>        | 8192    |
|    | 2 <sup>2</sup>        | 4       | 2 <sup>14</sup>        | 16384   |
|    | 2 <sup>3</sup>        | 8       | <b>2</b> <sup>15</sup> | 32768   |
|    | 24                    | 16      | 2 <sup>16</sup>        | 65536   |
|    | <b>2</b> <sup>5</sup> | 32      | 2 <sup>17</sup>        | 131072  |
|    | 2 <sup>6</sup>        | 64      | 2 <sup>18</sup>        | 262144  |
|    | 27                    | 128     | 2 <sup>19</sup>        | 524288  |
|    | 2 <sup>8</sup>        | 256     | <b>2</b> <sup>20</sup> | 1048576 |
|    | 2 <sup>9</sup>        | 512     | 2 <sup>21</sup>        | 2097152 |
|    | 2 <sup>10</sup>       | 1024    | <b>2</b> <sup>22</sup> | 4194304 |
|    | 2 <sup>11</sup>       | 2048    | 2 <sup>23</sup>        | 8388608 |

|                                                                                                    | Electronic gear ratio $D = \frac{\Delta M \times E \times R}{L}$                                              | $D = \frac{Pr0.09}{Pr0.10}$          |
|----------------------------------------------------------------------------------------------------|----------------------------------------------------------------------------------------------------|--------------------------------------|
| Lead of ball screw, L =10 mm<br>Gear reduction ratio, R = 1<br>Position resolution,<br>$\Delta M$ =0.005 mm<br>Encoder, 23-bit<br>(E= 2 <sup>23</sup> P/r) | $\frac{0.0005 \times 2^{23} \times 1}{10} = \frac{5 \times 2^{23}}{10 \times 10^4} = \frac{41943040}{100000}$ | Pr0.09 = 41943040<br>Pr0.10 = 100000 |

|                                                                                                    | Motor rotational speed (r/min), $N = F \times \frac{D}{E} \times 60$                                                             |                                    |  |  |  |
|----------------------------------------------------------------------------------------------------|----------------------------------------------------------------------------------------------------|------------------------------------|--|--|--|
| Lead of ball screw, L =20 mm<br>Gear reduction ratio, R = 1<br>Position resolution,<br>$\Delta M = 0.0005$ mm<br>Line driver pulse input,<br>500 kpps<br>Encoder, 23-bit | $500000 \times \frac{0.0005 \times 2^{23} \times 1}{20} \times \frac{1}{2^{23}} \times 60$ $= 750$                               |                                    |  |  |  |
|                                                                                                    | Electronic gear ratio $D = \frac{N \times E}{F \times 60}$                                                                       | $D = \frac{Pr0.09}{Pr0.10}$        |  |  |  |
| Ditto                                                                                                    | $D = \frac{2000 \times 2^{23}}{500000 \times 60} = \frac{2000 \times 2^{23}}{2000 \times 500 \times 30} = \frac{8388608}{15000}$ | Pr0.09 = 8388608<br>Pr0.10 = 15000 |  |  |  |
| To make it to 2000 r/min.                                                                                                    | Travel distance per command pulse (mm)<br>(Position resolution)<br>$\Delta M = \frac{D}{E} \times \frac{1}{R} \times L$          |                                    |  |  |  |
|                                                                                                    | $\frac{2000 \times 2^{23}}{500000 \times 60} \times \frac{1}{2^{23}} \times \frac{1}{1} \times 20 = 0.00133 \text{ mm}$          |                                    |  |  |  |

1

Setup

#### Setup with the Front Panel

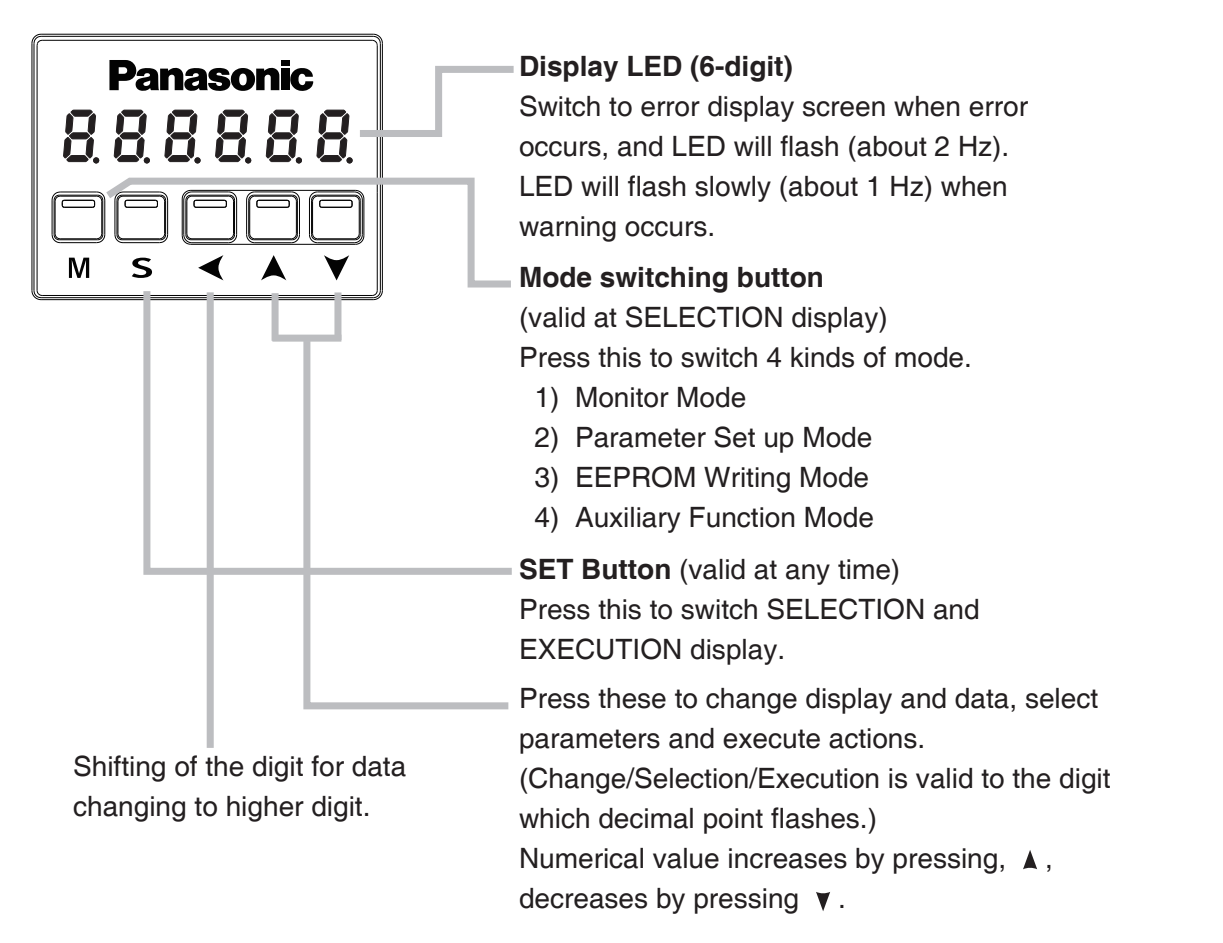

Preparation

5

6

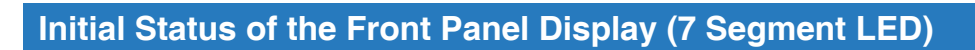

#### Status

Front panel display shows the following after turning on the power of the driver.

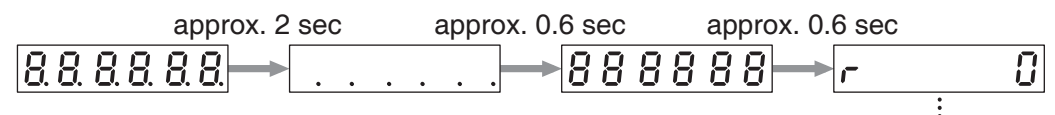

Initial display of LED

(Determined by the setup of Parameter, Pr5.28 "Initial status of LED".)

#### Upon Occurrence of an Alarm

If a driver alarm is generated, the front panel display shows the following repeatedly.

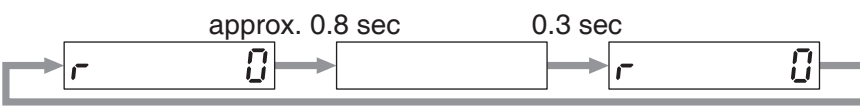

Repeatedly(during continuous alarm)

Below shows possible cause of an alarm.

| alarm<br>No. | Alarm                              | Content                                                                                                    |
|--------------|------------------------------------|----------------------------------------------------------------------------------------------------|
| A0           | Overload protection                | Load factor is 85 % or more the protection level.                                                                                                    |
| A1           | Over-regeneration alarm            | Regenerative load factor is 85 % or more the protection level.                                                                                                    |
| A2           | Battery alarm                      | Battery voltage is 3.2 V or lower.                                                                                                    |
| A3           | Fan alarm                          | Fan has stopped for 1 sec.                                                                                                    |
| A4           | Encoder communication alarm        | The number of successive encoder communication errors exceeds the specified value.                                                                                                    |
| A5           | Encoder overheat alarm             | The encoder detects overheat alarm.                                                                                                    |
| A6           | Oscillation detection alarm        | Oscillation or vibration is detected.                                                                                                    |
| A7           | Lifetime detection alarm           | The life expectancy of capacity or fan becomes shorter than the specified time.                                                                                                    |
| A8           | External scale error alarm         | The external scale detects the alarm.                                                                                                    |
| A9           | External scale communication alarm | The number of successive external scale communication errors exceeds the specified value.                                                                                                |
| AC           | Deterioration diagnosis warning    | Load characteristic estimates and torque command under constant speed has exceeded the set range.                                                                                        |
| C3           | Main power off warning             | In case that Pr7.14 (Detection time of main power off warning) is 10 to 1999, the mains power between L1 and L3 has stopped instantaneously for more than the time prescribed in Pr7.14. |

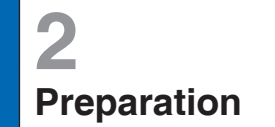

### Structure of Each Mode

Use each button on the touch panel to select the structure and switch the mode.

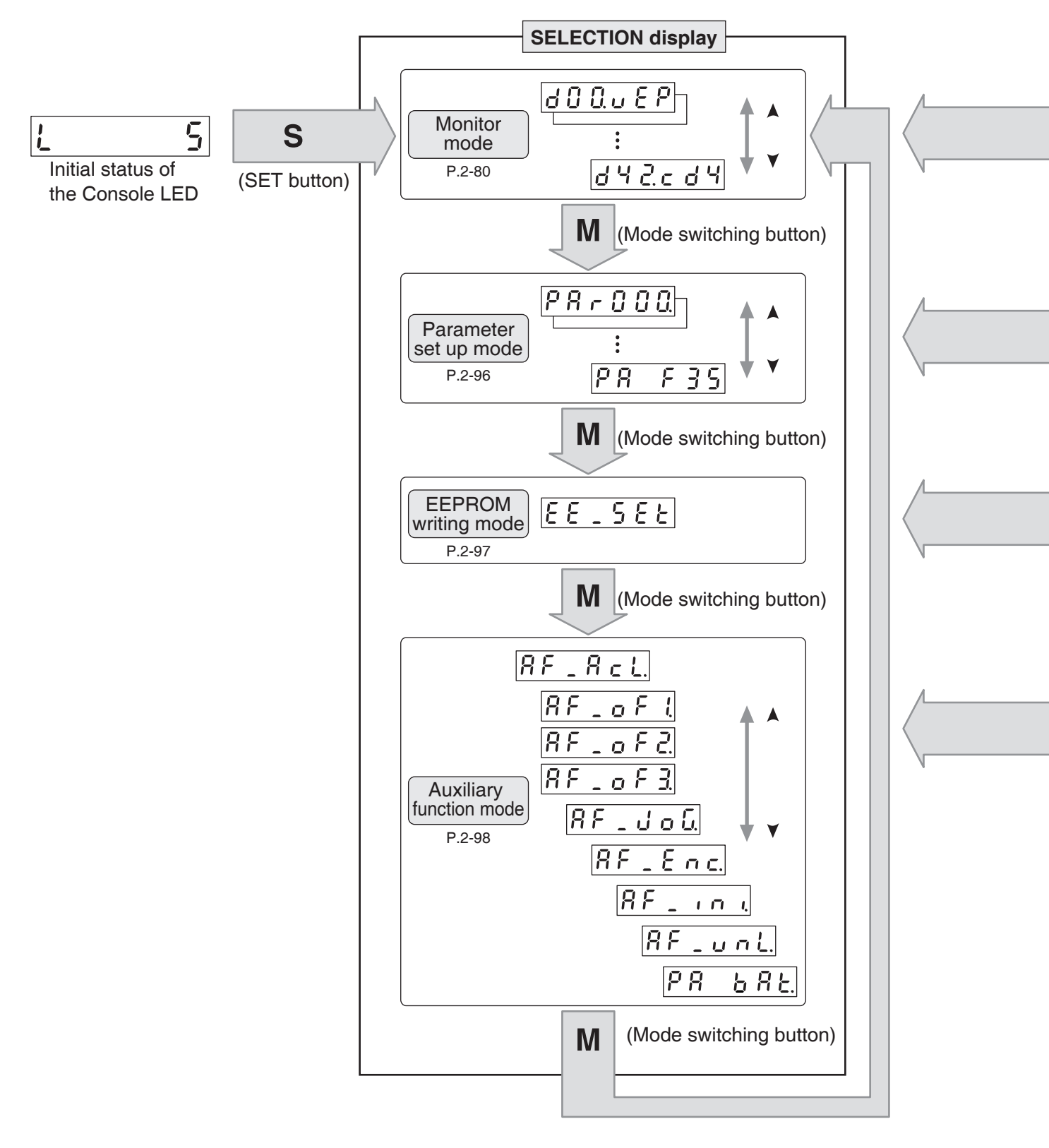

Note 🔶

You can change the flashing decimal point with <

On power-up, the monitor mode executed is displayed according to the setup of Pr5.28 LED initial status.

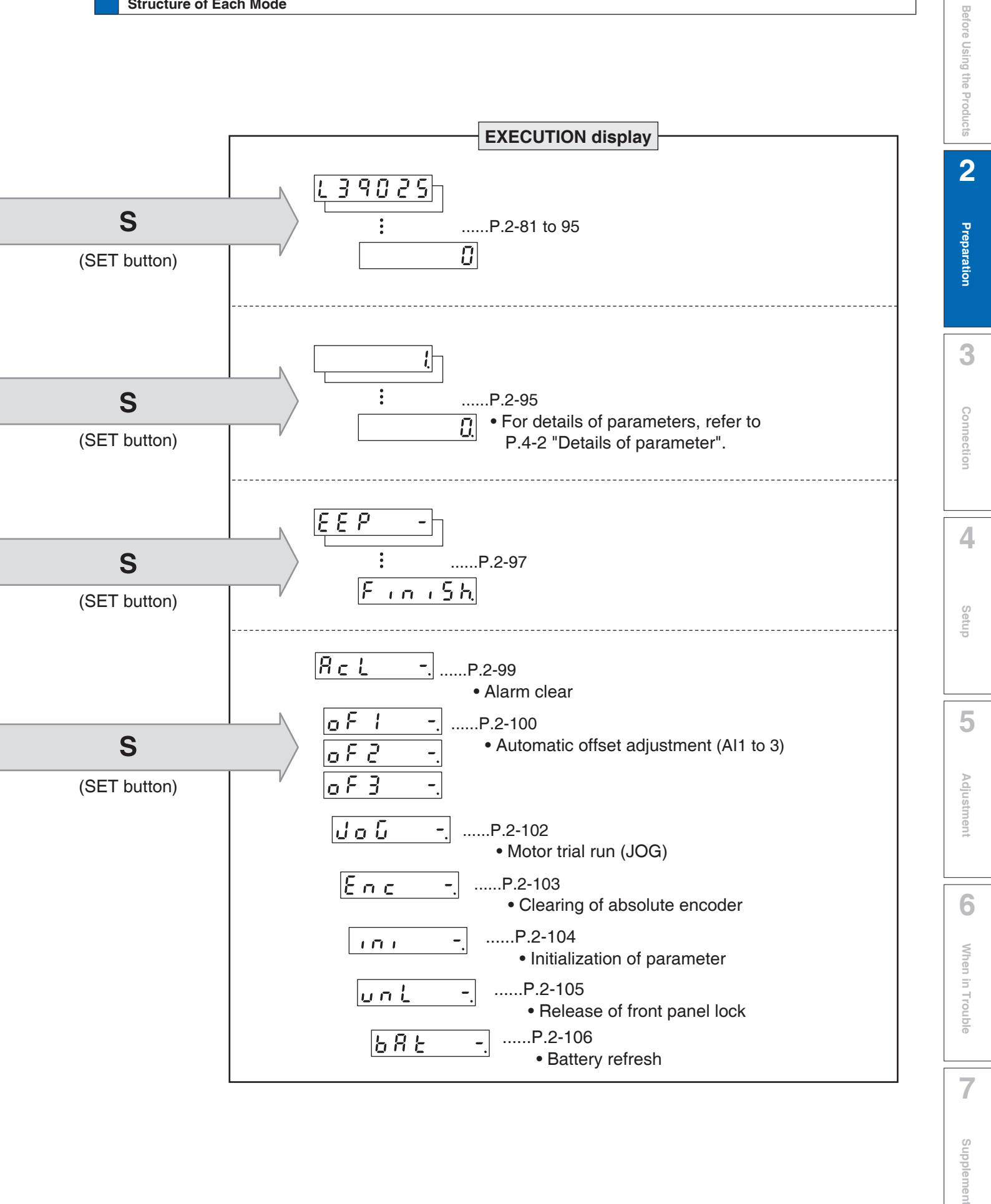

### Setup of front panel lock

#### Outline

To prevent operational error e.g. unintentional parameter modification, the front panel may be locked.

Once locked, operations on the panel are limited as follows:

| Mode                    | Locked panel conditions                                              |
|-------------------------|----------------------------------------------------------------------|
| Monitor Mode            | No limitation: all monitored data can be checked.                    |
| Parameter Set up Mode   | No parameter can be changed but setting can be checked.              |
| EEPROM Writing Mode     | Cannot be run. (No display)                                          |
| Auxiliary Function Mode | Cannot be run except for "Release of front panel lock". (No display) |

#### How to operate

#### • Related parameters

| Parameter No. |    | Title                     | Function                                            |  |  |
|---------------|----|---------------------------|-----------------------------------------------------|--|--|
| Class No.     |    | The                       | Function                                            |  |  |
| 5             | 35 | Setup of front panel lock | Locks the operation attempted from the front panel. |  |  |

Lock and unlock can be made in one of two ways.

| Procedure Front panel |                                                                                                    | Setup support software<br>PANATERM                                                                                                    |  |  |
|-----------------------|----------------------------------------------------------------------------------------------------|----------------------------------------------------------------------------------------------------|--|--|
| Lock                  | <ul><li>(1) Set Pr5.35 "Front panel lock" to 1, a</li><li>(2) Turn on power to the driver.</li><li>(3) The front panel is locked.</li></ul>                                             | , and writ the setting to EEPROM.                                                                                                    |  |  |
| Unlock                | <ul><li>(1) Execute the auxiliary function<br/>mode, front panel lock release<br/>function.</li><li>(2) Turn on power to the driver.</li><li>(3) The front panel is unlocked.</li></ul> | <ol> <li>(1) Set Pr5.35 "Front panel lock" to 0,<br/>and writ the setting to EEPROM.</li> <li>(2) Turn on power to the driver.</li> <li>(3) The front panel is unlocked.</li> </ol> |  |  |

5

7

## 14. How to Use the Front Panel

Exclusive functions by operations performed by communications

#### Outline

To prevent operations by communication (USB/RS232/RS485/Modbus) and operation from the front panel being in conflict with each other, the following exclusive functions will be triggered depending on their respective state:

| Mode                                                                          | Locked panel conditions                                                                                                    |  |
|-------------------------------------------------------------------------------|----------------------------------------------------------------------------------------------------|--|
| The front panel is in "execution display" other than the monitor mode.        | Parameter write and EEPROM write by<br>communications will result in command error and not<br>executed. In addition, connection of set-up support<br>software, PANATERM (USB communication) cannot<br>be established. |  |
| Execution right has been acquired<br>by RS232/RS485/Modbus<br>communications. | - No operations other than monitor mode can be mad from the front panel.                                                                                                    |  |
| Set-up support software<br>(PANATERM)<br>(USB communication)<br>is connected. |                                                                                                    |  |

Please refer to P.7-27 "Communication" for RS232/RS485 communications and to Technical reference (Modbus communication and Block operation Specification) for Modbus communications.

## 2 Preparation

# 14. How to Use the Front Panel

## Monitor Mode (SELECTION display)

To change the monitor display setting, select the display option to be changed from "**SELECTION** display", and press **S** to change to "**EXECUTION** display". After completion of changing, press **S** to return to the selection display,

|                      | Monitor                                 | Mode S            | ELECTION displa                                                                                   | у                                                              |                | 1                      |
|----------------------|-----------------------------------------|-------------------|---------------------------------------------------------------------------------------------------|----------------------------------------------------------------|----------------|------------------------|
| Display<br>example   | Description                             | Pages to<br>refer | Display<br>example                                                                                | Description                                                    | Pages to refer |                        |
|                      | Positional command<br>leviation         | P.2-81(1)         | d 18. ict                                                                                         | No. of changes in<br>I/O signals                               | P.2-90(11)     |                        |
| <u>d0 (</u> 5 P d №  | Notor speed                             | P.2-81(2)         | 820,865                                                                                           | Absolute encoder data                                          | P.2-90(12)     |                        |
| d02.c5P s            | Positional command speed                | P.2-81(2)         | <u>85 (885</u>                                                                                    | Absolute external scale position                               | P.2-91(13)     |                        |
| dOBcUL °             | elocity control                         | P.2-81(2)         | <u>d22.rEc</u>                                                                                    | No. of encoder/ external scale<br>communication errors monitor | P.2-91(14)     |                        |
| <u>८०५८८९</u> т      | orque command                           | P.2-81(2)         | 623.0                                                                                             | Communication axis address                                     | P.2-91(15)     |                        |
|                      | eedback pulse sum                       | P.2-82(3)         | <u>824767</u>                                                                                     | Encoder positional deviation [Encoder unit]                    | P.2-91(16)     |                        |
|                      | Command pulse sum                       | P.2-82(3)         | <u>825, PFE</u>                                                                                   | External scale deviation<br>[External scale unit]              | P.2-92(17)     |                        |
|                      | External scale<br>eedback pulse sum     | P.2-82(3)         | <u>658479</u>                                                                                     | Hybrid deviation<br>[Command unit]                             | P.2-92(18)     |                        |
| d09.cnt              | Control mode                            | P.2-82(4)         | <u>627 Pn</u>                                                                                     | Voltage across PN [V]                                          | P.2-92(19)     | S EXECUTION<br>display |
| <u>d ; 0.</u> , o V  | /O signal status                        | P.2-83(5)         | <u>d28. no</u>                                                                                    | Software version                                               | P.2-92(20)     | (SET button)           |
| d   (8 .n A          | Analog input value                      | P.2-84(6)         | <u>829,855</u>                                                                                    | Driver serial number                                           | P.2-93(21)     |                        |
| d 12.8 r r           | Error factor and<br>eference of history | P.2-85(7)         | <u>830,055</u>                                                                                    | Motor serial number                                            | P.2-93(22)     |                        |
| di <u>3</u> rnA      | Alarm Display                           | P.2-87(8)         | 631 88                                                                                            | Accumulated operation time                                     | P.2-93(23)     |                        |
| diy rūfa             | Regenerative load<br>actor              | P.2-88(9)         | 632.800                                                                                           | Automatic motor<br>recognizing function                        | P.2-93(24)     |                        |
| <u>d 15. ol</u> a    | Over-load factor                        | P.2-88(9)         | <u>833.854</u>                                                                                    | Temperature information                                        | P.2-94(25)     |                        |
| <u>d 18.0 r t</u> r  | nertia ratio                            | P.2-88(9)         | <u>835.5</u> F                                                                                    | Safety condition monitor                                       | P.2-94(26)     |                        |
| dil ch <sup>F</sup>  | actor of<br>no-motor running            | P.2-89(10)        | <u>d39.cd</u> 1                                                                                   | For manufacturer's use                                         | 9 P.2-95(27)   |                        |
| ĭ                    |                                         |                   | <u> </u>                                                                                          | For manufacturer's use                                         | e              |                        |
| Display shifts towar | d the arrowed direction                 | tion<br>n         | <u>d4 (cd3</u>                                                                                    | For manufacturer's use                                         | e              |                        |
| by pressing V.       |                                         |                   | <u> </u>                                                                                          | For manufacturer's use                                         | e              |                        |
|                      |                                         |                   | <return "position<="" td="" to=""><td>nal command deviation</td><td>".&gt;</td><td></td></return> | nal command deviation                                          | ".>            |                        |
|                      |                                         | _                 | M (Mode switch                                                                                    | button)                                                        | _              |                        |

Parameter Setup Mode SELECTION display

Note

When you turn on the Product for the first time, display shows rTo change this display, change the setup of Pr5.28 (Initial status of LED). []. (at motor stall)

### Monitor Mode (EXECUTION display)

#### (1) Display of positional command deviation [command unit]

Displays positional deviation of the command unit in High order or Low order.

L 39025 ↑ ↑ ↑ Positional command deviation L .....Low order H ......High order

• To switch between Low order (L) and High order (H), press  $\blacktriangleleft$  . eg. Positional command deviation = 10339025

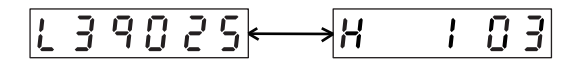

(2) Display of motor speed, positional command speed, velocity control command and torque command

Motor speed (r/min)

Displays the motor speed (r/min).

• Positional command speed (r/min)

Displays positional command speed (r/min).

• Velocity control command (r/min)

Displays velocity control command (r/min).

• Torque command (%)

— Displays torque command (%).

2

Connection

5

6

(3) Display of Feedback Pulse Sum, Command Pulse Sum and External Scale Feedback Pulse Sum

• Feedback Pulse Sum [Encoder feedback pulse]

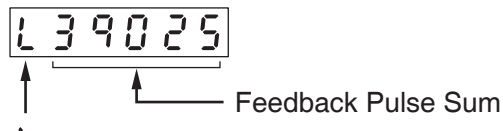

L .....Low order

H .....High order

• To switch between Low order (L) and High order (H), press  $\blacktriangleleft$  .

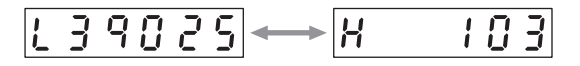

Command Pulse Sum [Command Pulse]

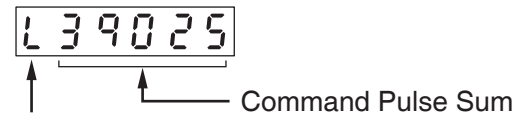

L .....Low order

H .....High order

 $\bullet$  To switch between Low order (L) and High order (H), press  $\blacktriangleleft$  .

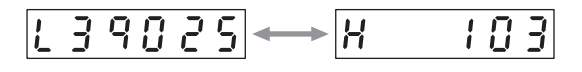

• External Scale Feedback Pulse Sum

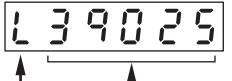

------ External Scale Feedback Pulse Sum

L .....Low order

H .....High order

 $\bullet$  To switch between Low order (L) and High order (H), press  $\blacktriangleleft$  .

#### (4) Display of Control Mode

PoScnt.....Position control modeSPdcnt.....Velocity control modeLcnc.....Torque control modeFclcnt.....Full-closed control mode

2

Preparation

Setup

7

Monitor Mode (EXECUTION display)

#### (5) Display of I/O Signal Status

Displays the control input and output signal to be connected to connector X4. Use this function to check if the wiring is correct or not.

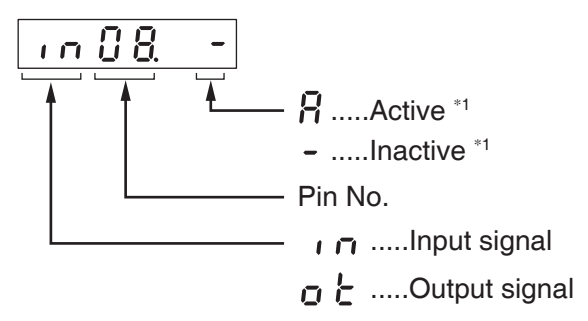

• Shift the flashing decimal point with  $\blacktriangleleft$  .

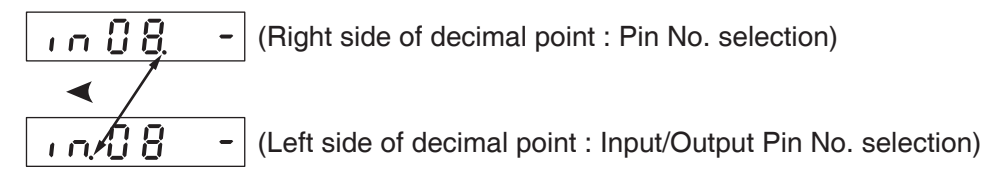

• Select In or Out by pressing  $\blacktriangle$  or  $\forall$  button.

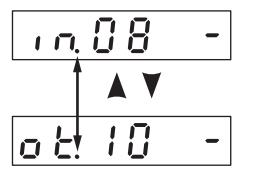

- Select the Pin No. to be monitored by pressing  $\blacktriangle$  V ~ .

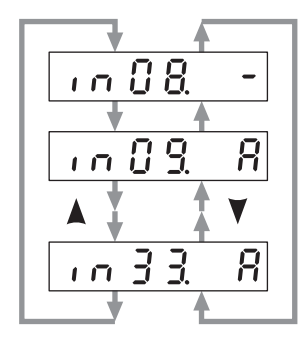

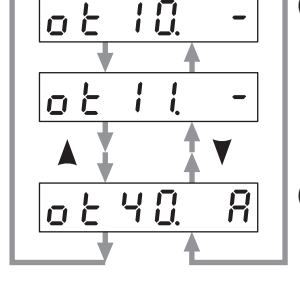

(Lowest place Pin No. of output signal)

(Highest place Pin No. of input signal)

\*1 When input signal

When output signal

Active : Input signal photocoupler is ON. Inactive: Input signal photocoupler is OFF. Active : Output signal transistor is ON. Inactive: Output signal transistor is OFF.

For detail of input/output signal, refer to P.3-33 "Inputs and outputs on connector X4" For detail of Error Code, refer to P.6-2 "Protective Function".

#### (6) Display of Analog Input Value

Input signal

•Select the signal No. to be monitored by pressings  $\blacktriangle$  V ~ .

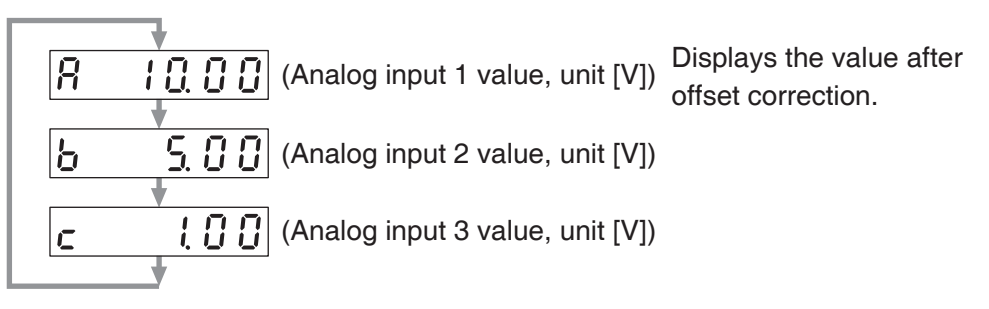

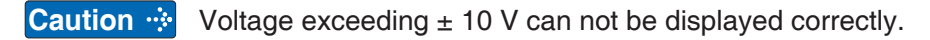

#### (7) Display of Error Factor and Reference of History

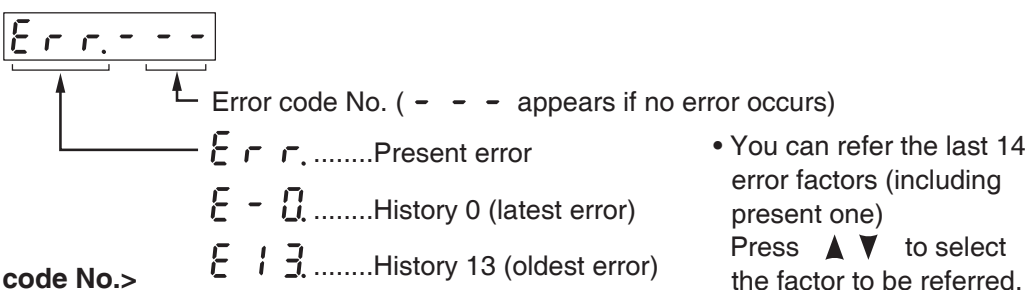

#### <List of error code No.>

| Error | code                                   |                                                                        | Attribute |                |                   |  |  |
|-------|----------------------------------------|------------------------------------------------------------------------|-----------|----------------|-------------------|--|--|
| Main  | Sub                                    | Protective function                                                    | History   | Can be cleared | Immediate<br>stop |  |  |
| 11    | 0                                      | Control power supply under- voltage protection                         |           | 0              |                   |  |  |
| 12    | 0                                      | Over-voltage protection                                                | 0         | 0              |                   |  |  |
| 10    | 0                                      | Main power supply under-voltage protection (between P to N)            |           | 0              |                   |  |  |
| 13    | 1                                      | Main power supply under-voltage protection (AC interception detection) |           | 0              | 0                 |  |  |
| 4.4   | 0                                      | Over-current protection                                                | 0         |                |                   |  |  |
| 14    | 1                                      | IPM error protection                                                   | 0         |                |                   |  |  |
| 15 0  |                                        | Over-heat protection                                                   | 0         |                | 0                 |  |  |
| 15    | 1                                      | Encoders abnormal over-heat protection                                 | 0         |                | 0                 |  |  |
| 16    | 0                                      | Over-load protection                                                   | 0         | 0              | Switchable        |  |  |
| 10    | 1                                      | Torque saturation anomaly protection                                   | 0         | 0              |                   |  |  |
| 10    | 0                                      | Over-regeneration load protection                                      | 0         |                | 0                 |  |  |
| 10    | 1                                      | Over-regeneration Tr error protection                                  | 0         |                |                   |  |  |
| 01    | 0                                      | Encoder communication disconnect error protection                      | 0         |                |                   |  |  |
| 21    | 1                                      | Encoder communication error protection                                 | 0         |                |                   |  |  |
| 23    | 0                                      | Encoder communication data error protection                            | 0         |                |                   |  |  |
| 24    | 0 Position deviation excess protection |                                                                        | 0         | 0              | 0                 |  |  |
| 24    | 1                                      | 1 Velocity deviation excess protection                                 |           | 0              | 0                 |  |  |
| 25    | 0                                      | Hybrid deviation excess error protection                               | 0         |                | 0                 |  |  |
| 26    | 0                                      | Over-speed protection                                                  | 0         | 0              | 0                 |  |  |
| 1     |                                        | 2nd over-speed protection                                              | 0         | 0              |                   |  |  |
|       | 0                                      | Command pulse input frequency error protection                         | 0         | 0              | 0                 |  |  |
| 27    | 1                                      | Absolute clear abnormal protection                                     | 0         |                |                   |  |  |
|       | 2                                      | Command pulse multiplier error protection                              | 0         | 0              | 0                 |  |  |
| 28    | 0                                      | Limit of pulse replay error protection                                 | 0         | 0              | 0                 |  |  |
|       | 0                                      | Deviation counter overflow abnormality protection                      | 0         | 0              |                   |  |  |
| 29    | 1                                      | Counter overflow protection 1                                          | 0         |                |                   |  |  |
|       | 2                                      | Deviation counter overflow abnormality protection 2                    | 0         |                |                   |  |  |
| 31    | 0                                      | Safety function error protection 1                                     | 0         |                |                   |  |  |
| 01    | 2                                      | Safety function error protection 2                                     | 0         |                |                   |  |  |
|       | 0                                      | IF overlaps allocation error 1 protection                              | 0         |                |                   |  |  |
|       | 1                                      | IF overlaps allocation error 2 protection                              | 0         |                |                   |  |  |
| 33    | 2                                      | IF input function number error 1 protection                            | 0         |                |                   |  |  |
|       | 3                                      | IF input function number error 2 protection                            | 0         |                |                   |  |  |
|       | 4                                      | IF output function number error 1 protection                           | 0         |                |                   |  |  |
|       | 5                                      | IF output function number error 2 protection                           | 0         |                |                   |  |  |
|       | 6                                      | CL fitting error protection                                            | 0         |                |                   |  |  |
|       | 7                                      | INH fitting error protection                                           | 0         |                |                   |  |  |
| 34    | 0                                      | Software limit protection                                              | 0         | 0              |                   |  |  |
| 36    | 0 to 1                                 | EEPROM parameter error protection                                      |           |                |                   |  |  |
| 37    | 0 to 2                                 | EEPROM check code error protection                                     |           |                |                   |  |  |

2

Preparation

Setup

When in Trouble

Monitor Mode (EXECUTION display)

| Error code |        |                                                                 | Attribute |                |                   |  |
|------------|--------|-----------------------------------------------------------------|-----------|----------------|-------------------|--|
| Main       | Sub    | Protective function                                             | History   | Can be cleared | Immediate<br>stop |  |
| 38         | 0      | Over-travel inhibit input protection                            |           | 0              |                   |  |
|            | 0      | Analog input1 excess protection                                 | 0         | 0              | 0                 |  |
| 39         | 1      | Analog input2 excess protection                                 | 0         | 0              | 0                 |  |
|            | 2      | Analog input3 excess protection                                 | 0         | 0              | 0                 |  |
| 40         | 0      | Absolute system down error protection                           | 0         | 0              |                   |  |
| 41         | 0      | Absolute counter over error protection                          | 0         |                |                   |  |
| 42         | 0      | Absolute over-speed error protection                            | 0         | 0              |                   |  |
| 43         | 0      | Initialization failure                                          | 0         |                |                   |  |
| 44         | 0      | Absolute single turn counter error protection                   | 0         |                |                   |  |
| 45         | 0      | Absolute multi-turn counter error protection                    | 0         |                |                   |  |
| 47         | 0      | Absolute status error protection                                | 0         |                |                   |  |
| 48         | 0      | Encoder Z-phase error protection                                | 0         |                |                   |  |
| 49         | 0      | Encoder CS signal error protection                              | 0         |                |                   |  |
| 50         | 0      | External scale connection error protection                      | 0         |                |                   |  |
| 50         | 1      | External scale communication error protection                   | 0         |                |                   |  |
|            | 0      | External scale status 0 error protection                        | 0         |                |                   |  |
|            | 1      | External scale status 1 error protection                        | 0         |                |                   |  |
| E1         | 2      | External scale status 2 error protection                        | 0         |                |                   |  |
| 51         | 3      | External scale status 3 error protection                        | 0         |                |                   |  |
|            | 4      | External scale status 4 error protection                        | 0         |                |                   |  |
|            | 5      | External scale status 5 error protection                        | 0         |                |                   |  |
|            | 0      | A-phase connection error protection                             | 0         |                |                   |  |
| 55         | 1      | B-phase connection error protection                             | 0         |                |                   |  |
|            | 2      | Z-phase connection error protection                             | 0         |                |                   |  |
| 70         | 0      | U-phase current detector error protection                       | 0         |                |                   |  |
| 70         | 1      | W-phase current detector error protection                       | 0         |                |                   |  |
| 72         | 0      | Thermal error                                                   | 0         |                |                   |  |
| 80         | 0      | Modbus communications timeout protection                        | 0         | 0              | 0                 |  |
| 87         | 0      | Compulsory alarm input protection                               |           | 0              | 0                 |  |
| 02         | 0      | Encoder data recovery abnormal protection                       | 0         |                |                   |  |
| 52         | 3      | Multi-turn data upper-limit value disagreement error protection | 0         |                |                   |  |
|            | 0      | Parameter setting error protection 1                            | 0         |                |                   |  |
|            | 1      | Block data setting error protection                             | 0         | 0              |                   |  |
| 93         | 2      | Parameter setting error protection 2                            | 0         |                |                   |  |
|            | 3      | External scale connection error protection                      | 0         |                |                   |  |
|            | 8      | Parameter setting error protection 6                            | 0         |                |                   |  |
| 04         | 0      | Block operation error protection                                | 0         | 0              |                   |  |
| 94         | 2      | Return to origin error protection                               | 0         | 0              |                   |  |
| 95         | 0 to 4 | Motor automatic recognition error protection                    |           |                |                   |  |
| 97         | 0      | Control mode setting error prtection                            |           |                |                   |  |
| Other I    | number | Other error                                                     | 0         |                |                   |  |
| Not        | e      | <b>History</b> The error will be stored in the error history    |           |                |                   |  |

**Can be cleared**...To cancel the error, use the alarm clear input (A-CLR). If the alarm clear input is not effective, turn off power, remove the cause of the error and then turn on power again.

**Immediate stop**...Instantaneous controlled stop upon occurrence of an error. (Setting of "Pr.5.10 Sequence at alarm" is also required.)

Caution 🔅

Certain alarms are not included in the history. For detailed information on alarms e.g. alarm numbers, refer to P.6-2. 1)

2) When one of the errors which are listed in error history occurs, this error and history o shows the same error No.

#### (8) Alarm Display

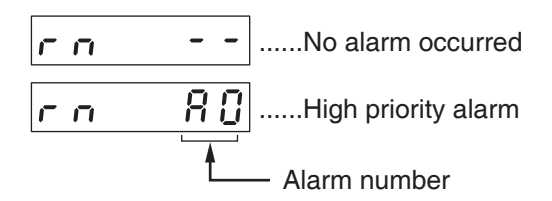

• To display the alarm occurrence condition, press  $\blacktriangle$  or  $\checkmark$  button.

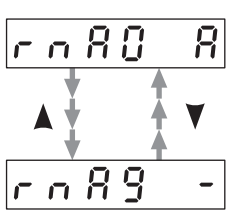

| alarm<br>No. | Alarm                              | Content                                                                                                    | Latched<br>time *1 |
|--------------|------------------------------------|----------------------------------------------------------------------------------------------------|--------------------|
| A0           | Overload protection                | Load factor is 85 % or more the protection level.                                                                                                    | 1 s to 10 s or ∞   |
| A1           | Over-regeneration alarm            | Regenerative load factor is 85 % or more the protection level.                                                                                                    | 10 s or ∞          |
| A2           | Battery alarm                      | Battery voltage is 3.2 V or lower.                                                                                                    | Fixed at ∞         |
| A3           | Fan alarm                          | Fan has stopped for 1 sec.                                                                                                    | 1 s to 10 s or ∞   |
| A4           | Encoder communication alarm        | The number of successive encoder communication errors exceeds the specified value.                                                                                                    | 1 s to 10 s or ∞   |
| A5           | Encoder overheat alarm             | The encoder detects overheat alarm.                                                                                                    | 1 s to 10 s or ∞   |
| A6           | Oscillation detection alarm        | Oscillation or vibration is detected.                                                                                                    | 1 s to 10 s or ∞   |
| A7           | Lifetime detection alarm           | Life expectancy of capacitor or fan is short.                                                                                                    | Fixed at ∞         |
| A8           | External scale error alarm         | The external scale detects the alarm.                                                                                                    | 1 s to 10 s or ∞   |
| A9           | External scale communication alarm | The number of successive external scale communication errors exceeds the specified value.                                                                                                    | 1 s to 10 s or ∞   |
| AC           | Deterioration diagnosis warning    | Load characteristic estimates and torque command under constant speed has exceeded the set range.                                                                                                 | 1 s to 10 s or ∞   |
| C3           | Main power off warning             | In case that Pr7.14 (Detection time of main power<br>off warning) is 10 to 1999, the mains power<br>between L1 and L3 has stopped instantaneously<br>for more than the time prescribed in Pr7.14. | 1 s to 10 s or ∞   |

\*1 Alarms can be cleared by using the alarm clear. Because the all existing alarms are kept cleared while the alarm clear input (A-CLR) is kept ON, be sure to turn it OFF during normal operation. Either 1 s to 10 s or ∞ can be selected by using user parameter.

Exception: Battery alarm is fixed at  $\infty$  because it is latched by the encoder.

Because the end of life alarm means that the life expectancy cannot be extended, the alarm is set at  $\infty$ .

2

5

6

#### (9) Display of Regenerative Load Factor, Over-load Factor and Inertia Ratio

#### Regenerative Load Factor

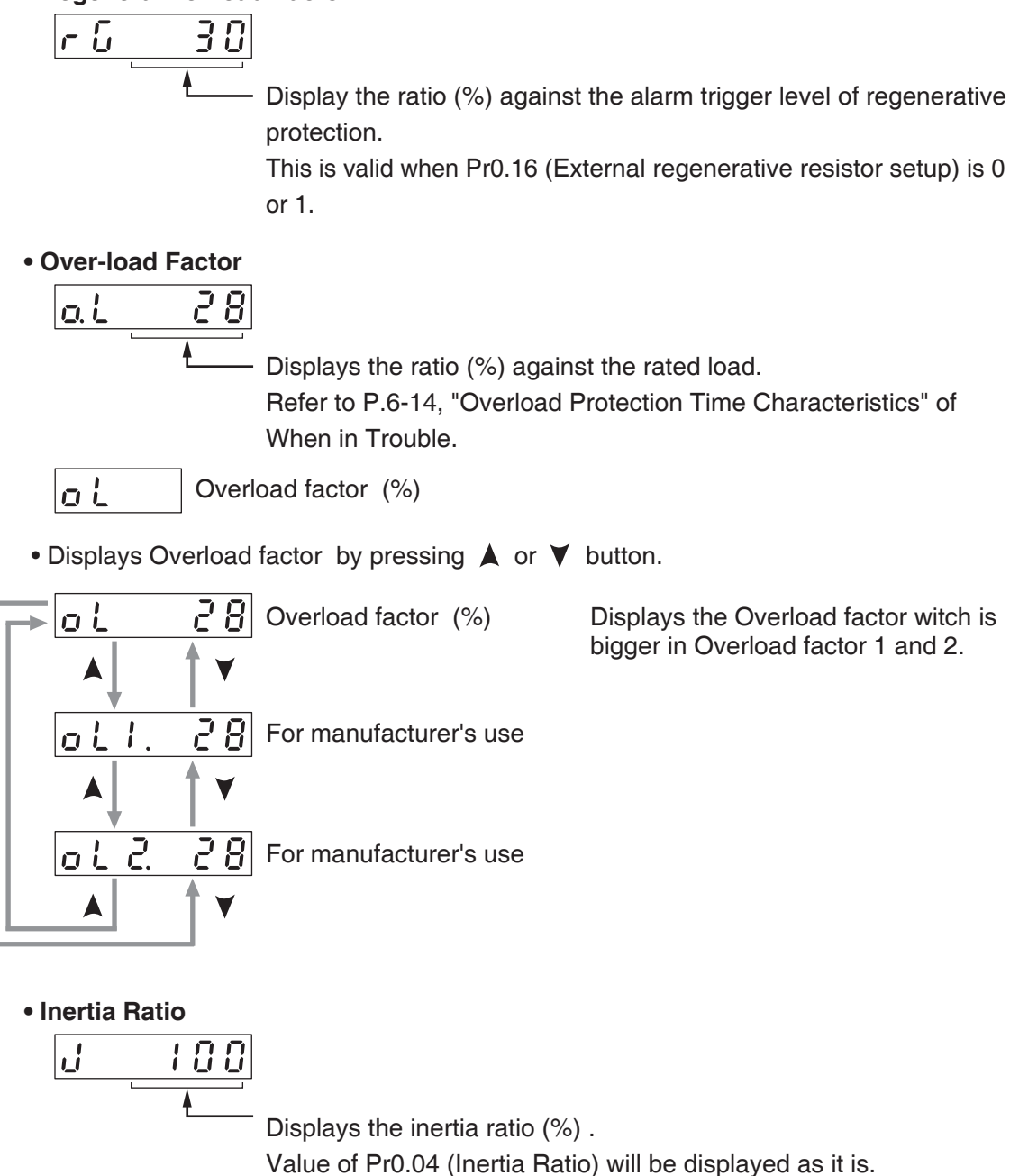

#### **10)** Display of the Factor of No-Motor Running

Displays the factor of no-motor running in number.

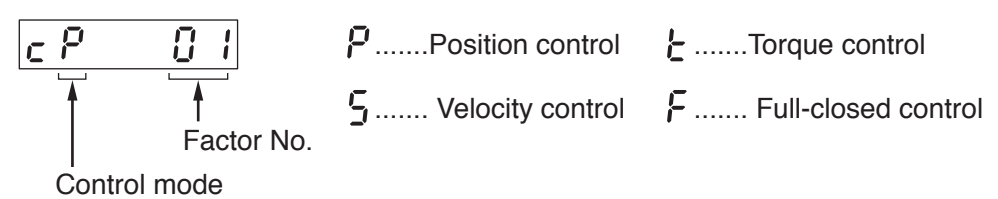

#### • Explanation of factor No.

| Factor   | Factor                                      | Related<br>Control Mode |       |   | de         | Content                                                                                                    |  |  |
|----------|---------------------------------------------|-------------------------|-------|---|------------|----------------------------------------------------------------------------------------------------|--|--|
| NO.      |                                             | Ρ                       | S T F |   | F          |                                                                                                    |  |  |
| flashing | Occurrence of<br>error/alarm                | 0                       | 0     | 0 | 0          | An error is occurring, and an alarm is triggered.                                                                                                    |  |  |
| 00       | No particular factor                        | 0                       | 0     | 0 | 0          | No factor is detected for No-motor run.<br>The motor runs in normal case.                                                                                                    |  |  |
| 01       | Main power shutoff                          | 0                       | 0     | 0 | $\circ$    | The main power of the driver is not turned on.                                                                                                    |  |  |
| 02       | No entry of<br>SRV-ON input                 | 0                       | 0     | 0 | 0          | The Servo-ON input (SRV-ON) is not connected to COM                                                                                                    |  |  |
| 03       | Over-travel<br>inhibition input<br>is valid | 0                       | 0     | 0 | 0          | <ul> <li>While Pr5.04 is 0 (Run-inhibition input is valid),</li> <li>Positive direction over-travel inhibition input (POT) is open and speed command is Positive direction.</li> <li>Negative direction over-travel inhibition input (NOT) is open and speed command is Negative direction.</li> </ul>                            |  |  |
| 04       | Torque limit setup<br>is small              | 0                       | 0     | 0 | 0          | Either one of the valid torque limit setup value of Pr0.13 (1st) or Pr5.22 (2nd) is set to $5 \%$ or lower than the rating.                                                                                                    |  |  |
| 05       | Analog torque<br>limit input is valid.      | 0                       | 0     |   | 0          | <ul> <li>While Pr5.21 is 0 (analog torque limit input accepted),</li> <li>Positive direction analog torque limit input (P-ATL) is negative voltage and speed command is Positive direction.</li> <li>Negative direction analog torque limit input (N-ATL) is positive voltage and speed command is Negative direction.</li> </ul> |  |  |
| 06       | INH input is valid.                         | 0                       |       |   | $\bigcirc$ | Pr5.18 is 0 (Command pulse inhibition input is valid.), and INH is open.                                                                                                    |  |  |
| 07       | Command pulse<br>input frequency<br>is low. | 0                       |       |   | 0          | <ul> <li>The position command per each control cycle is 1 pulse or smaller due to,</li> <li>No correct entry of command pulse</li> <li>No correct connection to the input selected with Pr0.05.</li> <li>No matching to input status selected with Pr0.06 pr Pr0.07.</li> </ul>                                                   |  |  |
| 08       | CL input is valid.                          | 0                       |       |   | 0          | While Pr5.17 is 0 (Deviation counter clear at level), the deviation counter clear input (CL) is connected to COM–.                                                                                                    |  |  |
| 09       | ZEROSPD input is valid.                     |                         | 0     | 0 |            | While Pr3.15 is 1 (Speed zero clamp is valid.), the speed zero clamp input (ZEROSPD) is open.                                                                                                    |  |  |
| 10       | External speed command is small.            |                         | 0     |   |            | While the analog speed command is selected, the analog spe<br>command is smaller than 0.06[V].                                                                                                    |  |  |
| 11       | Internal speed command is 0.                |                         | 0     |   |            | While the internal speed command is selected, the internal speed command is set to lower than 30 [r/min]                                                                                                    |  |  |
| 12       | Torque command is small.                    |                         |       | 0 |            | The analog torque command input (SPR or P-ATL) is smaller than 5 [%] of the rating.                                                                                                    |  |  |
| 13       | Speed limit is small.                       |                         |       | 0 |            | <ul> <li>While Pr3.17 is 0 (speed is limited by 4th speed of internal speed), Pr3.07, (4th speed of speed setup) is set to lower than 30 [r/min].</li> <li>While Pr3.17 is 1 (speed is limited by SPR input), the analog speed limit input (SPR) is smaller than 0.06 [V].</li> </ul>                                             |  |  |
| 14       | Other factor                                | 0                       | 0     | 0 | 0          | The motor runs at 20 [r/min] or lower even though the factors from 1 to 13 are cleared,<br>(the command is small, the load is heavy, the motor lock or hitting, driver, motor fault etc.)                                                                                                    |  |  |

Note 🐳

\* Motor might run even though the other number than 0 is displayed. Refer to "6.In trouble". 1

5

6

#### (11) Display of No. of changes in I/O signals

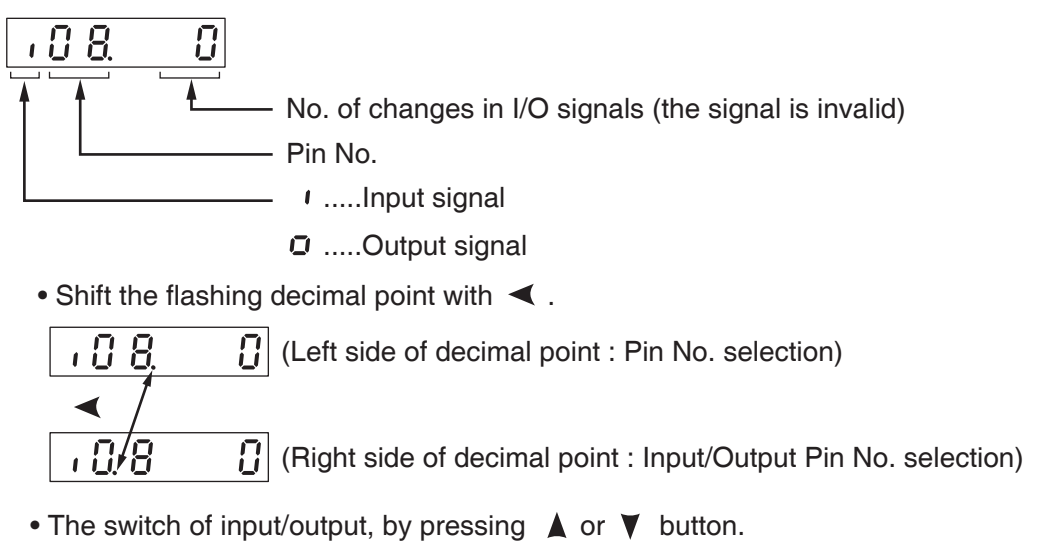

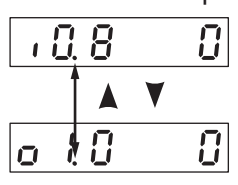

• Select the No. of pin, the number of changes on that pin should be displayed, by pressing  $\blacktriangle$  or  $\checkmark$  button.

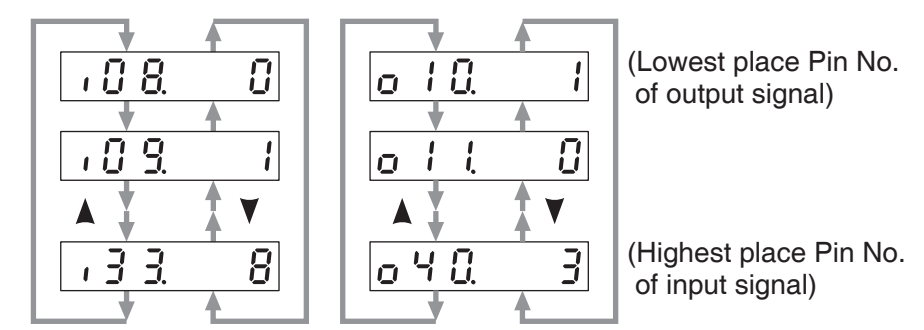

#### (12) Display of absolute encoder data

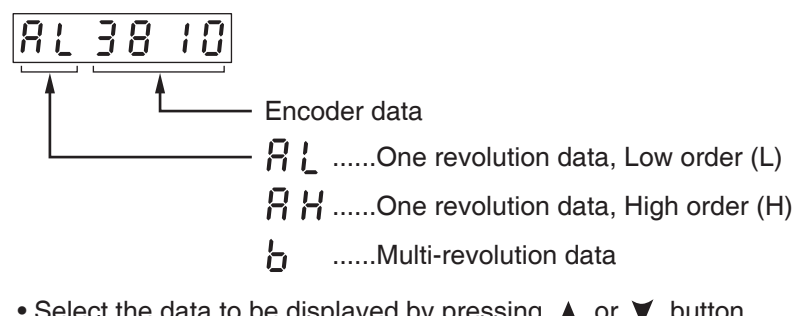

Select the data to be displayed by pressing ▲ or ▼ button.

| RL 3 | 38 10      |
|------|------------|
|      | ↑ ▼        |
| R H  | 8          |
|      | <b>† v</b> |
| Ь    | 8          |

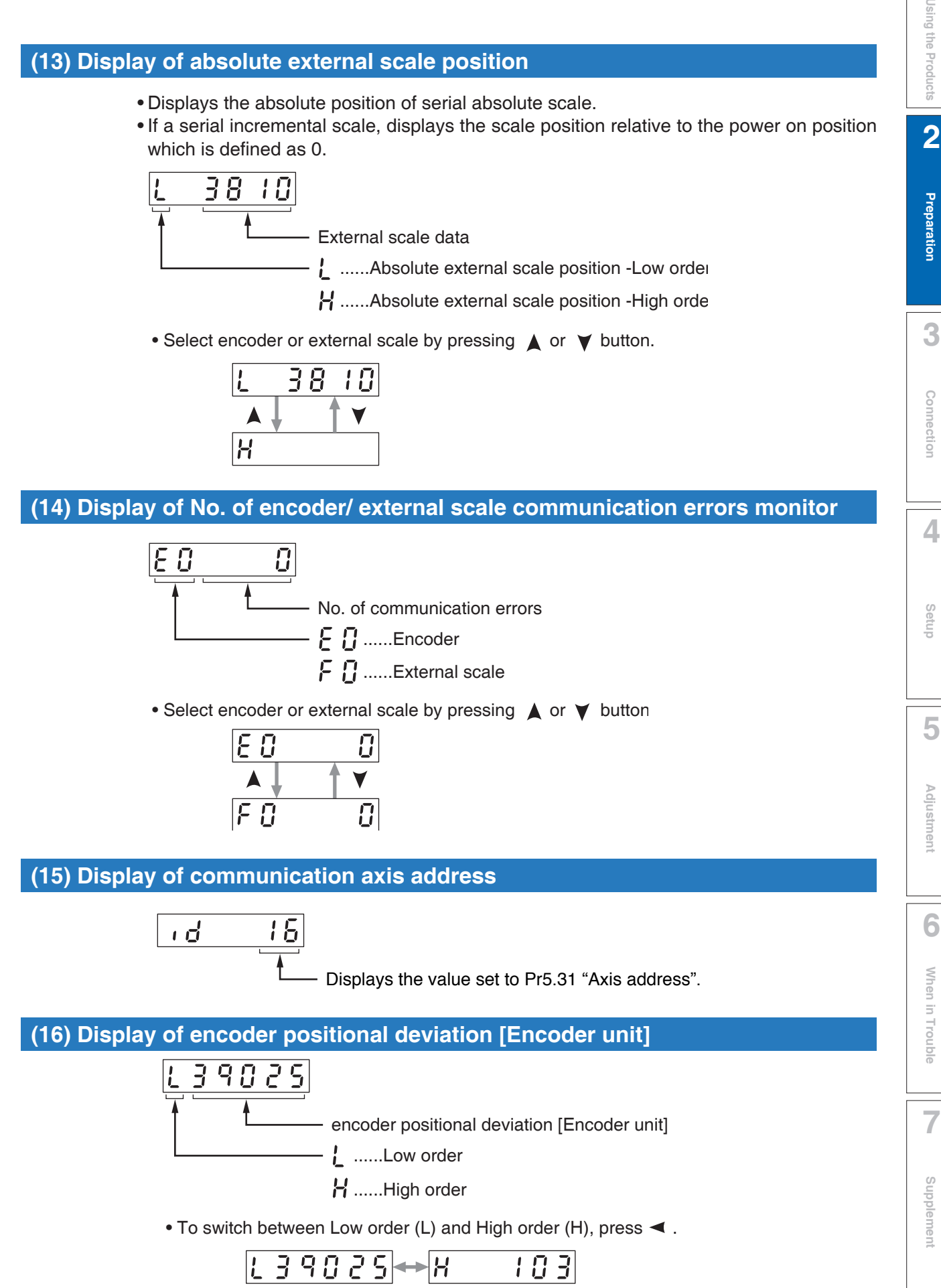

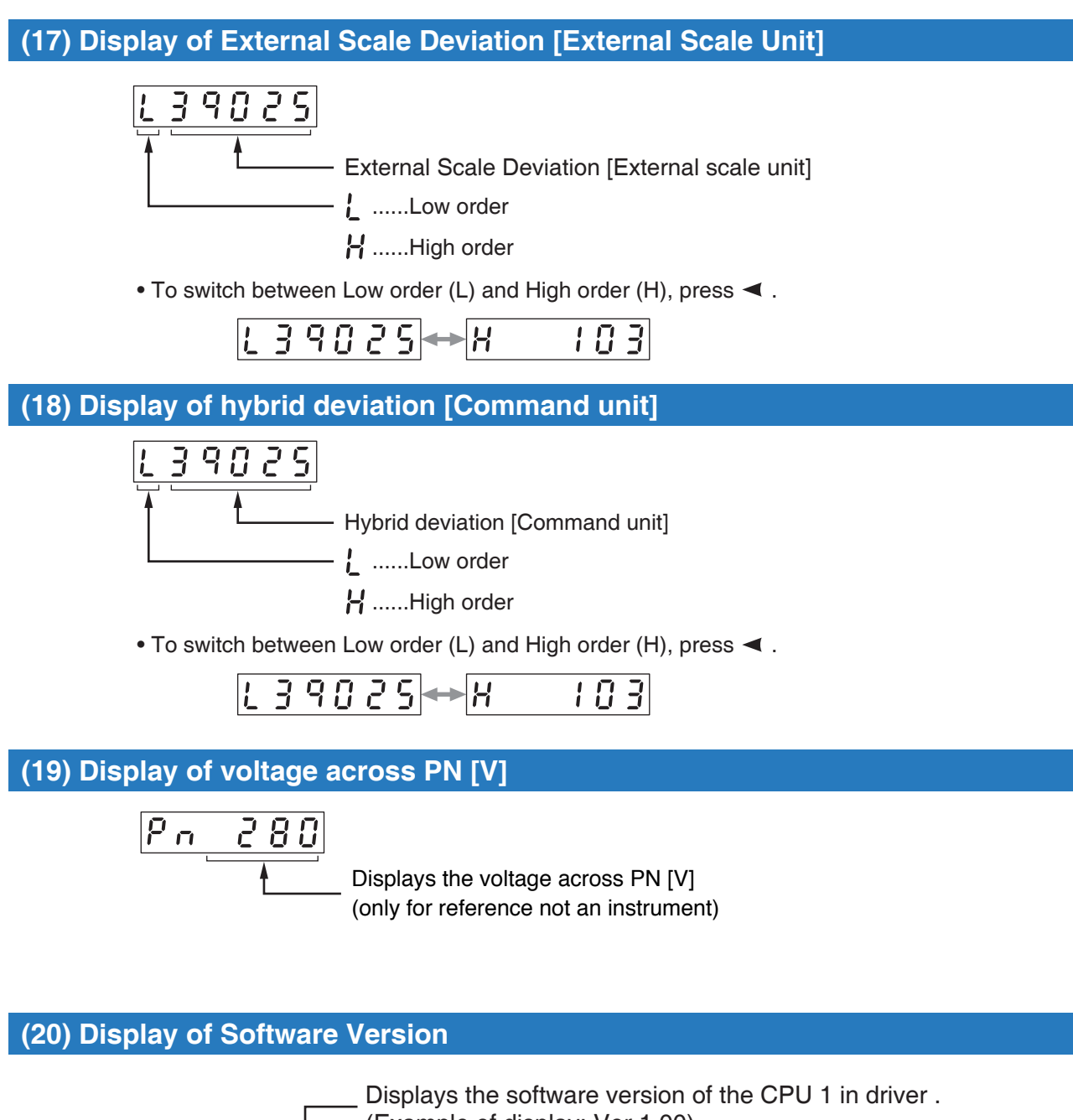

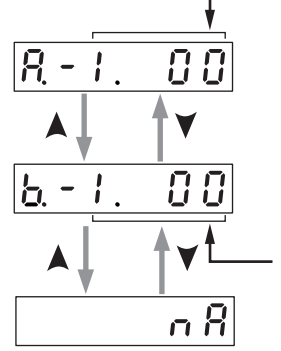

(Example of display: Ver 1.00)

Displays the software version of the CPU 2 in driver . (Example of display: Ver 1.00) For manufacturer's use

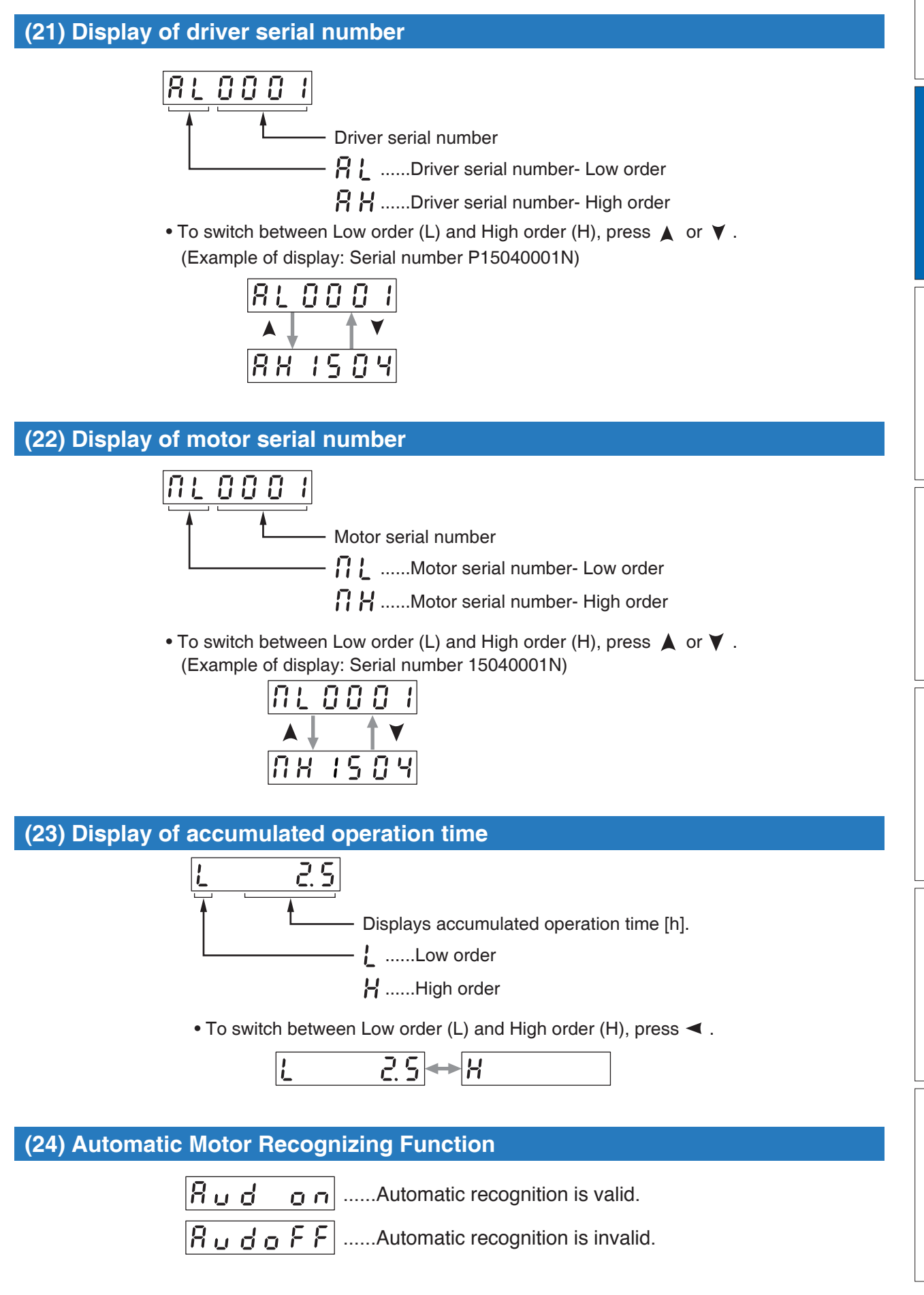

Before Using the Products

2

reparation

3

Connection

4

Setup

5

∆djustment

6

When in Trouble

7

Supplement

#### (25) Display of temperature

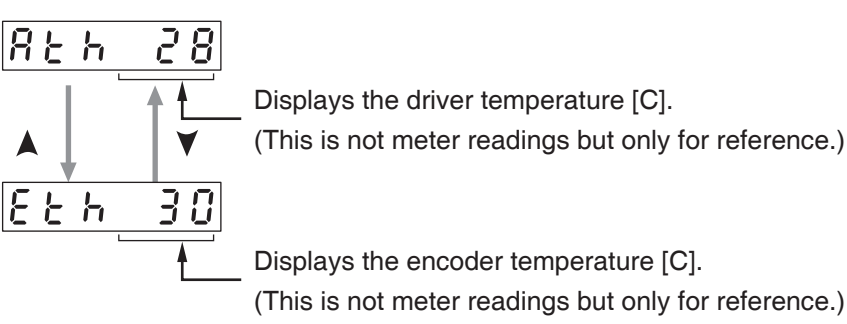

#### (26) Display of safety condition monitor

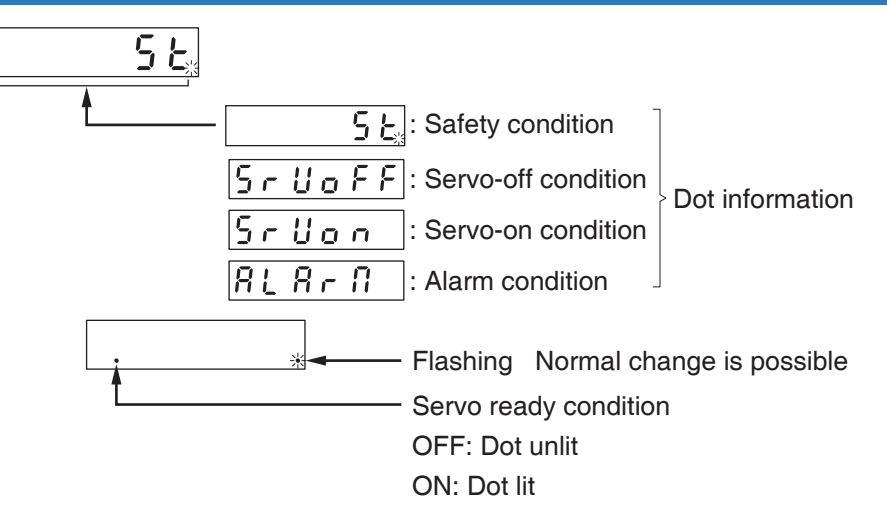

• Select desired monitor option by pressing  $\blacktriangle$  or  $\checkmark$  button.

| 5 2             |                         |                                         |
|-----------------|-------------------------|-----------------------------------------|
|                 |                         |                                         |
| <u>571 -</u> ** | Input photocoupler OFF  | RInput photocoupler ON                  |
|                 |                         | 0                                       |
|                 | Input photocoupler OFF  | ☐Input photocoupler ON                  |
|                 | Output photocoupler OFF | $oldsymbol{eta}$ Output photocoupler ON |
|                 |                         |                                         |
|                 | For manufacturer's use  |                                         |
|                 |                         |                                         |

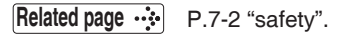

#### (27) Motor power consumption

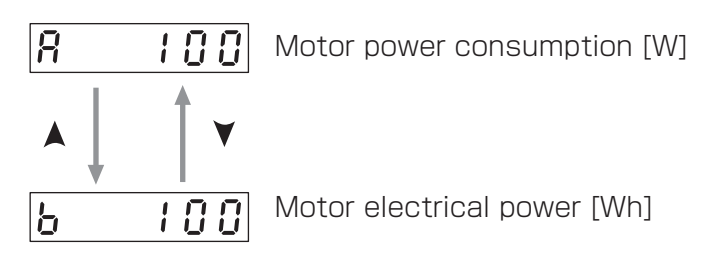

Precautions)

If the monitor data is displayed with lower (L) and higher (H), displays of the front panel are as follows. Example 1) Monitor data = 15000 (within the display range of lower (L)).

eg.1) Monitor data=15000(within the display range of lower (L))

eg.2) Monitor data=10315000(if data exceeds the display range of lower (L))

|  | Ľ | 1 | 5 | 0 | 0 | 0 | ↔ ∦ | 103 |
|--|---|---|---|---|---|---|-----|-----|
|--|---|---|---|---|---|---|-----|-----|

Display of Lchang to L

2

### **Parameter Setup Mode**

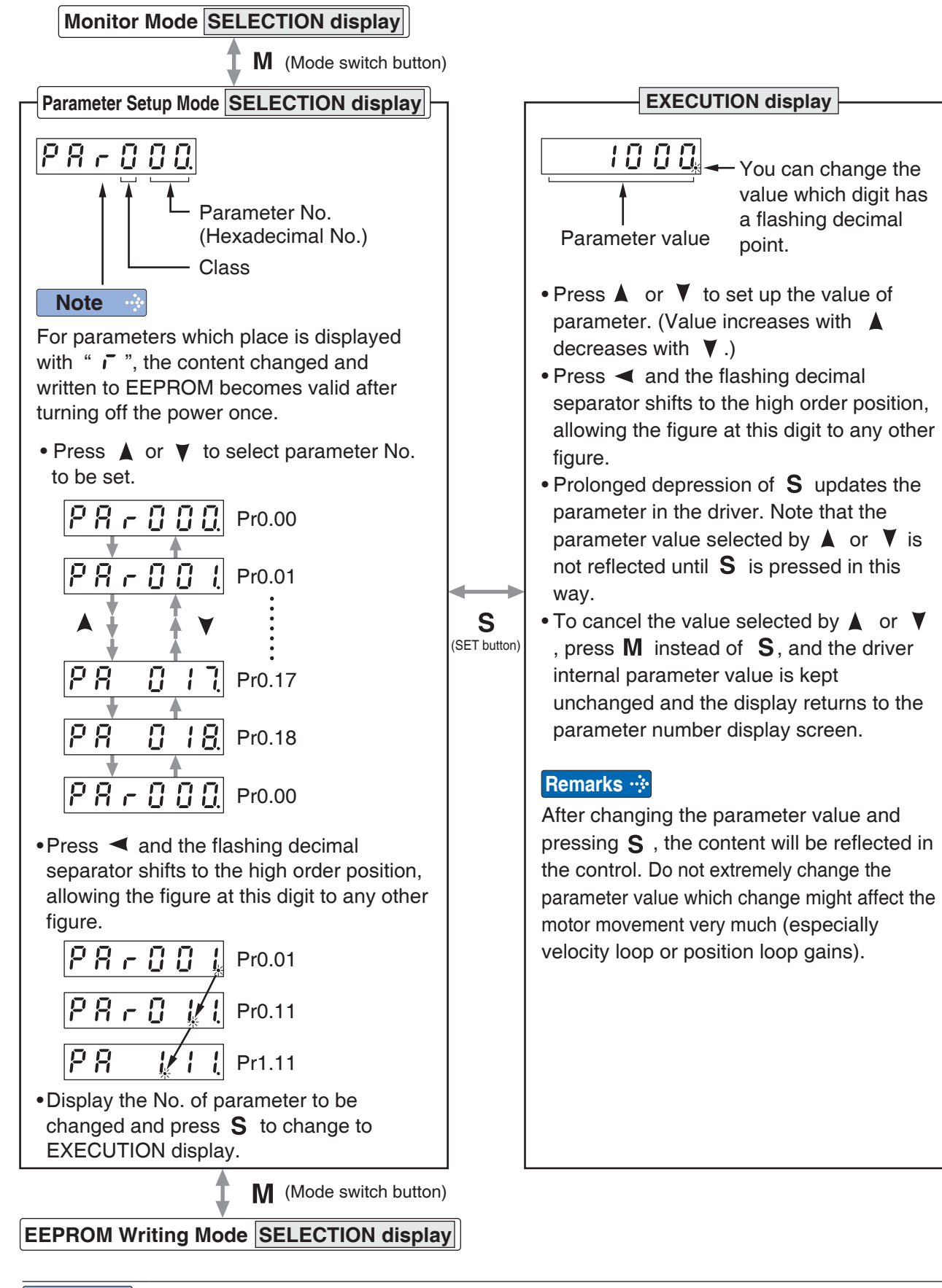

Note

- After setting up parameters, return to SELECT mode, referring to structure of each mode (P.4-42).
  - Each parameter has a limit in number of places for upper-shifting.

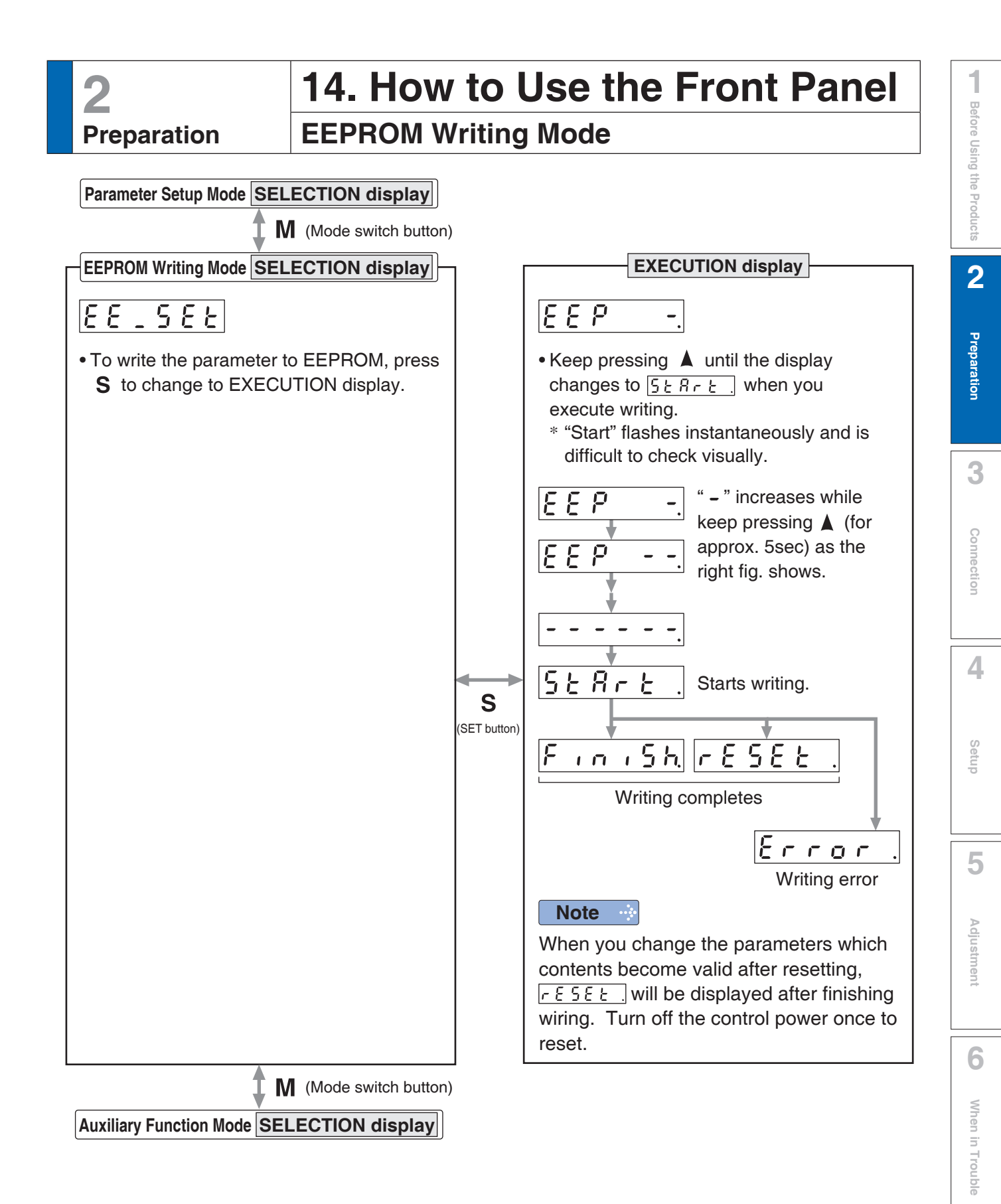

#### Caution 🔅

- 1. When writing error occurs, make writing again. If the writing error repeats many times, this might be a failure.
- 2. Don't turn off the power during EEPROM writing. Incorrect data might be written. If this happens, set up all of parameters again, and re-write after checking the data.
- 3. When the error defined by Err11.0 "Under voltage protection of control power supply" occurs, <u>Error</u> is displayed indicating that no writing is made to EEPROM.

2-97

7

Supplement

**2** Preparation

# 14. How to Use the Front Panel

Auxiliary Function Mode (SELECTION display)

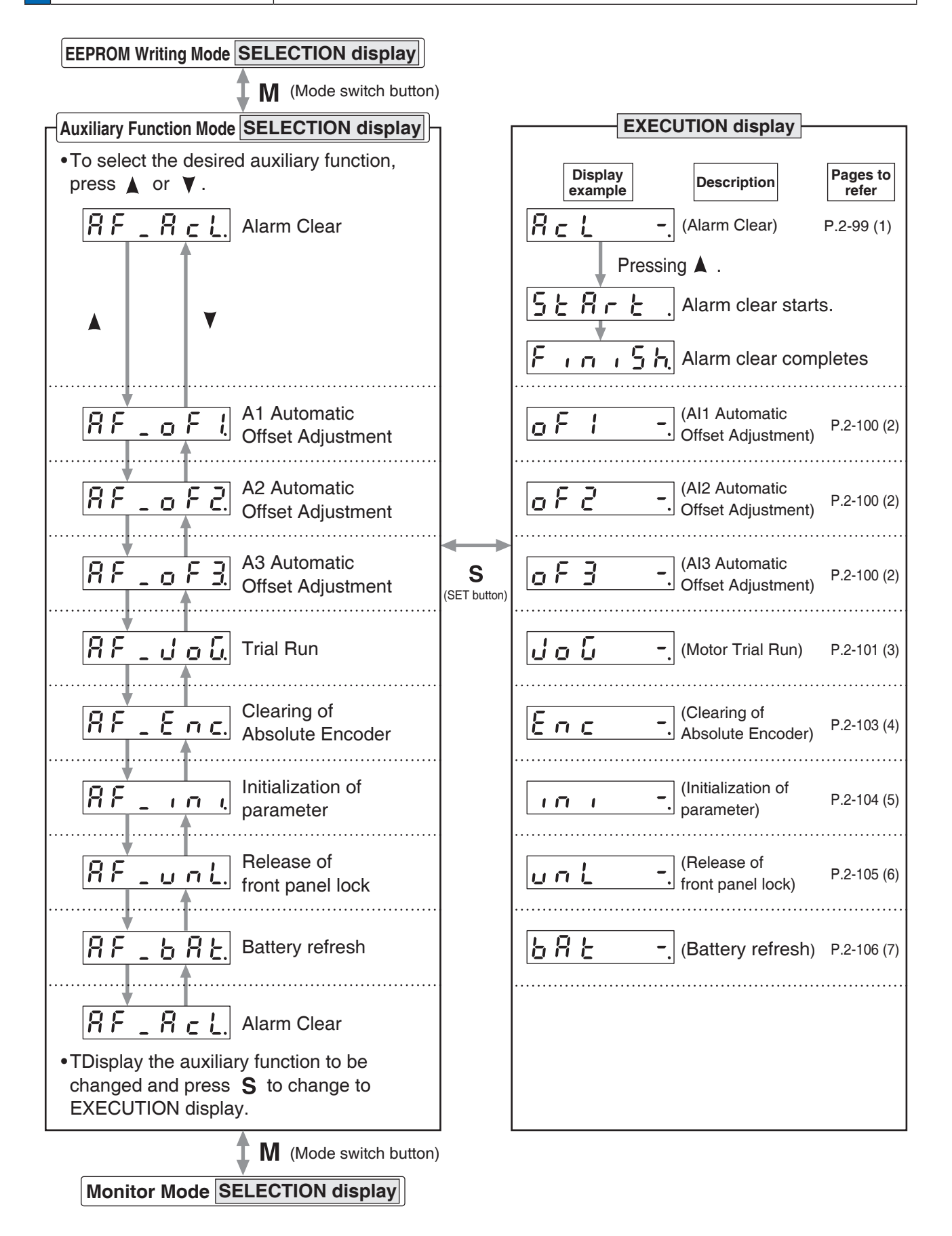

## Auxiliary Function Mode (EXECUTION display)

#### 1) Alarm Clear Screen

This function releases the current alarm status.

Certain alarms will persist. If this is the case, refer to P.6-2 "When in Trouble - Protective Function".

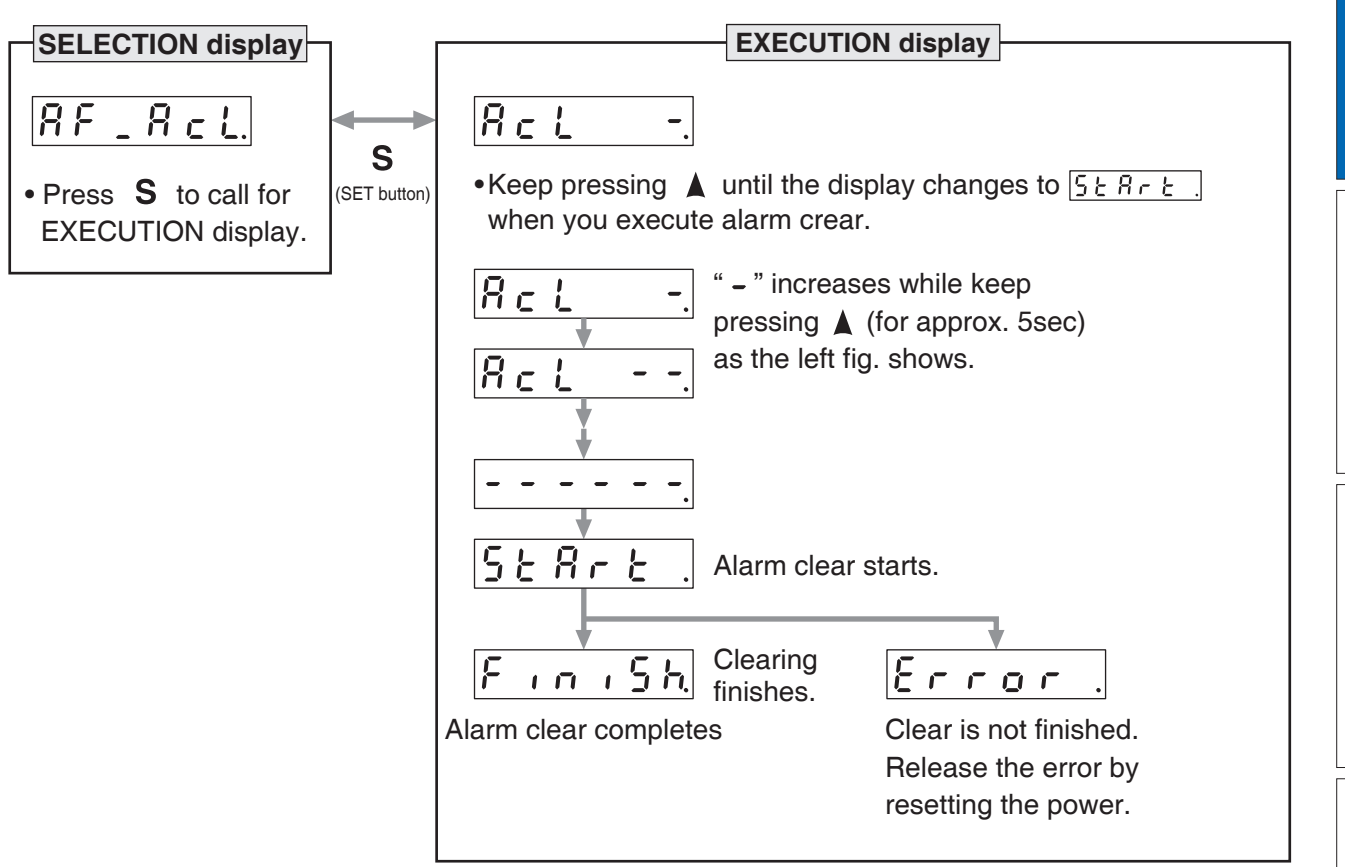

1

7

• After alarm cleaning, return to SELECTION display, referring to structure of each mode (P.2-76).

Auxiliary Function Mode (EXECUTION display)

#### (2) Analog inputs 1 to 3 automatic offset adjustment

This function automatically adjusts offset setting of analog input. Analog input 1 (AI1).....Pr4.22 (Analog input 1 (AI1) offset setup) Analog input 2 (AI2).....Pr4.25 (Analog input 2 (AI2) offset setup) Analog input 3 (AI3).....Pr4.28 (Analog input 3 (AI3) offset setup)

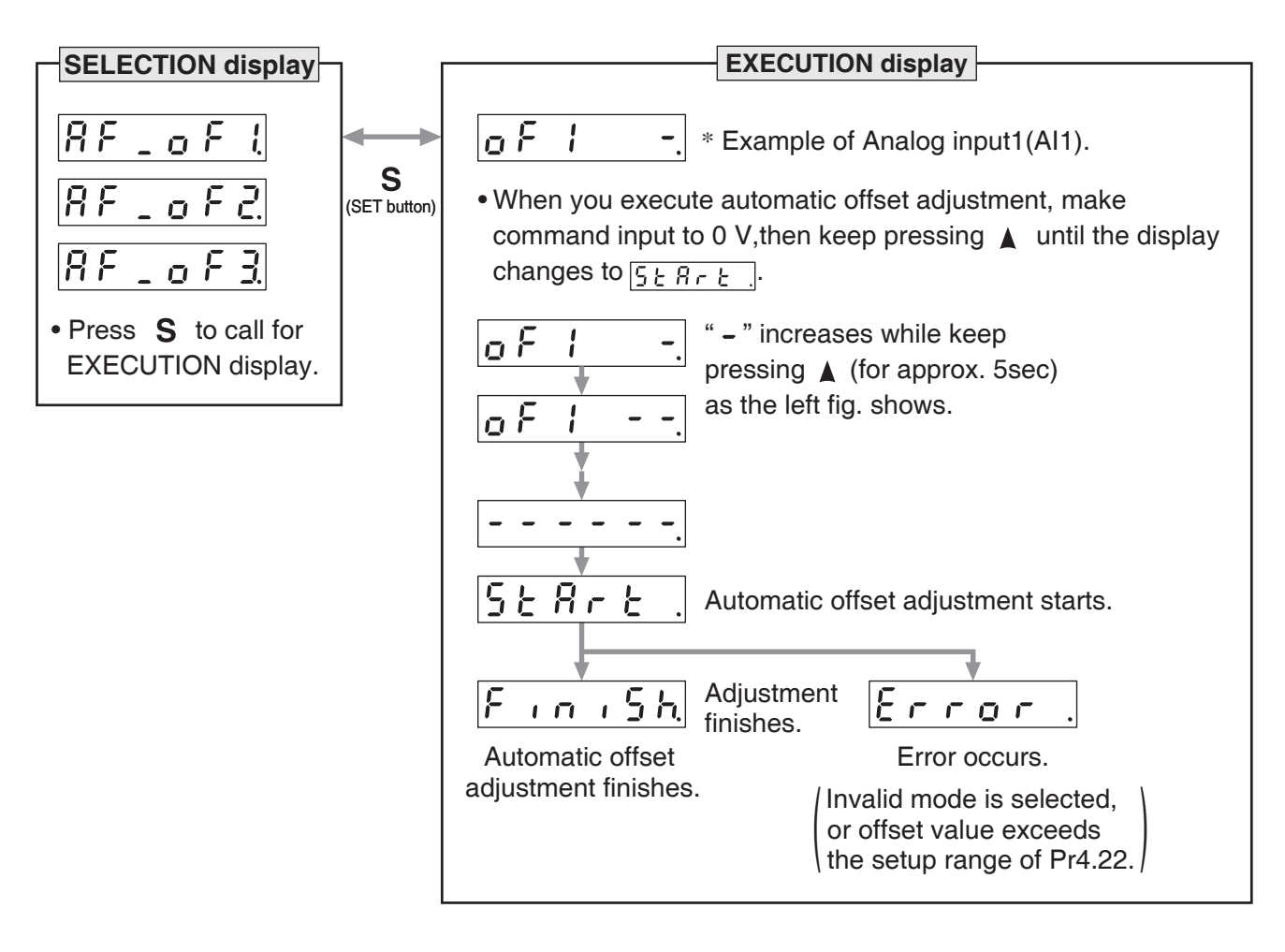

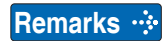

• You cannot write the data only by executing automatic offset adjustment. Execute a writing to EEPROM when you need to reflect the result afterward.

Note 
After completion of the automatic offset adjustment, return to SELECTION display by referring to P.2-76 "Structure of Each Mode".

2

Preparation

3

Connection

4

Setup

5

Adjustment

Auxiliary Function Mode (EXECUTION display)

#### (3) Motor trial run

You can make a trial run (JOG run) without connecting the Connector, Connector X4 to the host controller such as PLC.

#### Remarks 🔅

- Separate the motor from the load, detach the Connector, Connector X4 before the trial run.
- Bring the user parameter setups (especially Pr0.04 and Pr1.01 to 1.04) to defaults, to avoid oscillation or other failure.

#### • Inspection Before Trial Run

#### (1) Inspection on wiring

- Miswiring ? (Especially power input and motor output)
- Short or grounded ?
- Loose connection ?

#### (2) Confirmation of power supply and voltage

• Rated voltage ?

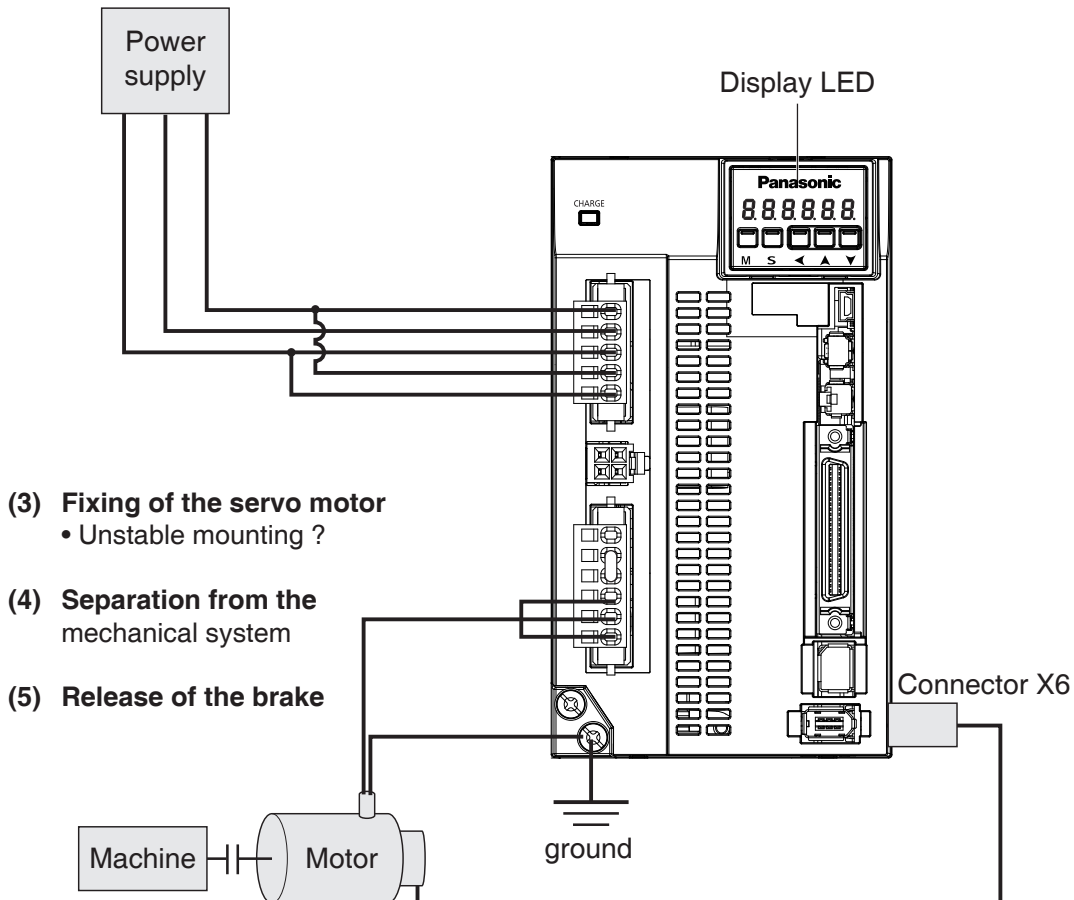

#### (6) Turn to Servo-OFF after finishing the trial run by pressing S.

## Related page ···• For wiring details, refer to P2-12 "Overall Wiring".• P.4-9 "Pr0.04"

• P.4-16 "Pr1.01 to 1.04"

6

#### • Procedure for Trial Run

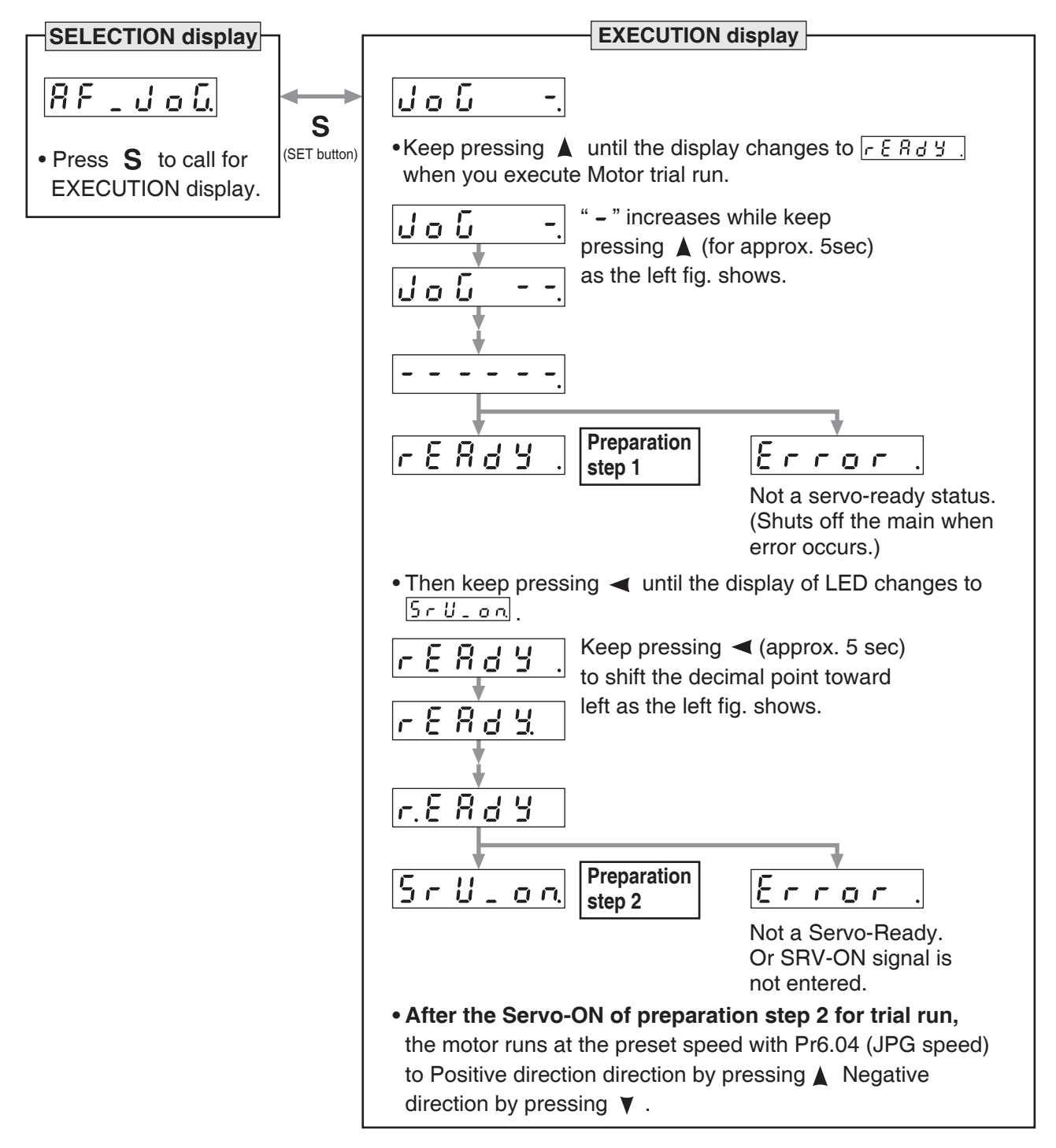

#### Caution 🔅

- Before starting the trial run, set the gain-related parameters to appropriate values to avoid problems such as oscillation. If the load is removed, be sure to set Pr0.04 "Inertia Ratio" to 0.
- During the trial run, use the velocity control mode. Various settings including parameters should assure safe and positive operation under appropriate velocity control.
- If SRV-ON becomes valid during trial run, the display changes to <u>Error</u>, which is normal run through external command.
- After finished trial running, return to SELECTION display, referring to structure of each mode (P.2-76).

Auxiliary Function Mode (EXECUTION display)

#### 4) Clearing of Absolute Encoder

You can clear the multi-turn data of the absolute encoder.

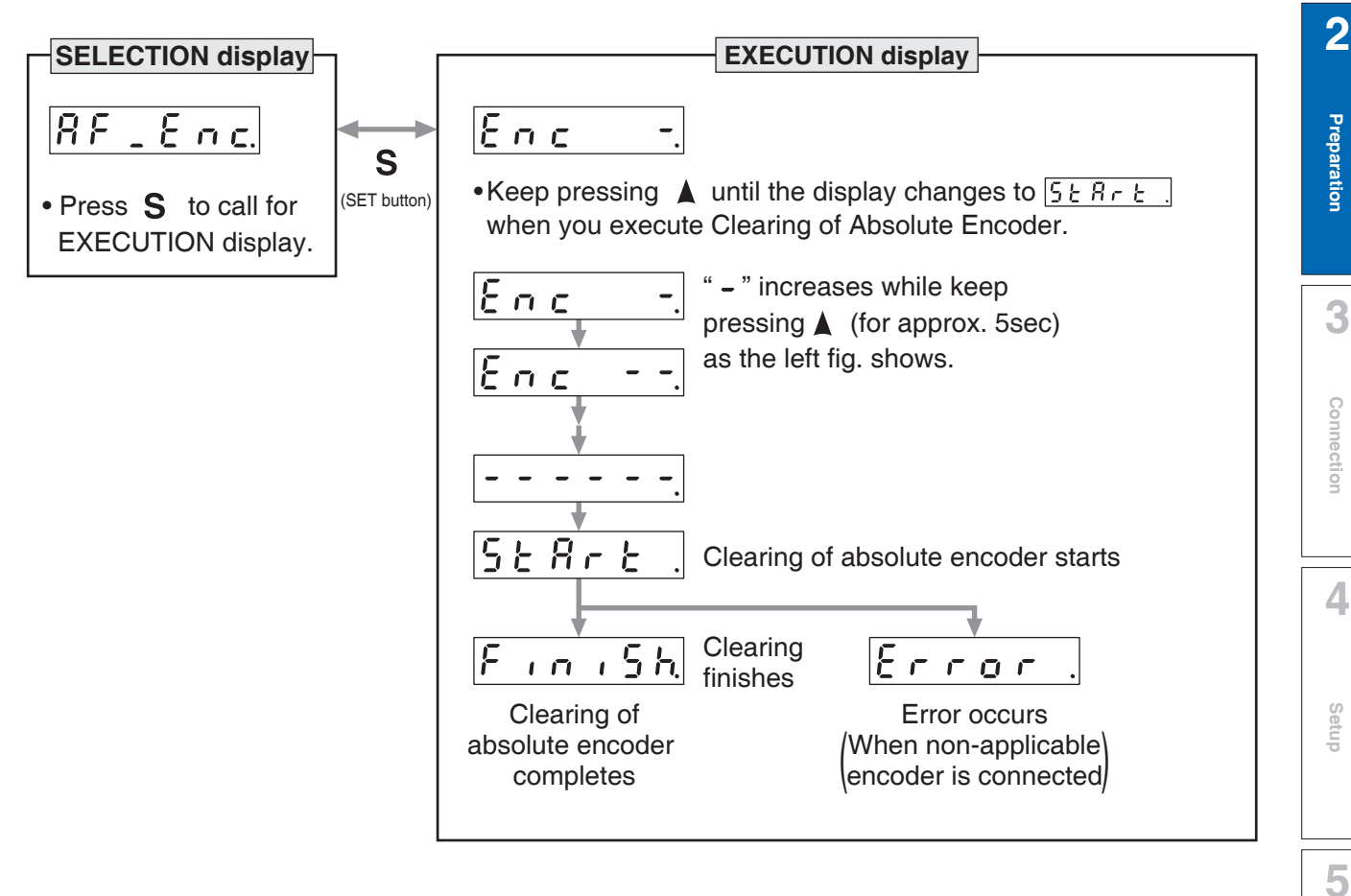

1

Before Using the Products

7

• After clearing of absolute encoder finishes, return to SELECTION display, referring to structure of each mode (P.2-76).

Auxiliary Function Mode (EXECUTION display)

#### (5) Initialization of parameter

Initialize the parameter.

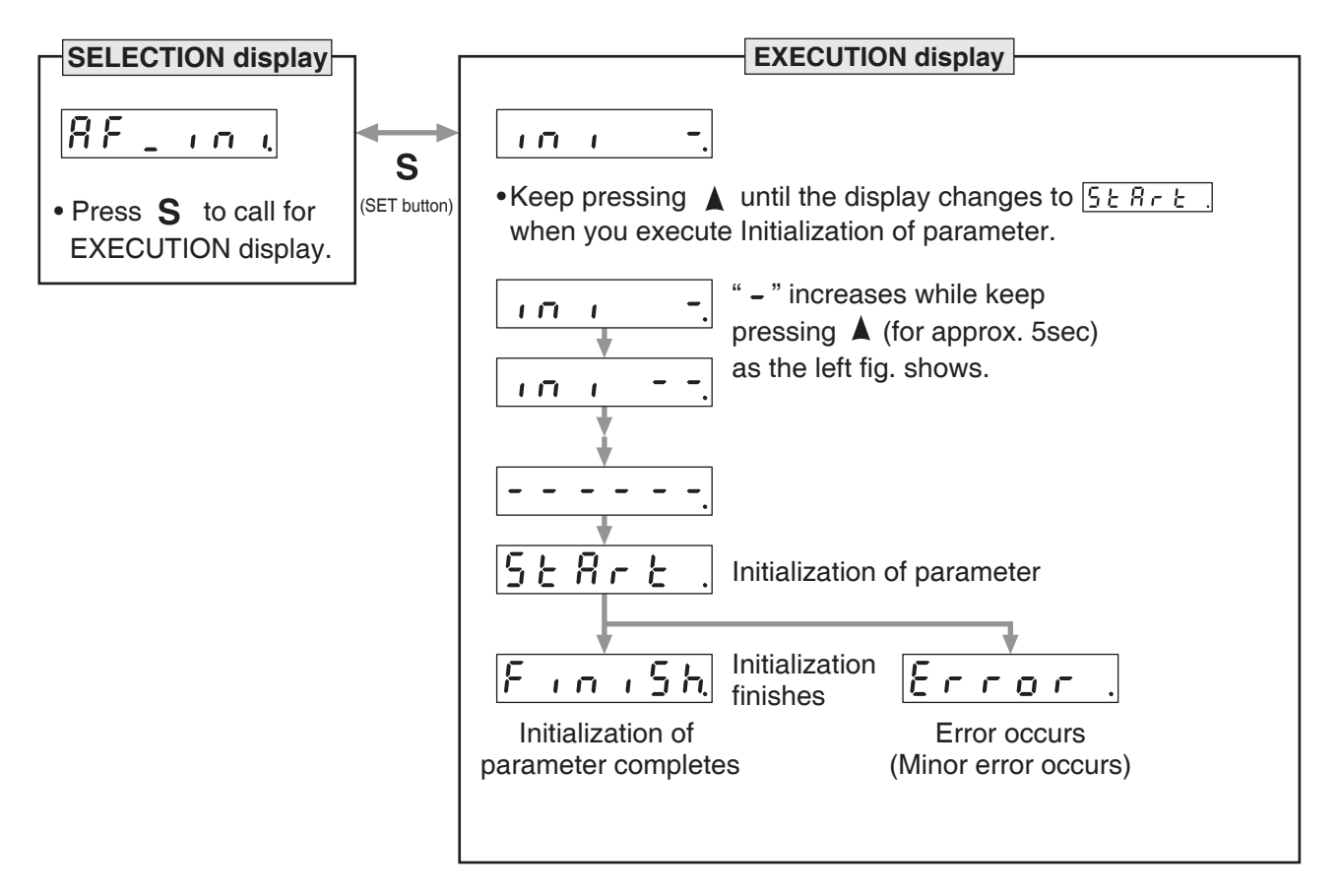

Caution →
 Parameter cannot be initialized when one of the following error occurs: Err11.0 "Under voltage protection of control power supply", EEPROM related errors (Err36.0, Err36.1, Err36.2, Err37.0, Err37.1 and Err37.2) - initialization will result in "Error" display.

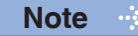

After initialization of parameter finishes, return to SELECTION display, referring to structure of each mode (P.2-76).
Auxiliary Function Mode (EXECUTION display)

## (6) Release of front panel lock

Release the front panel lock setting.

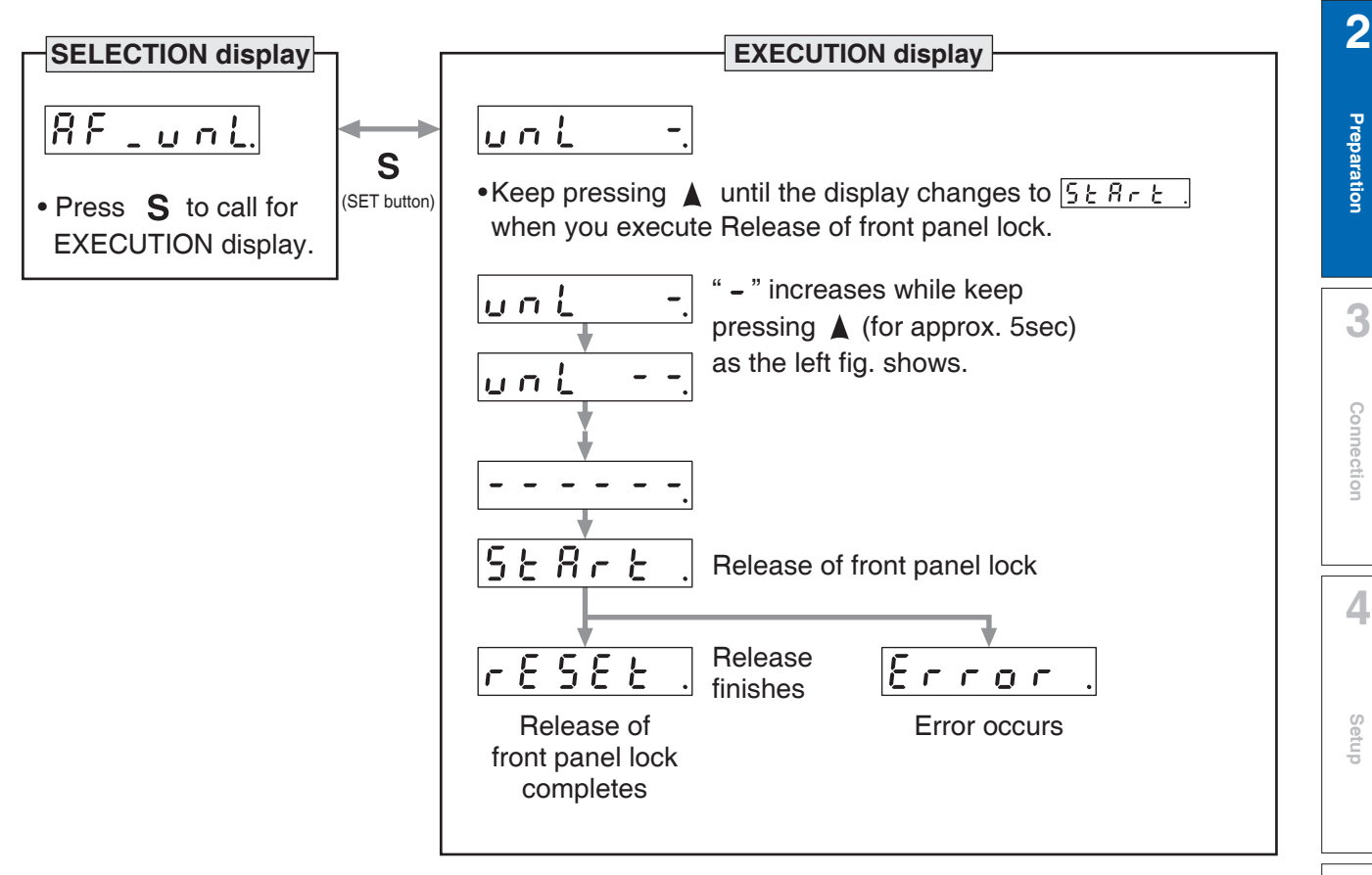

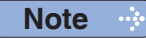

• After release of front panel lock finishes, return to SELECTION display, referring to structure of each mode (P.2-76).

5

1

Before Using the Products

7

#### 14. How to Use the Front Panel

Auxiliary Function Mode (EXECUTION display)

## (7) Battery refresh

Battery refresh action is conducted.

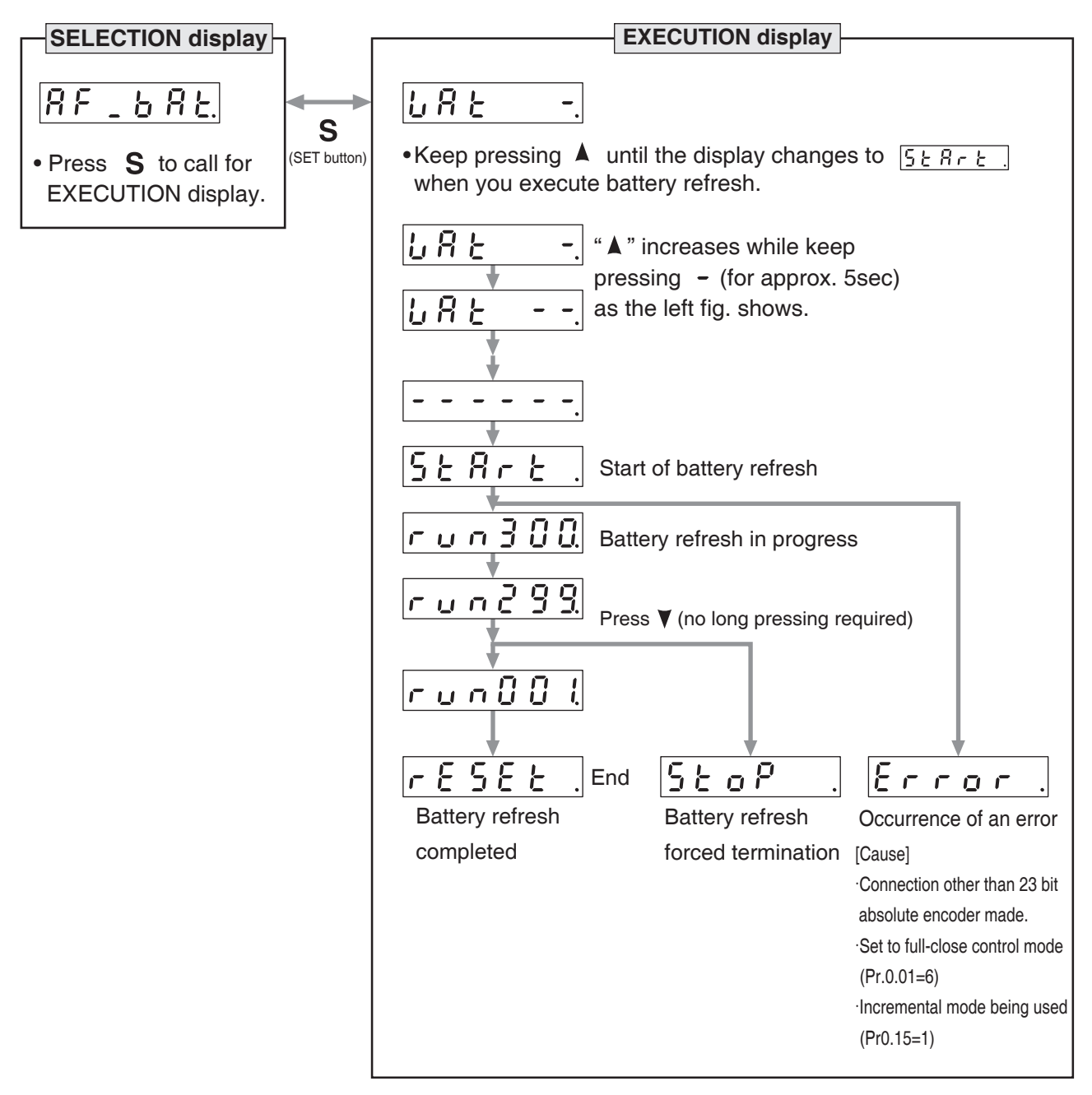

Note 1) When running Battely refresh, Battely alarm may occer in that case, please run the clear Battely alarm.

Note

After release of front panel lock finishes, return to SELECTION display, referring to structure of each mode (P.2-76).

2

Preparation

5

Adjustment

6

When in Trouble

7

Supplement

## 1. Outline of mode

| Position Control Mode    | 3-2  |
|--------------------------|------|
| Velocity Control Mode    | 3-6  |
| Torque Control Mode      | 3-9  |
| Full-closed Control Mode | 3-12 |

## 2. Control Block Diagram

| -                                                                           |
|-----------------------------------------------------------------------------|
| Position Control Mode (Two-degree-of-freedom control noneffective)3-14      |
| Position Control Mode (Two-degree-of-freedom control effective)             |
| Velocity Control Mode (Two-degree-of-freedom control noneffective)3-16      |
| Velocity Control Mode (Two-degree-of-freedom control effective)             |
| Torque Control Mode                                                         |
| Full-closed Control Mode (Two-degree-of-freedom control noneffective) .3-19 |
| Full-closed Control Mode (Two-degree-of-freedom control effective)3-20      |

## 3. Wiring Diagram to the connector, X4

| 5 5                                     |      |
|-----------------------------------------|------|
| Example of control mode specific wiring | 3-21 |
| Connecting Example to Host Controller   |      |

## 4. Inputs and outputs on connector X4

| -                   | •        |      |
|---------------------|----------|------|
| Interface Circuit ( | (Input)  | 3-33 |
| Interface Circuit ( | (Output) | 3-35 |
| Input Signal and    | Pin No   | 3-37 |
| Output Signal and   | d Pin No | 3-48 |
|                     |          |      |

## 5. IF Monitor Settings

| How to Assign | Various I/O | Functions to the I/F |  |
|---------------|-------------|----------------------|--|
|               |             |                      |  |

## 1. Outline of mode

**Position Control Mode** 

#### Outline

You can perform position control based on the positional command (pulse train) from the host controller.

This section describes the fundamental setup to be used for the position control.

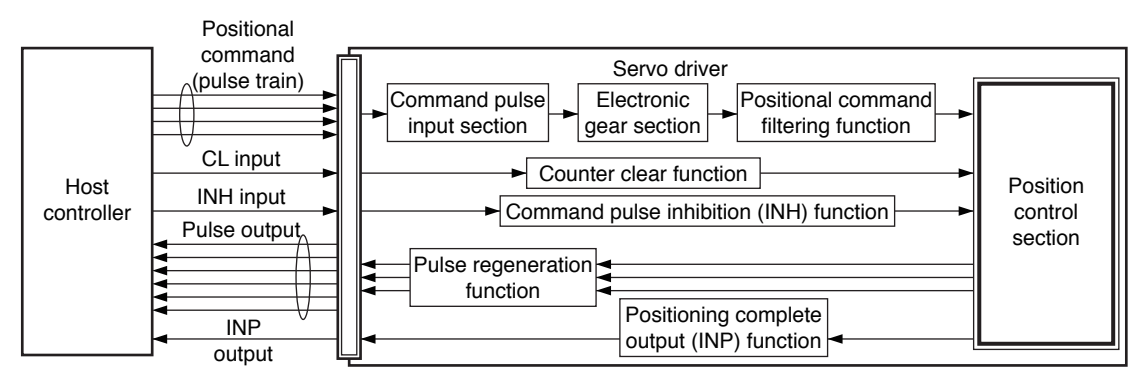

#### Function

#### (1) Process of command pulse input

The positional commands of the following 3 types (pulse train) are available.

- 2-phase pulse
- Positive direction pulse/negative direction pulse
- Pulse train + sign

Set the pulse configuration and pulse counting method based on the specification and configuration of installation of the host controller.

The input terminals can accommodate the following 2 systems.

- Input 1 "PULSH1, PULSH2, SIGNH1, SIGNH2" line receiver input (8 Mpulse/s)
- Input 2 "PULS1, PULS2, SIGN1, SIGN2" photocoupler input (500 kpulse/s)

#### Caution 🔅

For line driver output, "Input 2" can also be used without changing the allowable input frequency.

#### Relevant parameters

| Parameter<br>No. | Title                                    | Range  | Function                                                                                                    |
|------------------|------------------------------------------|--------|----------------------------------------------------------------------------------------------------|
| Pr0.05           | Selection of command pulse input         | 0 to 2 | You can select either the photocoupler input or the<br>exclusive input for line driver as the command pulse input.<br>0: Photocoupler input<br>(PULS1, PULS2, SIGN1, SIGN2)<br>1: Exclusive input for line driver<br>(PULSH1, PULSH2, SIGNH1, SIGNH2)<br>2: Photocoupler input<br>(PULS1, PULS2, SIGN1, SIGN2)<br>[250 kpulse/s or less] |
| Pr0.06           | Command pulse rotational direction setup | 0 to 1 | Sets the counting direction when command pulse is input.                                                                                                    |
| Pr0.07           | Command pulse input mode setup           | 0 to 3 | Sets the counting method when command pulse is input.                                                                                                    |

Note ···· Related page ····

#### For details of these parameters, refer to P.4-6 to P.4-85 "Details of parameter".

• P.3-14 and 15 "Control Block Diagram"

• P.3-21 "Wiring Diagram to the connector, X4"

### (2) Electronic gear function

This function multiplies the input pulse command from the host controller by the predetermined dividing or multiplying factor and applies the result to the position control section as the positional command. By using this function, desired motor rotations or movement distance per unit input command pulse can be set; or the command pulse frequency can be increased if the desired motor speed cannot be obtained due to limited pulse output capacity of the host controller.

#### Relevant parameters

| Parameter No. | Title                                               | Range              | Function                                                                                            |
|---------------|-----------------------------------------------------|--------------------|----------------------------------------------------------------------------------------------------|
| Pr0.08        | Command pulse<br>counts per one motor<br>revolution | 0 to<br>8388608    | Set the command pulses that causes single turn of the motor shaft.                                  |
| Pr0.09        | 1st numerator of electronic gear                    | 0 to<br>1073741824 | Set the numerator of division/multiplication operation made according to the command pulse input.   |
| Pr0.10        | Denominator of electronic gear                      | 1 to<br>1073741824 | Set the Denominator of division/multiplication operation made according to the command pulse input. |

#### Note

For details of these parameters, refer to P.4-6 to P.4-85 "Details of parameter".

#### (3) Positional command filtering function

To make the positional command divided or multiplied by the electronic gear smooth, set the command filter.

#### Relevant parameters

| Parameter No. | Title                               | Range      | Unit   | Function                                                                                      |
|---------------|-------------------------------------|------------|--------|-----------------------------------------------------------------------------------------------|
| Pr2.22        | Positional command smoothing filter | 0 to 10000 | 0.1 ms | Set up the time constant of the 1st<br>delay filter in response to the positional<br>command. |
| Pr2.23        | Positional command<br>FIR filter    | 0 to 10000 | 0.1 ms | Set up the time constant of the 1st<br>delay filter in response to the positional<br>command. |

#### Note

For details of these parameters, refer to P.4-6 to P.4-85 "Details of parameter".

2

7

#### (4) Pulse regeneration function

The information on the amount of movement can be sent to the host controller in the form of A- and B-phase pulses from the servo driver. When the output source is the encoder, Z-phase signal is output once per motor revolution; or if the feedback scale, the signal is output at absolute zero position. The output resolution, B-phase logic and output source (encoder or external scale) can be set with parameters.

|                  | •                                                             |                   |       |                                                                                                    |
|------------------|---------------------------------------------------------------|-------------------|-------|----------------------------------------------------------------------------------------------------|
| Parameter<br>No. | Title                                                         | Range             | Unit  | Function                                                                                                    |
| Pr0.11           | Output pulse counts<br>per one motor<br>revolution            | 1 to<br>2097152   | P/r   | You can set up the output pulse counts per<br>one motor revolution for each OA and OB<br>with the Pr0.11 setup.                                                                                                    |
| Pr0.12           | Reversal of pulse output logic                                | 0 to 3            | _     | You can set up the B-phase logic and<br>the output source of the pulse output.<br>With this parameter, you can reverse the<br>phase relation between the A-phase pulse<br>and the B-phase pulse by reversing the<br>B-phase logic.                                         |
| Pr5.03           | Denominator of pulse output division                          | 0 to 8388608      | _     | For application where the number of<br>pulses per revolution is not an integer,<br>this parameter can be set to a value other<br>than 0, and the dividing ratio can be set by<br>setting numerator of division to Pr0.11 and<br>denominator of division to Pr5.03.         |
| Pr5.33           | Pulse regenerative<br>output limit setup                      | 0 to 1            | _     | Enable/disable detection of Err28.0 Pulse regenerative limit protection.                                                                                                    |
| Pr6.20           | Z-phase setup of<br>external scale                            | 0 to 400          | μs    | Set up the Z phase regenerative width of feedback scale in unit of time.                                                                                                    |
| Pr6.21           | Serial absolute<br>external scale Z phase<br>setup            | 0 to<br>268435456 | pulse | Full-closed control using serial absolute<br>feedback scale. When outputting pulses by<br>using the feedback scale as the source of<br>the output, set the Z phase output interval<br>in units of A phase output pulses of the<br>feedback scale (before multiplied by 4). |
| Pr6.22           | A, B phase external<br>scale pulse output<br>method selection | 0 to 1            | _     | Select the pulse regeneration method of A,<br>B and Z parallel feedback scale.                                                                                                    |

#### • Relevant parameters

#### Note

For details of these parameters, refer to P.4-6 to P.4-85 "Details of parameter".

#### (5) Deviation counter clear function

The deviation counter clear input (CL) clears the counts of positional deviation counter at the position control to 0.

#### • Relevant parameters

| Parameter No. | Title                    | Range  | Function                                                                  |
|---------------|--------------------------|--------|---------------------------------------------------------------------------|
| Pr5.17        | Counter clear input mode | 0 to 4 | You can set up the clearing conditions of the counter clear input signal. |

#### Note

For details of these parameters, refer to P.4-6 to P.4-85 "Details of parameter".

Preparation

3

4

Setup

5

Adjustment

6

When in Trouble

7

## (6) Positioning complete output (INP) function

The completion of positioning can be verified by the positioning complete output (INP). When the absolute value of the positional deviation counter at the position control is equal to or below the positioning complete range by the parameter, the output is ON. Presence and absence of positional command can be specified as one of judgment conditions.

#### Relevant parameters

| Parameter<br>No. | Title                                                 | Range           | Unit            | Function                                                                                                   |
|------------------|-------------------------------------------------------|-----------------|-----------------|----------------------------------------------------------------------------------------------------|
| Pr4.31           | Positioning complete<br>(In-position) range           | 0 to<br>2097152 | Command<br>unit | Set up the timing of positional deviation<br>at which the positioning complete signal<br>(INP1) is output. |
| Pr4.32           | Positioning complete<br>(In-position) output<br>setup | 0 to 10         | _               | Select the condition to output the positioning complete signal (INP1).                                     |
| Pr4.33           | INP hold time                                         | 0 to 30000      | 1 ms            | Set up the hold time when Pr4.32<br>Positioning complete output setup = 3.                                 |
| Pr4.42           | 2nd Positioning<br>complete (In-position)<br>range    | 0 to<br>2097152 | Command<br>unit | Set up the timing of positional deviation<br>at which the positioning complete signal<br>(INP2) is output. |

#### Note

For details of these parameters, refer to P.4-6 to P.4-85 "Details of parameter".

#### (7) Command pulse inhibition (INH) function

The command pulse input counting process can be forcibly terminated by using the command pulse inhibit input signal (INH). When INH input is ON, the servo driver ignores the command pulse, disabling pulse counting function. At then, A large number of pulses of the positional command filter function and the command frequency mulitiplication function is cleared.

The default setting of this inhibition function is disable. To use INH function, change the setting of Pr5.18 "Invalidation of command pulse prohibition input".

| Parameter No. | Title                                             | Range  | Function                                                                                                    |
|---------------|---------------------------------------------------|--------|----------------------------------------------------------------------------------------------------|
| Pr5.18        | Invalidation of<br>command pulse inhibit<br>input | 0 to 1 | Select command pulse inhibit input enable/disable.                                                                                                    |
| Pr5.19        | Command pulse inhibit input reading setup         | 0 to 5 | Select command pulse inhibit input enable/disable<br>signal reading period. When the status of several<br>signals read during the predetermined reading<br>period are same, update the signal status. |

#### Relevant parameters

needs to restart return to origin action.

Note

For details of these parameters, refer to P.4-6 to P.4-85 "Details of parameter". When INH input is ON, the deviation will be caused between the positional command administrated by controller and internal positional command from the fliter that receives the positional command from servo drivers, and orginal location before being input INH posi-

tional command will be lost. Therefore, it is supposed to reset the orignial location when it

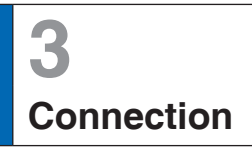

# 1. Outline of mode

### Outline

You can control the speed according to the analog speed command from the host controller or the speed command set in the servo driver.

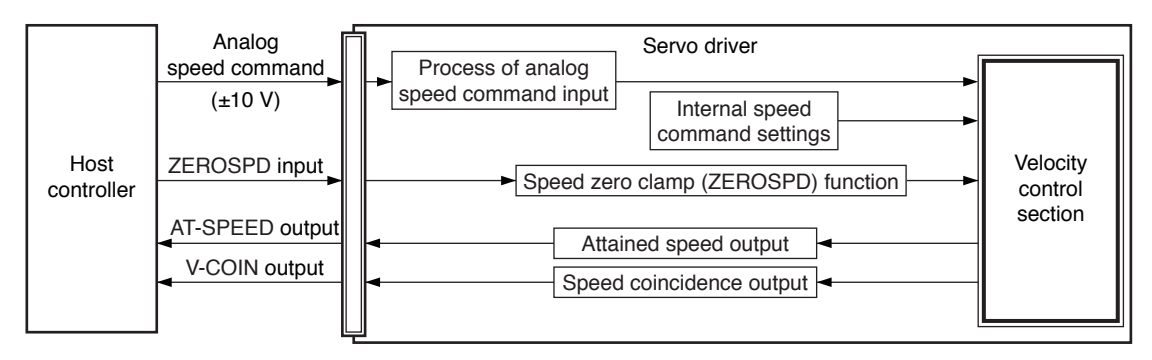

Note

Only for standard type and communication type are not provided with analog input and V-COIN output.

#### Function

#### (1) Velocity control by analog speed command

The analog speed command input voltage is converted to equivalent digital speed command. You can set the filter to eliminate noise or adjust the offset.

| Parameter<br>No. | Title                                              | Range            | Unit          | Function                                                                                                    |
|------------------|----------------------------------------------------|------------------|---------------|----------------------------------------------------------------------------------------------------|
| Pr3.00           | Speed setup, Internal/<br>External switching       | 0 to 3           | _             | This driver is equipped with internal speed<br>setup function so that you can control the<br>speed with contact inputs only.      |
| Pr3.01           | Speed command<br>rotational direction<br>selection | 0 to 1           | _             | Select the Positive/Negative direction specifying method.                                                                         |
| Pr3.02           | Input gain of speed command                        | 10 to 2000       | (r/min)<br>/V | Based on the voltage applied to the analog speed command (SPR), set up the conversion gain to motor command speed.                |
| Pr3.03           | Reversal of speed<br>command input                 | 0 to 1           | _             | Specify the polarity of the voltage applied to the analog speed command (SPR).                                                    |
| Pr4.22           | Analog input 1 (Al1)<br>offset setup               | -5578 to<br>5578 | 0.359 mV      | Set up the offset correction value applied to the voltage fed to the analog input 1.                                              |
| Pr4.23           | Analog input 1 (AI1)<br>filter                     | 0 to 6400        | 0.01 ms       | Set up the time constant of 1st delay filter<br>that determines the lag time behind the<br>voltage applied to the analog input 1. |

#### Relevant parameters

#### Note

For details of these parameters, refer to P.4-6 to P.4-85 "Details of parameter". Only for standard type and communication type are not provided with analog input.

• P.3-21 "Wiring Diagram to the connector, X4"

2

Preparation

3

## (2) Velocity control by internal speed command

You can control the speed by using the internal speed command set to the parameter. By using the internal speed command selections 1, 2, 3 (INTSPD1, 2, 3), you can select best appropriate one among up to 8 internal speed command settings. Default setting uses the analog speed command. To use the internal speed command, select it through Pr3.00 "Internal/external speed setup".

| Parameter No. | Title                                              | Range              | Unit  | Function                                                                                                    |                                             |  |  |  |                                             |  |                                             |
|---------------|----------------------------------------------------|--------------------|-------|----------------------------------------------------------------------------------------------------|---------------------------------------------|--|--|--|---------------------------------------------|--|---------------------------------------------|
| Pr3.00        | Speed setup, Internal/<br>External switching       | 0 to 3             |       | This driver is equipped with internal speed<br>setup function so that you can control the<br>speed with contact inputs only. |                                             |  |  |  |                                             |  |                                             |
| Pr3.01        | Speed command<br>rotational direction<br>selection | 0 to 1             | _     | Select the Positive/Negative direction specifying method.                                                                    |                                             |  |  |  |                                             |  |                                             |
| Pr3.04        | 1st speed of speed setup                           | -20000 to<br>20000 |       |                                                                                                    | Set up internal command speeds, 1st to 1st. |  |  |  |                                             |  |                                             |
| Pr3.05        | 2nd speed of speed setup                           |                    |       |                                                                                                    |                                             |  |  |  |                                             |  | Set up internal command speeds, 1st to 2nd. |
| Pr3.06        | 3rd speed of speed setup                           |                    |       |                                                                                                    |                                             |  |  |  | Set up internal command speeds, 1st to 3rd. |  |                                             |
| Pr3.07        | 4th speed of speed setup                           |                    | */min | Set up internal command speeds, 1st to 4th.                                                                                  |                                             |  |  |  |                                             |  |                                             |
| Pr3.08        | 5th speed of speed setup                           |                    | 20000 | r/min                                                                                                    | Set up internal command speeds, 1st to 5th. |  |  |  |                                             |  |                                             |
| Pr3.09        | 6th speed of speed setup                           |                    |       | Set up internal command speeds, 1st to 6th.                                                                                  |                                             |  |  |  |                                             |  |                                             |
| Pr3.10        | 7th speed of speed setup                           |                    |       | Set up internal command speeds, 1st to 7th.                                                                                  |                                             |  |  |  |                                             |  |                                             |
| Pr3.11        | 8th speed of speed setup                           |                    |       | Set up internal command speeds, 1st to 8th.                                                                                  |                                             |  |  |  |                                             |  |                                             |

#### • Relevant parameters

Note

For details of these parameters, refer to P.4-6 to P.4-85 "Details of parameter".

## (3) Speed zero clamp (ZEROSPD) function

You can forcibly set the speed command to 0 by using the speed zero clamp input.

#### Relevant parameters

| Parameter No. | Title                                  | Range       | Unit  | Function                                                                                                    |
|---------------|----------------------------------------|-------------|-------|----------------------------------------------------------------------------------------------------|
| Pr3.15        | Speed zero-clamp<br>function selection | 0 to 3      | —     | You can set up the function of the speed zero clamp input.                                                                        |
| Pr3.16        | Speed zero clamp<br>level              | 10 to 20000 | r/min | Select the timing at which the position<br>control is activated as the Pr3.15 Speed<br>zero-clamp function selection is set to 2. |

#### Note

For details of these parameters, refer to P.4-6 to P.4-85 "Details of parameter".

#### (4) Attained speed output (AT-SPEED)

The signal AT-SPEED is output as the motor reaches the speed set to Pr4.36 "Attained speed".

#### Relevant parameters

| Parameter<br>No. | Title                       | Range       | Unit  | Function                                                         |
|------------------|-----------------------------|-------------|-------|------------------------------------------------------------------|
| Pr4.36           | At-speed<br>(Speed arrival) | 10 to 20000 | r/min | Set the detection timing of the speed arrival output (AT-SPEED). |

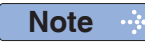

For details of these parameters, refer to P.4-6 to P.4-85 "Details of parameter".

4

6

7

#### (5) Speed coincidence output (V-COIN)

This signal is output when the motor speed is equal to the speed specified by the speed command. The motor speed is judged to be coincident with the specified speed when the difference from the speed command before/after acceleration/deceleration is within the range specified by Pr4.35 "Speed coincident range".

#### Relevant parameters

| Parameter<br>No. | Title                   | Range       | Unit  | Function                                                    |
|------------------|-------------------------|-------------|-------|-------------------------------------------------------------|
| Pr4.35           | Speed coincidence range | 10 to 20000 | r/min | Set the speed coincidence (V-COIN) output detection timing. |

#### Note

For details of these parameters, refer to P.4-6 to P.4-85 "Details of parameter".

#### (6) Speed command acceleration/deceleration setting function

This function controls the speed by adding acceleration or deceleration instruction in the driver to the input speed command.

Using this function, you can use the soft start when inputting stepwise speed command or when using internal speed setup. You can also use S shaped acceleration/deceleration function to minimize shock due to change in speed.

#### Relevant parameters

| Parameter No. | Title                                            | Range      | Unit                | Function                                                                                         |
|---------------|--------------------------------------------------|------------|---------------------|--------------------------------------------------------------------------------------------------|
| Pr3.12        | Acceleration time setup                          | 0 to 10000 | ms/<br>(1000 r/min) | Set up acceleration processing time in response to the speed command input.                      |
| Pr3.13        | Deceleration time setup                          | 0 to 10000 | ms/<br>(1000 r/min) | Set up deceleration processing time in response to the speed command input.                      |
| Pr3.14        | Sigmoid acceleration/<br>deceleration time setup | 0 to 1000  | ms                  | Set S-curve time for acceleration/<br>deceleration process when the speed<br>command is applied. |

#### Caution 🔅

When the position loop is external to the driver, do not use the acceleration/ deceleration time setting. Set these values to 0.

Note

For details of these parameters, refer to P.4-6 to P.4-85 "Details of parameter".

Outline

Note

the torque command to maintain the motor speed within the speed limit.

Ο

**Note**  $\Rightarrow$  Only for standard type and communication type are not provided with analog input and

V-COIN output.

## • Pr3.17 (Selection of torque command)

command and speed limit as shown in the table below.

| Setup<br>value |                               | Torque command input                          | Velocity limit input                       |
|----------------|-------------------------------|-----------------------------------------------|--------------------------------------------|
| 0              | Selection of torque command 1 | Analog input 1 *1<br>(Al1, 16-bit resolution) | Parameter value<br>(Pr3.21)                |
| 1              | Selection of torque command 2 | Analog input 2<br>(Al2, 12-bit resolution)    | Analog input 1<br>(AI1, 16-bit resolution) |
| 2              | Selection of torque command 3 | Analog input 1 *1<br>(Al1, 16-bit resolution) | Parameter value<br>(Pr3.21, Pr3.22)        |

The torque control is performed according to the torque command specified in the form of

analog voltage. For controlling the torque, the speed limit input is required in addition to

With the A5 series, 3 torque control modes are available, each requires different torque

\*1 For Pr0.01 Control mode setup = 5 (velocity/torque control), the torque command input is the analog input 2 (Al2, 12-bit resolution).

For details of these parameters, refer to P.4-35 "Details of parameter".

<Selection of torque command 1, 3>

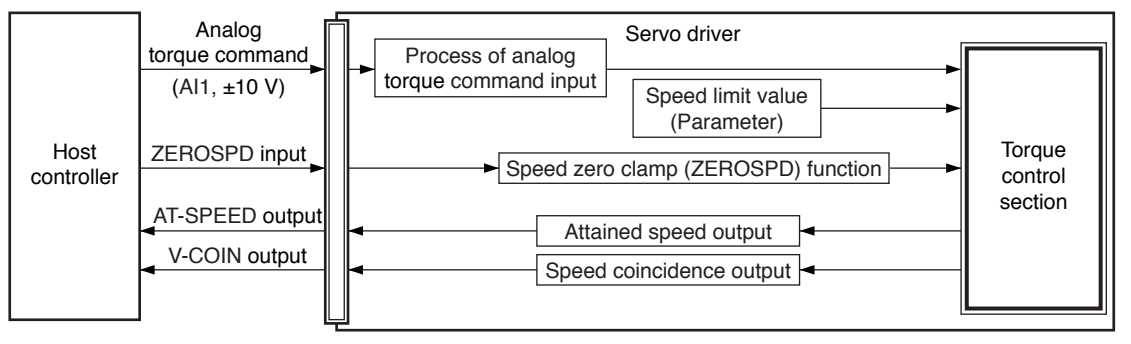

## <Selection of torque command2>

|                    | Analog<br>torque command<br>(Al2, ±10 V)                                               | Servo driver Process of analog torque command input                                                                         |                              |
|--------------------|----------------------------------------------------------------------------------------|----------------------------------------------------------------------------------------------------|------------------------------|
| Host<br>controller | Speed limit input<br>(AI1, ±10 V)<br>ZEROSPD input<br>AT-SPEED output<br>V-COIN output | Process of<br>speed limit input<br>Speed zero clamp (ZEROSPD) function<br>Attained speed output<br>Speed coincidence output | Torque<br>control<br>section |

**Torque Control Mode** 

### **Function**

#### (1) Process of analog torque command input

This process converts the analog torque command input (voltage) to the equivalent digital torque command having the same effect. You can set the filter or adjust the offset to eliminate noise.

| Parameter No. | Title                                | Range            | Unit            | Function                                                                                                    |
|---------------|--------------------------------------|------------------|-----------------|----------------------------------------------------------------------------------------------------|
| Pr3.18        | Torque command direction selection   | 0 to 1           | —               | Select the direction positive/negative direction of torque command.                                                               |
| Pr3.19        | Input gain of torque command         | 10 to 100        | 0.1 V<br>/100 % | Based on the voltage (V) applied to the analog torque command (TRQ R), set up the conversion gain to torque command (%).          |
| Pr3.20        | Input reversal of torque command     | 0 to 1           | _               | Set up the polarity of the voltage applied to the analog torque command (TRQR).                                                   |
| Pr4.22        | Analog input 1 (AI1)<br>offset setup | -5578 to<br>5578 | 0.359 mV        | Set up the offset correction value applied to the voltage fed to the analog input 1.                                              |
| Pr4.23        | Analog input 1 (AI1)<br>filter       | 0 to 6400        | 0.01 ms         | Set up the time constant of 1st delay filter<br>that determines the lag time behind the<br>voltage applied to the analog input 1. |

#### • Relevant parameters < Selection of torque command 1, 3>

#### • Relevant parameters <Selection of torque command 2>

| Parameter<br>No. | Title                                | Range       | Unit            | Function                                                                                                    |
|------------------|--------------------------------------|-------------|-----------------|----------------------------------------------------------------------------------------------------|
| Pr3.18           | Torque command direction             | 0 to 1      | —               | Select the direction positive/negative direction of torque command.                                                               |
| Pr3.19           | Input gain of torque command         | 10 to 100   | 0.1 V<br>/100 % | Based on the voltage (V) applied to the analog torque command (TRQ R), set up the conversion gain to torque command (%).          |
| Pr3.20           | Input reversal of torque command     | 0 to 1      | _               | Set up the polarity of the voltage applied to the analog torque command (TRQR).                                                   |
| Pr4.25           | Analog input 2 (Al2)<br>offset setup | -342 to 342 | 5.86 mV         | Set up the offset correction value applied to the voltage fed to the analog input 2.                                              |
| Pr4.26           | Analog input 2 (Al2)<br>filter       | 0 to 6400   | 0.01 ms         | Set up the time constant of 1st delay filter<br>that determines the lag time behind the<br>voltage applied to the analog input 2. |

#### Note

For details of these parameters, refer to P.4-6 to P.4-85 "Details of parameter".

5

7

## (2) Speed limit function

The speed limit is one of protective functions used during torque control. This function regulates the motor speed so that it does not exceed the speed limit while the torque is controlled.

#### Caution 🔅

While the speed limit is used to control the motor, the torque command applied to the motor is not directly proportional to the analog torque command. Torque command should have the following result: the motor speed is equal to the speed limit.

Due to gravity and other external disturbances, the torque command from the controller output makes the motor reverse direction action, the speed limit is not valid. This action becomes the problem, want to stop the motor, speed need to be set to Pr5.13 (Over-speed level setting) or Pr6.15 (Over-speed level setting) by Err26.0 (Overspeed protection) or Err26.1 (second overspeed protection) will stop the motor.

#### • Relevant parameters < Selection of torque command 1, 3>

| Parameter No. | Title                                  | Range      | Unit  | Function                                                   |
|---------------|----------------------------------------|------------|-------|------------------------------------------------------------|
| Pr3.21        | Speed limit value 1                    | 0 to 20000 | r/min | Set up the speed limit used for torque                     |
| Pr3.22        | Speed limit value 2                    | 0 to 20000 | r/min | controlling.                                               |
| Pr3.15        | Speed zero-clamp<br>function selection | 0 to 3     | _     | You can set up the function of the speed zero clamp input. |

#### • Relevant parameters <Selection of torque command 2>

| Parameter No. | Title                                  | Range            | Unit          | Function                                                                                                    |
|---------------|----------------------------------------|------------------|---------------|----------------------------------------------------------------------------------------------------|
| Pr3.02        | Input gain of speed command            | 10 to 2000       | (r/min)<br>/V | Based on the voltage applied to the analog speed command (SPR), set up the conversion gain to motor command speed.                |
| Pr4.22        | Analog input 1 (AI1)<br>offset setup   | –5578 to<br>5578 | 0.359 mV      | Set up the offset correction value applied to the voltage fed to the analog input 1.                                              |
| Pr4.23        | Analog input 1 (AI1)<br>filter         | 0 to 6400        | 0.01 ms       | Set up the time constant of 1st delay filter<br>that determines the lag time behind the<br>voltage applied to the analog input 1. |
| Pr3.15        | Speed zero-clamp<br>function selection | 0 to 3           |               | You can set up the function of the speed zero clamp input.                                                                        |

Note

For details of these parameters, refer to P.4-6 to P.4-85 "Details of parameter".

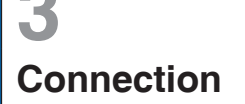

## 1. Outline of mode

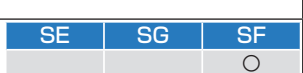

#### Outline

In this full-closed control, you can make a position control by using a external scale mounted externally which detects the position directly and feeds it back. With this control, you can control without being affected by the positional variation due to the ball screw error or temperature and you can expect to achieve a very high precision positioning in sub-micron order.

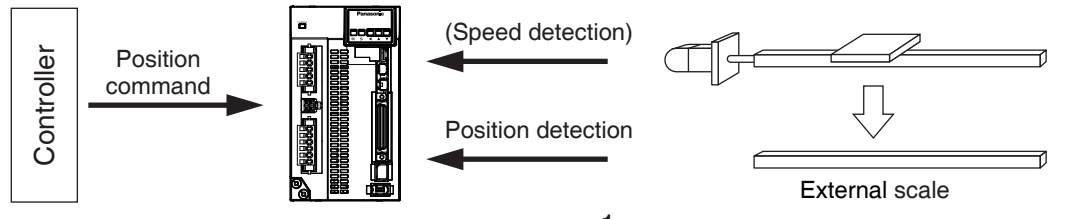

We recommend the external scale division ratio of  $\frac{1}{40} \leq$  External scale division ratio  $\leq$  1280

## Cautions on Full-Closed Control

- (1) Enter the command pulses making the external scale as a reference. If the command pulses do not match to the external scale pulses, use the command division/ multiplication function (Pr0.09 to Pr0.10) and setup so that the command pulses after division/ multiplication is based on the external scale reference.
- (2) The A5 series supports the external scale of A- and B-phase output type and serial communication type. Initialize the parameters according to the following procedures and write to EEPROM and turn on power.
- (3) When using a scale of A- and B-phase output type, correctly connect it so that the rotating direction of the motor (CW/ CCW) and A-phase and B-phase of the external

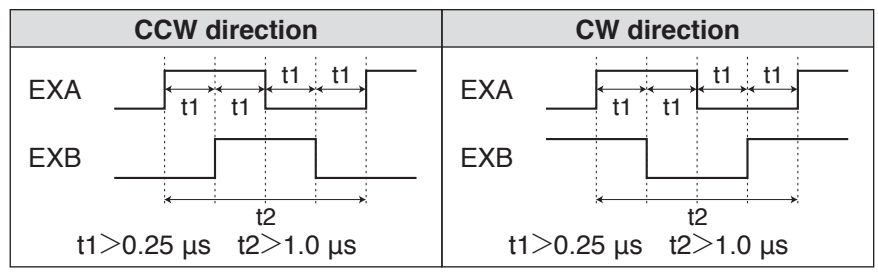

scale have the following relationship.

% 4 Mpulse/s is to comply with the time limit of input frequency. When using the A/B phase external scale which output is more than 4 Mpulse/s, please contact our company.

#### <How to make an initial setup of parameters related to external scale >

- 1) Turn on the power after checking the wiring.
- 2) Check the values (initial) feedback pulse sum and external scale feedback pulse sum with the front panel.
- 3) Move the work and check the travel from the initial values of the above 2).
- 4) If the travel of the feedback pulse sum and the external scale feedback pulse sum are reversed in positive and negative, set up the reversal of external scale direction (Pr3.26) to 1.
- 5) Set up the external scale division ratio Pr3.24/Pr3.25 based on the design values.

External scale division ratio =  $\frac{\text{Encoder resolution per motor revolution [pulse]}}{\text{External scale's resolution per motor revolution [pulse]}} = \frac{\text{Pr3.24}}{\text{Pr3.25}}$ 

If a wrong scale is applied, difference between the position calculated by using encoder feedback pulses and the position calculated by using external scale pulses as moving distance increases: larger difference will cause excessive deviation error protect.

 Related page ···
 • P.3-19 "Control Block Diagram"
 • P.3-22 "Wiring Diagram to the connector, X4"

 • P.3-35 "Inputs and outputs on connector X4"
 • P.4-6 to P.4-85 "Details of parameter"

6) Set up appropriate value of hybrid deviation excess (Pr3.28) in command unit, in order to avoid the damage to the machine.

\* A6-series driver calculates the difference between the encoder position and the external scale position as hybrid deviation, and is used to prevent the machine runaway or damage in case of the external scale breakdown or when the motor and the load is disconnected. If the hybrid deviation excess range is too wide, detection of the breakdown or the disconnection will be delayed and error detection effect will be leat. If this is too parrow, it may detect the parrow.

will be delayed and error detection effect will be lost. If this is too narrow, it may detect the normal distortion between the motor and the machine under normal operation as an error.

\* When the external scale division ration is not correct, hybrid deviation excess error (Err25.0) may occur especially when the work travels long distance, even though the external scale and the motor position matches.

In this case, widen the hybrid deviation excess range by matching the external scale division ratio to the closest value.

#### Function

#### (1) Selection of external scale type

Select the type of external scale to be used.

#### Relevant parameters

| Parameter No. | Title                                   | Range  | Function                                                   |
|---------------|-----------------------------------------|--------|------------------------------------------------------------|
| Pr3.23        | External scale selection                | 0 to 6 | Select the type of external scale.                         |
| Pr3.26        | Reversal of direction of external scale | 0 to 3 | Reverse the direction of external scale, feedback counter. |

#### Note

For details of these parameters, refer to P.4-6 to P.4-85 "Details of parameter".

#### (2) Setup of external scale division ratio

Set up the division ratio of encoder resolution and external scale resolution.

#### Relevant parameters

| Parameter<br>No. | Title                                  | Range                | Function                                                     |
|------------------|----------------------------------------|----------------------|--------------------------------------------------------------|
| Pr3.24           | Numerator of external scale division   | 0 to 223             | Set up the numerator of the external scale dividing setup.   |
| Pr3.25           | Denominator of external scale division | 1 to 2 <sup>23</sup> | Set up the Denominator of the external scale dividing setup. |

#### Note

For details of these parameters, refer to P.4-6 to P.4-85 "Details of parameter".

#### (3) Setup of hybrid excessive deviation

This function detects the positional difference between the motor (encoder) and load (external scale) and enables the hybrid excessive deviation protection if the difference exceeds Pr3.28 "Hybrid excessive deviation setup".

Hybrid excessive deviation is mainly caused by feedback scale error, wrong connection and loose connection between the motor and load.

#### • Relevant parameters

| Parameter<br>No. | Title                            | Range                | Function                                                                                                    |
|------------------|----------------------------------|----------------------|----------------------------------------------------------------------------------------------------|
| Pr3.28           | Hybrid deviation<br>excess setup | 1 to 2 <sup>27</sup> | You can setup the permissible gap (hybrid deviation) between the present motor position and the present external scale position. |
| Pr3.29           | Hybrid deviation clear setup     | 0 to 100             | As the motor turns the number of revolutions set by this parameter, the hybrid deviation is cleared to 0.                        |

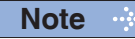

For details of these parameters, refer to P.4-6 to P.4-85 "Details of parameter".

3

5

Setup

6

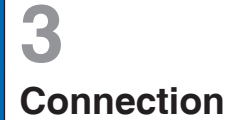

## 2. Control Block Diagram

Position Control Mode (Two-degree-of-freedom control noneffective)

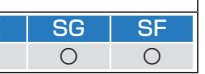

Ο

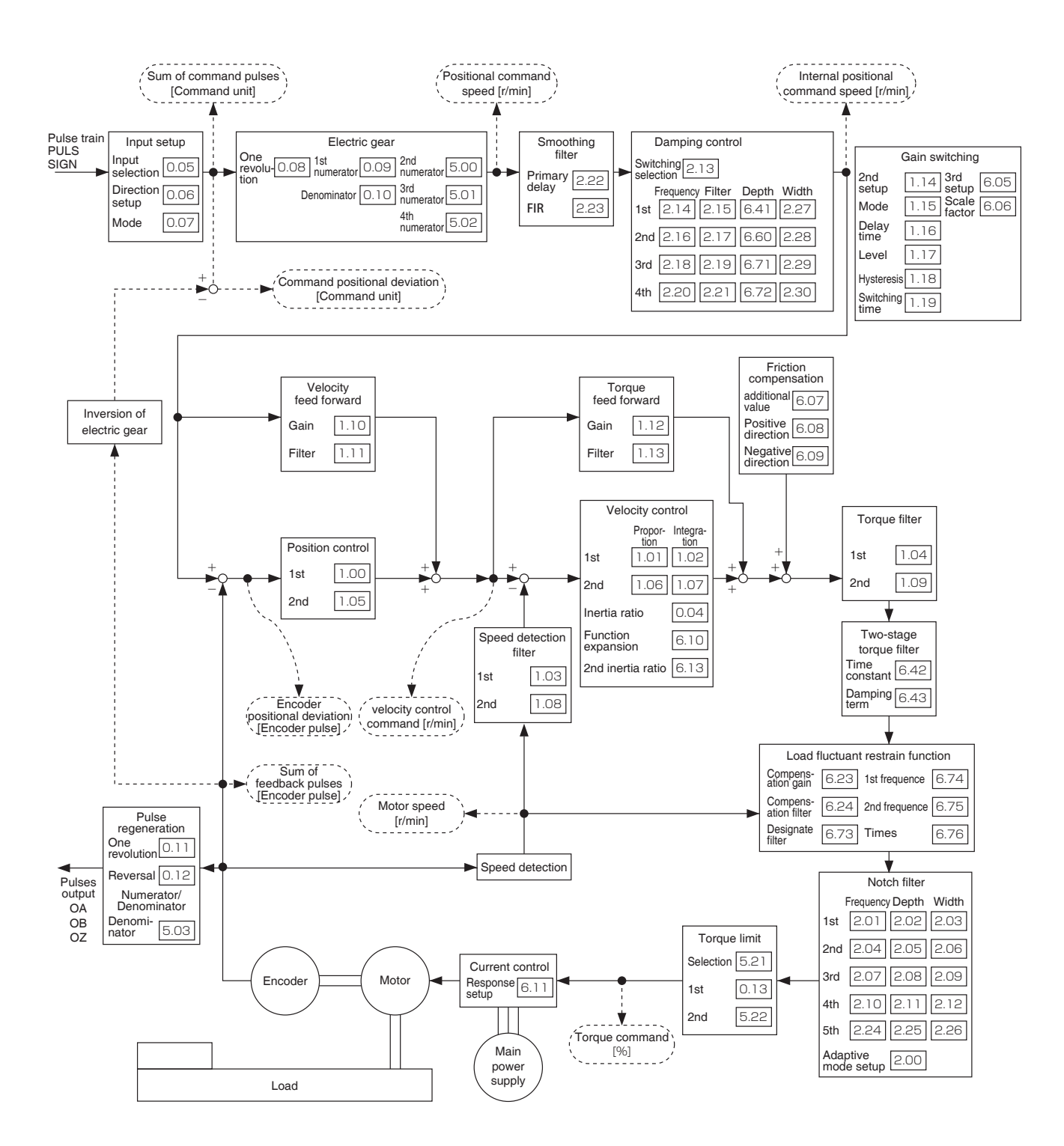

- P.3-23 "Connecting example to host controller"
- P.3-33 "Inputs and outputs on connector X4" P.4-2 "List of Parameters"

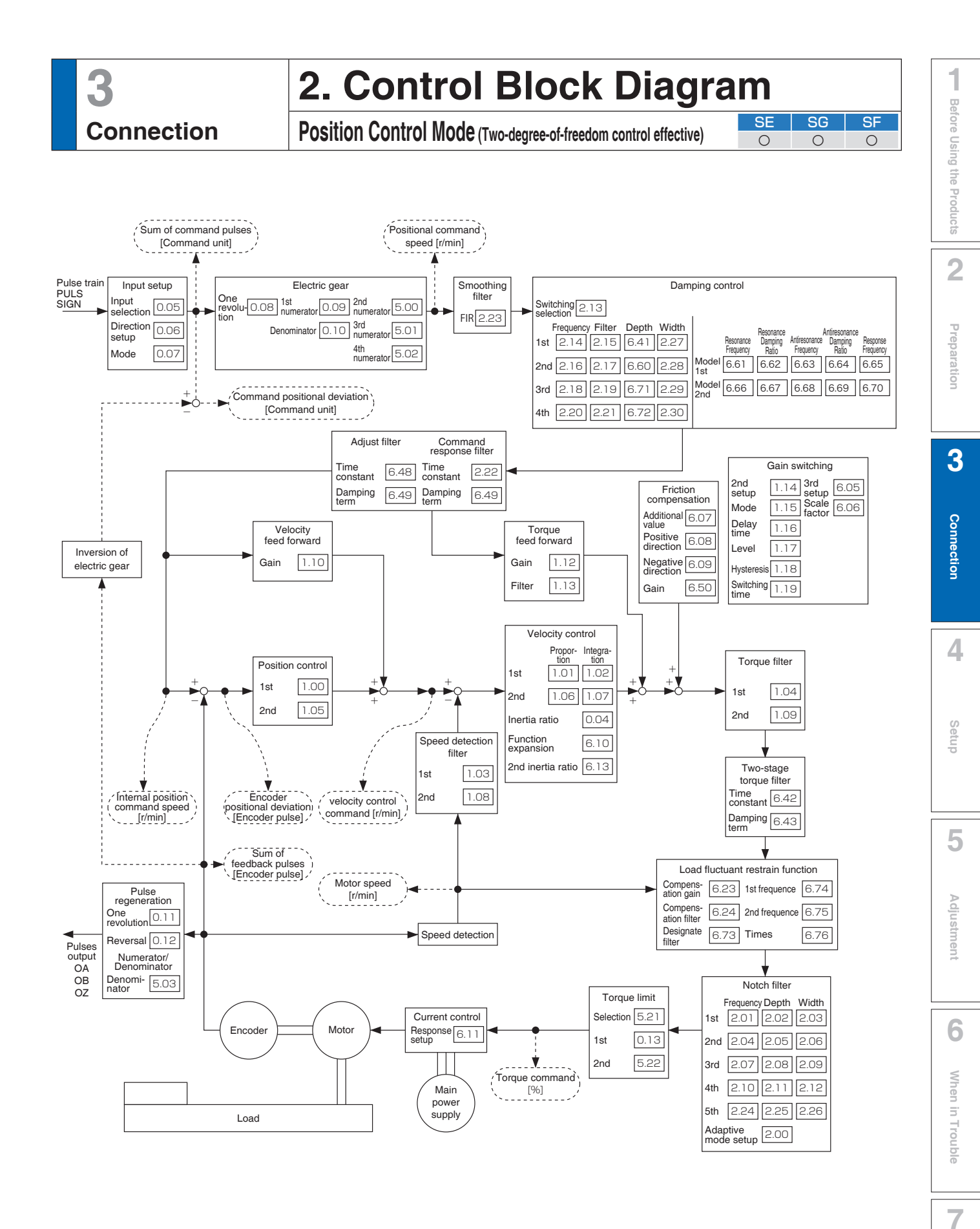

• P.3-33 "Inputs and outputs on connector X4" • P.4-2 "List of Parameters"

3-15

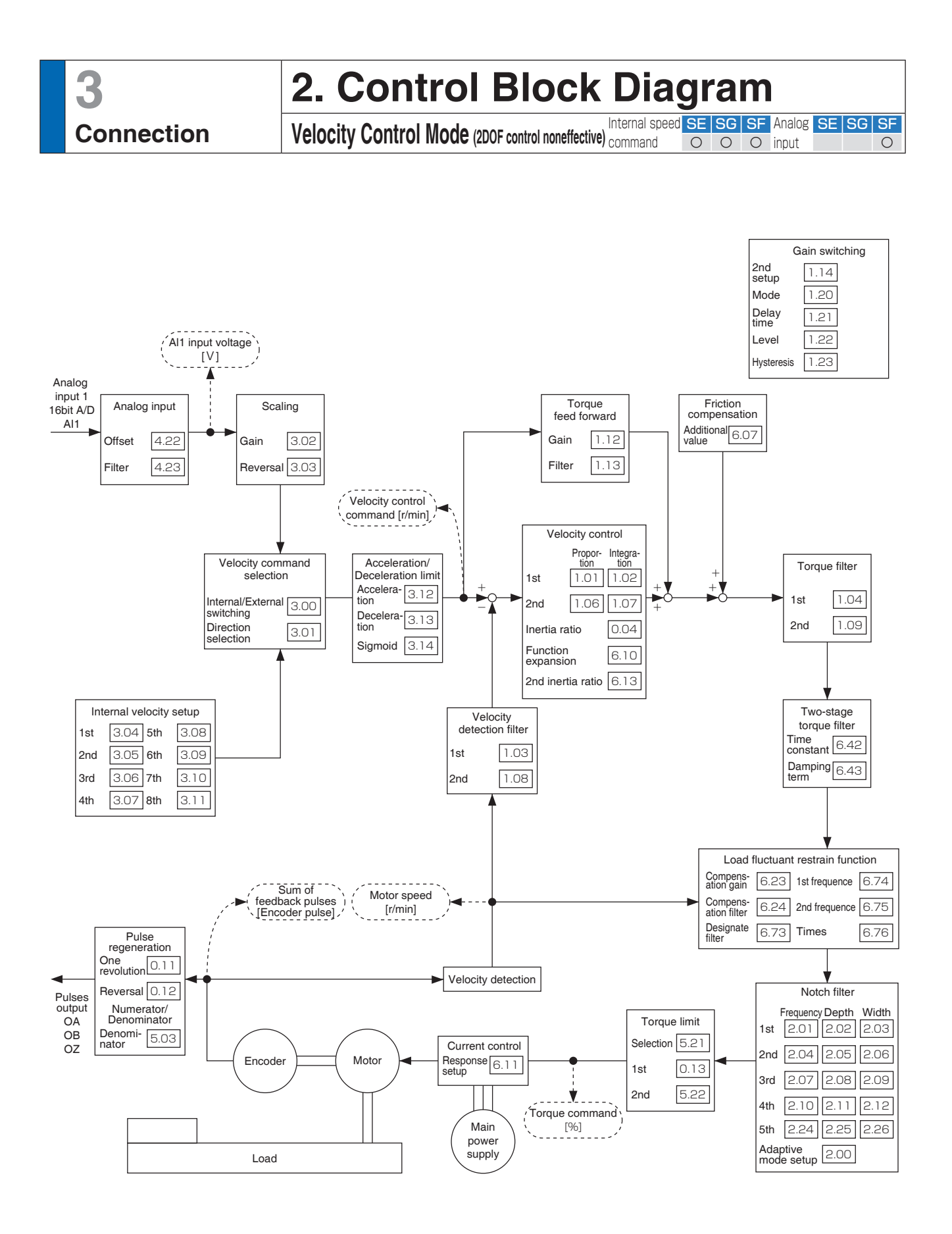

#### Related page ..... • P.3-21 "Wiring example of velocity control mode"

- P.3-23 "Connecting example to host controller"
- P.3-33 "Inputs and outputs on connector X4" P.4-2 "List of Parameters"

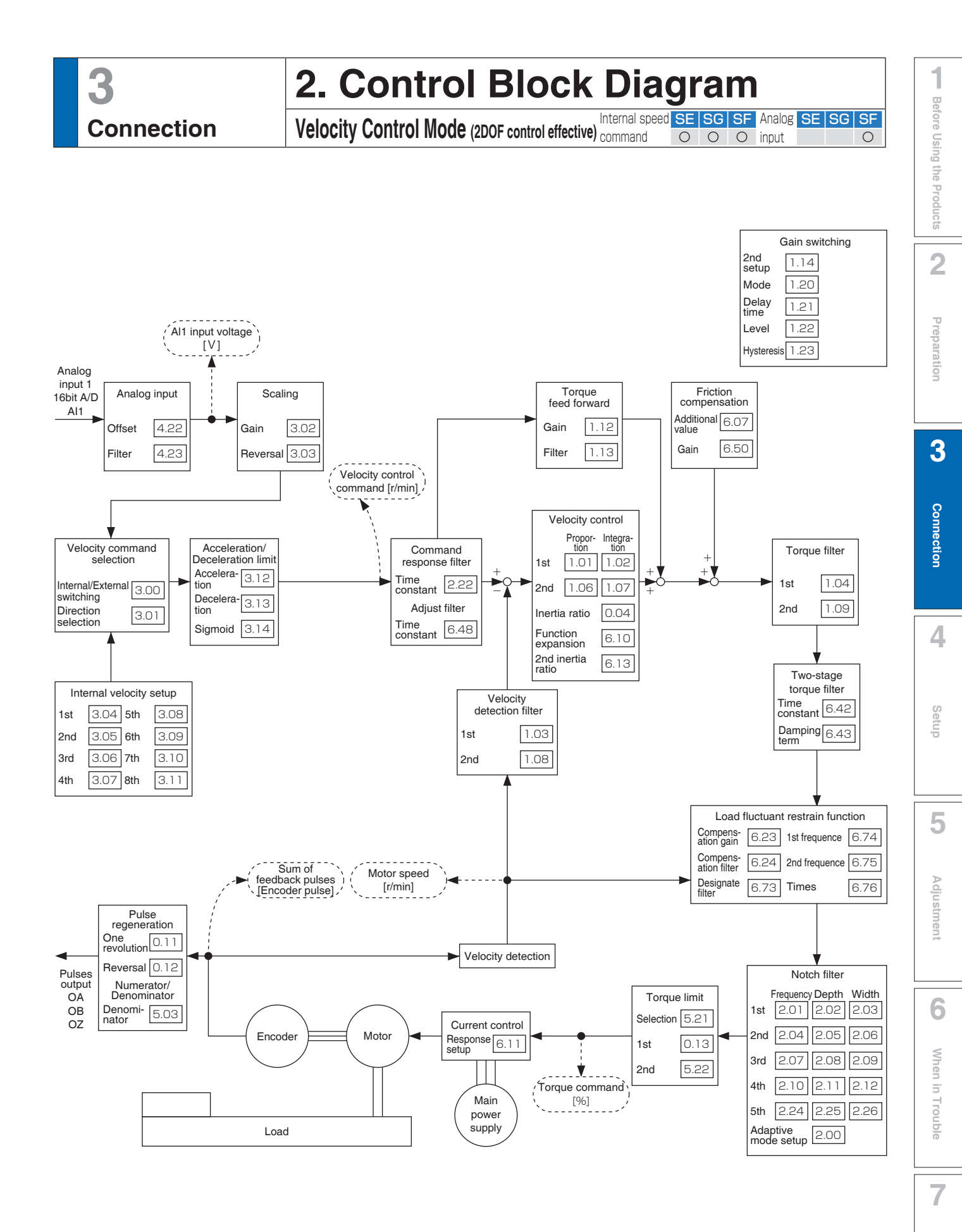

• P.3-33 "Inputs and outputs on connector X4" • P.4-2 "List of Parameters"

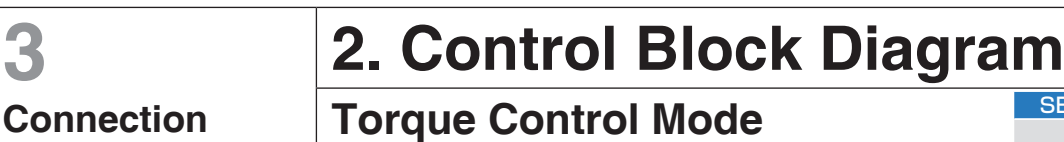

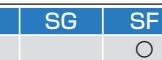

SE

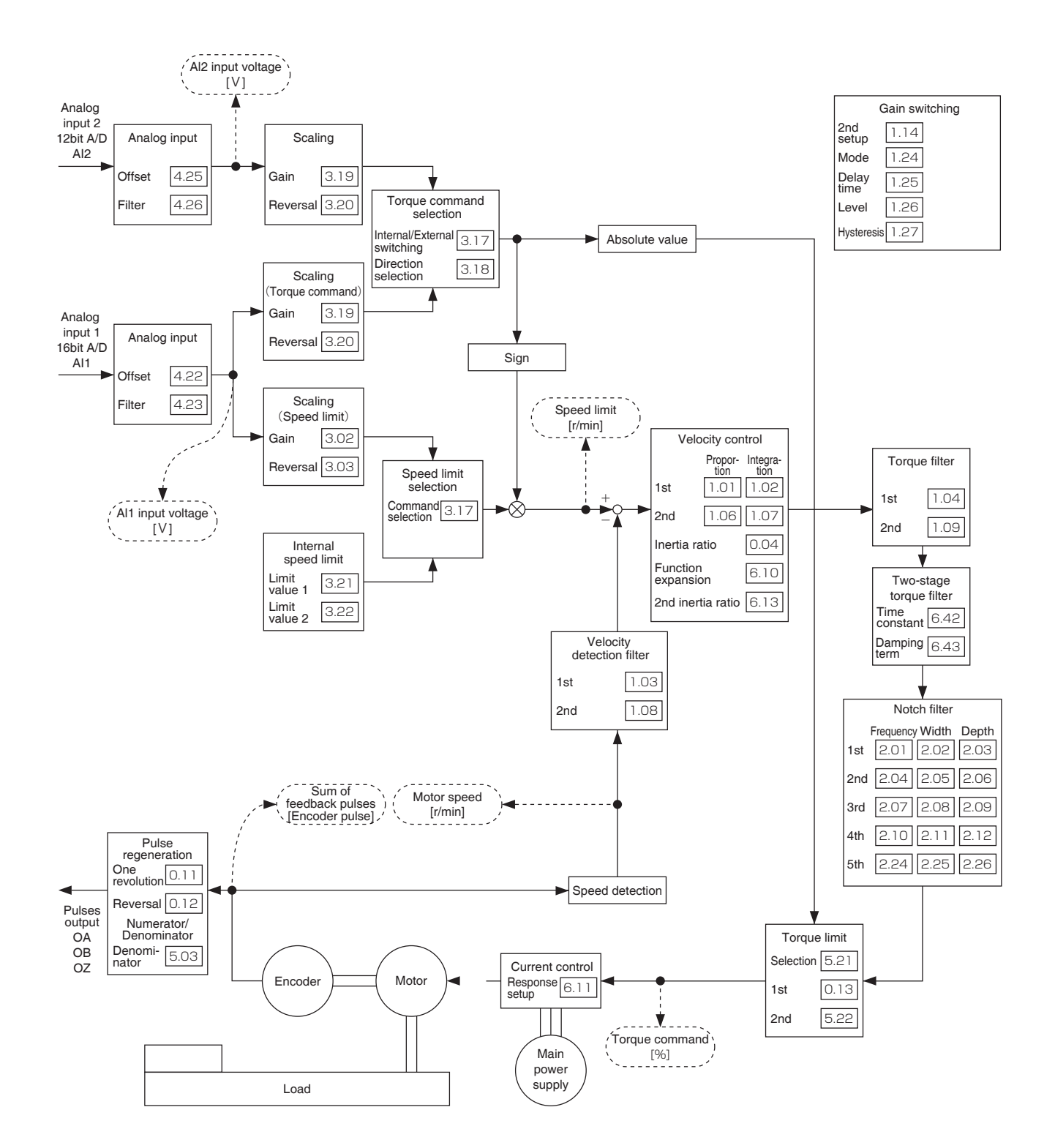

Related page ..... • P.3-22 "Wiring example of torque control mode" • P.3-23 "Connecting example to host controller"

• P.3-33 "Inputs and outputs on connector X4" • P.4-2 "List of Parameters"

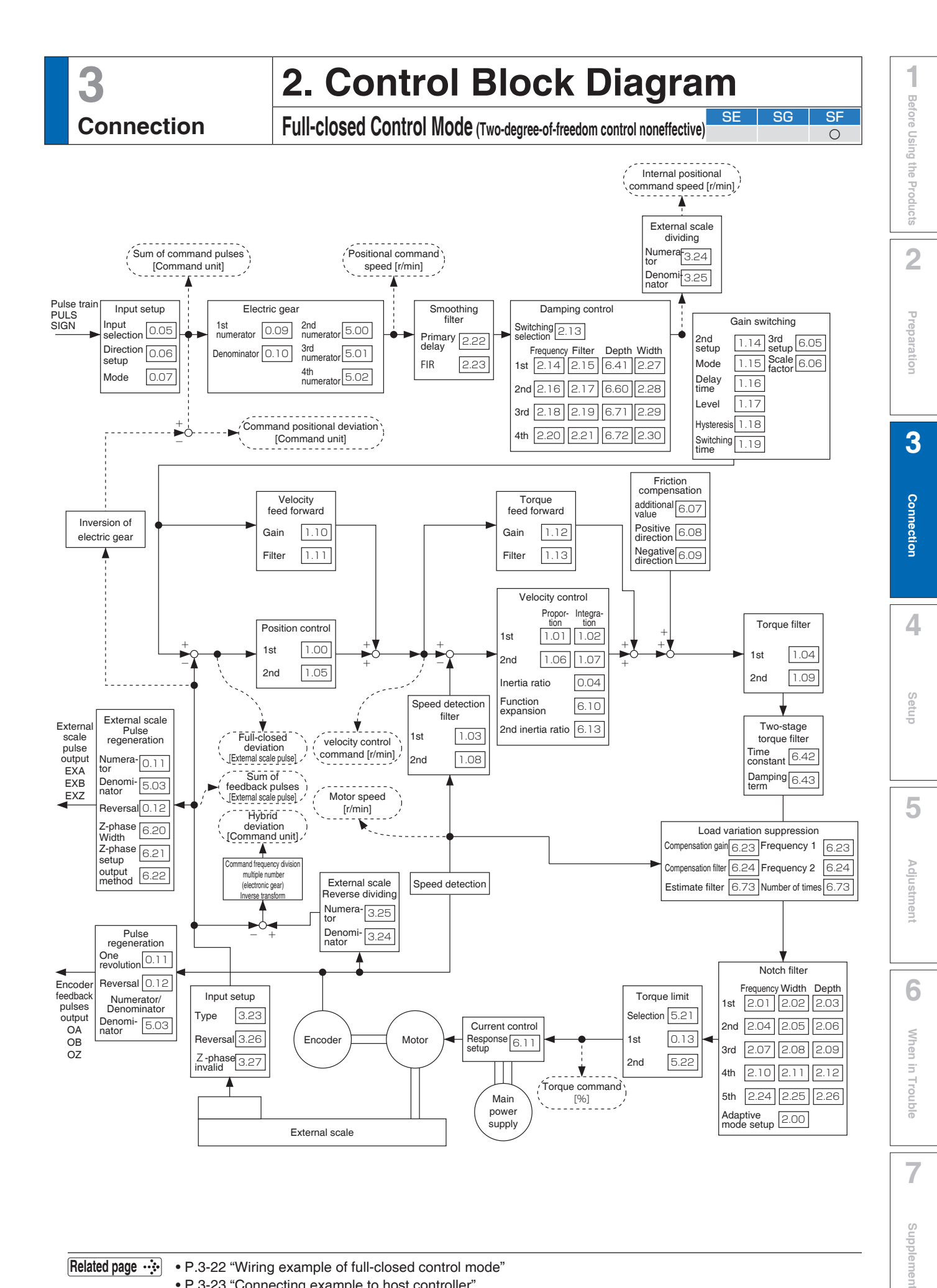

- P.3-22 "Wiring example of full-closed control mode"
- P.3-23 "Connecting example to host controller"
- P.3-33 "Inputs and outputs on connector X4" P.4-2 "List of Parameters"

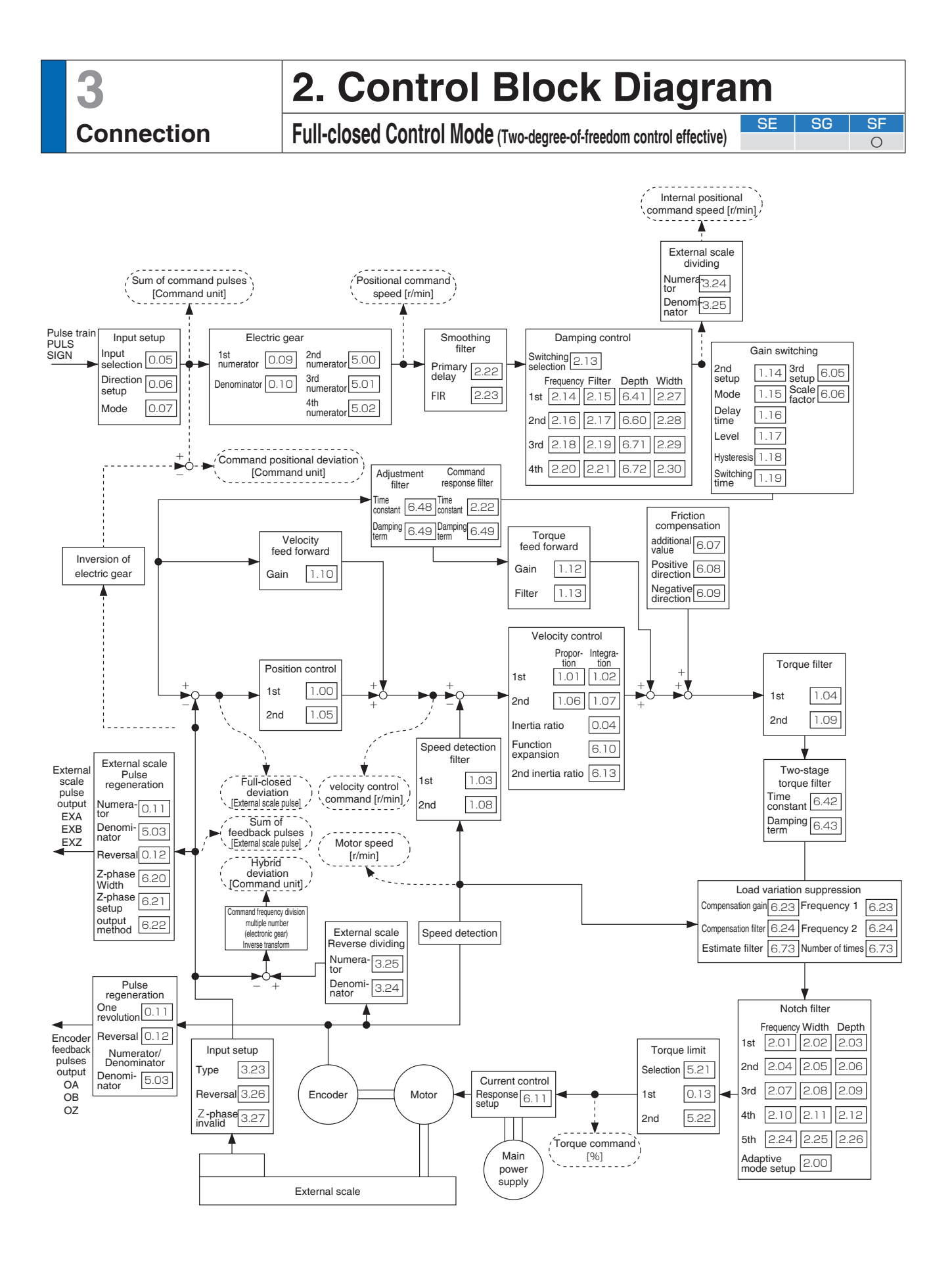

Related page ..... • P.3-22 "Wiring example of full-closed control mode"

- P.3-23 "Connecting example to host controller"
- P.3-33 "Inputs and outputs on connector X4" P.4-2 "List of Parameters"

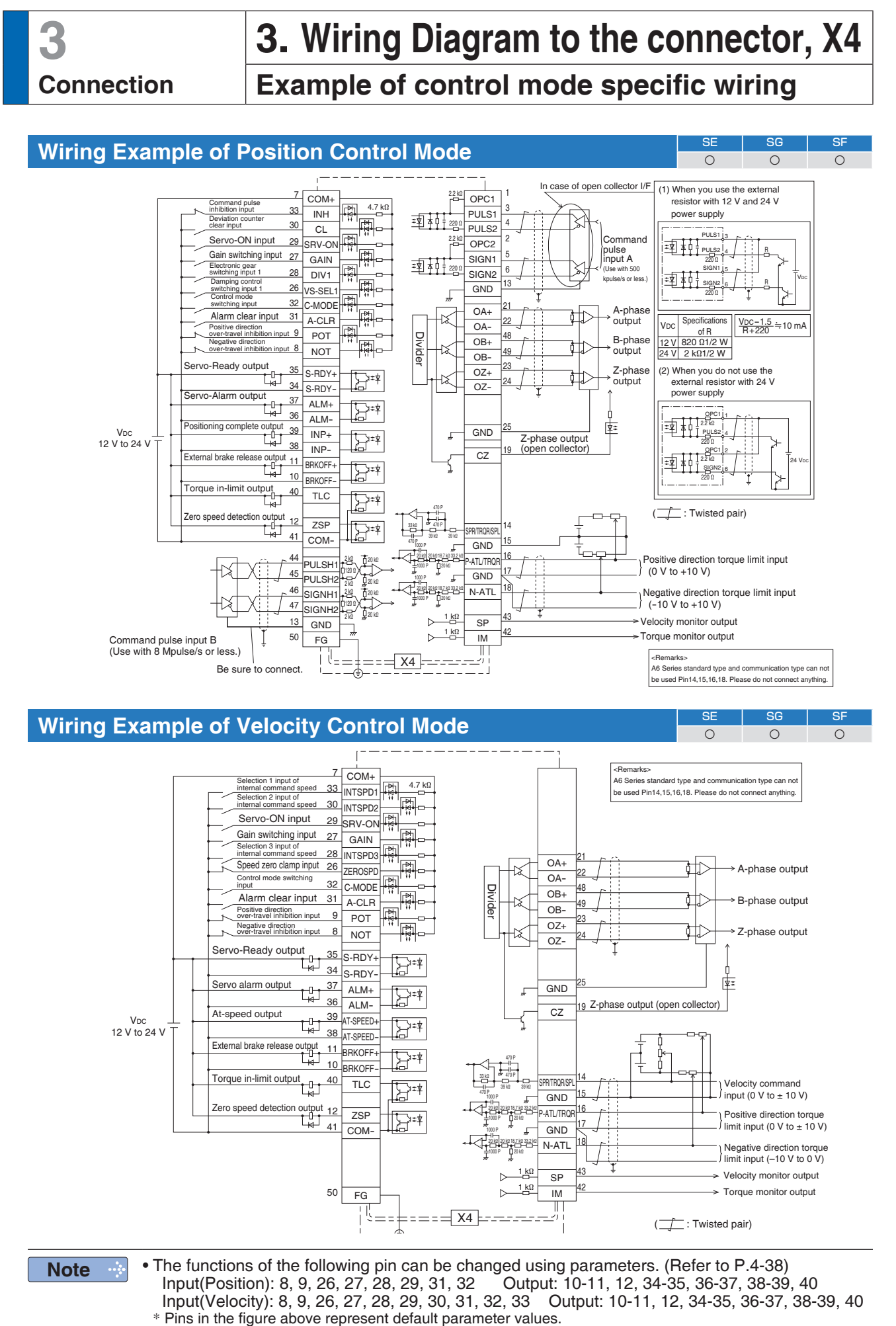

Caution 🔅

• With the standard type and communication type do not connect analog input on pins 14, 16 and 18 to SG of pin 15.

Before Using the Products

2

Preparation

3

Connectior

4

Setup

5

∖djustment

6

When

in Trouble

Example of control mode specific wiring

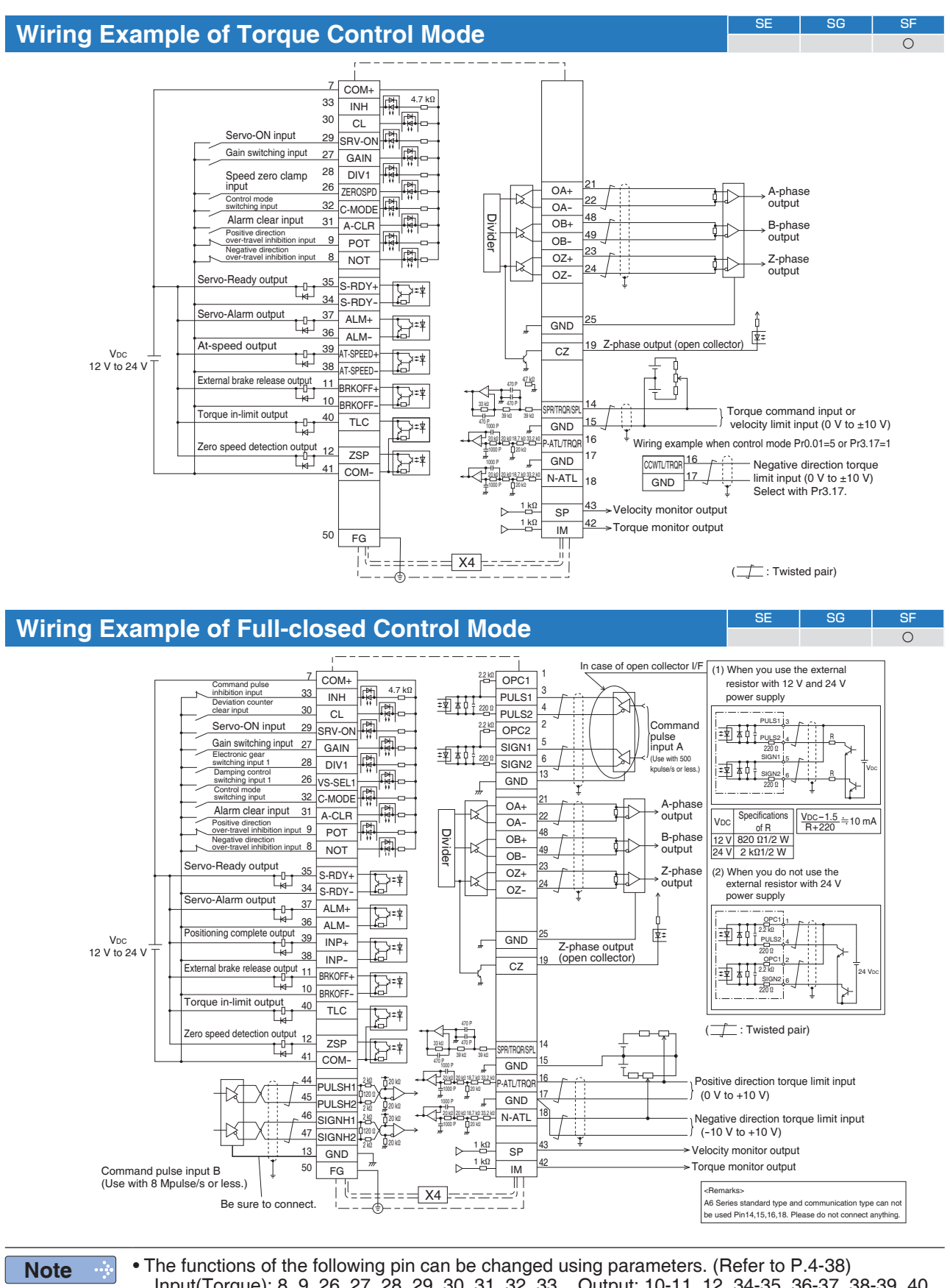

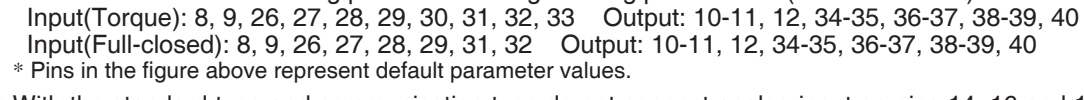

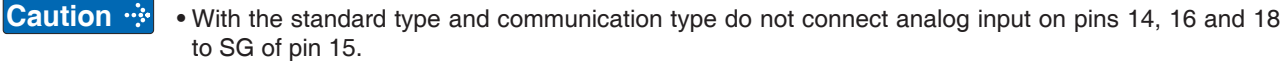

Connection

3

# 3. Wiring Diagram to the connector, X4

## **Connecting Example to Host Controller**

#### Connection between MINAS A6 and FP7-AFP7PP02T/L(2-axes) AFP7PP04T/L(4-axes) Panasonic devices SUNX.

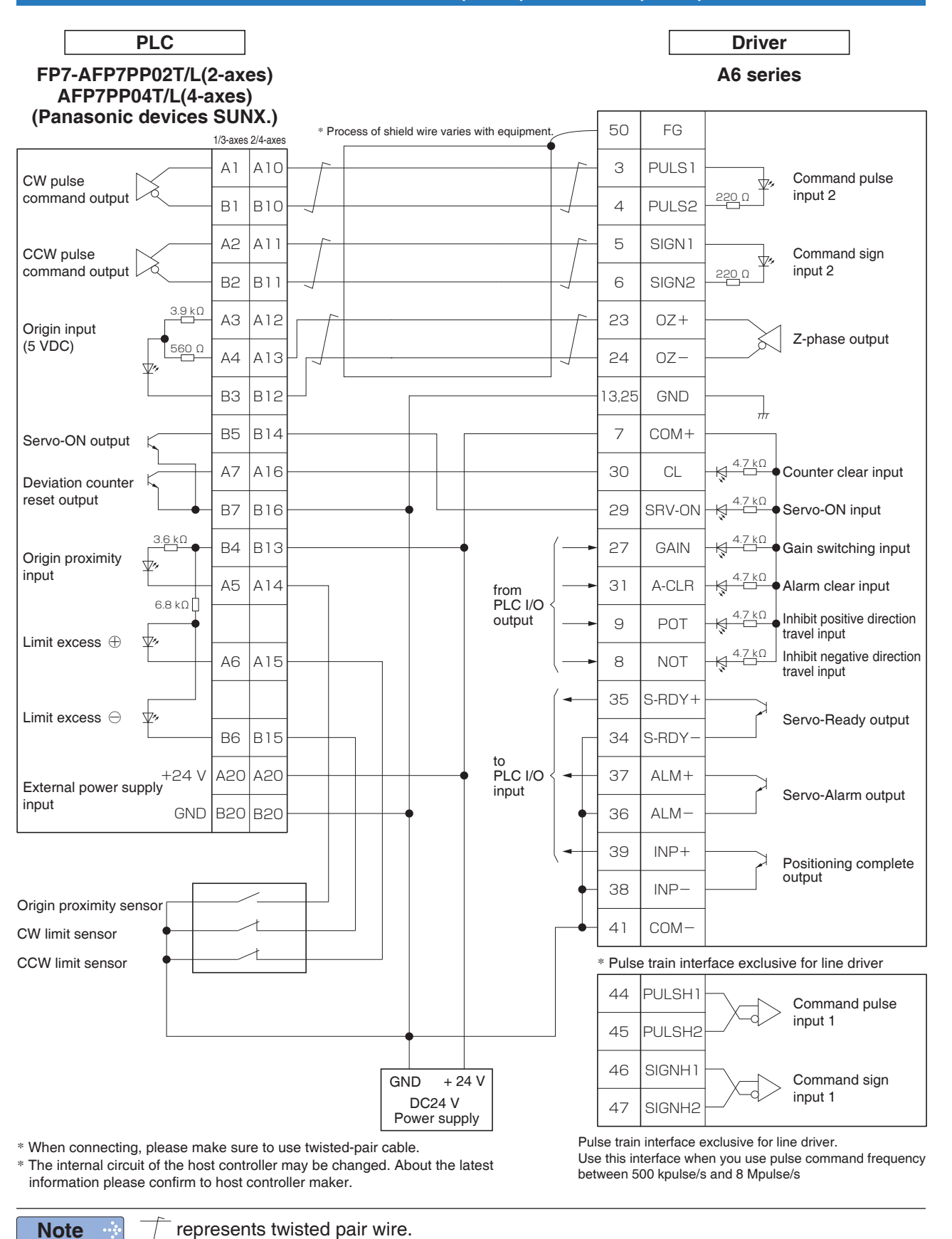

Related page ..... • P.3-33 "Inputs and outputs on connector X4"

1

Before Using the Products

2

Preparation

3

Connection

4

Setup

5

Adjustment

6

When in Trouble

7

**Connecting Example to Host Controller** 

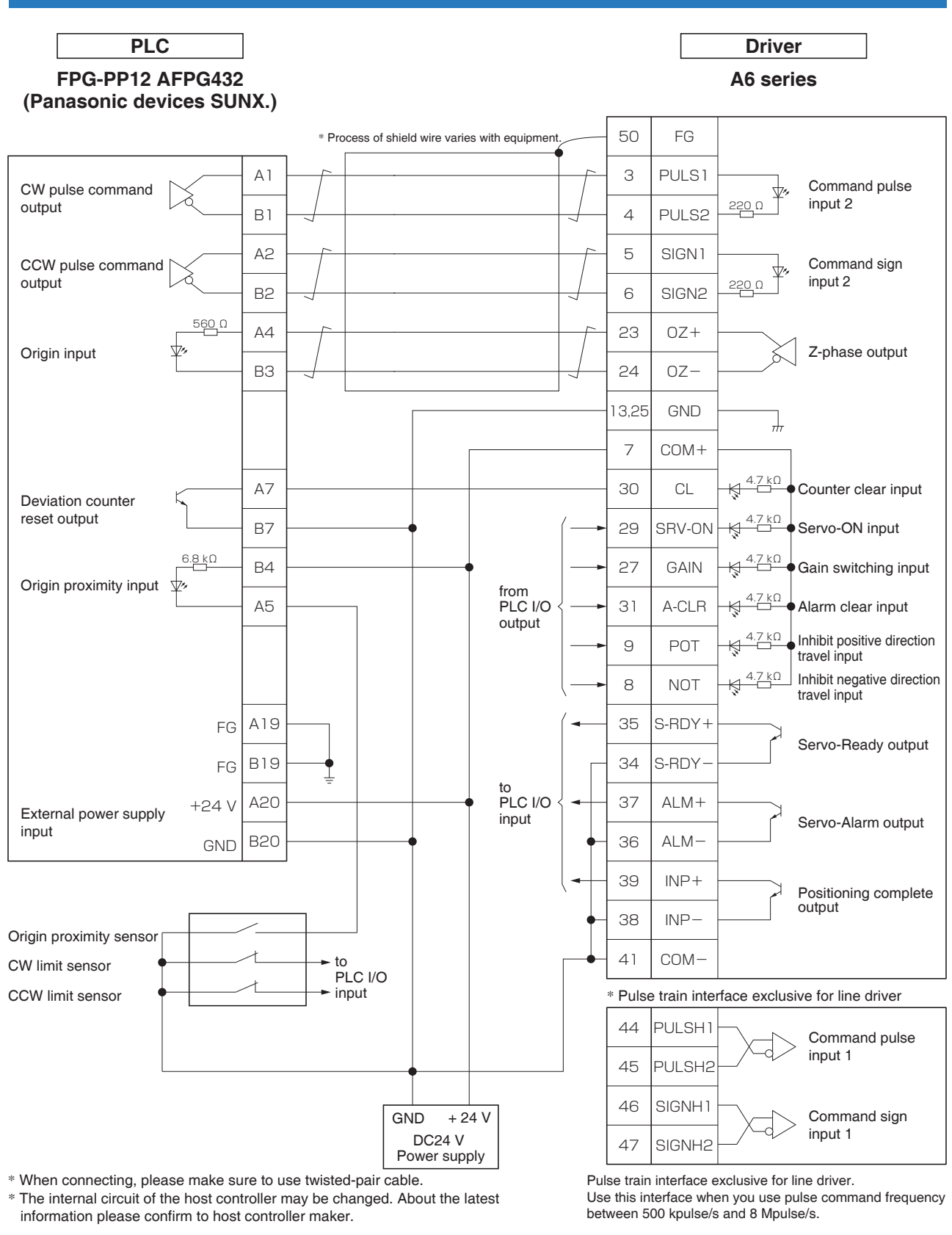

#### Connection between MINAS A6 and FPG-PP12 AFPG432 Panasonic devices SUNX.

Note 🔅 🗌 represents twisted pair wire.

Related page ..... • P.3-33 "Inputs and outputs on connector X4"

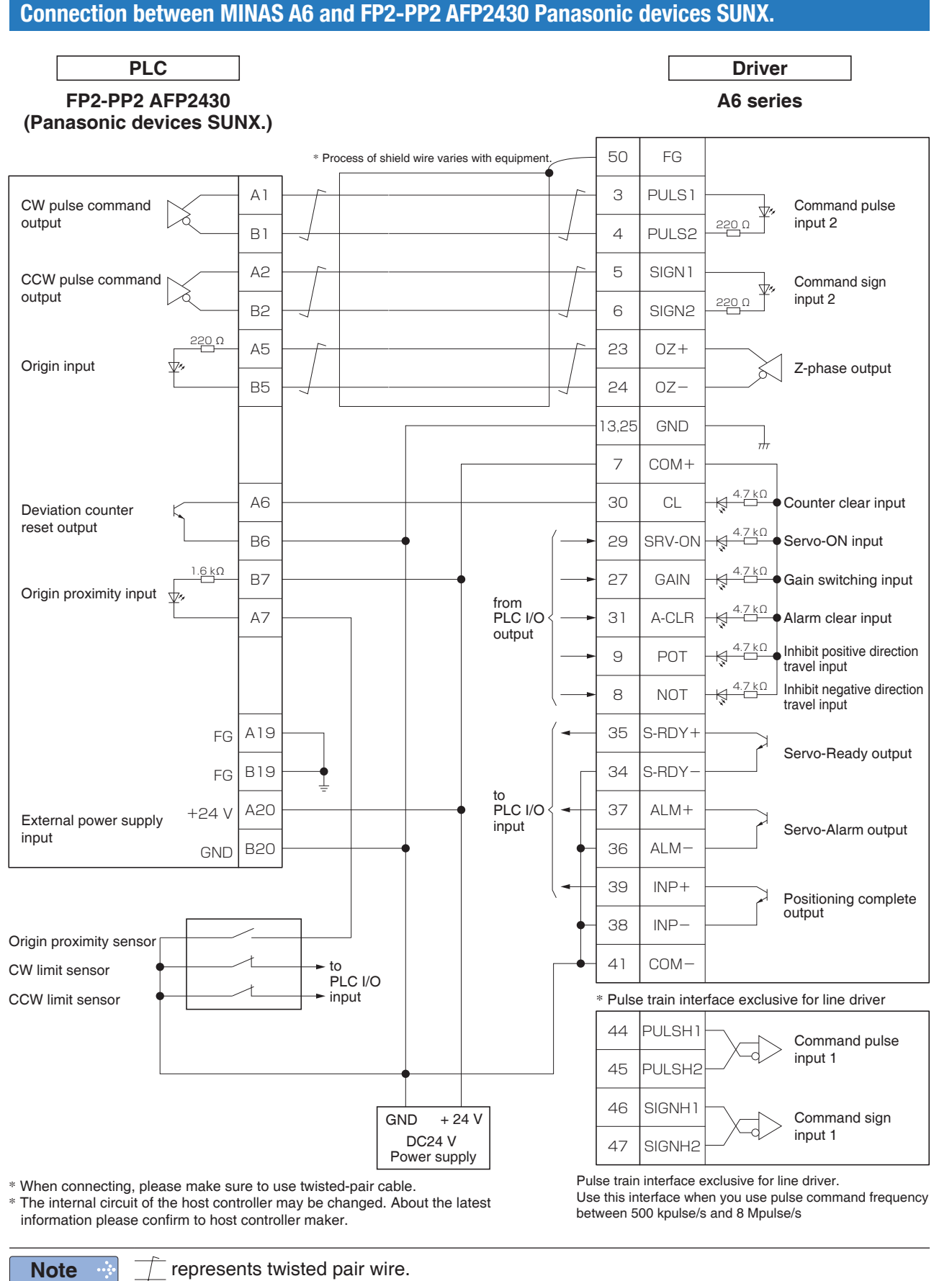

P.3-33 "Inputs and outputs on connector X4"

Related page …

1

Before Using the Products

2

Preparation

3

Connection

4

Setup

5

Adjustment

6

When in Trouble

7

**Connecting Example to Host Controller** 

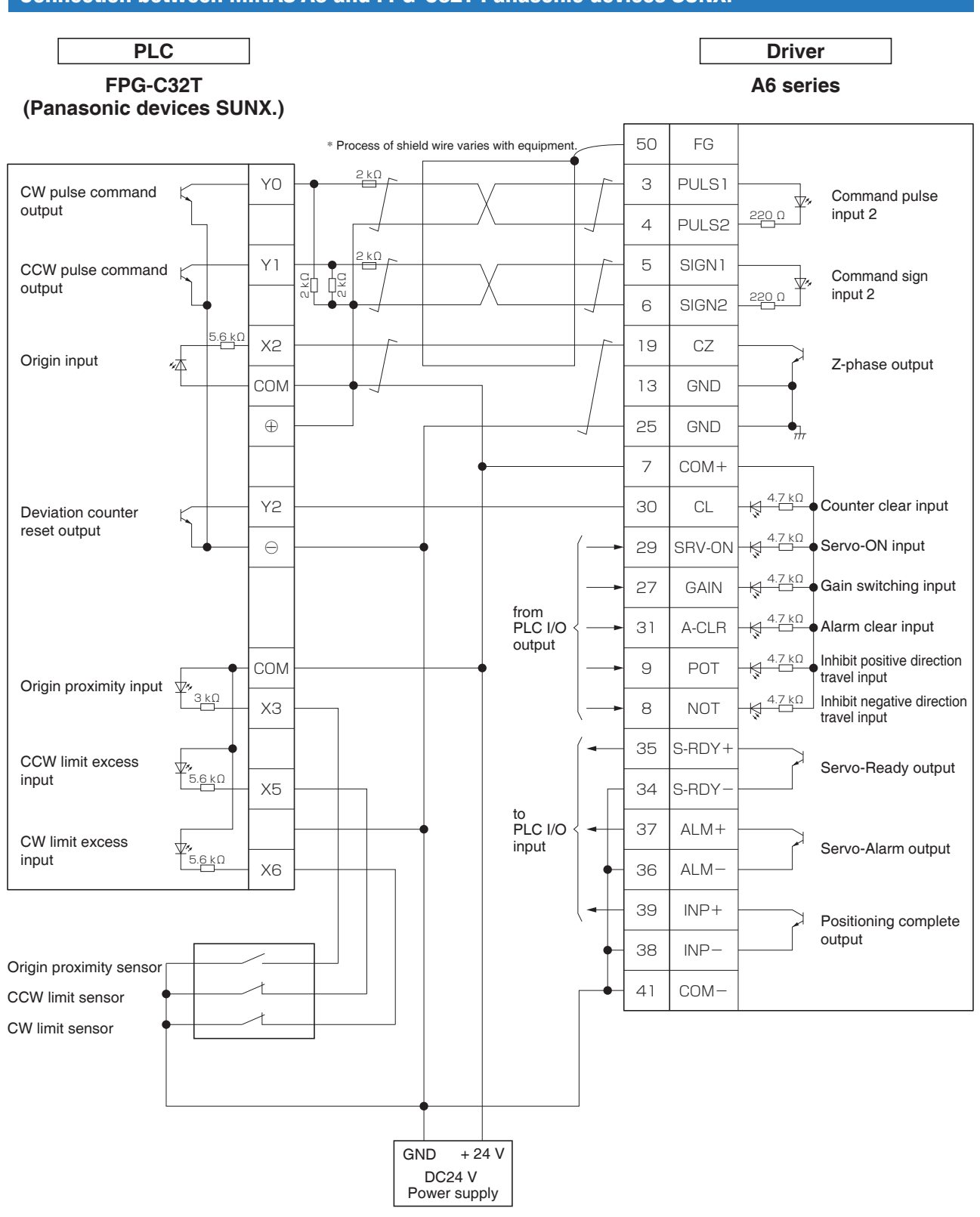

#### Connection between MINAS A6 and FPG-C32T Panasonic devices SUNX.

\* When connecting, please make sure to use twisted-pair cable. \* The internal circuit of the host controller may be changed. About the latest information please confirm to host controller maker.

 Note
 Image: Tepresents twisted pair wire.

 Related page Image: P.3-33 "Inputs and outputs on connector X4"

3-26

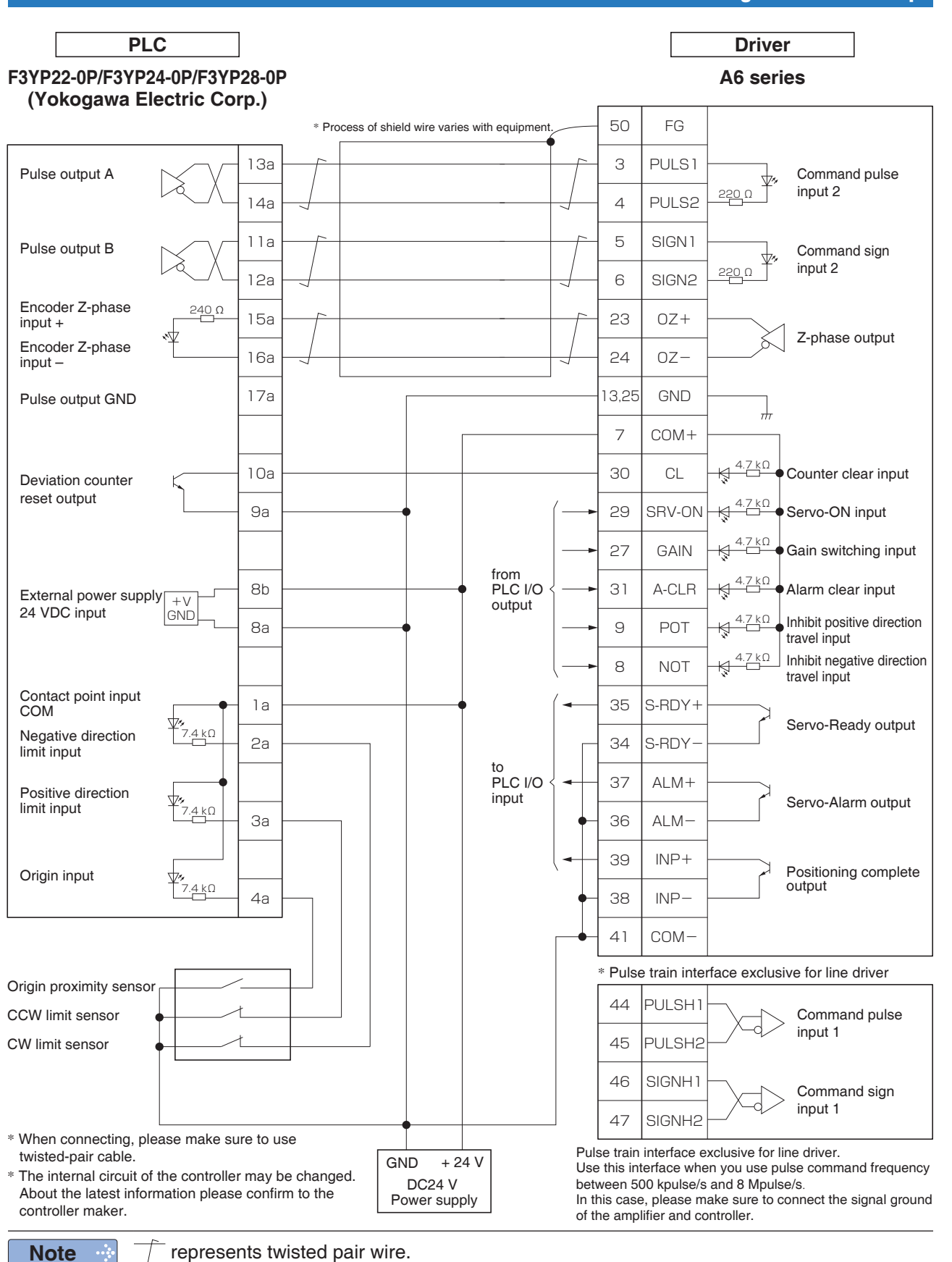

#### Connection between MINAS A6 and F3YP22-0P/F3YP24-0P/F3YP28-0P Yokogawa Electric Corp.

Related page …

P.3-32 "Inputs and outputs on connector X4"

1

Before Using the Products

2

Preparation

3

Connectior

4

Setup

5

Adjustment

6

When in Trouble

7

**Connecting Example to Host Controller** 

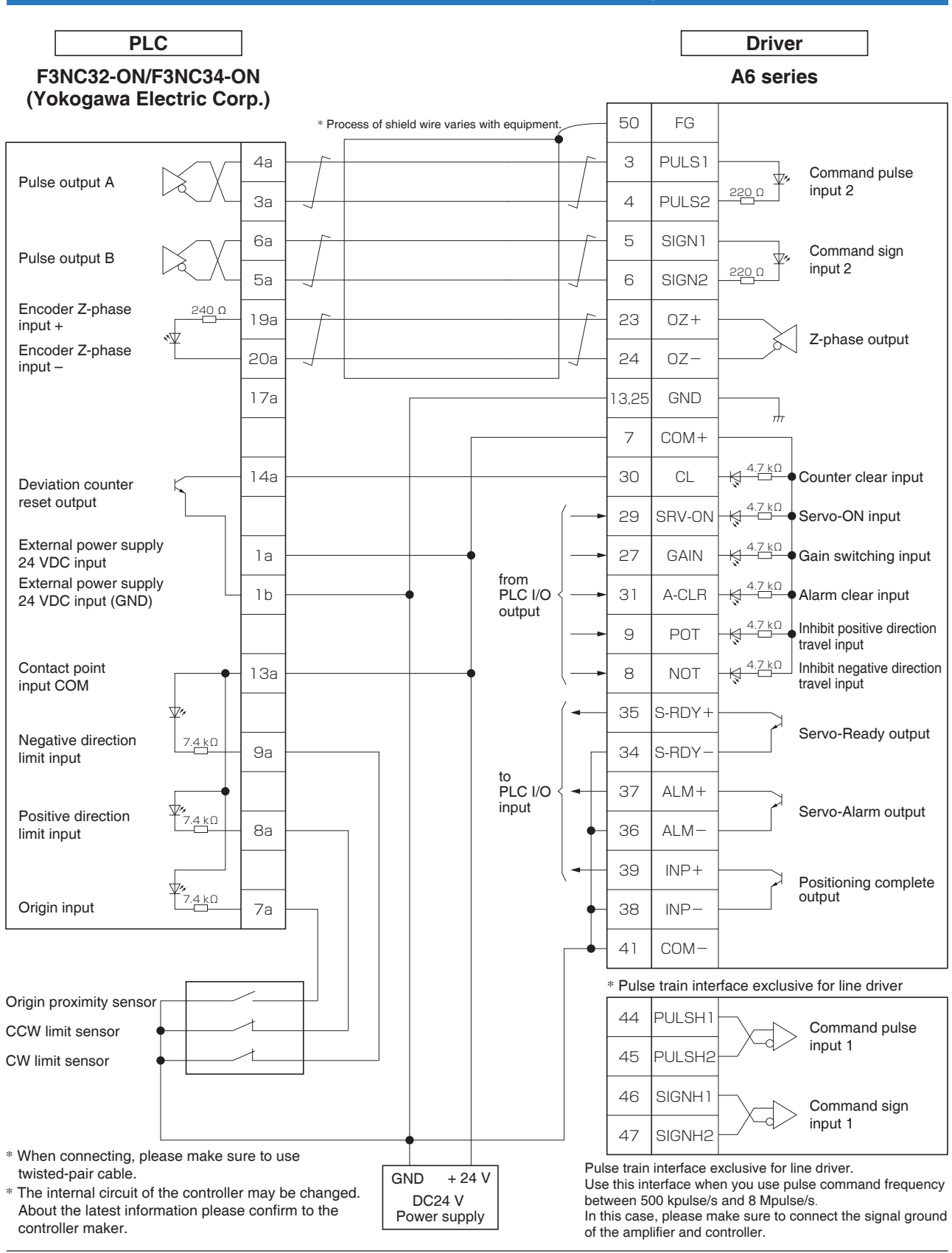

#### Connection between MINAS A6 and F3NC32-ON/F3NC34-ON Yokogawa Electric Corp.

Note

represents twisted pair wire.

Related page ..... • P.3-33 "Inputs and outputs on connector X4"

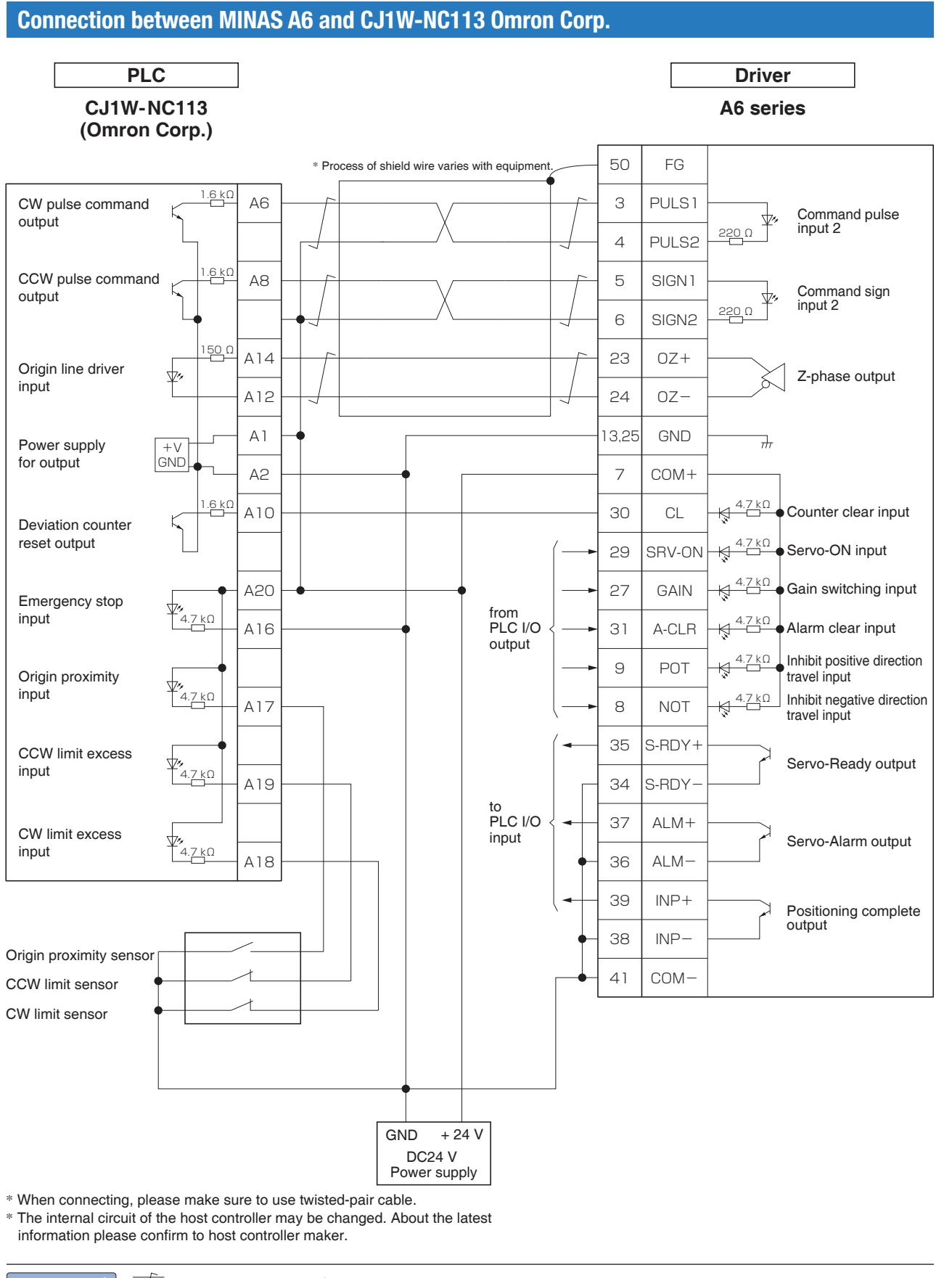

Note

represents twisted pair wire.

Related page ..... • P.3-32 "Inputs and outputs on connector X4"

1

Before Using the Products

2

Preparation

3

Connection

4

Setup

5

Adjustment

6

When in Trouble

7

**Connecting Example to Host Controller** 

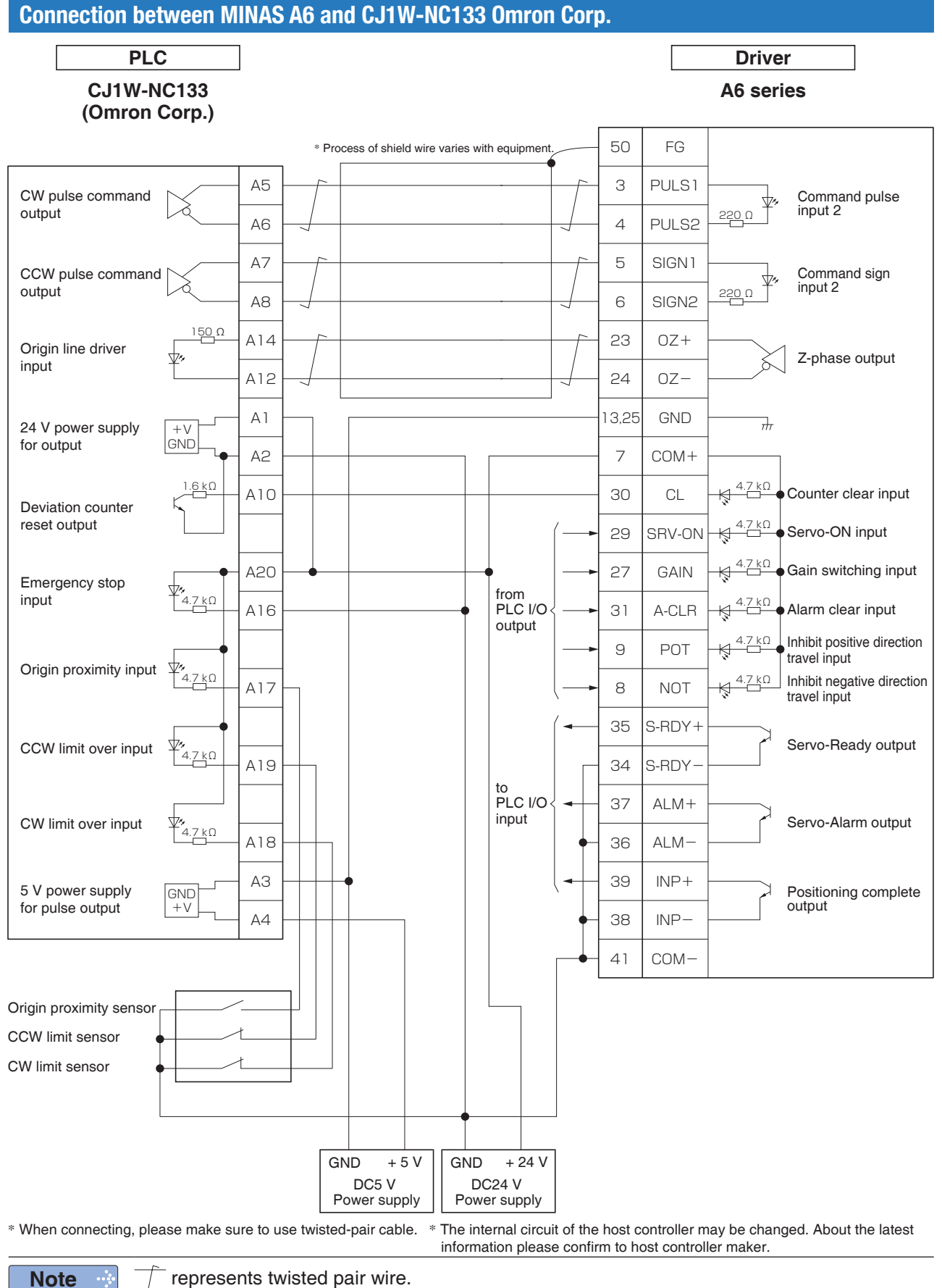

represents twisted pair wire.

Related page .... • P.3-33 "Inputs and outputs on connector X4"

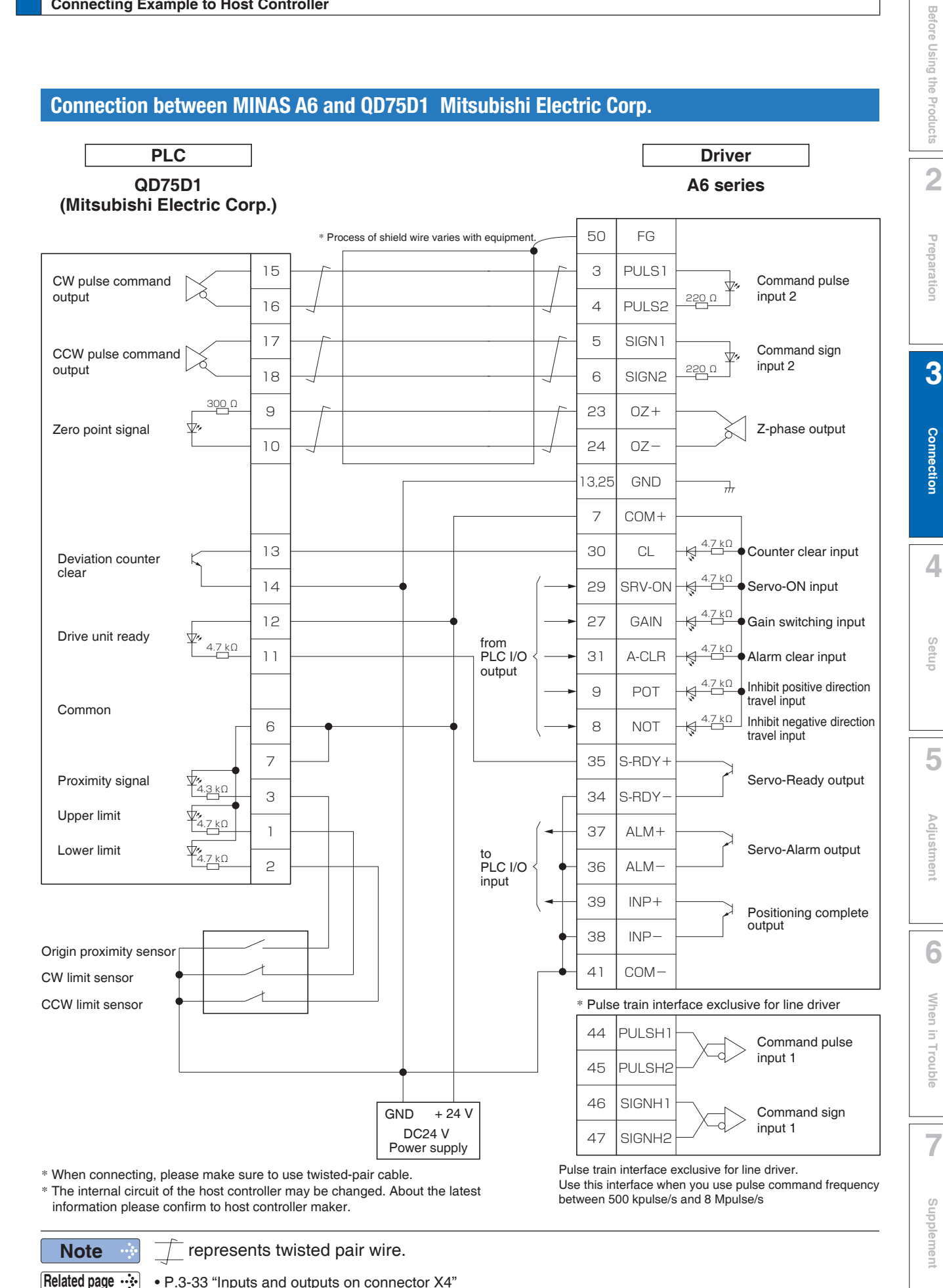

• P.3-33 "Inputs and outputs on connector X4"

1

**Connecting Example to Host Controller** 

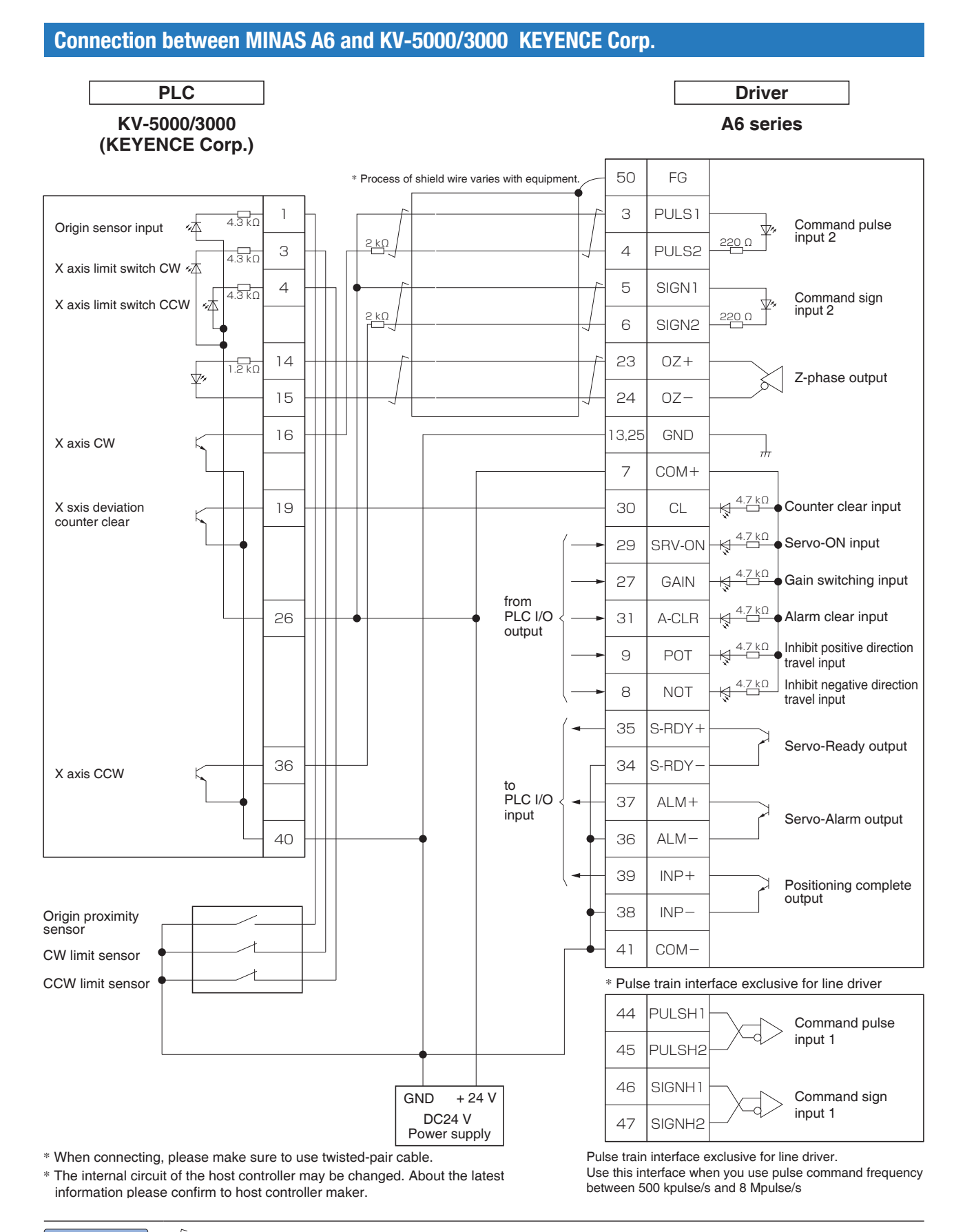

Note 🔅 🗍 represents twisted pair wire.

Related page ..... • P.3-33 "Inputs and outputs on connector X4"

## 4. Inputs and outputs on connector X4 **Interface Circuit (Input)**

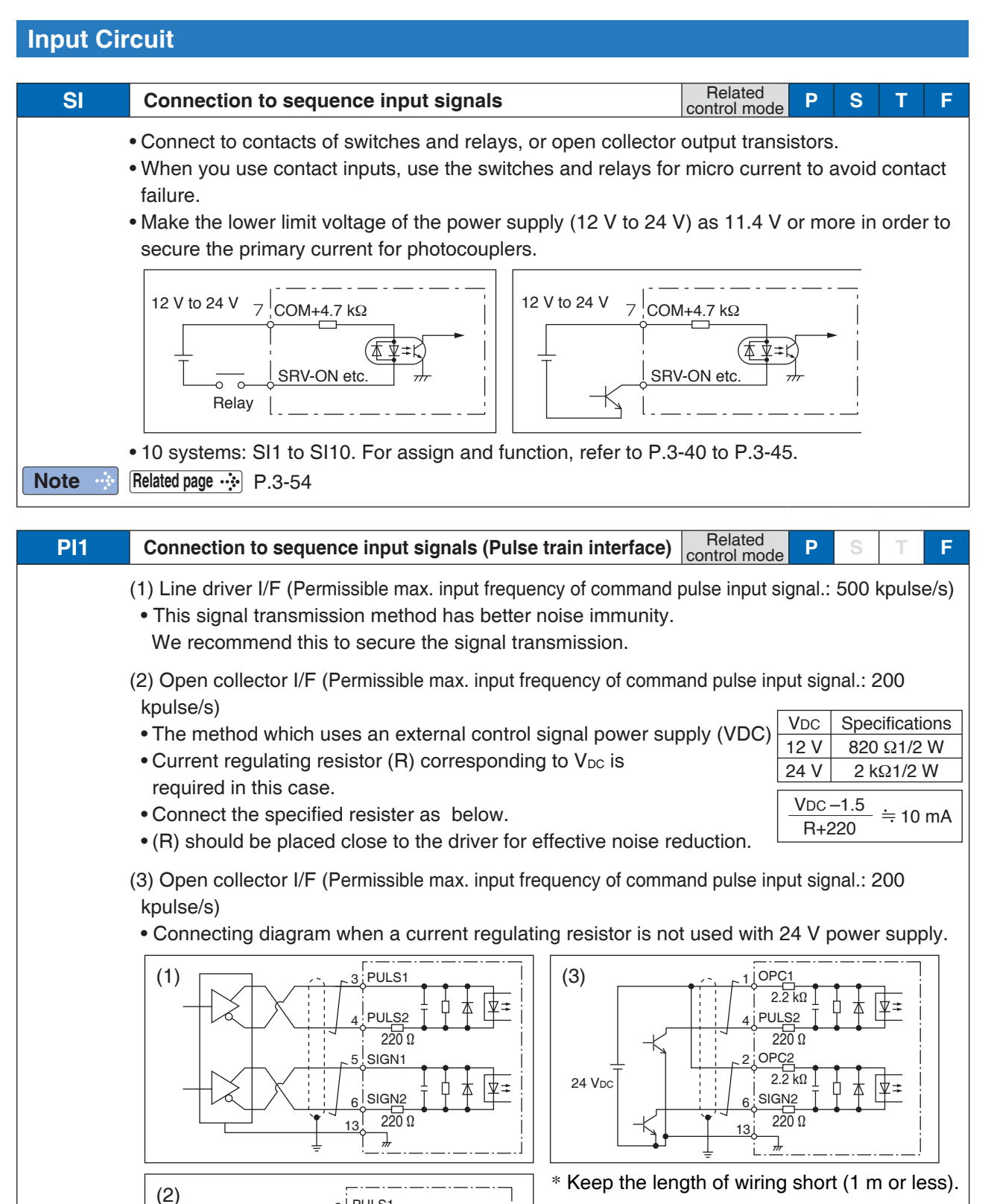

Max.input voltage :

DC24 V, Rated current : 10 mA

represents twisted pair.

When using open collector interface, it is recommended to set Pr0.05 to 2.

• 1 system: PI1. For function, refer to P.3-38, P.3-39.

PULS1

PULS2

220 Ω

SIGN1

SIGN2 220 Ω

R

VDC

3

6

7

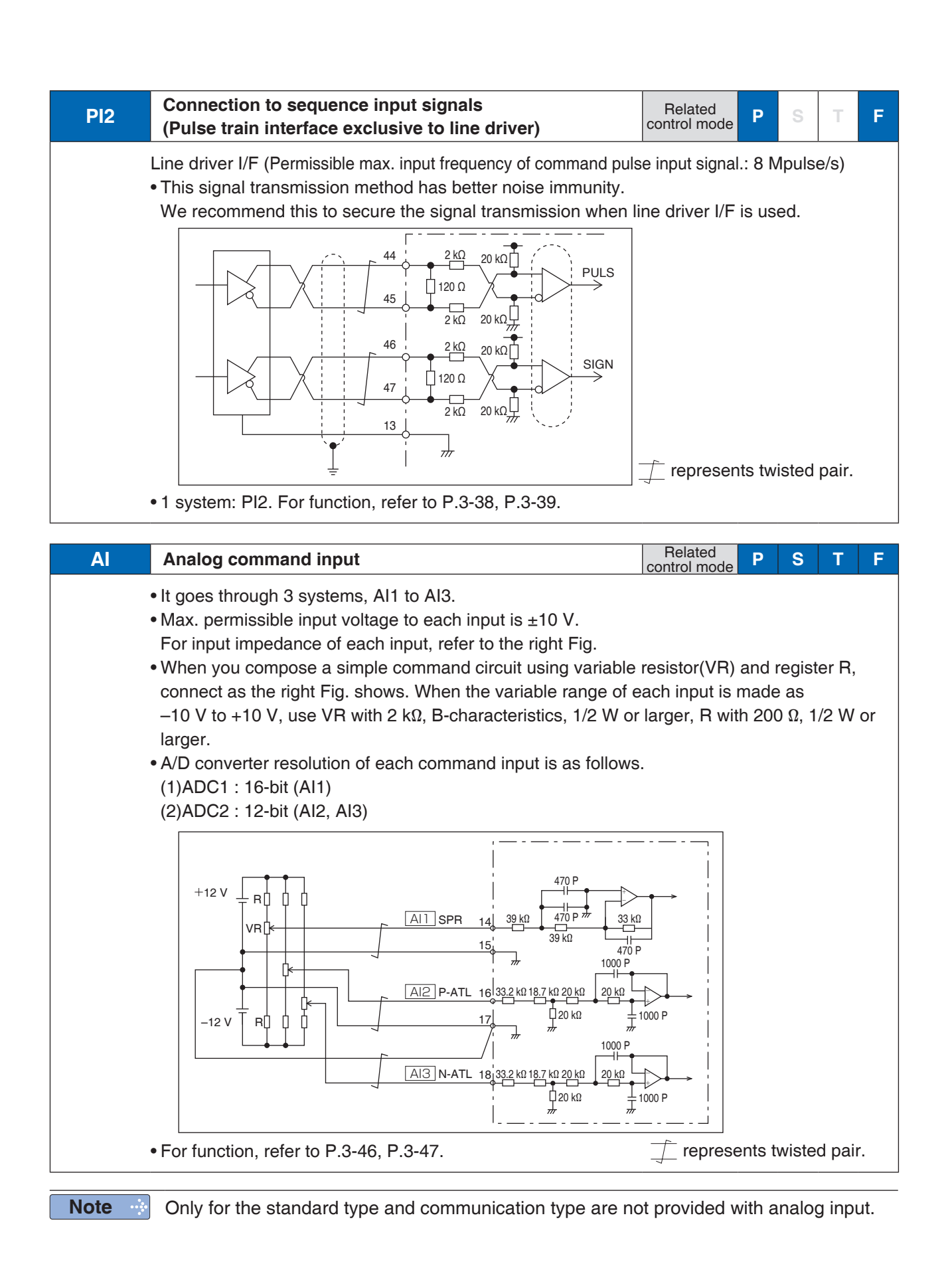
### **4. Inputs and outputs on connector X4** Interface Circuit (Output)

#### **Output Circuit**

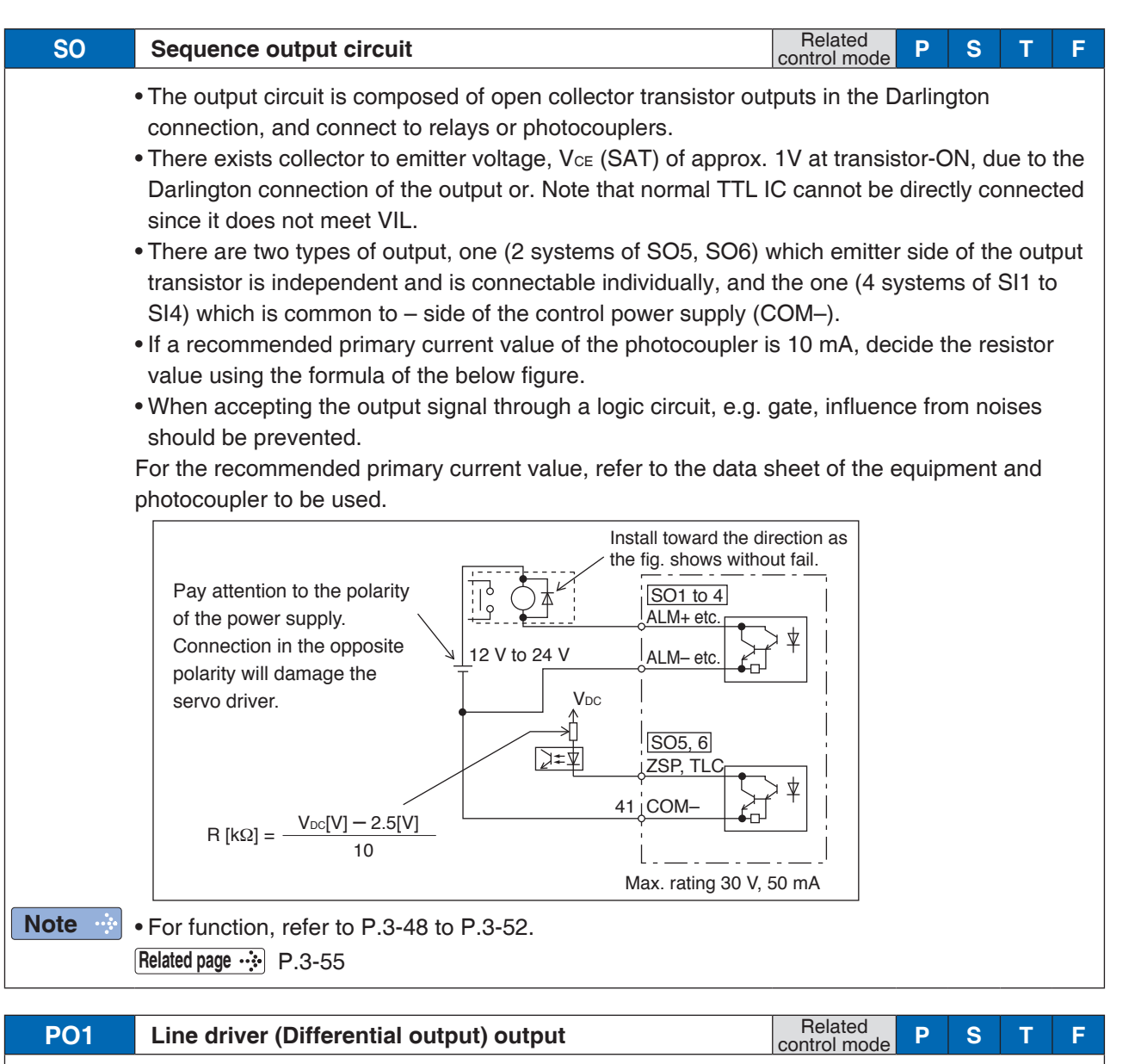

- Feeds out the divided encoder outputs (A, B and Z-phase) in differential through each line driver.
- At the host side, receive these in line receiver. Install a terminal resistor (approx. 330  $\Omega$ ) (right figure (1)) between line receiver inputs without fail.
- These outputs are not insulated.

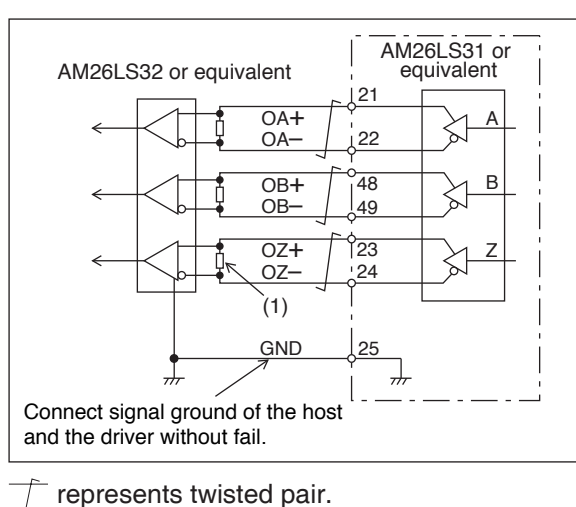

Before Using the Products

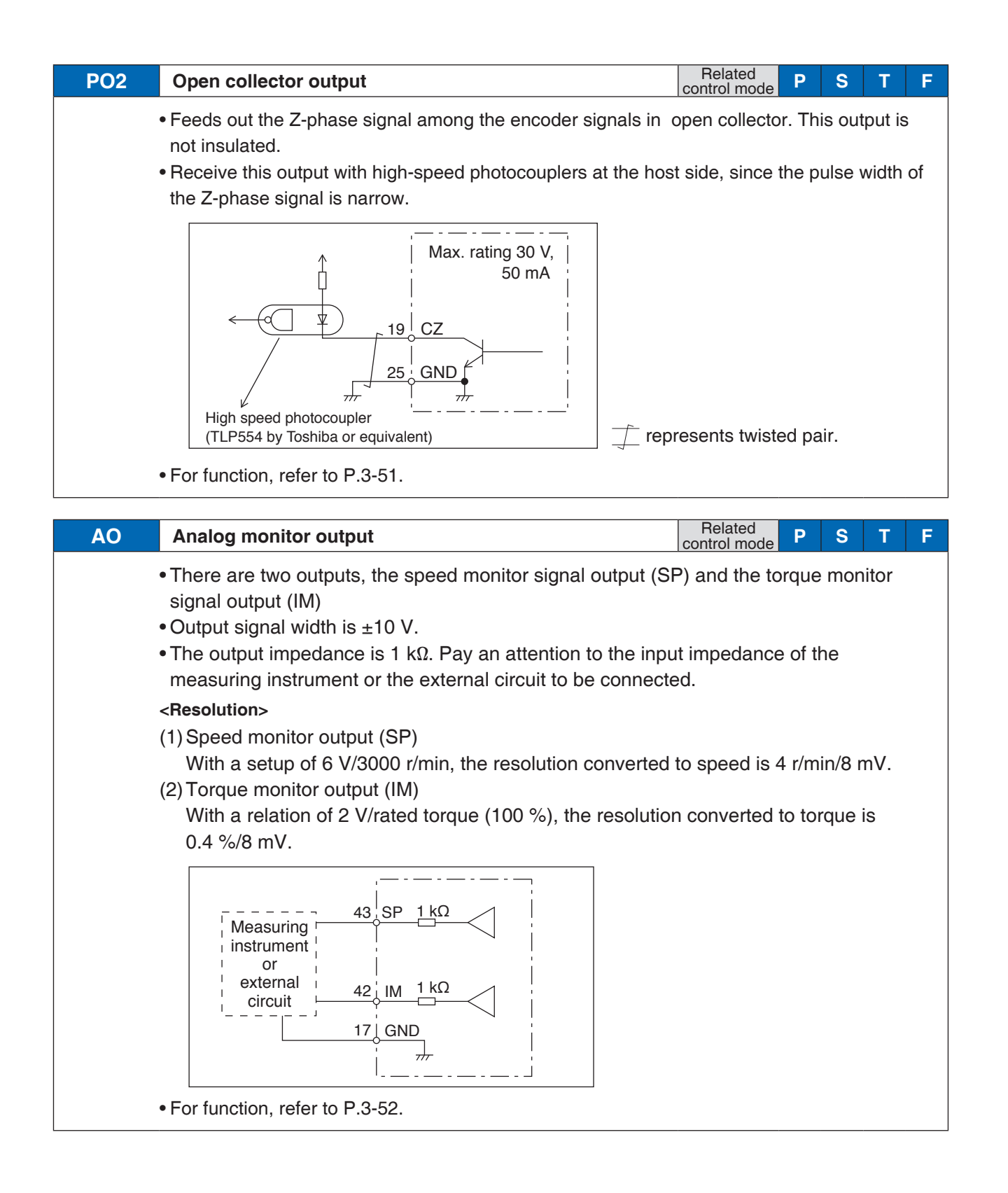

# 4. Inputs and outputs on connector X4

### Input Signal and Pin No.

### Input Signals (common) and Their Functions

| Pin | 7 | Title of signal                              | Power supply for control signal (+)                                                                        | Related control mode | Р | S | Т | F |
|-----|---|----------------------------------------------|----------------------------------------------------------------------------------------------------|----------------------|---|---|---|---|
| No. | 1 | Symbol                                       | COM+                                                                                                    | I/F circuit          |   | _ | _ |   |
|     |   | <ul> <li>Connect</li> <li>Use the</li> </ul> | + of the external DC power supply (12 V to 24 V). power supply voltage of 12 V $\pm$ 5 % to 24 V $\pm$ 5 % |                      |   |   |   |   |

| Pin | 11 | Title of signal                                             | Power supply for control signal (-)                                                                                                    | Related control mode | Р      | S    | Т  | F |
|-----|----|-------------------------------------------------------------|----------------------------------------------------------------------------------------------------|----------------------|--------|------|----|---|
| No. | 41 | Symbol COM-                                                 |                                                                                                    |                      |        |      |    |   |
|     |    | <ul> <li>Connect</li> <li>The pow recommendation</li> </ul> | <ul> <li>of the external DC power supply (12 V to 24 V).</li> <li>er capacity varies depending on a composition of I/C</li> <li>ended.</li> </ul> | ) circuit. 0.5       | A or r | nore | is |   |

Before Using the Products

2

5

#### Input Signals (Pulse Train) and Their Functions

You can select appropriate interface out of two kinds, depending on the command pulse specifications.

#### • Pulse train interface exclusive for line driver

| Din | 44 | Title of<br>signal                               | Command pulse input 1                                | Related control mode | Ρ   | S     | Т   | F |
|-----|----|--------------------------------------------------|------------------------------------------------------|----------------------|-----|-------|-----|---|
| No. | 45 | 45 Symbol Pin No.44: PULSH1<br>Pin No.45: PULSH2 |                                                      | I/F circuit          | PI2 | ] P.3 | -34 |   |
| Din | 46 | Title of signal                                  | Command pulse sign input 1                           | Related control mode | Р   | S     | Т   | F |
| No. | 48 | Symbol                                           | Pin No.46: <b>SIGNH1</b><br>Pin No.47: <b>SIGNH2</b> | I/F circuit          | PI2 | ] P.3 | -34 |   |

- Input terminal for position command pulse. You can select by setting up Pr0.05 (Selection of command pulse input) to 1.
- This input becomes invalid at such control mode as velocity control or torque control, where no position command is required.
- Permissible max. input frequency is 8 Mpulse/s (After quadruple).
- You can select up to 6 command pulse input formats with Pr0.06 (Setup of command pulse rotational direction) and Pr0.07 (Setup of command pulse input mode).
   For details, refer to the table next page, "Command pulse input format".

#### • Pulse train interface (supports both line driver and open collector)

|            | 1      | Title of signal                                                                                                    | Command pulse input 2                                                                                                    | Related control mode                             | P S                           | T F         |
|------------|--------|----------------------------------------------------------------------------------------------------|----------------------------------------------------------------------------------------------------|--------------------------------------------------|-------------------------------|-------------|
| Pin<br>No. | 3<br>4 | Symbol                                                                                                    | Pin No.1: <b>OPC1</b><br>Pin No.3: <b>PULS1</b><br>Pin No.4: <b>PULS2</b>                                                                                                    | I/F circuit                                      | PI1 P.3-3                     | 3           |
|            | 2      | Title of signal                                                                                                    | Command pulse sign input 2                                                                                                    | Related control mode                             | P S '                         | T F         |
| Pin<br>No. | 5<br>6 | Symbol                                                                                                    | Pin No.2: <b>OPC2</b><br>Pin No.5: <b>SIGN1</b><br>Pin No.6: <b>SIGN2</b>                                                                                                    | I/F circuit                                      | PI1 P.3-3                     | 3           |
|            |        | <ul> <li>Input ter comman</li> <li>When us</li> <li>This input where not set of the comman set of the command set of the command set of the command set of the command set of the command set of the command set of the command set of the command set of the command set of the command set of the command set of the comman set of the comman set of</li></ul> | minal for the position command. You can select by se<br>of pulse input) to 0.<br>sing open collector interface, it is recommended to se<br>ut becomes invalid at such control mode as the veloc<br>o position command is required. | etting up Pr0<br>t Pr0.05 to 2<br>ity control or | .05 (Selectio<br>torque contr | n of<br>ol, |
|            |        | <ul> <li>Permissi<br/>open col</li> </ul>                                                                                                    | ble max. input frequency is 500 kpulse/s at line drive lector input.                                                                                                    | r input and 2                                    | 00 kpulse/s a                 | at          |
|            |        | <ul> <li>You can rotational</li> </ul>                                                                                                    | select up to 6 command pulse input formats with Pro                                                                                                    | ).06 (Setup o<br>ut mode).                       | f command                     | oulse       |

For details, refer to the table next page, "Command pulse input format".

| Input format                                                           | command puls                                                | e                                                                           |                 |                                                                                                    |                                                          |
|------------------------------------------------------------------------|-------------------------------------------------------------|-----------------------------------------------------------------------------|-----------------|----------------------------------------------------------------------------------------------------|----------------------------------------------------------|
| Pr0.06 setup value<br>/ Command pulse<br>rotational<br>direction setup | Pr0.07 setup value<br>(Command pulse<br>input mode<br>setup | Command pulse format                                                        | Signal<br>title | Positive direction command                                                                                                    | Negative direction command                               |
|                                                                        | 0 or 2                                                      | 90° phase<br>difference<br>2-phase pulse<br>(A + B-phase)                   | PULS<br>SIGN    | A-phase to A by 90°.                                                                                                    | t1 $t1t1$ $t1t1$ $t1B-phase delays from A by 90°.$       |
| 0                                                                      | 1                                                           | Positive direction<br>pulse train<br>+<br>Negative direction<br>pulse train | PULS<br>SIGN    |                                                                                                    |                                                          |
|                                                                        | 3                                                           | pulse train<br>+<br>Signal                                                  | PULS<br>SIGN    | t4 t5<br>t6 t6 t6                                                                                                    | t4 t5<br>t6 t6                                           |
|                                                                        | 0 or 2                                                      | 90° phase<br>difference<br>2-phase pulse<br>(A + B-phase)                   | PULS<br>SIGN    | A-phase $\leftarrow$ $\leftarrow$ $\leftarrow$<br>B-phase $\leftarrow$ $\leftarrow$ $\leftarrow$<br>t1 t1<br>B-phase delays from A by 90°. | t1 t1<br>t1 t1<br>t1 t1<br>B-phase advances to A by 90°. |
| 1                                                                      | 1                                                           | Positive direction<br>pulse train<br>+<br>Negative direction<br>pulse train | PULS<br>SIGN    |                                                                                                    |                                                          |
|                                                                        | 3                                                           | pulse train<br>+<br>Signal                                                  | PULS<br>SIGN    | t4 t5<br>t6 t6                                                                                                    | t4 t5<br>t6 t6                                           |

• PULS and SIGN represents the outputs of pulse train in put circuit. Refer to the fig. of P.3-33, "Input Circuit".

• In case of negative direction pulse train + positive direction pulse train and pulse train + sign, pulse train will be cap tured at the rising edge.

• In case of 2-phase pulse, pulse train will be captured at each edge.

#### • Permissible max. input frequency, and min. necessary time width of command pulse input signal.

| Innut I/E of D        |                                | Permissible max. | Min. necessary time width (µs) |       |       |       |       |       |  |  |
|-----------------------|--------------------------------|------------------|--------------------------------|-------|-------|-------|-------|-------|--|--|
| input i/F of F        |                                |                  | t1                             | t2    | tз    | t4    | t5    | t6    |  |  |
| Pulse train interface | A,B-phase Input, multiple of 4 | 8 Mpulse/s       | 0.125                          | 0.125 | 0.125 | 0.125 | 0.125 | 0.125 |  |  |
| PULSH1,2,SIGNH1,2     | Not A,B-phase Input            | 4 Mpulse/s       | 0.25                           | 0.125 | 0.125 | 0.125 | 0.125 | 0.125 |  |  |
| Pulse train interface | Line driver interface          | 200 kpulse/s     | 2                              | 1     | 1     | 1     | 1     | 1     |  |  |
| PULS1,2,SIGN1,2       | Open collector interface       | 200 kpulse/s     | 5                              | 2.5   | 2.5   | 2.5   | 2.5   | 2.5   |  |  |
|                       |                                |                  |                                |       |       |       |       |       |  |  |

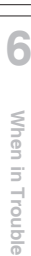

3

1

Before Using the Products

2

Preparation

Setup

5

4

Supplement

#### **Control Input**

Control signal having the desired function can be applied to any input pin of I/F connector. The logic can be changed.

#### • Default assignment

|     | Applicable Default Default Setup                                      |                    |               |            |                      |                   |              |            |              |          |          |
|-----|-----------------------------------------------------------------------|--------------------|---------------|------------|----------------------|-------------------|--------------|------------|--------------|----------|----------|
|     |                                                                       |                    |               | Applicable | setting              | Position/ Full-cl | osed control | Verocity   | control      | Torque o | control  |
|     |                                                                       |                    |               | parameter  | (): decimal notation | Signal            | Logic *1     | Signal     | Logic *1     | Signal   | Logic *1 |
| Pin | •                                                                     | Title of signal    | SI1 input     | D:: 1.00   | 00828282h            | NOT               | Normal       | NOT        | Normal       | NOT      | Normal   |
| No. | Ŏ                                                                     | Symbol             | SI1           | P14.00     | (8553090)            | NOT               | Colse        | NOT        | Colse        | NOT      | Colse    |
| Pin | •                                                                     | Title of signal    | SI2 input     |            | 00818181h            | DOT               | Normal       | DOT        | Normal       | DOT      | Normal   |
| No. | 9                                                                     | Symbol             | SI2           | Pr4.01     | (8487297)            | POT               | Colse        | POT        | Colse        | POT      | Colse    |
| Pin | 26                                                                    | Title of signal    | SI3 input     | Dr4 02     | 0091910Ah            |                   | Normal       |            | Normal       |          | Normal   |
| No. | 20                                                                    | Symbol             | SI3           | F14.02     | (9539850)            | VO-OLLI           | Open         | ZENGGED    | Colse        | ZENGGED  | Colse    |
| Pin | 27                                                                    | Title of signal    | SI4 input     | Pr4 03     | 00060606h            | GAIN              | Normal       | GAIN       | Normal       | GAIN     | Normal   |
| No. | 21                                                                    | Symbol             | SI4           | F14.03     | (394758)             | GAIN              | Open         | GAIN       | Open         | GAIN     | Open     |
| Pin | 28                                                                    | Title of<br>signal | SI5 input     | Pr4 04     | 0000100Ch            |                   | Normal       | INTSPD3    | Normal       |          |          |
| No. | 20                                                                    | Symbol             | SI5           | 114.04     | (4108)               | DIVI              | Open         |            | Open         |          |          |
| Pin | 20                                                                    | Title of signal    | SI6 input     | Pr/ 05     | 00030303h            | SBV-ON            | Normal       | SBV-ON     | Normal       | SBV-ON   | Normal   |
| No. | 23                                                                    | Symbol             | SI6           | 114.00     | (197379)             |                   | Open         |            | Open         |          | Open     |
| Pin | 30                                                                    | Title of signal    | SI7 input     | Pr/ 06     | 00000f07h            | CI                | Normal       |            | Normal       |          |          |
| No. | 50                                                                    | Symbol             | SI7           | 114.00     | (3847)               | 02                | Open         |            | Open         |          |          |
| Pin | 21                                                                    | Title of signal    | SI8 input     | Br4 07     | 00040404h            |                   | Normal       |            | Normal       |          | Normal   |
| No. | 31                                                                    | Symbol             | SI8           | F14.07     | (263172)             | A-OLN             | Open         | A-OLN      | Open         | A-OLN    | Open     |
| Pin | Title of SI9 input Down 00050505h Down Normal Down Normal Down Normal |                    |               |            |                      |                   |              |            |              |          |          |
| No. | 32                                                                    | Symbol             | SI9           | F14.00     | (328965)             | C-MODE            | Open         | C-MODE     | Open         | C-MODE   | Open     |
| Pin | 22                                                                    | Title of signal    | SI10 input    | Dr4 00     | 00000E88h            |                   | Normal       |            | Normal       |          |          |
| No. | No. Symbol SI10 (3720) INTE Colse Open Open                           |                    |               |            |                      |                   |              |            |              |          |          |
|     |                                                                       | • The fun          | ction depend  | s on para  | ameter setu          | up. Refer         | to P.4-6     | 6 to P.4-8 | 5.           |          |          |
|     |                                                                       | Refer to           | the next sec  | tion "Fun  | ction assig          | nable to          | general      | purpose    | input".      |          |          |
| Nc  | ote 🔆                                                                 | *1 Opera           | tion of Norma | al Open a  | nd Normal            | Colse:            | 0014         | function   | alia a la la |          |          |

Normal Open: Input signal disconnected from COM– function disabled (OFF state) Input signal connected to COM– function enabled (ON state) Normal Colse: Input signal disconnected from COM– function enabled (ON state) Input signal connected to COM function disabled (OFF state)

[--]: No function assigned

Related page 🔅 P.3-54

#### Caution 🔅 • Safety Precautions

Usually, please set drive inhibit input (POT, NOT) and forced alarm input (ESTOP) to Normal Colse that is used to stop upon disconnection of cable. When setting the drive inhibit input to Normal Open, verify that the setting will not cause safety problem.

For the same reason as described above, it is recommended to set servo-on input (SRV-ON) to Normal Open.

When setting the input to Normal Colse, verify that the setting will not cause safety problem.

#### Function allocatable to control input

| Symbol SRV-ON Default assignment 29 (SI6) I/F circuit SI P.3-33 | Title of signal | Servo-ON input |                    |          | Related control mode | Ρ  | S     | Т   | F |
|-----------------------------------------------------------------|-----------------|----------------|--------------------|----------|----------------------|----|-------|-----|---|
|                                                                 | Symbol          | SRV-ON         | Default assignment | 29 (SI6) | I/F circuit          | SI | ] P.3 | -33 |   |

• This signal turns on/off the servo (motor).

| Title of signal | Positive direction over-travel | inhibition input   |         | Related control mode | Р  | S     | Т   | F |
|-----------------|--------------------------------|--------------------|---------|----------------------|----|-------|-----|---|
| Symbol          | POT                            | Default assignment | 9 (SI2) | I/F circuit          | SI | ] P.3 | -33 |   |

- Positive direction over-travel inhibit input.
- The operation with this input turned ON is set up in Pr5.04 "Setup of over-travel inhibit input".
- When using this input, set Pr5.04 "Setup of over-travel inhibit input" to a value other than 1 so that the input is OFF when the moving portion of the machine exceeds this signal range toward positive direction.

| Title of<br>signal | Negative direction over-trave | l inhibition inpu  | t       | Related control mode | Ρ  | S     | Т   | F |
|--------------------|-------------------------------|--------------------|---------|----------------------|----|-------|-----|---|
| Symbol             | NOT                           | Default assignment | 8 (SI1) | I/F circuit          | SI | ] P.3 | -33 |   |

- Negative direction over-travel inhibit input.
- The operation with this input turned ON is set up in Pr5.04 "Setup of over-travel inhibit input".
- When using this function, set Pr5.04 "Setup of over-travel inhibit input" to a value other than 1 so that the input is OFF when the moving portion of the machine exceeds this signal range toward negative direction.

| Title of signal | Deviation counter clear input |                    |          | Related control mode | Ρ  | S      | Т  | F |
|-----------------|-------------------------------|--------------------|----------|----------------------|----|--------|----|---|
| Symbol          | CL                            | Default assignment | 30 (SI7) | I/F circuit          | SI | ] P.3- | 33 |   |

• Clears the positional deviation counter.

• Default setup clears the counter at the rising edge of the clear input, To change the setup, modify it in the Pr5.17 "Counter clear input mode".

#### <Signal width and clear timing>

| Pr5.17 | CL signal width | Deviation clear timing                                    |
|--------|-----------------|-----------------------------------------------------------|
| 1      | 500 µs or more  | Continually clear the counter while the deviation counter |
| 2      | 1 ms or more    | clear input is ON. *1                                     |
| 3      | 100 µs or more  | Only once clear the counter at OFF to ON edge of the      |
| 4      | 1 ms or more    | deviation counter clear input signal. *1                  |
|        |                 |                                                           |

\*1 Deviation counter clear input ON/OFF = input photocoupler ON/OFF

Caution 🔅 This function can be assigned to only SI7. Allocation of this function to any other pin will cause an error.

1

Before Using the Products

2

Preparation

3

Connection

4

Setup

5

Adjustment

6

When in Trouble

7

Supplement

Input Signal and Pin No.

| Title of signal | Alarm clear input                                                                                                    |                                                 |                     | Related control mode | Р      | S     | Т      | F  |
|-----------------|----------------------------------------------------------------------------------------------------|-------------------------------------------------|---------------------|----------------------|--------|-------|--------|----|
| Symbol          | A-CLR                                                                                                    | Default assignment                              | 31 (SI8)            | I/F circuit          | SI     | ] P.3 | -33    |    |
|                 | <ul> <li>Clears the alarm condition.</li> <li>This input cannot clear som</li> <li>For details, refer to P.6-3 W<br/>and P.7-25 "Display of Batter</li> </ul> | ie alarms.<br>/hen in Trouble "F<br>ery Alarm". | Protective function | on", P.2-86 "(       | 8) Ala | ırm D | )ispla | y" |
| Caution ·       | When alarm clear input (A-C prevented.                                                                                                    | CLR) is kept enab                               | oled, all potentia  | al alarms and        | d war  | ming  | s will | be |

| Title of signal                                                                                                    | Command pulse inhibition in                                                         | put                               |                 | Related control mode | Р       | S     | Т                         | F    |
|----------------------------------------------------------------------------------------------------|-------------------------------------------------------------------------------------|-----------------------------------|-----------------|----------------------|---------|-------|---------------------------|------|
| Symbol                                                                                                    | INH                                                                                 | Default assignment                | 33 (SI10)       | I/F circuit          | SI      | ] P.3 | -33                       |      |
|                                                                                                    | <ul><li> Ignores the positional comm</li><li>When using this feature, set</li></ul> | nand pulse.<br>t Pr5.18 "Invalida | tion of command | l pulse inhibi       | tion ii | nput" | to 0.                     |      |
| Caution 🔅 This function can be assigned to only SI10. Allocation of this function to any other pin w cause an error.                                                                                                    |                                                                                     |                                   |                 |                      |         |       |                           | will |
| When INH input is ON, the deviation will be caused between the positional comma<br>administrated by controller and internal positional command from the fliter that receives<br>positional command from servo drivers, and orginal location before being input INH position<br>command will be lost. Therefore, it is supposed to reset the orignial location when it needs<br>restart return to origin action. |                                                                                     |                                   |                 |                      |         |       | and<br>the<br>mal<br>s to |      |

| Title of<br>signal | Control mode switching inpu                                                          | t                                                                                                    |                                        | Related control mode          | Р    | S     | Т   | F |
|--------------------|--------------------------------------------------------------------------------------|----------------------------------------------------------------------------------------------------|----------------------------------------|-------------------------------|------|-------|-----|---|
| Symbol             | C-MODE                                                                               | Default assignment                                                                                                    | 32 (SI9)                               | I/F circuit                   | SI   | ] P.3 | -33 |   |
|                    | Selects a control mode.                                                              |                                                                                                    |                                        |                               |      |       |     |   |
| Caution ··         | <ul> <li>This signal is required in all</li> <li>Do not input any command</li> </ul> | control modes. Notes and the two sets the two sets and the two sets and the two sets and the two sets and the two sets and the two sets are two sets and the two sets are two sets and the two sets are two sets are | o setting will cau<br>after changing t | ise an error.<br>he control m | ode. |       |     |   |

| Title of signal | Electronic gear                                                                                                    | (division/mu                    | ultiplication) swite                     | ching input 1                         | Related control mode           | Р                 | S                 | r i           | F |
|-----------------|----------------------------------------------------------------------------------------------------|---------------------------------|------------------------------------------|---------------------------------------|--------------------------------|-------------------|-------------------|---------------|---|
| Symbol          | DIV1                                                                                                    |                                 | Default assignment                       | 28 (SI5)                              | I/F circuit                    | SI                | ] P.3-3           | 3             |   |
| Title of signal | Electronic gear                                                                                                    | (division/mu                    | ultiplication) swite                     | ching input 2                         | Related control mode           | Р                 | S                 | Г             | F |
| Symbol          | DIV2                                                                                                    |                                 | Default assignment                       | —                                     | I/F circuit                    | SI                | P.3-3             | 3             |   |
|                 | <ul> <li>Up to 4 num</li> <li></li> <li></li></ul> | erators can be<br>V2 vs numerat | e used for commar<br>or/denominator of s | nd dividing/multip<br>selected comman | blying by usir<br>d dividing/m | ng DI\<br>ultiply | /1 and<br>ing pro | DIV2<br>cess> | • |
|                 | DIV1                                                                                                    | DIV2                            | Numerator                                |                                       | Denominator                    | r                 | •                 |               |   |
|                 | OFF                                                                                                    | OFF                             | Pr0.09                                   | -                                     | Pr0.10                         |                   |                   |               |   |
|                 | ON                                                                                                    | OFF                             | Pr5.00                                   |                                       | Pr0.10                         |                   |                   |               |   |
|                 | OFF                                                                                                    | ON                              | Pr5.01                                   |                                       | Pr0.10                         |                   |                   |               |   |
|                 | ON                                                                                                    | ON                              | Pr5.02                                   |                                       | Pr0.10                         |                   |                   |               |   |
|                 |                                                                                                    |                                 |                                          |                                       |                                |                   |                   |               |   |

when it needs to restart return to origin action.

| Title of signal                                                                                                    | Damping control switching ir                                               | nput 1               |        | Related control mode | Р  | S      | Т   | F |
|----------------------------------------------------------------------------------------------------|----------------------------------------------------------------------------|----------------------|--------|----------------------|----|--------|-----|---|
| Symbol                                                                                                    | ymbol VS-SEL1 Default assignment 26 (SI3)                                  |                      |        |                      | SI | ] P.3- | -33 |   |
| Title of signal                                                                                                    | Damping control switching ir                                               | Related control mode | Р      | S                    | Т  | F      |     |   |
| Symbol                                                                                                    | I/F circuit                                                                | SI                   | ] P.3- | -33                  |    |        |     |   |
| <ul> <li>Selects applicable frequency for damping control.<br/>Combination of damping control input changeover 1 and 2 (VS-SEL1, VS-SEL2) enables select of max. 4 options.</li> </ul> |                                                                            |                      |        |                      |    |        | les |   |
| Note                                                                                                    | Note 💮 Also refer to P.4-25 "Pr2.13 [Damping filter switching selection]". |                      |        |                      |    |        |     |   |

| Title of signal | Gain switching input |                    |          | Related control mode | Ρ  | S     | Т   | F |
|-----------------|----------------------|--------------------|----------|----------------------|----|-------|-----|---|
| Symbol          | GAIN                 | Default assignment | 27 (SI4) | I/F circuit          | SI | ] P.3 | -33 |   |
|                 |                      |                    |          |                      |    |       |     |   |

• Select 1st or 2nd gain.

| Title of signal | Torque limit switching input |                    | Related control mode | Р  | S     | Т   | F |
|-----------------|------------------------------|--------------------|----------------------|----|-------|-----|---|
| Symbol          | TL-SEL                       | Default assignment | <br>I/F circuit      | SI | ] P.3 | -33 |   |

• Select 1st or 2nd torque limit.

| Pr5.21 | Torque limit<br>switching input<br>(TL-SEL) | Torque limit<br>switching setup<br>(Pr5.23, Pr5.24) | Positive direction<br>Torque limit | Negative direction<br>Torque limit |  |  |
|--------|---------------------------------------------|-----------------------------------------------------|------------------------------------|------------------------------------|--|--|
| 0      |                                             |                                                     | Analog input *1                    |                                    |  |  |
| 1      | _                                           | —                                                   | Pr0.13                             |                                    |  |  |
| 2      | _                                           | _                                                   | Pr0.13 Pr5.22                      |                                    |  |  |
| 3      | OFF                                         | Valid                                               | Pr0.13                             |                                    |  |  |
| 5      | ON                                          | Valid                                               | Pr5.22                             |                                    |  |  |
| 4      |                                             |                                                     | Analog                             | ipput *1                           |  |  |
| 5      |                                             |                                                     | Analog input                       |                                    |  |  |
| 6      | OFF                                         |                                                     | Pr0.13 Pr5.22                      |                                    |  |  |
| 0      | ON                                          |                                                     | Pr5.25                             | Pr5.26                             |  |  |

\*1 To specify the torque limit value by an analog input, refer to Pr5.21 "Analog torque limit function".

#### Setup of rate of change after torque limit switchover

When applying Pr5.21 "Torque limit selection" = 3, changing rate of torque (slope) after selecting new torque limit can be changed.

When changing from the 1st torque limit to 2nd torque limit, the changing rate (slope) set at Pr5.23 "Torque limit selection setup 1" is applied; after changing from the 2nd torque limit to 1st torque limit, the changing rate (slope) set at Pr5.24 "Torque limit selection setup 2" is applied. The sign of the changing rate is automatically selected by the driver according to the difference in value between the 1st and 2nd torque limit.

If Pr5.23 "Torque limit selection setup 1" and Pr5.24 "Torque limit selection setup 2" are set to 0, switchover is instantaneous.

Setup

Adjustment

6

When in Trouble

7

3-43

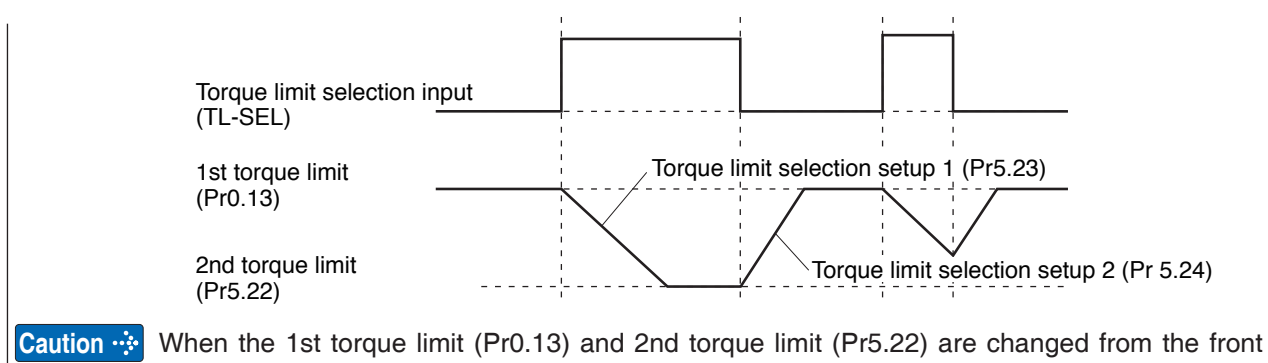

panel or through communication, the changing rate setup is ignored and the new torque limit value is immediately and directly applied. That is, changing rate setting is effective only when the selection is made by using the torque limit select input (TL-SEL).

| Title of signal | Selection 1 input of internal of | ommand speed                        | Rela<br>control      | ted<br>mode | ST       | F |
|-----------------|----------------------------------|-------------------------------------|----------------------|-------------|----------|---|
| Symbol          | INTSPD1                          | Default assignment 33 (S            | <b>5110)</b> I/F cir | cuit SI     | ] P.3-33 |   |
| Title of signal | Selection 2 input of internal of | ommand speed                        | Rela<br>control      | ted<br>mode | ST       | F |
| Symbol          | INTSPD2                          | INTSPD2 Default assignment 30 (SI7) |                      |             | ] P.3-33 |   |
| Title of signal | Selection 3 input of internal of | ommand speed                        | Rela<br>control      | ted<br>mode | ST       | F |
| Symbol          | INTSPD3                          | Default assignment 28 (S            | <b>315)</b> I/F cir  | cuit SI     | ] P.3-33 |   |

• Select one of 8 internal command speeds.

<Relationship between Pr3.00 "Switching between internal and external speed setup" and internal command speed selection 1-3 and the speed command selected>.

| Pr3.00 | Selection 1 of<br>internal command<br>speed (INTSPD1) | Selection 2 of<br>internal command<br>speed (INTSPD2) | Selection 3 of<br>internal command<br>speed (INTSPD3) | Selection of speed command |
|--------|-------------------------------------------------------|-------------------------------------------------------|-------------------------------------------------------|----------------------------|
|        | OFF                                                   | OFF                                                   |                                                       | 1st speed                  |
| 4      | ON                                                    | OFF                                                   | No offect                                             | 2nd speed                  |
|        | OFF                                                   | ON                                                    | NO effect                                             | 3rd speed                  |
|        | ON                                                    | ON                                                    |                                                       | 4th speed                  |
|        | OFF                                                   | OFF                                                   |                                                       | 1st speed                  |
|        | ON                                                    | OFF                                                   |                                                       | 2nd speed                  |
| 2      | OFF                                                   | ON                                                    | No effect                                             | 3rd speed                  |
|        | ON                                                    | ON                                                    |                                                       | Analog speed<br>command    |
|        | The same a                                            | as Pr3.00=1                                           | OFF                                                   | 1st to 4th speed           |
|        | OFF                                                   | OFF                                                   | ON                                                    | 5th speed                  |
| 3      | ON                                                    | OFF                                                   | ON                                                    | 6th speed                  |
|        | OFF                                                   | ON                                                    | ON                                                    | 7th speed                  |
|        | ON                                                    | ON                                                    | ON                                                    | 8th speed                  |

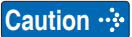

Internal command speed switching pattern should be so arranged as shown below that single input signals are selected alternately. If 2 or more input signals are selected simultaneously, unspecified internal command speed may be advertently selected, whose setting value and acceleration/deceleration setting will cause unexpected operation.

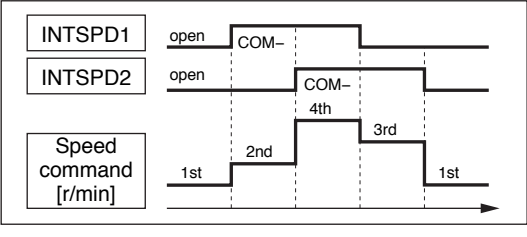

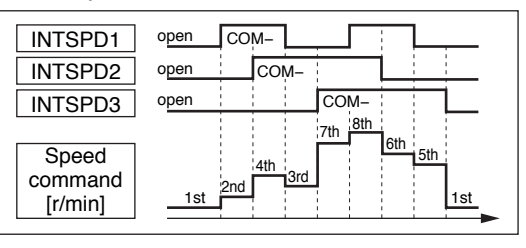

Example 1) When Pr3.00=1 or 2

Example 2) When Pr3.00=3

Input Signal and Pin No.

| Title of signal | Speed zero clamp input   |                    |          | Related control mode                  | Ρ  | S     | Т   | F |
|-----------------|--------------------------|--------------------|----------|---------------------------------------|----|-------|-----|---|
| Symbol          | ZEROSPD                  | Default assignment | 26 (SI3) | I/F circuit                           | SI | ] P.3 | -33 |   |
|                 | Set the aread command to | 0                  |          | · · · · · · · · · · · · · · · · · · · |    |       |     |   |

Set the speed command to 0.

• When using, set Pr3.15 "Speed zero clamp function selection" to a value other than 0.

| Title of signal | Speed command sign input |                    | Related control mode | Ρ  | S     | Т   | F |
|-----------------|--------------------------|--------------------|----------------------|----|-------|-----|---|
| Symbol          | VC-SIGN                  | Default assignment | <br>I/F circuit      | SI | ] P.3 | -33 |   |
|                 |                          |                    |                      |    |       |     |   |

• Specify the sign of speed command input at velocity control.

Refer to P.4-31 "Pr3.01 Speed command rotational direction selection"

| Title of signal                                                                 | Torque command sign                                         | Torque command sign input |                    |   |             |    | ST     | F |  |  |  |  |
|---------------------------------------------------------------------------------|-------------------------------------------------------------|---------------------------|--------------------|---|-------------|----|--------|---|--|--|--|--|
| Symbol                                                                          | TC-SIGN                                                     |                           | Default assignment | — | I/F circuit | SI | P.3-33 |   |  |  |  |  |
| <ul> <li>Specify the sign of torque command input at torque control.</li> </ul> |                                                             |                           |                    |   |             |    |        |   |  |  |  |  |
|                                                                                 | ON                                                          | Nega                      | ative direction    |   |             |    |        |   |  |  |  |  |
|                                                                                 | OFF                                                         |                           |                    |   |             |    |        |   |  |  |  |  |
|                                                                                 | Refer to P.4-35 "Pr3.18 Torque command direction selection" |                           |                    |   |             |    |        |   |  |  |  |  |

| Title of signal | Forced alarm input | Related control mode | Р | S           | Т  | F |  |  |  |
|-----------------|--------------------|----------------------|---|-------------|----|---|--|--|--|
| Symbol          | E-STOP             | Default assignment   |   | I/F circuit | SI |   |  |  |  |
|                 |                    |                      |   |             |    |   |  |  |  |

• Generates Err87.0 "Forced alarm input error".

| Title of signal                                                                                     | Inertia ratio switching input                     | ertia ratio switching input |   |             |    |     |  | F |  |  |  |  |
|----------------------------------------------------------------------------------------------------|---------------------------------------------------|-----------------------------|---|-------------|----|-----|--|---|--|--|--|--|
| Symbol                                                                                              | J-SEL                                             | Default assignment          | — | I/F circuit | SI | -33 |  |   |  |  |  |  |
| Selects 1st inertia ratio or 2nd inertia ratio according to the inertia ratio select input (J-SEL). |                                                   |                             |   |             |    |     |  |   |  |  |  |  |
|                                                                                                    | Inertia ratio switching input (J-SEL)             | Applicable ine              |   |             |    |     |  |   |  |  |  |  |
|                                                                                                    | OFF                                               | 1st Inertia ratio           |   |             |    |     |  |   |  |  |  |  |
|                                                                                                    | ON                                                | 2nd Inertia ratio           |   |             |    |     |  |   |  |  |  |  |
|                                                                                                    | Refer to P.4-69 "Pr6.10 Function expansion setup" |                             |   |             |    |     |  |   |  |  |  |  |

| Title of signal | Dynamic brake (DB) switch input                                                      |                                      |                                   | Related control mode | Р   | S | Т | F |
|-----------------|--------------------------------------------------------------------------------------|--------------------------------------|-----------------------------------|----------------------|-----|---|---|---|
| Symbol          | DB-SEL                                                                               | I/F circuit                          | SI                                | ] P.3                | -33 |   |   |   |
|                 | <ul><li>This signal is used to switch</li><li>Switching is only possible w</li></ul> | n dynamic brake (<br>vhen main power | (DB) On/Off.<br>supply Off is det | ected.               |     |   |   |   |

3-45

1

Before Using the Products

2

Preparation

3

Connection

4

Setup

5

Adjustment

6

When in Trouble

7

Supplement

#### Input Signals (Analog Command)

| Pin | 1/ | Title of<br>signal | Al1 input | Correspondence function |
|-----|----|--------------------|-----------|-------------------------|
| No. | 14 | Symbol             | Al1       | SPR, TRQR, SPL          |
| Pin | 16 | Title of signal    | AI2 input | Correspondence function |
| No. | 10 | Symbol             | AI2       | TRQR, P-ATL             |
| Pin | 10 | Title of signal    | AI3 input | Correspondence function |
| No. | То | Symbol             | AI3       | N-ATL                   |

#### Function allocatable to Input Signals (Analog Command)

| Title of signal | Positive direction Torque limit input | Related control mode | Р                     | S | Т | F |
|-----------------|---------------------------------------|----------------------|-----------------------|---|---|---|
| Symbol          | P-ATL                                 | I/F circuit          | I/F circuit AI P.3-34 |   |   |   |
| Title of        | Negative direction Torque limit input | Related              |                       | • |   | _ |
| signal          | Negative direction forque innit input | control mode         | Р                     | S |   |   |

• Specify the torque limit for each direction value by the analog voltage.

| Pr5.21 | Positive direction<br>Torque limit input<br>(P-ATL) | Negative direction<br>Torque limit input<br>(N-ATL) | Positive direction<br>Torque limit Negative direction<br>Torque limit |       |  |  |  |  |
|--------|-----------------------------------------------------|-----------------------------------------------------|-----------------------------------------------------------------------|-------|--|--|--|--|
| 0      | 0 V to 10 V                                         | -10 V to 0 V                                        | P-ATL N-ATL                                                           |       |  |  |  |  |
| 1      |                                                     |                                                     |                                                                       |       |  |  |  |  |
| 2      | -                                                   | _                                                   | Set up through parameter. *1                                          |       |  |  |  |  |
| 3      |                                                     |                                                     |                                                                       |       |  |  |  |  |
| 4      | 0 V to 10 V                                         | 0 V to 10 V                                         | P-ATL                                                                 | N-ATL |  |  |  |  |
| 5      | 0 V to 10 V                                         | No effect                                           | P-4                                                                   | ATL   |  |  |  |  |
| 6      | -                                                   | _                                                   | Setup by parameter *1                                                 |       |  |  |  |  |
|        |                                                     |                                                     |                                                                       |       |  |  |  |  |

\*1 When specifying the torque limit value through the parameter, refer to P.4-58 "Torque limit select function"

| Title of signal | Speed comm                                                                                                | nand input                                                                            |                                                                                            |                                                                                                    | Related control mode                                                                                 | PSTF                                                                     |
|-----------------|----------------------------------------------------------------------------------------------------|---------------------------------------------------------------------------------------|--------------------------------------------------------------------------------------------|----------------------------------------------------------------------------------------------------|----------------------------------------------------------------------------------------------------|--------------------------------------------------------------------------|
| Symbol          | SPR                                                                                                    |                                                                                       |                                                                                            |                                                                                                    | I/F circuit                                                                                          | AI P.3-34                                                                |
|                 | <ul> <li>Input the</li> <li>The table<br/>internal at<br/>"Speed co<br/>command<br/>graph of a</li> </ul> | speed comr<br>below show<br>nd external<br>ommand inp<br>I sign select<br>analog spee | mand in the<br>vs relationsh<br>speed setup<br>out inversion<br>tion (VC-SIC<br>ed command | form of analog voltage.<br>hip between the combinat<br>o", Pr3.01 "Speed comma<br>n", analog speed comman<br>GN) and the motor rotation<br>d input voltage to the spee | ion of Pr3.00 "Sw<br>nd direction selec<br>d (SPR) of I/F cor<br>nal direction; and t<br>ed command. | itching between<br>ption", Pr3.03<br>nnector and speed<br>the conversion |
|                 | Pr3.00                                                                                                    | Pr3.01                                                                                | Speed comman<br>sign selection<br>(VC-SIGN)                                                | d Motor<br>rotational<br>direction                                                                                                    |                                                                                                    |                                                                          |
|                 |                                                                                                    |                                                                                       | 0                                                                                          | +Voltage (0 V to 10 V)                                                                                                    | No effect                                                                                            | Positive direction                                                       |
|                 |                                                                                                    |                                                                                       |                                                                                            | -Voltage (-10 V to 0 V)                                                                                                    | No effect                                                                                            | Negative direction                                                       |
|                 | 0                                                                                                    | 0                                                                                     | 1                                                                                          | +Voltage (0 V to 10 V)                                                                                                    | No effect                                                                                            | Negative direction                                                       |
|                 | (2)*                                                                                                    |                                                                                       |                                                                                            | -Voltage (-10 V to 0 V)                                                                                                    | No effect                                                                                            | Positive<br>direction                                                    |
|                 |                                                                                                    |                                                                                       | N. (( )                                                                                    | +Voltage (0 V to 10 V)<br>-Voltage (-10 V to 0 V)                                                                                                    | OFF                                                                                                  | Positive direction                                                       |
|                 |                                                                                                    | 1                                                                                     | No effect                                                                                  | +Voltage (0 V to 10 V)<br>-Voltage (-10 V to 0 V)                                                                                                    | ON                                                                                                   | Negative direction                                                       |

\* When internal command speed select 1 and 2 are ON.

| Title of<br>signal | Torque com                                              | mand input                                 | t                                     |                                                                                   | Related P                                     | S T F                            |  |
|--------------------|---------------------------------------------------------|--------------------------------------------|---------------------------------------|-----------------------------------------------------------------------------------|-----------------------------------------------|----------------------------------|--|
| Symbol             | TRQR                                                    |                                            |                                       |                                                                                   | I/F circuit AI                                | P.3-34                           |  |
|                    | <ul> <li>Input the<br/>When Pr3<br/>When Pr3</li> </ul> | torque com<br>3.17 "Torque<br>3.17 "Torque | mand in the<br>e command<br>e command | form of analog voltage.<br>selection" = 0, pin No.14<br>selection" = 1, pin No.16 |                                               |                                  |  |
|                    | Pr3.17                                                  | Pr3.18                                     | Pr3.20                                | Torque command input<br>(TRQR)                                                    | Torque command<br>sign selection<br>(TC-SIGN) | Motor<br>rotational<br>direction |  |
|                    |                                                         |                                            | 0                                     | +Voltage (0 V to 10 V)                                                            | No effect                                     | Positive direction               |  |
|                    |                                                         | 0                                          | 0                                     | -Voltage (-10 V to 0 V)                                                           | No effect                                     | Negative<br>direction            |  |
|                    |                                                         |                                            | 1                                     | +Voltage (0 V to 10 V)                                                            | No effect                                     | Negative<br>direction            |  |
|                    | 0                                                       |                                            |                                       | -Voltage (-10 V to 0 V)                                                           | No effect                                     | Positive<br>direction            |  |
|                    |                                                         |                                            | No. offered                           | +Voltage (0 V to 10 V)<br>-Voltage (-10 V to 0 V)                                 | OFF                                           | Positive direction               |  |
|                    |                                                         |                                            | NO ETTECT                             | +Voltage (0 V to 10 V)<br>-Voltage (-10 V to 0 V)                                 | ON                                            | Negative<br>direction            |  |

| Title of signal | Speed limit input                                                                                     | Related control mode | Ρ      | S      | Т                | F    |
|-----------------|----------------------------------------------------------------------------------------------------|----------------------|--------|--------|------------------|------|
| Symbol          | SPL                                                                                                   | I/F circuit          | AI     | P.3    | ·34              |      |
|                 | <ul> <li>When setting Pr3.17 "Torque command selection" to 1, input<br/>of analog voltage.</li> </ul> | the speed lir        | nit va | lue ir | the <sup>-</sup> | form |

Before Using the Products

2

Setup

5

7

Supplement

### Output Signal and Pin No.

#### **Output Signals (Common) and Their Functions**

Control output signal of desired function can be assigned to I/F connector. Logic of the output pin cannot be changed.

|     |       |                    |                                                  |                         | Default                              |                                   | Default Setup    |                |
|-----|-------|--------------------|--------------------------------------------------|-------------------------|--------------------------------------|-----------------------------------|------------------|----------------|
|     |       |                    |                                                  | Applicable<br>parameter | parameter<br>setting<br>( ): decimal | Position/ Full-<br>closed control | Verocity control | Torque control |
|     |       |                    |                                                  |                         | notation                             | Signal                            | Signal           | Signal         |
| Pin | 10    | Title of signal    | SO1 output                                       |                         | 00030303h                            |                                   |                  |                |
| No. | 11    | Symbol             | Pin No.10: <b>SO1–</b><br>Pin No.11: <b>SO1+</b> | Pr4.10                  | (197379)                             | BRK-OFF                           | BRK-OFF          | BRK-OFF        |
| Pin | 34    | Title of signal    | SO2 output                                       |                         | 00020202h                            |                                   |                  |                |
| No. | 35    | Symbol             | Pin No.34: <b>SO2–</b><br>Pin No.35: <b>SO2+</b> |                         | (131586)                             | S-RDY                             | S-RDY            | S-RDY          |
| Pin | 36    | Title of signal    | SO3 output                                       |                         | 00010101h                            |                                   |                  |                |
| No. | 37    | Symbol             | Pin No.36: <b>SO3–</b><br>Pin No.37: <b>SO3+</b> | Pr4.12                  | (65793)                              | ALM                               | ALM              | ALM            |
| Pin | 38    | Title of<br>signal | SO4 output                                       | Pr4.13                  | 00050504h                            |                                   |                  |                |
| No. | 39    | Symbol             | Pin No.38: <b>SO4–</b><br>Pin No.39: <b>SO4+</b> |                         | (328964)                             | INP                               | AT-SPEED         | AT-SPEED       |
| Pin | 12    | Title of signal    | SO5 output                                       | Pr4 14                  | 00070707h                            | 75P                               | 7SP              | 7SP            |
| No. | 12    | Symbol             | SO5                                              | 114.14                  | (460551)                             | 201                               | 201              | 201            |
| Pin | 40    | Title of<br>signal | SO6 output                                       | Pr4.15                  | 00060606h                            | TLC                               | TLC              | TLC            |
| No. |       | Symbol             | SO6                                              |                         | (394758)                             |                                   |                  |                |
|     |       | The fun            | ction is changed by the                          | e setting of            | parameter.                           | For details, re                   | fer to P.4-39.   |                |
|     |       | See "Fu            | inctions assignable to o                         | control out             | put" as show                         | vn below.                         |                  |                |
| No  | ote 🔅 | [—]: No fu         | unction assigned                                 |                         |                                      |                                   |                  |                |
|     |       | Related page       | ·· P.3-56                                        |                         |                                      |                                   |                  |                |

#### Function allocatable to control input

| Title of signal | Servo-Alarm output                                                                                                    |             |    |     | Р    | S | Т | F |  |  |
|-----------------|----------------------------------------------------------------------------------------------------|-------------|----|-----|------|---|---|---|--|--|
| Symbol          | ALM                                                                                                    | I/F circuit | SC | ) P | 3-35 |   |   |   |  |  |
|                 | This signal shows that the driver is in alarm status     Output transistor turns ON when the driver is at normal status, and turns OEE at alarm status. |             |    |     |      |   |   |   |  |  |

| Title of signal | Servo-Ready output                                                                     |                                           |                                | Related control mode | Р     | S      | Т      | F     |
|-----------------|----------------------------------------------------------------------------------------|-------------------------------------------|--------------------------------|----------------------|-------|--------|--------|-------|
| Symbol          | S-RDY                                                                                  | Default assignment                        | 34, 35 (SO2)                   | I/F circuit          | SC    | P      | .3-35  |       |
|                 | <ul> <li>This signal shows that the c</li> <li>Output transistor turns ON v</li> </ul> | lriver is ready to b<br>when both control | be activated.<br>and main powe | r are ON but         | not a | at ala | rm sta | atus. |

Output Signal and Pin No.

| Title of signal | External brake release signal |                    |                  | Related control mode | Ρ  | S          | Т    | F |
|-----------------|-------------------------------|--------------------|------------------|----------------------|----|------------|------|---|
| Symbol          | BRK-OFF                       | Default assignment | 10, 11 (SO1)     | I/F circuit          | SO | <b>P</b> . | 3-35 |   |
|                 | Feeds out the timing signal   | which activates t  | he holding brake | of the moto          | r. |            |      |   |

• Turns the output transistor ON at the release timing of the holding brake.

| Title of signal | Positioning complete   |                    |              | Related control mode | Ρ  | S     | Т   | F |
|-----------------|------------------------|--------------------|--------------|----------------------|----|-------|-----|---|
| Symbol          | INP                    | Default assignment | 38, 39 (SO4) | I/F circuit          | SO | P.3   | -35 |   |
| Title of signal | Positioning complete 2 |                    |              | Related control mode | Р  | S     | Т   | F |
| Symbol          | INP2                   | Default assignment |              | I/F circuit          | SO | _ P.3 | -35 |   |
|                 |                        |                    |              |                      |    |       |     |   |

• Outputs the positioning complete signal/positioning complete signal 2.

• Turns ON the output transistor upon completion of positioning.

| Title of signal | Speed arrival output |                    |              | Related control mode | Ρ  | S   | Т     | F |
|-----------------|----------------------|--------------------|--------------|----------------------|----|-----|-------|---|
| Symbol          | AT-SPEED             | Default assignment | 38, 39 (SO4) | I/F circuit          | SC | ) P | .3-35 |   |
|                 |                      |                    |              |                      |    |     |       |   |

• Outputs the speed arrival signal.

• Turns ON the output transistor upon arrive of speed.

| Title of signal | Torque in-limit signal output |                    |          | Related control mode | Р  | S | Т    | F |
|-----------------|-------------------------------|--------------------|----------|----------------------|----|---|------|---|
| Symbol          | TLC                           | Default assignment | 40 (SO6) | I/F circuit          | SC | P | 3-35 |   |
|                 | Outputs the torque in-limit s | ignal.             |          |                      |    |   |      |   |

• Turns ON the output transistor upon limit of torque.

| Title of signal | Zero-speed detection output                                                                         | signal             |          | Related control mode | Ρ  | S | Т | F |
|-----------------|----------------------------------------------------------------------------------------------------|--------------------|----------|----------------------|----|---|---|---|
| Symbol          | ZSP                                                                                                 | Default assignment | 12 (SO5) | I/F circuit          | SC |   |   |   |
|                 | Symbol     ZSP     Default assignment     12 (SO5)       • Outputs the zero-speed detection signal. |                    |          |                      |    |   |   |   |

• Turns ON the output transistor upon detection of Zero-speed.

| Title of signal | Speed coincidence output   |                    |   | Related control mode | Р  | S | Т    | F |
|-----------------|----------------------------|--------------------|---|----------------------|----|---|------|---|
| Symbol          | V-COIN                     | Default assignment | — | I/F circuit          | SO | P | 3-35 |   |
|                 | Outputs the speed coincide | nce signal.        |   |                      |    |   |      |   |

• Turns ON the output transistor upon coincidence of speed.

| Title of signal | Alarm output 1 |                    | Related control mode | Р  | S | Т     | F |
|-----------------|----------------|--------------------|----------------------|----|---|-------|---|
| Symbol          | WARN1          | Default assignment | <br>I/F circuit      | SO | P | .3-35 |   |

• Outputs the warning output signal set to Pr4.40 "Warning output select 1".

• Turns ON the output transistor upon occurrence of warning condition.

| Title of signal                                                            | Alarm output 2 |                    |   | Related control mode | Р  | S  | Т     | F |  |
|----------------------------------------------------------------------------|----------------|--------------------|---|----------------------|----|----|-------|---|--|
| Symbol                                                                     | WARN2          | Default assignment | — | I/F circuit          | SO | P. | .3-35 |   |  |
| Outputs the warning output signal set to Pr4.41 "Warning output select 2". |                |                    |   |                      |    |    |       |   |  |

• Turns ON the output transistor upon occurrence of warning condition.

Setup

6

Before Using the Products

2

Preparation

3

| • Sel        | ection of alarm 1 ou                             | itput and 2 output                                                                                                    |                         |                                 |                                   |
|--------------|--------------------------------------------------|----------------------------------------------------------------------------------------------------|-------------------------|---------------------------------|-----------------------------------|
| Alarm<br>No. | Alarm                                            | Content                                                                                                    | Pr6.27 *1               | Pr4.40/<br>Pr4.41 <sup>*2</sup> | Pr6.38<br>Corresponding<br>bit *3 |
| A0           | Overload protection                              | Load factor is 85 % or more the protection level.                                                                                                    | 0                       | 1                               | bit7                              |
| A1           | Over-regeneration alarm                          | Regenerative load factor is 85 % or more the protection level.                                                                                                    | 0                       | 2                               | bit5                              |
| A2           | Battery alarm                                    | Battery voltage is 3.2 V or lower.                                                                                                    | Fixed at no time limit. | 3                               | bit0                              |
| A3           | Fan alarm                                        | Fan has stopped for 1 sec.*4                                                                                                    | 0                       | 4                               | bit6                              |
| A4           | Encoder communication<br>alarm                   | The number of successive encoder communication errors exceeds the specified value.                                                                                                    | 0                       | 5                               | bit4                              |
| A5           | Encoder overheat alarm                           | The encoder detects overheat alarm.                                                                                                    | 0                       | 6                               | bit3                              |
| A6           | Oscillation detection<br>alarm                   | Oscillation or vibration is detected.                                                                                                    | 0                       | 7                               | bit9                              |
| A7           | Lifetime detection alarm                         | The life expectancy of capacity or fan becomes shorter than the specified time.                                                                                                    | Fixed at no time limit. | 8                               | bit2                              |
| A8           | External scale error alarm                       | The feedback scale detects the alarm.                                                                                                    | 0                       | 9                               | bit8                              |
| A9           | External scale<br>communication alarm            | The number of successive feedback scale communication errors exceeds the specified value.                                                                                                | 0                       | 10                              | bit10                             |
| AC           | Deterioration diagnosis<br>warning <sup>*5</sup> | Load characteristic estimates and torque command<br>under constant speed has exceeded the set range.                                                                                     | 0                       | 22                              | bit7                              |
| СЗ           | Main power off warning                           | In case that Pr7.14 (Detection time of main power off warning) is 10 to 1999, the mains power between L1 and L3 has stopped instantaneously for more than the time prescribed in Pr7.14. | 0                       | 14                              | bit14                             |

\*1 The "\]" means that a time in the range 1 s to 10 s or no time limit can be selected through Pr6.27 "Warning latching time". Note that the battery warning and the end of life warning have no time limit.

\*2 Select the warning output signal 1 (WARN1) or warning output signal 2 (WARN2) through Pr4.40 "Warning output select 1" or Pr4.41 "Warning output select 2". When the set value is 0, all warnings are ORed before being output. Do not set to any value other than those specified in the table above.

\*3 A warning detection can be masked by Pr6.38 "Warning mask setup" Corresponding bits are shown in the table. Warning is masked with bit = 1.

\*4 The upper fan on the H-frame driver stops during servo OFF to save energy. This is normal and no fan alarm is displayed.

\*5 Invalidated when Pr6.97 "Function expansion setting 3" bit1 = 0.

| Title of signal | Fitle of<br>signal         Positional command ON/OFF output |                    | Related control mode | Ρ           | S  | Т   | F     |   |
|-----------------|-------------------------------------------------------------|--------------------|----------------------|-------------|----|-----|-------|---|
| Symbol          | P-CMD                                                       | Default assignment |                      | I/F circuit | SC | ) P | .3-35 |   |
|                 |                                                             |                    |                      |             |    |     |       | - |

• Turns on output transistor with positional command applied.

| Title of signal | Speed in-limit output |                    |   | Related control mode | Ρ  | S    | Т    | F |
|-----------------|-----------------------|--------------------|---|----------------------|----|------|------|---|
| Symbol          | V-LIMIT               | Default assignment | — | I/F circuit          | SC | ) P. | 3-35 |   |

• Turns on output transistor when the speed is limited by torque controlling function.

| Title of signal                                                         | Alarm attribute output |                    |   | Related control mode | Р  | S   | Т     | F |
|-------------------------------------------------------------------------|------------------------|--------------------|---|----------------------|----|-----|-------|---|
| Symbol                                                                  | ALM-ATB                | Default assignment | _ | I/F circuit          | SC | ) P | .3-35 |   |
| Turns on output transistor when an alarm that can be cleared generates. |                        |                    |   |                      |    |     |       |   |

| Title of signal                                                                                                 | Title of<br>signal         Speed command ON/OFF output |                    |  | Related control mode | Ρ  | S   | Т     | F |
|----------------------------------------------------------------------------------------------------|--------------------------------------------------------|--------------------|--|----------------------|----|-----|-------|---|
| Symbol                                                                                                    | V-CMD                                                  | Default assignment |  | I/F circuit          | SC | ) P | .3-35 |   |
| <ul> <li>Turns on output transistor when the speed command is applied while the speed is controlled.</li> </ul> |                                                        |                    |  |                      |    |     |       |   |

| Title of signal                              | Servo on status output |                    |  | Related control mode | Ρ  | S | Τ     | F |
|----------------------------------------------|------------------------|--------------------|--|----------------------|----|---|-------|---|
| Symbol                                       | SRV-ST                 | Default assignment |  | I/F circuit          | SO | P | .3-34 |   |
| Turns on output transistor when servo is on. |                        |                    |  |                      |    |   |       |   |

### **Output Signals (Pulse Train) and Their Functions**

| Dim | 21                                                                                                    | Title of signal | A-phase output/Position compare output 1                     | Related control mode | Р  | S   | Т     | F |
|-----|----------------------------------------------------------------------------------------------------|-----------------|--------------------------------------------------------------|----------------------|----|-----|-------|---|
| No. | 22                                                                                                    | Symbol          | Pin No.21: <b>OA+/OCMP1+</b><br>Pin No.22: <b>OA-/OCMP1-</b> | I/F circuit          | PO | 1 P | .3-35 |   |
| Din | 48                                                                                                    | Title of signal | B-phase output/Position compare output 2                     | Related control mode | Ρ  | S   | Т     | F |
| No. | 49                                                                                                    | Symbol          | Pin No.48: <b>OB+/OCMP2+</b><br>Pin No.49: <b>OB-/OCMP2-</b> | I/F circuit          | PO | 1 P | .3-35 |   |
| Din | 23                                                                                                    | Title of signal | Z-phase output/Position compare output 3                     | Related control mode | Р  | S   | Т     | F |
| No. | 24                                                                                                    | Symbol          | Pin No.23: <b>OZ+/OCMP3+</b><br>Pin No.24: <b>OZ-/OCMP3-</b> | I/F circuit          | PO | 1 P | .3-35 |   |
|     | <ul> <li>Feeds out the divided encoder signal or feedback scale signal (A, B, Z-phase) in differential. (equivalent to RS422)</li> <li>Ground for line driver of output circuit is connected to signal ground (GND) and is not insulated.</li> <li>Max. output frequency is 4 Mpulse/s (after quadrupled)</li> </ul> |                 |                                                              |                      |    |     |       |   |

• Can be used as position compare output, by setting bits 0 to 2 of Pr4.47 "Pulse output select" to 1.

| Pin | 10 | Title of signal                                                                                                | Z-phase output/Position compare output 4                                                                                                    | Related control mode | Р                 | S               | Т               | F           |
|-----|----|----------------------------------------------------------------------------------------------------|----------------------------------------------------------------------------------------------------|----------------------|-------------------|-----------------|-----------------|-------------|
| No. | 19 | Symbol                                                                                                    | CZ/OCMP4                                                                                                    | I/F circuit          | PO                | 2 P             | .3-36           |             |
|     |    | <ul> <li>Open co</li> <li>The emit<br/>and is no</li> <li>When us</li> <li>Note that<br/>output (0)</li> </ul> | llector output of Z-phase signal<br>ter side of the transistor of the output circuit is connec<br>of insulated.<br>sing the CZ signal, isolate it from external noise.<br>It the logic of Z phase open collector output (CZ)<br>DZ) logic. | cted to the sig      | gnal g<br>I of tl | groun<br>he lir | nd (GI<br>ne dr | ND)<br>iver |

Before Using the Products

1

6

#### Note 🔸 V

#### • When the output source is the encoder

• If the encoder resolution  $\times \frac{Pr0.11}{Pr5.03}$  is multiple of 4, Z-phase will be fed out synchronizing

with A-phase. In other case, the Z-phase width will be equal to the encoder resolution, and will not synchronize with A-phase because of narrower width than that of A-phase.

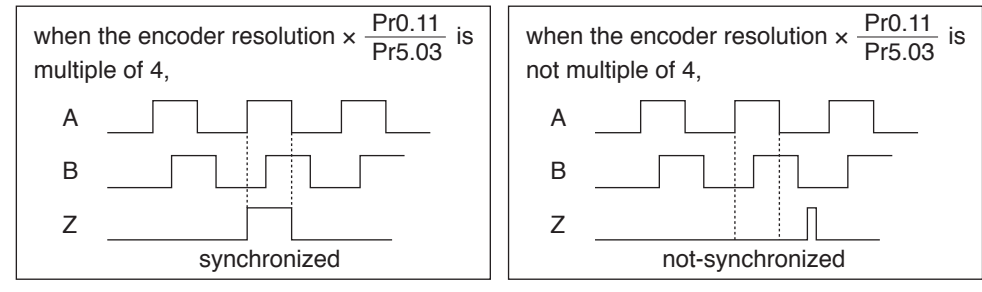

| F | Pin | <br>Title of<br>signal                                              | Deterioration diagnosis velocity output                                                                                                    | Related control mode                          | Р               | S             | Т      | F            |
|---|-----|---------------------------------------------------------------------|----------------------------------------------------------------------------------------------------|-----------------------------------------------|-----------------|---------------|--------|--------------|
| ٢ | lo. | Symbol                                                              | V-DIAG                                                                                                    | I/F circuit                                   | PO              | 2 P           | .3-36  |              |
|   |     | <ul> <li>The output velocity</li> <li>There is velocity.</li> </ul> | out transistor is turned ON when motor velocity of F<br>setting) is within the range of PR4.35 (velocity concur<br>a hysteresis of 10 r/min in concurrence judgme | Pr5.75 (Dete<br>rrence width)<br>nt for deter | riorat<br>orati | ion d<br>on d | liagno | osis<br>osis |

| Pin  |      | Title of signal                                               | Position compare output                                                                                                    | Related control mode                                           | Ρ                                    | S                                  | Т                       | F                    |
|------|------|---------------------------------------------------------------|----------------------------------------------------------------------------------------------------|----------------------------------------------------------------|--------------------------------------|------------------------------------|-------------------------|----------------------|
| No.  |      | Symbol                                                        | CMP-OUT                                                                                                    | I/F circuit                                                    | PO                                   | 2 P                                | .3-36                   | ;                    |
| Note | •••• | • The outp<br>the para<br>Setting fo<br>In cases<br>error 1 p | out transistor is turned ON when the actual position<br>meter.<br>or all control modes is required when using the position<br>setting is made only to one or two control modes, E<br>rotection" or Err33.5 "Output function number error 2 | has passed<br>on compare o<br>frr33.4 "Outp<br>2 protection" v | the p<br>utput,<br>ut fun<br>will oc | ositic<br>, (CM<br>action<br>ccur. | on se<br>IP-Ol<br>n num | t by<br>JT).<br>ıber |

### Output Signals (Analog) and Their Functions

| Pin | 40                                                                                        | Title of signal             | Analog monitor output 2                                  | Related control mode | Ρ  | S   | Т   | F |
|-----|-------------------------------------------------------------------------------------------|-----------------------------|----------------------------------------------------------|----------------------|----|-----|-----|---|
| No. | 42                                                                                        | Symbol                      | IM                                                       | I/F circuit          | AO | P.3 | -36 |   |
|     | Definition of the output signal varies with the output of Pr4.18 (analog monitor 2 type). |                             |                                                          |                      |    |     |     |   |
|     |                                                                                           | <ul> <li>The out</li> </ul> | put signal is identical to the analog monitor 2 on the f | ront monitor.        |    |     |     |   |
|     | <ul> <li>For output setting, refer to P.4-42 "Details of parameter"</li> </ul>            |                             |                                                          |                      |    |     |     |   |

| Pin | 12                                                                             | Title of signal                | Analog monitor output 1                                  | Related control mode | Р     | S     | Т   | F |
|-----|--------------------------------------------------------------------------------|--------------------------------|----------------------------------------------------------|----------------------|-------|-------|-----|---|
| No. | 43                                                                             | Symbol                         | SP                                                       | I/F circuit          | AO    | ] P.3 | -36 |   |
|     |                                                                                | <ul> <li>Definition</li> </ul> | on of the output signal varies with the output of Pr4.16 | δ (analog mo         | nitor | 1 typ | e). |   |
|     |                                                                                | <ul> <li>The out</li> </ul>    | put signal is identical to the analog monitor 1 on the f | ront monitor.        |       |       |     |   |
|     | <ul> <li>For output setting, refer to P.4-42 "Details of parameter"</li> </ul> |                                |                                                          |                      |       |       |     |   |

#### **Output Signals (Others) and Their Functions**

| Pin | 13, 15 | Title of signal                             | Signal ground                                                 | Related control mode | Ρ      | S   | Т | F |
|-----|--------|---------------------------------------------|---------------------------------------------------------------|----------------------|--------|-----|---|---|
| No. | 17, 25 | Symbol                                      | GND                                                           | I/F circuit          |        | _   | _ |   |
|     |        | <ul><li>Signal g</li><li>This out</li></ul> | round<br>out is insulated from the control signal power (COM– | ) inside of the      | e driv | er. |   |   |

| Pin                                                                  | 50 | Title of signal | Frame ground | Related control mode | Р | S | Т | F |
|----------------------------------------------------------------------|----|-----------------|--------------|----------------------|---|---|---|---|
| No.                                                                  | 50 | Symbol          | FG           | I/F circuit          |   | _ | _ |   |
| This output is connected to the earth terminal inside of the driver. |    |                 |              |                      |   |   |   |   |

7

3

Before Using the Products

2

Preparation

4

Setup

Connection

### How to Assign Various I/O Functions to the I/F

#### **Control Input Settings**

| Title of signal      | Connector X4<br>Pin No. | Parameter No. |
|----------------------|-------------------------|---------------|
| SI1 input selection  | 8                       | Pr4.00        |
| SI2 input selection  | 9                       | Pr4.01        |
| SI3 input selection  | 26                      | Pr4.02        |
| SI4 input selection  | 27                      | Pr4.03        |
| SI5 input selection  | 28                      | Pr4.04        |
| SI6 input selection  | 29                      | Pr4.05        |
| SI7 input selection  | 30                      | Pr4.06        |
| SI8 input selection  | 31                      | Pr4.07        |
| SI9 input selection  | 32                      | Pr4.08        |
| SI10 input selection | 33                      | Pr4.09        |

These parameters shall be set by using hexadecimal numbers. Setting shall be made for each control mode as shown in examples below.

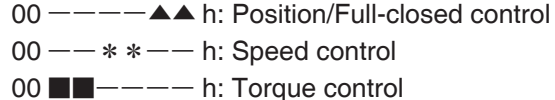

Set an appropriate function number in place of "■■", " \* \* " and " ▲▲ ". For the function number, see the table on the below.

| Tiala                                           | Cumhal  | Setup       | value         |
|-------------------------------------------------|---------|-------------|---------------|
| Inte                                            | Symbol  | Normal Open | Normal Colse  |
| Invalid                                         | -       | 00h         | Do not setup. |
| Positive direction over-travel inhibition input | POT     | 01h         | 81h           |
| Negative direction over-travel inhibition input | NOT     | 02h         | 82h           |
| Servo-ON input *1                               | SRV-ON  | 03h         | 83h           |
| Alarm clear input                               | A-CLR   | 04h         | Do not setup. |
| Control mode switching input *2                 | C-MODE  | 05h         | 85h           |
| Gain switching input                            | GAIN    | 06h         | 86h           |
| Deviation counter clear input *3                | CL      | 07h         | Do not setup. |
| Command pulse inhibition input *4               | INH     | 08h         | 88h           |
| Torque limit switching input                    | TL-SEL  | 09h         | 89h           |
| Damping control switching input 1               | VS-SEL1 | 0Ah         | 8Ah           |
| Damping control switching input 2               | VS-SEL2 | 0Bh         | 8Bh           |
| Electronic gear switching input 1               | DIV1    | 0Ch         | 8Ch           |
| Electronic gear switching input 2               | DIV2    | 0Dh         | 8Dh           |
| Selection 1 input of internal command speed     | INTSPD1 | 0Eh         | 8Eh           |
| Selection 2 input of internal command speed     | INTSPD2 | 0Fh         | 8Fh           |
| Selection 3 input of internal command speed     | INTSPD3 | 10h         | 90h           |
| Speed zero clamp input                          | ZEROSPD | 11h         | 91h           |
| Speed command sign input                        | VC-SIGN | 12h         | 92h           |
| Torque command sign input                       | TC-SIGN | 13h         | 93h           |
| Forced alarm input                              | E-STOP  | 14h         | 94h           |
| Inertia ratio switching input                   | J-SEL   | 15h         | 95h           |
| Dynamic brake (DB) switch input                 | DB-SEL  | 16h         | Do not setup. |

#### (e.g. 1) Parameter setting

00 82 82 82 h (Hexadecimal numbers)

- Torque Control

- Position/ Full-closed Control (Negative direction over-travel inhibition input; b-contact)

Velocity Control

(Negative direction over-travel inhibition input; b-contact) (Negative direction over-travel inhibition input; b-contact)

Convert to a decimal number

#### 8553090 - Enter this value to the relevant parameter.

#### (e.g. 2) Parameter setting

| 0 | 0 <b>■■</b> <u>**</u> <b>▲▲</b> h | (Hexadecimal numbers)         |                                                |
|---|-----------------------------------|-------------------------------|------------------------------------------------|
|   | │ ↑ ↑ •                           | Position/ Full-closed Control | (Damping control switching input 1; a-contact) |
|   |                                   | Velocity Control              | (Speed zero clamp input; b-contact)            |
|   |                                   | - Torque Control              | (Speed zero clamp input; b-contact)            |
|   | Convert to a                      | decimal number                |                                                |

Enter this value to the relevant parameter.

5

7

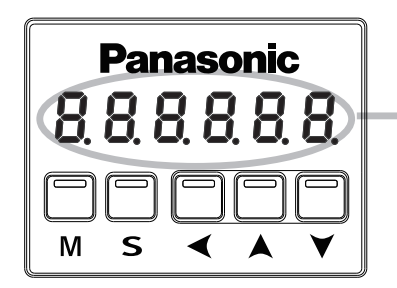

The front panel display is in decimal (six digits). For setting functions and parameters, hexadecimal and decimal numbers should be used respectively.

The expression of "00  $\blacksquare$  \*\*  $\land h$ " indicates that the number is hexadecimal.

The SI1 input (connector X4, pin No. 8) means that the negative direction over-travel inhibition input is set to b-contact as a factory default.

For using the device in the position or full-closed control mode, the negative direction over-travel inhibition input is set to b-contact by setting "8" and "2" in the seventh and eighth digits from the left respectively. The settings in the first to sixth digits from the left do not matter.

For the hexadecimal value "00000082h" or simply "82h", enter "130" (decimal) to the parameter Pr4.00.

To make multiple settings, enter the function number in the first eight digits from the left and then enter a parameter in a decimal number after converting it from a hexadecimal number. An example of this is shown in example 1 (the case on the left side).

Similarly, the SI3 input (connector X4, pin No. 26) has a function of damping control switching input 1 as a default when used in the position control mode.

Also, if the speed control is used, it is set to the function of speed zero clamp input.

Therefore, in order to set it to the damping control switching input in the position control mode, enter the value of "10" (decimal) in the parameter Pr4.02 meaning the hexadecimal number "0Ah", or "Ah".

To change the speed zero clamp of pin No. 26 from b-contact to a-contact in the speed control mode, enter the decimal number of "4352" in the parameter Pr4.02 meaning the hexadecimal number of "00001100h", or "1100h".

#### Caution 🔅

• Do not setup to a value other than that specified in the table.

- Do not assign specific function to 2 or more signals. Duplicated assignment will cause Err33.0 I/F input multiple assignment error 1 or Err33.1 I/F input multiple assignment error 2.
- \*1 Servo-on input signal (SRV-ON) must be used to enable servo-on.
- \*2 When using control mode switching input (C-MODE), set the signal to all control modes. If the signal is set to only 1 or 2 control modes, Err33.2 I/F input function number error 1 or Err33.3 I/F input function number error 2 will be generated.
  - The control input pin set to invalid state does not affect any operation.
  - Function (servo-on input, alarm clear, etc.) to be used in multiple control modes must be assigned to the same pin with correct logical arrangement. Incorrect setting will cause Err33.0 I/F input multiple assignment error 1 or Err33.1 I/F input multiple assignment error 2.
- \*3 Deviation counter clear input (CL) can be assigned only to SI7 input. Wrong assignment will cause Err33.6 Counter clear assignment error.
- \*4 Command pulse inhibit input (INH) can be assigned only to SI10 input. Wrong assignment will cause Err33.7 Command pulse input inhibit input.

• Input circuit, refer to P.3-33 and function, refer to P.3-40 to P.3-45. Related page ↔ P.4-39 to P.4-40

#### **Control Output Settings**

| Title of signal | Connector X4<br>Pin No. | Parameter No. |
|-----------------|-------------------------|---------------|
| SO1 output      | 10, 11                  | Pr4.10        |
| SO2 output      | 34, 35                  | Pr4.11        |
| SO3 output      | 36, 37                  | Pr4.12        |
| SO4 output      | 38, 39                  | Pr4.13        |
| SO5 output      | 12                      | Pr4.14        |
| SO6 output      | 40                      | Pr4.15        |

These parameters shall be set by using hexadecimal numbers. Setting shall be made for each control mode as shown in examples below.

00 ————▲▲ h: Position/Full-closed control

- 00 --- \* \* --- h: Speed control
- 00 **II** ----- h: Torque control

Set an appropriate function number in place of " **■■** ", " \* \* " and " **▲▲** ". For the function number, see the table on the right.

#### (e.g. 1) Parameter setting

| Setup value | Title                                   | Symbol   |
|-------------|-----------------------------------------|----------|
| 00h         | Invalid                                 | -        |
| 01h         | Servo alarm output                      | ALM      |
| 02h         | Servo-Ready output                      | S-RDY    |
| 03h         | External brake release signal           | BRK-OFF  |
| 04h         | Positioning complete output             | INP      |
| 05h         | At-speed output                         | AT-SPEED |
| 06h         | Torque in-limit signal output           | TLC      |
| 07h         | Zero-speed detection output signal      | ZSP      |
| 08h         | Speed coincidence output                | V-COIN   |
| 09h         | Alarm output 1                          | WARN1    |
| 0Ah         | Alarm output 2                          | WARN2    |
| 0Bh         | Positional command ON/OFF output        | P-CMD    |
| 0Ch         | Positioning complete 2                  | INP2     |
| 0Dh         | Speed in-limit output                   | V-LIMIT  |
| 0Eh         | Alarm attribute output                  | ALM-ATB  |
| 0Fh         | Speed command ON/OFF output             | V-CMD    |
| 10h         | Servo on status output                  | SRV-ST   |
| 14h         | Position compare output                 | CMD-OUT  |
| 15h         | Deterioration diagnosis velocity output | V-DIAG   |

- Position/ Full-closed Control (External brake release signal) - Velocity Control
  - Torque Control

00 03 03 03 h (Hexadecimal numbers)

(External brake release signal)

(External brake release signal)

Convert to a decimal number

**197379** - Enter this value to the relevant parameter.

#### (e.g. 2) Parameter setting

00 05 05 04 h (Hexadecimal numbers)

| ↑ <b>*</b> | Position/ Full-closed Control | (Positioning complete)              |
|------------|-------------------------------|-------------------------------------|
|            | Velocity Control              | (Speed arrival output)              |
|            | Torque Control                | (Speed zero clamp input; b-contact) |

Convert to a decimal number

#### 328964 - Enter this value to the relevant parameter.

- · Same function can be assigned to 2 or more output signals.
- · Control output pin set to invalid always has the output transistor turned OFF.
- Do not change the setup value shown in the table.

Caution 🔅 \*1 Note that the setup values are displayed in decimal on the front panel.

Note

• Output circuit, refer to P.3-35, 36 and function, refer to P.3-48 to P.3-51. Related page 🔅 P.4-41

# 4. Setup

#### 1. Details of parameter

| [Class 0] Basic setting       4-6         [Class 1] Gain adjustment       4-16 |
|--------------------------------------------------------------------------------|
| [Class 1] Gain adjustment4-16                                                  |
|                                                                                |
| [Class 2] Damping control4-23                                                  |
| [Class 3] Velocity/ Torque/ Full-closed control4-31                            |
| [Class 4] I/F monitor setting4-39                                              |
| [Class 5] Enhancing setting4-52                                                |
| [Class 6] Special setting4-68                                                  |
| [Class 7] Special setting4-84                                                  |
| [Class 8] For manufacturer use4-85                                             |
| [Class 9] For manufacturer use4-85                                             |
| [Class 15] For manufacturer use4-85                                            |

#### 2.Trial Run (JOG run)

| Inspection Before Trial Run                               | 4-86 |
|-----------------------------------------------------------|------|
| Trial Run by Connecting the Connector X4                  | 4-87 |
| Setup of Motor Rotational Speed and Input Pulse Frequency | 4-90 |

4

1

Before Using the Products

2

Preparation

3

Connection

5

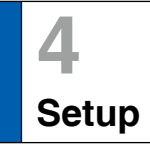

## 1. Details of parameter

#### **List of Parameters**

• A parameter is designated as follows:

Class — Pr0.00 Class — Parameter No.

- Definition of symbols under "Related mode" -P: position control, S: velocity control, T: torque control, F: full closed control
- Basic Type, General communication can not use part prameter.

| Param  | etr No. |                |                     | Title                         |                                               | Relat          | ted Co     | ontrol | Mode   | Detail |  |  |  |
|--------|---------|----------------|---------------------|-------------------------------|-----------------------------------------------|----------------|------------|--------|--------|--------|--|--|--|
| Class  | No.     |                |                     | The                           |                                               | Ρ              | S          | Т      | F      | page   |  |  |  |
|        | 00      | Rota           | tional              | direction se                  | tup                                           | 0              | 0          | 0      | 0      | 1.6    |  |  |  |
|        | 01      | Cont           | rol mo              | de setup                      |                                               | 0              | 0          | 0      | 0      | 4-0    |  |  |  |
|        | 02      | Real           | -time               | setup                         |                                               | 0              | $\bigcirc$ | 0      | 0      | 4-7    |  |  |  |
|        | 03      | auto-<br>tunin | -gain<br>Ig         | Selection<br>stiffness        | of machine                                    | 0              | 0          | 0      | 0      | 4-8    |  |  |  |
|        | 04      | Inerti         | ia ratio            |                               |                                               | 0              | $\bigcirc$ | 0      | 0      | 10     |  |  |  |
|        | 05      | <b>.</b>       |                     | input selec                   | ction                                         | 0              | —          | —      | 0      | 4-9    |  |  |  |
|        | 06      | Com            | mana                | otational d                   | lirection setup                               | 0              | —          | —      | 0      | 4 10   |  |  |  |
| 0      | 07      | puise          |                     | input mod                     | e setup                                       | 0              | —          | —      | 0      | 4-10   |  |  |  |
| [0 ss  | 08      | Com<br>per c   | mand<br>one mo      | pulse count<br>tor revolution | 0                                             | _              | _          | -      |        |        |  |  |  |
| Bas    | 09      | 1st n          | umera               | tor of electi                 | ronic gear                                    | 0              | —          | -      | 0      | 4-11   |  |  |  |
| sic s  | 10      | Deno           | ominat              | or of electro                 | onic gear                                     | 0              | —          | _      | 0      |        |  |  |  |
| etting | 11      | Outp<br>revol  | ut puls<br>ution    | e counts p                    | er one motor                                  | 0              | 0          | 0      | 0      | 4-12   |  |  |  |
|        | 12      | Reve           | ersal of            | f pulse outp                  | ut logic                                      | 0              | 0          | 0      | 0      |        |  |  |  |
|        | 13      | 1st to         | orque l             | imit                          |                                               | 0              | $\bigcirc$ | 0      | 0      | 1 11   |  |  |  |
|        | 14      | Posit          | tion de             | viation exce                  | ess setup                                     | 0              | —          | _      | 0      | 4-14   |  |  |  |
|        | 15      | Absc           | olute er            | ncoder setu                   | р                                             | 0              | 0          | 0      | 0      |        |  |  |  |
|        | 16      | Exte           | rnal re             | generative                    | resistor setup                                | 0              | 0          | 0      | 0      |        |  |  |  |
|        | 17      | Load<br>resis  | l factor<br>tor sel | of external                   | regenerative                                  | 0              | 0          | 0      | 0      | 4-15   |  |  |  |
|        | 18      | For r          | -                   | —                             | -                                             | -              |            |        |        |        |  |  |  |
|        | 00      |                | nain d              | of position l                 | 000                                           | 0              | _          | _      | $\cap$ |        |  |  |  |
|        | 01      |                | gain c              | of velocity k                 | <u>, , , , , , , , , , , , , , , , , , , </u> | $\overline{0}$ | $\cap$     | 0      | 0      |        |  |  |  |
|        | 02      | 1st            | time o              | constant of                   | velocity loop                                 | 0              | 0          | 0      | 0      | 4-16   |  |  |  |
|        | 03      |                | filter o            | of speed de                   | 0                                             | 0              | 0          | 0      | -      |        |  |  |  |
|        | 04      |                | time o              | constant of                   | torque filter                                 | 0              | 0          | 0      | 0      |        |  |  |  |
|        | 05      |                | dain d              | of position l                 |                                               | 0              | _          | _      | 0      |        |  |  |  |
|        | 06      |                | gain d              | of velocity lo                |                                               | 0              | 0          | 0      | 0      |        |  |  |  |
|        | 07      | 2nd            | time of intear      | constant of ation             | velocity loop                                 | 0              | 0          | 0      | 0      |        |  |  |  |
| ss 1   | 08      | 1              | filter o            | of speed de                   | tection                                       | 0              | 0          | 0      | 0      | 4-17   |  |  |  |
| G      | 09      |                | time o              | constant of                   | torque filter                                 | 0              | 0          | 0      | 0      |        |  |  |  |
| ain    | 10      | Velo           | city fee            | d-forward o                   | gain                                          | 0              | -          | _      | 0      |        |  |  |  |
| adju   | 11      | Velo           | city fee            | d-forward f                   | -<br>ilter                                    | 0              | _          | _      | 0      |        |  |  |  |
| Istm   | 12      | -              |                     |                               | gain                                          | 0              | 0          | _      | 0      |        |  |  |  |
| nent   | 13      | Iorq           | ue tee              | d forward                     | filter                                        | 0              | 0          | _      | 0      | 4-18   |  |  |  |
|        | 14      | 2nd            | gain se             | etup                          | 1                                             | 0              | 0          | 0      | 0      |        |  |  |  |
|        | 15      |                | -                   | mode                          |                                               | 0              | _          | _      | 0      |        |  |  |  |
|        | 16      | Posit          | tion                | delay time                    |                                               | 0              | _          | _      | 0      | 4-19   |  |  |  |
|        | 17      | contr          | rol<br>bing         | level                         |                                               | 0              | _          | -      | 0      |        |  |  |  |
|        | 18      | SWILC          | anng                | hysteresis                    |                                               | 0              | _          | _      | 0      | 4-20   |  |  |  |
|        | 10      | Posit          | tion da             | in switching                  | a time                                        | 10             | -          | _      | 0      |        |  |  |  |
|        | 19      | 1 000          |                     |                               |                                               |                |            |        |        |        |  |  |  |
|        | 20      | Velo           | city co             | ntrol switch                  | ing mode                                      | -              | 0          | —      | _      |        |  |  |  |

| Parametr No. |     | Title                                 | Rela       | ted Co   | ontrol I   | Mode | Detail |  |  |
|--------------|-----|---------------------------------------|------------|----------|------------|------|--------|--|--|
| Class        | No. | inte                                  | Ρ          | S        | Т          | F    | page   |  |  |
|              | 22  | Velocity control switching level      | -          | 0        | -          | -    | 4-21   |  |  |
|              | 23  | Velocity control switching hysteresis | -          | 0        | —          | _    |        |  |  |
|              | 24  | Torque control switching mode         | -          | -        | 0          | _    |        |  |  |
|              | 25  | Torque control switching delay time   | -          | —        | 0          | _    |        |  |  |
|              | 26  | Torque control switching level        | -          | -        | $\bigcirc$ | _    |        |  |  |
|              | 27  | Torque control switching hysteresis   | $\bigcirc$ | _        |            |      |        |  |  |
|              | 28  | For manufacturer's use                | -          | —        | —          | _    |        |  |  |
|              | 29  | For manufacturer's use                | -          | —        | —          | _    |        |  |  |
|              | 30  | For manufacturer's use                | -          | —        | —          | _    |        |  |  |
|              | 31  | For manufacturer's use                | 1-         | —        | —          | _    |        |  |  |
|              | 32  | For manufacturer's use                | 1_         | -        | —          | _    |        |  |  |
|              | 33  | For manufacturer's use                | 1_         | -        | —          | _    |        |  |  |
|              | 34  | For manufacturer's use                | -          | —        | —          | _    |        |  |  |
|              | 35  | For manufacturer's use                | -          | —        | —          | _    |        |  |  |
|              | 36  | For manufacturer's use                | 1_         | -        | _          | _    |        |  |  |
|              | 37  | For manufacturer's use                | 1_         | -        | _          | _    |        |  |  |
|              | 38  | For manufacturer's use                | 1_         | _        | —          | _    |        |  |  |
|              | 39  | For manufacturer's use                | -          | _        | —          | _    |        |  |  |
|              | 40  | For manufacturer's use                | -          | _        | _          | _    |        |  |  |
|              | 41  | For manufacturer's use                | 1_         |          | _          | _    |        |  |  |
|              | 42  | For manufacturer's use                | 1_         |          | _          | _    |        |  |  |
|              | 43  | For manufacturer's use                | 1_         |          | _          | _    |        |  |  |
|              | 40  | For manufacturer's use                | 1_         |          | _          | _    |        |  |  |
|              | 44  | For manufacturer's use                | 1          |          | _          | _    |        |  |  |
|              | 45  | For manufacturer's use                |            |          |            | _    |        |  |  |
| 5            | 40  | For manufacturer's use                |            |          |            | _    |        |  |  |
| lass         | 47  | For manufacturer's use                | +-         | <u> </u> | _          | _    |        |  |  |
| ÷.           | 40  | For manufacturer's use                | -          | -        | _          | _    |        |  |  |
| Ga           | 49  |                                       | -          | -        | —          | _    |        |  |  |
| n<br>a       | 50  | For manufacturer's use                | -          | -        | —          | _    | 4-22   |  |  |
| djus         | 51  | For manufacturer's use                | -          | -        | —          | _    |        |  |  |
| stme         | 52  | For manufacturer's use                | -          | -        | —          | _    |        |  |  |
| int          | 53  | For manufacturer's use                | -          | -        | —          | _    |        |  |  |
|              | 54  | For manufacturer's use                | +-         | -        | _          | _    |        |  |  |
|              | 55  | For manufacturer's use                | -          | -        | —          | _    |        |  |  |
|              | 56  | For manufacturer's use                | -          | -        | —          | _    |        |  |  |
|              | 57  | For manufacturer's use                | -          | -        | —          | _    |        |  |  |
|              | 58  | For manufacturer's use                | -          | -        | —          | _    |        |  |  |
|              | 59  | For manufacturer's use                | -          | _        | —          | —    |        |  |  |
|              | 60  | For manufacturer's use                | -          | -        | -          | _    |        |  |  |
|              | 61  | For manufacturer's use                |            | -        | -          | —    |        |  |  |
|              | 62  | For manufacturer's use                |            | -        | -          | —    |        |  |  |
|              | 63  | For manufacturer's use                | -          | -        | -          | _    |        |  |  |
|              | 64  | For manufacturer's use                | -          | -        | -          | —    |        |  |  |
|              | 65  | For manufacturer's use                | -          | -        | -          | _    |        |  |  |
|              | 66  | For manufacturer's use                | -          | -        | -          | —    |        |  |  |
|              | 67  | For manufacturer's use                | -          | -        | -          | —    |        |  |  |
|              | 68  | For manufacturer's use                | -          | -        | -          | —    |        |  |  |
|              | 69  | For manufacturer's use                | -          | -        | -          | _    |        |  |  |
|              | 70  | For manufacturer's use                | -          | -        | -          | _    |        |  |  |
|              | 71  | For manufacturer's use                | -          | -        | -          | —    |        |  |  |
|              | 72  | For manufacturer's use                | -          | -        | _          | —    |        |  |  |
|              | 73  | For manufacturer's use                | -          |          | _          | _    |        |  |  |
|              | 74  | For manufacturer's use                | _          | _        | _          | _    |        |  |  |
|              | 75  | For manufacturer's use                | _ _        |          |            |      |        |  |  |
|              | 76  | For manufacturer's use                | -          | -        | -          | _    |        |  |  |
|              | 77  | For manufacturer's use                | -          | -        | —          | _    |        |  |  |
|              | 78  | For manufacturer's use                | -          | _        | _          | _    |        |  |  |

Note

• Only for basic type is not provided with X2 (Communication connector), X3 (Safety function connector), X5 (External scale connector) and analog input.

# 1. Details of parameter List of Parameters

| Param       | etr No. |              | Title                               | Rela                  | ted Co                | ntrol                 | Mode                  | Detail |  |  |  |  |  |  |
|-------------|---------|--------------|-------------------------------------|-----------------------|-----------------------|-----------------------|-----------------------|--------|--|--|--|--|--|--|
| Class       | No.     |              | The                                 | Ρ                     | S                     | Т                     | F                     | page   |  |  |  |  |  |  |
|             | 00      | Adaptive fi  | Iter mode setup                     | 0                     | 0                     | _                     | 0                     |        |  |  |  |  |  |  |
|             | 01      | / adpire ii  | frequency                           | $\overline{\bigcirc}$ | $\overline{0}$        |                       | $\overline{\bigcirc}$ |        |  |  |  |  |  |  |
|             | 01      | 4            | inequency                           |                       |                       |                       |                       |        |  |  |  |  |  |  |
|             | 02      | I St notch   | width selection                     | 0                     | 0                     | 0                     | 0                     | 4-23   |  |  |  |  |  |  |
|             | 03      |              | depth selection                     | 0                     | 0                     | 0                     | 0                     |        |  |  |  |  |  |  |
|             | 04      |              | frequency                           | $\bigcirc$            | 0                     | 0                     | 0                     |        |  |  |  |  |  |  |
|             | 05      | 2nd notch    | width selection                     | 0                     | 0                     | 0                     | 0                     |        |  |  |  |  |  |  |
|             | 06      |              | depth selection                     | $\bigcirc$            | 0                     | 0                     | $\bigcirc$            |        |  |  |  |  |  |  |
|             | 07      |              | froquonov                           | $\overline{\circ}$    |                       | $\overline{\circ}$    | $\overline{\circ}$    |        |  |  |  |  |  |  |
|             | 07      |              |                                     |                       |                       |                       |                       | 4.04   |  |  |  |  |  |  |
|             | 08      | 3rd notch    | 0                                   | 0                     | 0                     | 0                     | 4-24                  |        |  |  |  |  |  |  |
|             | 09      |              | depth selection                     | 0                     | 0                     | 0                     | 0                     |        |  |  |  |  |  |  |
|             | 10      |              | frequency                           | $\bigcirc$            | 0                     | 0                     | 0                     |        |  |  |  |  |  |  |
|             | 11      | 4th notch    | width selection                     | $\bigcirc$            | 0                     | 0                     | 0                     |        |  |  |  |  |  |  |
|             | 12      |              | depth selection                     | 0                     | 0                     | 0                     | 0                     |        |  |  |  |  |  |  |
|             | 13      | Selection of | of damping filter switching         | $\bigcirc$            | _                     | _                     | $\cap$                | 4-25   |  |  |  |  |  |  |
|             | 14      | 4.1          | fraguanay                           |                       |                       |                       |                       |        |  |  |  |  |  |  |
|             | 14      | 1St          | riequency                           |                       | _                     | _                     | $\overline{\bigcirc}$ |        |  |  |  |  |  |  |
| [0]         | 15      | damping      | filter setup                        | 0                     | -                     | -                     | 0                     |        |  |  |  |  |  |  |
| ass         | 16      | 2nd          | frequency                           | 0                     | —                     | —                     | 0                     |        |  |  |  |  |  |  |
| 2]          | 17      | damping      | filter setup                        | $\bigcirc$            | -                     | -                     | 0                     | 4 00   |  |  |  |  |  |  |
| D           | 18      | 3rd          | frequency                           | 0                     | _                     | _                     | 0                     | 4-26   |  |  |  |  |  |  |
| am          | 10      | damning      | filter setup                        | $\overline{\bigcirc}$ | _                     | _                     | $\overline{\bigcirc}$ |        |  |  |  |  |  |  |
| oin         | 20      | Ath domain   |                                     |                       | -                     | -                     |                       |        |  |  |  |  |  |  |
| g           | 20      | 400 dampir   |                                     |                       | -                     | -                     |                       |        |  |  |  |  |  |  |
| ont         | 21      | 4th dampir   | ng tilter setting                   | 0                     | -                     | -                     | $ \circ $             |        |  |  |  |  |  |  |
| rol         | 22      | command      | smoothing filter                    | $\bigcirc$            | 0                     | -                     | 0                     | 4-27   |  |  |  |  |  |  |
|             | 23      | command      | FIR filter                          | 0                     | —                     | —                     | 0                     | 4-28   |  |  |  |  |  |  |
|             | 24      |              | frequency                           | 0                     | 0                     | 0                     | 0                     |        |  |  |  |  |  |  |
|             | 25      | 5th notch    | width selection                     | $\overline{\bigcirc}$ |                       | $\overline{\bigcirc}$ | $\overline{\bigcirc}$ |        |  |  |  |  |  |  |
|             | 20      | Sinnoich     |                                     |                       |                       |                       |                       |        |  |  |  |  |  |  |
|             | 26      |              | depth selection                     | 0                     | $ \circ $             | 0                     | 0                     | 4 00   |  |  |  |  |  |  |
|             | 27      | 1st vibratio | on control width setting            | 0                     | -                     | —                     | 0                     | 4-29   |  |  |  |  |  |  |
|             | 28      | 2st vibratio | on control width setting            | $\bigcirc$            | —                     | —                     | 0                     |        |  |  |  |  |  |  |
|             | 29      | 3st vibratio | on control width setting            | 0                     | -                     | —                     | 0                     |        |  |  |  |  |  |  |
|             | 30      | 4st vibratio | $\bigcirc$                          | _                     | _                     | 0                     | 1                     |        |  |  |  |  |  |  |
|             | 21      | For manut    |                                     |                       |                       |                       |                       |        |  |  |  |  |  |  |
|             | 00      |              |                                     |                       | _                     | _                     |                       |        |  |  |  |  |  |  |
|             | 32      | For manu     | lacturer's use                      | —                     | -                     | -                     | —                     |        |  |  |  |  |  |  |
|             | 33      | For manut    | facturer's use                      | —                     |                       |                       |                       |        |  |  |  |  |  |  |
|             | 34      | For manut    | facturer's use                      | —                     | -                     | -                     | —                     | 4-30   |  |  |  |  |  |  |
|             | 35      | For manuf    | facturer's use                      |                       | _                     | _                     | _                     |        |  |  |  |  |  |  |
|             | 26      | For monut    |                                     |                       |                       |                       |                       |        |  |  |  |  |  |  |
|             | 30      | For manu     |                                     | _                     | -                     | _                     | —                     |        |  |  |  |  |  |  |
|             | 37      | For manu     | acturer's use                       | —                     | —                     | —                     | — —                   |        |  |  |  |  |  |  |
|             | 00      | One of eat   |                                     |                       |                       |                       |                       |        |  |  |  |  |  |  |
|             | 00      | Speed setu   | p, Internal/External switching      | _                     | 0                     | -                     | -                     | 4-31   |  |  |  |  |  |  |
|             | 01      | Croad        | rotational direction selection      | —                     | 0                     | -                     | —                     |        |  |  |  |  |  |  |
|             | 02      | opeeu        | input gain                          | —                     | 0                     | $ \circ $             | —                     | 4 00   |  |  |  |  |  |  |
|             | 03      | command      | reversal input                      | _                     | 0                     | _                     | _                     | 4-32   |  |  |  |  |  |  |
| 5           | 04      |              | 1et                                 | _                     |                       | _                     | _                     |        |  |  |  |  |  |  |
| las         | 04      |              |                                     | _                     | H                     | -                     | -                     |        |  |  |  |  |  |  |
| S<br>S<br>S | 05      |              | 2nd                                 | —                     | $ \circ $             | -                     | -                     |        |  |  |  |  |  |  |
|             | 06      |              | 3rd                                 | —                     | 0                     | -                     | —                     |        |  |  |  |  |  |  |
| /elc        | 07      | Speed        | 4th                                 | —                     | 0                     | —                     | —                     |        |  |  |  |  |  |  |
| ocit        | 08      | setun        | 5th                                 |                       | $\overline{\bigcirc}$ |                       |                       |        |  |  |  |  |  |  |
| Υ.          | 00      |              | Cth                                 | _                     |                       | -                     | -                     | 4-33   |  |  |  |  |  |  |
| P<br>P      | 09      |              | oui                                 | —                     | 10                    | -                     | -                     |        |  |  |  |  |  |  |
| que         | 10      |              | 7th                                 | _                     | 0                     | _                     | —                     |        |  |  |  |  |  |  |
| ∋/ F        | 11      | [            | 8th                                 | _                     | 0                     | —                     | _                     |        |  |  |  |  |  |  |
| Ξ           | 12      | Acceleratio  | on time setting                     | _                     | $\cap$                | _                     | _                     |        |  |  |  |  |  |  |
| Ċ           | 12      | Deceloratio  | on time setting                     |                       |                       | _                     | _                     |        |  |  |  |  |  |  |
| Se          | 13      |              |                                     | _                     | $\vdash$              | -                     | -                     |        |  |  |  |  |  |  |
| dc          | 14      | Sigmoid ad   | cceleration/ deceleration           | _                     | 0                     | _                     |                       |        |  |  |  |  |  |  |
| ont         |         | time setup   |                                     |                       |                       |                       |                       | 4-24   |  |  |  |  |  |  |
| <u>70</u>   | 15      | Speed zero   | o clamp function selection          | _                     | 0                     | 0                     | —                     | 4-04   |  |  |  |  |  |  |
|             | 16      | Zero clam    | level speed setting                 | —                     | 0                     | $ \circ $             | —                     |        |  |  |  |  |  |  |
|             | 17      | Torque cor   | nmand selection                     | _                     | _                     | $\cap$                | _                     |        |  |  |  |  |  |  |
|             | 10      | Torque comm  | and direction designation selection |                       |                       |                       |                       | 1 05   |  |  |  |  |  |  |
|             | 10      |              | and direction designation selection | _                     | -                     |                       | _                     | 4-30   |  |  |  |  |  |  |
|             | 19      | Torque cor   | nmandinput gain                     | —                     | -                     | 0                     | —                     |        |  |  |  |  |  |  |

| Param    | etr No.     |                    | Rela         | ied Co     | ntrol                    | Mode                    | Detail                                               |                       |                         |      |  |  |  |  |  |
|----------|-------------|--------------------|--------------|------------|--------------------------|-------------------------|------------------------------------------------------|-----------------------|-------------------------|------|--|--|--|--|--|
| Class    | No.         |                    |              | Titl       | e                        | Ρ                       | S                                                    | Т                     | F                       | page |  |  |  |  |  |
| 6        | 20          | Torque con         | _            | _          | 0                        | _                       |                                                      |                       |                         |      |  |  |  |  |  |
| ass      | 21          | Sneed limit        | value        | 1          |                          | -                       |                                                      | 0                     | _                       | 4-36 |  |  |  |  |  |
| 3<br><   | 22          | Sneed limit        | _            |            | $\overline{0}$           | _                       |                                                      |                       |                         |      |  |  |  |  |  |
| /eloc    | 22          | Opeca initia       |              |            |                          |                         |                                                      |                       |                         |      |  |  |  |  |  |
| ity/     | 20          |                    | 3010         |            | ion<br>iotar of division | -                       |                                                      |                       |                         | 4 97 |  |  |  |  |  |
| Toro     | 24          | E. dament          | nun          | <u> </u>   | _                        | _                       |                                                      | 4-37                  |                         |      |  |  |  |  |  |
| /ant     | 25          | External           | der          | ion        | ninator of division      | <u> </u>                | —                                                    | -                     |                         |      |  |  |  |  |  |
| E.       | 26          | Scale              | rev          | ers        | al of direction          | -                       | —                                                    | —                     | $ \circ $               | -    |  |  |  |  |  |
| <u>-</u> | 27          |                    | Zp           | has        | se disconnection         |                         |                                                      | _                     | 0                       |      |  |  |  |  |  |
| sed      |             |                    | det          | ect        | ion disable              |                         |                                                      |                       |                         | 4-38 |  |  |  |  |  |
| Sont     | 28          | Hybrid devi        | ation        | exc        | cess setting             | -                       | —                                                    | -                     | 0                       |      |  |  |  |  |  |
| <u></u>  | 29          | Hybrid devi        | ation        | cle        | ar setting               | -                       | —                                                    | —                     | $ \circ$                |      |  |  |  |  |  |
|          | 00          |                    | SI1 (        | Pir        | n No.8)                  | 0                       | $\bigcirc$                                           | 0                     | 0                       | 4-39 |  |  |  |  |  |
|          | 01          | -                  | <u>SI2</u> ( | Pir        | n No 9)                  | $\overline{0}$          | $\overline{\bigcirc}$                                | $\overline{0}$        | $\overline{0}$          |      |  |  |  |  |  |
|          | 02          | _                  | <u> </u>     | Dir        | n No 26)                 | $\overline{\mathbf{a}}$ | $\circ$                                              | $\overline{0}$        | $\overline{0}$          |      |  |  |  |  |  |
|          | 02          | -                  |              |            | $\frac{1}{1}$ No.20)     |                         | $\overline{\bigcirc}$                                | $\overline{\bigcirc}$ |                         |      |  |  |  |  |  |
|          | 03          |                    | 015 (        |            | 1 No.27)                 |                         | $\overline{0}$                                       |                       |                         | -    |  |  |  |  |  |
|          | 04          | Input              | 010          |            | 1 INO.28)                | H                       | $\left  \begin{array}{c} 0 \\ 0 \end{array} \right $ |                       | 10                      |      |  |  |  |  |  |
|          | 05          | Selection          | 516 (        | Pir        | 1 INO.29)                | 10                      | Û                                                    | Ú                     |                         | 4-40 |  |  |  |  |  |
|          | 06          |                    | SI7 (        | Pir        | n No.30)                 | 10                      | 0                                                    | 0                     | 0                       |      |  |  |  |  |  |
|          | 07          |                    | SI8 (        | Pir        | n No.31)                 | 0                       | 0                                                    | 0                     | 0                       |      |  |  |  |  |  |
|          | 08          |                    | SI9 (        | Pir        | n No.32)                 | 0                       | 0                                                    | 0                     | 0                       |      |  |  |  |  |  |
|          | 09          |                    | SI10 (       | Pir        | n No.33)                 | 0                       | 0                                                    | 0                     | 0                       |      |  |  |  |  |  |
|          | 10          |                    | SO1 (        | Pi         | n No.10, 11)             | 0                       | 0                                                    | 0                     | 0                       |      |  |  |  |  |  |
|          | 11          |                    | SO2 (        | Pi         | n No.34, 35)             | 0                       | 0                                                    | 0                     | 0                       |      |  |  |  |  |  |
|          | 12          | Output             | SO3 (        | Pir        | n No.36, 37)             | 0                       | $\bigcirc$                                           | 0                     | 0                       |      |  |  |  |  |  |
|          | 13          | selection          | SO4          | Pi         | n No 38, 39)             | $\overline{0}$          | $\bigcirc$                                           | $\overline{0}$        | 0                       | 4-41 |  |  |  |  |  |
|          | 14          | 001001011          | SOF (        |            | n No.10)                 |                         |                                                      |                       |                         | -    |  |  |  |  |  |
|          | 14          | _                  | 305 (        |            | 1 NU. 12)                |                         | $\overline{\bigcirc}$                                |                       |                         |      |  |  |  |  |  |
|          | 15          |                    | 506          | PI         | n No.40)                 |                         | 0                                                    | 0                     |                         |      |  |  |  |  |  |
|          | 16          | Analog mo          | nitor 1      |            | type                     | $ \circ $               | 0                                                    | 0                     | 0                       |      |  |  |  |  |  |
|          | 17          | g                  |              |            | output gain              | 0                       | 0                                                    | 0                     | 0                       |      |  |  |  |  |  |
|          | 18          | Analog mo          | nitor 2      |            | type                     | 0                       | 0004                                                 |                       |                         | 4-42 |  |  |  |  |  |
|          | 19          | / Indiog Ino       | 0            | $\bigcirc$ | 0                        | 0                       |                                                      |                       |                         |      |  |  |  |  |  |
| <u>ច</u> | 20          | For manufa         | acturer      | ์ นร       | se                       | -                       | —                                                    | —                     | -                       |      |  |  |  |  |  |
| SSE      | 21          | Analog mo          | nitor o      | 0          | $\bigcirc$               | 0                       | 0                                                    |                       |                         |      |  |  |  |  |  |
| 4        | 22          |                    | 0            | $\bigcirc$ | 0                        | 0                       |                                                      |                       |                         |      |  |  |  |  |  |
| ۲F n     | 23          | Analog inp         | ut 1         | fi         | lter                     | 0                       | 0                                                    | 0                     | 0                       | 1    |  |  |  |  |  |
| non      | 24          | (AIT)              |              | 0          | vervoltage setup         | 0                       | 0                                                    | 0                     | 0                       |      |  |  |  |  |  |
| ð        | 25          |                    |              | 0          | ffset setun              | 0                       | $\overline{\bigcirc}$                                | $\overline{\bigcirc}$ | $\overline{\mathbf{O}}$ | 4-44 |  |  |  |  |  |
| se.      | 26          | Analog inp         | ut 2         | fi         | ltor                     | $\overline{\bigcirc}$   | $\bigcirc$                                           | $\overline{\bigcirc}$ | $\overline{\bigcirc}$   |      |  |  |  |  |  |
| iii.     | 20          | (Al2)              |              |            |                          |                         |                                                      |                       |                         | 1    |  |  |  |  |  |
| Q        | 21          |                    |              | 0          | foot octure              | H                       | $\frac{0}{0}$                                        |                       | E                       |      |  |  |  |  |  |
|          | ∠ŏ          | Analog inp         | ut 3         | 0          | nsei seiup               | H                       | $\bigcirc$                                           |                       | H                       |      |  |  |  |  |  |
|          | 29          | (Al3)              |              | TI         | iter                     |                         |                                                      |                       |                         |      |  |  |  |  |  |
|          | 30          |                    |              | 0          | vervoltage setup         | 10                      | 0                                                    | 0                     | 10                      | 4-45 |  |  |  |  |  |
|          | 31          | Positioning        | comp         | leti       | on range                 | 0                       | -                                                    | -                     | 0                       |      |  |  |  |  |  |
|          | 32          | Positioning        | comp         | leti       | on output setting        | $\circ$                 | -                                                    | —                     | $\circ$                 |      |  |  |  |  |  |
|          | 33          | INP hold tir       | ne           |            |                          | 0                       | _                                                    | _                     | 0                       |      |  |  |  |  |  |
|          | 34          | Zero-speed         | d            |            |                          | 0                       | 0                                                    | 0                     | 0                       | 4-46 |  |  |  |  |  |
|          | 35          | Speed coir         | ciden        | ce         | range                    | _                       | 0                                                    | 0                     | —                       | ]    |  |  |  |  |  |
|          | 36          | At-speed (S        | Speed        | ar         | rival)                   | -                       | 0                                                    | 0                     | -                       |      |  |  |  |  |  |
|          | 37          | Mechanica          | brake        | a          | ,<br>ction in stop       | 0                       | 0                                                    | 0                     | 0                       | 4-47 |  |  |  |  |  |
|          | 38          | Mechanica          | brake        | a          | ction in motion          | $\overline{0}$          | 0                                                    | 0                     | 0                       |      |  |  |  |  |  |
|          | 39          | Mechanical         | brake        | acti       | ion at running setup     | 0                       | 0                                                    | 0                     | 0                       |      |  |  |  |  |  |
|          | 40          | 10 Colorition of 1 |              |            |                          |                         |                                                      | $\overline{0}$        | 6                       | 1    |  |  |  |  |  |
|          | <u>_</u> 11 | alarm outp         | ut la        | ,          |                          | 6                       | $\overline{\circ}$                                   |                       | 6                       | 4-48 |  |  |  |  |  |
|          | 41          |                    | ur  2        |            |                          | H                       | $\square$                                            | $\square$             | H                       |      |  |  |  |  |  |
|          | 42          | ZINU POSITION      | ing con      | iple       | ete (III-position) range | $\mathbb{H}$            | -                                                    | -                     | H                       |      |  |  |  |  |  |
|          | 44          | Position com       | pare o       | utp        | ut pulse width setting   |                         | —                                                    | -                     |                         | -    |  |  |  |  |  |
|          | 45          | Position com       | pare o       | utp        | ut polarity select       | 10                      | -                                                    | -                     | 0                       | 4-49 |  |  |  |  |  |
|          | 47          | Pulse output       | select       |            |                          | 0                       | -                                                    | -                     | 0                       |      |  |  |  |  |  |
|          | 48          | Position com       | pare va      | alue       | e 1                      | 0                       | -                                                    | -                     | 0                       |      |  |  |  |  |  |
|          | 49          | Position co        | mpare        | e va       | alue 2                   | 0                       | —                                                    | —                     | 0                       | 4-50 |  |  |  |  |  |

Before Using the Products 2 Preparation 3 Connection 4

Setup

5

Adjustment

6

When in Trouble

# 1. Details of parameter List of Parameters

| Pa | Parametr No    |     | o                                                                                                    |                                   | Related Control Mode Detail Parametr No. |           |            |                        | Rela | ted Contro                   |                                            | Mode                                                    | Detail              |    |                        |                       |      |  |
|----|----------------|-----|----------------------------------------------------------------------------------------------------|-----------------------------------|------------------------------------------|-----------|------------|------------------------|------|------------------------------|--------------------------------------------|---------------------------------------------------------|---------------------|----|------------------------|-----------------------|------|--|
| CI | ass            | No. |                                                                                                    | litle                             | Ρ                                        | S         | Т          | F                      | page | Class                        | No.                                        | litte                                                   | Ρ                   | S  | Т                      | F                     | page |  |
|    |                | 50  | Position compa                                                                                                    | re value 3                        | 0                                        | -         | _          | 0                      |      |                              | 56                                         | Slow stop deceleration time setting                     | 0                   | -  |                        | _                     |      |  |
|    | C <sub>a</sub> | 51  | Position compa                                                                                                    | re value 4                        | 0                                        | 1_        | _          | $\overline{\bigcirc}$  | 1    |                              | 57                                         | Slow stop S-shape acceleration and deceleration setting |                     | _  |                        | _                     |      |  |
|    | 22             | 50  | Desition compa                                                                                                    |                                   |                                          | -         |            |                        |      |                              | 58                                         | Modbus mirror registor sotting 1                        | 0                   | 0  |                        | $\cap$                | 1 61 |  |
|    |                | 52  | Position compa                                                                                                    |                                   | 10                                       |           | _          |                        |      |                              | 50                                         | Modbus mirror register setting 0                        |                     |    |                        |                       | 4-04 |  |
|    |                | 53  | Position compa                                                                                                    | re value 6                        | 0                                        | -         | -          | 0                      | 4-50 |                              | 59                                         | Modbus mirror register setting 2                        |                     |    | Щ                      |                       |      |  |
|    | onii:          | 54  | Position compa                                                                                                    | re value 7                        | 0                                        | -         | —          | 0                      |      |                              | 60                                         | Modbus mirror register setting 3                        | 0                   | 0  | $\left  \right\rangle$ | 0                     |      |  |
|    | or<br>s        | 55  | Position compa                                                                                                    | re value 8                        | 0                                        | -         | —          | 0                      |      |                              | 61                                         | Modbus mirror register setting 4                        | 0                   | 0  | 0                      | 0                     |      |  |
|    | ₽<br>I         | 56  | Position compare output delay compensation amount O - O 62 Modbus mirror register setting 5                          |                                   | 0                                        | 0         | 0          | 0                      |      |                              |                                            |                                                         |                     |    |                        |                       |      |  |
| ú  | 5              | 57  | Position compare                                                                                                    | output assignment settin          | a O                                      | -         |            | 0                      | 4-51 |                              | 63                                         | Modbus mirror register setting 6                        | 0                   | 0  | 0                      | 0                     |      |  |
|    |                | _   | · · · · · · · · · · · · · · · · · · ·                                                                                |                                   |                                          | -         | 1          |                        |      |                              | 64                                         | Modbus mirror register setting 7                        | 0                   | 0  | 0                      | 0                     |      |  |
|    |                | 00  | 2nd                                                                                                    |                                   | 0                                        | -         | —          | 0                      |      |                              | 65                                         | Modbus mirror register setting 8                        | 0                   | 0  | $\overline{0}$         | $\overline{\bigcirc}$ |      |  |
|    |                | 01  | 3rd numerato                                                                                                    | r of electronic gear              | 0                                        | -         | —          | 0                      |      |                              | 66                                         | Deterioration diagnosis convergence judgment time       |                     |    |                        |                       | 4-65 |  |
|    |                | 02  | 4th Denominator of pulse output division                                                                             |                                   | 0                                        | _         | _          | 0                      | 4-52 |                              | 00                                         | Detenoration diagnosis convergence judgment time        | 0                   | 0  |                        |                       |      |  |
|    |                | 03  |                                                                                                    |                                   | 0                                        | 0         | 0          | 0                      | 1    | 5                            | 67                                         | Deterioration diagnosis inertia ratio upper limit       | 0                   | 0  | $\left  \circ \right $ | $\circ$               |      |  |
|    |                | 04  | Over-travel inhi                                                                                                    | hit input setun                   |                                          | 6         | 0          |                        |      | las                          | 68                                         | Deterioration diagnosis inertia ratio lower limit       | 0                   | 0  | 0                      | 0                     |      |  |
|    | -              | 04  |                                                                                                    |                                   | 10                                       |           |            |                        | 4.50 | ហ័<br>ហ                      | 69                                         | Deterioration diagnosis unbalanced load upper limit     | 0                   | 0  | 0                      | 0                     |      |  |
|    |                | 05  | Sequence at ov                                                                                                    | /er-travel innibit                | 0                                        | 0         | 0          | 0                      | 4-53 |                              | 70                                         | Deterioration diagnosis unbalanced load lower limit     | 10                  | 0  | 0                      | 0                     |      |  |
|    |                | 06  | Sequence at Se                                                                                                    | ervo-Off                          | 0                                        | 0         | 0          | 0                      | 4-54 | nh                           | 71                                         | Deterioration diagnosis dynamic friction upper limit    | 0                   | 0  | $\overline{0}$         | $\overline{\bigcirc}$ |      |  |
|    |                | 07  |                                                                                                    | sequence                          | 0                                        | 0         | $^{\circ}$ | 0                      |      | anc                          | 70                                         | Deterioration diagnosis dynamic friction layer limit    |                     |    |                        |                       |      |  |
|    |                | 08  | main power                                                                                                    | LV trip selection                 | 0                                        | 0         | 0          | 0                      |      | ing                          | 12                                         | Deterioration diagnosis dynamic inction lower limit     |                     | 0  | Щ                      | 0                     |      |  |
|    |                | 09  | OFF                                                                                                    | detection time                    | 0                                        | 0         | 0          | 0                      | 4-55 | 8                            | 73                                         | Deterioration diagnosis viscous friction upper limit    | 0                   | 0  | $\left  \right\rangle$ | $\circ$               |      |  |
|    |                | 10  | Sequence et al                                                                                                    |                                   |                                          | 6         | 0          |                        | 1.00 | tin i                        | 74                                         | Deterioration diagnosis viscous friction lower limit    | 0                   | 0  | 0                      | 0                     | 1.66 |  |
|    | -              | 10  |                                                                                                    | d1111                             |                                          | E         |            |                        |      | Q                            | 75                                         | Deterioration diagnosis velocity setting                | 0                   | 0  | 0                      | 0                     | 4-00 |  |
|    |                | 11  | Torque setup to                                                                                                    | or emergency stop                 | 0                                        | $ \circ $ | 0          | 0                      |      |                              | 76                                         | Deterioration diagnosis torque average time             | 0                   | 0  | 0                      | 0                     |      |  |
|    |                | 12  | Over-load level                                                                                                    | setup                             | 0                                        | 0         | $\bigcirc$ | 0                      |      |                              | 77                                         | Deterioration diagnosis torque upper limit              | 0                   | 0  |                        |                       |      |  |
|    |                | 13  | Over-speed lev                                                                                                    | el setup                          | 0                                        | 0         | $\bigcirc$ | 0                      | 4 50 |                              | 70                                         | Deterioration diagnosis torque upper limit              |                     |    | H                      |                       |      |  |
|    |                | 14  | 4     Motor working range setup     0       5     I/F reading filter     0       6     Alarm clear input setup     0 |                                   | -                                        | _         | 0          | 4-56                   |      | 78                           | Deterioration diagnosis torque lower limit | 0                                                       | 0                   |    | 0                      |                       |      |  |
|    |                | 15  |                                                                                                    |                                   |                                          | $\cap$    | $\cap$     |                        |      | 79                           | Modbus mirror register setting 9           | 0                                                       | 0                   | 0  | 0                      |                       |      |  |
|    | ŀ              | 16  |                                                                                                    |                                   | $\frac{1}{2}$                            |           |            |                        |      |                              | 80                                         | Modbus mirror register setting 10                       | 0                   | 0  | 0                      | 0                     |      |  |
|    | -              | 10  |                                                                                                    |                                   | 10                                       | Р         |            |                        |      |                              | 81                                         | Modbus mirror register setting 11                       | 0                   | 0  | 000                    |                       |      |  |
|    | -              | 17  | Counter clear in                                                                                                    |                                   |                                          | -         | -          | $\left  \right\rangle$ |      |                              | 82                                         | Modbus mirror register setting 12                       | 0                   | 0  | 0                      | 0                     |      |  |
|    |                | 18  | Command pulse pi                                                                                                    | rohibition input (INH) disabl     | elO                                      | 1-        | —          | 0                      | 4-57 |                              | 83                                         | Modbus mirror register setting 13                       | 0                   | 0  |                        | $\overline{\bigcirc}$ | 4-67 |  |
|    |                | 19  | Command pulse pro                                                                                                    | hibition input (INH) read settin  | <u>g </u>                                | -         | —          | 0                      |      |                              | 00                                         | Modbus mirror register setting 14                       | 0                   |    |                        |                       |      |  |
|    |                | 20  | Position setup                                                                                                    | unit select                       | 0                                        | -         | - C        | 0                      |      |                              | 84                                         | Modbus mirror register setting 14                       |                     |    | Щ                      | 0                     |      |  |
|    |                | 21  | Selection of tor                                                                                                    | que limit                         | 0                                        | 0         | —          | 0                      | 4 50 |                              | 85                                         | Modbus mirror register setting 15                       | 0                   | 0  | $\left  0 \right $     | 0                     |      |  |
|    |                | 22  | 2nd torque limit                                                                                                    | 1                                 | 0                                        | 0         | —          | 0                      | 4-58 |                              | 86                                         | Modbus mirror register setting 16                       | 0                   | 0  | 0                      | 0                     |      |  |
| -  | 3              | 23  | Torque limit sw                                                                                                    | itching 1                         | 0                                        | 0         | _          | 0                      | 1    |                              | 00                                         | Analog targue food forward gain patting                 |                     |    |                        |                       |      |  |
|    | las            | 24  | setup                                                                                                    | 2                                 | 0                                        | 0         | _          | $\overline{\bigcirc}$  |      |                              | 00                                         | Analog lorque leed lorward gain setting                 |                     |    |                        |                       |      |  |
|    | ้ทั<br>บา      | 25  | External Docitiv                                                                                                    | e direction torque limi           | •                                        | 6         |            |                        |      |                              | 02                                         | Speed deviation excess setting                          |                     | -  |                        | -                     |      |  |
|    | <br>           | 23  | External positi                                                                                                    | a positive direction torque limit |                                          | 10        |            |                        | 4-59 |                              | 04                                         | JOG trial run command speed                             |                     | 0  | $\left  \right\rangle$ | $\circ$               | 4-68 |  |
|    | n<br>n         | 26  | input negat                                                                                                    | ive direction torque inni         |                                          |           | -          |                        |      |                              | 05                                         | Position 3rd gain valid time                            | 0                   | —  | -                      | 0                     |      |  |
|    |                | 27  | Input gain of an                                                                                                    | alog torque limit                 | 0                                        |           | -          | 0                      |      |                              | 06                                         | Position 3rd gain scaling factor                        | 0                   | —  | _                      | 0                     |      |  |
|    | ä .            | 28  | LED initial statu                                                                                                    | IS                                | 0                                        | $ \circ $ | 0          | 0                      |      |                              | 07                                         | Torque command additional value                         |                     | 0  | -                      | 0                     |      |  |
|    | 8              | 29  | RS232 baud ra                                                                                                    | te setup                          | 0                                        | 0         | 0          | 0                      | 4-60 | 08 Positive direction torque |                                            | Positive direction torque                               | 0                   | _  |                        | 0                     |      |  |
|    |                | 30  | RS485 baud ra                                                                                                    | te setup                          | 0                                        | 0         | $\bigcirc$ | 0                      |      |                              |                                            | compensation                                            | -                   |    | $\vdash$               | -                     | 4-69 |  |
|    | •              | 31  | Axis address                                                                                                    |                                   | 0                                        | 0         | 0          | 0                      |      |                              | 09                                         | Negative direction value                                | 0                   | -  | -                      | $ \circ $             |      |  |
|    |                | 32  | Command puls                                                                                                    | e input maximum setur             | 0                                        | 1_        | _          | 0                      | 1    |                              | 10                                         | Function expansion setup                                | 0                   | 0  | 0                      | 0                     |      |  |
|    |                | 33  | Pulse regenerative output limit setup                                                                                |                                   | 0                                        |           | 0          | 4-61                   |      | 11                           | Current response setup                     | 0                                                       | 0                   | 0  | 0                      |                       |      |  |
|    |                | 34  | For manufactur                                                                                                    | er's use                          | 1_                                       |           | _          | _                      |      |                              | 13                                         | 2nd Inertia ratio                                       | 0                   | 0  | 0                      | 0                     |      |  |
|    |                | 35  | Front nanel loo                                                                                                    | k setun                           |                                          |           | $\cap$     |                        | 1    |                              | 14                                         | Emergency stop time at alarm                            | 0                   | 0  | $\overline{\Box}$      | 0                     |      |  |
|    |                | 26  | For monufact                                                                                                    |                                   | +                                        | $\vdash$  |            | H                      |      | 5                            | 15                                         | 2nd over-speed level setup                              | $\overline{\frown}$ | 6  |                        |                       | 4-70 |  |
|    |                | 00  | Madhus                                                                                                    |                                   | +-                                       | -         |            |                        | {    | las                          | 10                                         | For manufacturaria usa                                  | $\vdash$            | F  | H                      | $\vdash$              | 70   |  |
|    |                | 3/  | Nousus connec                                                                                                    | Suon setting                      | 10                                       | 10        | 0          | $ \Theta $             | {    | о<br>С                       | 10                                         |                                                         | _                   |    |                        |                       |      |  |
|    |                | 38  | Modbus comm                                                                                                    | unication setting                 | 0                                        | 0         | 0          |                        | 4-62 | s [                          | 1/                                         | Front panel parameter writing selection                 |                     | 10 |                        |                       |      |  |
|    |                | 39  | Modbus respon                                                                                                    | ise waiting time                  | 0                                        | 0         | 0          | 0                      |      | pec                          | 18                                         | Power-up wait time                                      | 0                   | 0  | 0                      | 0                     |      |  |
|    |                | 40  | Modbus comm                                                                                                    | unication timeout time            | 0                                        | 0         | $\bigcirc$ | $ \circ $              |      | lia                          | 19                                         | Encoder Z phase setup                                   | -                   | -  |                        | 0                     |      |  |
|    |                | 41  | For manufactur                                                                                                    | er use                            | _                                        |           |            | $\left -\right $       |      | set                          | 20                                         | Z-phase setup of external scale                         | _                   | -  | [_]                    | 0                     | 1-71 |  |
|    |                | 42  | Modbus broadd                                                                                                    | ast setting                       | 0                                        | 0         | $\bigcirc$ | 0                      |      | ting                         | 04                                         | Serial absolute external scale                          |                     |    |                        |                       | 4-/1 |  |
|    |                | 15  | Quadrant projection                                                                                                  | positive direction                |                                          |           |            |                        | 1    |                              | 21                                         | Z phase setup                                           | -                   | -  | -                      | $ \circ $             |      |  |
|    |                | +5  | compensation value                                                                                                   | )                                 | $\square$                                | 1         | 1          | $\square$              |      |                              | 00                                         | A, B phase external scale pulse                         | 1                   | 1  |                        |                       |      |  |
|    |                | 46  | Quadrant projection                                                                                                  | negative direction                | 0                                        | _         | _          | $ \circ $              | 4-63 |                              | 22                                         | output method selection                                 | -                   | -  | -                      | $ \circ $             |      |  |
|    |                |     | compensation value                                                                                                   | )                                 | +                                        |           |            | Ē                      | 4-03 |                              | 23                                         | Disturbance torque compensating                         | 0                   | 0  |                        | _                     |      |  |
|    |                | 47  | Quadrant projection                                                                                                  | compensation delay time           | 0                                        | -         | -          |                        | -    |                              | 24                                         | Disturbance observer filter                             | $\overline{\frown}$ | 6  |                        | -                     | 4-72 |  |
|    |                | 48  | Quadrant projection                                                                                                  | compensation filter setting l     | -10                                      | -         | -          | $ \circ $              |      |                              | 27<br>07                                   | Warning latch time                                      |                     | 6  |                        |                       |      |  |
|    |                | 49  | 49 Quadrant projection compensation filter setting H                                                                 |                                   | 10                                       | -         | _          | $\circ$                |      |                              | 21                                         |                                                         | 10                  | Р  | Р                      | $\vdash$              |      |  |
|    |                | 50  | For manufactu                                                                                                    | irer's use                        | -                                        | -         | —          | $\left -\right $       |      |                              | 28                                         | Special function selection                              | 10                  | -  |                        | -                     |      |  |
|    |                | 51  | For manufactu                                                                                                    | irer's use                        | -                                        | _         | _          | _                      | ]    |                              | 30                                         | For manufacturer use                                    | -                   | -  |                        | -                     | 4-73 |  |
|    |                | 52  | For manufactu                                                                                                    | irer's use                        | 1_                                       | 1_        | _          | _                      | 1    |                              | 31                                         | Real-time auto tuning estimation speed                  | 0                   | 0  | 0                      | 0                     |      |  |
|    |                | 52  | For manufactu                                                                                                    |                                   | -                                        | -         | -          |                        | 4-64 |                              | 32                                         | Real-time auto tuning custom setting                    | 0                   | 0  | 0                      | 0                     | 4-74 |  |
|    |                | 53  |                                                                                                    |                                   | +                                        | +-        | -          | -                      | -    |                              | 33                                         | Manufacturer use                                        | —                   | —  | _                      | —                     |      |  |
|    |                | 54  | ⊢or manutactu                                                                                                    | irer's use                        | 1-                                       | -         | -          | -                      |      |                              | 34                                         | Hybrid vibration suppression gain                       | _                   | —  |                        | 0                     | 4-76 |  |
|    |                | 55  | For manufactu                                                                                                    | irer's use                        | -                                        | -         | —          | -                      |      |                              | 35                                         | Hybrid vibration suppression filter                     | _                   | _  |                        | $\bigcirc$            |      |  |
|    |                |     |                                                                                                    |                                   |                                          |           |            |                        |      |                              |                                            | ,                                                       | 1                   | 1  |                        |                       | L    |  |

# 1. Details of parameter List of Parameters

| Param            | etr No. | Title                                                          | Relat                 | ted Co                | Detail                |                        |              |
|------------------|---------|----------------------------------------------------------------|-----------------------|-----------------------|-----------------------|------------------------|--------------|
| Class            | No.     | litie                                                          | Ρ                     | S                     | Т                     | F                      | page         |
|                  | 36      | Dynamic brake operation input                                  | 0                     | 0                     | 0                     | 0                      |              |
|                  | 37      | Oscillation detection threshold value                          | 0                     | 0                     | 0                     | 0                      | 4-76         |
|                  | 38      | Warning mask setting                                           | $\overline{\bigcirc}$ | $\overline{\bigcirc}$ | $\overline{\bigcirc}$ | $\overline{\bigcirc}$  |              |
|                  | 39      | Manufacturer use                                               | _                     | _                     | _                     | <u> </u>               |              |
|                  | /1      | 1 st damping denth                                             | $\cap$                |                       |                       |                        | 1-77         |
|                  | 40      | Two stage tergue filter time constant                          | $\overline{0}$        |                       |                       |                        | <b>4</b> -11 |
|                  | 42      | Two-stage torque filter demping term                           | $\overline{0}$        | $\overline{\bigcirc}$ | $\overline{)}$        |                        |              |
|                  | 43      |                                                                | $\overline{)}$        | $\overline{\bigcirc}$ | $\overline{)}$        |                        |              |
|                  | 47      | Function expansion setting                                     | 0                     | 0                     | 0                     |                        | 4 70         |
|                  | 48      | Adjustment filter                                              | 0                     | 0                     | _                     | -                      | 4-78         |
|                  | 49      | Command response filter/adjustment filter damping term setting | 0                     | _                     | —                     | -                      |              |
|                  | 50      | Viscous friction compensation gain                             | 0                     | 0                     | _                     | $\left  \right\rangle$ |              |
|                  | 51      | Immediate stop completion wait time                            | 0                     | 0                     | 0                     | $ \circ $              |              |
|                  | 52      | Manufacturer use                                               | —                     | —                     | —                     | _                      | 4-79         |
|                  | 53      | Manufacturer use                                               | —                     | —                     | _                     | -                      |              |
|                  | 54      | Manufacturer use                                               | —                     | —                     | —                     | _                      |              |
| ତ                | 57      | Torque saturation error protection detection time              | $\bigcirc$            | $\bigcirc$            | —                     | 0                      |              |
| ass              | 58      | Serial absolute external scale Z phase shift amount            | 0                     | $\bigcirc$            | 0                     | 0                      | 4-80         |
| õ                | 60      | 2nd damping depth                                              | $\bigcirc$            | —                     | —                     | 0                      |              |
| с <mark>р</mark> | 61      | 1st resonance frequency                                        | 0                     | —                     | —                     | -                      |              |
| eci              | 62      | 1st resonance damping ratio                                    | 0                     | —                     | —                     | —                      |              |
| al s             | 63      | 1st anti-resonance frequency                                   | $\bigcirc$            | —                     | —                     | -                      |              |
| etti             | 64      | 1st anti-resonance damping ratio                               | 0                     | —                     | —                     | —                      |              |
| Bu               | 65      | 1st response frequency                                         | 0                     | —                     | _                     | —                      | 4-81         |
|                  | 66      | 2nd resonance frequency                                        | 0                     | _                     | _                     | _                      |              |
|                  | 67      | 2nd resonance damping ratio                                    | 0                     | _                     | _                     | _                      |              |
|                  | 68      | 2nd anti-resonance frequency                                   | 0                     | _                     | _                     | _                      |              |
|                  | 69      | 2nd antiresonance damping ratio                                | 0                     | _                     | _                     | _                      |              |
|                  | 70      | 2nd response frequency                                         | 0                     |                       | _                     | _                      |              |
|                  | 71      | 3rd damping filter denth                                       | $\overline{0}$        |                       | _                     |                        |              |
|                  | 72      | Ath damping filter depth                                       | 0                     |                       | _                     |                        |              |
|                  | 72      | Lood actimation filter                                         | $\overline{)}$        |                       | _                     |                        |              |
|                  | 73      |                                                                | $\overline{)}$        | $\overline{\bigcirc}$ | _                     | -                      | 4-82         |
|                  | 74      | Torque compensating frequency 1                                | $\overline{0}$        | $\overline{0}$        | _                     | -                      |              |
|                  | 75      | Torque compensating frequency 2                                | 0                     | 0                     | —                     | -                      |              |
|                  | 76      | Number of load estimation                                      | 0                     | 0                     | _                     | -                      |              |
|                  | 87      | For manufacturer use                                           | 0                     | 0                     | 0                     | 0                      |              |
|                  | 88      | Absolute multi-rotation data upper limit                       | 0                     | 0                     | 0                     | 0                      |              |
|                  | 97      | Function expansion setting 3                                   | 0                     | 0                     | 0                     | 0                      | 4-83         |
|                  | 98      | Function expansion setting 4                                   | 0                     | 0                     | 0                     | 0                      |              |
|                  | 00      | For manufacturer's use                                         | _                     | _                     | _                     | _                      |              |
|                  | 01      | For manufacturer's use                                         | —                     | —                     | _                     | —                      |              |
|                  | 03      | For manufacturer's use                                         | _                     | _                     | _                     | _                      |              |
|                  | 04      | For manufacturer's use                                         | _                     | _                     | _                     | _                      |              |
|                  | 05      | For manufacturer's use                                         | _                     | _                     | _                     | _                      |              |
|                  | 06      | For manufacturer's use                                         | _                     | _                     | _                     | _                      |              |
|                  | 07      | For manufacturer's use                                         |                       |                       |                       |                        |              |
|                  | 00      | For manufacturor <sup>1</sup> e use                            | _                     |                       |                       |                        |              |
|                  | 00      | For manufacturer's use                                         | _                     | -                     | _                     | -                      |              |
|                  | 10      | For manufacturer's use                                         | _                     | -                     | -                     | -                      |              |
|                  | 10      |                                                                | _                     | _                     | _                     | -                      |              |
| [C]              | 11      |                                                                | _                     | _                     | _                     | _                      |              |
| ass              | 12      | For manufacturer's use                                         | _                     | -                     | —                     | -                      |              |
| 7]               | 13      | For manufacturer's use                                         | -                     | -                     | -                     | -                      |              |
| Sp               | 14      | Main power turn-off warning detection time                     | $\cup$                | $\cup$                | 0                     | $ \circ $              | 4-84         |
| ecia             | 15      | For manufacturer's use                                         | _                     | —                     | —                     | -                      |              |
| al s             | 16      | For manufacturer's use                                         | —                     | —                     | —                     | -                      |              |
| əttir            | 20      | For manufacturer's use                                         | —                     | —                     | —                     | -                      |              |
|                  | 21      | For manufacturer's use                                         | _                     | —                     | —                     | -                      |              |
|                  | 22      | Special function enhancement setting 1                         | 0                     | 0                     | 0                     | 0                      |              |
|                  | 23      | For manufacturer's use                                         | —                     | —                     | —                     | —                      |              |
|                  | 24      | For manufacturer's use                                         | —                     | —                     | _                     | —                      |              |
|                  | 25      | For manufacturer's use                                         | _                     | _                     | _                     | —                      |              |
|                  | 26      | For manufacturer's use                                         | _                     | _                     | _                     | _                      |              |
|                  | 27      | For manufacturer's use                                         | _                     | _                     | _                     | _                      |              |
|                  | 28      | For manufacturer's use                                         | _                     | _                     | _                     | _                      |              |
|                  | 29      | For manufacturer's use                                         | _                     | _                     | _                     | _                      |              |
|                  | 30      | For manufacturer's use                                         | _                     | _                     | _                     | _                      |              |
|                  | 31      | For manufacturer's use                                         | _                     | _                     |                       |                        |              |
|                  | 51      | i or manulaciulei s use                                        | _                     |                       |                       |                        |              |

| _       |         |                        |      |        |        |      |        |
|---------|---------|------------------------|------|--------|--------|------|--------|
| Param   | etr No. | Title                  | Hela | ied Co | ontrol | Mode | Detail |
| Class   | No.     |                        | Ρ    | S      | T      | F    | page   |
|         | 32      | For manufacturer's use | -    | -      | -      | -    |        |
|         | 33      | For manufacturer's use | -    | -      | -      | -    |        |
| <u></u> | 34      | For manufacturer's use | -    | -      | -      | -    |        |
| ass     | 35      | For manufacturer's use | _    | -      | -      | _    |        |
| [7      | 36      | For manufacturer's use | —    | -      | -      | —    |        |
| Spe     | 37      | For manufacturer's use | —    | -      | -      | —    | 4-84   |
| ∍cia    | 38      | For manufacturer's use | —    | -      | -      | —    |        |
| l se    | 39      |                        | -    | -      | -      | -    |        |
| ttin    | 87      | For manufacturer's use | _    | -      | -      | -    |        |
|         | 91      | For manufacturer's use | —    | -      | -      | -    |        |
|         | 92      | For manufacturer's use | —    | -      | -      | —    |        |
|         | 93      | For manufacturer's use | —    | -      | -      | —    |        |
|         | 00      | For manufacturer's use | —    | —      | _      | —    |        |
|         | 01      | For manufacturer's use | —    | _      | _      | —    |        |
| [CI8    | 02      | For manufacturer's use | —    | _      | _      | —    |        |
| SSI     | 03      | For manufacturer's use | —    | —      | -      | —    |        |
| N [8    | 04      | For manufacturer's use | —    | —      | -      | —    |        |
| Man     | 05      | For manufacturer's use | -    | -      | -      | -    | 4-85   |
| ufac    | 10      | For manufacturer's use | -    | -      | -      | -    | . 55   |
| stur    | 12      | For manufacturer's use | -    | -      | -      | -    |        |
| eru     | 13      | For manufacturer's use | -    | -      | -      | -    |        |
| Ise     | 14      | For manufacturer's use | -    | -      | -      | -    |        |
|         | 15      | For manufacturer's use | -    | -      | -      | -    |        |
|         | 19      | For manufacturer's use | —    | —      | -      | —    |        |
|         | 00      | For manufacturer's use | _    | _      | _      | —    |        |
|         | 01      | For manufacturer's use | -    | _      | -      | -    | 1      |
|         | 02      | For manufacturer's use | _    | _      | -      | -    | 1      |
|         | 03      | For manufacturer's use | -    | -      | -      | -    |        |
|         | 04      | For manufacturer's use | —    | -      | -      | -    | 1      |
|         | 05      | For manufacturer's use | -    | -      | -      | -    | 1      |
|         | 06      | For manufacturer's use | _    | _      | -      | -    | 1      |
|         | 07      | For manufacturer's use | -    | -      | -      | -    | 1      |
|         | 08      | For manufacturer's use | —    | -      | -      | -    | 1      |
|         | 09      | For manufacturer's use | -    | -      | -      | -    | 1      |
|         | 10      | For manufacturer's use | _    | -      | -      | -    | 1      |
|         | 11      | For manufacturer's use | —    | _      | -      | —    | 1      |
| [CI8    | 12      | For manufacturer's use | —    | —      | —      | —    | ]      |
| SSE     | 13      | For manufacturer's use | _    | _      | _      | _    | ]      |
| [6      | 14      | For manufacturer's use | _    | —      | _      | _    |        |
| Mar     | 17      | For manufacturer's use | _    | _      | _      | —    | 105    |
| nufa    | 18      | For manufacturer's use | —    | —      | -      | —    | 4-05   |
| lctu    | 19      | For manufacturer's use | —    | _      | _      | —    |        |
| rer     | 20      | For manufacturer's use | _    | _      | _      | _    |        |
| use     | 21      | For manufacturer's use | -    | -      | -      | —    |        |
|         | 22      | For manufacturer's use | -    | -      | -      | -    |        |
|         | 23      | For manufacturer's use | -    | -      | -      | -    |        |
|         | 24      | For manufacturer's use | —    | -      | -      | —    |        |
|         | 25      | For manufacturer's use | _    | _      |        |      |        |
|         | 26      | For manufacturer's use | -    | -      | -      | -    |        |
|         | 27      | For manufacturer's use | -    | -      | -      | -    |        |
|         | 28      | For manufacturer's use | -    | -      | -      | -    |        |
|         | 29      | For manufacturer's use | _    | _      |        |      |        |
|         | 30      | For manufacturer's use | -    | -      | -      | -    |        |
|         | 48      | For manufacturer's use | —    | -      | -      | -    |        |
|         | 49      | For manufacturer's use | _    | _      | _      | _    |        |
|         | 50      | For manufacturer's use | _    | _      | -      | _    |        |
| 6       | 00      | For manufacturer's use | _    | _      | _      | _    |        |
| lass    | 16      | For manufacturer's use | _    | _      | _      | _    |        |
| 5       | 17      | For manufacturer's use | -    | _      | _      | _    |        |
| M       | 30      | For manufacturer's use | _    | _      | _      | _    |        |
| nuf     | 31      | For manufacturer's use | -    | _      | _      | _    | 4-85   |
| actu    | 33      | For manufacturer's use | —    | _      | _      | _    |        |
| urer    | 34      | For manufacturer's use | -    | _      | _      | _    |        |
| use     | 35      | For manufacturer's use | _    | _      | _      | _    |        |

4-5

Before Using the Products

2

Preparation

3

Connection

4

Setup

5

Adjustment

6

When in Trouble

7

Supplement

## 1. Details of parameter

### [Class 0] Basic setting

|                                                                                                    |                                                                |                                                                                                    |                      |                                           |                                |                       |                                         |                                  |                                                | Default: [                   |
|----------------------------------------------------------------------------------------------------|----------------------------------------------------------------|----------------------------------------------------------------------------------------------------|----------------------|-------------------------------------------|--------------------------------|-----------------------|-----------------------------------------|----------------------------------|------------------------------------------------|------------------------------|
| ••                                                                                                    | Pototio                                                        | nal direction                                                                                                    | ootun                |                                           |                                |                       | Range                                   | Unit                             | Default                                        | Related<br>control mode      |
|                                                                                                    | notatio                                                        |                                                                                                    | seiup                |                                           |                                |                       | 0 to 1                                  | —                                | 1                                              | PSTF                         |
|                                                                                                    | Setup the<br>O: Motor<br>side si<br>1: Motor<br>side sh<br>Pos | e relationship b<br>turns CW in re<br>haft end)<br>turns CCW in r<br>naft end)<br>sitive direction<br>(CCW)                                                                                                    | response             | the direct<br>to positiv<br>se to positiv | tion of<br>e direc<br>ive dire | com<br>ction<br>ectio | imand and<br>command<br>n comman<br>ion | direction<br>(CW whe<br>d (CCW w | of motor rota<br>n viewed fro<br>hen viewed fi | ation.<br>m load<br>rom load |
|                                                                                                    | Setup<br>value                                                 | Command dire                                                                                                    | ection               | Motor ro<br>dire                          | otation<br>ction               | al                    | Positive o                              | lirection<br>bit input           | Negative di<br>drive inhib                     | irection<br>it input         |
|                                                                                                    | -                                                              | Positive direc                                                                                                    | tion                 | С                                         | W                              |                       | Val                                     | id                               | _                                              |                              |
|                                                                                                    | 0                                                              | Negative dire                                                                                                    | ction                | CC                                        | ŚW                             |                       |                                         | _                                | Valio                                          | k                            |
|                                                                                                    | [4]                                                            | Positive direct                                                                                                    | ction                | CC                                        | SM (                           | V Valid               |                                         | Valid                            |                                                |                              |
|                                                                                                    | ניז                                                            | Negative dire                                                                                                    | ction                | С                                         | W                              |                       |                                         | -                                | Valio                                          | k                            |
|                                                                                                    | You can<br>Standard                                            | set up the condition of the condition of | trol moc<br>nmunica  | de to be u<br>ation type                  | sed.<br>setting<br>I) W        | g ran<br>hen          | ge is 0,1,3.<br>you set up              | the coml                         | bination mod                                   | de of 3,                     |
|                                                                                                    | value                                                          | 1st mode                                                                                                    | 2st m                | node                                      | 4 (                            | or 5,                 | you can se                              | elect eithe                      | er the 1st or t                                | the 2nd                      |
|                                                                                                    | [0]                                                            | Position                                                                                                    |                      | -                                         | wi                             | th co                 | ontrol mode                             | switching                        | g input (C-M                                   | ODE).                        |
|                                                                                                    | 1                                                              | Velocity                                                                                                    |                      | -                                         | W                              | hen                   | C-MODE I                                | s open, tr                       | he 1st mode                                    | will be                      |
|                                                                                                    | 2                                                              | Torque                                                                                                    |                      | -                                         | Se<br>W                        | hecie<br>hen          | ;u.<br>C-MODE i                         | s shorted                        | the 2nd m                                      | nde will                     |
|                                                                                                    | 3                                                              | Position                                                                                                    | Velo                 | city                                      | be                             | e sele                | ected.                                  | e enerted                        | , 110 2110 111                                 |                              |
|                                                                                                    | <u> </u>                                                       | Velocity                                                                                                    | Toro                 | lue                                       | Do                             | on't                  | enter com                               | mands 1                          | 0 ms befor                                     | ·e/after                     |
|                                                                                                    | 6                                                              | Full-closed                                                                                                    |                      | -                                         | SW                             | vitchi                | ng.                                     |                                  |                                                |                              |
| NoteC-MODEopencloseopenTwo-degree-of-freedom control can1st $\leftarrow$ 2nd $\leftarrow$ 1stbe selected with Pr6.47. $\leftarrow$ 1st $\leftarrow$ 1st |                                                                |                                                                                                    |                      |                                           |                                | pen<br>1st            |                                         |                                  |                                                |                              |
|                                                                                                    | For de                                                         | tails, refer to Pr                                                                                                    | <sup>-</sup> 6.47 (Р | 2.4-64).                                  | Th                             | ne wa                 | 10 ms or le<br>aveform ab               | onger<br>ove show                | →  → <br>10 ms or lo<br>vs when logic          | nger<br>cal                  |

when you turn on the control power.

Related page : P.3-32... "Inputs and outputs on connector X4"

# 1. Details of parameter [Class 0] Basic setting

Default: [ ]

Before Using the Products

2

Preparation

3

Connection

4

Setup

5

Adjustment

6

When in Trouble

7

Supplement

| r0.02   | Real-ti                                                                                                    | me auto-gain tun                                                                                                    | ing setup                                                                                                    | Range                                                                                                    | Unit                                                                                                    | Default                                                                                                    | control mo                                                                                                    |
|---------|----------------------------------------------------------------------------------------------------|----------------------------------------------------------------------------------------------------|----------------------------------------------------------------------------------------------------|----------------------------------------------------------------------------------------------------|----------------------------------------------------------------------------------------------------|----------------------------------------------------------------------------------------------------|----------------------------------------------------------------------------------------------------|
|         | <br>                                                                                                    |                                                                                                    |                                                                                                    | 0 to 6                                                                                                    |                                                                                                    | 1                                                                                                    | PSI                                                                                                    |
|         | You can                                                                                                    | set up the action                                                                                                    | mode of the real-tin                                                                                                    | ne auto-gain tuni                                                                                                    | ng.                                                                                                    |                                                                                                    |                                                                                                    |
|         | Setup<br>value                                                                                                    | Mode                                                                                                    | Varyi                                                                                                    | ng degree of load                                                                                                    | inertia in                                                                                                    | motion                                                                                                    |                                                                                                    |
|         | 0                                                                                                    | Invalid                                                                                                    | Real-time auto-gain                                                                                                    | tuning function is                                                                                                    | disabled.                                                                                                    |                                                                                                    |                                                                                                    |
|         | [1]                                                                                                    | Standard                                                                                                    | Basic mode. Do no<br>gain switching.                                                                                                    | ot use unbalanced                                                                                                    | l load, frict                                                                                                    | tion compen                                                                                                    | sation or                                                                                                    |
|         | 2                                                                                                    | Positioning *1                                                                                                    | Main application is<br>on equipment without<br>equipment with low                                                                                                    | positioning. It is not unbalanced ho friction, etc.                                                                                                    | recomment<br>prizontal ax                                                                                                    | ded to use th<br>kis, ball screv                                                                                                    | nis mode<br>w driving                                                                                                    |
|         | 3                                                                                                    | Vertical axis *2                                                                                                    | With additional feat<br>positively and effe<br>vertical axis or minir                                                                                                    | tures to the positi<br>ectively compensa<br>mize variations in s                                                                                                    | oning mod<br>ate for unb<br>setting time                                                                                                    | le - use this<br>balanced loa                                                                                                    | mode to<br>ad to the                                                                                                    |
|         | 4                                                                                                    | Friction compensation *3                                                                                                    | With additional feat<br>positively and effect<br>driving axis has high                                                                                                    | tures to the vertica<br>tively reduce posit<br>h friction.                                                                                                    | al axis moo<br>oning setti                                                                                                    | de - use this<br>ng time wher                                                                                                    | mode to<br>n the belt                                                                                                    |
|         | 5                                                                                                    | Load characteristic<br>measurement                                                                                                    | Estimate the load c<br>setting. This mode r                                                                                                    | characteristics with<br>requires use of the                                                                                                    | out changi<br>setup supp                                                                                                    | ing current poort software                                                                                                    | arameter                                                                                                    |
|         | 6                                                                                                    | Customize *4                                                                                                    | Functions of real-tin<br>requirements of the<br>according to the Pre                                                                                                    | ne auto-gain tuning<br>specific applicatio<br>5.32 "Real-time au                                                                                                    | g can be cu<br>n by combi<br>o-gain tuni                                                                                                    | ustomized to<br>ning desired<br>ng custom se                                                                                                    | meet the functions etting".                                                                                                    |
|         | *4 Cer<br>Pr6                                                                                                    | tain function(s) is r<br>.32.                                                                                                    | not available in a sp<br>n control mode:                                                                                                    | standard type                                                                                                    | de. Refer                                                                                                    | to descripti                                                                                                    | on in                                                                                                    |
|         | *4 Cer<br>Pr6<br><b>Two-de</b><br>For Two<br>Set up th                                                                              | tain function(s) is r<br>.32.<br>• <b>gree-of-freedor</b><br>-degree-of-freedor<br>ne action mode of                                                                                                    | not available in a sp<br><b>n control mode:</b><br>n control mode, ref<br>the real-time auto-c                                                                                                    | standard type<br>fer to Pr6.47 (P.4<br>gain tuning.                                                                                                    | ode. Refer<br>-64).                                                                                                    | to descripti                                                                                                    | on in                                                                                                    |
|         | *4 Cer<br>Pr6<br>Two-de<br>For Two<br>Set up th<br>Setup<br>value                                                                   | tain function(s) is r<br>.32.<br>egree-of-freedor<br>-degree-of-freedor<br>ne action mode of<br>Mode                                                                                                    | not available in a sp<br>n control mode:<br>n control mode, ref<br>the real-time auto-g<br>Varyin                                                                                                    | standard type<br>fer to Pr6.47 (P.4<br>gain tuning.                                                                                                    | -64).                                                                                                    | to descripti                                                                                                    | on in                                                                                                    |
|         | *4 Cer<br>Pr6<br>Two-de<br>For Two<br>Set up th<br>Setup<br>value<br>0                                                              | tain function(s) is r<br>.32.<br>egree-of-freedor<br>-degree-of-freedor<br>ne action mode of<br>Mode<br>Invalid                                                                                                    | not available in a sp<br>n control mode:<br>n control mode, ref<br>the real-time auto-g<br>Varyin<br>Real-time auto-gain                                                                                                    | standard type<br>fer to Pr6.47 (P.4<br>gain tuning.<br>ng degree of loac                                                                                                    | -64).<br>I <b>inertia in</b>                                                                                                    | to descripti                                                                                                    | on in                                                                                                    |
|         | *4 Cer<br>Pr6<br>Two-de<br>For Two<br>Set up th<br>Setup<br>value<br>0<br>[1]                                                       | egree-of-freedor<br>degree-of-freedor<br>eaction mode of<br><u>Mode</u><br>Invalid                                                                                                    | not available in a sp<br>n control mode:<br>n control mode, ref<br>the real-time auto-g<br>Varyin<br>Real-time auto-gain<br>Stability-first mode.<br>compensation or ga                                                                                                    | standard type<br>fer to Pr6.47 (P.4<br>gain tuning.<br>ng degree of load<br>tuning function is<br>Do not use unbala<br>in switching                                                                                                    | -64).<br>I <b>inertia in</b><br>disabled.<br>nced load                                                                                                    | motion                                                                                                    | on in                                                                                                    |
|         | *4 Cer<br>Pr6<br>Two-de<br>For Two<br>Set up th<br>Set up th<br>0<br>[1]<br>2                                                       | tain function(s) is r<br>.32.<br>egree-of-freedor<br>-degree-of-freedor<br>ne action mode of<br>Mode<br>Invalid<br>Standard<br>Quick response<br>mode 1                                                                                                    | not available in a sp<br>n control mode:<br>m control mode, ref<br>the real-time auto-g<br>Varyin<br>Real-time auto-gain<br>Stability-first mode.<br>compensation or ga<br>Positioning-first mo<br>axis, low friction ball                                                                                                    | standard type<br>er to Pr6.47 (P.4<br>gain tuning.<br>ng degree of load<br>tuning function is<br>Do not use unbala<br>in switching<br>ode. Use this mod                                                                                                    | -64).<br>I <b>inertia in</b><br>disabled.<br>nced load<br>without ur                                                                                                    | motion<br>compensation                                                                                                    | on in<br>n, friction<br>iorizontal<br>ad.                                                                                                    |
|         | *4 Cer<br>Pr6<br>Two-de<br>For Two<br>Set up th<br>Set up th<br>0<br>[1]<br>2<br>3                                                  | tain function(s) is r<br>.32.<br>egree-of-freedor<br>-degree-of-freedor<br>ne action mode of<br>Mode<br>Invalid<br>Standard<br>Quick response<br>mode 1<br>Quick response<br>mode 2                                                                                                    | not available in a sp<br>n control mode:<br>m control mode, ref<br>the real-time auto-g<br>Varyin<br>Real-time auto-gain<br>Stability-first mode.<br>compensation or ga<br>Positioning-first mo<br>axis, low friction ball<br>In addition to the fe<br>use this mode to co<br>reduce variation in p                                                                                                    | standard type<br>fer to Pr6.47 (P.4<br>gain tuning.<br>ng degree of load<br>tuning function is<br>Do not use unbala<br>in switching<br>ode. Use this mod<br>I screw driving and<br>satures provided w<br>compensate unbala<br>positioning settling                                                                                                    | -64).<br>I <b>inertia in</b><br>disabled.<br>nced load<br>without ur<br>ith the Qui<br>nced load,<br>time.                                                                                                    | motion<br>compensation<br>poment with h<br>abalanced loa<br>ick response<br>to apply thir                                                                                                    | on in<br>n, friction<br>orizontal<br>ad.<br>mode 1,<br>d gain to                                                                                                    |
|         | *4 Cer<br>Pr6<br><b>Two-de</b><br>For Two<br>Set up tl<br>Setup<br>value<br>0<br>[1]<br>2<br>3<br>4                                 | a characterine den<br>tain function(s) is r<br>.32.<br><b>egree-of-freedor</b><br>-degree-of-freedor<br>ne action mode of<br>Mode<br>Invalid<br>Standard<br>Quick response<br>mode 1<br>Quick response<br>mode 2<br>Quick response<br>mode 3 *1                                                                                                 | not available in a sp<br>n control mode:<br>m control mode, ref<br>the real-time auto-g<br>Varyin<br>Real-time auto-gain<br>Stability-first mode.<br>compensation or ga<br>Positioning-first mode.<br>compensation or ga<br>Positioning-first mode<br>axis, low friction ball<br>In addition to the fe<br>use this mode to co<br>reduce variation in p<br>In addition to the fe<br>use this mode to sh<br>high friction.                                                                                                    | standard type<br>er to Pr6.47 (P.4<br>gain tuning.<br>ng degree of load<br>tuning function is<br>Do not use unbala<br>in switching<br>ode. Use this mod<br>I screw driving and<br>eatures provided w<br>ompensate unbala<br>positioning settling<br>eatures provided w<br>horten positioning                                                                                                    | -64).<br>I <b>inertia in</b><br>disabled.<br>nced load of<br>without ur<br>ith the Qui<br>nced load,<br>time.<br>ith the Qui<br>settling tim                                                                                      | motion<br>compensation<br>poment with h<br>abalanced loa<br>ick response<br>to apply thir<br>ick response<br>ne when the                                                                                                    | on in<br>n, friction<br>orizontal<br>ad.<br>mode 1,<br>d gain to<br>mode 2,<br>load has                                                                                  |
|         | *4 Cer<br>Pr6<br><b>Two-de</b><br>For Two<br>Set up tl<br>Setup<br>value<br>0<br>[1]<br>2<br>3<br>4<br>5                            | egree-of-freedor<br>-degree-of-freedor<br>-degree-of-freedor<br>ne action mode of<br>Mode<br>Invalid<br>Standard<br>Quick response<br>mode 1<br>Quick response<br>mode 2<br>Quick response<br>mode 3 *1<br>Load characteristic<br>measurement                                                                                                   | not available in a sp<br>n control mode, ref<br>the real-time auto-g<br>Varyin<br>Real-time auto-gain<br>Stability-first mode.<br>compensation or ga<br>Positioning-first mo<br>axis, low friction ball<br>In addition to the fe<br>use this mode to co<br>reduce variation in p<br>In addition to the fe<br>use this mode to sh<br>high friction.<br>Estimate load char<br>or friction compens<br>software.                                                                                                    | standard type<br>er to Pr6.47 (P.4<br>gain tuning.<br><b>ng degree of load</b><br>tuning function is<br>Do not use unbala<br>in switching<br>ode. Use this mod<br>I screw driving and<br>satures provided w<br>compensate unbala<br>positioning settling<br>eatures provided w<br>horten positioning<br>racteristics witho<br>sation setting with                                                                             | -64).<br><b>inertia in</b><br>disabled.<br>nced load<br>without ur<br>ith the Qui<br>nced load,<br>time.<br>ith the Qui<br>settling tim<br>ut changin<br>the help                                                                 | motion<br>motion<br>compensation<br>poment with h<br>balanced loa<br>ick response<br>to apply thir<br>ick response<br>ne when the<br>ng basic gain<br>of the setup                                                                                                    | on in<br>n, friction<br>norizontal<br>ad.<br>mode 1,<br>d gain to<br>mode 2,<br>load has<br>n setting<br>o support                                                       |
|         | *4 Cer<br>Pr6<br><b>Two-de</b><br>For Two<br>Set up th<br>Setup<br>value<br>0<br>[1]<br>2<br>3<br>4<br>5<br>6                       | egree-of-freedor<br>degree-of-freedor<br>degree-of-freedor<br>e action mode of<br>Mode<br>Invalid<br>Standard<br>Quick response<br>mode 1<br>Quick response<br>mode 2<br>Quick response<br>mode 3 *1<br>Load characteristic<br>measurement<br>Fit gain mode                                                                                     | not available in a sp<br>n control mode; ref<br>the real-time auto-g<br>Varyin<br>Real-time auto-gain<br>Stability-first mode,<br>compensation or ga<br>Positioning-first mo<br>axis, low friction ball<br>In addition to the fe<br>use this mode to co<br>reduce variation in p<br>In addition to the fe<br>use this mode to sh<br>high friction.<br>Estimate load cha<br>or friction compens<br>software.<br>To be used for fine<br>fit gain.                                                                                         | standard type<br>fer to Pr6.47 (P.4<br>gain tuning.<br><b>ng degree of load</b><br>tuning function is<br>Do not use unbala<br>in switching<br>ode. Use this mod<br>I screw driving and<br>eatures provided w<br>ompensate unbala<br>positioning settling<br>eatures provided w<br>horten positioning<br>racteristics witho<br>sation setting with                                                                             | -64).<br><b>inertia in</b><br>disabled.<br>nced load<br>e for equip<br>without ur<br>ith the Qui<br>nced load,<br>time.<br>ith the Qui<br>settling tim<br>ut changir<br>n the help<br>pidity settin                               | motion<br>motion<br>compensation<br>poment with h<br>abalanced loa<br>ick response<br>to apply thir<br>ick response<br>to apply thir<br>ick response<br>to apply the<br>ick response<br>to apply the<br>ick response<br>to apply the<br>ick response<br>to apply the<br>ick response<br>to apply the<br>ick response                                                                                                    | on in<br>n, friction<br>orizontal<br>ad.<br>mode 1,<br>d gain to<br>mode 2,<br>load has<br>n setting<br>o support                                                        |
| tinued) | *4 Cer<br>Pr6<br><b>Two-de</b><br>For Two<br>Set up th<br>Set up th<br>0<br>[1]<br>2<br>3<br>4<br>5<br>6<br>*1 Velo<br>Forv<br>Pr6. | egree-of-freedor<br>-degree-of-freedor<br>-degree-of-freedor<br>-degree-of-freedor<br>mode of<br>Mode<br>Invalid<br>Standard<br>Quick response<br>mode 1<br>Quick response<br>mode 2<br>Quick response<br>mode 3 *1<br>Load characteristic<br>measurement<br>Fit gain mode<br>city control is the s<br>ward torque compe<br>50 Viscous friction | not available in a sp<br>n control mode:<br>n control mode, ref<br>the real-time auto-g<br>Varyin<br>Real-time auto-gain<br>Stability-first mode.<br>compensation or ga<br>Positioning-first mod<br>axis, low friction ball<br>In addition to the fe<br>use this mode to co<br>reduce variation in p<br>In addition to the fe<br>use this mode to sh<br>high friction.<br>Estimate load chan<br>or friction compens<br>software.<br>To be used for fine<br>fit gain.<br>ame as in the quick<br>ensation value, Pr6<br>compensation gain | standard type<br>fer to Pr6.47 (P.4<br>gain tuning.<br>ng degree of load<br>tuning function is<br>Do not use unbala<br>in switching<br>ode. Use this mod<br>I screw driving and<br>eatures provided w<br>ompensate unbala<br>positioning settling<br>eatures provided w<br>horten positioning<br>racteristics witho<br>sation setting with<br>e adjustment of rig<br>a response mode<br>0.09 Backward to<br>will be updated h | -64).<br><b>inertia in</b><br>disabled.<br>nced load<br>e for equip<br>without ur<br>ith the Qui<br>nced load,<br>time.<br>ith the Qui<br>settling tim<br>ut changir<br>the help<br>jidity settin<br>2. Value com<br>put not refl | motion<br>motion<br>compensation<br>pment with h<br>abalanced loa<br>ick response<br>to apply thir<br>ick response<br>to apply thir<br>ick response<br>to apply the<br>ick response<br>to apply the setup<br>of the setup<br>of parameter<br>pensation v<br>ick response | on in<br>n, friction<br>norizontal<br>ad.<br>mode 1,<br>d gain to<br>mode 2,<br>load has<br>n setting<br>o support<br>oletion of<br>rs, Pr6.08<br>value and<br>veration. |

Default: [ ]

#### Two-degree-of-freedom control mode: synchronous type

For Two-degree-of-freedom control mode, refer to Pr6.47 (P.4-64). Set up the action mode of the real-time auto-gain tuning.

|   | Setup<br>value | Mode                                    | Varying degree of load inertia in motion                                                                                                    |
|---|----------------|-----------------------------------------|----------------------------------------------------------------------------------------------------|
| [ | 0              | Invalid                                 | Real-time auto-gain tuning function is disabled.                                                                                                    |
|   | [1]            | Synchronous                             | Synchronous control mode.<br>Do not use this mode for unbalanced load or friction compensate. Use<br>this mode first when maintaining command response filter, then switch<br>to another mode as necessary.                                                                                                    |
|   | 2              | Synchronous<br>friction<br>compensation | With dynamic friction compensation/viscous friction compensation in addition to those of synchronous mode. Use this mode when the load has a large friction.                                                                                                    |
|   | 3              | Stiffness setting                       | Use this mode when modifying gain filter setting according to stiffness<br>table without making inertia ratio assumption, unbalanced load<br>compensation or friction compensation. When handling a load with<br>larger inertia variations, first estimate inertia in an appropriate mode,<br>e.g. sync mode, and then switch to this mode. |
|   | 4              | Load<br>characteristics<br>update       | Use this mode when applying only inertia ratio, dynamic friction compensation and viscous friction compensation among load characteristics while holding gain filter setting.                                                                                                    |
|   | 5              | Load characteristic<br>measurement      | Estimate load characteristics without changing basic gain setting<br>or friction compensation setting with the help of the setup support<br>software.                                                                                                    |
|   | 6              | Load fluctuation<br>response mode       | Use this mode when you wish to make robust adjustments for fluctuating loads.                                                                                                    |

| D-0.00    | Selection of machine stiffness                                                                                                    | Range                                                                                                    | Unit                                                                                 | Default                                                                                                    | Related control mode                                                          |
|-----------|----------------------------------------------------------------------------------------------------|----------------------------------------------------------------------------------------------------|--------------------------------------------------------------------------------------|----------------------------------------------------------------------------------------------------|-------------------------------------------------------------------------------|
| Pr0.03    | at real-time auto-gain tuning                                                                                                    | 0 to 31                                                                                                    | —                                                                                    | A,B,C-frame: 13<br>D to F-frame: 11                                                                            | PSTF                                                                          |
|           | You can set up the response while the real-tim                                                                                                    | ie auto-gain tuni                                                                                                    | ng is valio                                                                          | 1.                                                                                                    |                                                                               |
|           | low ← machine stiffness<br>low ← servo gain                                                                                                    | → high<br>→ high                                                                                                    |                                                                                      |                                                                                                    |                                                                               |
|           | 0, 1 11 13                                                                                                    | 30, 31                                                                                                    |                                                                                      |                                                                                                    |                                                                               |
|           | low ← response                                                                                                    | → high                                                                                                    |                                                                                      |                                                                                                    |                                                                               |
| Caution 🔅 | Higher the setup value, higher the velocity re<br>However, when increasing the value, check<br>vibration.<br>Control gain is updated while the motor is sto<br>excessively low gain or continuous application<br>made to Pr0.03 "Selection of machine stiffne<br>for update. If the changed stiffness setting is<br>sound or oscillation will be generated. To preve<br>the stiffness setting and check that the change | esponse and se<br>the resulting op<br>opped. If the mo<br>n of one-way dir<br>ess at real-time<br>made valid after<br>ent this problem,<br>ed setting is enal | otor canno<br>rection to<br>rection co<br>auto-gain<br>the moto<br>stop the<br>bled. | ess will be o<br>avoid oscill<br>ot be stopped<br>mmand, any<br>tuning" is r<br>or stopped, a<br>motor after c | btained.<br>ation or<br>d due to<br>change<br>iot used<br>bnormal<br>changing |

• A parameter is designated as follows: Class <u>Pr0.00</u> Parameter No. • For parameters which No. have a suffix of " \* ", changed contents will be validated when you turn on the control power.

Related page ..... • P.3-32... "Inputs and outputs on connector X4"

Default: [ ]

|                                                                                                    | Inortia ratio                                                                                                    | Range                                                      | Unit                                 | Default                                         | Related control mode              |  |  |  |  |  |  |
|----------------------------------------------------------------------------------------------------|----------------------------------------------------------------------------------------------------|------------------------------------------------------------|--------------------------------------|-------------------------------------------------|-----------------------------------|--|--|--|--|--|--|
| F10.04                                                                                                    |                                                                                                    | 0 to 10000                                                 | %                                    | 250 *                                           | PSTF                              |  |  |  |  |  |  |
| Set 1st inertia ratio.<br>You can set up the ratio of the load inertia against the rotor (of the motor) inertia. |                                                                                                    |                                                            |                                      |                                                 |                                   |  |  |  |  |  |  |
|                                                                                                    | Pr0.04 = (load inertia/ rotor inertia) × 100 [%]                                                                                                    |                                                            |                                      |                                                 |                                   |  |  |  |  |  |  |
|                                                                                                    | The inertia ratio will be estimated at all time while the real-time auto-gain tuning is valid, and its result will be saved to EEPROM every 30 min.        |                                                            |                                      |                                                 |                                   |  |  |  |  |  |  |
| Caution 🔅                                                                                                    | If the inertia ratio is correctly set, the setup ur<br>the inertia ratio of Pr0.04 is larger than the a<br>becomes larger, and when the inertia ratio of P | hit of Pr1.01 and<br>ctual, the setup<br>Pr0.04 is smaller | I Pr1.06 b<br>unit of th<br>than the | pecomes (Hz<br>ne velocity lo<br>actual, the se | 2). When<br>Dop gain<br>etup unit |  |  |  |  |  |  |

of the velocity loop gain becomes smaller.

| D-0.05 * |                                                                                                    |                                                                                                    | Range               | Unit                                         | Def | fault <sub>co</sub>                    | Related<br>ntrol mode              |  |
|----------|----------------------------------------------------------------------------------------------------|----------------------------------------------------------------------------------------------------|---------------------|----------------------------------------------|-----|----------------------------------------|------------------------------------|--|
| Pr0.05 * | Selection                                                                                                    | of command pulse input                                                                                                    | 0 to 2              | —                                            |     | 0 P                                    | F                                  |  |
|          | A6 according to pulse specifications, you can choose any one of the most appro-<br>interface from the two interfaces.<br>When using open collerctor I/F, Pr0.05=2 that is recommended.<br>For command pulse input , you can select either the photocoupler input or the exclusiv<br>for line driver as the command pulse input. |                                                                                                    |                     |                                              |     |                                        |                                    |  |
|          | Setup value                                                                                                    | Content                                                                                                    |                     | PIN NO.                                      |     | Signal                                 | name                               |  |
|          | [0]                                                                                                    | Photocoupler input<br>Both line driver and open collector<br>• Line driver<br>(Permissible max frequency inputs:50<br>• Open collector<br>(Permissible max. input frequency:20 | 00 kpps)<br>0 kpps) | No.1<br>No.3<br>No.4<br>No.2<br>No.5<br>No.6 |     | OP(<br>PUL<br>PUL<br>OP(<br>SIG<br>SIG | C1<br>S1<br>S2<br>C2<br>N1<br>N2   |  |
|          | 1                                                                                                    | Exclusive input for line driver<br>• Line driver<br>(Permissible max. input frequency:8 I                                                                                      | Mpps)               | No.44<br>No.45<br>No.46<br>No.47             |     | PULS<br>PULS<br>SIGN<br>SIGN           | 3H1<br>3H2<br>1H1<br>1H2           |  |
|          | 2                                                                                                    | Photocoupler inputs <ul> <li>Open collector</li> <li>(Permissible max. input frequency:20</li> </ul>                                                                           | 0 kpps)             | No.1<br>No.3<br>No.4<br>No.2<br>No.5<br>No.6 |     | OP(<br>PUL<br>PUL<br>OP(<br>SIG<br>SIG | C1<br>.S1<br>.S2<br>C2<br>N1<br>N2 |  |
|          | Pelese refe                                                                                                    | r to P.3-37 and P.3-38.                                                                                                    |                     |                                              |     |                                        |                                    |  |

2

#### 1. Details of parameter

[Class 0] Basic setting

Default: [ ]

| Dr0 06 * | Command pulse rotational direction setup | Range  | Unit | Default | Rela<br>control | ited<br>mode |
|----------|------------------------------------------|--------|------|---------|-----------------|--------------|
| F10.00   | Command pulse rotational direction setup | 0 to 1 | —    | 0       | P               | F            |
| Dr0 07 * | Command pulse input mode setup 0 to      | Range  | Unit | Default | Rela<br>control | ited<br>mode |
| Pr0.07 * |                                          | 0 to 3 | _    | 1       | Ρ               | F            |

You can set up the rotational direction against the command pulse input, and the command pulse input format.

The table below shows combinations of Pr0.06 Command pulse rotational direction setup and Pr0.07 Command pulse input mode setup.

Pulses are counted at edges indicated by the arrows as shown in the table.

#### Input format command pulse

| Pr0.06 setup value<br>Command pulse<br>rotational<br>direction setup | Pr0.07 setup value<br>(Command pulse<br>input mode<br>setup | Command pulse format                                                        | Signal<br>title | Positive direction command                                   | Negative direction<br>command                                     |
|----------------------------------------------------------------------|-------------------------------------------------------------|-----------------------------------------------------------------------------|-----------------|--------------------------------------------------------------|-------------------------------------------------------------------|
|                                                                      | 0 or 2                                                      | 90° phase<br>difference<br>2-phase pulse<br>(A + B-phase)                   | PULS<br>SIGN    | A-phase<br>B-phase<br>t1 t1<br>B-phase advances to A by 90°. | t1 t1<br>t1<br>t1 t1<br>B-phase delays from A by 90°.             |
| [0]                                                                  | [1]                                                         | Positive direction<br>pulse train<br>+<br>Negative direction<br>pulse train | PULS<br>SIGN    |                                                              |                                                                   |
|                                                                      | 3                                                           | pulse train<br>+<br>Signal                                                  | PULS<br>SIGN    | t4 t5<br>t6 t6 t6                                            | <br>t4 t5<br>t6 t6                                                |
|                                                                      | 0 or 2                                                      | 90° phase<br>difference<br>2-phase pulse<br>(A + B-phase)                   | PULS<br>SIGN    | A-phase<br>B-phase<br>t1 t1<br>B-phase delays from A by 90°. | t1 t1<br>t1 t1<br>t1 t1<br>t1 t1<br>B-phase advances to A by 90°. |
| 1                                                                    | 1                                                           | Positive direction<br>pulse train<br>+<br>Negative direction<br>pulse train | PULS<br>SIGN    |                                                              |                                                                   |
|                                                                      | 3                                                           | pulse train<br>+<br>Signal                                                  | PULS<br>SIGN    | t4 t5<br>↓ "L" ↔<br>t6 t6                                    | t4 t5<br>t6 t6                                                    |

#### • Permissible max. input frequency, and min. necessary time width of command pulse input signal.

|          | anut I/E of DILL S/SICN signal       | Permissible max. | Min. necessary time width (µs) |       |       |       |                      |       |  |  |
|----------|--------------------------------------|------------------|--------------------------------|-------|-------|-------|----------------------|-------|--|--|
|          |                                      | input frequency  | t1                             | t2    | tз    | t4    | t5<br>0.125<br>0.125 | t6    |  |  |
| PULSH1,2 | A,B-phase input,afer multiplied by 4 | 8 Mpps           | 0.125                          | 0.125 | 0.125 | 0.125 | 0.125                | 0.125 |  |  |
| SIGNH1,2 | A,B-phase input except               | 4 Mpps           | 0.25                           | 0.125 | 0.125 | 0.125 | 0.125                | 0.125 |  |  |
| PULS1,2  | Line driver interface                | 500 kpps         | 2                              | 1     | 1     | 1     | 1                    | 1     |  |  |
| SIGN1.2  | Open collector interface             | 200 knns         | 5                              | 25    | 25    | 25    | 25                   | 25    |  |  |

Make the rising/falling time of the command pulse input signal to 0.1 µs or smaller.

When parameter Pr0.07=0 or 2,if parameter Pr0.08=10000,2 phase pulse input 2500 pulse per one motor revolution. When parameter Pr0.07=1 or 3, if parameter Pr0.08=10000, because of the rotation of a single pulse, so input 10000 pulse per one motor revolution.

Note

 A parameter is designated as follows: Class <u>Pro.00</u> Parameter No.
 For parameters which No. have a suffix of "\*", changed contents will be validated when you turn on the control power.

Related page ..... P.3-32... "Inputs and outputs on connector X4"

Default: [ ]

|  | Pr0.08 * | Command pulse counts per one motor                                                                                            | Range                                  | Unit                 | Default    | Related control mode |
|--|----------|----------------------------------------------------------------------------------------------------|----------------------------------------|----------------------|------------|----------------------|
|  |          | revolution                                                                                                    | 0 to 8388608                           | pulse                | 10000      | P                    |
|  |          | Set the command pulses that causes single tu<br>When this setting is 0, Pr0.09 1st numerator<br>electronic gear become valid. | rn of the motor s<br>of electronic gea | shaft.<br>ar and Pr( | 0.10 Denom | inator of            |

| Br0.00                                                                                                    | 1 at numerator of electronic goor    | Range                | Unit | Default | Related<br>control mode |  |  |
|----------------------------------------------------------------------------------------------------|--------------------------------------|----------------------|------|---------|-------------------------|--|--|
| P10.09                                                                                                    | ist indificiation of electronic gear | 0 to 2 <sup>30</sup> | —    | 0       | P F                     |  |  |
| Set the numerator of division/multiplication operation made according to the command pulse input.<br>This setup is enabled when Pr0.08 command pulse counts per one motor revolution = 0. |                                      |                      |      |         |                         |  |  |

| Br0 10 | Denominator of electronic gear                                                                              | Range                | Unit                     | Default       | Related<br>control mode |
|--------|----------------------------------------------------------------------------------------------------|----------------------|--------------------------|---------------|-------------------------|
| P10.10 |                                                                                                    | 1 to 2 <sup>30</sup> | _                        | 10000         | P F                     |
|        | Set the Denominator of division/multiplication<br>pulse input.<br>This setup is enabled when Pr0.08 command | n operation mac      | le accordi<br>r one moto | ing to the co | ommand<br>= 0.          |

#### <Interrelationship between Pr0.08, Pr0.09 and Pr0.10 during Position control>

| Pr0.08       | Pr0.09          | Pr0.10          | Command division/multiplication operation                                                                                      |  |  |  |  |
|--------------|-----------------|-----------------|----------------------------------------------------------------------------------------------------|--|--|--|--|
|              |                 |                 | Command Positional pulse input Encoder resolution command                                                                      |  |  |  |  |
| 1 to 8388608 | _               |                 | [Pr0.08 setup value]                                                                                                    |  |  |  |  |
|              | (Not effect)    | (Not effect)    | * Regardless of setup of Pr0.09 and Pr0.10, this operation is processed according to setup value of Pr0.08.                    |  |  |  |  |
|              |                 |                 | Command Positional                                                                                                    |  |  |  |  |
|              | 0               |                 |                                                                                                    |  |  |  |  |
|              |                 | 0 to 1073741824 | [Pr0.10 setup value]                                                                                                    |  |  |  |  |
| 0            |                 |                 | * When both Pr0.08 and Pr0.09 are set to 0, th operation is processed according to setup value Pr0.10.                         |  |  |  |  |
| 0            |                 |                 | Command Positional                                                                                                    |  |  |  |  |
|              |                 |                 | pulse input [Pr0.09 setting] command                                                                                           |  |  |  |  |
|              | 1 to 1073741824 | 1 to 1073741824 | [Pr0.10 setting]                                                                                                    |  |  |  |  |
|              |                 |                 | * When setup value of Pr0.08 is 0, and Pr0.09≠<br>this operation is processed according to setu<br>value of Pr0.09 and Pr0.10. |  |  |  |  |

1

Setup

6

[Class 0] Basic setting

Default: [ ]

#### ■ Pr0.08 = 0 、 Pr0.09 ≠ 0

Position command of division and multiplication (F)is setting Pr0.10, Pr0.09 such as encoder resolution ( $2^{23}$ ). F = fxPr0.09/Pr0.10 =  $2^{23}$  (8388608)

F : Position command (Internal command pulse counts per one motor revolution)

f : command pulse counts per one motor revolution (pulse counts per one motor revolution by customer)

#### Setting example

| Encoder resolution                                                            | 2 <sup>23</sup> (8388608) |  |  |
|-------------------------------------------------------------------------------|---------------------------|--|--|
| The input pulse counts per one motor revolution ( ${\rm f}$ ) is 5000 $\cdot$ | Pr0.09 8388608            |  |  |
|                                                                               | Pr0.10 5000               |  |  |

#### <Interrelationship between Pr0.08, Pr0.09 and Pr0.10 during full closed control>

| Pr0.08    | Pr0.09          | Pr0.10          | Command division/multiplication operation                                                                                                    |  |  |  |
|-----------|-----------------|-----------------|----------------------------------------------------------------------------------------------------|--|--|--|
| (Invalid) | 0               | 1 to 1073741824 | Command<br>pulse input<br>1<br>* If Pr0.09 is 0 during full closed controlling, th<br>process as shown above is performed with bot<br>numerator and denominator set to 1.        |  |  |  |
| (invalid) | 1 to 1073741824 | 1 to 1073741824 | Command<br>pulse input<br>[Pr0.09 setting]<br>[Pr0.10 setting]<br>* When setup value of Pr0.09 ≠ 0, this operation<br>processed according to setup value of Pr0.09 an<br>Pr0.10. |  |  |  |

# Caution : The desired setting can be determined by selecting value of numerator and denominator of electronic gear. However, an excessively high division or multiplication ratio cannot guarantee the operation. The ratio should be in a range between 1/1000 and 1000.

Excessively high multiplication ratio will cause Err27.2 (command pulse multiplication error protection) due to varying command pulse input or noises, even if the other settings are within the specified range.

During full closed controlling, do not change command division and multiplication ratio. Otherwise, Err25.0 (Hybrid over deviation alarm) will be generated.

| Pr0.11 * | Dr0 11 *  | Output pulse counts                                                                                 | Range                    | Unit       | Default     | F  | Relat<br>trol | ed<br>mode |
|----------|-----------|----------------------------------------------------------------------------------------------------|--------------------------|------------|-------------|----|---------------|------------|
|          | PI0.11    | per one motor revolution                                                                            | 0 to 2097152             | P/r        | 2500        | Ρ  | S             | TF         |
|          | Caution 🔅 | You can set up the output pulse counts per on<br>For details of setup, refer to description in Pr5. | e motor revolutio<br>03. | on for eac | h OA and OI | З. |               |            |

| Note           | • A parameter is designated as follows: Class Pro.00 Parameter No.                                                                                        |
|----------------|----------------------------------------------------------------------------------------------------|
|                | • For parameters which No. have a suffix of " * ", changed contents will be validated when you turn on the control power.                                 |
| Related page … | <ul> <li>P.4-90 "Setup of Motor Rotational Speed and Input Pulse Frequency"</li> <li>P.6-7, P.6-8 "Protective function (Detail of error code)"</li> </ul> |

[Class 0] Basic setting

#### Related Unit Default Range control mode Pr5.03 \* Denominator of pulse output division PSTF 0 to 8388608 0 For an application where the number of output pulses per one motor revolution is not an integer, set this parameter to a value other than 0; and the dividing ratio can be set by using Pr0.11 as the numerator and Pr5.03 as the denominator. Output pulse counts per one revolution = (Pr0.11 setup value / Pr5.03 setup value) × Encoder resolution $\times \frac{1}{4}$ <Combination of Pr0.11 Output pulse counts per one motor revolution and Pr5.03 Denominator of pulse output division> Pr0.11 Pr5.03 Pulse reproducing process When the output source is encoder Encoder Output pulse feedback pulse [Pr0.11 setup value]×4 [pulse] [pulse] Encoder resolution \* When Pr5.03 = 0, the above process is made according to Pr0.11 setup value. The number of pulses of reproduced pulse output OA and [0] OB are the number of pulses set in Pr0.11. The resolution of pulse output per one revolution is equal to or less the encoder resolution. When the output source is external scale External scale pulse Output pulse [pulse] [pulse] 1 1 \* Division ratio is 1:1. Encoder feedback pulse Output pulse 1 to 2097152 or external scale pulse [Pr0.11 setup value] [pulse] [pulse] [Pr5.03 setup value] If Pr5.03 is not equal to 0, then the above process is performed based on setup value of Pr0.11 and Pr5.03. When the output source is encoder The number of reproduced pulses (OA, OB) per one motor revolution is not an integer. Note that when the number of pulses per one motor revolution is not an integer, Z-phase output is not synchronized with that 1 to 8388608 of A-phase, reducing pulse width. The pulse output resolution per one revolution cannot become higher than the encoder resolution. When output source is external scale Settina: numerator (Pr0.11 setting) $\leq$ denominator (Pr.5.03 setting). No multiplication per one revolution cannot become higher than the external scale resolution.

Default: [ ]

Preparation

#### 1. Details of parameter

[Class 0] Basic setting

|                                                                                                    |                                                                                                    |                  |                  |                     |              |         |                                 | Default: [              |
|----------------------------------------------------------------------------------------------------|----------------------------------------------------------------------------------------------------|------------------|------------------|---------------------|--------------|---------|---------------------------------|-------------------------|
| Dr0 12 *                                                                                                    | Boyor                                                                                                    | eal of pul       | ee output        |                     | Range        | Unit    | Default                         | Related<br>control mode |
| F10.12                                                                                                    | never                                                                                                    | Sai oi pui       | se output        | logic               | 0 to 3       | —       | 0                               | PSTF                    |
|                                                                                                    | You can set up the B-phase logic and the output source of the pulse output. With thi parameter, you can reverse the phase relation between the A-phase pulse and the B-phase                                                                                                    |                  |                  |                     |              |         |                                 |                         |
| pulse by reversing the B-phase logic. Encoder or external scale can be selected source for full-closed control. The encoder is selected as the source if not for full-c <b><reversal logic="" of="" output="" pulse=""></reversal></b> |                                                                                                    |                  |                  |                     |              |         | elected as ti<br>or full-closec | he output<br>I control. |
|                                                                                                    | Pr0.12                                                                                                    | B-phase<br>logic | Output<br>source | CCW dire<br>rotatio | ection<br>on | C       | W direction rotation            |                         |
|                                                                                                    | [0]                                                                                                    | Non-             | Encoder          | A-phase             |              | A-phase |                                 |                         |
|                                                                                                    | 2                                                                                                    | reversal         | External scale   | B-phase             |              | B-phase |                                 |                         |
|                                                                                                    | 1                                                                                                    | Boyorcal         | Encoder          | A-phase             |              | A-phase |                                 |                         |
|                                                                                                    | 3                                                                                                    | neversar         | External scale   | B-phase             |              | B-phase |                                 |                         |
| Caution 🔅                                                                                                    | Setup value 2 and 3 are valid only for full-closed control. Setting must be 0 or 1 if not for full-<br>closed control.<br>The selection of the output source of Z-phase is held concurrently.<br>Setup value 0 and 1 are Z-phase output of encoder.<br>Setup value 2 and 3 are Z-phase output of external scale. |                  |                  |                     |              |         |                                 |                         |
|                                                                                                    |                                                                                                    | ·                |                  |                     |              |         |                                 |                         |

| PrO                                                             | Dr0 12 | 1st torque limit | Range    | Unit | Default | Related<br>control mode |  |
|-----------------------------------------------------------------|--------|------------------|----------|------|---------|-------------------------|--|
|                                                                 | PI0.13 |                  | 0 to 500 | %    | 500     | P S T F                 |  |
| You can set up the limit value of the motor output torque.      |        |                  |          |      |         |                         |  |
| <b>Note</b> For details of torque limit value, refer to P.2-84. |        |                  |          |      |         |                         |  |

|  | Pr0.14                                                                                                    | Position deviation excess setup | Range           | Unit            | Default | Re | elated<br>ol mode |  |  |  |
|--|----------------------------------------------------------------------------------------------------|---------------------------------|-----------------|-----------------|---------|----|-------------------|--|--|--|
|  |                                                                                                    |                                 | 0 to 1073741824 | Command<br>unit | 100000  | Р  | F                 |  |  |  |
|  | <ul> <li>Set excess range of positional deviation by the command unit (default).</li> <li>Setup unit can be changed to encoder unit through Pr5.20 (position setup unit selection).<br/>If the unit is changed, set up with the encoder pulse counts at the position control and with the external scale pulse counts at the full-closed control.</li> <li>Err24.0 (Error detection of position deviation excess) becomes invalid when you set up this to 0.</li> </ul> |                                 |                 |                 |         |    |                   |  |  |  |
|  | <b>Note</b> For description of "command unit" and "encoder unit", refer to P.4-58 "Pr5.20".                                                                                                    |                                 |                 |                 |         |    |                   |  |  |  |

| Dr0 15 *                                                                                                    | Abaaluta a | nander estur                      | Range              | Unit        | Default         | Rela<br>control | ited<br>mode |  |
|----------------------------------------------------------------------------------------------------|------------|-----------------------------------|--------------------|-------------|-----------------|-----------------|--------------|--|
| P10.15                                                                                                    | Absolute e | ncoder setup                      | 0 to 2             | —           | 1               | PS              | ΤF           |  |
| You can set up the using method of 23-bit absolute encoder.                                                                                                    |            |                                   |                    |             |                 |                 |              |  |
| Setup value Function                                                                                                    |            |                                   |                    |             |                 |                 |              |  |
|                                                                                                    | 0          | Used as absolute system .         |                    |             |                 |                 |              |  |
|                                                                                                    | [1]        | Used as incremental system .      |                    |             |                 |                 |              |  |
|                                                                                                    | 2          | Used as absolute system (absolute | mode), but multire | otation cou | nter over is ig | nored.          |              |  |
| 3 Used as a single-turn absolute mode.                                                                                                    |            |                                   |                    |             |                 |                 |              |  |
| 4 Used as an absolute system(absolute mode);however,any value can be set for the upper limit of the multi-turn counter.(continuous rotating absolute encoder mode) |            |                                   |                    |             |                 | he              |              |  |
[Class 0] Basic setting

| D=0 1C *  |                                                                                                    |                                                                                           |                                                                                        | Range                                                                                    | Unit                                             | Default                                                          | Related<br>control mode                    |
|-----------|----------------------------------------------------------------------------------------------------|-------------------------------------------------------------------------------------------|----------------------------------------------------------------------------------------|------------------------------------------------------------------------------------------|--------------------------------------------------|------------------------------------------------------------------|--------------------------------------------|
| Pr0.16 ** | External regene                                                                                                    | erative resisto                                                                           | rsetup                                                                                 | 0 to 3                                                                                   | _                                                | A,B-frame: 3<br>C,D,E,F-frame: 0                                 | PSTF                                       |
|           | With this parame<br>driver, or to separ<br>resistor (between<br>Connector XC in o<br>A, B-frame driver                                                                                                    | ter, you can s<br>ate this built-in<br>P and B of C<br>case of E-frame<br>is not provided | elect either to<br>regenerative<br>onnector XB i<br>e, between P a<br>with built-in re | o use the built-i<br>resistor and ext<br>in case of A to<br>and B of termina<br>esister. | n regene<br>ernally in<br>D-frame,<br>I block in | rative resisto<br>stall the rege<br>between P a<br>case of F-fra | or of the<br>nerative<br>and B of<br>ume). |
|           | Setup value                                                                                                    | Regenerative<br>resistor<br>to be used                                                    |                                                                                        | Fund                                                                                     | ction                                            |                                                                  |                                            |
|           | <b>[0]</b><br>(C to F-frame)                                                                                                    | Built-in resistor                                                                         | Regenerative<br>regenerative re<br>according to the                                    | processing circuit<br>esistor overload p<br>ne built-in resistor                         | will be act<br>rotection v<br>(approx. 1         | tivated and<br>vill be triggered<br>% duty).                     | k                                          |
|           | 1                                                                                                    | External resistor                                                                         | The driver trip:<br>(Err18.0), whe<br>its active ratio                                 | s due to regenera<br>n regenerative pro<br>exceeds 10 %.                                 | tive overlo<br>ocessing c                        | bad protection<br>Fircuit is activat                             | ed and                                     |
|           | 2                                                                                                    | External resistor                                                                         | Regenerative<br>over-load prot                                                         | processing circuit<br>ection is triggered                                                | is activate                                      | ed, but no rege                                                  | nerative                                   |
|           | <b>[3]</b><br>(A, B-frame)                                                                                                    | No resistor                                                                               | Both regenera<br>are not activat<br>power.                                             | tive processing ci<br>ed, and built-in ca                                                | rcuit and r<br>pacitor ha                        | egenerative pr<br>ndles all regen                                | otection<br>ierative                       |
| Remarks 🔅 | <ul> <li>Install an external protection such as thermal fuse when you use the external regenerative resistor.</li> <li>Otherwise, the regenerative resistor might be heated up abnormally and result in burnout, regardless of validation or invalidation of regenerative over-load protection.</li> </ul> |                                                                                           |                                                                                        |                                                                                          |                                                  |                                                                  |                                            |
| Caution 🔅 | When you use th<br>touch the external<br>External regenera                                                                                                    | e built-in regen<br>regenerative r<br>tive resistor ge                                    | nerative resist<br>resistor.<br>ets very hot, ar                                       | tor, never to set<br>nd might cause t                                                    | t up othe<br>ourning.                            | r value than                                                     | 0. Don't                                   |

| Dr0 17 * | Load facto                                                                                                    | r of external regenerative                                                                    | Range    | Unit | Default | Related control mode |  |  |
|----------|----------------------------------------------------------------------------------------------------|-----------------------------------------------------------------------------------------------|----------|------|---------|----------------------|--|--|
| FIU.17   | resistor se                                                                                                    | lection                                                                                       | 0 to 4   | —    | 0       | PSTF                 |  |  |
|          | When selecting the external regenerative resistor ( $Pr0.16 = 1, 2$ ), select the computing method of load factor of regenerative resistor. |                                                                                               |          |      |         |                      |  |  |
|          | Setup value                                                                                                    |                                                                                               | Function |      |         |                      |  |  |
|          | [0]                                                                                                    | Regenerative load factor is 100 % when duty factor of external regenerative resistor is 10 %. |          |      |         |                      |  |  |
|          | 1 to 4                                                                                                    | For manufacturer's use (do not setu                                                           | ıp)      |      |         |                      |  |  |
|          |                                                                                                    |                                                                                               |          |      |         |                      |  |  |

| Dr0 19 * | For manufacturer's use | Range | Unit | Default | Related<br>control mode |
|----------|------------------------|-------|------|---------|-------------------------|
| F10.16   |                        | —     |      | 0       |                         |
|          | Pleses fixed to 0.     |       |      |         |                         |

Note

 A parameter is designated as follows: Class Pro.uo Parameter No.
 For parameters which No. have a suffix of " \* ", changed contents will be validated when you turn on the control power.

1

Before Using the Products

2

Preparation

3

Connection

4

Setup

5

Adjustment

6

When in Trouble

7

Supplement

. . . .

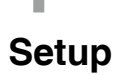

#### [Class 1] Gain adjustment

|               |                                                                                                    |                                        |                  |                                       | Defa         | ault: [ ]        |
|---------------|----------------------------------------------------------------------------------------------------|----------------------------------------|------------------|---------------------------------------|--------------|------------------|
| <b>D</b> 4 60 |                                                                                                    | Range                                  | Unit Default     |                                       | Re<br>contro | lated<br>ol mode |
| Pr1.00        | ist gain of position loop                                                                                                    | 0 to 30000                             | 0.1 /s           | A,B,C-frame: 480<br>D to F-frame: 320 | Р            | F                |
|               | You can determine the response of the positio<br>Higher the gain of position loop you set, faster<br>Note that too high setup may cause oscillation | nal control syste<br>the positioning t | m.<br>time you o | can obtain.                           |              |                  |

| D.1 01 | 1.01 1st gain of velocity loop                | Range      | Unit   | Default                              | R<br>cont | Related<br>control mode |   |   |  |
|--------|-----------------------------------------------|------------|--------|--------------------------------------|-----------|-------------------------|---|---|--|
| Pr1.01 |                                               | 1 to 32767 | 0.1 Hz | A,B,C-frame: 270<br>D to -frame: 180 | P         | s                       | Т | F |  |
|        | Vou can determine the response of the valueit | , loop     |        |                                      |           |                         |   |   |  |

You can determine the response of the velocity loop.

In order to increase the response of overall servo system by setting high position loop gain, you need higher setup of this velocity loop gain as well. However, too high setup may cause oscillation.

Caution 🔅 When the inertia ratio of Pr0.04 is set correctly, the setup unit of Pr1.01 becomes (Hz).

| Pr1.02 | 1st time constant of velocity loop | Range                                                                                                    | Unit                                                            | Default | Recont                                | elat<br>rol r | ed<br>noc | e   |   |
|--------|------------------------------------|----------------------------------------------------------------------------------------------------|-----------------------------------------------------------------|---------|---------------------------------------|---------------|-----------|-----|---|
|        | Pr1.02                             | integration                                                                                                    | 1 to 10000                                                      | 0.1 ms  | A,B,C-frame: 210<br>D to F-frame: 310 | P٤            | S 1       | r f | = |
|        |                                    | You can set up the integration time constant of<br>Smaller the setup, faster you can dog-in devia<br>The integration will be maintained by setting to<br>The integration effect will be lost by setting to ' | f velocity loop.<br>tion at stall to 0.<br>9 "9999".<br>10000". |         |                                       |               |           |     |   |

| Pr1.03 1st filter of speed detection | Range                                                                                                    | Unit                                                        | Default                                  | Related<br>control mode                          |                         |
|--------------------------------------|----------------------------------------------------------------------------------------------------|-------------------------------------------------------------|------------------------------------------|--------------------------------------------------|-------------------------|
| F11.03                               |                                                                                                    | 0 to 5                                                      | _                                        | 0                                                | P S T F                 |
|                                      | You can set up the time constant of the low pasteps.<br>Higher the setup, larger the time constant you<br>motor noise, however, response becomes slow<br>operation. | uss filter (LPF) at<br>can obtain so th<br>w. Use with a de | fter the sp<br>nat you ca<br>fault value | eed detection<br>n decrease th<br>e of 0 in norm | า, in 6<br>าe<br>าal    |
|                                      |                                                                                                    |                                                             |                                          |                                                  |                         |
| Dr1 04                               | 1st time constant of torque filter                                                                                                    | Range                                                       | Unit                                     | Default                                          | Related<br>control mode |

| Pr1.04 | 1st time constant of torque filter                                                            | 0 to 2500                               | 0.01 ms                    | A,B,C-frame: 84<br>D to H-frame: 126 | Ρ  | s | Т | F |
|--------|-----------------------------------------------------------------------------------------------|-----------------------------------------|----------------------------|--------------------------------------|----|---|---|---|
|        | You can set up the time constant of the 1st de portion. You might expect suppression of oscil | lay filter inserted<br>lation caused by | l in the tor<br>distortior | que commar<br>n resonance.           | nd |   |   |   |

| Caution 🔅      | To Panasonic MINAS users: A4 and higher series                                             |
|----------------|--------------------------------------------------------------------------------------------|
|                | CAUTION: Parameter settings shown in this manual may differ from those applied to your     |
|                | product (s)                                                                                |
|                |                                                                                            |
| Νοτε           | • For parameters which No. have a suffix of " * ", changed contents will be validated when |
|                | you turn on the control power.                                                             |
|                |                                                                                            |
| Related page … | P.3-32 "Inputs and outputs on connector X4"                                                |

| D 4 05         |                                                                                                    | Range             | Unit        | Default                               | Related<br>control mode |  |  |  |  |
|----------------|----------------------------------------------------------------------------------------------------|-------------------|-------------|---------------------------------------|-------------------------|--|--|--|--|
| Pr1.05         | 2nd gain of position loop                                                                                                    | 0 to 30000        | 0.1 /s      | A,B,C-frame: 480<br>D to F-frame: 320 | P F                     |  |  |  |  |
|                |                                                                                                    | Range             | Unit        | Default                               | Related<br>control mode |  |  |  |  |
| Pr1.06         | 2nd gain of velocity loop                                                                                                    | 1 to 32767        | 0.1 Hz      | A,B,C-frame: 270<br>D to F-frame: 180 | PSTF                    |  |  |  |  |
| D 4 07         | 2nd time constant of velocity loop                                                                                                    | Range             | Unit        | Default                               | Related<br>control mode |  |  |  |  |
| Pr1.07         | integration                                                                                                    | 1 to 10000        | 0.1 ms      | A,B,C-frame: 210<br>D to F-frame: 310 | P S T F                 |  |  |  |  |
| D#1 00         | and filter of encod detection                                                                                                    | Range             | Unit        | Default                               | Related control mode    |  |  |  |  |
| Pr1.08         |                                                                                                    | 0 to 5            | —           | 0                                     | PSTF                    |  |  |  |  |
| <b>D</b> 4 00  |                                                                                                    | Range             | Unit        | Default                               | Related control mode    |  |  |  |  |
| Pr1.09         | 2nd time constant of torque filter                                                                                                    | 0 to 2500         | 0.01 ms     | A,B,C-frame: 84<br>D to F-frame: 126  | P S T F                 |  |  |  |  |
|                | Position loop, velocity loop, speed detection filter and torque command filter have their 2 pairs of gain or time constant (1st and 2nd). |                   |             |                                       |                         |  |  |  |  |
| Related page 🔅 | For details of switching the 1st and the 2nd g                                                                                            | ain or the time o | constant,   | refer to P.5-3                        | 34 "Gain                |  |  |  |  |
|                | Switching Function" of Adjustment.                                                                                                    |                   |             |                                       |                         |  |  |  |  |
|                | The function and the content of each paramet                                                                                              | er is as same a   | s that of t | he 1st gain a                         | and time                |  |  |  |  |
| constant.      |                                                                                                    |                   |             |                                       |                         |  |  |  |  |

| Dr1 10 | Valaaity food forward gain                                                                                                    | Range                               | Unit                   | Default                  | Related control mode   |
|--------|----------------------------------------------------------------------------------------------------|-------------------------------------|------------------------|--------------------------|------------------------|
| P11.10 | velocity leed forward gain                                                                                                    | 0 to 4000                           | 0.1 %                  | 1000                     | P F                    |
|        | Multiply the velocity control command calc<br>command by the ratio of this parameter and a<br>from the positional control process. | culated accordi<br>dd the result to | ng to the<br>the speed | internal po<br>d command | ositional<br>resulting |

| Pr1.11 | Velocity feed forward filter                                                                                                    | Range                             | Unit                      | Default                   | Rela<br>contro | control mod |   |  |
|--------|----------------------------------------------------------------------------------------------------|-----------------------------------|---------------------------|---------------------------|----------------|-------------|---|--|
| F11.11 |                                                                                                    | 0 to 6400                         | 0.01 ms                   | 0                         | Ρ              |             | F |  |
|        | Set the time constant of 1st delay filter which a                                                                                                    | affects the input                 | of velocity               | feed forwar               | d.             |             |   |  |
|        | <b>Cusage example of velocity feed forward&gt;</b><br>The velocity feed forward will become effective as the velocity feed forward gain is gradul increased with the velocity feed forward filter set at approx. 50 (0.5 ms). The position deviation during operation at a constant velocity is reduced as shown in the equation be in proportion to the value of velocity feed forward gain. |                                   |                           |                           |                |             |   |  |
|        | Positional deviation [unit of command] = com<br>positional loop gain [1 /s] ×                                                                                                    | mand speed [ur<br>(100 - velocity | nit of comn<br>feed forwa | nand/s] /<br>ard gain [%] | ) / 100        | 0           |   |  |

2

Preparation

5

6

7

Note

Default: [ ]

|        |                          |           |       |         | Deliaun. [              |
|--------|--------------------------|-----------|-------|---------|-------------------------|
| Dr1 12 | Targue food forward gain | Range     | Unit  | Default | Related<br>control mode |
| P11.12 | Torque leed forward gain | 0 to 2000 | 0.1 % | 1000    | P S F                   |

- Multiply the torque command calculated according to the velocity control command by the ratio of this parameter and add the result to the torque command resulting from the velocity control process.
- Positional deviation at a constant acceleration/deceleration can be minimized close to 0 by increasing the torque forward gain. This means that positional deviation can be maintained at near 0 over entire operation range while driving in trapezoidal speed pattern under ideal condition where disturbance torque is not active.

| Dr1 12    | Torque feed forward filter                                                                                                    | Range                                                                          | Unit                                                            | Default                                                                 | Related<br>control mode |  |  |  |  |
|-----------|----------------------------------------------------------------------------------------------------|--------------------------------------------------------------------------------|-----------------------------------------------------------------|-------------------------------------------------------------------------|-------------------------|--|--|--|--|
| F11.13    | rorque leed forward litter                                                                                                    | 0 to 6400                                                                      | 0.01 ms                                                         | 0                                                                       | P S F                   |  |  |  |  |
|           | <ul> <li>Set up the time constant of 1st delay filter which affects the input of torque feed forward.</li> <li>The torque feed forward will become effective as the torque feed forward gain is gradually increased with the torque feed forward filter is set at approx. 50 (0.5 ms).</li> </ul>                                                                    |                                                                                |                                                                 |                                                                         |                         |  |  |  |  |
|           | <usage example="" feed="" forward="" of="" torque=""></usage>                                                                                                    |                                                                                |                                                                 |                                                                         |                         |  |  |  |  |
|           | • To use the torque feed forward, correctly set                                                                                                    | the inertia ratio.                                                             |                                                                 |                                                                         |                         |  |  |  |  |
|           | Use the value that was determined at the staratio that can be calculated from the machine.<br>• The torque feed forward will become effective increased with the torque feed forward filter is:<br>• Positional deviation at a constant acceleration.                                                                                                    | rt of the real time<br>specification to<br>e as the torque<br>s set at approx. | e auto tun<br>Pr0.04 In<br>feed forw<br>50 (0.5 m<br>can be mir | ing, or set th<br>ertia ratio.<br>ard gain is g<br>s).<br>pimized close | e inertia<br>radually   |  |  |  |  |
|           | <ul> <li>Positional deviation at a constant acceleration/deceleration can be minimized close to 0 by<br/>increasing the torque forward gain. This means that positional deviation can be maintained<br/>at near 0 over entire operation range while driving in trapezoidal speed pattern under idea<br/>condition where disturbance torque is not active.</li> </ul> |                                                                                |                                                                 |                                                                         |                         |  |  |  |  |
| Caution … | As with the velocity feed forward, large torque feed forward filter time constant decreas the operating noise but increases positional deviation at acceleration change point.                                                                                                    |                                                                                |                                                                 |                                                                         |                         |  |  |  |  |

| Dr1 1/ | 2nd gain s                                                                                      |                                           | Range                                | Unit       | Default     | Related control mode |  |  |  |  |
|--------|-------------------------------------------------------------------------------------------------|-------------------------------------------|--------------------------------------|------------|-------------|----------------------|--|--|--|--|
| F11.14 | 2nu gain si                                                                                     | ettip                                     | 0 to 1                               | —          | 1           | PSTF                 |  |  |  |  |
|        | Arrange this parameter when performing optimum adjustment by using the gain switching function. |                                           |                                      |            |             |                      |  |  |  |  |
|        | Setup value                                                                                     | Gain s                                    | selection/switch                     | ing        |             |                      |  |  |  |  |
|        |                                                                                                 | 1st gain is fixed at a value. By u        | ising the gain sw                    | itching in | out (GAIN), | change               |  |  |  |  |
|        |                                                                                                 | the velocity loop operation from PI to P. |                                      |            |             |                      |  |  |  |  |
|        | 0                                                                                               | GAIN input photocoupler OFF               | $ \rightarrow PI \text{ operation} $ |            |             |                      |  |  |  |  |
|        | 0                                                                                               | GAIN input photocoupler ON                | → P operation                        |            |             |                      |  |  |  |  |

|     | * The above description applies when the logical setting of GAIN input is          |
|-----|------------------------------------------------------------------------------------|
|     | a-contact. ON/OFF of photocoupler is reversed when b-contact.                      |
| [1] | Enable gain switching of 1st gain (Pr1.00-Pr1.04) and 2nd gain (Pr1.05-<br>Pr1.09) |

Related page : For switching condition of the 1st and the 2nd, refer to P.5-31 "Gain Switching Function" of Adjustment.

Default: [ ]

1

Before Using the Products

2

Preparation

3

Connection

| Dr1 1                                                                                                    | 5 Mode of r                       | osition control switching                                                                                                    | Range                                                                                    | Unit                                  | Default                        | Relat<br>control        | ted<br>mode |  |
|----------------------------------------------------------------------------------------------------|-----------------------------------|----------------------------------------------------------------------------------------------------|------------------------------------------------------------------------------------------|---------------------------------------|--------------------------------|-------------------------|-------------|--|
|                                                                                                    |                                   | Solution control switching                                                                                                    | 0 to 10                                                                                  | —                                     | 0                              | P                       | F           |  |
|                                                                                                    | Set up the t                      | triggering condition of gain switchin                                                                                                    | g for position co                                                                        | ntrol.                                |                                |                         |             |  |
| Setup<br>value                                                                                                    | Switching condition               | Gains                                                                                                    | Gain switching condition                                                                 |                                       |                                |                         |             |  |
| [0]                                                                                                    | Fixed to 1st gain                 | Fixed to the 1st gain (Pr1.00 to Pr1.04)                                                                                                    |                                                                                          |                                       |                                |                         |             |  |
| 1                                                                                                    | Fixed to 2nd gain                 | Fixed to the 2nd gain (Pr1.05 to Pr1.09                                                                                                    | ).                                                                                       |                                       |                                |                         |             |  |
| 2                                                                                                    | With gain switching input         | <ul> <li>1st gain when the gain switching inpu</li> <li>2nd gain when the gain switching inpu</li> <li>* If no input signal is allocated to the gain</li> </ul>                                                                                                    | t (GAIN) is open.<br>ut (GAIN) is connec<br>ain switching input                          | cted to COM<br>(GAIN), the            | I<br>1st gain is fix           | ed.                     |             |  |
| 3                                                                                                    | Torque<br>command is<br>large     | <ul> <li>Shift to the 2nd gain when the absolutive hysteresis) (%) previously with the 1st</li> <li>Return to the 1st gain when the absolutive hysteresis) (%) previously during determined on the statement of the statement of th</li></ul> | ute value of the to<br>st gain.<br>ite value of the torq<br>elay time with the 2         | rque comm<br>ue comman<br>nd gain.    | and exceede<br>d was kept be   | d (level -<br>low (leve | +<br>əl     |  |
| 5                                                                                                    | Speed<br>command is<br>large      | <ul> <li>Valid for position and full-closed contr</li> <li>Shift to the 2nd gain when the absol<br/>hysteresis) (r/min) previously with the</li> <li>Return to the 1st gain when the absolu<br/>- hysteresis) (r/min) previously during</li> </ul>                                                                                                    | ols.<br>lute value of the sp<br>1st gain.<br>Ite value of the spe<br>delay time with the | beed comm<br>ed comman<br>e 2nd gain. | and exceede<br>d was kept be   | d (level -<br>low (leve | +<br>əl     |  |
| 6                                                                                                    | Position<br>deviation is<br>large | <ul> <li>Valid for position and full-closed controls.</li> <li>Shift to the 2nd gain when the absolute value of the positional deviation exceeded (level + hysteresis) (pulse) previously with the 1st gain.</li> <li>Return to the 1st gain when the absolute value of the positional deviation was kept below (level - hysteresis) (pulse) previously over delay time with the 2nd gain.</li> <li>* Unit of level and hysteresis (pulse) is set as the encoder resolution for positional control and external scale resolution for full-closed control.</li> </ul>                                                                                                    |                                                                                          |                                       |                                | +<br>w<br>ol            |             |  |
| 7                                                                                                    | Position<br>command<br>exists     | <ul> <li>Valid for position and full-closed controls.</li> <li>Shift to the 2nd gain when the positional command was not 0 previously with the 1st gain sts</li> <li>Return to the 1st gain when the positional command was kept 0 previously during del time with the 2nd gain.</li> </ul>                                                                                                    |                                                                                          |                                       | 1st gain.<br>ing dela          | y                       |             |  |
| 8                                                                                                    | Not in<br>positioning<br>complete | <ul> <li>Valid for position and full-closed contr</li> <li>Shift to the 2nd gain when the position</li> <li>Return to the 1st gain when the posiduring delay time with the 2nd gain.</li> </ul>                                                                                                    | ols.<br>ning was not comp<br>sitioning was kept                                          | leted previo<br>in complete           | usly with the<br>d condition p | 1st gain.<br>previousl  | y           |  |
| <ul> <li>9 Actual speed is large</li> <li>• Valid for position and full-closed controls.</li> <li>• Shift to the 2nd gain when the absolute value of the actual speed exceeded (In hysteresis) (r/min) previously with the 1st gain.</li> <li>• Return to the 1st gain when the absolute value of the actual speed was kept below hysteresis) (r/min) previously during delay time with the 2nd gain</li> </ul> |                                   |                                                                                                    | d (level -<br>w (level                                                                   | +                                     |                                |                         |             |  |
| 10       Position command exists + Actual speed         Actual speed       • Valid for position and full-closed controls.         • Shift to the 2nd gain when the positional command was not 0 previously with the 1st gain when the positional command was kept at 0 during the del time and the absolute value of actual speed was kept below (level - hysteresis ) (r/m previously with the 2nd gain.       |                                   |                                                                                                    | 1st gain.<br>the dela<br>3) (r/mir                                                       | .y<br>1)                              |                                |                         |             |  |

| Pr1.16 | Delay time of position control switching | Range      | Unit   | Default R |   | Related<br>ontrol mode |   |  |
|--------|------------------------------------------|------------|--------|-----------|---|------------------------|---|--|
|        |                                          | 0 to 10000 | 0.1 ms | 10        | Р |                        | F |  |
|        |                                          |            |        |           |   |                        |   |  |

For position controlling : When shifting from the 2nd gain to the 1st gain with Pr1.15 Position control switching mode set at 3, 5, 6, 7, 8, 9 or 10, set up the delay time from trigger detection to the switching operation.

Note

A parameter is designated as follows: Class <u>Pr0.00</u> Parameter No.
For parameters which No. have a suffix of "\*", changed contents will be validated when you turn on the control power.

• P.3-32... "Inputs and outputs on connector X4"

5

6

| D#1 17    | Level of position control ewitching                                                                                       | Range      | Unit               | Default | Related control mode |  |  |  |  |
|-----------|----------------------------------------------------------------------------------------------------|------------|--------------------|---------|----------------------|--|--|--|--|
| Pri.17    | Level of position control switching                                                                                       | 0 to 20000 | Mode-<br>dependent | 0       | P F                  |  |  |  |  |
|           | For position controlling: Set up triggering level when Pr1.15 Position control switching mode is set at 3, 5, 6, 9 or 10. |            |                    |         |                      |  |  |  |  |
| Caution 🔅 | Set the level equal to or higher than the hyster                                                                          | esis.      |                    |         |                      |  |  |  |  |

| Pr1.18    | Hysteresis at position control switching                                                                                            | Range          | Unit               | Default       | F    | Relate | ed<br>node |
|-----------|----------------------------------------------------------------------------------------------------|----------------|--------------------|---------------|------|--------|------------|
| P11.10    | Hysteresis at position control switching                                                                                            | 0 to 20000     | Mode-<br>dependent | 0             | Ρ    |        | F          |
|           | For position controlling: Set up triggering hyst<br>mode is set at 3, 5, 6, 9 or 10.<br>Unit of setting varies with switching mode. | eresis when Pr | 1.15 Positi        | ion control s | wite | chin   | ıg         |
| Caution 🔅 | When level < hysteresis, the hysteresis is internally adjusted so that it is equal to level.                                        |                |                    |               |      |        |            |

| Pr1.19       | Position goin switching time                                                                                                    | Range                               | Unit     | Default     | Related control mode |  |  |  |  |
|--------------|----------------------------------------------------------------------------------------------------|-------------------------------------|----------|-------------|----------------------|--|--|--|--|
| P11.19       | Position gain switching time                                                                                                    | 0 to 10000                          | 0.1 ms   | 10          | P F                  |  |  |  |  |
|              | For position controlling: If the difference between Pr1.00 1st gain of position loop and I<br>2nd gain of poison loop is large, the increasing rate of position loop gain can be limi<br>this parameter.<br>The position loop gain will increase over the time set.                                                                |                                     |          |             |                      |  |  |  |  |
|              | <position gain="" switching="" time=""> When using position control and full-closed control, gain of position loop rapidly changes, causing torque change and vibration. By adjusting Pr1.19 Position gain switching time, increasing rate of the poison loop gain can be decreased and vibration level can be reduced.</position> |                                     |          |             |                      |  |  |  |  |
| Caution      | Setting of this parameter does not affect the loop is switched to lower level (gain is switched                                                                                                    | gain switching t<br>d immediately). | ime when | the gain of | position             |  |  |  |  |
|              | Example: 1st (Pr1.00) > 2nd (Pr1.05)                                                                                                    |                                     |          |             |                      |  |  |  |  |
| 2nd (Pr1.05) |                                                                                                    |                                     |          |             |                      |  |  |  |  |
|              | 1st (Pr1.00)<br>Result of<br>switching 1st 2nd 1st 1st                                                                                                    |                                     |          |             |                      |  |  |  |  |

Note

Related page ..... • P.3-32... "Inputs and outputs on connector X4"

[Class 1] Gain adjustment

Default: [ ]

1

Before Using the Products

2

Preparation

3

| Dr1 20         | Mode of velocity control switching Range |                                    |                                                                                                    | Range                                                                                | Unit                                       | Default                                           | Related control mod                                                 |
|----------------|------------------------------------------|------------------------------------|----------------------------------------------------------------------------------------------------|--------------------------------------------------------------------------------------|--------------------------------------------|---------------------------------------------------|---------------------------------------------------------------------|
| F11.20         |                                          |                                    | ing                                                                                                    | 0 to 5                                                                               |                                            | 0                                                 | S                                                                   |
|                | For velocity of                          | controlling: Set the con           | dition to tri                                                                                                    | gger gain switch                                                                     | ing.                                       |                                                   |                                                                     |
|                | Setup value                              | Switching condition                |                                                                                                    | Gain switc                                                                           | hing condi                                 | tion                                              |                                                                     |
|                | [0]                                      | Fixed to the 1st gain.             | Fixed to the                                                                                                    | e 1st gain (Pr1.00 t                                                                 | o Pr1.04).                                 |                                                   |                                                                     |
|                | 1                                        | Fixed to the 2nd gain.             | Fixed to the                                                                                                    | e 2nd gain (Pr1.05                                                                   | to Pr1.09).                                |                                                   |                                                                     |
|                | 2                                        | Gain switching input               | <ul> <li>1st gain w</li> <li>2nd gain v</li> <li>COM</li> <li>* If no input<br/>the 1st gat</li> </ul>                                                                                                    | when the gain switc<br>when the gain swite<br>t signal is allocated<br>ain is fixed. | hing input (<br>ching input<br>to the gain | GAIN) is open<br>(GAIN) is conr<br>switching inpu | nected to<br>t (GAIN),                                              |
|                | 3                                        | Torque command                     | <ul> <li>Shift to the 2nd gain when the absolute value of the t command exceeded (level + hysteresis) (%) previousl the 1st gain.</li> <li>Return to the 1st gain when the absolute value of the t command was kept below (level - hysteresis) (%) prev during delay time with the 2nd gain.</li> </ul>                                                                                                    |                                                                                      |                                            |                                                   | e torque<br>usly with<br>ne torque<br>reviously                     |
|                | 4                                        | Speed command variation is larger. | during delay time with the 2nd gain.         • Valid only during velocity control.         • Shift to the 2nd gain when the absolute value of the specommand variations exceeded (level + hysteresis) (10 r/min previously with the 1st gain.         ger.       • Return to the 1st gain when the absolute value of the specommand variations was kept below (level - hysteresis) (10 r/min/s) during delay time previously with the 2nd gain.         * The 1st gain is fixed while the velocity control is not applied         • Valid for velocity controls.         • Shift to the 2nd gain when the absolute value of the specommand exceeded (level + hysteresis) (r/min) previou with the 1st gain.         • Return to the 1st gain when the absolute value of the specommand exceeded (level + hysteresis) (r/min) previou with the 1st gain.         • Return to the 1st gain when the absolute value of speed command was kept below (level - hysteresis) (r/min) previou with the 2nd gain. |                                                                                      |                                            |                                                   | ne speed<br>) r/min/s)<br>ne speed<br>steresis)<br>gain.<br>oplied. |
|                | 5                                        | Speed command<br>is large          |                                                                                                    |                                                                                      |                                            |                                                   | ne speed<br>reviously<br>e of the<br>s) (r/min)                     |
| Related page … | For the switch                           | ing level and timing, refe         | r to P.5-32,                                                                                                    | "Setup of Gain Sv                                                                    | vitching Co                                | ndition" of Ac                                    | ljustment.                                                          |

| Dr1 21 | Delay time of velocity control switching                                                                           | Range                               | Unit                    | Default                     | Related control mode |
|--------|----------------------------------------------------------------------------------------------------|-------------------------------------|-------------------------|-----------------------------|----------------------|
| F11.21 |                                                                                                    | 0 to 10000                          | 0.1 ms                  | 0                           | S                    |
|        | For velocity controlling: When shifting from the control switching mode set at 3, 4 or 5, set switching operation. | e 2nd gain to the<br>the delay time | e 1st gain<br>from trig | with Pr1.20<br>ger detectio | Velocity<br>n to the |

| Dr1 00    | Level of velocity control switching                                                                                            | Range         | Unit               | Default       | Related control mode |  |  |  |
|-----------|----------------------------------------------------------------------------------------------------|---------------|--------------------|---------------|----------------------|--|--|--|
| Pr1.22    |                                                                                                    | 0 to 20000    | Mode-<br>dependent | 0             | S                    |  |  |  |
|           | For velocity controlling: Set up triggering level mode is set at 3, 4 or 5.                                                    | l when Pr1.20 | /elocity co        | ontrol gain s | witching             |  |  |  |
| Caution 🔅 | <ul> <li>Unit of setting varies with switching mode.</li> <li>Set the level equal to or higher than the hysteresis.</li> </ul> |               |                    |               |                      |  |  |  |

• A parameter is designated as follows: Class Pro. 00 Parameter No.
 • For parameters which No. have a suffix of "\*", changed contents will be validated when you turn on the control power.

Related page ..... • P.3-32... "Inputs and outputs on connector X4"

6

[Class 1] Gain adjustment

|           |                                                                                                    |            |                    |         | Defau               | lt: [ ]    |  |  |
|-----------|----------------------------------------------------------------------------------------------------|------------|--------------------|---------|---------------------|------------|--|--|
| D#1.02    | Hystoresis at valuatity control switching                                                                                                   | Range      | Unit               | Default | Relate<br>control r | ed<br>node |  |  |
| Pr1.23    | Hysteresis at velocity control switching                                                                                                    | 0 to 20000 | Mode-<br>dependent | 0       | S                   |            |  |  |
|           | For velocity controlling: Set up triggering hysteresis when Pr1.20 Velocity control gain switching mode is set at 3, 4 or 5.                |            |                    |         |                     |            |  |  |
| Caution 🔅 | Unit of setting varies with switching mode.<br>When level < hysteresis, the hysteresis is internally adjusted so that it is equal to level. |            |                    |         |                     |            |  |  |

| Dr1 24                                  | Mode of torque control switching | Range | Unit | Default | Related control mode |
|-----------------------------------------|----------------------------------|-------|------|---------|----------------------|
| Pr1.24 Mode of forque control switching | 0 to 3                           | _     | 0    | T       |                      |
|                                         |                                  |       |      |         |                      |

| Setup value | Switching condition    | Gain switching condition                                                                                                    |
|-------------|------------------------|----------------------------------------------------------------------------------------------------|
| [0]         | Fixed to the 1st gain. | Fixed to the 1st gain (Pr1.00 to Pr1.04).                                                                                                    |
| 1           | Fixed to the 2nd gain. | Fixed to the 2nd gain (Pr1.05 to Pr1.09).                                                                                                    |
| 2           | Gain switching input   | <ul> <li>1st gain when the gain switching input (GAIN) is open.</li> <li>2nd gain when the gain switching input (GAIN) is connected COM</li> <li>* If no input signal is allocated to the gain switching input (GAII the 1st gain is fixed.</li> </ul>                                                               |
| 3           | Torque command         | <ul> <li>Shift to the 2nd gain when the absolute value of the torq command exceeded (level + hysteresis) (%) previously w the 1st gain.</li> <li>Return to the 1st gain when the absolute value of the torq command was kept below (level - hysteresis) (%) previous during delay time with the 2nd gain.</li> </ul> |

| Dr1 25 | Delay time of torque control switching                                                                     | Range                                  | Unit                     | Default                         | Related<br>control mode |
|--------|----------------------------------------------------------------------------------------------------|----------------------------------------|--------------------------|---------------------------------|-------------------------|
| F11.20 | Delay time of torque control switching                                                                     | 0 to 10000                             | 0.1 ms                   | 0                               | T                       |
|        | For torque controlling : When shifting from the control switching mode set at 3, set up the del operation. | e 2nd gain to th<br>lay time from trig | e 1st gair<br>gger deteo | n with Pr1.24<br>ction to the s | Torque<br>witching      |

| Dr1 26                                                                                                    | Level of torque control switching                | Range      | Unit               | Default | Related<br>control mode |  |  |
|----------------------------------------------------------------------------------------------------|--------------------------------------------------|------------|--------------------|---------|-------------------------|--|--|
| P11.20                                                                                                    |                                                  | 0 to 20000 | Mode-<br>dependent | 0       | T                       |  |  |
| For torque controlling: Set up triggering level when Pr1.24 Torque control gain switching mode is set at 3.<br>Unit varies depending on the setup of mode of control switching. |                                                  |            |                    |         |                         |  |  |
| Caution 🔅                                                                                                    | Set the level equal to or higher than the hyster | esis.      |                    |         |                         |  |  |
|                                                                                                    |                                                  |            |                    |         |                         |  |  |

| Pr1.27    | Hysteresis at torque control switching                                                                                                    | Range             | Unit               | Default       | F   | Rela<br>trol | ted<br>mode |  |
|-----------|----------------------------------------------------------------------------------------------------|-------------------|--------------------|---------------|-----|--------------|-------------|--|
| Pr1.27    |                                                                                                    | 0 to 20000        | Mode-<br>dependent | 0             |     |              | Т           |  |
|           | For torque controlling: Set up triggering hysteresis when Pr1.24 Torque control gain switching mode is set at 3.<br>Unit of setting varies with switching mode. |                   |                    |               |     |              |             |  |
| Caution 🔅 | When level < hysteresis, the hysteresis is inter                                                                                                    | rnally adjusted s | o that it is       | equal to leve | əl. |              |             |  |

From Pr1.28 toPr1.78 are all parameters for manufacturer's use.Please do not change the default parameters.

## [Class 2] Damping control

|        |                                 |                                         |                                                                                                    |                                                                                      |                                                        | •                                                              | Defa               | ault:          | ]       |
|--------|---------------------------------|-----------------------------------------|----------------------------------------------------------------------------------------------------|--------------------------------------------------------------------------------------|--------------------------------------------------------|----------------------------------------------------------------|--------------------|----------------|---------|
|        |                                 |                                         |                                                                                                    | Range                                                                                | Unit                                                   | Default                                                        | Rel<br>contro      | lated<br>ol mo | t<br>bc |
| Pr2.00 | Adaptive fi                     | lter mode setup                         |                                                                                                    | 0 to 6                                                                               | _                                                      | Basic type:1<br>Communication type:1<br>Multifunction typ:0    | ΡS                 |                | F       |
|        | Set up the r<br>operation after | esonance frequency<br>er estimation.    | to be estir                                                                                                    | mated by the a                                                                       | daptive fi                                             | ilter and spe                                                  | cify               | the            | Э       |
|        | Setup value                     |                                         |                                                                                                    | Content                                                                              |                                                        |                                                                |                    |                |         |
|        | [0]                             | Adaptive filter:<br>invalid             | Parameter<br>current val                                                                                                    | s related to the 3r<br>ue.                                                           | d and 4th ı                                            | notch filter hold                                              | l the              |                |         |
|        | 1                               | Adaptive filter:<br>1 filter is valid   | One adaptive filter is enabled. Parameters related to the 3rd notch filter will be updated based on adaptive performance.                  |                                                                                      |                                                        |                                                                | rd<br>e.           | ]              |         |
|        | 2                               | Adaptive filter:<br>2 filters are valid | Two adaptive filters are enabled. Parameters related to the<br>3rd and 4th notch filters will be updated based on adaptive<br>performance. |                                                                                      |                                                        |                                                                |                    |                |         |
|        | 3                               | Resonance frequency measurement mode    | Measure th<br>can be che<br>3rd and 4th                                                                                                    | ne resonance freq<br>ecked with PANAT<br>n notch filter hold t                       | uency. Re<br>ERM. Para<br>the current                  | sult of measure<br>ameters relate<br>value.                    | emen<br>d to t     | it<br>he       |         |
|        | 4                               | Clear result of<br>adaptation           | Parameter<br>disabled a                                                                                                    | s related to the 3r<br>nd results of adap                                            | d and 4th r<br>tive operat                             | notch filter are<br>ion are cleared                            | ł.                 |                |         |
|        | 5                               | High-precision<br>adaptive filter       | Two adapt<br>the 3rd and<br>results of a<br>recommen                                                                                       | ive filters are enal<br>d 4th notch filters<br>adaptive performa<br>ded when using 2 | oled. Parar<br>will be upd<br>nce. Use o<br>adaptive f | neters related<br>ated based on<br>f this setup val<br>ilters. | to<br>the<br>ue is |                |         |
|        | 6                               | For manufacturer's<br>use               | PANATER<br>Do not use                                                                                                    | M's fit gain functions this setup value i                                            | on used int<br>in the norm                             | ernally.<br>nal condition.                                     |                    |                |         |

| Pr2.01                                            | 1st notch frequency                                                                   | Range      | Unit | Default | Related control mode |  |  |
|---------------------------------------------------|---------------------------------------------------------------------------------------|------------|------|---------|----------------------|--|--|
|                                                   |                                                                                       | 50 to 5000 | Hz   | 5000    | P S T F              |  |  |
| Set the center frequency of the 1st notch filter. |                                                                                       |            |      |         |                      |  |  |
| Caution 🔅                                         | The notch filter function will be invalidated by setting up this parameter to "5000". |            |      |         |                      |  |  |

| Pr2.02   | 1st noteb width selection                      | Range            | Unit       | Default       | Related control mode |
|----------|------------------------------------------------|------------------|------------|---------------|----------------------|
|          |                                                | 0 to 20          | _          | 2             | PSTF                 |
| Caution  | Set the width of notch at the center frequency | of the 1st notch | filter.    | ault setun ir | normal               |
| oddion . | operation.                                     |                  | e with der | aun setup ii  | Thomas               |

| Dr2 02                                                                  | 1st notch donth coloction                                                               | Range | Unit | Default | Related<br>control mode |  |  |  |
|-------------------------------------------------------------------------|-----------------------------------------------------------------------------------------|-------|------|---------|-------------------------|--|--|--|
| F12.03                                                                  |                                                                                         |       | _    | 0       | PSTF                    |  |  |  |
| Set the depth of notch at the center frequency of the 1st notch filter. |                                                                                         |       |      |         |                         |  |  |  |
| Caution 🔅                                                               | Higher the setup, shallower the notch depth and smaller the phase delay you can obtain. |       |      |         |                         |  |  |  |

| Pr2.04                                            | 2nd notch frequency                                                                   | Range      | Unit | Default | F<br>con | lelate<br>trol m | ed<br>node |  |
|---------------------------------------------------|---------------------------------------------------------------------------------------|------------|------|---------|----------|------------------|------------|--|
|                                                   |                                                                                       | 50 to 5000 | Hz   | 5000    | Ρ        | sт               | F          |  |
| Set the center frequency of the 2nd notch filter. |                                                                                       |            |      |         |          |                  |            |  |
| Caution 🔅                                         | The notch filter function will be invalidated by setting up this parameter to "5000". |            |      |         |          |                  |            |  |

Setup

4

6

[Class 2] Damping control

| Dr2 05    | 2nd notch width selection                                                                            | Range   | Unit | Default | Recontr | elate<br>ol m | d<br>ode |  |  |  |
|-----------|----------------------------------------------------------------------------------------------------|---------|------|---------|---------|---------------|----------|--|--|--|
| P12.05    |                                                                                                    | 0 to 20 | —    | 2       | PS      | S T           | F        |  |  |  |
|           | Set the width of notch at the center frequency of the 2nd notch filter.                              |         |      |         |         |               |          |  |  |  |
| Caution 🔅 | Higher the setup, larger the notch width you can obtain. Use with default setup in normal operation. |         |      |         |         |               |          |  |  |  |

| Dr2 06    | and notch donth coloction                                                                         | Range   | Unit | Default | Related control mode |  |  |  |  |
|-----------|---------------------------------------------------------------------------------------------------|---------|------|---------|----------------------|--|--|--|--|
| F12.00    | zha hoten depth selection                                                                         | 0 to 99 | —    | 0       | P S T F              |  |  |  |  |
|           | Set the depth of notch at the center frequency of the 2nd notch filter.                           |         |      |         |                      |  |  |  |  |
| Caution 🔅 | Caution 🔅 Higher the setup, shallower the notch depth and smaller the phase delay you can obtain. |         |      |         |                      |  |  |  |  |

| Dr2 07    | 3rd notch frequency                                                                                  | Range                               | Unit        | Default        | Related<br>control mode |      |   |
|-----------|----------------------------------------------------------------------------------------------------|-------------------------------------|-------------|----------------|-------------------------|------|---|
| F12.07    |                                                                                                    | 50 to 5000                          | Hz          | 5000           | PS                      | ЗΤ   | F |
| Caution 🔅 | Notch frequency is automatically set to the 1st res<br>In no resonance point is found, the frequency | onance frequency<br>is set to 5000. | v estimated | l by the adapt | ive fi                  | lter | • |

| Pr2.08    | 3rd notab width coloction                                                                            | Range            | Unit    | Default | F<br>con | Rela<br>trol | tec<br>mc | l<br>ode |  |
|-----------|----------------------------------------------------------------------------------------------------|------------------|---------|---------|----------|--------------|-----------|----------|--|
| F12.00    |                                                                                                    | 0 to 20          | —       | 2       | Ρ        | s            | Т         | F        |  |
|           | Set the width of notch at the center frequency                                                       | of the 3rd notch | filter. |         |          |              |           |          |  |
| Caution 🔅 | Higher the setup, larger the notch width you can obtain. Use with default setup in normal operation. |                  |         |         |          |              |           |          |  |
|           | When the applicable filter function is used, parameter value is automatically set.                   |                  |         |         |          |              |           |          |  |

| Pr2.09    | 3rd notab donth coloction                                                                          | Range                                | Unit                    | Default                   | Related<br>control mod |    |   | d<br>ode | 9 |
|-----------|----------------------------------------------------------------------------------------------------|--------------------------------------|-------------------------|---------------------------|------------------------|----|---|----------|---|
| F12.05    |                                                                                                    | 0 to 99                              | —                       | 0                         | Ρ                      | s  | Т | F        |   |
|           | Set the depth of notch at the center frequency of the 3rd notch filter.                            |                                      |                         |                           |                        |    |   |          |   |
| Caution 🔅 | Higher the setup, shallower the notch depth an<br>When the applicable filter function is used, par | nd smaller the pl<br>ameter value is | nase delag<br>automatic | y you can ob<br>ally set. | tain                   | ۱. |   |          |   |

| Br2 10    | 4th notch frequency                                                                                       | Range                                   | Unit                     | Default                    | lt Re |       | d<br>Iode |
|-----------|----------------------------------------------------------------------------------------------------|-----------------------------------------|--------------------------|----------------------------|-------|-------|-----------|
| P12.10    |                                                                                                    | 50 to 5000                              | Hz                       | 5000                       | Ρ     | sт    | F         |
| Caution … | Notch frequency is automatically set to the 2nd res<br>The notch filter function will be invalidated by s | sonance frequency<br>setting up this pa | y estimate<br>arameter t | d by the adap<br>o "5000". | tive  | filte | r.        |

| Pr2.11  | Ath notch width coloction                                                                                                    | Range                                                    | Unit                                | Default                     | R<br>cont | ela<br>rol | tec<br>mc | l<br>ode |
|---------|----------------------------------------------------------------------------------------------------|----------------------------------------------------------|-------------------------------------|-----------------------------|-----------|------------|-----------|----------|
| F12.11  |                                                                                                    | 0 to 20                                                  | —                                   | 2                           | Ρ         | s          | Т         | F        |
| Caution | Set the width of notch at the center frequency<br>Higher the setup, larger the notch width you can o<br>When the applicable filter function is used, par | of the 4th notch<br>btain. Use with d<br>ameter value is | filter.<br>efault setu<br>automatic | p in normal op<br>ally set. | bera      | tic        | on.       |          |

Note

• A parameter is designated as follows: Class <u>Pr0.00</u> Parameter No. • For parameters which No. have a suffix of " \* ", changed contents will be validated when you turn on the control power.

[Class 2] Damping control

#### Default: [ ]

1

Before Using the Products

2

Preparation

3

Connection

4

Setup

5

Adjustment

6

When in Trouble

7

Supplement

|        | Dr0 10    | Ath notch donth coloction                                                                                                    | Range                                                    | Unit                               | Default                   | Related control mo |    |   |  |
|--------|-----------|----------------------------------------------------------------------------------------------------|----------------------------------------------------------|------------------------------------|---------------------------|--------------------|----|---|--|
| P12.12 |           |                                                                                                    | 0 to 99                                                  | _                                  | 0                         | Ρ                  | sт | F |  |
|        | Caution 🔅 | Set the depth of notch at the center frequency<br>Higher the setup, shallower the notch depth ar<br>When the applicable filter function is used, par | of the 4th notch<br>nd smaller the pl<br>ameter value is | filter.<br>nase delay<br>automatic | y you can ob<br>ally set. | tain               | •  |   |  |

| 2 12 | Selection                                                                                                    | of damning                                     | , filtor ewite   | hing                                                  | Rang        | ge                                                 | Unit                          | D       | efault  | Rel    | ated |
|------|----------------------------------------------------------------------------------------------------|------------------------------------------------|------------------|-------------------------------------------------------|-------------|----------------------------------------------------|-------------------------------|---------|---------|--------|------|
| 2.13 | Selection                                                                                                    |                                                | j iiiter switc   | iiiig                                                 | 0 to        | 6                                                  |                               |         | 0       | P      |      |
|      | Among 4 fi                                                                                                    | Iters select th                                | ne filters to b  | e used for                                            | damping     | control.                                           |                               |         |         |        |      |
|      | <ul> <li>When set</li> </ul>                                                                                         | up value is 0                                  | : Up to 2 filte  | ers can be                                            | used sim    | ultaneo                                            | usly.                         |         |         |        |      |
|      | When set                                                                                                    | up value is 1                                  | or 2: Select t   | he filter wit                                         | h externa   | l input(s                                          | ) (VS-S                       | EL1 ar  | nd/or V | 'S-SEI | _2). |
|      | Setup<br>value                                                                                                    | VS-SEL2                                        | VS-SEL1          | 1st damp                                              | ing 2nd o   | damping                                            | 3rd da                        | mping   | 4th da  | amping | 9    |
|      | [0]                                                                                                    |                                                |                  | 0                                                     |             | 0                                                  |                               |         |         |        |      |
|      | 1                                                                                                    | —                                              | OFF              | 0                                                     |             |                                                    |                               | )       |         |        |      |
|      | 1                                                                                                    | —                                              | ON               |                                                       |             | 0                                                  |                               |         |         | 0      |      |
|      |                                                                                                    | OFF                                            | OFF              | 0                                                     |             |                                                    |                               |         |         |        |      |
|      | 2                                                                                                    | OFF                                            | ON               |                                                       |             | 0                                                  |                               |         |         |        |      |
|      | -                                                                                                    | ON                                             | OFF              |                                                       |             |                                                    |                               | )       |         |        |      |
|      |                                                                                                    | ON                                             | ON               |                                                       |             |                                                    |                               |         |         | 0      |      |
|      | With setu                                                                                                    | p value 3: Se                                  | elect the filter | r with comr                                           | nand dire   | ection.                                            | 1                             |         |         |        |      |
|      | value                                                                                                    | dire                                           | command          | 1st damp                                              | ing 2nd o   | damping                                            | 3rd da                        | mping   | 4th da  | amping | 3    |
|      | 3                                                                                                    | Positive                                       | direction        | 0                                                     |             |                                                    |                               | )       |         |        |      |
|      | 5                                                                                                    | Negative                                       | direction        |                                                       |             | 0                                                  |                               |         |         | 0      |      |
|      | Contents o                                                                                                    | f setup value                                  | s 4 to 6 will o  | differ with e                                         | enabled/c   | disabled                                           | switchi                       | na of t | wo de   | aree-c | f-   |
|      |                                                                                                    |                                                |                  |                                                       |             |                                                    |                               | 3       | ,       | 0      |      |
|      | freedom co                                                                                                    | ontrol mode.                                   |                  |                                                       |             |                                                    |                               |         |         |        |      |
|      | Position c                                                                                                    | ontrol mode.<br>control (Two                   | degree-of-fr     | eedom cor                                             | itrol mod   | e disable                                          | ed).                          |         |         |        |      |
|      | Position c     Setup va                                                                                              | ontrol mode.<br>control (Two<br>alue VS-SE     | degree-of-fr     | eedom cor<br>odel 2nc                                 | itrol model | e disable<br>3st mo                                | ed).<br>odel                  | 4st mo  | del     |        |      |
|      | Position c     Setup va                                                                                              | ontrol mode.<br>control (Two<br>alue VS-SE     | degree-of-fro    | eedom cor<br>odel 2nc                                 | itrol model | e disable<br>3st mo                                | ed).<br>odel                  | 4st mo  | del     |        |      |
|      | • Position c<br>• Position c<br><u>Setup va</u><br>4<br>5,6                                                          | ontrol mode.<br>control (Two<br>alue VS-SE     | degree-of-fro    | eedom cor<br>odel 2nc<br>San                          | Itrol model | e disable<br>3st mo<br>O<br>as set val             | ed).<br>odel                  | 4st mo  | del     |        |      |
|      | Position co     Setup va     4     5,6     Position co                                                               | ontrol mode.<br>control (Two<br>alue VS-SE<br> | degree-of-fro    | eedom cor<br>odel 2nd<br>San<br>eedom cor             | Itrol model | e disable<br>3st mo<br>o<br>as set val<br>e enable | ed).<br>odel<br>lue 0<br>ed). | 4st mo  | del     |        |      |
|      | Position co     Setup va     4     5,6     Position co     Setup va                                                  | ontrol mode.<br>control (Two<br>alue VS-SE<br> | degree-of-fro    | eedom cor<br>odel 2nc<br>San<br>eedom cor<br>odel 2nc | Itrol model | e disable<br>3st mc<br>as set val<br>e enable      | ed).<br>odel                  | 4st mo  | odel    |        |      |
|      | Position co     Setup va     4     5,6     Position co     Setup va     4     5,6                                    | ontrol mode.<br>control (Two<br>alue VS-SE<br> | degree-of-fro    | eedom cor<br>odel 2nc<br>San<br>eedom cor<br>odel 2nc | trol model  | e disable<br>3st mc<br>as set val<br>e enable      | ed).<br>odel<br>lue 0<br>ed). | 4st mo  | odel    |        |      |
|      | Position co     Setup va     4     5,6     Position co     Setup va     4     5,6     Position co     Setup va     4 | ontrol mode.<br>control (Two<br>alue VS-SE<br> | degree-of-fro    | eedom cor<br>odel 2nc<br>San<br>eedom cor<br>odel 2nc | Itrol model | e disable<br>3st mc<br>as set val<br>e enable      | ed).<br>odel<br>lue 0<br>ed). | 4st mo  | del     |        |      |

|             | ON                         | 0           |           |
|-------------|----------------------------|-------------|-----------|
| Setup value | Position command direction | n 1st model | 2nd model |
| 6           | Positive direction         | 0           |           |
| 0           | Negative direction         |             | 0         |

• full-close control

| Setup value | 1st model | 2nd model | 3st model | 4st model |
|-------------|-----------|-----------|-----------|-----------|
| 4 to 6      | 0         | 0         |           |           |

#### Caution 🔅

• Switching of damping controls will be done on the rising edge of the command whose number of pulses/0.125 ms has been changed from 0 while the positioning complete signal is being output. When the damping frequency is increased or disabled, and positioning complete range is large, and pulses are stored in the filter at that time (the area represented by the value of position command before filter subtracted by the value of position command after filter and integrated with the time). Note that since these pulses will be discharged at a higher rate upon switching to return back to the original position, the motor may run at a speed higher than the command speed for a short time.

4-25

.

[Class 2] Damping control

Default: [ ]

| Dr2 1/                                                                                                    | 1 st domning fraguenov | Range     | Unit   | Default | Related<br>control mode |  |  |  |
|----------------------------------------------------------------------------------------------------|------------------------|-----------|--------|---------|-------------------------|--|--|--|
| F12.14                                                                                                    |                        | 0 to 3000 | 0.1 Hz | 0       | P F                     |  |  |  |
| D#0.16                                                                                                    | and domains from one   | Range     | Unit   | Default | Related control mode    |  |  |  |
| P12.10                                                                                                    |                        | 0 to 3000 | 0.1 Hz | 0       | P F                     |  |  |  |
| Dr2 10                                                                                                    | and domains frequency  | Range     | Unit   | Default | Related control mode    |  |  |  |
| P12.10                                                                                                    |                        | 0 to 3000 | 0.1 Hz | 0       | P F                     |  |  |  |
| Dr2 20                                                                                                    |                        | Range     | Unit   | Default | Related control mode    |  |  |  |
| P12.20                                                                                                    | 4th damping frequency  | 0 to 3000 | 0.1 Hz | 0       | P F                     |  |  |  |
| You can set up the 1st to 4th damping frequency of the damping control which suppress vibration at the load edge.<br>The driver measures vibration at load edge. Setup unit is 0.1[Hz]. |                        |           |        |         |                         |  |  |  |

The setup frequency is 1.0 to 300.0[Hz]. Setup of 0 to 9 becomes invalid.

Related page 🔅 Refer to P.5-37, "Suppression of Machine Resonance" as well before using this parameter.

| D-0 15         | 1 at domains filter eatur                                                                                                    | Range                                  | Unit      | Default       | Re          | elated<br>ol mode |  |  |  |  |
|----------------|----------------------------------------------------------------------------------------------------|----------------------------------------|-----------|---------------|-------------|-------------------|--|--|--|--|
| Pr2.15         |                                                                                                    | 0 to 1500                              | 0.1 Hz    | 0             | P           | F                 |  |  |  |  |
| Dr0 17         | and domping filter actur                                                                                                    | Range                                  | Unit      | Default       | Recontr     | elated<br>ol mode |  |  |  |  |
| P12.17         |                                                                                                    | 0 to 1500                              | 0.1 Hz    | 0             | Ρ           | F                 |  |  |  |  |
| Dr2 10         | 2rd domning filter optun                                                                                                    | Range                                  | Unit      | it Default Re |             | elated<br>ol mode |  |  |  |  |
| P12.19         |                                                                                                    | 0 to 1500                              | 0.1 Hz    | 0             | Ρ           | F                 |  |  |  |  |
| Dr0 01         | Ath damping filter setup                                                                                                    | Range                                  | Unit      | Default       | Re<br>contr | elated<br>ol mode |  |  |  |  |
| P12.21         | 4th damping litter setup                                                                                                    | 0 to 1500                              | 0.1 Hz    | 0             | Ρ           | F                 |  |  |  |  |
|                | If torque saturation occurs with damping freq value, or if the operation is slow, increase it. U                                        | uency (1st- 4th)<br>sually set it to 0 | enabled,  | decrease t    | he se       | etup              |  |  |  |  |
| Caution 🔅      | The maximum setup value is internally limited to the corresponding damping frequency or 3000 - damping frequency, whichever is smaller. |                                        |           |               |             |                   |  |  |  |  |
| Related page 🔅 | Refer to P.5-41, "Damping control" as well bef                                                                                          | ore using this pa                      | arameter. |               |             |                   |  |  |  |  |

Note

Related page ..... • P.3-32... "Inputs and outputs on connector X4"

[Class 2] Damping control

| ~ ~~       |                                                                                                    | Range                                                                                     | Unit                                                        | Default                                                                | Related<br>control mode                          |
|------------|----------------------------------------------------------------------------------------------------|-------------------------------------------------------------------------------------------|-------------------------------------------------------------|------------------------------------------------------------------------|--------------------------------------------------|
| r2.22      | Command smoothing filter                                                                                                    | 0 to 10000                                                                                | 0.1 ms                                                      | A,B,C-frame: 92<br>D to F-frame: 139                                   | P F                                              |
|            | [Position control mode]<br>• With previous control (Pr6.47 bit0 = 0)                                                                                                    | I                                                                                         | 1                                                           |                                                                        |                                                  |
|            | <ul> <li>Set the time constant of the 1st delay filter in</li> <li>In the two-degree-of-freedom control mode (<br/>Time constant of the command response filter<br/>The maximum value is limited by 2000 (= 200)</li> </ul>                                        | response to the<br>Pr6.47 bit0 = 1)<br>er<br>0.0 ms).*                                    | e positiona                                                 | al command.                                                            |                                                  |
|            | <ul> <li>With previous control (Pr6.47 bit0 = 0)<br/>This setting is ignored.</li> <li>In the two-degree-of-freedom control mode (</li> </ul>                                                                                                    | Pr6.47 bit0 = 1)                                                                          |                                                             |                                                                        |                                                  |
| ied page 🤹 | Time constant of the command response filte<br>The maximum value is limited by 640 (= 64.0<br>For Two-degree-of-freedom control mode, ref                                                                                                    | er<br>) ms).*<br>er to Pr6.47 (P.4                                                        | 4-78).                                                      |                                                                        |                                                  |
|            | <ul> <li>Always set the time constant of the 1st delay</li> </ul>                                                                                                    | filter in respons                                                                         | e to the p                                                  | ositional com                                                          | nmand.                                           |
|            | * The value of the parameter is not limited but attenuation term in Pr6.49 [Set attenuation term                                                                                                    | the value to be<br>erm of command                                                         | applied to<br>filter/adju                                   | o driver is limi<br>ustment filter]                                    | ted. Set                                         |
|            | When a square wave command for the targer<br>of the 1st delay filter as shown in the figure be<br>Speed Positional command before<br>[r/min] Positional command                                                                                                    | t speed Vc is ap<br>elow.<br>filter<br>after filter                                       | pplied, set<br>Filter sw                                    | up the time o                                                          | constant                                         |
|            | Vc<br>Vc×0.632 *1                                                                                                    | and smoothing ms]                                                                         | waiting t                                                   |                                                                        |                                                  |
|            | Vc×0.368 *1                                                                                                    |                                                                                           |                                                             | Time                                                                   |                                                  |
|            | *1 Actual filter time constant (setup value $\times$ 0.1 ms)                                                                                                    | has the maximum                                                                           | absolute e                                                  | rror of 0.4 ms f                                                       | for a time                                       |
|            | <ul> <li>constant below 100 ms and the maximum relative of</li> <li>*2 Switching of Pr2.22 Positional command smoothing</li> <li>with the number of command nulses/0 125 ms in</li> </ul>                                                                          | error of 0.2 % for a<br>g filter is performed<br>is changed from 0                        | time const<br>on the risi                                   | ant 20 ms or mo<br>ng edge of the o                                    | ore.<br>command<br>while the                     |
|            | positioning complete is being output.<br>If the filter time constant is decreased and position<br>of plusses are accumulated in the filter (the area e<br>of positional command after filter" integrated over<br>discharged at a higher rate, causing the motor to | ning complete rang<br>equivalent of "value<br>r the time), at the<br>p return to the prev | e is increas<br>of position<br>time of swi<br>vious positio | sed, and a man<br>al command filt<br>tching, these p<br>on - the motor | y number<br>er - value<br>ulses are<br>runs at a |
|            | speed higher than the command speed for a short                                                                                                    | time.                                                                                     | t in not on                                                 |                                                                        |                                                  |

 A parameter is designated as follows: Class <u>Pro. 00</u> Parameter No.
 For parameters which No. have a suffix of "\*", changed contents will be validated when you turn on the control power. • P.3-32... "Inputs and outputs on connector X4"

4-27

[Class 2] Damping control

Default: [ ]

| Pr2 23                                                                                                    | Command FIB filter                                                                                                    | Range                                                                             | Unit                                                            | Default                                                              | contro                            | lated                | ג<br><u>ode</u>  |  |
|----------------------------------------------------------------------------------------------------|----------------------------------------------------------------------------------------------------|-----------------------------------------------------------------------------------|-----------------------------------------------------------------|----------------------------------------------------------------------|-----------------------------------|----------------------|------------------|--|
| 112:20                                                                                                    |                                                                                                    | 0 to 10000                                                                        | 0.1 ms                                                          | 10                                                                   | P                                 |                      | F                |  |
|                                                                                                    | <ul><li>[Position control mode / Full-closed contro</li><li>Set up the time constant of FIR filter in response</li></ul>                                                                                                    | I mode]<br>nse to the comr                                                        | nand.                                                           |                                                                      |                                   |                      |                  |  |
| <ul> <li>With previous control (Pr6.47 bit0 = 0)<br/>This setting is ignored.</li> <li>In the two-degree-of-freedom control mode (Pr6.47 bit0 = 1)<br/>Time constant of the command response filter<br/>The maximum value is limited by 640 (= 64.0 ms).*</li> <li>Related page</li> <li>For Two-degree-of-freedom control mode, refer to Pr6.47 (P.4-78).</li> <li>When a square wave command for the target speed Vc is applied, set up the time const.</li> </ul> |                                                                                                    |                                                                                   |                                                                 |                                                                      |                                   |                      |                  |  |
|                                                                                                    | of the 1st delay filter as shown in the figure be<br>Speed<br>[r/min]<br>Vc Positional command before filter<br>Positional command after filter<br>Positional command after study<br>smoothing filter setu<br>time [ms]<br>(Pr2.23 × 0.1 ms) <sup>*1</sup>    | elow.<br>Filter<br>waiti                                                          | r switching<br>ng time *2                                       |                                                                      |                                   |                      |                  |  |
|                                                                                                    | *1. The actual average travel time (setup value × 0.1                                                                                                    |                                                                                   |                                                                 | ite error of 0.2                                                     | ) me t                            | or                   | 2                |  |
|                                                                                                    | time constant below 10 ms and the maximum relation                                                                                                    | ive error of 1.6 % f                                                              | or a time co                                                    | nstant 10 ms o                                                       | r mor                             | e.                   | 2                |  |
|                                                                                                    | *2 When changing Pr2.23 Command FIR filter, stop wait time has elapsed. The filter switching wait ti setup time is 10 ms, and setup value × 0.1 ms × 1 changed while the command pulse is being input, less state has continued for the filter switching wait | the command pul-<br>me is the setup va<br>.05 when the setup<br>the change is not | se and wait<br>alue $\times$ 0.1 r<br>time is 10<br>reflected u | until the filter<br>ns + 0.25 ms<br>ms or more. If<br>ntil the comma | switcl<br>when<br>Pr2.2<br>Ind pt | hing<br>the<br>23 is | ]<br>2<br>5<br>- |  |
|                                                                                                    | *3 Even if Pr2.23 Command FIR filter is changed, it is<br>in *2 occurs during this delay time, the change of P                                                                                                    | not applied imme<br>r2.23 will be suspe                                           | diately. If the<br>ended.                                       | e switching as                                                       | descri                            | ibeo                 | Ł                |  |

Note 🕂

Related page ..... • P.3-32... "Inputs and outputs on connector X4"

[Class 2] Damping control

| Defeult  | г | 1   |
|----------|---|-----|
| Delault. |   | - 1 |
|          | L |     |

1

Before Using the Products

2

Preparation

3

Connection

| Pr2.24                                                                                          | Eth notab fraguanay | Range                                             | Unit       | Default | Related control mode |      |  |  |  |
|-------------------------------------------------------------------------------------------------|---------------------|---------------------------------------------------|------------|---------|----------------------|------|--|--|--|
| Pr2.24                                                                                          |                     | Still holdin frequency                            | 50 to 5000 | Hz      | 5000                 | PSTF |  |  |  |
|                                                                                                 |                     | Set the center frequency of the 5th notch filter. |            |         |                      |      |  |  |  |
| Caution 🔅 The notch filter function will be invalidated by setting up this parameter to "5000". |                     |                                                   |            |         |                      |      |  |  |  |

| Pr2.25                                                                  | 5th notch width selection | Range   | Unit | Default | Related control mode |  |  |  |
|-------------------------------------------------------------------------|---------------------------|---------|------|---------|----------------------|--|--|--|
|                                                                         |                           | 0 to 20 | _    | 2       | PSTF                 |  |  |  |
| Set the width of notch at the center frequency of the 5th notch filter. |                           |         |      |         |                      |  |  |  |

Caution 🔅 Higher the setup, larger the notch width you can obtain. Use with default setup in normal operation.

| Pr2.26                                                                  | 5th notch depth selection | Range   | Unit Default |   | Related control mode |  |  |  |
|-------------------------------------------------------------------------|---------------------------|---------|--------------|---|----------------------|--|--|--|
|                                                                         | Sur noten deput selection | 0 to 99 | —            | 0 | PSTF                 |  |  |  |
| Set the depth of notch at the center frequency of the 5th notch filter. |                           |         |              |   |                      |  |  |  |

Caution 🔅 Higher the setup, shallower the notch depth and smaller the phase delay you can obtain.

| Dr0 07 | 1st vibration control width setting             | Range             | Unit   | Default | con | lela<br>trol | ted<br>moo | de |
|--------|-------------------------------------------------|-------------------|--------|---------|-----|--------------|------------|----|
| F12.21 | 0 to 1000 -                                     | —                 | 0      | Ρ       |     | I            | F          |    |
|        | To conduct fine tuning of 1st vibration suppres | sion control fund | ction. |         |     |              |            |    |

|  | Pr2.28 | 2nd vibration control width setting             | Range             | Unit   | Default | Related control mod |  |   |  |  |
|--|--------|-------------------------------------------------|-------------------|--------|---------|---------------------|--|---|--|--|
|  |        |                                                 | 0 to 1000         | —      | 0       | Ρ                   |  | F |  |  |
|  |        | To conduct fine tuning of 2nd vibration suppres | ssion control fun | ction. |         |                     |  |   |  |  |

| Pr2.29 | 3rd vibration control width setting             | Range            | Unit   | Default | Rela<br>control | ted<br>mode |
|--------|-------------------------------------------------|------------------|--------|---------|-----------------|-------------|
|        | Sid vibration control width setting             | 0 to 1000        | —      | 0       | Р               | F           |
|        | To conduct fine tuning of 3rd vibration suppres | sion control fun | ction. |         |                 |             |

| Dr.2 30 | Ath vibration control width cotting             | Range             | Unit   | Default | Re | lated<br>ol mo | bde |
|---------|-------------------------------------------------|-------------------|--------|---------|----|----------------|-----|
| F12.30  | 4th vibration control width setting             | 0 to 1000         | —      | 0       | P  |                | F   |
|         | To conduct fine tuning of 4th vibration suppres | sion control fund | ction. |         |    |                |     |

Related page …

[Class 2] Damping control

#### Default: [ ]

|        |                        | Deven | 1.1  | Defeut  | Related                 |
|--------|------------------------|-------|------|---------|-------------------------|
| Pr2.31 | For manufacturer use   | Range | Unit | Default | control mode            |
|        |                        | —     |      | 0       |                         |
| Dr2 22 | For manufacturer use   | Range | Unit | Default | Related control mode    |
| F12.32 |                        |       | —    | 0       |                         |
| Dr2 33 | For manufacturer use   | Range | Unit | Default | Related control mode    |
| F12.33 |                        |       | _    | 0       |                         |
| Dr2 3/ | For manufacturer use   | Range | Unit | Default | Related control mode    |
| F12.34 |                        |       | _    | 0       |                         |
| Dr2 3/ | For manufacturer use   | Range | Unit | Default | Related<br>control mode |
| F12.34 |                        |       | —    | 0       |                         |
| Dr2 26 | For manufacturer use   | Range | Unit | Default | Related control mode    |
| F12.30 |                        |       | —    | 0       |                         |
| Dr2 27 | For monufacturer's use | Range | Unit | Default | Related control mode    |
| F12.3/ |                        |       | _    | 0       |                         |
|        | Pleses fixed to 0.     |       |      |         |                         |
|        |                        |       |      |         |                         |

Note

you turn on the control power. **Related page** ···· P.3-32... "Inputs and outputs on connector X4"

• A parameter is designated as follows: Class <u>Pr0.00</u> Parameter No. • For parameters which No. have a suffix of " \* ", changed contents will be validated when

## [Class 3] Velocity/ Torque/ Full-closed control

Default: [ ]

|                                                                                      |                                                            |                                                                                                  |                                                                                    | Range                                                                               | Unit                                                | Default                                                       | Related control mod     |
|--------------------------------------------------------------------------------------|------------------------------------------------------------|--------------------------------------------------------------------------------------------------|------------------------------------------------------------------------------------|-------------------------------------------------------------------------------------|-----------------------------------------------------|---------------------------------------------------------------|-------------------------|
| Pr3.00                                                                               | Speed se                                                   | etup, Internal/Extern                                                                            | nal switching                                                                      | 0 to 3                                                                              | _                                                   | Basic type:1<br>Communication type:1<br>Multifunction typ:0   | S                       |
|                                                                                      | This driver with conta                                     | r is equipped with int<br>ct inputs only.                                                        | ernal speed se                                                                     | tup function so t                                                                   | that you c                                          | an control the                                                | e speed                 |
|                                                                                      | Setup valu                                                 | e                                                                                                | Spe                                                                                | ed setup method                                                                     | 1                                                   |                                                               |                         |
|                                                                                      | [0]                                                        | Analog speed co                                                                                  | mmand (SPR)                                                                        |                                                                                     |                                                     |                                                               |                         |
|                                                                                      | 1                                                          | Internal speed co                                                                                | mmand 1st to 4th                                                                   | n speed (Pr3.04 to                                                                  | o Pr3.07)                                           |                                                               |                         |
| 2 Internal speed command 1st to 3rd speed (Pr3.04 to P<br>Analog speed command (SPR) |                                                            |                                                                                                  |                                                                                    | o Pr3.06),                                                                          |                                                     |                                                               |                         |
|                                                                                      | 3 Internal speed command 1st to 8th speed                  |                                                                                                  |                                                                                    |                                                                                     | o Pr3.11)                                           |                                                               |                         |
|                                                                                      | <relation<br>internal co<br/>Setup<br/>value</relation<br> | ship between Pr3.0<br>ommand speed sele<br>Selection 1 of<br>internal command<br>speed (INTSPD1) | 0 Internal/exte<br>ection 1, 2 and<br>Selection 2<br>internal comm<br>speed (INTSP | rnal switching<br>3, and speed c<br>of Selection<br>and internal c<br>D2) speed (IN | speed se<br>command<br>on 3 of<br>ommand<br>NTSPD3) | tup and the<br>to be select<br>Selectior<br>Speed com         | ted><br>1 of<br>mand    |
|                                                                                      |                                                            | OFF                                                                                              | OFF                                                                                |                                                                                     |                                                     | 1st spee                                                      | ed be                   |
|                                                                                      | 1                                                          | ON                                                                                               | OFF                                                                                | No e                                                                                | ffect                                               | 2nd spe                                                       | ed                      |
|                                                                                      | 1                                                          | OFF                                                                                              | ON                                                                                 | 110 6                                                                               | neci                                                | 3rd spee                                                      | əd                      |
|                                                                                      |                                                            | ON                                                                                               | ON                                                                                 |                                                                                     |                                                     | 4th spee                                                      | эd                      |
|                                                                                      |                                                            | OFF                                                                                              | OFF                                                                                |                                                                                     |                                                     | 1st speed                                                     |                         |
|                                                                                      |                                                            | ON                                                                                               | OFF                                                                                |                                                                                     |                                                     | 2nd spe                                                       | ed                      |
|                                                                                      | 2                                                          | OFF                                                                                              | ON                                                                                 | No e                                                                                | ffect                                               | 3rd spee                                                      | ed                      |
|                                                                                      |                                                            | ON                                                                                               | ON                                                                                 |                                                                                     |                                                     | Analog sp<br>commar                                           | eed<br>nd               |
|                                                                                      |                                                            | The same a                                                                                       | as Pr3.00=1                                                                        | OF                                                                                  | -F                                                  | 1st to 4th s                                                  | peed                    |
|                                                                                      |                                                            |                                                                                                  | OFF                                                                                | 0                                                                                   | N                                                   | 5th spee                                                      | <u>ed</u>               |
|                                                                                      | 3                                                          | ON                                                                                               | OFF                                                                                | 0                                                                                   |                                                     | 6th spee                                                      | e el                    |
|                                                                                      |                                                            | OFF                                                                                              |                                                                                    | 0                                                                                   |                                                     | 7th spee                                                      | <u>90</u>               |
| Coution                                                                              |                                                            |                                                                                                  |                                                                                    |                                                                                     |                                                     |                                                               |                         |
| Caution                                                                              | that single<br>simultaneous                                | ommand speed sw<br>e input signals are s<br>pusly, unspecified in<br>ue and acceleration/        | ternal comman<br>deceleration se                                                   | ately. If 2 or mo<br>d speed may be<br>tting will cause u                           | o arrange<br>ore input s<br>e adverte<br>unexpecte  | ed as shown<br>signals are s<br>ntly selected<br>d operation. | elected                 |
|                                                                                      | INTSPD:<br>INTSPD:<br>Speed<br>comman                      | 1 <u>open</u> COM-<br>2 <u>open</u> COM-<br>4th<br>2 2nd                                         | 3rd<br>1st                                                                         | INTSPD1<br>INTSPD2<br>INTSPD3<br>Speed<br>command                                   | open COM-<br>open Co<br>open 4tt<br>1st 2nd         | DM-<br>COM-<br>7th Bth<br>3rd                                 | ith 1st                 |
|                                                                                      | Ex                                                         | ample 1) When Pr3.00=                                                                            | 1 or 2                                                                             | Exar                                                                                | nple 2) Whe                                         | en Pr3.00=3                                                   | <b>&gt;</b>             |
| L                                                                                    |                                                            |                                                                                                  |                                                                                    |                                                                                     |                                                     |                                                               |                         |
| Dr:2.01                                                                              | Speed co                                                   | ommand rotational                                                                                | direction                                                                          | Range                                                                               | Unit                                                | Default                                                       | Related<br>control mode |

| Dr3 01 | Pr3.01 Speed command rotational direction                 |                                                    | Range                   |                          | Unit | Defaul                 | lt         | Rela<br>control | ted<br>mode |  |
|--------|-----------------------------------------------------------|----------------------------------------------------|-------------------------|--------------------------|------|------------------------|------------|-----------------|-------------|--|
| F13.01 | selection                                                 |                                                    |                         | 0 to 1                   |      | —                      | 0          |                 | S           |  |
|        | Select the Positive/Negative direction specifying method. |                                                    |                         |                          |      |                        |            |                 |             |  |
|        | Setup value                                               | Select speed<br>command sign<br>(1st to 8th speed) | Speed c<br>dire<br>(VC- | ommand<br>ction<br>SIGN) | Ро   | sition con<br>directio | nmand<br>n |                 |             |  |
|        | [0]                                                       | +                                                  | No e                    | effect                   | F    | Positive dire          | ection     |                 |             |  |
| [0]    |                                                           | -                                                  | No e                    | effect                   | Ν    | Negative direction     |            |                 |             |  |
|        | 4                                                         | Sign has no effect.                                | 0                       | FF                       | F    | Positive dire          | ection     |                 |             |  |
|        |                                                           | Sign has no effect                                 | C                       | N                        | N    | egative dir            | ection     |                 |             |  |

2

Preparation

6

When in Trouble

[Class 3] Velocity/ Torque/ Full-closed control

#### Default: [ ]

|        |                                                                                                    | Bange                                                    | Unit                       | Default         | Related  |  |  |  |  |
|--------|----------------------------------------------------------------------------------------------------|----------------------------------------------------------|----------------------------|-----------------|----------|--|--|--|--|
| Pr3.02 | Input gain of speed command                                                                                                    | 10 to 2000                                               | (r/min)/V                  | 500             | S T      |  |  |  |  |
|        | Based on the voltage applied to the analog s gain to motor command speed.                                                                                                    | peed command                                             | (SPR), se                  | et up the cor   | nversion |  |  |  |  |
|        | <ul> <li>You can set up a "slope" of the relation between the command input voltage and the motor speed, with Pr3.02.</li> <li>Default is set to Pr3.02=500 [r/min], hence input of 6V becomes 3000 r/min.</li> </ul>                                                                                                    |                                                          |                            |                 |          |  |  |  |  |
|        | <ol> <li>Caution : 1. Do not apply more than ±10 V to the speed command input (SPR).</li> <li>2. When you compose a position loop outside of the driver while you use the driver in velocity control mode, the setup of Pr3.02 gives larger variance to the overall servo system.</li> <li>Pay an extra attention to oscillation caused by larger setup of Pr3.02.</li> </ol> |                                                          |                            |                 |          |  |  |  |  |
|        | Positive dia<br>Speed<br>30<br>Slope at ex-factory                                                                                                    | rection<br>d (r/min)<br>000<br>2 4<br>Co<br>-30<br>Negat | 6 8 10<br>ommand inp<br>00 | out voltage (V) |          |  |  |  |  |

| Dr2 02    | Boyorool o                                                                                                    | ersal of speed commar                                                         | mond input                                                                       | Range                | Unit      | Default     | Related control mode |  |
|-----------|----------------------------------------------------------------------------------------------------|-------------------------------------------------------------------------------|----------------------------------------------------------------------------------|----------------------|-----------|-------------|----------------------|--|
| P13.03    | neversar o                                                                                                    | r speed com                                                                   | nand input                                                                       | 0 to 1               | —         | 1           | S                    |  |
|           | Specify the p                                                                                                    | olarity of the                                                                | voltage applied to th                                                            | e analog speed       | command   | d (SPR).    |                      |  |
|           | Setup value                                                                                                    |                                                                               | Moto                                                                             | r rotating direction | on        |             |                      |  |
|           | 0                                                                                                    | Non-reversal                                                                  | on-reversal "+Voltage" → "Positive direction", "–Voltage" → "Negative direction" |                      |           |             |                      |  |
|           | [1]                                                                                                    | Reversal "+Voltage" → "Negative direction", "–Voltage" → "Positive direction" |                                                                                  |                      |           |             |                      |  |
| Note 🔅    | Default of t compatibility                                                                                                    | his paramete<br>to existing MI                                                | er is 1, and the m<br>NAS series driver.                                         | otor turns to C      | CW with ( | (+) signal, | this has             |  |
| Caution 🔅 | When you compose the servo drive system with this driver set to velocity control mode<br>and external positioning unit, the motor might perform an abnormal action if the polarity of<br>the speed command signal from the unit and the polarity of this parameter setup does not<br>match. |                                                                               |                                                                                  |                      |           |             |                      |  |

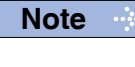

- A parameter is designated as follows: Class <u>Pr0.00</u> Parameter No. For parameters which No. have a suffix of " \* ", changed contents will be validated when you turn on the control power.

#### [Class 3] Velocity/ Torque/ Full-closed control

|  | Dr2 04 | 1 of anod of anod actur                     | Range           | Unit  | Default | Related control mode    |
|--|--------|---------------------------------------------|-----------------|-------|---------|-------------------------|
|  | P13.04 | The speed of speed setup                    | -20000 to 20000 | r/min | 0       | S                       |
|  | Dr2 05 | and anood of anood actum                    | Range           | Unit  | Default | Related control mode    |
|  | P13.05 | 2nd speed of speed setup                    | -20000 to 20000 | r/min | 0       | S                       |
|  | D#2.06 | 2rd anood of anood actum                    | Range           | Unit  | Default | Related control mode    |
|  | P13.00 | Sid speed of speed setup                    | -20000 to 20000 | r/min | 0       | S                       |
|  | Pr3.07 | 4th speed of speed setup                    | Range           | Unit  | Default | Related control mode    |
|  |        | 4 in speed of speed setup                   | -20000 to 20000 | r/min | 0       | S                       |
|  | D#2 00 | 5th speed of speed setup                    | Range           | Unit  | Default | Related control mode    |
|  | P13.00 |                                             | -20000 to 20000 | r/min | 0       | S                       |
|  | Dr3 00 | 6th arread of arread actur                  | Range           | Unit  | Default | Related<br>control mode |
|  | F13.03 | our speed of speed setup                    | -20000 to 20000 | r/min | 0       | S                       |
|  | Dr3 10 | 7th speed of speed setup                    | Range           | Unit  | Default | Related control mode    |
|  | F13.10 | This speed of speed setup                   | -20000 to 20000 | r/min | 0       | S                       |
|  | Dr3 11 | Oth arread of arread actum                  | Range           | Unit  | Default | Related<br>control mode |
|  | F13.11 | our speed of speed setup                    | -20000 to 20000 | r/min | 0       | S                       |
|  |        | Set up internal command speeds, 1st to 8th. |                 |       |         |                         |

| Pr3.12 | Acceleration time setup | Range      | Unit                | Default | Related control mode |
|--------|-------------------------|------------|---------------------|---------|----------------------|
|        |                         | 0 to 10000 | ms/<br>(1000 r/min) | 0       | S                    |
| Pr3.13 | Deceleration time setup | Range      | Unit                | Default | Related control mode |
|        |                         | 0 to 10000 | ms/<br>(1000 r/min) | 0       | S                    |

Set up acceleration/deceleration processing time in response to the speed command input. Set the time required for the speed command (stepwise input) to reach 1000 r/min to Pr3.12 Acceleration time setup. Also set the time required for the speed command to reach from 1000 r/min to 0 r/min, to Pr3.13 Deceleration time setup.

Assuming that the target value of the speed command is Vc(r/min), the time required for acceleration/deceleration can be computed from the formula shown below.

Acceleration time (ms) = Vc/1000  $\times$  Pr3.12  $\times$  1 ms

Deceleration time (ms) =  $Vc/1000 \times Pr3.13 \times 1$  ms

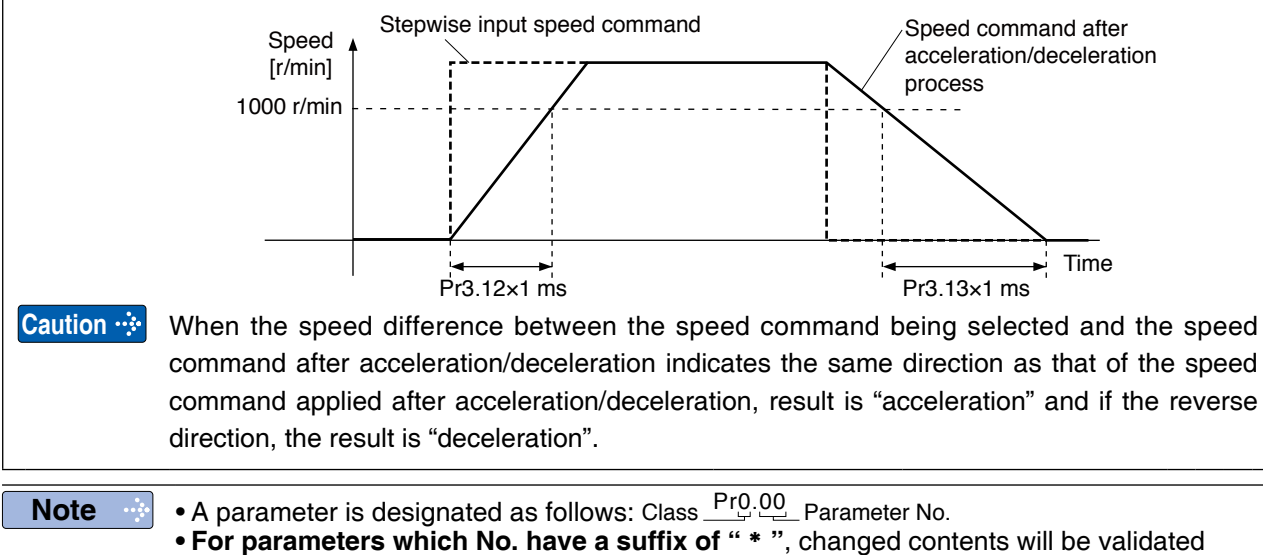

#### when you turn on the control power. • P.3-32... "Inputs and outputs on connector X4"

Before Using the Products

2

4

Supplement

#### [Class 3] Velocity/ Torque/ Full-closed control

#### Default: [ ] Related control mode Sigmoid acceleration/ deceleration time Range Unit Default Pr3.14 setup 0 to 1000 0 S ms Set S-curve time for acceleration/deceleration process when the speed command is applied. According to Pr3.12 Acceleration time setup and Pr3.13 Deceleration time setup, set up sigmoid time with time width centering the inflection point of acceleration/deceleration. ts ts Speed command after Speed acceleration/deceleration [r/min] process Target speed (Vc) $ta = Vc/1000 \times Pr3.12 \times 1 ms$ $td = Vc/1000 \times Pr3.13 \times 1 ms$ ts ts $ts = Pr3.14 \times 1 ms$ \* Use with the setup of ta/2 > ts, td/2 > tsTime ta td

| Dr2 15                                                                                                    | Speed Tore                                                                                                    | a lown function coloction  | Range  | Unit | Default | Relate<br>control m                           | ed<br>Node |  |  |  |
|----------------------------------------------------------------------------------------------------|----------------------------------------------------------------------------------------------------|----------------------------|--------|------|---------|-----------------------------------------------|------------|--|--|--|
| P13.15                                                                                                    | Speed zero                                                                                                    | -claimp function selection | 0 to 3 | —    | 0       | S T                                           | -          |  |  |  |
|                                                                                                    | You can set up the function of the speed zero clamp input.                                                                                                    |                            |        |      |         |                                               |            |  |  |  |
|                                                                                                    | Setup value Function of ZEROSPD (Pin-26)                                                                                                    |                            |        |      |         |                                               |            |  |  |  |
| [0] Invalid: Speed zero-clamp input is ignored.                                                                                              |                                                                                                    |                            |        |      |         |                                               |            |  |  |  |
|                                                                                                    | 1 Speed command is forced to 0 when the speed zero clamp (ZEROSPD) input signal is turned ON <sup>*1</sup> .                                                                                                    |                            |        |      |         |                                               | i          |  |  |  |
|                                                                                                    | 2 Speed command is forced to 0 when the speed zero clamp (ZEROSPD) input sig<br>is turned ON <sup>*1</sup> . And when the actual motor speed drops to Pr3.16 Speed zero cla<br>level or below, the position control is selected and servo lock is activated at this po<br>The fundamental operations except for this function (switching to the position cont<br>are identical to those when setup value is 1. |                            |        |      |         | it signal<br>o clamp<br>is point.<br>control) | <br>)<br>) |  |  |  |
| Note  *1 The default logic is b-contact: the function is enabled while the terminal is open (input signa ON). Refer to P.3-39 Control input. |                                                                                                    |                            |        |      |         |                                               | is         |  |  |  |

| Dr3 16 | Speed zero clamp level                                                          | Range             | Unit      | Default     | Related control mode |
|--------|---------------------------------------------------------------------------------|-------------------|-----------|-------------|----------------------|
| P13.10 |                                                                                 | 10 to 20000       | r/min     | 30          | ST                   |
|        | Select the timing at which the position control function selection is set to 2. | l is activated as | the Pr3.1 | 5 Speed zer | o-clamp              |

#### [Class 3] Velocity/ Torque/ Full-closed control

|        |                                                                                                    |                                                          |                                     |                       |         | Default: [              |  |  |  |
|--------|----------------------------------------------------------------------------------------------------|----------------------------------------------------------|-------------------------------------|-----------------------|---------|-------------------------|--|--|--|
| Dr2 17 | Selection                                                                                                    | ftorque command                                          | Range                               | Unit                  | Default | Related<br>control mode |  |  |  |
| P13.17 | Selection                                                                                                    | i torque command                                         | 0 to 2                              | —                     | 0       | T                       |  |  |  |
|        | You can seled                                                                                                    | ct the input of the torque comman                        | nd and the spee                     | d limit.              |         |                         |  |  |  |
|        | Setup value                                                                                                    | Torque command input                                     | Velocity lin                        |                       |         |                         |  |  |  |
|        | [0]                                                                                                    | Analog input 1 <sup>*1</sup><br>(Al1, 16-bit resolution) | Parameter value<br>(Pr3.25)         |                       |         |                         |  |  |  |
|        | 1                                                                                                    | Analog input 2<br>(Al2, 12-bit resolution)               | Analog i<br>(Al1, 16-bit r          | nput 1<br>resolution) |         |                         |  |  |  |
|        | 2                                                                                                    | Analog input 1 <sup>*1</sup><br>(Al1, 16-bit resolution) | Parameter value<br>(Pr3.21, Pr3.22) |                       |         |                         |  |  |  |
|        | <ul> <li>*1 For Pr0.01 Control mode setup = 5 (velocity/torque control), the torque command input is the analog input 2 (Al2, 12-bit resolution).</li> </ul> |                                                          |                                     |                       |         |                         |  |  |  |

| Dr2 18 | Torquo oor                                                          | mand direction coloction                                                                                                    | Range  | Unit | Default | Related control mode |  |  |  |
|--------|---------------------------------------------------------------------|----------------------------------------------------------------------------------------------------|--------|------|---------|----------------------|--|--|--|
| F13.10 | i orque coi                                                         |                                                                                                    | 0 to 1 | —    | 0       | T                    |  |  |  |
|        | Select the direction positive/negative direction of torque command. |                                                                                                    |        |      |         |                      |  |  |  |
|        | Setup value                                                         | Designation                                                                                                    |        |      |         |                      |  |  |  |
|        | [0]                                                                 | Specify the direction with the sign of torque command.<br>Example: Torque command input (+) for positive direction, (-) for negative direction |        |      |         |                      |  |  |  |
|        | 1                                                                   | Specify the direction with torque command sign (TC-SIGN).<br>OFF: Positive direction, ON: Negative direction                                   |        |      |         |                      |  |  |  |

| Dr2 10 | Input gain of torgue command                                                                                                    | Range                          | Unit                                                            | Default       | Related<br>control mode         |
|--------|----------------------------------------------------------------------------------------------------|--------------------------------|-----------------------------------------------------------------|---------------|---------------------------------|
| P13.19 |                                                                                                    | 10 to 100                      | 0.1 V/100 %                                                     | 30            | T                               |
|        | Based on the voltage (V) applied to the ar conversion gain to torque command (%).                                                                                                    | nalog torque co                | ommand (                                                        | (TRQR), set   | up the                          |
|        | <ul> <li>Unit of the setup value is [0.1 V/100 %]<br/>and set up input voltage necessary to<br/>produce the rated torque.</li> <li>Default setup of 30 represents 3 V/100 %.</li> </ul> | Default Ra<br>tor<br>-10 V-8 - | torque<br>300[%]<br>tted 200<br>que<br>100<br>6 -4 -2<br>ection | Positive dire | ction<br>0 V<br>nd input<br>(V) |

5

[Class 3] Velocity/ Torque/ Full-closed control

|                                                                                 |             |                                                                               |                    |                      |              |                | Default: [           |  |  |
|---------------------------------------------------------------------------------|-------------|-------------------------------------------------------------------------------|--------------------|----------------------|--------------|----------------|----------------------|--|--|
| Dr2 20                                                                          |             | col of torau                                                                  | aammand            | Range                | Unit         | Default        | Related control mode |  |  |
| P13.20                                                                          | input rever | sal of lorque                                                                 | ecommanu           | 0 to 1               | —            | 0              | T                    |  |  |
| Set up the polarity of the voltage applied to the analog torque command (TRQR). |             |                                                                               |                    |                      |              |                |                      |  |  |
|                                                                                 | Setup value |                                                                               | Direction          | of motor output      | torque       |                |                      |  |  |
|                                                                                 | [0]         | Non-reversal                                                                  | "+Voltage" → "Posi | tive direction", "–V | ′oltage" → ' | "Negative dire | ction"               |  |  |
|                                                                                 | 1           | Reversal "+Voltage" → "Negative direction", "–Voltage" → "Positive direction" |                    |                      |              |                | ction"               |  |  |
|                                                                                 |             |                                                                               |                    |                      |              |                |                      |  |  |

| Dr2 21 | Speed limit value 1 | Range      | Unit  | Default | Related control mode |
|--------|---------------------|------------|-------|---------|----------------------|
| P13.21 | Speed minit value i | 0 to 20000 | r/min | 0       | T                    |
|        |                     |            |       |         |                      |

Set up the speed limit used for torque controlling. During the torque controlling, the speed set by the speed limit value cannot be exceeded. When Pr3.17 = 2, the speed limit is applied upon receiving positive direction command.

| Dr3 22 | Speed li                                                         | mit value 2      |        |                               | F    | lange                                | Unit                      | Default            | Related control mode |  |  |  |
|--------|------------------------------------------------------------------|------------------|--------|-------------------------------|------|--------------------------------------|---------------------------|--------------------|----------------------|--|--|--|
| FIJ.22 | Speed II                                                         |                  |        |                               | 0 to | 0 to 20000 r/min                     |                           | 0                  | T                    |  |  |  |
|        | Speed limit value of negative direction command when Pr3.17 = 2. |                  |        |                               |      |                                      |                           |                    |                      |  |  |  |
| Pr3.17 | Pr3.21                                                           | Pr3.22           | Pr3.15 | Speed zero clamp<br>(ZEROSPD) |      | LampAnalog torqueD)command direction |                           | Speed limit value  |                      |  |  |  |
|        |                                                                  |                  | 0      | No effec                      | t    | No effect                            |                           | Pr3.21 setu        | up value             |  |  |  |
| 0      | 0 to 20000                                                       | 0 No effect      | 1 +0.2 | OFF                           |      |                                      |                           | Pr3.21 setup value |                      |  |  |  |
|        |                                                                  |                  | 1 10 3 | ON                            |      |                                      |                           | 0                  |                      |  |  |  |
|        | 0 to 20000                                                       | 00000 0 4- 00000 | 0      | No effect                     |      | Positive direction                   |                           | Pr3.21 setup value |                      |  |  |  |
|        | 0 10 20000                                                       | 0 10 20000       | U      |                               |      | Negative                             | e direction               | Pr3.22 setu        | up value             |  |  |  |
| 2      | 0 to 20000                                                       | 0 to 20000       | 1 +0.2 | OFF                           |      | Positive                             | ve direction Pr3.21 setup |                    | up value             |  |  |  |
|        | 0 10 20000                                                       | 0 10 20000       | 1.03   |                               |      | Negative                             | e direction               | Pr3.22 setu        | up value             |  |  |  |
|        | 0 to 20000                                                       | 0 to 20000       | 1 to 3 | ON                            |      | ON No effect                         |                           | 0                  |                      |  |  |  |

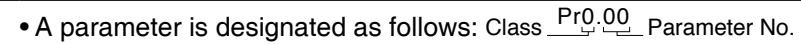

• For parameters which No. have a suffix of " \* ", changed contents will be validated when you turn on the control power.

Related page ..... • P.3-32... "Inputs and outputs on connector X4" • P.6-2 "Protective Function"

Note

#### [Class 3] Velocity/ Torque/ Full-closed control

|             |                          |        |      |         | Default: [              |
|-------------|--------------------------|--------|------|---------|-------------------------|
| א כר כיים * | External scale selection | Range  | Unit | Default | Related<br>control mode |
| P13.23      |                          | 0 to 6 | _    | 0       | P S T F                 |

Select the type of external scale.

| Setup<br>value | External scale type                                | Compatible scale                                                                                       | Compatible<br>speed             |
|----------------|----------------------------------------------------|----------------------------------------------------------------------------------------------------|---------------------------------|
| [0]            | A,B phase output type *1                           | External scale of A, B phase output type                                                               | to 4 Mpps<br>(after quadrupled) |
| 1              | Serial communication type (incremental version) *1 | Magnescale Co., Ltd.<br>NIDEC Sankyo Corporation                                                       | to 4 Gpulse/s                   |
| 2              | Serial communication type<br>(absolute version) *1 | Mitsutoyo Corporation<br>Magnescale Co., Ltd.<br>Heidenhein<br>Renishaw PLC<br>Fagor Automation S.Coop | to 4 Gpulse/s                   |
| 3 to 6         | For manufacturer use                               | _                                                                                                    | —                               |

\*1 Connect the external scale so that it increments the count as the motor shaft turns positive direction, and decrements as the shaft turns negative direction. If this connection arrangement is impossible due to installation condition, etc., use the count reverse function of Pr3.26 Reversal of direction of external scale.

## Caution :: When the setup value is 1 or 2 while the A, B phase output type is connected, Err50.0 External scale wiring error protection occurs, and if the setup value is 0 while the serial communication type is connected, Err55.0, 1 or 2 A phase, B phase or Z phase wiring error protection will occur.

| Dr     | Dr2 04 * | Numerator of external scale division                                                             | Range                          | Unit        | Default  | Relate<br>control m | ed<br>node |
|--------|----------|--------------------------------------------------------------------------------------------------|--------------------------------|-------------|----------|---------------------|------------|
| P13.24 |          | 0 to 8388608                                                                                     | _                              | 0           |          | F                   |            |
|        |          | Set up the numerator of the external scale divi<br>When setup value = 0, encoder resolution is u | ding setup.<br>sed as numerato | or of the d | ivision. |                     |            |

| Dr2 25 *   | Depeminator of external scale division                                                                                                    | Range                                                                                                    | Unit                                                               | Default                                                                                     | Related control mode                           |  |  |  |  |
|------------|----------------------------------------------------------------------------------------------------|----------------------------------------------------------------------------------------------------|--------------------------------------------------------------------|---------------------------------------------------------------------------------------------|------------------------------------------------|--|--|--|--|
| F13.23     |                                                                                                    | 1 to 8388608                                                                                                    |                                                                    | 10000                                                                                       | F                                              |  |  |  |  |
|            | <ul> <li>Check the number of encoder feedback pluse external scale pulses per one motor revoluti scale division (Pr3.24) and the denominator the expression shown below.</li> <li>With Pr3.24 set at 0, the encoder resolution i Example: When ball screw pitch is 10 mm, s (8388608 pulses);</li> </ul> | es per one moto<br>on, and then se<br>of external scale<br>s automatically τ<br>cale 0.1 μm/pul<br>ion per one mot | r revolutic<br>t up the n<br>e division<br>used as nu<br>se, encod | on and the nu<br>umerator of<br>(Pr3.25) to e<br>umerator.<br>er resolution<br>tion [pulse] | umber of<br>external<br>establish<br>n 23 bits |  |  |  |  |
| Contion 't | Pr3.25 100000 External scale reso                                                                                                    | blution per one r                                                                                                  | notor revo                                                         | olution [puls                                                                               | e]                                             |  |  |  |  |
|            | n ☆ If this ratio is wrong, the difference between the position calculated based on the encoder pulses and the position calculated based on the external scale pulses becomes large over a long travel distance and will activate the excess hybrid deviation error protection.                          |                                                                                                    |                                                                    |                                                                                             |                                                |  |  |  |  |

5

Setup

6

[Class 3] Velocity/ Torque/ Full-closed control

|          |                                                                                        |                                      |                     |            |              | De        | fau         | lt: [ ]    |
|----------|----------------------------------------------------------------------------------------|--------------------------------------|---------------------|------------|--------------|-----------|-------------|------------|
| Dr2 26 * | Boyorool o                                                                             | f direction of external coole        | Range               | Unit       | Default      | R<br>cont | elat<br>rol | ed<br>mode |
| P13.20   | Reversal of unection of external scale                                                 |                                      | 0 to 3              | —          | 0            | Ρ         | s '         | TF         |
|          | Reverse the direction of external scale, feedback counter.                             |                                      |                     |            |              |           |             |            |
|          | Setup value                                                                            |                                      | Content             |            |              |           |             |            |
|          | [0]                                                                                    | Count value of external scale can b  | be used as it is.   |            |              |           |             |            |
|          | 1                                                                                      | Sign (positive/negative) of count va | alue of external sc | ale should | be inverted. |           |             |            |
|          | 2 to 3                                                                                 | For manufacturer use                 |                     |            |              |           |             |            |
| Note 🔅   | Note 🔅 For setting method of this parameter, refer to P.3-12 Full closed control mode. |                                      |                     |            |              |           |             |            |

| Dr2 27 *                                                                                           | External so       | ale Z phase disconnection | Range  | Unit | Default | Related control mode |  |  |
|----------------------------------------------------------------------------------------------------|-------------------|---------------------------|--------|------|---------|----------------------|--|--|
| F13.27                                                                                             | detection disable |                           | 0 to 1 | —    | 0       | F                    |  |  |
| Enable/disable Z-phase disconnection detection when A, B phase output type external scale is used. |                   |                           |        |      |         |                      |  |  |
|                                                                                                    | Setup value       | Content                   |        |      |         |                      |  |  |
|                                                                                                    | [0]               | Valid                     |        |      |         |                      |  |  |
|                                                                                                    | 1                 | Invalid                   |        |      |         |                      |  |  |

| Dr2 20 * | Hybrid deviation excess setup   |  |  | Range          | Unit            | Default | Related control mode |
|----------|---------------------------------|--|--|----------------|-----------------|---------|----------------------|
| P13.20   | a Hybrid deviation excess setup |  |  | 1 to 134217728 | Command<br>unit | 16000   | F                    |
|          |                                 |  |  |                |                 |         |                      |

You can setup the permissible gap (hybrid deviation) between the present motor position and the present external scale position.

| Pr3.29 *  | Hybrid deviation clear actum                                                                                                    | Range                              | Unit                     | Default                        | control            | ated<br>I mode |  |  |
|-----------|----------------------------------------------------------------------------------------------------|------------------------------------|--------------------------|--------------------------------|--------------------|----------------|--|--|
| P13.29    | Hybrid deviation clear setup                                                                                                    | 0 to 100                           | Revolution               | 0                              |                    | F              |  |  |
|           | As the motor turns the number of revolutions cleared to 0. No clearing is made with setup va                                                                                                    | set by this para<br>alue 0.        | ameter, th               | e hybrid dev                   | iation             | ı is           |  |  |
|           | <hybrid clear="" deviation="" feature=""></hybrid>                                                                                                    |                                    |                          |                                |                    |                |  |  |
|           | As the motor reaches the number of revolutio<br>clear the hybrid deviation to 0. This feature a<br>where hybrid deviation accumulate due to slip                                                                                                    | ns set by Pr3.2<br>allows the moto | 9 Hybrid d<br>r to be us | leviation clea<br>ed in an app | ır setı<br>plicati | up,<br>ion     |  |  |
|           | Hybrid deviation value<br>(command unit) (absolute value)                                                                                                    |                                    |                          |                                |                    |                |  |  |
|           | Pr3.28<br>(Hybrid deviation<br>excess setup)                                                                                                    |                                    | /                        |                                |                    |                |  |  |
|           |                                                                                                    |                                    |                          |                                |                    |                |  |  |
|           | Pr3.29                                                                                                    |                                    | Pr3.29                   |                                |                    |                |  |  |
|           |                                                                                                    |                                    | eviation clea            | ar setup)                      |                    |                |  |  |
|           |                                                                                                    |                                    | No. of n                 | notor revolutio                | ns [re             | v]             |  |  |
|           | Note: Revolution in the hybrid deviation clear set                                                                                                    | up is counted by u                 | using encod              | ler feedback p                 | ulses.             |                |  |  |
| Caution 🔅 | To use the hybrid deviation clear, be sure to set Pr3.29 Hybrid deviation clear setup to the appropriate value. If the setup value is too small with respect to the value of Pr3.28 Hybrid deviation excess setup, abnormal operation due to e.g. external scale connection error cannot be protected. |                                    |                          |                                |                    |                |  |  |
|           | Limit sensor should be used to assure safety.                                                                                                    |                                    |                          |                                |                    |                |  |  |

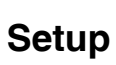

## [Class 4] I/F monitor setting

|           |                                                                                                    |                                                                     |                                         |                                  | Default: [ ]         |  |  |
|-----------|----------------------------------------------------------------------------------------------------|---------------------------------------------------------------------|-----------------------------------------|----------------------------------|----------------------|--|--|
|           |                                                                                                    | Range                                                               | Unit                                    | Default                          | Related control mode |  |  |
| Pr4.00 *  | SI1 input selection                                                                                                    | 0 to 00FFFFFFh                                                      | _                                       | 00828282h<br>(8553090)           | PSTF                 |  |  |
|           | Assign functions to SI1 inputs. These paramet<br>Hexadecimal presentation is followed by a spe<br>0 0 * + h: position/full-closed contro<br>0 0 * h: velocity control<br>$0 0^* h$ : torque control<br>Replace * * with the function number.<br>For the function number see the table below.                                                                                                    | ers are presente<br>ecific control mod<br>l<br>Logical setup is a   | d in hexad<br>de designa<br>also a func | ecimals. * <sup>5</sup><br>tion. | ·                    |  |  |
|           | Title                                                                                                    | Symbol                                                              | a-contact                               | b-conta                          | act                  |  |  |
|           | Invalid                                                                                                    | -                                                                   | 00h                                     | Do not se                        | etup.                |  |  |
|           | Positive direction over-travel inhibition input                                                                                                    | POT                                                                 | 01h                                     | 81h                              | - p                  |  |  |
|           | Negative direction over-travel inhibition input                                                                                                    | NOT                                                                 | 02h                                     | 82h                              |                      |  |  |
|           | Servo-ON input *1                                                                                                    | SRV-ON                                                              | 03h                                     | 83h                              |                      |  |  |
|           | Alarm clear input                                                                                                    | A-CLR                                                               | 04h                                     | Do not se                        | etup.                |  |  |
|           | Control mode switching input *2                                                                                                    | C-MODE                                                              | 05h                                     | 85h                              |                      |  |  |
|           | Gain switching input                                                                                                    | GAIN                                                                | 06h                                     | 86h                              |                      |  |  |
|           | Deviation counter clear input *3                                                                                                    | CL                                                                  | 07h                                     | Do not se                        | etup.                |  |  |
|           | Command pulse inhibition input *4                                                                                                    | INH                                                                 | 08h                                     | 88h                              |                      |  |  |
|           | Torque limit switching input                                                                                                    | TL-SEL                                                              | 09h                                     | 89h                              |                      |  |  |
|           | Damping control switching input 1                                                                                                    | VS-SEL1                                                             | 0Ah                                     | 8Ah                              |                      |  |  |
|           | Damping control switching input 2                                                                                                    | VS-SEL2                                                             | 0Bh                                     | 8Bh                              |                      |  |  |
|           | Electronic gear switching input 1                                                                                                    | DIV1                                                                | 0Ch                                     | 8Ch                              |                      |  |  |
|           | Electronic gear switching input 2                                                                                                    | DIV2                                                                | 0Dn                                     | 8Dh                              |                      |  |  |
|           | Selection 1 input of internal command speed                                                                                                    |                                                                     | 0Eh                                     | 8En                              |                      |  |  |
|           | Selection 2 input of internal command speed                                                                                                    |                                                                     | 10h                                     | 000h                             |                      |  |  |
|           | Speed zero clamp input                                                                                                    | ZEBOSPD                                                             | 11h                                     | 90h                              |                      |  |  |
|           | Speed command sign input                                                                                                    | VC-SIGN                                                             | 12h                                     | 92h                              |                      |  |  |
|           | Torque command sign input                                                                                                    | TC-SIGN                                                             | 13h                                     | 93h                              |                      |  |  |
|           | Forced alarm input                                                                                                    | E-STOP                                                              | 14h                                     | 94h                              |                      |  |  |
|           | Inertia ratio switching input                                                                                                    | J-SEL                                                               | 15h                                     | 95h                              |                      |  |  |
|           | Dynamic brake switching input*5                                                                                                    | DB-SEL                                                              | 16h                                     | Do not se                        | etup.                |  |  |
| Note      | For input pin assignment with default setting, refer<br>Related page ··· P.3-52<br><example change="" of=""><br/>To change the default setting "Negative direction<br/>b-contact to for a-contact, set the input to 000202<br/>* For easier setting, use the setup support softwar</example>                                                                                                    | to P.3-39 Control in<br>on over-travel inha<br>02h.<br>re PANATERM. | nput.<br>Ibitation inp                  | out" (in all m                   | odes) for            |  |  |
| Caution 🔅 | <ul> <li>Do not setup to a value other than that specified in the table.</li> <li>Do not assign specific function to 2 or more signals. Duplicated assignment will cause Err33.0 I/F input multiple assignment error 1 or Err33.1 I/F input multiple assignment error 2.</li> <li>When measuring frequency characteristics of PANATERM, as it will automatically switchover to position velocity control inside the driver, please set the same set value for input signal of velocity control to be made abled during the measurement, to the set value for position control.</li> <li>Note that the setup values are displayed in decimal on the front panel.</li> </ul>                                                                                                    |                                                                     |                                         |                                  |                      |  |  |
|           | <ul> <li>*1 Servo-on input signal (SRV-ON) must be used to enable servo-on.</li> <li>*2 When using the control mode switch input (C-MODE), all control modes need to be set. If configuration is made only for 1 or 2 modes, Err33.2"I/F input function number error 1 "or Err33.3"I/F input function number error 2"occurs.</li> <li>The control input pin set to invalid state does not affect any operation.</li> <li>Function (servo-on input, alarm clear, etc.) to be used in multiple control modes must be assigned the same pin with correct logical arrangement. Incorrect setting will cause Err33.0 I/F input multiple assignment error 2.</li> <li>*3 Deviation counter clear input (CL) can be assigned only to SI7 input. Wrong assignment will cause Err33.6 Counter clear assignment error.</li> <li>*4 Command pulse inhibition input (INH) can only be assigned to SI10 inputs. If the input is assigned other than that, Err33.7 "Command pulse input inhibition input "occurs.</li> <li>*5 When using the Dynamic brake switch input, all control modes need to set after set Pr 6.36(Dynam brake operation input) =1.If configurationis mode only for 1 or 2 mode, Err33.2"I/F input function numb</li> </ul> |                                                                     |                                         |                                  |                      |  |  |

Before Using the Products

6

Supplement

[Class 4] I/F monitor setting

|          |                     | Range          | Unit | Default                | Related control mode |
|----------|---------------------|----------------|------|------------------------|----------------------|
| Pr4.01 * | SI2 input selection | 0 to 00FFFFFFh |      | 00818181h<br>(8487297) | PSTF                 |
|          |                     | Range          | Unit | Default                | Related control mode |
| Pr4.02 * | SI3 input selection | 0 to 00FFFFFFh | —    | 0091910Ah<br>(9539850) | P S T F              |
|          | SI4 input selection | Range          | Unit | Default                | Related control mode |
| Pr4.03 * |                     | 0 to 00FFFFFFh |      | 00060606h<br>(394758)  | P S T F              |
| *        | SI5 input selection | Range          | Unit | Default                | Related control mode |
| Pr4.04 * |                     | 0 to 00FFFFFFh | —    | 0000100Ch<br>(4108)    | P S T F              |
| D 4 05 * |                     | Range          | Unit | Default                | Related control mode |
| Pr4.05 * | SI6 input selection | 0 to 00FFFFFFh |      | 00030303h<br>(197379)  | P S T F              |
|          | SI7 input selection | Range          | Unit | Default                | Related control mode |
| Pr4.06 * |                     | 0 to 00FFFFFFh |      | 00000f07h<br>(3847)    | P S T F              |

**Caution**  $\therefore$  Deviation counter clear (CL) can be set up only with this parameter. If any other parameter is used for this purpose, Err33.6 Counter clear assignment error will be issued.

| Pr4.07 *                                | SI8 input selection  | Range          | Unit | Default               | Related control mode |  |  |  |
|-----------------------------------------|----------------------|----------------|------|-----------------------|----------------------|--|--|--|
| Pr4.07 *                                | SI8 input selection  | 0 to 00FFFFFFh | _    | 00040404h<br>(263172) | P S T F              |  |  |  |
| D 4 00 *                                | SI9 input selection  | Range          | Unit | Default               | Related control mode |  |  |  |
| Pr4.08 *                                |                      | 0 to 00FFFFFFh | _    | 00050505h<br>(328965) | P S T F              |  |  |  |
|                                         | SI10 input selection | Range          | Unit | Default               | Related control mode |  |  |  |
| Pr4.09 *                                |                      | 0 to 00FFFFFFh | —    | 00000E88h<br>(3720)   | PSTF                 |  |  |  |
| Assign functions to SI2 to SI10 inputs. |                      |                |      |                       |                      |  |  |  |
|                                         |                      |                |      |                       |                      |  |  |  |

These parameters are presented in hexadecimals.

Setup procedure is the same as described for Pr4.00.

**Note**  $\Rightarrow$  For input pin assignment with default setting, also refer to P.3-39 Control input.

**Caution** ··· Command pulse inhibition input (INH) can be setup only with this parameter. If any other parameter is used for this purpose, Err33.7 INH assignment error will be issued.

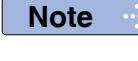

• A parameter is designated as follows: Class Pro.00 Parameter No.

- For parameters which No. have a suffix of " \* ", changed contents will be validated when you turn on the control power.
- Related page ..... P.3-32... "Inputs and outputs on connector X4" P.6-2 "Protective Function"

## 1. Details of parameter [Class 4] I/F monitor setting

|                                                                                                    |                                                                                |                                      |                |                                                                                                    |                       | Default: [ ]         |  |  |
|----------------------------------------------------------------------------------------------------|--------------------------------------------------------------------------------|--------------------------------------|----------------|----------------------------------------------------------------------------------------------------|-----------------------|----------------------|--|--|
|                                                                                                    |                                                                                |                                      | Range          | Unit                                                                                                    | Default               | Related control mode |  |  |
| Pr4.10 *                                                                                                    | SO1 out                                                                        | put selection                        | 0 to 00FFFFFF  | h —                                                                                                    | 00030303h<br>(197379) | PSTF                 |  |  |
| Assign functions to SO1 outputs.<br>These parameters are presented in hexadecimals. *1<br>Hexadecimal presentation is followed by a specific control mode designation.<br>0 0 * * h : position/full-closed control<br>0 0 * * h : velocity control<br>0 0 * * h : torque control<br>Replace ** with the function number.<br>For the function number see the table below. Logical setup is also a function number. |                                                                                |                                      |                |                                                                                                    |                       |                      |  |  |
|                                                                                                    | Setup<br>value                                                                 | Title                                | Symbol         | Note                                                                                                    | •                     |                      |  |  |
|                                                                                                    | 00h                                                                            | Invalid                              | _              | For output                                                                                                    | t pin assignm         | nent with            |  |  |
|                                                                                                    | 01h                                                                            | Servo alarm output                   | ALM            | <ul> <li>default setting, also refer to</li> <li>P.3-47 Output signals (comm<br/>and their functions.</li> </ul> |                       |                      |  |  |
|                                                                                                    | 02h                                                                            | Servo-Ready output                   | S-RDY          |                                                                                                    |                       |                      |  |  |
|                                                                                                    | 03h                                                                            | External brake release signal        | BRK-OFF        |                                                                                                    |                       |                      |  |  |
|                                                                                                    | 04h                                                                            | Positioning complete output          | INP            | Related nage                                                                                                    | ••• P 3-54            |                      |  |  |
|                                                                                                    | 05h                                                                            | At-speed output                      | AT-SPEED       | noiatea page                                                                                                    |                       |                      |  |  |
|                                                                                                    | 06h                                                                            | Torque in-limit signal output        | TLC            | <example< td=""><td>e of change:</td><td>&gt;</td></example<>                                                    | e of change:          | >                    |  |  |
|                                                                                                    | 07h                                                                            | Zero-speed detection output signal   | ZSP            | To chang                                                                                                    | ge the defaul         | t setting            |  |  |
|                                                                                                    | 08h                                                                            | Speed coincidence output             | V-COIN         | "Externa                                                                                                    | l brake relea         | se signal"           |  |  |
|                                                                                                    | 09h                                                                            | Alarm output 1                       | WARN1          | (in all mo                                                                                                    | des) to "Alaı         | rm output            |  |  |
|                                                                                                    | 0Ah                                                                            | Alarm output 2                       | WARN2          | 1" set th                                                                                                    | e input to 00         | 090909h              |  |  |
|                                                                                                    | 0Bh                                                                            | Positional command ON/OFF output     | P-CMD          | * =                                                                                                    | ·                     |                      |  |  |
|                                                                                                    | 0Ch                                                                            | Positioning complete 2               | INP2           | * For eas                                                                                                    | sier setting, L       | ise the              |  |  |
|                                                                                                    | 0Dh                                                                            | Speed in-limit output                | V-LIMIT        | setup s                                                                                                    | upport softwa         | are                  |  |  |
|                                                                                                    | 0Eh                                                                            | Alarm attribute output               | ALM-ATB        | PANAT                                                                                                    | ERM.                  |                      |  |  |
|                                                                                                    | 0Fh                                                                            | Speed command ON/OFF output          | V-CMD          |                                                                                                    |                       |                      |  |  |
|                                                                                                    | 10h                                                                            | Servo on status output               | SRV-ST         |                                                                                                    |                       |                      |  |  |
|                                                                                                    | <ul> <li>Same function can be assigned to 2 or more output signals.</li> </ul> |                                      |                |                                                                                                    |                       |                      |  |  |
|                                                                                                    | Control output pin set to invalid always has the output transistor turned OFF. |                                      |                |                                                                                                    |                       |                      |  |  |
|                                                                                                    | • Do not c                                                                     | hange the setup value shown in the   | table.         |                                                                                                    |                       |                      |  |  |
| Caution …                                                                                                    | *1 Note th                                                                     | at the setup values are displayed in | decimal on the | front pane                                                                                                    | Ι.                    |                      |  |  |

|          |                                                                                                    |                |      | 1                     |                         |  |  |
|----------|----------------------------------------------------------------------------------------------------|----------------|------|-----------------------|-------------------------|--|--|
|          |                                                                                                    | Range          | Unit | Default               | Related<br>control mode |  |  |
| Pr4.11 * | SO2 output selection                                                                                    | 0 to 00FFFFFFh | —    | 00020202h<br>(131586) | P S T F                 |  |  |
|          |                                                                                                    | Range          | Unit | Default               | Related control mode    |  |  |
| Pr4.12 * | SO3 output selection                                                                                    | 0 to 00FFFFFFh | —    | 00010101h<br>(65793)  | P S T F                 |  |  |
| *        |                                                                                                    | Range          | Unit | Default               | Related control mode    |  |  |
| Pr4.13 * | SO4 output selection                                                                                    | 0 to 00FFFFFFh | _    | 00050504h<br>(328964) | PSTF                    |  |  |
|          | SO5 output selection                                                                                    | Range          | Unit | Default               | Related control mode    |  |  |
| Pr4.14 * |                                                                                                    | 0 to 00FFFFFFh | —    | 00070707h<br>(460551) | P S T F                 |  |  |
|          |                                                                                                    | Range          | Unit | Default               | Related control mode    |  |  |
| Pr4.15 * | SO6 output selection                                                                                    | 0 to 00FFFFFFh | —    | 00060606h<br>(394758) | PSTF                    |  |  |
|          | Assign functions to SO2 to SO6 outputs.                                                                 |                |      |                       |                         |  |  |
|          | These parameters are presented in hexadecimals.<br>Setup procedure is the same as described for Pr4.10. |                |      |                       |                         |  |  |
|          |                                                                                                    |                |      |                       |                         |  |  |
|          |                                                                                                    |                |      |                       |                         |  |  |

6

[Class 4] I/F monitor setting

|        |                                                                                         |         |      |         | Default: [ ]         |  |  |  |  |  |
|--------|-----------------------------------------------------------------------------------------|---------|------|---------|----------------------|--|--|--|--|--|
| Pr4 16 | Type of analog monitor 1                                                                | Range   | Unit | Default | Related control mode |  |  |  |  |  |
| F14.10 |                                                                                         | 0 to 28 | —    | 0       | PSTF                 |  |  |  |  |  |
|        | Select the type of monitor for analog monitor 1. *See the table shown on the next page. |         |      |         |                      |  |  |  |  |  |

|  | Pr4.17 | Analog monitor 1 output gain                                                                   | Range          | Unit                            | Default     | cor | Relate | ed<br>node |
|--|--------|------------------------------------------------------------------------------------------------|----------------|---------------------------------|-------------|-----|--------|------------|
|  |        |                                                                                                | 0 to 214748364 | [Monitor unit<br>in Pr4.16] / V | 0           | Ρ   | S 1    | - F        |
|  |        | Set up the output gain of analog monitor 1.<br>For Pr4.16 = 0 Motor speed, 1 V is output at th | ne motor speed | [r/min] = P                     | r4.17 setup | val | Je.    |            |

| Dr/ 10                                                                                  | Type of analog monitor 2 | Range   | Unit | Default | F<br>cor | Rela<br>ntrol | ated<br>mc | l<br>ode |  |
|-----------------------------------------------------------------------------------------|--------------------------|---------|------|---------|----------|---------------|------------|----------|--|
| P14.10                                                                                  |                          | 0 to 28 |      | 4       | Ρ        | S             | Т          | F        |  |
| Select the type of monitor for analog monitor 2. *See the table shown on the next page. |                          |         |      |         |          |               |            |          |  |

| Dr/ 10 | Analog monitor 2 output gain                                                                  | Range             | Unit                            | Default       | F    | Relat | ted<br>mod | de |
|--------|-----------------------------------------------------------------------------------------------|-------------------|---------------------------------|---------------|------|-------|------------|----|
| P14.19 |                                                                                               | 0 to 214748364    | [Monitor unit<br>in Pr4.16] / V | 0             | Ρ    | S     | т          | F  |
|        | Set up the output gain of analog monitor 2.<br>For Pr4.18 = 4 Torque command, 1 V is output a | It the torque com | mand [%]                        | = Pr4.19 setu | ıb v | valu  | ıe.        |    |

|  | Pr4.20 | For manufacturaria uso | Range | Unit | Default | Default Relate |  |  |
|--|--------|------------------------|-------|------|---------|----------------|--|--|
|  |        | For manufacturer's use | —     | —    | 0       |                |  |  |
|  |        | Plese fixed to 0.      |       |      |         |                |  |  |

| Pr4.16/Pr4.18 | Type of monitor                      | Unit                        | Output gain for setting<br>Pr4.17/Pr4.19 = 0 |
|---------------|--------------------------------------|-----------------------------|----------------------------------------------|
| 0             | Motor speed                          | r/min                       | 500                                          |
| 1             | Positional command speed *4          | r/min                       | 500                                          |
| 2             | Internal positional command speed *4 | r/min                       | 500                                          |
| 3             | Velocity control command             | r/min                       | 500                                          |
| 4             | Torque command                       | %                           | 33                                           |
| 5             | Command positional deviation *5      | pulse (Command unit)        | 3000                                         |
| 6             | Encoder positional deviation *5      | pulse (Encoder unit)        | 3000                                         |
| 7             | Full-closed deviation *5             | pulse (External scale unit) | 3000                                         |
| 8             | Hybrid deviation                     | pulse (Command unit)        | 3000                                         |
| 9             | Voltage across PN                    | V                           | 80                                           |
| 10            | Regenerative load factor             | %                           | 33                                           |
| 11            | Overload factor                      | %                           | 33                                           |
| 12            | Positive direction torque limit      | %                           | 33                                           |
| 13            | Negative direction torque limit      | %                           | 33                                           |
| 14            | Speed limit value                    | r/min                       | 500                                          |
| 15            | Inertia ratio                        | %                           | 500                                          |
| 16            | Analog input 1 *2                    | V                           | 1                                            |

#### [Class 4] I/F monitor setting

|               |                               |                                                          | Default                                      |
|---------------|-------------------------------|----------------------------------------------------------|----------------------------------------------|
| Pr4.16/Pr4.18 | Type of monitor               | Unit                                                     | Output gain for setting<br>Pr4.17/Pr4.19 = 0 |
| 17            | Analog input 2 *2             | V                                                        | 1                                            |
| 18            | Analog input 3 *2             | V                                                        | 1                                            |
| 19            | Encoder temperature *3        | Ĵ                                                        | 10                                           |
| 20            | Driver temperature            | Ĵ                                                        | 10                                           |
| 21            | Encoder single-turn data *1   | pulse (Encoder unit)                                     | 110000                                       |
| 23            | Command input state           | 0: No command<br>1: With command                         | *6                                           |
| 24            | Gain selection state          | 0: 1st gain selected<br>1: 2nd and 3rd gain selected     | *6                                           |
| 25            | Positioning complete state    | 0: Positioning not completed<br>1: Positioning completed | *6                                           |
| 26            | Alarm triggered state         | 0: Alarm not triggered<br>1: Alarm triggered             | *6                                           |
| 27            | Motor power consumption       | W                                                        | 100                                          |
| 28            | Motor power electrical energy | Wh                                                       | 100                                          |

\*1 The encoder rotation data CCW is always positive value regardless of Pr0.00 Rotational direction setup. The direction of other monitor data basically follows Pr0.00 Rotational direction setup.

- \*2 Analog inputs 1, 2 and 3 always output terminal voltage regardless of usage of analog input function. Only for basic type is not provided with analog inputs.
- \*3 For temperature information from the encoder, a value appears only when 23-bit absolute encoder is used. For other encoders, "0" is always output.
- \*4 For the command pulse input, the speed before the command filter (smoothing, FIR filter) is defined as positional command speed and speed after filter is defined as internal command speed.

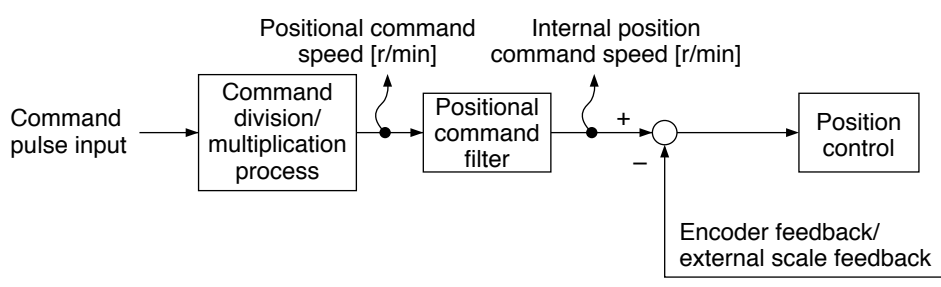

\*5 Position command deviation is the deviation from the command pulse input. Encoder position deviation/full-closed position deviation is the deviation at the input portion of position control. The following figure shows details.

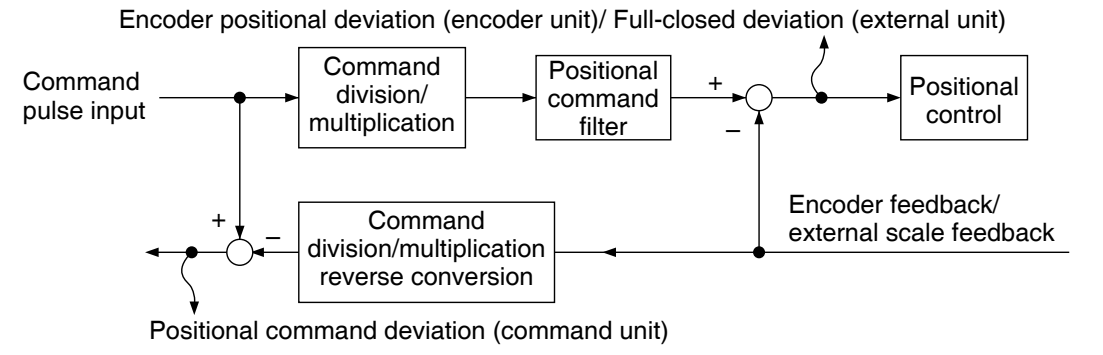

\*6 Regardless of the setting Pr 4.17 and Pr 4.19, output gain become 0V in unit 0 or become 5V in unit 1.

#### Default: [ ]

[Class 4] I/F monitor setting

|                                             |             |                            |               |                     |        |         | Defau            | ult: [      |
|---------------------------------------------|-------------|----------------------------|---------------|---------------------|--------|---------|------------------|-------------|
| Dr/1 01                                     |             | nitor output cotup         |               | Range               | Unit   | Default | Relat<br>control | ted<br>mode |
| F14.21                                      |             | antor output setup         |               | 0 to 2              | —      | 0       | P S              | TF          |
| Select output format of the analog monitor. |             |                            |               |                     |        |         |                  |             |
|                                             | Setup value | Ou                         | Output format |                     |        |         |                  |             |
|                                             | [0]         | Signed data output         | -10           | ) V to 10 V         |        |         |                  |             |
|                                             | 1           | Absolute value data output | 0 ۷           | ′ to 10 V           |        |         |                  |             |
|                                             | 2           | Data output with offset    | 0 V           | ′ to 10 V (5 V at c | enter) |         |                  |             |

| Dr/1 22 | Analog input 1 (Al1) offset setup | Range         | Unit     | Default | Related control mode |
|---------|-----------------------------------|---------------|----------|---------|----------------------|
| P14.22  |                                   | -5578 to 5578 | 0.359 mV | 0       | PSTF                 |
|         |                                   |               |          |         |                      |

Set up the offset correction value applied to the voltage fed to the analog input 1.

| Dr/1 02 | Analog input 1 (Al1) filter | Range     | Unit    | Default | Related control mode |
|---------|-----------------------------|-----------|---------|---------|----------------------|
| P14.23  |                             | 0 to 6400 | 0.01 ms | 0       | PSTF                 |
|         |                             |           |         |         |                      |

Set up the time constant of 1st delay filter that determines the lag time behind the voltage applied to the analog input 1.

| Dr/1 0/1                                      | Appleg input 1 (Al1) evenueltage estur | Range | Unit | Default | Related control mode |
|-----------------------------------------------|----------------------------------------|-------|------|---------|----------------------|
| Pr4.24 Analog input 1 (AIT) overvoltage setup | 0 to 100                               | 0.1 V | 0    | P S T F |                      |
|                                               |                                        |       |      |         | •                    |

Set up the excessive level of the input voltage of analog input 1 by using the voltage associated with offset.

| Dr4 25 | Analog input 2 (Al2) offset setup | Range       | Unit    | Default | Related<br>control mode |
|--------|-----------------------------------|-------------|---------|---------|-------------------------|
| P14.25 |                                   | -342 to 342 | 5.86 mV | 0       | PSTF                    |
|        |                                   |             |         |         |                         |

Set up the offset correction value applied to the voltage fed to the analog input 2.

| Dr4 26 | Analog input 2 (Al2) filter                                                     | Range            | Unit        | Default      | F  | Rela<br>trol | ted<br>mo | de |
|--------|---------------------------------------------------------------------------------|------------------|-------------|--------------|----|--------------|-----------|----|
| F14.20 |                                                                                 | 0 to 6400        | 0.01 ms     | 0            | Ρ  | s            | Т         | F  |
|        | Set up the time constant of 1st delay filter the applied to the analog input 2. | at determines th | ne lag time | e behind the | vo | lta          | ge        |    |

| Dr/1 27 | Analog input 2 (Al2) overvoltage setup                               | Range          | Unit      | Default     | Related<br>control mode |
|---------|----------------------------------------------------------------------|----------------|-----------|-------------|-------------------------|
| P14.27  |                                                                      | 0 to 100       | 0.1 V     | 0           | PSTF                    |
|         | Set up the excessive level of the input volt associated with offset. | tage of analog | input 2 b | y using the | voltage                 |

| Dr/ 28                                                                               | Analog input 3 (AI3) offset setup | Range       | Unit    | Default | Related control mode |   |   |  |  |
|--------------------------------------------------------------------------------------|-----------------------------------|-------------|---------|---------|----------------------|---|---|--|--|
| F14.20                                                                               |                                   | -342 to 342 | 5.86 mV | 0       | P                    | s | Г |  |  |
| Set up the offset correction value applied to the voltage fed to the analog input 3. |                                   |             |         |         |                      |   |   |  |  |

## 1. Details of parameter [Class 4] I/F monitor setting

|        |                                                                                 |                  |             |              | Defau            | ılt: [ ]    |
|--------|---------------------------------------------------------------------------------|------------------|-------------|--------------|------------------|-------------|
| Dr4 20 | Analog input 3 (Al3) filter                                                     | Range            | Unit        | Default      | Relat<br>control | ted<br>mode |
| F14.29 |                                                                                 | 0 to 6400        | 0.01 ms     | 0            | P S              | TF          |
|        | Set up the time constant of 1st delay filter the applied to the analog input 3. | at determines th | ne lag time | e behind the | volta            | ge          |

| Dr/1 30 | Analog input 3 (Al3) overvoltage setup                               | Range         | Unit      | Default     | Related control mode |
|---------|----------------------------------------------------------------------|---------------|-----------|-------------|----------------------|
| F14.50  |                                                                      | 0 to 100      | 0.1 V     | 0           | PSTF                 |
|         | Set up the excessive level of the input volt associated with offset. | age of analog | input 3 b | y using the | voltage              |

| Dr/ 21                                                                                                    | Positioning complete (In-position) range                                        | Range        | Unit            | Default | Rela<br>contro | ated<br>I mode | 2 |  |
|----------------------------------------------------------------------------------------------------|---------------------------------------------------------------------------------|--------------|-----------------|---------|----------------|----------------|---|--|
| P14.31                                                                                                    |                                                                                 | 0 to 2097152 | Command<br>unit | 10      | P              | F              |   |  |
| Set up the timing of positional deviation at which the positioning complete signal (INP1) is                                                                                                    |                                                                                 |              |                 |         |                |                |   |  |
| <b>Caution</b> The command unit is used as the default unit but can be replaced by the encoder un using Pr5.20. Positioning unit selection. Note that when the encoder unit is used, ur Pr0.14 Positional deviation excess setup is also changed. |                                                                                 |              |                 |         |                |                |   |  |
| Note 🐳                                                                                                    | For description of "command unit" and "encoder unit", refer to P.4-52 "Pr5.20". |              |                 |         |                |                |   |  |

|                                                                                                    | Dr/1 22                                                                                                    | Positioning                                                                                                    | g complete (In-position)                                                                                                    | Range                                                                                     | Unit                                                       | Default                                                                   | cor                      | Relate             | d<br>.ode |
|----------------------------------------------------------------------------------------------------|----------------------------------------------------------------------------------------------------|----------------------------------------------------------------------------------------------------|----------------------------------------------------------------------------------------------------|-------------------------------------------------------------------------------------------|------------------------------------------------------------|---------------------------------------------------------------------------|--------------------------|--------------------|-----------|
|                                                                                                    | F14.32                                                                                                    | output set                                                                                                    | up                                                                                                    | 0 to 10                                                                                   | _                                                          | 0                                                                         | Ρ                        |                    | F         |
|                                                                                                    |                                                                                                    | Select the co                                                                                                    | ondition to output the positioning c                                                                                                    | omplete signal (                                                                          | INP1).                                                     |                                                                           |                          |                    |           |
|                                                                                                    |                                                                                                    | Setup value                                                                                                    | Action of po                                                                                                    | sitioning comple                                                                          | ete signal                                                 |                                                                           |                          |                    |           |
|                                                                                                    |                                                                                                    | [0]                                                                                                    | The signal will turn on when the pos<br>complete range)                                                                                                    | itional deviation is                                                                      | smaller th                                                 | an Pr4.31 (Po                                                             | sitic                    | ning               |           |
|                                                                                                    |                                                                                                    | 1, 6                                                                                                    | The signal will turn on when there is smaller than Pr4.31 (Positioning comp                                                                                                    | no position comma<br>plete range).                                                        | and and the                                                | e positional dev                                                          | /iatio                   | on is              |           |
| 2, 7 The signal will turn on when there is no position command, the zero-speed detection signal ON and the positional deviation is smaller than Pr4.31 (Positioning complete range). |                                                                                                    |                                                                                                    |                                                                                                    |                                                                                           |                                                            |                                                                           | nal is                   |                    |           |
|                                                                                                    |                                                                                                    | 3, 8                                                                                                    | The signal will turn on when there is no position command and the positional deviat<br>smaller than Pr4.31 (Positioning complete range). Then holds "ON" status until the<br>position command is entered.Subsequently, ON state is maintained until Pr4.33 IN<br>time has elapsed. After the hold time, INP output will be turned ON/OFF according<br>coming positional command or condition of the positional deviation. |                                                                                           |                                                            |                                                                           |                          |                    |           |
|                                                                                                    |                                                                                                    | 4, 9                                                                                                    | When the positioning judgment delay<br>tion from "with position command" to "<br>judgment sequence starts. If there is r<br>smaller than Pr4.31 Positioning comp                                                                                                    | time set by Pr4.33<br>without position co<br>to position comman<br>lete (in position) rat | INP hold tir<br>mmand", po<br>nd and the p<br>nge, the sig | ne passes afte<br>ositioning comp<br>positional devia<br>nal will turn on | er tra<br>olete<br>atior | insi-<br>e<br>n is |           |
|                                                                                                    |                                                                                                    | <ul> <li>When the positioning judgment delay time set by Pr4.33 INP hold time passes after trans tion from "with position command" to "without position command", and within positioning complete range, positioning complete judgment sequence starts. If there is no position command and the positional deviation is smaller than Pr4.31 Positioning complete range the signal will turn on.</li> </ul> |                                                                                                    |                                                                                           |                                                            |                                                                           |                          | insi-<br>ig<br>ge, |           |
|                                                                                                    | <b>Caution</b><br>Presence/absence of position command can be judged by referring to the command after position command filter when the setup value is 1-5, or the command before position command filter when the setup value is 6-10. |                                                                                                    |                                                                                                    |                                                                                           |                                                            |                                                                           |                          |                    |           |

[Class 4] I/F monitor setting

Default: [ ]

| Dr/ 22                                                                  | IND hold ti | ma                                                                                                    | Range              | Unit          | Default       | Rel | ated |
|-------------------------------------------------------------------------|-------------|----------------------------------------------------------------------------------------------------|--------------------|---------------|---------------|-----|------|
| P14.33                                                                  |             | lile                                                                                                    | 0 to 30000         | 1 ms          | 0             | P   | F    |
| Set up the hold time when Pr4.32 Positioning complete output setup = 3. |             |                                                                                                    |                    |               |               |     |      |
|                                                                         | Setup value | State of pos                                                                                                    | sitioning complet  | te signal     |               |     |      |
|                                                                         | [0]         | The hold time is maintained definite command is received.                                                                  | ly, keeping ON sta | ate until the | next position | nal |      |
|                                                                         | 1 to 30000  | ON state is maintained for setup time (ms) but switched to OFF state as the position command is received during hold time. |                    |               |               |     |      |

| Dr/1 3/1 | Zero-speed                                                                                                    | Range                               | Unit                        | Default      | R<br>cont  | elate<br>rol n | ed<br>node |
|----------|----------------------------------------------------------------------------------------------------|-------------------------------------|-----------------------------|--------------|------------|----------------|------------|
| F14.34   |                                                                                                    | 10 to 20000                         | r/min                       | 50           | P          | S              | F          |
|          | You can set up the timing to feed out the zero-<br>rotational speed [r/min].<br>The zero-speed detection signal (ZSP) will be<br>setup of this parameter, Pr4.34.                             | -speed detection<br>fed out when th | i output si<br>ne motor s   | gnal (ZSP or | TC<br>elov | L) i<br>v th   | n<br>Ie    |
|          | <ul> <li>The setup of Pr4.34 is valid for both<br/>Positive and Negative direction<br/>regardless of the motor rotating<br/>direction.</li> <li>There is hysteresis of 10 [r/min].</li> </ul> | (Pr4.34                             | speed<br>+10) r/ <u>min</u> | (Pr4.34–10   | irect      | tion<br>       | ]          |
|          |                                                                                                    | ZSP                                 | ive directior<br>ON         |              |            | -              |            |

| Dr/ 25 | Speed esingidance range                                                                                                    |                                                                | Range                                                                                  | Unit                                             | Default                      | Related control mode |
|--------|----------------------------------------------------------------------------------------------------|----------------------------------------------------------------|----------------------------------------------------------------------------------------|--------------------------------------------------|------------------------------|----------------------|
| F14.55 | Speed conicidence range                                                                                                    |                                                                | 10 to 20000                                                                            | r/min                                            | 50                           | ST                   |
|        | Set the speed coincidence (V-COIN) of<br>Output the speed coincidence (V-COI<br>and the motor speed is equal to or sm<br>Speed<br>[r/min]<br>Pr4.35 *1<br>(Speed coincidence<br>range) | output de<br>N) when<br>aller tha<br>comman<br>ration/de<br>ss | etection timing.<br>In the difference<br>In the speed spend<br>after<br>Inceleration   | between<br>cified by t<br>Pr4.35 *1<br>(Speed co | the speed co<br>his paramete | ommand<br>er.<br>ge) |
|        | Speed coincidence<br>output<br>V-COIN<br>*1 Because the speed coincidence d<br>detection range is as shown below<br>Speed coincidence output OFF<br>Speed coincidence output ON        | etection<br>$f \rightarrow ON \rightarrow OFF$                 | Pr4.35 *1<br>(Speed coi<br>ON<br>is associated w<br>timing (Pr4.35<br>timing (Pr4.35 - | vith 10 r/m<br>10) r/min<br>10) r/min            | ange)<br>FF                  | Time<br>s, actual    |

[Class 4] I/F monitor setting

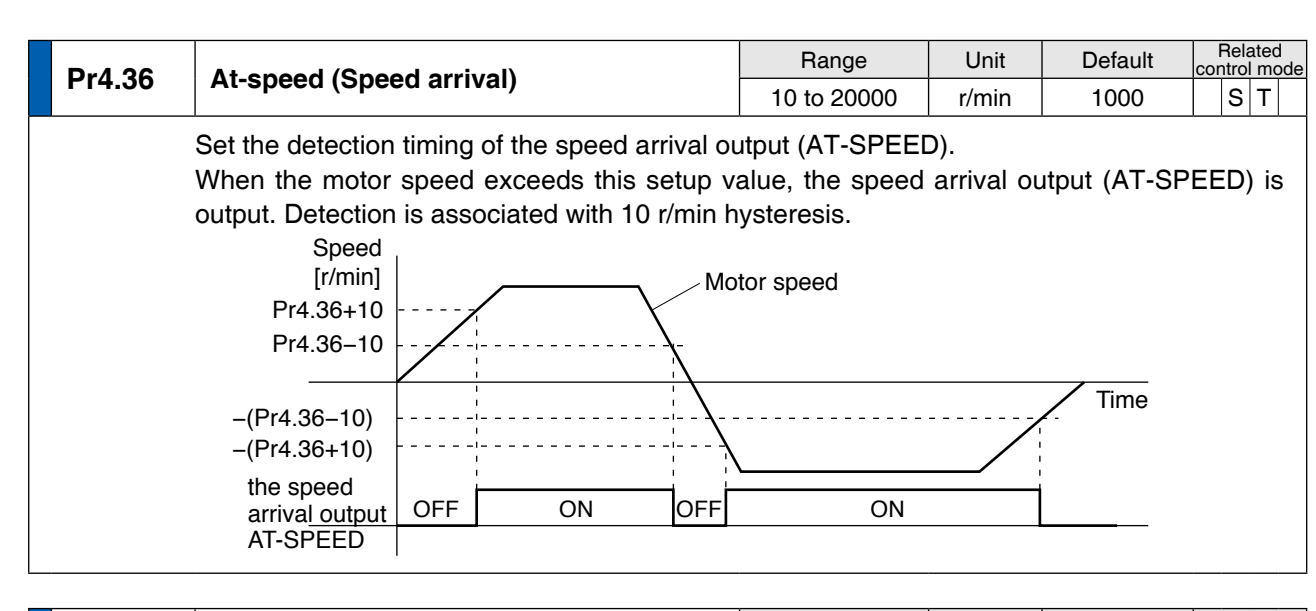

| <br>Pr⊿ | Dr/1 37 | Mechanical brake action at stalling setup                                                   | Range                                  | Unit                   | Default                          | Related<br>control mod  | Je |
|---------|---------|---------------------------------------------------------------------------------------------|----------------------------------------|------------------------|----------------------------------|-------------------------|----|
|         | F14.37  | Mechanical brake action at staning setup                                                    | 0 to 10000                             | 1 ms                   | 0                                | PSTF                    | F  |
|         |         | You can set up the time from when the brake motor is de-energized (Servo-free), when the mo | release signal (E<br>tor turns to Serv | BRK-OFF)<br>o-OFF whil | turns off to v<br>le the motor i | when the<br>s at stall. |    |
|         |         | • Set up to prevent a micro-travel/ drop of the motor (work) due to the action delay        | SRV-ON                                 | ON                     | OF                               | F                       |    |
|         |         | time (tb) of the brake<br>• After setting up $Pr4.37 \ge tb$ ,                              | BRK-OFF                                | release                | tb<br>★                          | d                       |    |
|         |         | then compose the sequence so as the driver turns to Servo-OFF after the brake               | actual brake                           | release                | hol                              | d                       |    |
|         |         | is actually activated.                                                                      | motor<br>energization                  | energized              | non-<br>ener                     | gized                   |    |
|         |         |                                                                                             |                                        |                        | Pr4.37                           |                         |    |

| Pr4.38 | Mechanical brake action at running setup                                                                                        | Range                                | Unit                      | Default                       | Related control mode  |
|--------|----------------------------------------------------------------------------------------------------|--------------------------------------|---------------------------|-------------------------------|-----------------------|
| F14.50 | mechanical brake action at running setup                                                                                        | 0 to 32000                           | 1 ms                      | 0                             | PSTF                  |
|        | You can set up time from when detecting the when external brake release signal (BRK-OF) during the motor in motion.             | off of Servo-ON<br>F) turns off, whi | N input sig<br>le the mot | gnal (SRV-O<br>tor turns to s | N) is to<br>servo off |
|        | • Set up to prevent the brake deterioration due to the motor running.                                                           | SRV-ON                               | ON                        | OFF                           | -                     |
|        | At Servo-OFF during the motor is                                                                                                | BRK-OFF                              | release                   | hold                          |                       |
|        | running, to of the right fig. will be a<br>shorter one of either Pr4.38 setup time,<br>or time lapse till the motor speed falls | actual<br>brake en                   | ergized                   | non<br>energi                 | l-<br>zed             |
|        | below Pr4.39 setup speed.                                                                                                    | motor<br>energization                |                           | Pr4.39<br>setup sp            | eed.                  |
|        |                                                                                                    |                                      |                           | T                             |                       |
| Note 🔅 | <ul> <li>A parameter is designated as follows: Class _</li> <li>For parameters which No. have a suffix o</li> </ul>             | Pr0.00<br>F "*", changed             | r No.<br>contents         | will be valida                | ated                  |

# Before Using the Products

1

2

6

7

when you turn on the control power.Related page .....P.3-32... "Inputs and outputs on connector X4"

[Class 4] I/F monitor setting

Default: [ ]

|                                                                    | Dr/1 20 | Proke release encod estur | Range      | Unit  | Default | CO | Rel | ate<br>I m | d<br>ode |
|--------------------------------------------------------------------|---------|---------------------------|------------|-------|---------|----|-----|------------|----------|
|                                                                    | Pr4.39  | Blake lelease speed setup | 30 to 3000 | r/min | 30      | P  | s   | Т          | F        |
| Set up the speed timing of brake output checking during operation. |         |                           |            |       |         |    |     |            |          |

|  | Pr4 40 | Selection of alarm output 1 | Range   | Unit | Default | Related control mode |
|--|--------|-----------------------------|---------|------|---------|----------------------|
|  | 114.40 |                             | 0 to 40 | —    | 0       | PSTF                 |
|  | Dr/ /1 | Selection of clarm output 2 | Range   | Unit | Default | Related control mode |
|  | F14.41 | Selection of alarm output 2 | 0 to 40 | _    | 0       | PSTF                 |

Select the type of alarm issued as the alarm output 1 or 2.

| Setup<br>value | Alarm                              | Content                                                                                                    |
|----------------|------------------------------------|----------------------------------------------------------------------------------------------------|
| [0]            | —                                  | ORed output of all alarms.                                                                                           |
| 1              | Overload protection                | Load factor is 85 % or more the protection level.                                                                    |
| 2              | Over-regeneration alarm            | Regenerative load factor is 85 % or more the protection level.                                                       |
| 3              | Battery alarm                      | Battery voltage is 3.2 V or lower.                                                                                   |
| 4              | Fan alarm                          | Fan has stopped for 1 sec.                                                                                           |
| 5              | Encoder communication alarm        | The number of successive encoder communication errors exceeds the specified value.                                   |
| 6              | Encoder overheat alarm             | The encoder detects overheat alarm.                                                                                  |
| 7              | Oscillation detection alarm        | Oscillation or vibration is detected.                                                                                |
| 8              | Lifetime detection alarm           | Life expectancy of capacitor or fan becomes short.                                                                   |
| 9              | External scale error alarm         | The external scale detects the alarm.                                                                                |
| 10             | External scale communication alarm | The number of successive external scale communication errors exceeds the specified value.                            |
| 11             | Velocity command ON/<br>OFF output | When Pr7.14(main power off alert detection time) is 10 to 1999, L1-L3 Instant stop for the time set at Pr7.14 above. |

Related page 🔅 For detailed description of alarm types, refer to P.3-49.

| Dr4 42    | 2nd Positioning complete (In-position)                                                                                                    | Range        | Unit            | Default | Related control more |   |  |  |  |
|-----------|----------------------------------------------------------------------------------------------------|--------------|-----------------|---------|----------------------|---|--|--|--|
| F14.42    | range                                                                                                    | 0 to 2097152 | Command<br>unit | 10      | Р                    | F |  |  |  |
|           | The INP2 turns ON whenever the positional deviation is lower than the value set up in this parameter, without being affected by Pr4.32 Positioning complete output setup. (Presence/ absence of positional command is not related to this judgment.) |              |                 |         |                      |   |  |  |  |
| Caution 🔅 | The command unit is used as the default unit but can be replaced by the encoder unit by using Pr5.20. Positioning unit selection. Note that when the encoder unit is used, unit of Pr0.14 Positional deviation excess setup is also changed.         |              |                 |         |                      |   |  |  |  |
| Note 🔶    | For description of "command unit" and "encoder unit", refer to P.4-52 "Pr5.20".                                                                                                    |              |                 |         |                      |   |  |  |  |

• A parameter is designated as follows: Class <u>Pr0.00</u> Parameter No. • For parameters which No. have a suffix of " \* ", changed contents will be validated when you turn on the control power.

Related page ..... • P.3-32... "Inputs and outputs on connector X4"

[Class 4] I/F monitor setting

#### Default: [ ]

| Pr4.44                                            | Position compare output pulse width setting | Range   | Unit   | Default | Related control mode |  |  |  |
|---------------------------------------------------|---------------------------------------------|---------|--------|---------|----------------------|--|--|--|
|                                                   |                                             | 0~32767 | 0.1 ms | 0       | P S T F              |  |  |  |
| Sets the signal width of position compare output. |                                             |         |        |         |                      |  |  |  |
|                                                   | No signal will be output when 0.            |         |        |         |                      |  |  |  |

| D#4.45    | Desition      |                                                                                                    | Range             | Unit         | Default     | Related<br>control mode |
|-----------|---------------|----------------------------------------------------------------------------------------------------|-------------------|--------------|-------------|-------------------------|
| Pr4.45    | Position co   | mpare output polarity select                                                                             | 0~63              | _            | 0           | P F                     |
|           | Sets polarity | of position compare output by bit                                                                        | for each outpu    | t terminal.  |             |                         |
|           | Set bits      |                                                                                                    | ·                 |              |             |                         |
|           | bit           | Designation                                                                                              |                   |              |             |                         |
|           | bit0          | SO1 or OCMP1                                                                                             |                   |              |             |                         |
|           | bit1          | SO2 or OCMP2                                                                                             |                   |              |             |                         |
|           | bit2          | SO3 or OCMP3                                                                                             |                   |              |             |                         |
|           | bit3          | SO4 or OCMP4                                                                                             |                   |              |             |                         |
|           | bit4          | SO5                                                                                                    |                   |              |             |                         |
|           | bit5          | SO6                                                                                                    |                   |              |             |                         |
| Set value |               |                                                                                                    |                   |              |             |                         |
|           | Setup value   |                                                                                                    | Designation       |              |             |                         |
|           | 0             | Output photocoupler for SO 1 to 6 will turn ON during pulse output and OCM will be L level respectively. |                   |              |             |                         |
|           | 1             | Output photocoupler for SO1 to 6 w<br>will be H level respectively,<br>Use 0 normally                    | ll turn OFF durin | g pulse outp | out and OCM | P 1 to 4                |

| Dr4 47 |                                                                                 | aalaat                                                              | Range                       | Unit      | Default   | Related<br>control mode |
|--------|---------------------------------------------------------------------------------|---------------------------------------------------------------------|-----------------------------|-----------|-----------|-------------------------|
| P14.47 | Puise outpui                                                                    | Select                                                              | 0~7                         | —         | 0         | P S T F                 |
|        | Selects signal to be output from pulse regeneration output / position terminal. |                                                                     |                             |           |           |                         |
|        | Setup value                                                                     | Designati                                                           | on                          |           |           |                         |
|        | [0]                                                                             | OA/OB/OZ/CZ                                                         |                             |           |           |                         |
|        | 1                                                                               | OCMP1/OCMP2/OZ/CZ                                                   |                             |           |           |                         |
|        | 2                                                                               | OA/OB/OCMP3/OCMP3                                                   |                             |           |           |                         |
|        | 3                                                                               | OCMP1/OCMP2/OCMP3/OCMP3                                             |                             |           |           |                         |
|        | 4                                                                               | OA/OB/OZ/OCMP4                                                      |                             |           |           |                         |
|        | 5                                                                               | OCMP1/OCMP2/OZ/OCMP4                                                |                             |           |           |                         |
|        | 6                                                                               | OA/OB/OCMP3/OCMP4                                                   |                             |           |           |                         |
|        | 7                                                                               | OCMP1/OCMP2/OCMP3/OCMP4                                             |                             |           |           |                         |
|        | *The signal of<br>OCMP3, OCM                                                    | OA, OB, OZ, CZ is pulse regene<br>P4 is position compare output ter | eration output,tl<br>minal. | ne signal | of OCMP1, | OCMP2,                  |

|        | Position compare value 1                      | Range                     | Unit            | Default | Related control mode |   |
|--------|-----------------------------------------------|---------------------------|-----------------|---------|----------------------|---|
| Pr4.48 |                                               | -2147483648 to 2147483647 | Command<br>unit | 0       | Р                    | F |
|        | Sets comparison value for position compare 1. |                           |                 |         |                      |   |

Before Using the Products

5

[Class 4] I/F monitor setting

#### Default: [ ]

| Pr4 |        |                                               | Range                     | Unit            | Default | Rel<br>contro | lated | de |
|-----|--------|-----------------------------------------------|---------------------------|-----------------|---------|---------------|-------|----|
|     | Pr4.49 | Position compare value 2                      | -2147483648 to 2147483647 | Command<br>unit | 0       | Р             |       | F  |
| _   |        | Sets comparison value for position compare 2. |                           |                 |         |               |       |    |

|  |        |                          | Range                     | Unit            | Default | Rel<br>contro | lated | Je |
|--|--------|--------------------------|---------------------------|-----------------|---------|---------------|-------|----|
|  | Pr4.50 | Position compare value 3 | -2147483648 to 2147483647 | Command<br>unit | 0       | Р             |       | F  |
|  |        |                          |                           |                 |         |               |       | _  |

Sets comparison value for position compare 3.

| Pr4.51 | Position compare value 4                      | Range                     | Unit            | Default | Rel | de |   |
|--------|-----------------------------------------------|---------------------------|-----------------|---------|-----|----|---|
|        |                                               | -2147483648 to 2147483647 | Command<br>unit | 0       | Р   |    | F |
|        | Sets comparison value for position compare 4. |                           |                 |         |     |    |   |

|        | Position compare value 5                      | Range                     | Unit            | Default | Related control mod |  |   |  |
|--------|-----------------------------------------------|---------------------------|-----------------|---------|---------------------|--|---|--|
| Pr4.52 |                                               | -2147483648 to 2147483647 | Command<br>unit | 0       | Р                   |  | F |  |
|        | Sets comparison value for position compare 5. |                           |                 |         |                     |  |   |  |

| Pr4.53       Position compare value 6       -2147483648 to<br>2147483647       Command<br>unit       0       P       F         Sets comparison value for position compare 6. |        | Position compare value 6                      | Range          | Unit    | Default | Related |  | d<br>ode |
|----------------------------------------------------------------------------------------------------|--------|-----------------------------------------------|----------------|---------|---------|---------|--|----------|
| Sets comparison value for position compare 6.                                                                                                    | Pr4.53 |                                               | -2147483648 to | Command | 0       | Р       |  | F        |
| Sets comparison value for position compare 6.                                                                                                    |        |                                               | 2147403047     | unit    |         |         |  |          |
|                                                                                                    |        | Sets comparison value for position compare 6. |                |         |         |         |  |          |

|        | Position compare value 7                      | Range                     | Unit            | Default | Re<br>contr | de |   |
|--------|-----------------------------------------------|---------------------------|-----------------|---------|-------------|----|---|
| Pr4.54 |                                               | -2147483648 to 2147483647 | Command<br>unit | 0       | Р           |    | F |
|        | Sets comparison value for position compare 7. |                           |                 |         |             |    |   |

|        | Position compare value 8                      | Range          | Unit    | Default | Related<br>control mod |  |   |
|--------|-----------------------------------------------|----------------|---------|---------|------------------------|--|---|
| Pr4.55 |                                               | -2147483648 to | Command | 0       | Р                      |  | F |
|        |                                               | 214/48364/     | unit    | i       |                        |  |   |
|        | Sets comparison value for position compare 8. |                |         |         |                        |  |   |

| D-4 50 | Position compare output delay compensation amount                | Range           | Unit  | Default | R<br>cont | Related<br>control more |   |
|--------|------------------------------------------------------------------|-----------------|-------|---------|-----------|-------------------------|---|
| Pr4.56 |                                                                  | -32768 to 32767 | 0.1us | 0       | Р         |                         | F |
|        | Compensates position compare output delay caused by the circuit. |                 |       |         |           |                         |   |
## 1. Details of parameter [Class 4] I/F monitor setting

|        | <b>_</b>                     |                            | Range                     | Unit            | Default | Recont | elated<br>ol mod | e |
|--------|------------------------------|----------------------------|---------------------------|-----------------|---------|--------|------------------|---|
| Pr4.57 | Position compare ou          | tput assignment setting    | -2147483648 to 2147483647 | Command<br>unit | 0       | Р      | F                | = |
|        | Sets output terminal co      | prresponding to position   | compare 1 to 6            | by bit.         |         |        |                  |   |
|        | Multiple position comp       | are can be set to a single | e output termina          | I.              |         |        |                  |   |
|        | <ul> <li>Set bits</li> </ul> |                            |                           |                 |         |        |                  |   |
|        | bit                          | Designation                | ı                         |                 |         |        |                  |   |
|        | bit0 ~ 3                     | Position com               | 1                         |                 |         |        |                  |   |
|        | bit4 ~ 7                     | Position com               | 2                         |                 |         |        |                  |   |
|        | bit8 ~ 11                    | Position com               | 3                         |                 |         |        |                  |   |
|        | bit12~15                     | Position com               | 4                         |                 |         |        |                  |   |
|        | bit16 ~ 19                   | Position com               | 5                         |                 |         |        |                  |   |
|        | bit20 ~ 23                   | Position com               | 6                         |                 |         |        |                  |   |
|        | bit24 ~ 27                   | Position com               | 7                         |                 |         |        |                  |   |
|        | bit28 ~ 31                   | Position com               | 8                         |                 |         |        |                  |   |
|        | Set value                    |                            |                           |                 | _       |        |                  |   |
|        | Setup value                  | Desi                       | ignation                  |                 |         |        |                  |   |
|        | 0000                         | Invalid output             |                           |                 | 1       |        |                  |   |
|        | 0001                         | Assigned to SO1 or OCMF    | °1                        |                 | ]       |        |                  |   |
|        | 0010                         | Assigned to SO2 or OCMF    | 2                         |                 | ]       |        |                  |   |
|        | 0011                         | Assigned to SO3 or OCMF    | <b>'</b> 3                |                 |         |        |                  |   |
|        | 0100                         | Assigned to SO4 or OCMF    | 24                        |                 |         |        |                  |   |
|        | 0101                         | Assigned to SO5            |                           |                 |         |        |                  |   |
|        | 0110                         | Assigned to SO6            |                           |                 |         |        |                  |   |
|        | Others                       | For manufacturer use (do r | not set)                  |                 |         |        |                  |   |

2

Preparation

Setup

5

### [Class 5] Enhancing setting

Default: [ ]

|        |                                                                                                    |                                                         |                                                     |                                                               | Doladin [ ]                                       |
|--------|----------------------------------------------------------------------------------------------------|---------------------------------------------------------|-----------------------------------------------------|---------------------------------------------------------------|---------------------------------------------------|
| Dr5 00 | and numerator of electronic goor                                                                                                    | Range                                                   | Unit                                                | Default                                                       | Related control mode                              |
| P15.00 | 210 numerator of electronic gear                                                                                                    | 0 to 2 <sup>30</sup>                                    | —                                                   | 0                                                             | P F                                               |
| Dr5 01 | and numerator of electropic goor                                                                                                    | Range                                                   | Unit                                                | Default                                                       | Related control mode                              |
| P15.01 | Sid humerator of electronic gear                                                                                                    | 0 to 2 <sup>30</sup>                                    | —                                                   | 0                                                             | P F                                               |
| Dr5 02 | Ath numerator of electronic goor                                                                                                    | Range                                                   | Unit                                                | Default                                                       | Related control mode                              |
| P15.02 | 4th humerator of electronic gear                                                                                                    | 0 to 2 <sup>30</sup>                                    | —                                                   | 0                                                             | P F                                               |
|        | Set the 2nd to 4th numerator of division/mu<br>command pulse input.<br>This setup is enabled when Pr0.08 command<br>full closed controlling.<br>When the setting value is 0 for positioning<br>numerator.<br>When the setting value is 0 for full closed controlli | Itiplication oper<br>pulse counts po<br>controlling, en | ration ma<br>er one mo<br>ncoder rea<br>tor and der | de accordin<br>otor revolution<br>solution is<br>nominator ar | ng to the<br>on = 0 or<br>set as a<br>e set to 1. |

| Dr5 03 * | Denominator of pulse output division | Range        | Unit | Default | col | Rel<br>ntro | ateo<br>I ma | i<br>ode |
|----------|--------------------------------------|--------------|------|---------|-----|-------------|--------------|----------|
| P15.05   | Benominator of pulse output division | 0 to 8388608 | —    | 0       | P   | s           | Т            | F        |
|          | For details, refer to P.4-11.        |              |      |         |     |             |              |          |

| Dr5 0/1 *                                                                                                    | Over-trave    | inhihit input cotun                 | Range                | Unit        | Default | Rel<br>contro | ated<br>I mode |
|----------------------------------------------------------------------------------------------------|---------------|-------------------------------------|----------------------|-------------|---------|---------------|----------------|
| P15.04                                                                                                    | Over-liave    | i initibit input setup              | 0 to 2               | —           | 1       | P S           | TF             |
|                                                                                                    | Set up the op | peration of the run-inhibition (POT | , NOT) inputs.       |             |         |               | _              |
| Setup value Operation                                                                                                    |               |                                     |                      |             |         |               |                |
| $0 \qquad \begin{array}{c} \text{POT} \rightarrow \text{Inhibit positive direction travel} \\ \text{NOT} \rightarrow \text{Inhibit negative direction travel} \end{array}$ |               |                                     |                      |             |         |               |                |
|                                                                                                    | [1]           | Disable POT, NOT                    |                      |             |         |               | ]              |
|                                                                                                    | 2             | POT or NOT input activates Err38    | .0 Run-inhibition in | nput protec | tion.   |               |                |

[Class 5] Enhancing setting

#### Default: [ ] Related Unit Default Range control mode Pr5.05 \* Sequence at over-travel inhibit PSTF 0 to 2 0 When Pr5.04 Over-travel inhibition = 0, specify the status during deceleration and stop after application of the over-travel inhibition (POT, NOT). <Details of Pr5.05 (Sequence at over-travel inhibit)> **Deviation counter** Pr5.04 Pr5.05 During deceleration<sup>\*6</sup> After stalling content Dynamic brake Torque command=0 Hold\*2 [0] towards inhibited direction action Torque command=0 Torque command=0 0 Hold\*2 1 towards inhibited direction towards inhibited direction Command=0 Clears before/ 2 Emergency stop\*5 towards inhibited direction\*1 after deceleration\*3 \*1 In the case of position control and full-closed control, position command = 0 state is indicated, in the case of velocity control, speed command = 0 state, and in the case of torque control, speed limit value =0 state. \*2 Continuing giving commands in the drive prohibition direction with drive prohibition input set to ON causes position deviation to accumulate and Err24.0 "Excess position deviation error." When the drive prohibition input is turned ON, stop giving commands in the drive prohibition direction. \*3 Position deviation and external scale deviation are cleared twice, deceleration start instance and deceleration completion instance. In the event that the position is controlled in order to clear the position deviation and external scale deviation, home position return action must be conducted to return. \*4 Because in the event that the setting is 2 in Pr5.04 "Drive prohibition input setting," Err38.0 "Drive prohibition input protection" occurs when either one of POT or NOT turns ON, the motor operates not in accordance with this setting but in accordance with Pr5.10 "Sequence at alarm." When other error occurs, too, priority is given to Pr5.10 "Sequence at alarm" in the same manner. \*5 Immediate stop means to immediately stop with control applied while servo is turned ON. The torque command value in such event is restricted by Pr5.11 "Immediate stop torque setting." Because an immediate stop abruptly decelerates the motor, in position control, the position deviation may instantaneously increase, and Err24.0 "Position deviation excess protection" or Err34.0 "Allowable motor operating range setting error protection" may occur. In such event, set Pr0.14 "Position deviation excess setting" and Pr5.14 "Allowable motor operating range" to appropriate values. To stop with the torque set by "Immediate stop torque setting," continue to provide normal command for at least 4 ms from signal input. \*6 During deceleration means an interval in which the motor achieves the speed lower than 30 r/min from the condition in which the motor operates. When the motor speed becomes 30 r/min or lower once and then changes after stopping, the motor follows the state after stopping irrespective of the motor speed.

Before Using the Products

6

3

4-53

[Class 5] Enhancing setting

Default: [ ]

| Pr5 06         | Seque                                                                                                    | ence at Servo-Off                             |                  | Range              | Unit                  | Default                                  | Related control mode     |  |  |  |
|----------------|----------------------------------------------------------------------------------------------------|-----------------------------------------------|------------------|--------------------|-----------------------|------------------------------------------|--------------------------|--|--|--|
| F13.00         | Seque                                                                                                    |                                               |                  | 0 to 9             |                       | 0                                        | P S T F                  |  |  |  |
|                | Specify                                                                                                    | the status during deceleration a              | and afte         | er stop, after ser | vo-off.               |                                          |                          |  |  |  |
|                | Setup<br>value                                                                                                    | During deceleration <sup>-3</sup>             |                  | After stalling     |                       | Positional de<br>external s<br>deviation | eviation/<br>scale<br>on |  |  |  |
|                | [0]                                                                                                    | Dynamic Brake (DB) action                     | Dyn              | amic Brake (DB)    | action                | Clear *                                  | 4                        |  |  |  |
|                | 1                                                                                                    | Free-run (DB OFF)                             | Dyn              | amic Brake (DB)    | action                | Clear *                                  | 4                        |  |  |  |
|                | 2                                                                                                    | Dynamic Brake (DB) action                     |                  | Free-run (DB OF    | F)                    | Clear *                                  | 4                        |  |  |  |
|                | 3                                                                                                    | Free-run (DB OFF)                             |                  | Free-run (DB OF    | F)                    | Clear *                                  | 4                        |  |  |  |
|                | 4                                                                                                    | Dynamic Brake (DB) action                     | Dyn              | amic Brake (DB)    | action                | Hold *                                   | 2                        |  |  |  |
|                | 5                                                                                                    | Free-run (DB OFF)                             | Dyn              | amic Brake (DB)    | action                | Hold *                                   | 2                        |  |  |  |
|                | 6                                                                                                    | Dynamic Brake (DB) action                     |                  | Free-run (DB OF    | F)                    | Hold *                                   | 2                        |  |  |  |
|                | 7                                                                                                    | Free-run (DB OFF)                             |                  | Free-run (DB OF    | F)                    | Hold *2                                  | 2                        |  |  |  |
|                | 8                                                                                                    | Emergency stop *1                             | Dyn              | amic Brake (DB)    | action                | Clear *                                  | 4                        |  |  |  |
|                | 9                                                                                                    | Emergency stop *1                             |                  | Free-run (DB OF    | F)                    | Clear *                                  | 4                        |  |  |  |
| Caution        | <ul> <li>*1 Emergency stop refers to a controlled immediate stop with servo-on.<br/>The torque command value is limited during this process by Pr5.11 Emergency stop torque setup.</li> <li>*2 If the positional command is kept applied or the motor is kept running with servo-off condition, positional deviation is accumulated, causing Err24.0 Excess positional deviation protection to be issued. If the servo is turned ON while the position or external scale is significantly deviating, the motor may rapidly operate to reduce the deviation to 0. Remember these requirements if you want to maintain the positional deviation/external scale deviation.</li> <li>*3 Deceleration period is the time required for the running motor to speed down to 30 r/min. Once the motor speed drops below 30 r/min, it is treated as in stop state regardless of its speed.</li> <li>*4 Positional deviation/external scale deviation is always cleared to 0.</li> </ul> |                                               |                  |                    |                       |                                          |                          |  |  |  |
|                | turned o                                                                                                    | off during servo-off, follow Pr5.0            | ow Pre<br>7 Sequ | ence during ma     | at alarm.<br>in power | interruption.                            | oower is                 |  |  |  |
| Related page … | Refer t<br>Prepara                                                                                                    | o P.2-63, "Timing Chart"-Ser<br>tion as well. | vo-ON            | /OFF action w      | hile the              | motor is at                              | stall" of                |  |  |  |

| Dr5 07    | equence at main power OFF                                                                                                    | Range                                                   | Unit                                 | Default                            | Related control mode |  |  |  |
|-----------|----------------------------------------------------------------------------------------------------|---------------------------------------------------------|--------------------------------------|------------------------------------|----------------------|--|--|--|
| F15.07    | Sequence at main power OFF                                                                                                    | 0 to 9                                                  | —                                    | 0                                  | PSTF                 |  |  |  |
|           | Specify the status during deceleration after ma<br>The relationship between the setup value of<br>deviation counters is the same as that for Pr5.                                                                                                    | ain power interru<br>of Pr5.06 and t<br>07 (sequence at | pt or after<br>he operat<br>main pov | stoppage.<br>tion and prover OFF). | ocess at             |  |  |  |
| Caution 🔅 | <ul> <li>If an error occurs with the main power supply turned off, Pr5.10 Sequence at alarn applied to the operation.</li> <li>When the main power supply is turned off with servo-on state, Err13.1 Main power undervoltage error occurs if Pr5.08 LV trip selection with main power off = 1, and operation follows Pr5.10 Sequence at alarm.</li> </ul> |                                                         |                                      |                                    |                      |  |  |  |

[Class 5] Enhancing setting

| Dr5 09    | LV trip o                                                                                                    | alaction at n                                        |                                                                                                 | Range                                                   | Unit                                   | Default                          | Related control mode |  |  |  |
|-----------|----------------------------------------------------------------------------------------------------|------------------------------------------------------|-------------------------------------------------------------------------------------------------|---------------------------------------------------------|----------------------------------------|----------------------------------|----------------------|--|--|--|
| P15.00    | Lvuips                                                                                                    |                                                      | nam power OFF                                                                                   | 0 to 3                                                  | —                                      | 1                                | PSTF                 |  |  |  |
|           | To select v<br>In addition<br>main powe                                                                                                    | whether to trip<br>a, also sets co<br>er supply cut- | D LV or Servo Off, in ca<br>onditions for detection<br>off condition persists m                 | se of main powe<br>of main power s<br>ore than the time | er supply a<br>upply off<br>e set in P | alarm.<br>warning, in<br>r 7.14. | case the             |  |  |  |
|           |                                                                                                    | Setup value                                          | Action of                                                                                       | main power low                                          | voltage p                              | rotection                        |                      |  |  |  |
|           | bit 0                                                                                                    | 0                                                    | Servo Off in accordance with setting of Pr 5.07 and resumes Servo On when power supply reclosed |                                                         |                                        |                                  |                      |  |  |  |
|           |                                                                                                    | 1                                                    | Detects Err 13.1 Main p                                                                         | ower supply low v                                       | oltage prot                            | ection.                          |                      |  |  |  |
|           | h:+ 1                                                                                                    | 0                                                    | Main power supply Off v                                                                         | varning detects on                                      | ly on Serv                             | o On conditio                    | ns.                  |  |  |  |
|           | DILI                                                                                                    | 1                                                    | Main power supply off w                                                                         | arning always det                                       | ected.                                 |                                  |                      |  |  |  |
| Caution 🔅 | on<br>→ This parameter is invalid when Pr5.09 (Detection time of main power OFF)=2000. Err13.1<br>(Main power under-voltage protection) is triggered when setup of Pr5.09 is long and P-N<br>voltage of the main converter falls below the specified value before detecting the main<br>power shutoff, regardless of the Pr5.08 setup. |                                                      |                                                                                                 |                                                         |                                        |                                  |                      |  |  |  |

| Dr5 00 *                                                                                          | Detection time of main newer off | Range      | Unit | Default | Related control mode |  |  |  |
|---------------------------------------------------------------------------------------------------|----------------------------------|------------|------|---------|----------------------|--|--|--|
| P15.09                                                                                            | Detection time of main power on  | 20 to 2000 | 1 ms | 70      | P S T F              |  |  |  |
| You can set up the time to detect the shutoff while the main power is kept shut off continuously. |                                  |            |      |         |                      |  |  |  |
| Caution 🔅 The main power off detection is invalid when you set up this to 2000.                   |                                  |            |      |         |                      |  |  |  |

| Dr5 10 | Sogue          | noo at alarm                                                           |          | Range                                 | Unit       | Default                                | Related control mode     |  |  |
|--------|----------------|------------------------------------------------------------------------|----------|---------------------------------------|------------|----------------------------------------|--------------------------|--|--|
| P15.10 | Seque          | net al didi ili                                                        |          | 0 to 7                                |            | 0                                      | PSTF                     |  |  |
|        | Specify        | the status during deceleration a                                       | and afte | fter stop, after occurrence of alarm. |            |                                        |                          |  |  |
|        | Setup<br>value | During deceleration *3                                                 |          | After stalling                        |            | Positional de<br>external s<br>deviati | eviation/<br>scale<br>on |  |  |
|        | [0]            | Dynamic Brake (DB) action                                              | Dyn      | amic Brake (DB) a                     | action     | Hold                                   | *1                       |  |  |
|        | 1              | Free-run (DB OFF)                                                      | Dyn      | amic Brake (DB) a                     | action     | Hold                                   | *1                       |  |  |
|        | 2              | Dynamic Brake (DB) action                                              |          | Free-run (DB OFF                      | -)         | Hold                                   | *1                       |  |  |
|        | 3              | Free-run (DB OFF)                                                      |          | Free-run (DB OFF                      | -)         | Hold                                   | *1                       |  |  |
|        | 4              | Action A: Emergency stop<br>Action B: DB action *2                     | Dyn      | amic Brake (DB) a                     | action     | Hold                                   | *1                       |  |  |
|        | 5              | Action A: Emergency stop<br>Action B: DB OFF *2                        | Dyn      | amic Brake (DB) a                     | action     | Hold                                   | *1                       |  |  |
|        | 6              | Action A: Emergency stop<br>Action B: DB action *2                     |          | Free-run (DB OFF                      | -)         | Hold                                   | *1                       |  |  |
|        | 7              | Action A: Emergency stop<br>Action B: DB OFF *2                        |          | Free-run (DB OFF                      | -)         | Hold                                   | *1                       |  |  |
|        | *1 Posi        | tional deviation/external scale de<br>red when the alarm is cancelled. | viation  | is maintained du                      | ring alarr | n condition a                          | nd will be               |  |  |

\*2 Action of A/B: When an alarm requiring emergency stop occurs, the action A is selected when the setup value in the table is set within the range 4 to 7, causing emergency stop of operation. When an alarm not requiring emergency stop occurs, it triggers dynamic braking (DB) specified by action B, or free-running.

\*3 Deceleration period is the time required for the running motor to speed down to 30 r/min.

2

6

[Class 5] Enhancing setting

Default: [ ]

|                                                                                      |                                            |          |      |         | 20100111[]              |  |  |
|--------------------------------------------------------------------------------------|--------------------------------------------|----------|------|---------|-------------------------|--|--|
| Dr5 11                                                                               | Torque setue for emergeney step            | Range    | Unit | Default | Related<br>control mode |  |  |
| P15.11                                                                               | Torque setup for enlergency stop           | 0 to 500 | %    | 0       | P S T F                 |  |  |
|                                                                                      | Set up the torque limit at emergency stop. |          |      |         |                         |  |  |
| <b>Note</b> When setup value is 0, the torque limit for normal operation is applied. |                                            |          |      |         |                         |  |  |
|                                                                                      |                                            |          |      |         |                         |  |  |

| Dr5 10         | Over lead level estur                                                                                                    | Range                                 | Unit                     | Default                     | control mode  |            |          | ę |
|----------------|----------------------------------------------------------------------------------------------------|---------------------------------------|--------------------------|-----------------------------|---------------|------------|----------|---|
| P13.12         | Over-load level setup                                                                                                    | 0 to 500                              | %                        | 0                           | P             | sТ         | • F      |   |
|                | <ul> <li>You can set up the over-load level of effective by setting up this to 0.</li> <li>Use this with 0 setup in normal operation. Set the over-load level.</li> </ul> | ve torque. The o<br>et up other value | verload le<br>e only whe | evel becomes<br>en you need | ; 11<br>to lo | 5[%<br>owe | ő]<br>∋r |   |
|                | • The setup value of this parameter is limited b                                                                                                    | y 115[%] of the                       | motor rati               | ng.                         |               |            |          |   |
| Related page … | The over-load protection time characteristics                                                                                                    | are described o                       | n P.6-17.                |                             |               |            |          |   |

| _      |                        |                             |            |         |                         |      |
|--------|------------------------|-----------------------------|------------|---------|-------------------------|------|
| Pr5.13 | Over speed level setup | Range                       | Unit       | Default | Related<br>control mode |      |
|        | P15.15                 | 5.13 Over-speed level setup | 0 to 20000 | r/min   | 0                       | PSTF |

• If the motor speed exceeds this setup value, Err26.0 Over-speed protection occurs.

• The over-speed level becomes 1.2 times of the motor max. speed by setting up this to 0.

| Dr5 1/ | Motor working range extun                                                                              | Range                                 | Unit                       | Default                     | R            | elate<br>rol m | d<br>ode |
|--------|----------------------------------------------------------------------------------------------------|---------------------------------------|----------------------------|-----------------------------|--------------|----------------|----------|
| P15.14 | 1.14 Motor working range setup                                                                         |                                       | 0.1 revolution             | 10                          | P            | ЗΤ             | F        |
|        | <ul> <li>You can set up the movable range of the movement exceeds the se will be triggered.</li> </ul> | tor against the p<br>tup value, softw | osition cor<br>are limit p | mmand inpu<br>protection of | t rar<br>Err | ige.<br>34.(   | D        |

| Dr5 15 * | I/E roading   | filtor                              | Range          | Unit         | Default    | Related control mode |
|----------|---------------|-------------------------------------|----------------|--------------|------------|----------------------|
| F15.15   | WF reading    |                                     | 0 to 3         | —            | 0          | PSTF                 |
|          | Select readin | g period of the control input signa | al.            |              |            |                      |
|          | Setup value   | Reading period of the signal.       |                |              |            |                      |
|          | [0]           | 0.25 ms                             |                |              |            |                      |
|          | 1             | 0.5 ms                              |                |              |            |                      |
|          | 2             | 1 ms                                |                |              |            |                      |
|          | 3             | 2 ms                                |                |              |            |                      |
|          | Exclude devi  | ation counter clear input (CL) and  | l command puls | e inhibit in | put (INH). |                      |

|  | Pr5.16 * Alarm clear input setup |                               | r input octup | Range | Unit | Default | Related control mode |
|--|----------------------------------|-------------------------------|---------------|-------|------|---------|----------------------|
|  |                                  |                               | 0 to 1        | —     | 0    | P S T F |                      |
|  |                                  |                               |               |       |      |         |                      |
|  |                                  | Setup value Recognition       |               |       |      |         |                      |
|  |                                  | [0] 120 ms                    |               |       |      |         |                      |
|  |                                  | 1 To Pr5.15 IF reading filter |               |       |      |         |                      |

[Class 5] Enhancing setting

| Default <sup>.</sup> | ſ | 1 |  |
|----------------------|---|---|--|
| Delault.             | L | 1 |  |

1

Before Using the Products

2

Preparation

3

Connection

4

Setup

5

Adjustment

6

When in Trouble

7

Supplement

| Dr5 17 | Counter de                             | Ran                                 | ge        | Unit     | Default    | Related<br>control mode |     |
|--------|----------------------------------------|-------------------------------------|-----------|----------|------------|-------------------------|-----|
| P15.17 | Counter cit                            |                                     | 0 to      | 4        | —          | 3                       | P F |
|        | You can set u                          | up the clearing conditions of the c | ounter cl | ear inp  | ut signal. |                         |     |
|        | Setup value                            | Clear condition                     |           |          |            |                         |     |
|        | 0                                      | Invalid                             |           |          |            |                         |     |
|        | 1 Clear at a level (no reading filter) |                                     |           |          |            |                         |     |
|        | 2                                      | Clear at a level (with reading fil  | ter)      |          |            |                         |     |
|        | [3]                                    | Clear at an edge (no reading fil    | ter)      |          |            |                         |     |
|        | 4                                      | Clear at an edge (with reading f    | ilter)    |          |            |                         |     |
| Note   | For signal wi                          | dth/timing requiring the deviation  | counter i | nput, re | fer to P.3 | -40.                    |     |

| Dr5 19 | .18 Invalidatio | n of command pulse inhibit         | Range  | Unit | Default | Re | lated<br>ol mo | de |
|--------|-----------------|------------------------------------|--------|------|---------|----|----------------|----|
| F15.10 | input           |                                    | 0 to 1 | —    | 1       | Ρ  |                | F  |
|        | Select comm     | and pulse inhibit input enable/dis | able.  |      |         |    |                |    |
|        | Setup value     | INH input                          |        |      |         |    |                |    |
|        | 0               | Valid                              |        |      |         |    |                |    |
|        | [1]             | Invalid                            |        |      |         |    |                |    |
|        |                 |                                    |        |      |         |    |                |    |

| Dr5 10 *  | Command                                                                                                    | pulse inhibit input reading              | Range            | Unit      | Default     | Related<br>control mode |  |  |  |  |
|-----------|----------------------------------------------------------------------------------------------------|------------------------------------------|------------------|-----------|-------------|-------------------------|--|--|--|--|
| F15.19    | setup                                                                                                    |                                          | 0 to 5           | —         | 0           | P F                     |  |  |  |  |
|           | Select command pulse inhibit input enable/disable signal reading peri<br>several signals read during the predetermined reading period are same, u |                                          |                  |           |             |                         |  |  |  |  |
|           | Setup value                                                                                                    | Signal reading                           | period           |           |             |                         |  |  |  |  |
|           | [0] 0.250 ms to 3 times continuous                                                                                                    |                                          |                  |           |             |                         |  |  |  |  |
|           | 1                                                                                                    | 0.500 ms to 3 times                      | continuous       |           |             |                         |  |  |  |  |
|           | 2                                                                                                    | 1.0 ms to 3 times c                      | ontinuous        |           |             |                         |  |  |  |  |
|           | 3                                                                                                    | 2.0 ms 3 times co                        | ntinuous         |           |             |                         |  |  |  |  |
|           | 4                                                                                                    | 0.250 ms to read                         | 1 time           |           |             |                         |  |  |  |  |
|           | 5                                                                                                    | 0.250 ms to 2 times                      | continuous       |           |             |                         |  |  |  |  |
| Caution … | Longer readii<br>to input signa                                                                                                    | ng period protects against operat<br>al. | ion error due to | noise but | decreases r | esponse                 |  |  |  |  |

### [Class 5] Enhancing setting

Default: [ ]

| D. E 00 *                                                                                     | Desition                                                      |                                                                                                    | Range                                                                        | Unit                            | Default                         | Re            | lated       | j<br>ode |
|-----------------------------------------------------------------------------------------------|---------------------------------------------------------------|----------------------------------------------------------------------------------------------------|------------------------------------------------------------------------------|---------------------------------|---------------------------------|---------------|-------------|----------|
| P15.20                                                                                        | Position se                                                   |                                                                                                    | 0 to 1                                                                       |                                 | 0                               | Р             |             | F        |
|                                                                                               | Specify the u deviation.                                      | unit to determine the range of p                                                                                                    | ositioning comp                                                              | lete and                        | excessive p                     | ositic        | ona         | I        |
|                                                                                               | Setup value                                                   | Unit                                                                                                    |                                                                              |                                 |                                 |               |             |          |
|                                                                                               | [0]                                                           | Command unit                                                                                                    |                                                                              |                                 |                                 |               |             |          |
|                                                                                               | 1                                                             | Encoder unit                                                                                                    |                                                                              |                                 |                                 |               |             |          |
| Note 🔅                                                                                        | The comman<br>while the end<br>When the ele<br>(electronic ge | d unit defines 1 command pulse<br>oder unit defines 1 encoder pulse<br>ectronic gear ratio set by using the<br>ear) is R, the following relationshi | from the higher I<br>e as setting value<br>e command divis<br>p is obtained. | evel devic<br>e 1.<br>ion and n | ce as setting<br>nultiplication | value<br>func | e 1<br>tior | ,<br>1   |
|                                                                                               | Command                                                       | unit × R = encoder unit                                                                                                    |                                                                              |                                 |                                 |               |             |          |
|                                                                                               | For example,                                                  | if 23-bit encoder is used with the                                                                                                    | e default setting,                                                           |                                 |                                 |               |             |          |
| $R = \frac{2^{23}}{10000}$ , then, command unit $\times \frac{2^{23}}{10000}$ = encoder unit. |                                                               |                                                                                                    |                                                                              |                                 |                                 |               |             |          |

| Dr5 01 | Selection o   | f torquo limit                       | Ra                                                 | ange        | Unit                  | Default         | con  | trol n | node |
|--------|---------------|--------------------------------------|----------------------------------------------------|-------------|-----------------------|-----------------|------|--------|------|
| P13.21 | Selection     |                                      | 0                                                  | to 6        | —                     | 1               | Ρ    | S      | F    |
|        | You can set u | up the torque limiting method.       |                                                    |             |                       |                 |      |        |      |
|        | Setup value   | Positive direction                   |                                                    |             | Negative              | direction       |      |        |      |
|        | 0             | P-ATL (0 V to 10 V)                  |                                                    |             | N-ATL (- <sup>-</sup> | 10 V to 0 V)    |      |        |      |
|        | [1]           | 1st to                               | orque lir                                          | nit (Pr0.13 | 3)                    |                 |      |        |      |
|        | 2             | 1st torque limit (Pr0.13)            |                                                    | 2           | 2nd torque            | limit (Pr5.22)  |      |        |      |
|        | 3             | TL-SEL OFF → 1st                     | TL-SEL OFF $\rightarrow$ 1st torque limit (Pr0.13) |             |                       |                 |      |        |      |
|        | Ū.            | TL-SEL ON → 2nd                      | torque l                                           | imit (Pr5.2 | 22)                   |                 |      |        |      |
|        | 4             | P-ATL (0 V to 10 V)                  |                                                    |             | N-ATL (0              | V to 10 V)      |      |        |      |
|        | 5             | P-ATL (0 V to 10 V)                  |                                                    |             |                       |                 |      |        |      |
|        |               |                                      | TL-SEL                                             | OFF         |                       |                 |      |        |      |
|        |               | 1st torque limit (Pr0.13)            |                                                    |             | 2nd torque            | limit (Pr5.22)  |      |        |      |
|        | 6             |                                      | TL-SE                                              | LON         |                       |                 |      |        |      |
|        |               | External input positive direction to | rque                                               | Externa     | input nega            | ative direction | torc | lne    |      |
|        |               | limit (Pr5.25)                       |                                                    |             | limit (               | Pr5.26)         |      |        |      |

| Dr5 22 | 2nd torque limit                                                                                  | Range                                | Unit       | Default   | F | Relate<br>trol r | ed<br>node |  |
|--------|---------------------------------------------------------------------------------------------------|--------------------------------------|------------|-----------|---|------------------|------------|--|
| F13.22 |                                                                                                   | 0 to 500                             | %          | 500       | Ρ | s                | F          |  |
|        | You can set up the 2nd limit value of the motor<br>The value of parameter is limited to the maxim | r output torque.<br>um torque of the | e applicab | le motor. |   |                  |            |  |
| Note 🔅 | For details of torque limit value, refer to P.2-84.                                               |                                      |            |           |   |                  |            |  |

| Dr5 22 | Torque limit ewitching eaturn 1                                                   | Range     | Unit     | Default | F | Relat<br>trol r | ed<br>mode |  |  |  |  |
|--------|-----------------------------------------------------------------------------------|-----------|----------|---------|---|-----------------|------------|--|--|--|--|
| Pr5.23 | rorque minit switching setup i                                                    | 0 to 4000 | ms/100 % | 0       | Ρ | S               | F          |  |  |  |  |
|        | Specify the rate of change (slope) from 1st to 2nd during torque limit switching. |           |          |         |   |                 |            |  |  |  |  |

[Class 5] Enhancing setting

| Dr5 24 | Pr5.24 Torque limit switching setup 2          |                  | Unit          | Default | Rel | atec<br>ol mo | de |
|--------|------------------------------------------------|------------------|---------------|---------|-----|---------------|----|
| P13.24 | Torque limit switching setup 2                 | 0 to 4000        | ms/100 %      | 0       | P S |               | F  |
|        | Specify the rate of change (slope) from 2nd to | 1st during torqu | ue limit swit | tching. |     |               |    |

| Dr5 25 | External input positive direction                                                | Range           | Unit                    | Default      | cor   | ntrol | mod | le |
|--------|----------------------------------------------------------------------------------|-----------------|-------------------------|--------------|-------|-------|-----|----|
| P15.25 | torque limit                                                                     | 0 to 500        | %                       | 500          | Ρ     | S     |     | F  |
|        | Set up positive direction torque limit upon reclimit set at 6.                   | eiving TL-SEL w | vith Pr5.2 <sup>-</sup> | Selection of | of to | orq   | ue  |    |
|        | The value of parameter is limited to the maximum torque of the applicable motor. |                 |                         |              |       |       |     |    |
| Note   | For details of torque limit value, refer to P.2-84                               | l.              |                         |              |       |       |     |    |

| Dr5 26 | External input negative direction                                                                                                    | Range    | Unit | Default | Related<br>control mode |  |  |  |  |  |
|--------|----------------------------------------------------------------------------------------------------|----------|------|---------|-------------------------|--|--|--|--|--|
| F13.20 | torque limit                                                                                                    | 0 to 500 | %    | 500     | PS F                    |  |  |  |  |  |
|        | Set up negative direction torque limit upon receiving TL-SEL with Pr5.21 Selection of torque limit set at 6.<br>The value of parameter is limited to the maximum torque of the applicable motor. |          |      |         |                         |  |  |  |  |  |
| Note 🔅 | <b>Note</b> $\Rightarrow$ For details of torque limit value, refer to P.2-84.                                                                                                    |          |      |         |                         |  |  |  |  |  |
|        |                                                                                                    |          |      |         |                         |  |  |  |  |  |
| Pr5 27 | Input gain of analog torque limit                                                                                                    | Range    | Unit | Default | Related<br>control mode |  |  |  |  |  |
| 110.27 | input guin of analog torque inint                                                                                                    |          |      |         |                         |  |  |  |  |  |

|  | ····· 3···· · ····· 3 ··· · ····               | 10 to 100         | 0.1 V/100 %   | 30        | PS      | F |
|--|------------------------------------------------|-------------------|---------------|-----------|---------|---|
|  | From the voltage [V] applied to the analog tor | que limit input ( | P-ATL, N-ATL) | , set cor | nversio | n |
|  | gain to torque limit [%].                      |                   |               |           |         |   |

1

Before Using the Products

5

7

A parameter is designated as follows: Class <u>Pr0.00</u> Parameter No.
 For parameters which No. have a suffix of "\*", changed contents will be validated when you turn on the control power.

Related page ..... • P.3-32... "Inputs and outputs on connector X4"

Note

[Class 5] Enhancing setting

|                                                                                                    | Default: [ ]                                                                                                    |                                                                                                    |                                                                                                    |                                                                                                    |                                                                                                    |                                                                                                    |                                                                                                    |                                                                                                    |                  |  |
|----------------------------------------------------------------------------------------------------|----------------------------------------------------------------------------------------------------|----------------------------------------------------------------------------------------------------|----------------------------------------------------------------------------------------------------|----------------------------------------------------------------------------------------------------|----------------------------------------------------------------------------------------------------|----------------------------------------------------------------------------------------------------|----------------------------------------------------------------------------------------------------|----------------------------------------------------------------------------------------------------|------------------|--|
| D                                                                                                    | <b>~</b> *                                                                                                    |                                                                                                    |                                                                                                    |                                                                                                    | Range                                                                                                    |                                                                                                    | Unit                                                                                                    | Default                                                                                                    | Related          |  |
| Pr5                                                                                                    | .28                                                                                                    | LED INITIAL STATUS                                                                                                    |                                                                                                    |                                                                                                    | 0 to 42                                                                                                    |                                                                                                    | _                                                                                                    | 1                                                                                                    | PST              |  |
| You can select the type of data to be displayed on the front panel LED (7 segment) at the initial status after power-on.                                      |                                                                                                    |                                                                                                    |                                                                                                    |                                                                                                    |                                                                                                    |                                                                                                    |                                                                                                    |                                                                                                    |                  |  |
| Setup       Setup       Content       Setup       Content                                                                                                    |                                                                                                    |                                                                                                    |                                                                                                    |                                                                                                    |                                                                                                    |                                                                                                    |                                                                                                    |                                                                                                    |                  |  |
| Setup                                                                                                    |                                                                                                    | Content                                                                                                    | Setup                                                                                                    | Setup value<br>of Pr5.28<br>Content                                                                                                    | >                                                                                                    | Setup                                                                                                    |                                                                                                    | Content                                                                                                    |                  |  |
| Setup<br>value                                                                                                    | Positior                                                                                                    | Content<br>nal command deviation                                                                                                    | Setup<br>value                                                                                                    | Setup value<br>of Pr5.28<br>Content<br>Begenerative load factor                                                                                                    |                                                                                                    | Setup<br>value<br>28                                                                                                    | Software                                                                                                    | Content                                                                                                    |                  |  |
| Setup<br>value<br>0                                                                                                    | Positior<br>Motor s                                                                                                    | Content<br>nal command deviation                                                                                                    | Setup<br>value<br>14                                                                                                    | Setup value<br>of Pr5.28<br>Content<br>Regenerative load factor<br>Over-load factor                                                                                                    |                                                                                                    | Setup<br>value<br>28<br>29                                                                                                    | Software v<br>Driver seri                                                                                                    | Content<br>version<br>ial number                                                                                                    |                  |  |
| Setup<br>value<br>0<br>[1]<br>2                                                                                                    | Positior<br>Motor s<br>Positior                                                                                                    | Content<br>nal command deviation<br>peed<br>nal command speed                                                                                                    | Setup<br>value<br>14<br>15<br>16                                                                                           | Setup value<br>of Pr5.28<br>Content<br>Regenerative load factor<br>Over-load factor<br>Inertia ratio                                                                                                    |                                                                                                    | Setup<br>value<br>28<br>29<br>30                                                                                                    | Software v<br>Driver seri<br>Motor seri                                                                                                    | Content<br>version<br>ial number<br>al number                                                                                                    |                  |  |
| Setup<br>value<br>0<br>[1]<br>2<br>3                                                                                                    | Positior<br>Motor s<br>Positior<br>Velocity                                                                                        | Content<br>nal command deviation<br>peed<br>nal command speed<br>y control command                                                                                                    | Setup<br>value<br>14<br>15<br>16<br>17                                                                                     | Setup value<br>of Pr5.28<br>Content<br>Regenerative load factor<br>Over-load factor<br>Inertia ratio<br>Factor of no-motor runni                                                                                                    | ng                                                                                                    | <b>Setup</b><br><b>value</b><br>28<br>29<br>30<br>31                                                                                                    | Software v<br>Driver seri<br>Motor seri<br>Accumula                                                                                             | Content<br>version<br>ial number<br>al number<br>ted operation tii                                                                                                    | me               |  |
| Setup<br>value<br>0<br>[1]<br>2<br>3<br>4                                                                                                    | Positior<br>Motor s<br>Positior<br>Velocity<br>Torque                                                                              | Content<br>nal command deviation<br>peed<br>nal command speed<br>y control command<br>command                                                                                                    | Setup           value           14           15           16           17           18                                     | Setup value<br>of Pr5.28<br>Content<br>Regenerative load factor<br>Over-load factor<br>Inertia ratio<br>Factor of no-motor runni<br>No. of changes in I/O sig                                                                                                    | ng                                                                                                    | Setup           value           28           29           30           31           32                                                                            | Software of<br>Driver seri<br>Motor seri<br>Accumula<br>Automatic                                                                               | Content<br>version<br>ial number<br>al number<br>ted operation tim<br>motor recognizin                                                                                                    | me               |  |
| Setup<br>value<br>0<br>[1]<br>2<br>3<br>4<br>5                                                                                                    | Positior<br>Motor s<br>Positior<br>Velocity<br>Torque<br>Feedba                                                                    | Content<br>nal command deviation<br>peed<br>nal command speed<br>y control command<br>command<br>uck pulse sum                                                                                                    | Setup<br>value<br>14<br>15<br>16<br>17<br>18<br>20                                                                         | Setup value<br>of Pr5.28<br>Content<br>Regenerative load factor<br>Over-load factor<br>Inertia ratio<br>Factor of no-motor runni<br>No. of changes in I/O sig<br>Absolute encoder data                                                                                                    | ng<br>Inals                                                                                                 | Setup<br>value<br>28<br>29<br>30<br>31<br>32<br>33                                                                                                    | Software v<br>Driver seri<br>Motor seri<br>Accumula<br>Automatic<br>Temperati                                                                   | Content<br>version<br>ial number<br>al number<br>ted operation tii<br>motor recognizin<br>ure information                                                                                            | me<br>g function |  |
| Setup<br>value<br>0<br>[1]<br>2<br>3<br>4<br>5<br>6                                                                                                    | Position<br>Motor s<br>Position<br>Velocity<br>Torque<br>Feedba<br>Comma                                                           | Content<br>nal command deviation<br>peed<br>nal command speed<br>y control command<br>command<br>ick pulse sum<br>and pulse sum                                                                                                    | Setup<br>value<br>14<br>15<br>16<br>17<br>18<br>20<br>21                                                                   | Setup value<br>of Pr5.28<br>Content<br>Regenerative load factor<br>Over-load factor<br>Inertia ratio<br>Factor of no-motor runni<br>No. of changes in I/O sig<br>Absolute encoder data<br>Absolute external scale                                                                                                    | ng<br>nals                                                                                                  | Setup<br>value<br>28<br>29<br>30<br>31<br>32<br>33<br>35                                                                                                    | Software v<br>Driver seri<br>Motor seri<br>Accumula<br>Automatic<br>Temperatu<br>Safety cor                                                     | Content<br>version<br>ial number<br>al number<br>ted operation tim<br>motor recognizin<br>ure information<br>ndition monitor                                                                         | me<br>g function |  |
| Setup           value           0           [1]           2           3           4           5           6           8                                       | Positior<br>Motor s<br>Positior<br>Velocity<br>Torque<br>Feedba<br>Comma<br>External                                               | Content<br>nal command deviation<br>peed<br>nal command speed<br>y control command<br>command<br>command<br>ick pulse sum<br>and pulse sum<br>scale feedback pulse sum                                                                       | Setup<br>value<br>14<br>15<br>16<br>17<br>18<br>20<br>21<br>22                                                             | Setup value<br>of Pr5.28<br>Content<br>Regenerative load factor<br>Over-load factor<br>Inertia ratio<br>Factor of no-motor runni<br>No. of changes in I/O sig<br>Absolute encoder data<br>Absolute external scale p<br>No. of encoder communicati                                                                                                    | ng<br>nals<br>position<br>on errors monitor                                                                 | Setup<br>value<br>28<br>29<br>30<br>31<br>32<br>33<br>35<br>38                                                                                                    | Software v<br>Driver seri<br>Accumula<br>Automatic<br>Temperatu<br>Safety cor<br>Motor pow                                                      | Content<br>version<br>ial number<br>al number<br>ted operation tim<br>motor recognizin<br>ure information<br>ndition monitor<br>ver                                                                  | me<br>g function |  |
| Setup           0           [1]           2           3           4           5           6           8           9                                           | Positior<br>Motor s<br>Positior<br>Velocity<br>Torque<br>Feedba<br>Comma<br>External<br>Control                                    | Content<br>nal command deviation<br>peed<br>nal command speed<br>y control command<br>command<br>command<br>ick pulse sum<br>and pulse sum<br>scale feedback pulse sum<br>mode                                                               | Setup           14           15           16           17           18           20           21           22           23 | Setup value<br>of Pr5.28<br>Content<br>Regenerative load factor<br>Over-load factor<br>Inertia ratio<br>Factor of no-motor runni<br>No. of changes in I/O sig<br>Absolute encoder data<br>Absolute external scale p<br>No. of encoder communicati<br>Communication axis ado                                                                                                    | >                                                                                                    | Setup           28           29           30           31           32           33           35           38           39                                        | Software of<br>Driver seri<br>Accumula<br>Automatic<br>Temperate<br>Safety cor<br>Motor pow<br>For manufa                                       | Content<br>version<br>ial number<br>al number<br>ted operation tim<br>motor recognizin<br>ure information<br>ndition monitor<br>ver<br>acturer use                                                   | me<br>g function |  |
| Setup<br>value<br>0<br>[1]<br>2<br>3<br>4<br>5<br>6<br>6<br>8<br>9<br>9<br>10                                                                                 | Positior<br>Motor s<br>Positior<br>Velocity<br>Torque<br>Feedba<br>Comma<br>External<br>Control<br>I/O sigr                        | Content<br>nal command deviation<br>peed<br>nal command speed<br>y control command<br>command<br>command<br>uck pulse sum<br>and pulse sum<br>scale feedback pulse sum<br>mode<br>nal status                                                 | Setup<br>value<br>14<br>15<br>16<br>17<br>18<br>20<br>21<br>22<br>23<br>24                                                 | Setup value<br>of Pr5.28<br>Content<br>Regenerative load factor<br>Over-load factor<br>Inertia ratio<br>Factor of no-motor runni<br>No. of changes in I/O sig<br>Absolute encoder data<br>Absolute external scale p<br>No. of encoder communicati<br>Communication axis ado<br>Encoder positional deviatio                                                                                     | ng<br>nals<br>position<br>on errors monitor<br>lress<br>n [Encoder unit]                                    | Setup           28           29           30           31           32           33           35           38           39           40                           | Software v<br>Driver seri<br>Accumula<br>Automatic<br>Temperatu<br>Safety cor<br>Motor pow<br>For manufi                                        | Content<br>version<br>ial number<br>al number<br>ted operation tim<br>motor recognizin<br>ure information<br>ndition monitor<br>ver<br>acturer use<br>facturer use                                   | me<br>g function |  |
| Setup           value           0           [1]           2           3           4           5           6           8           9           10           11 | Positior<br>Motor s<br>Positior<br>Velocity<br>Torque<br>Feedba<br>Comma<br>External<br>Control<br>I/O sigr<br>Analog              | Content<br>nal command deviation<br>peed<br>nal command speed<br>y control command<br>command<br>command<br>uck pulse sum<br>and pulse sum<br>scale feedback pulse sum<br>mode<br>nal status<br>input value                                  | Setup<br>value<br>14<br>15<br>16<br>17<br>18<br>20<br>21<br>22<br>23<br>24<br>24<br>25                                     | Setup value<br>of Pr5.28<br>Content<br>Regenerative load factor<br>Over-load factor<br>Inertia ratio<br>Factor of no-motor runni<br>No. of changes in I/O sig<br>Absolute encoder data<br>Absolute external scale p<br>No. of encoder communicati<br>Communication axis ado<br>Encoder positional deviatio<br>External scale deviation [Ex                                                     | ng<br>nals<br>cosition<br>on errors monitor<br>lress<br>n [Encoder unit]<br>ternal scale unit]              | Setup<br>value<br>28<br>30<br>31<br>32<br>33<br>35<br>38<br>39<br>40<br>41                                                                                        | Software v<br>Driver seri<br>Accumula<br>Automatic<br>Temperatu<br>Safety cor<br>Motor pow<br>For manuf<br>For manuf<br>For manuf               | Content<br>version<br>ial number<br>al number<br>ted operation tim<br>motor recognizin<br>ure information<br>ndition monitor<br>ver<br>acturer use<br>facturer use<br>ufacturer use                  | me<br>g function |  |
| Setup<br>value<br>0<br>[1]<br>2<br>3<br>4<br>5<br>6<br>8<br>9<br>9<br>10<br>11<br>11<br>12                                                                    | Position<br>Motor s<br>Position<br>Velocity<br>Torque<br>Feedba<br>Comma<br>External<br>Control<br>I/O sign<br>Analog<br>Error fac | Content<br>nal command deviation<br>peed<br>nal command speed<br>y control command<br>command<br>command<br>and pulse sum<br>and pulse sum<br>scale feedback pulse sum<br>mode<br>nal status<br>input value<br>ctor and reference of history | Setup<br>value<br>14<br>15<br>16<br>17<br>18<br>20<br>21<br>22<br>23<br>24<br>25<br>26                                     | Setup value<br>of Pr5.28<br>Content<br>Regenerative load factor<br>Over-load factor<br>Inertia ratio<br>Factor of no-motor runni<br>No. of changes in I/O sig<br>Absolute encoder data<br>Absolute encoder data<br>Absolute external scale p<br>No. of encoder communicati<br>Communication axis ado<br>Encoder positional deviatio<br>External scale deviation [Ex<br>Hybrid deviation [Comma | ng<br>nals<br>cosition<br>on errors monitor<br>lress<br>n [Encoder unit]<br>ternal scale unit]<br>and unit] | Setup           28           29           30           31           32           33           35           38           39           40           41           42 | Software of<br>Driver seri<br>Accumula<br>Automatic<br>Temperate<br>Safety cor<br>Motor pow<br>For manuf<br>For manuf<br>For manuf<br>For manuf | Content<br>version<br>ial number<br>al number<br>ted operation tim<br>motor recognizin<br>ure information<br>ndition monitor<br>ver<br>acturer use<br>facturer use<br>ufacturer use<br>ufacturer use | me<br>g function |  |

For details of display, refer to P.2-88 "How to Use the Front Panel" of Preparation.

| Dr5 20 * | Baud rate setup of                                                         | Range  | Unit | Default | Re<br>contr | elateo<br>ol mo | d<br>de |
|----------|----------------------------------------------------------------------------|--------|------|---------|-------------|-----------------|---------|
| P15.29   | RS232 communication                                                        | 0 to 7 | —    | 2       | PS          | ₿Т              | F       |
|          | You can set up the communication speed of R                                | S232.  |      |         |             |                 |         |
| Note 🔅   | <b>Note</b> $\Rightarrow$ For baud rate setup value, refer to RS485 setup. |        |      |         |             |                 |         |

| Dr5 20 *              | 5.30 * Baud rate setup of                                                                    |                                 | Range  | Unit       | Default   | Related<br>control mo | de |  |  |
|-----------------------|----------------------------------------------------------------------------------------------|---------------------------------|--------|------------|-----------|-----------------------|----|--|--|
| F15.30                | RS485 com                                                                                    | munication                      | 0 to 7 | —          | 2         | P S T                 | F  |  |  |
|                       | You can set u                                                                                | up the communication speed of F | RS485. |            |           |                       |    |  |  |
| Setup value Baud rate |                                                                                              | Setup value                     | В      | aud rate   |           |                       |    |  |  |
|                       | 0 2400 bps                                                                                   |                                 | 4      | 3          | 8400 bps  |                       |    |  |  |
|                       | 1                                                                                            | 4800 bps                        | 5      | 57600 bps  |           |                       |    |  |  |
|                       | [2]                                                                                          | 9600 bps                        | 6      | 115200 bps |           |                       |    |  |  |
|                       | 3                                                                                            | 19200 bps                       | 7      | 23         | 80400 bps |                       |    |  |  |
|                       | Baud rate error is $\pm 0.5$ % for 2400 to 38400 bps, and $\pm 2$ % for 57600 to 115200 bps. |                                 |        |            |           |                       |    |  |  |
|                       | *When not modbus communication (Pr5.37=0),if the set value is 7,the internal is 9600bps.     |                                 |        |            |           |                       |    |  |  |

[Class 5] Enhancing setting

#### Default: [ ]

| Dr5 21 * | Axia addraga                                 | Range             | Unit       | Default F     |     |   | Related<br>control mod |   |  |
|----------|----------------------------------------------|-------------------|------------|---------------|-----|---|------------------------|---|--|
| P15.51   | AXIS address                                 | 0 to 127          | _          | 1             | Ρ   | S | Т                      | F |  |
|          | During communication with the host (e.g. PC) | to control multip | le shafts. | the shaft bei | ina |   |                        |   |  |

During communication with the host (e.g. PC) to control multiple shafts, the shaft be accessed by the host should be identified.

Note 🔅 When using RS232/RS485, the maximum valid value is 31.

Use within the range of 1 to 127 for Modbus communication. 0 will disable Modbus communication.

| Dr5 22 * | Command pulse input maximum setup | Range       | Unit      | Default | R<br>cont | elated<br>rol mod | le |
|----------|-----------------------------------|-------------|-----------|---------|-----------|-------------------|----|
| P15.52   | Command pulse input maximum setup | 250 to 4000 | k pulse/s | 4000    | Ρ         |                   | =  |

Set the maximum number of pulses to be used as command pulse input. If the number of input pulses exceeds the setup value  $\times$  1.2, Err27.0 Command pulse input frequency error protection occurs.

**Caution** The number of input pulses received by the driver is always checked. If the frequency of the received pulse is higher than the upper limit of the setting, input pulses are not accurately detected.

By selecting a value lower than 1000, a digital filter of the specification shown below is enabled against the command pulse input.

|                      | Digita                 | al filter             |
|----------------------|------------------------|-----------------------|
| P15.32 Setting range | Pr0.05=0,2             | Pr0.05=1              |
| 250                  | 400 ns 2-time reading  | 400 ns 2-time reading |
| 251 to 499           |                        | 200 ns 2-time reading |
| 500 to 999           | 200 ns. 2-time reading | 100 ns 2-time reading |
| 1000 to 2999         | 200 IIS 2-time reading | 25 ns 2-time reading  |
| 3000 to 8000         |                        | 1-time reading (thru) |

| Dr5 33 * | Pulse regenerative output limit setup                 | Range              | Unit                | Default            | Related control mode |  |
|----------|-------------------------------------------------------|--------------------|---------------------|--------------------|----------------------|--|
| F13.33   | r dise regenerative output innit setup                | 0 to 1             | —                   | 0                  | PSTF                 |  |
|          | Enable/disable detection of Err28.0 Pulse Setup value |                    | Setup value Content |                    |                      |  |
|          | Enable/disable detection of Err28.0 Pulse             | Setup value        | (                   | Content            |                      |  |
|          | regenerative limit protection.                        | Setup value<br>[0] | (                   | Content<br>Invalid |                      |  |

| D#5 24 |                        | Range | Unit | Default | Related control mode |
|--------|------------------------|-------|------|---------|----------------------|
| P15.34 | For manufacturer's use | _     | _    | 4       |                      |
|        | Fixed to 4.            |       |      |         |                      |

| Dr5 25 * | Front panel lock setup                 | Range       | Unit                                  | Default          | Related control mode |  |
|----------|----------------------------------------|-------------|---------------------------------------|------------------|----------------------|--|
| P15.55   |                                        | 0 to 1      | —                                     | 0                | PSTF                 |  |
|          | Lock the operation on the front panel. | Setup value | p value Content                       |                  |                      |  |
|          |                                        | [0]         | No limit on the                       | e front panel op | peration             |  |
|          |                                        | 1           | Lock the operation on the front panel |                  |                      |  |
|          |                                        |             |                                       |                  |                      |  |

Note

• A parameter is designated as follows: Class Pro. 00 Parameter No.

• For parameters which No. have a suffix of " \* ", changed contents will be validated when you turn on the control power.

2

1

2

[Class 5] Enhancing setting

#### Default: [ ]

|        |                        |          |      | 1       |     |        |      |
|--------|------------------------|----------|------|---------|-----|--------|------|
| Dr5 36 | For manufacturer's use | Range    | Unit | Default | con | trol n | node |
| F13.30 |                        | <u> </u> | 0    |         |     |        |      |
|        | Fixed to 0.            |          |      |         |     |        |      |

|  | Dr5 27 * | Modbus connection sotting                 | Range                       | Unit | Default | F | Rela<br>trol | itec<br>mc | i<br>bd |
|--|----------|-------------------------------------------|-----------------------------|------|---------|---|--------------|------------|---------|
|  | P15.37   | moubus connection setting                 | HangeUnitDefaultcor0 to 20P | Ρ    | s       | т | F            |            |         |
|  |          | To get PS222/PS485 communications protoco | .1                          |      |         |   |              |            |         |

To set RS232/RS485 communications protocol.

Odd/1 bit

| Setup value | Content                                         |  |  |
|-------------|-------------------------------------------------|--|--|
| [0]         | MINAS standard protocol                         |  |  |
| 1           | Modbus-RTU (RS232 communications, only for 1:1) |  |  |
| 2           | Modbus-RTU (RS485 communications, 1:N capable)  |  |  |

| Dr5 20 * | r5 38 * Modbus communication setting                                                                                                   |                     | Unit                | Default    | Control n   | ed<br>node |       |     |
|----------|----------------------------------------------------------------------------------------------------|---------------------|---------------------|------------|-------------|------------|-------|-----|
| P15.30   |                                                                                                    | minum callon selli  | ng                  | 0 to 5     | —           | 0          | P S T | r F |
|          | To set parity                                                                                                    | (even, odd, none) a | ngth (1 bit, 2 bit) | of Modbu   | is communic | ations.    |       |     |
|          | To set parity (even, odd, none) and           Setup value         Content         Setup (0)           [0]         Even/1 bit         1 | Setup value         | Content             |            |             |            |       |     |
|          |                                                                                                    | 3                   | Odd/2 bit           |            |             |            |       |     |
|          | 1                                                                                                    | Even/2 bit          | 4                   | None/1 bit |             |            |       | I   |

5

None/2 bit

| _ |        |                                                                                                    |                   |             |                |           |                |            |
|---|--------|----------------------------------------------------------------------------------------------------|-------------------|-------------|----------------|-----------|----------------|------------|
|   | Dr5 20 | Modbuo rooponoo waiting timo                                                                                                    | Range             | Unit        | Default        | R<br>cont | elate<br>rol n | ed<br>node |
|   | F15.59 | Modbus response waiting timeTo set waiting time to be added from the rec<br>transmission of response data.Note) Delay time will be generated for the cr<br>to 0 (zero). | 0 to 10000        | ms          | 0              | Ρ         | S 1            | ΓF         |
|   |        | To set waiting time to be added from the receil transmission of response data.                                                                                          | pt of Modbus co   | mmunicat    | ion request    | till th   | e              |            |
|   |        | Note) Delay time will be generated for the created to 0 (zero).                                                                                                    | ation of response | e data, eve | en if the valu | ie is     | se             | )t         |

| Dr5 40 | Modbus communication timeout time                                                                                                    | Range                                                                  | Unit                                 | Default                                         | F<br>con           | Rela<br>trol    | tec<br>mo | :l<br>ode |
|--------|----------------------------------------------------------------------------------------------------|------------------------------------------------------------------------|--------------------------------------|-------------------------------------------------|--------------------|-----------------|-----------|-----------|
| P15.40 | modbus communication timeout time                                                                                                    | 0 to 10000                                                             | ms                                   | 0                                               | Ρ                  | s               | Т         | F         |
|        | To set the time required to detect Err. 80.0 "Mo<br>case broadcast designated Modbus communic<br>received exceeding the set time, while maintai<br>secured.<br>Err. 80.0 is not detected when set value is set | odbus communic<br>cations from owr<br>ning the state w<br>to 0 (zero). | cation time<br>specified<br>here Mod | eout protectio<br>d axis has no<br>bus exercise | on"<br>t be<br>rig | in<br>eer<br>ht | n<br>is   |           |

| Dr5                | л <b>1</b> | For monufacturor's use | Range | Unit | Default | Related control mode |
|--------------------|------------|------------------------|-------|------|---------|----------------------|
| F15.               | 41         | For manufacturer's use |       | 0    |         |                      |
| Pleses fixed to 0. |            |                        |       |      |         |                      |

[Class 5] Enhancing setting

| Dr5 42 | Modbuc                                                                                                    | broadcast sotting                                                                                                    | Range                               | Unit                  | Default                 | F<br>con | elat<br>rol | ted<br>mode |
|--------|----------------------------------------------------------------------------------------------------|----------------------------------------------------------------------------------------------------|-------------------------------------|-----------------------|-------------------------|----------|-------------|-------------|
| P13.42 | woubus                                                                                                    | bioadcast setting                                                                                                    | -32768 to 3276                      | ms                    | 0                       | Ρ        | s           | ΤF          |
|        | To set res<br>received in                                                                                                    | ponse action and request processing<br>n Modbus communication.                                                          | y when a reques                     | t for broa            | dcast mode              | is       |             |             |
|        | bit                                                                                                    | Content                                                                                                    |                                     | Setup                 | value                   |          |             |             |
|        | bit0 esponse action Invalid (none) 1:Valid (yes)                                                                                                    |                                                                                                    |                                     | alid (yes) *1         |                         |          |             |             |
|        | bit1                                                                                                    | request processing                                                                                                    | 0:Valid (proces                     | ss) 1:In              | valid (no proc          | essir    | ng)         |             |
|        | bit2                                                                                                    | Strobe input operation automatic OFF                                                                                    | 0:Invalid                           | 1:Va                  | alid *2                 |          |             |             |
|        | bit3                                                                                                    | Request operation specification switch*1                                                                                | 0:Use Pr5.40                        | 1:Us                  | se Pr5.39               |          |             |             |
|        | bit4-15                                                                                                    | Not used                                                                                                    | Fixed to 0.                         |                       |                         |          |             |             |
|        | *Bit 0 is se<br>*1 When b<br>returne                                                                                                    | et to be the least significant bit.<br>bit 3 = 0, response returned after Pr 5<br>d after Pr 5.31 × Pr 5.39[ms]. No res | 5.31 x Pr 5.40 [m<br>ponse returned | ns]. Wher<br>when bit | n bit 3 =1, re<br>1 = 1 | spor     | ise         | ;           |
|        | <ul> <li>returned after Pr 5.31 × Pr 5.39[ms]. No response returned when bit 1 = 1</li> <li>*2 Strobe input operation will be automatically switched OFF on the driver side after start of block operations. There is no need to write input OFF.</li> </ul> |                                                                                                    |                                     |                       |                         |          |             |             |

| Pr5.45 | Quadrant projection positive direction                                                      | Range              | Unit          | Default | Rela<br>contro | ated<br>I mode |   |  |  |  |
|--------|---------------------------------------------------------------------------------------------|--------------------|---------------|---------|----------------|----------------|---|--|--|--|
|        | P15.45                                                                                      | compensation value | -1000 to 1000 | 0.1%    | 0              | Р              | F |  |  |  |
|        | To set positive direction high-precision torque compensation value for quadrant projection. |                    |               |         |                |                |   |  |  |  |

|  | Dr5 /6                                                                                      | Quadrant projection negative direction | Range         | Unit | Default | R<br>cont | elate<br>trol m | d<br>ode |  |  |
|--|---------------------------------------------------------------------------------------------|----------------------------------------|---------------|------|---------|-----------|-----------------|----------|--|--|
|  | Pr5.40                                                                                      | compensation value                     | -1000 to 1000 | 0.1% | 0       | Ρ         |                 | F        |  |  |
|  | To set negative direction high-precision torque compensation value for quadrant projection. |                                        |               |      |         |           |                 |          |  |  |

| Dr5 /17 | Quadrant projection compensation delay        | Range            | Unit | Default | Related control mode |
|---------|-----------------------------------------------|------------------|------|---------|----------------------|
| F15.47  | time                                          | 0 to 1000        | ms   | 0       | P F                  |
|         | To set compensation timing delay time for qua | drant projection |      |         |                      |

| Dr5 19 | Quadrant projection compensation filter     | Range            | Unit     | Default | Re | lated | de |
|--------|---------------------------------------------|------------------|----------|---------|----|-------|----|
| F13.40 | setting L                                   | 0 to 6400        | 0.01 ms  | 0       | P  |       | F  |
|        | To set compensation value LPF time constant | for quadrant pro | jection. |         |    |       |    |

| Pr5.49 | Quadrant projection compensation filter     | Range            | Unit      | Default | Related control mo | l<br>ode |
|--------|---------------------------------------------|------------------|-----------|---------|--------------------|----------|
|        | setting H                                   | 0 to 1000        | 0.1 ms    | 0       | P                  | F        |
|        | To set compensation value HPF time constant | for quadrant pro | ojection. |         |                    |          |

Default: [ ]

[Class 5] Enhancing setting

|        |                        |       |      |              | Default: [ ]         |
|--------|------------------------|-------|------|--------------|----------------------|
| Dr5 50 | For manufacturar uso   | Range | Unit | Default      | Related control mode |
| F15.50 |                        | —     |      | 0            |                      |
| D#5 51 |                        | Range | Unit | Default      | Related control mode |
| P15.51 | For manufacturer use   |       | —    | 0            |                      |
| D#5 50 |                        | Range | Unit | Default      | Related control mode |
| P15.52 |                        | —     | —    | 0            |                      |
| D#E E2 | For manufacturer use   | Range | Unit | Default      | Related control mode |
| Pr5.53 | For manufacturer use   | —     | —    | Default<br>0 |                      |
|        |                        | Range | Unit | Default      | Related control mode |
| Pr5.54 | For manufacturer use   | —     | —    | 0            |                      |
|        | Fau manufactura da una | Range | Unit | Default      | Related control mode |
| Pr5.55 | For manufacturer's use |       |      | 0            |                      |
|        | Pleses fixed to 0.     |       |      |              |                      |

|        |                                                | Range             | Unit                       | Default    | Recont | elate<br>rol m | d<br>ode |
|--------|------------------------------------------------|-------------------|----------------------------|------------|--------|----------------|----------|
| Pr5.56 | Slow stop deceleration time setting            | 0~10000           | ms/<br>(1000r/min <b>)</b> | 0          | Р      |                |          |
|        | Sets deceleration time for immediate stop dece | eleration stop de | celeration                 | processina |        |                |          |

This parameter will become valid when Pr6.10 "Function enhancement setting" bit 15 = 1.

|  | Pr5.57 | Slow stop S-shape acceleration and                                                            | Range                                | Unit       | Default                     | Related control mode |
|--|--------|-----------------------------------------------------------------------------------------------|--------------------------------------|------------|-----------------------------|----------------------|
|  |        | deceleration setting                                                                          | 0~1000                               | ms         | 0                           | P                    |
|  |        | Sets the S-shape time for immediate stop dece<br>This parameter will become valid when Pr6.10 | leration stop dec<br>"Function enhar | celeration | processing<br>etting" bit 1 | 5 = 1.               |

| Pr5.58 | Madhaa miwaa waxiatay aattiyaa 4               | Range           | Unit       | Default<br>24591 | Related<br>control mode |  |
|--------|------------------------------------------------|-----------------|------------|------------------|-------------------------|--|
|        | Modbus mirror register setting 1               | -32768 to 32767 | —          | 24591            | PSTF                    |  |
|        | Sets register address linked to Modbus registe | r address 4418h | "Mirror re | egister 1."      |                         |  |

|                                         | D      |                                                | Range           | Unit       | Default     | Related<br>control mode |
|-----------------------------------------|--------|------------------------------------------------|-----------------|------------|-------------|-------------------------|
| Pr5.59 Modbus mirror register setting 2 | Pr5.59 | -32768 to 32767                                | —               | 24592      | P S T F     |                         |
|                                         |        | Sets register address linked to Modbus registe | r address 4419h | "Mirror re | egister 2." |                         |

|        | D      | Modbus mirror register setting 3               | Range           | Unit       | Default                                       | Related control mode |
|--------|--------|------------------------------------------------|-----------------|------------|-----------------------------------------------|----------------------|
| Pr5.60 | Pr5.60 | Modbus mirror register setting 3               | -32768 to 32767 | —          | Jnit Default<br>— 16421<br>irror register 3." | P S T F              |
|        |        | Sets register address linked to Modbus registe | r address 441Ah | "Mirror re | egister 3."                                   |                      |

### Note Related page 🔅

A parameter is designated as follows: Class <u>Pr0.00</u> Parameter No.
For parameters which No. have a suffix of "\*", changed contents will be validated when you turn on the control power.

• P.3-32... "Inputs and outputs on connector X4"

[Class 5] Enhancing setting

|                                                                                    |                                   |                 |      |              | Default: [ ]            |
|------------------------------------------------------------------------------------|-----------------------------------|-----------------|------|--------------|-------------------------|
|                                                                                    |                                   | Range           | Unit | Unit Default | Related<br>control mode |
| Pr5.61                                                                             | Modbus mirror register setting 4  | -32768 to 32767 | —    | 24613        | PSTF                    |
| Sets register address linked to Modbus register address 441Bh "Mirror register 4." |                                   |                 |      |              |                         |
|                                                                                    |                                   |                 |      |              |                         |
|                                                                                    | Madhua mirran ya siatan aattiya 5 | Range           | Unit | Default      | Related<br>control mode |
| Pr5.62                                                                             | Moabus mirror register setting 5  | -32768 to 32767 | _    | 17429        | PSTF                    |

Sets register address linked to Modbus register address 441Ch "Mirror register 5."

| D      | Madhara minan na siatan aattin n C             | Range           | Unit       | Default     | Related<br>control mode |
|--------|------------------------------------------------|-----------------|------------|-------------|-------------------------|
| Pr5.63 | Modbus mirror register setting 6               | -32768 to 32767 | —          | 17418       | PSTF                    |
|        | Sets register address linked to Modbus registe | r address 441Dh | "Mirror re | egister 6." |                         |

|        | Madhua minnan na siatan aattina 7              | Range           | Unit       | Default<br>17427<br>register 7." | Related control mode |
|--------|------------------------------------------------|-----------------|------------|----------------------------------|----------------------|
| Pr5.64 | modbus mirror register setting 7               | -32768 to 32767 | —          |                                  | PSTF                 |
|        | Sets register address linked to Modbus registe | r address 441Eh | "Mirror re | egister 7."                      |                      |

| Pr5.65 | Madhua mirran ya siatan aattina O              | Range           | Unit       | Default     | Related<br>control mode |
|--------|------------------------------------------------|-----------------|------------|-------------|-------------------------|
|        | Modbus mirror register setting 8               | -32768 to 32767 | —          | 17419       | PSTF                    |
|        | Sets register address linked to Modbus registe | r address 441Fh | "Mirror re | egister 8." |                         |

| Pr5.66 | Deterioration diagnosis convergence                                                        | e Range Unit                         | Default                 | Related control mode |          |
|--------|--------------------------------------------------------------------------------------------|--------------------------------------|-------------------------|----------------------|----------|
|        | judgment time                                                                              | 0 to 10000                           | 0.1s                    | 0                    | PSTF     |
|        | Sets time for deemed convergence of real-tir when deterioration diagnosis warning function | me auto tuning<br>is valid (Pr6.97 b | load char<br>bit 1 = 1) | acteristics          | estimate |

|        | Deterioretion discusses is in ortic rotic converting                                                                                               | Range                                  | Unit                 | Default                      | Related control mode   |
|--------|----------------------------------------------------------------------------------------------------|----------------------------------------|----------------------|------------------------------|------------------------|
| Pr5.67 | Deterioration diagnosis inertia ratio upper limit                                                                                                  | 0 to 10000                             | %                    | 0                            | PSTF                   |
|        | Deterioretica di un esis in estis sette levres limit                                                                                               | Range                                  | Unit                 | Default                      | Related control mode   |
| Pr5.68 | Pr5.68 Deterioration diagnosis inertia ratio lower limit                                                                                           | 0 to 10000                             | %                    | 0                            | PSTF                   |
|        | Sets the upper and lower limit values for ine judgment of load characteristics estimate after or diagnosis warning is valid ( $Pr6.97$ bit 1 = 1). | rtia ratio estima<br>completion of cor | ite in detenvergence | erioration d<br>e, when dete | iagnosis<br>prioration |

|         | Pr5.69 Deterioration diagnosis unbalanced load upper limit                                                                                                  |                                       | Unit                     | Default                       | Related control mode    |
|---------|----------------------------------------------------------------------------------------------------|---------------------------------------|--------------------------|-------------------------------|-------------------------|
| Pr5.69  |                                                                                                    |                                       | 0.1%                     | 0                             | PSTF                    |
| D. 5 70 | Pr5.70 Deterioration diagnosis unbalanced load                                                                                                    |                                       | Unit                     | Default                       | Related control mode    |
| Pr5.70  | lower limit                                                                                                    | -1000 to 1000                         | 0.1%                     | 0                             | PSTF                    |
|         | Sets the upper and lower limit values for unbala<br>judgment of load characteristics estimate after of<br>diagnosis warning is valid ( $Pr6.97$ bit 1 = 1). | anced load estim<br>completion of cor | nate in def<br>nvergence | terioration c<br>e, when dete | liagnosis<br>erioration |

Before Using the Products

3

5

[Class 5] Enhancing setting

Default: [ ]

|                                                 |                                                                                                    |                                         |                          |                               | 20144111[]              |
|-------------------------------------------------|----------------------------------------------------------------------------------------------------|-----------------------------------------|--------------------------|-------------------------------|-------------------------|
| D. C 74                                         | Deterioration diagnosis dynamic friction                                                                                                    | Range                                   | Unit                     | Default                       | Related<br>control mode |
| Pr5.71                                          | upper limit                                                                                                    | -1000 to 1000                           | 0.1%                     | 0                             | P S T F                 |
| Pr5.72 Deterioration diagnosis dynamic friction |                                                                                                    | Range                                   | Unit                     | Default                       | Related<br>control mode |
| Pr5.72                                          | lower limit                                                                                                    | -1000 to 1000                           | 0.1%                     | 0                             | P S T F                 |
|                                                 | Sets the upper and lower limit values for dynamic judgment of load characteristics estimate after or diagnosis warning is valid (Pr6.97 bit $1 = 1$ ). | nic friction estim<br>completion of cor | nate in def<br>nvergence | terioration c<br>e, when dete | liagnosis<br>erioration |

|                                                 | Deterioration diagnosis viscous friction        | Range              | Unit                        | Default              | Related<br>control mode |
|-------------------------------------------------|-------------------------------------------------|--------------------|-----------------------------|----------------------|-------------------------|
| Pr5.73                                          | upper limit                                     | 0~10000            | ms/<br>(10000r/min)         | 0                    | P S T F                 |
| Pr5.74 Deterioration diagnosis viscous friction | Range                                           | Unit               | Default                     | Related control mode |                         |
| Pr5.74                                          | lower limit                                     | 0~10000            | ms/<br>(10000r/min <b>)</b> | 0                    | P S T F                 |
|                                                 | Sets the upper and lower limit values for visco | us friction coeffi | cient estin                 | nate in dete         | rioration               |

diagnosis judgment of load characteristics estimate after completion of convergence, deterioration diagnosis warning is valid (Pr6.97 bit 1 = 1).

| D      |                                          | Range           | Unit  | Default | Related control mode |
|--------|------------------------------------------|-----------------|-------|---------|----------------------|
| Pr5.75 | Deterioration diagnosis velocity setting | -20000 to 20000 | r/min | 0       | P S T F              |
|        |                                          |                 |       |         |                      |

Outputs deterioration diagnosis velocity output (V-DIAG) when the motor velocity is in the range of  $Pr5.75\pm Pr4.35$  (velocity coinciding width), when deterioration diagnosis warning is valid (Pr6.97 bit 1 =1).

| D 5 70 | <b>5</b>                                    | Range   | Unit | Default | Related<br>control mode |
|--------|---------------------------------------------|---------|------|---------|-------------------------|
| Pr5.76 | Deterioration diagnosis torque average time | 0~10000 | ms   | 0       | P S T F                 |
|        |                                             |         |      |         |                         |

Sets time required to compute the torque command average (weighted frequency) when deterioration diagnosis warning is valid (Pr6.97 bit 1 = 1) and diagnosis velocity output (V-DIAG) is ON.

| D.:    |                                                                                                    | Range                             | Unit                    | Default                     | Related control mode   |
|--------|----------------------------------------------------------------------------------------------------|-----------------------------------|-------------------------|-----------------------------|------------------------|
| Pr5.77 | Deterioration diagnosis torque upper limit                                                                     | -1000 to 1000                     | 0.1%                    | 0                           | P S T F                |
| D 70   | Deterioretion dia mandia tanuna laura limit                                                                    | Range                             | Unit                    | Default                     | Related control mode   |
| Pr5.78 | Pr5.78 Deterioration diagnosis torque lower limit                                                              | -1000 to 1000                     | 0.1%                    | 0                           | PSTF                   |
|        | Sets the upper and lower limit values for torque diagnosis warning is valid (Pr6.97 bit 1 = 1) (V-DIAG) is ON. | e command aver<br>and deteriorati | rage value<br>on diagne | e when dete<br>osis velocit | erioration<br>y output |

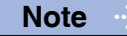

A parameter is designated as follows: Class <u>Pro</u>. <u>O</u> Parameter No.
For parameters which No. have a suffix of "\*", changed contents will be validated when

- you turn on the control power.
- Related page ..... P.3-32... "Inputs and outputs on connector X4"

[Class 5] Enhancing setting

|         |                                                |                 |            |              | Default: [ ]            |
|---------|------------------------------------------------|-----------------|------------|--------------|-------------------------|
| D. 5 70 | Madhua mines satisfar action 0                 | Range           | Unit       | Default      | Related control mode    |
| Pr5./9  | Modbus mirror register setting 9               | -32768 to 32767 | —          | 17410        | PSTF                    |
|         | Sets register address linked to Modbus registe | r address 4420h | "Mirror re | egister 9."  |                         |
|         |                                                | Bange           | Unit       | Default      | Related                 |
| Pr5.80  | Modbus mirror register setting 10              | -32768 to 32767 | _          | 17411        | P S T F                 |
| •       | Sets register address linked to Modbus registe | r address 4421h | "Mirror re | egister 10." |                         |
|         |                                                |                 |            |              |                         |
| Dr5 81  | Modbus mirror register setting 11              | Range           | Unit       | Default      | Related<br>control mode |
| F13.01  | would a minor register setting 11              | -32768 to 32767 | —          | 16398        | PSTF                    |
|         | Sets register address linked to Modbus registe | r address 4422h | "Mirror re | egister 11." |                         |
|         |                                                | Dense           | l lucit    | Defeult      | Related                 |
| Pr5.82  | Modbus mirror register setting 12              | Range           | Unit       |              | Control mode            |
|         |                                                | -32708 10 32707 |            | 10402        |                         |
|         | Sets register address linked to Modbus registe | r address 4423h | "Mirror re | egister 12." |                         |
| D-5 00  | Madhua minun nariatan aattina 10               | Range           | Unit       | Default      | Related control mode    |
| Pr5.83  | Modbus mirror register setting 13              | -32768 to 32767 | —          | 16411        | PSTF                    |
|         | Sets register address linked to Modbus registe | r address 4424h | "Mirror re | egister 13." |                         |
|         |                                                | Range           | Unit       | Default      | Related                 |
| Pr5.84  | Modbus mirror register setting 14              | -32768 to 32767 | _          | 16405        | P S T F                 |
|         | Sets register address linked to Modbus registe | r address 4425h | "Mirror re | egister 14." |                         |
|         |                                                | Bange           | Linit      | Default      | Related                 |
| Pr5.85  | Modbus mirror register setting 15              | -32768 to 32767 |            | 16406        | PSTF                    |
|         | Sets register address linked to Modbus registe | r address 4426h | "Mirror re | egister 15." | <u> .  <b>c</b> , ,</u> |
|         |                                                |                 |            |              |                         |
| D.5 00  |                                                | Range           | Unit       | Default      | Related control mode    |
| Pr5.86  | Modbus mirror register setting 16              | -32768 to 32767 | _          | 0            | PSTF                    |
| •       | Sets register address linked to Modbus registe | r address 4427h | "Mirror re | egister 16." |                         |

A parameter is designated as follows: Class <u>Pro.00</u> Parameter No.
For parameters which No. have a suffix of "\*", changed contents will be validated when you turn on the control power.

Related page ..... • P.3-32... "Inputs and outputs on connector X4"

2

Setup

4

6

### [Class 6] Special setting

|        |                                                                                                    |                                                                                                    |                                                                        |                                                                             | Defau                                      | ult: [ ]                       |
|--------|----------------------------------------------------------------------------------------------------|----------------------------------------------------------------------------------------------------|------------------------------------------------------------------------|-----------------------------------------------------------------------------|--------------------------------------------|--------------------------------|
|        | Analog torque feed forward conversion                                                                                                    | Range                                                                                                    | Unit                                                                   | Default                                                                     | Rela<br>contro                             | ated<br>I mode                 |
| P10.00 | gain                                                                                                    | 0 to 100                                                                                                    | 0.1 V/100 %                                                            | P S                                                                         | F                                          |                                |
|        | <ul> <li>Set the input gain of analog torque feed forward to 9 are invalid.</li> </ul>                                                                                                    | ard.                                                                                                    |                                                                        |                                                                             |                                            |                                |
|        | <ul> <li><usage analog="" example="" feed="" forw<="" li="" of="" torque=""> <li>Setting bit 5 place of Pr6.10 Function expanses forward. When the analog input 3 is used by function becomes invalid.</li> <li>The voltage (V) applied to the analog input 3 torque feed forward conversion gain setup are direction if it is positive voltage or in CW direct</li> <li>The conversion of analog input 3, input vo motor may be expressed mathematically as forward and the setup and the setup an</li></usage></li></ul> | ward><br>sion setup to 1 e<br>another function<br>3 is converted to<br>nd added to the<br>ction if negative.<br>Itage [V], to the<br>ollows: | enables the<br>n (e.g. ana<br>o the torqu<br>torque con<br>e torque co | e analog toro<br>log torque li<br>ne via Pr6.00<br>mmand (%):<br>command [% | que fe<br>mit),<br>) Ana<br>in C(<br>b] to | eed<br>the<br>log<br>CW<br>the |
|        | Torque command (%) = 100 × input voltage                                                                                                    | e (V) / (Pr6.00 se                                                                                                    | etup value                                                             | × 0.1)                                                                      |                                            |                                |

| Dre 02 | Velocity deviation excess setup                                                                                                    | Range                                                  | Unit                    | Default              | Related control mode |
|--------|----------------------------------------------------------------------------------------------------|--------------------------------------------------------|-------------------------|----------------------|----------------------|
| F10.02 | When the speed deviation (difference betwe                                                                                                    | 0 to 20000                                             | r/min                   | 0                    | P                    |
|        | When the speed deviation (difference between<br>speed) exceeds this value, Err24.2 Speed ove<br>This protection is not detected when the setup | n internal positio<br>r deviation prote<br>value is 0. | nal comm<br>ection occi | and and actu<br>urs. | lal                  |

| Pr6.04         | JOG trial run command speed                     | Range            | Unit    | Default | F | Related<br>control mode |   |  |
|----------------|-------------------------------------------------|------------------|---------|---------|---|-------------------------|---|--|
| F10.04         | Jog thai full command speed                     | 0 to 500         | r/min   | 300     | Ρ | sт                      | F |  |
|                | Set up the command speed used for JOG trial     | run (velocity co | ntrol). |         |   |                         |   |  |
| Related page … | Before using, refer to P.4-66 Preparation Trial | Run.             |         |         |   |                         |   |  |

| 0.1 ms | 0 | P | - |
|--------|---|---|---|
| · ·    |   |   |   |
| o 100. |   |   |   |
|        |   |   |   |

|        | <b>Dr6 06</b> | Position 3rd gain scale factor                                                                               | Range         | Unit | Default | R<br>cont | Related<br>control mode |   |  |
|--------|---------------|----------------------------------------------------------------------------------------------------|---------------|------|---------|-----------|-------------------------|---|--|
| F10.00 | P10.00        |                                                                                                    | 50 to 1000    | %    | 100     | Ρ         |                         | F |  |
|        |               | <ul> <li>Set up the 3rd gain by a multiplying factor of</li> <li>3rd gain = 1st gain × Pr6.06/100</li> </ul> | the 1st gain: |      |         |           |                         |   |  |

- you turn on the control power.
- Related page ..... P.3-32... "Inputs and outputs on connector X4"

[Class 6] Special setting

#### Default: [ ]

| Pr6.07 | Torque command additional value                                                                                                    | Range                                      | Unit                    | Default                      | Related control mode |
|--------|----------------------------------------------------------------------------------------------------|--------------------------------------------|-------------------------|------------------------------|----------------------|
|        | Torque command additional value                                                                                                    | -100 to 100                                | %                       | 0                            | P S F                |
|        | <ul> <li>Set up the offset load compensation value<br/>control mode except for the torque control mode</li> <li>Update this parameter when the vertical axis</li> </ul> | usually added<br>ode.<br>mode for real tir | to the to<br>me auto-tu | rque comma<br>uning is valic | and in a<br>I.       |

| Pr6 08 | Positive direction torque compensation                                                                 | Range           | Unit       | Default   | Related control mode |  |  |  |  |
|--------|----------------------------------------------------------------------------------------------------|-----------------|------------|-----------|----------------------|--|--|--|--|
| P10.00 | value                                                                                                  | -100 to 100     | %          | 0         | P F                  |  |  |  |  |
|        | <ul> <li>Set up the dynamic friction compensation va<br/>forward positional command is fed.</li> </ul> | lue to be added | to the tor | que comma | nd when              |  |  |  |  |
|        | • Update this parameter when the friction compensation mode for real time auto-tuning is valid.        |                 |            |           |                      |  |  |  |  |

| Dr6 00 | Negative direction torque compensation                                                                                                    | Range           | Unit       | Default                    | Related control mode   |
|--------|----------------------------------------------------------------------------------------------------|-----------------|------------|----------------------------|------------------------|
| F10.09 | value                                                                                                    | -100 to 100     | %          | 0                          | P F                    |
|        | <ul> <li>Set up the dynamic friction compensation va<br/>negative direction positional command is fed.</li> <li>Update this parameter when the friction compositional compared to the friction compositional compared to the friction compared to the friction compositional compared to the friction compositional compared to the friction compositional compared to the friction compositional compositional compared to the friction compositional compared to the friction compositional compositional comp</li></ul> | lue to be added | to the tor | que comma<br>e auto-tuning | nd when<br>g is valid. |

| Dr6 10 | Function expansion setup | Range           | Unit | Default | Related control mode |
|--------|--------------------------|-----------------|------|---------|----------------------|
| F10.10 |                          | -32768 to 32767 | —    | 16      | P S T F              |

Set up the function in unit of bit.

|            | Eurotion                                                            | Setup          | value         |  |  |
|------------|---------------------------------------------------------------------|----------------|---------------|--|--|
|            | Function                                                            | [0]            | 1             |  |  |
| bit 0      | Not used                                                            | Fixed          | to 0.         |  |  |
| bit 1      | Load fluctuation control funtion                                    | Invalid Valid  |               |  |  |
| bit 2      | Not used                                                            | Fixed to 0.    |               |  |  |
| bit 3      | Inertia ratio switching                                             | Invalid        | Valid         |  |  |
| bit 4      | Current response improvement                                        | Invalid        | Valid         |  |  |
| bit 5      | Analog torque FF                                                    | Invalid        | Valid         |  |  |
| bit 6 to 8 | Not used                                                            | Fixed to 0.    |               |  |  |
| bit 9      | For manufacturer's use                                              | Fixed          | to 0.         |  |  |
| bit 10     | Positional deviation of falling<br>prevention function during alarm | Invalid (hold) | Valid (clear) |  |  |
| bit 11     | Encoder overheat abnormality<br>protectiondetection                 | Invalid        | Valid *1      |  |  |
| bit 12     | Not used                                                            | Fixed          | to 0.         |  |  |
| bit 13     | For manufacturer's use                                              | Fixed          | to 0.         |  |  |
| bit 14     | Load variation suppression functionautomatic adjustment setting     | Invalid        | Valid         |  |  |
| bit 15     | Slow stop function.                                                 | Invalid        | Valid*2       |  |  |

\*The least significant bit is considered as bit0.

- \*1 When the encoder overheat alarm is generated, Err15.1 "Encoder overheat abnormality protection" is generated together.
- \*2 Valid only when position control setting (Pr0.01 = 0) and block operation setting is invalid (Pr6.28 = 0).

1

## 1. Details of parameter [Class 6] Special setting

|   |                                                                       |                        |           |      |         | Default: [ ]            |  |  |  |  |
|---|-----------------------------------------------------------------------|------------------------|-----------|------|---------|-------------------------|--|--|--|--|
| F | Dr6 11                                                                | Current records catur  | Range     | Unit | Default | Related<br>control mode |  |  |  |  |
|   | Pro.11                                                                | Current response setup | 10 to 100 | %    | 100     | PSTF                    |  |  |  |  |
|   | Fine tune the current response with respect to default setup (100 %). |                        |           |      |         |                         |  |  |  |  |

| Pr6.13     | and Inartia ratio                                                                                                    | Range                                                            | Unit                                   | Default                                         | Related control mode              |  |  |  |  |  |  |
|------------|----------------------------------------------------------------------------------------------------|------------------------------------------------------------------|----------------------------------------|-------------------------------------------------|-----------------------------------|--|--|--|--|--|--|
| P10.13     |                                                                                                    | 0 to 10000                                                       | %                                      | 250                                             | P S T F                           |  |  |  |  |  |  |
|            | Set 2nd inertia ratio.<br>You can set up the ratio of the load inertia against the rotor (of the motor) inertia.<br>$Rr6.12 = (load inertia/rotor inertia) \times 100 [%]$                                                                                        |                                                                  |                                        |                                                 |                                   |  |  |  |  |  |  |
| Caution ·· | Pr6.13 = (load inertia/ rotor inertia) $\times$ 100 [<br>If the inertia ratio is correctly set, the setup un<br>the inertia ratio of Pr0.04 is larger than the a<br>becomes larger, and when the inertia ratio of P<br>of the velocity loop gain becomes smaller. | %]<br>hit of Pr1.01 and<br>ctual, the setup<br>Pr0.04 is smaller | d Pr1.06 b<br>unit of th<br>than the a | pecomes (Hz<br>ne velocity lo<br>actual, the so | z). When<br>bop gain<br>etup unit |  |  |  |  |  |  |

| Pr6.14 | Emorgonov stop time at alarm                                                                                                    | Range                                 | Unit     | Default                       | Related<br>control mode |
|--------|----------------------------------------------------------------------------------------------------|---------------------------------------|----------|-------------------------------|-------------------------|
|        | Emergency stop time at alarm                                                                                                    | 0 to 1000                             | 1 ms     | 200                           | PSTF                    |
|        | Set up the time allowed to complete emerger<br>time puts the system in alarm state.<br>When setup value is 0, immediate stop is disa | ncy stop in an al<br>bled and the imr | arm cond | ition. Excee<br>arm stop is e | ding this<br>enabled.   |

| Pr6 15 | 2nd over-speed level setup                                                                                 | Range                              | Unit                  | Default       | Related<br>control mod |       |    |
|--------|----------------------------------------------------------------------------------------------------|------------------------------------|-----------------------|---------------|------------------------|-------|----|
| P10.15 |                                                                                                    | 0 to 20000                         | r/min                 | 0             | Ρ                      | s 1   | ٦F |
|        | When the motor speed exceeds this setup tin<br>activated.<br>The over-speed level becomes 1.2 times of the | ne, Err26.1 2nd<br>e motor max. sp | over-spe<br>eed by se | ed protection | n w<br>to (            | ill E | e  |

|         | For monufacturaria uso | Range | Unit | Default | Related<br>control mode |
|---------|------------------------|-------|------|---------|-------------------------|
| Pro. 10 | For manufacturer's use |       | —    | 0       |                         |
|         | Fixed to 0.            |       |      |         |                         |

| t nanal                                                       | parameter writing coloction             | Range                                                                                                    | Unit                                                                                                    | Default                                                                                                    | cor                                                                                                    | ntrol                                                                                                    | mc                                                                                                    | de                                                                                                    |
|---------------------------------------------------------------|-----------------------------------------|----------------------------------------------------------------------------------------------------|----------------------------------------------------------------------------------------------------|----------------------------------------------------------------------------------------------------|----------------------------------------------------------------------------------------------------|----------------------------------------------------------------------------------------------------|----------------------------------------------------------------------------------------------------|----------------------------------------------------------------------------------------------------|
| i panei                                                       | parameter writing selection             | 0 to 1                                                                                                    | —                                                                                                    | 0                                                                                                    | Р                                                                                                    | S                                                                                                    | Т                                                                                                    | F                                                                                                    |
| Specify the EEPROM writing procedure when parameter is edited |                                         |                                                                                                    |                                                                                                    |                                                                                                    |                                                                                                    |                                                                                                    |                                                                                                    |                                                                                                    |
| value                                                         | Writing                                 |                                                                                                    |                                                                                                    |                                                                                                    |                                                                                                    |                                                                                                    |                                                                                                    |                                                                                                    |
| D]                                                            | Do not write to EEPROM at the same time |                                                                                                    |                                                                                                    |                                                                                                    |                                                                                                    |                                                                                                    |                                                                                                    |                                                                                                    |
| 1                                                             | Write to EEPROM at the same time        |                                                                                                    |                                                                                                    |                                                                                                    |                                                                                                    |                                                                                                    |                                                                                                    |                                                                                                    |
|                                                               | the E<br>value                          | a panel parameter writing selection         / the EEPROM writing procedure when         value       Writing         Do not write to EEPROM at the         Write to EEPROM at the same | a panel parameter writing selection       Range         0 to 1         / the EEPROM writing procedure when parameter is ed         value       Writing         Do not write to EEPROM at the same time         Write to EEPROM at the same time | Range       Unit         0 to 1          / the EEPROM writing procedure when parameter is edited form for the same time         0 to 1          value       Writing         Do not write to EEPROM at the same time         Write to EEPROM at the same time | Range       Unit       Default         0 to 1       -       0         / the EEPROM writing procedure when parameter is edited form the front part         value       Writing         Do not write to EEPROM at the same time         Write to EEPROM at the same time | Range       Unit       Default       Corr         0 to 1       -       0       P         / the EEPROM writing procedure when parameter is edited form the front panel.         value       Writing         Do not write to EEPROM at the same time         Write to EEPROM at the same time | Range       Unit       Default       Heig<br>control         0 to 1       —       0       P       S         / the EEPROM writing procedure when parameter is edited form the front panel.         value       Writing         Do not write to EEPROM at the same time         Write to EEPROM at the same time | Range       Unit       Default       Helated control motor         0 to 1       —       0       P       S       T         / the EEPROM writing procedure when parameter is edited form the front panel.       Vite to EEPROM at the same time       Vite to EEPROM at the same time       Vite to EEPROM at the same time |

| Pr6.18 * | Power-up wait time                                                                                    | Range                                     | Unit               | Default | F | Relate | ∋d<br>∩ode |
|----------|----------------------------------------------------------------------------------------------------|-------------------------------------------|--------------------|---------|---|--------|------------|
|          |                                                                                                    | 0 to 100                                  | 0.1s               | 0       | P | s      | F          |
|          | Set up the standard initialization time (1.5 s +<br>For example, when setup value is 10, then 1.5 s + | lpha ) after power-u<br>(10 × 0.1 s) = ap | ıp.<br>prox. 2.5 s |         |   |        |            |

[Class 6] Special setting

| Dr6 10 *                                                                                      | Encoder Z phase setup | Range      | Unit  | Default | со | Re | late | d<br>10d | le |
|-----------------------------------------------------------------------------------------------|-----------------------|------------|-------|---------|----|----|------|----------|----|
| Pro.19                                                                                        |                       | 0 to 32767 | pulse | 0       | P  | S  | Т    | F        | =  |
| If the number of output pulses per one motor revolution after division of pulse output is not |                       |            |       |         |    |    |      |          |    |

an integer, fine adjust the width of encoder Z phase.

| Pr6.20 * | Z-phase setup of external scale | Range    | Unit | Default | Related control mode |
|----------|---------------------------------|----------|------|---------|----------------------|
|          |                                 | 0 to 400 | μs   | 0       | F                    |

Set up the Z phase regenerative width of external scale in unit of time. Even if the width of Z phase signal cannot be detected because the width equivalent of the travel distance from the external scale is too short, the Z phase signal will be output for at least the period set to this parameter.

| Dr6 01 * | Serial absolute external scale Z phase | Range                | Unit  | Default | Related control mode |
|----------|----------------------------------------|----------------------|-------|---------|----------------------|
| Pro.21   | setup                                  | 0 to 2 <sup>28</sup> | pulse | 0       | F                    |

Full-closed control using serial absolute external scale. When outputting pulses by using the external scale as the source of the output, set the Z phase output interval in units of A phase output pulses of the external scale (before multiplied by 4).

| Setup value    | Content                                                                                                    |
|----------------|----------------------------------------------------------------------------------------------------|
| [0]            | Output Z phase only at absolute 0 position of external scale.                                                                                                    |
| 1 to 268435456 | After the power is fed to the driver, the Z phase, as it crosses the zero at the absolute position of external scale, is output in synchronous with the A phase. Subsequently, the Z phase is output at the A phase output pulse intervals set to this parameter. |

When Pr6.58  $\neq$  0, The absolute position output of the external scale is identical to the Z phase of the Pr6.58 setting value.

Serial absolute external scale

• After the driver control power supply is turned on, the Z-phase is output for the first time only when the external scale absolute position zero is traversed, and, using this position as a datum, the Z-phase is output with the A-phase pulse interval that is set by Pr6.21. However, when Pr6.21 = 0 is true, the Z-phase is output only at the absolute zero position.

• The first Z-phase output after switching on the driver control power supply can be set to any external scale absolute position by the setting of Pr6.58. This function assumes use in case absolute zero position of external scale does not exist within the movable range of the machine.

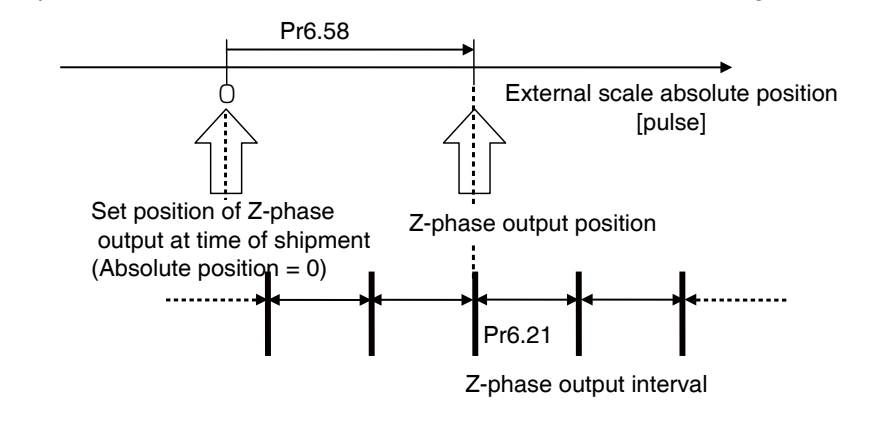

Default: [

Using the Products

[Class 6] Special setting

#### Default: [ ]

| Dr6 00 *                                                                    | A, B phase  | external scale pulse output                                                                                     | Range               | Unit         | Default | R | elate<br>rol m | ed<br>node |
|-----------------------------------------------------------------------------|-------------|----------------------------------------------------------------------------------------------------|---------------------|--------------|---------|---|----------------|------------|
| P10.22                                                                      | method se   | lection                                                                                                    | 0 to 1              | —            | 0       |   |                | F          |
| Select the pulse regeneration method of A, B and Z parallel external scale. |             |                                                                                                    |                     |              |         |   |                |            |
|                                                                             | Setup value | Regenerating method                                                                                             |                     |              |         |   |                |            |
|                                                                             | [0]         | Directly output the signals from A, E                                                                           | 3 and Z parallel ex | ternal scale | es.     |   |                |            |
|                                                                             | 1           | Output A and B phase signals recovered from A, B and Z parallel external scales.<br>Z-phase is output directly. |                     |              |         |   |                |            |
|                                                                             |             |                                                                                                    |                     |              |         |   |                |            |

| Pr6.23 | Load fluctuation compensating gain                   | Range       | Unit | Default | Related control mode |  |
|--------|------------------------------------------------------|-------------|------|---------|----------------------|--|
|        |                                                      | -100 to 100 | %    | 0       | P S F                |  |
|        | Sets the compensation gain for the load fluctuation. |             |      |         |                      |  |

| Dr6 24                                                  | Load fluctuation companyating filter | Range      | Unit    | Default | Related control mode |  |
|---------------------------------------------------------|--------------------------------------|------------|---------|---------|----------------------|--|
| F10.24                                                  | Load nucluation compensating inter   | 10 to 2500 | 0.01 ms | 53      | P S F                |  |
| Sets the filter time constant for the load fluctuation. |                                      |            |         |         |                      |  |

| Dr6 27 * | Alarm latch time selection | Range   | Unit | Default | Related<br>control mode |
|----------|----------------------------|---------|------|---------|-------------------------|
| P10.27   | Alarm laten time selection | 0 to 10 | —    | 5       | P S T F                 |

#### Set up the latch time.

| Setup value | Content     |          |
|-------------|-------------|----------|
| 0           | Latch time: | infinite |
| 1           |             | 1 [s]    |
| 2           | -           | 2 [s]    |
| 3           |             | 3 [s]    |
| 4           |             | 4 [s]    |
| [5]         | Latab tima  | 5 [s]    |
| 6           | Latentime   | 6 [s]    |
| 7           |             | 7 [s]    |
| 8           |             | 8 [s]    |
| 9           | 9<br>10     | 9 [s]    |
| 10          |             | 10 [s]   |

| Dr6 20 *                                                       | Special fur | ation coloction          | Range  | Unit | Default | Related control mode |
|----------------------------------------------------------------|-------------|--------------------------|--------|------|---------|----------------------|
| F10.20 Special function                                        |             |                          | 0 to 1 | _    | 0       | P                    |
| Selects between enabling and disabling the block operation fun |             |                          |        |      |         |                      |
|                                                                | Setup value | Writing                  |        |      |         |                      |
|                                                                | [0]         | Block operation disabled |        |      |         |                      |
|                                                                | 1           | Block operation enabled  |        |      |         |                      |
|                                                                |             |                          |        |      |         |                      |

Note

- A parameter is designated as follows: Class <u>Pr0.00</u> Parameter No. For parameters which No. have a suffix of " \* ", changed contents will be validated when you turn on the control power.
- Related page ..... P.3-32... "Inputs and outputs on connector X4"

[Class 6] Special setting

Default: [ ]

1

Before Using the Products

2

Preparation

3

Connection

| Pr6.30      | For manufacturer's use | Range | Unit | Default | Related<br>control mode |
|-------------|------------------------|-------|------|---------|-------------------------|
|             |                        | —     | —    | 0       |                         |
| Fixed to 0. |                        |       |      |         |                         |

| Dr6 31                                                                                                    | Real time                                                                                                    | auto tuning estir | mation speed                                                                           | Range               | Unit          | Default      | Related<br>control mode |  |  |  |  |
|----------------------------------------------------------------------------------------------------|----------------------------------------------------------------------------------------------------|-------------------|----------------------------------------------------------------------------------------|---------------------|---------------|--------------|-------------------------|--|--|--|--|
| F10.51                                                                                                    |                                                                                                    | auto tuning estin | nation speed                                                                           | 0 to 3              | —             | 1            | PSTF                    |  |  |  |  |
|                                                                                                    | Set up the load characteristics estimation speed with the real time auto tuning being valid. A higher setup value assures faster response to a change in load characteristics but increases variations in disturbance estimation. Result of estimation is saved to EEPROM every 30 minutes. |                   |                                                                                        |                     |               |              |                         |  |  |  |  |
|                                                                                                    | Setup value                                                                                                    | Mode              | Description                                                                            |                     |               |              |                         |  |  |  |  |
|                                                                                                    | 0                                                                                                    | No change         | Stop estimation of                                                                     | of load characteris | tics.         |              |                         |  |  |  |  |
|                                                                                                    | [1]                                                                                                    | Almost constant   | Response to cha                                                                        | nges in load chara  | acteristics i | n every minu | te.                     |  |  |  |  |
|                                                                                                    | 2                                                                                                    | Slower change     | Response to cha                                                                        | nges in load chara  | acteristics i | n every seco | nd.                     |  |  |  |  |
|                                                                                                    | 3*                                                                                                    | Faster change     | change Obtain best suitable estimation in response to changes in load characteristics. |                     |               |              |                         |  |  |  |  |
| <ul> <li>* If the automatic oscillation detection is enabled by the support software PANATERM, the setup value 3 is used.</li> </ul> |                                                                                                    |                   |                                                                                        |                     |               |              |                         |  |  |  |  |

5

[Class 6] Special setting

Default: [ ] Related Unit Default Range control mode Pr6.32 Real time auto tuning custom setup -32768 to 32767 PSTF 0 When the operation mode of real time auto tuning is set to the customize (Pr0.02 = 6), set the automatic adjusting function as shown below. When the two-degree-of-freedom control mode is set, use with Pr6.32 = 0. Bit Content Description Enable/disable the load characteristics estimation function. Setup value Function Disable [0] Enable 1 Load char-\* If the load characteristics estimation is disabled, the current setup acteristics 1 to 0 cannot be changed even if the inertia ratio is updated according to estimation \* the estimated value. When the torque compensation is updated by the estimated value, it is cleared to 0 (invalid). \* To enable the load characteristics measurement, set Pr6.31 Real time auto tuning estimation speed to a value other than 0 (stop estimation). Set up update to be made based on result of the load characteristics estimation of Pr0.04 Inertia ratio. Setup value Function Inertia ratio Use the current setup. [0] 3 to 2 update Update by the estimated value. 1 To enable the inertia ratio update, set Bits 1-0 (load characteristic measurement) to 1 (enable). The inertia ratio will not be updated unless both settings are made valid. Set up the update to be made according to the results of load characteristics estimation of Pr6.07 Torque command additional value, Pr6.08 positive direction torque compensation value and Pr6.09 negative direction torque compensation value. Setup value Function **Compensation setup** [0] Use current setup Pr6.07 Pr6.08 Pr6.09 1 Disable torque compensation 0 clear 0 clear 0 clear Torque 2 Vertical axis mode Update 0 clear 0 clear 6 to 4 compensation Friction compensation 3 Update Low Low (low) Friction compensation Update 4 Middle Middle (middle) Friction compensation 5 Update High High (high) To enable the torque compensation (set to 2-5), set Bits 3-2 (Inertia ratio update) to 1 (enable). It is not possible to update only the torque compensation.

(continued)

• A parameter is designated as follows: Class Pro.00 Parameter No.

- For parameters which No. have a suffix of " \* ", changed contents will be validated when you turn on the control power.
- Related page ....

Note

[Class 6] Special setting

|           |                                                                                                    |                                                                  |                                                                                                    |                                                                                                    | Default: [ ]                                             |  |  |  |
|-----------|----------------------------------------------------------------------------------------------------|------------------------------------------------------------------|----------------------------------------------------------------------------------------------------|----------------------------------------------------------------------------------------------------|----------------------------------------------------------|--|--|--|
|           |                                                                                                    |                                                                  | Enable/disable                                                                                                    | e the basic gain setup to be made acco<br>o tuning mechanical stiffness selection.                                              | rding to Pr0.03                                          |  |  |  |
|           |                                                                                                    |                                                                  | Setup value                                                                                                    | Function                                                                                                    |                                                          |  |  |  |
|           | 7                                                                                                    | Stiffness                                                        | [0]                                                                                                    | Disable                                                                                                    |                                                          |  |  |  |
|           | 1                                                                                                    | setup                                                            | 1                                                                                                    | Enable                                                                                                    |                                                          |  |  |  |
|           |                                                                                                    |                                                                  | * To set this<br>update) to<br>of Bits 1 an                                                                                                    | setting to a value other than 0, set Bit<br>1 (enable). Inertia ratio is enabled/disa<br>d 0 (load characteristics measurement) | ts 3-2 (Inertia ratio<br>bled by the setting             |  |  |  |
|           |                                                                                                    |                                                                  | Enable/disable                                                                                                    | the change of parameter that is normally                                                                                        | set at a fixed value.                                    |  |  |  |
|           |                                                                                                    |                                                                  | Setup value                                                                                                    | Function                                                                                                    |                                                          |  |  |  |
|           |                                                                                                    | Fixed                                                            | [0]                                                                                                    | Use the current setup.                                                                                                    |                                                          |  |  |  |
|           | 8                                                                                                    | parameter                                                        | 1                                                                                                    | Set to a fixed value.                                                                                                    |                                                          |  |  |  |
|           |                                                                                                    | setup                                                            | * To set this<br>update) to<br>of Bits 1 an                                                                                                    | setting to a value other than 0, set Bit<br>1 (enable). Inertia ratio is enabled/disa<br>d 0 (load characteristics measurement) | is 3-2 (Inertia ratio<br>bled by the setting             |  |  |  |
|           |                                                                                                    |                                                                  | Select the gai time auto tuni                                                                                                    | n switching related parameter to be use<br>ng is enabled.                                                                       | ed when the real                                         |  |  |  |
|           | G                                                                                                    |                                                                  | Setup value                                                                                                    | Function                                                                                                    |                                                          |  |  |  |
|           |                                                                                                    | Gain<br>switching<br>setup                                       | [0]                                                                                                    | Use the current setup.                                                                                                    |                                                          |  |  |  |
|           | 10 to 9                                                                                                    |                                                                  | 1                                                                                                    | Disable gain switching.                                                                                                    |                                                          |  |  |  |
|           |                                                                                                    |                                                                  | 2                                                                                                    | Enable gain switching.                                                                                                    |                                                          |  |  |  |
|           |                                                                                                    |                                                                  | * To set this<br>update) to<br>of Bits 1 an                                                                                                    | setting to a value other than 0, set Bil<br>1 (enable). Inertia ratio is enabled/disa<br>d 0 (load characteristics measurement) | is 3-2 (Inertia ratio<br>bled by the setting             |  |  |  |
| Caution 🔅 | This parame<br>software is<br>Do not cha<br>effective w                                                                                                    | eter should be<br>recommended<br>inge this para<br>hen the moto  | e setup bit by l<br>I when editing<br>ameter while<br>or stops after                                                                                                    | bit. To prevent setting error, use of<br>parameter.<br>the motor is running. Updated pa<br>the result of load characteristics   | the setup support<br>arameters will be<br>measurement is |  |  |  |
|           | -Setun pro                                                                                                    | codure of hit                                                    | wise paramet                                                                                                    |                                                                                                    |                                                          |  |  |  |
|           | When settir<br>following pro<br>1) Identify th                                                                                                    | ng parameter f<br>ocedure.<br>ne LSB of the                      | to a value oth setup.                                                                                                    | er than 0, calculate the setup valu                                                                                             | e of Pr6.32 in the                                       |  |  |  |
|           | Example:                                                                                                    | : LSB of the to                                                  | orque compens                                                                                                    | sation function is 4.                                                                                                    |                                                          |  |  |  |
|           | 2) Multiply the setup value by power of 2 (LSB).<br>Example: To set the torque compensation function to friction compensation (middle):<br>$2^4 \times 4 = 64$ . |                                                                  |                                                                                                    |                                                                                                    |                                                          |  |  |  |
|           | 3) Perform s<br>Example:                                                                                                    | teps 1) and 2) f<br>: Load charac<br>torque comp<br>fixed parame | d 2) for every setups, sum up the values which are to be Pr6.32 setup value.<br>naracteristics measurement = enable, inertia ratio update = enable,<br>ompensation = friction compensation (middle), stiffness setup = enable,<br>rameter = set to a fixed value, gain switching setup = enable, then |                                                                                                    |                                                          |  |  |  |
|           |                                                                                                    | 2º × 1 + 2²                                                      | $\times 1 + 2^4 \times 4 + $                                                                                                    | $2^7 \times 1 + 2^8 \times 1 + 2^9 \times 2 = 1477$                                                                             |                                                          |  |  |  |

2

 A parameter is designated as follows: Class <u>Pro. 00</u> Parameter No.
 For parameters which No. have a suffix of "\*", changed contents will be validated when you turn on the control power.

Note

[Class 6] Special setting

Default: [ ]

| Pr6.33 | For monufacturaria uca | Range          | Unit | Default | Related control mode |  |
|--------|------------------------|----------------|------|---------|----------------------|--|
|        | For manufacturer's use |                |      | 1000    |                      |  |
|        |                        | Fixed to 1000. |      |         |                      |  |

|        | Dr6 34                            | Hybrid vibration suppression gain                | Range              | Unit      | Default | Related control mode |
|--------|-----------------------------------|--------------------------------------------------|--------------------|-----------|---------|----------------------|
| Pr6.34 | Hybrid vibration suppression gain | 0 to 30000                                       | 0.1 /s             | 0         | F       |                      |
|        |                                   | Set up the hybrid vibration suppression gain for | or full-closed con | trolling. |         |                      |

First set it to the value identical to that of poison loop gain, and then fine tune as necessary.

| Pr6.35 | Hybrid vibration suppression filter                                                                                          | Range                                | Unit                      | Default                      | Rela<br>contro  | ated<br>I mode |
|--------|----------------------------------------------------------------------------------------------------|--------------------------------------|---------------------------|------------------------------|-----------------|----------------|
|        | Hybrid vibration suppression litter                                                                                          | 0 to 32000                           | 0.01 ms                   | 10                           |                 | F              |
|        | Set up the time constant of the hybrid vibration<br>While driving under full-closed control, gra<br>changes in the response. | n suppression fil<br>dually increase | ter for full-<br>the setu | closed contr<br>ip value and | olling<br>d che | eck            |

| Dr6 36                                                                         | Dynamic brake operation input                                            | Range  | Unit | Default | cor | Rela | ateo<br>I m | d<br>ode |  |
|--------------------------------------------------------------------------------|--------------------------------------------------------------------------|--------|------|---------|-----|------|-------------|----------|--|
| P10.30                                                                         | Dynamic brake operation input                                            | 0 to 1 | —    | 0       | Ρ   | S    | Т           | F        |  |
| Sets between enabling and disabling dynamic brake (DB) operation input by I/O. |                                                                          |        |      |         |     |      |             |          |  |
|                                                                                | Note) This function is available only when the main power is turned off. |        |      |         |     |      |             |          |  |
|                                                                                | 0: Disabled 1: Enabled                                                   |        |      |         |     |      |             |          |  |

| Dr6 37 | Oppillation datasting loval                                                                                                    | Range                                              | Unit                     | Default                         | Related<br>control mode |
|--------|----------------------------------------------------------------------------------------------------|----------------------------------------------------|--------------------------|---------------------------------|-------------------------|
| F10.37 | Oscillation detecting level                                                                                                    | 0 to 1000                                          | 0.1 %                    | 0                               | P S T F                 |
|        | Set up the oscillation detecting level.<br>If the effective value of the torque vibration, v<br>the set value, or higher, in this case oscillation<br>value is 0, then oscillation detection warning is | vhich is calculate<br>detection warni<br>disabled. | ed from th<br>ng will be | ne motor vibr<br>issued. If the | ation, is<br>e setting  |

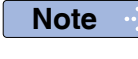

Related page ..... • P.3-32... "Inputs and outputs on connector X4"

[Class 6] Special setting

|                                                                                                    |          |           |                                      |                 |      |         | Delaun. [ ]             |  |  |  |
|----------------------------------------------------------------------------------------------------|----------|-----------|--------------------------------------|-----------------|------|---------|-------------------------|--|--|--|
|                                                                                                    | Dr6 38 * | Alarm mas | k satup                              | Range           | Unit | Default | Related<br>control mode |  |  |  |
|                                                                                                    | F10.30   |           | -                                    | -32768 to 32767 | —    | 4       | PSTF                    |  |  |  |
|                                                                                                    | Dr6 20   | Alerm mee | k ootup 2                            | Range           | Unit | Default | Related<br>control mode |  |  |  |
|                                                                                                    | P10.39   | Alarm mas |                                      | -32768 to 32767 | —    | 0       | P S T F                 |  |  |  |
| Set up the alarm detection mask. Placing 1 to the corresponding bit position disable detection of the alarm condition. |          |           |                                      |                 |      |         |                         |  |  |  |
|                                                                                                    |          | Warning   | Warning name                         |                 | bit  |         | ]                       |  |  |  |
|                                                                                                    |          | number    | er Pr6.38                            |                 |      | Pr6.39  |                         |  |  |  |
|                                                                                                    |          | A0        | Overload warning                     | bit7            |      |         |                         |  |  |  |
|                                                                                                    |          | A1        | Over-regeneration warning            | bit5            |      |         |                         |  |  |  |
|                                                                                                    |          | A2        | Battery warning                      | bit0            |      | —       |                         |  |  |  |
|                                                                                                    |          | A3        | Fan warnin                           | bit6            |      | —       |                         |  |  |  |
|                                                                                                    |          | A4        | Encoder communication warning        | bit4            |      | —       |                         |  |  |  |
|                                                                                                    |          | A5        | Encoder overheat warning             | bit3            |      | —       |                         |  |  |  |
|                                                                                                    |          | A6        | Oscillation detection warning        | bit9            |      | —       |                         |  |  |  |
|                                                                                                    |          | A7        | Lifetime detection warning           | bit2            |      |         |                         |  |  |  |
|                                                                                                    |          | A8        | 8 External scale error warning       |                 |      |         | ]                       |  |  |  |
|                                                                                                    |          | A9        | External scale communication warning | g bit10         |      |         | ]                       |  |  |  |
|                                                                                                    |          | AC        | Deterioration diagnosis warning      |                 |      | bit7    | ]                       |  |  |  |
|                                                                                                    |          | C3        | Main power off warning               | bit12           |      | _       | ]                       |  |  |  |
|                                                                                                    |          |           |                                      |                 |      |         |                         |  |  |  |

|        | Dr6 /1                                                | Anti-vibration denth 1 | Range | Unit | Default Re |  |   | l<br>ode |  |
|--------|-------------------------------------------------------|------------------------|-------|------|------------|--|---|----------|--|
| Pro.41 |                                                       | 0 to 1000              | _     | 0    | Ρ          |  | F |          |  |
|        | Set the anti-vibration depth of 1st damping function. |                        |       |      |            |  |   |          |  |

|       |   | <br> | <br> |           |      |
|-------|---|------|------|-----------|------|
| <br>_ | - |      |      | <br>Range | Unit |

| Pr6.42 | Two-stage torque filter time constant                                                           | Range                                 | Unit                  | Default                     | Related control mod |    |    |
|--------|-------------------------------------------------------------------------------------------------|---------------------------------------|-----------------------|-----------------------------|---------------------|----|----|
|        | Two-stage torque linter time constant                                                           | 0 to 2500                             | 0.01 ms               | 0                           | Ρ                   | s  | ΓF |
|        | Set the time constant of the filter according disables filter. Regardless of gain selecting sta | to the torque o<br>te, this setting a | command.<br>Iways rem | . The setup<br>nains valid. | va                  | ue | 0  |

| Pr6.43 | Two stage torque filter attenuation term           | Range     | Unit Defaul |   | Related<br>control mode |  |  |  |  |
|--------|----------------------------------------------------|-----------|-------------|---|-------------------------|--|--|--|--|
|        | Two-stage torque linter attenuation term           | 0 to 1000 | —           | 0 | PSTF                    |  |  |  |  |
|        | Set the attenuation term of 2-stage torque filter. |           |             |   |                         |  |  |  |  |

4-77

1

3

5

[Class 6] Special setting

|          | Т                                                 |                                                                                           |                               |             | Default:                |  |
|----------|---------------------------------------------------|-------------------------------------------------------------------------------------------|-------------------------------|-------------|-------------------------|--|
| Pr6 47 * | Function                                          | expansion settings 2                                                                      | Range                         | Unit        | Default Control mo      |  |
| 110.47 * | Tunction                                          | expansion settings 2                                                                      | -32768 to 32767               |             | 1 P S T                 |  |
|          | Set up the                                        | function in unit of bit.                                                                  |                               |             |                         |  |
|          |                                                   | <b>F</b> our stiens                                                                       |                               | Setup       | value                   |  |
|          |                                                   | Function                                                                                  | 0                             |             | 1                       |  |
|          | bit 0                                             | Two-degree-of-freedom control mode                                                        | Invalid                       |             | Valid                   |  |
|          | bit 1                                             | Not used                                                                                  |                               | Fixed       | l to 0                  |  |
|          | bit 2                                             | Encoder/external scale communication                                                      | n Compatible                  | with        | Relax error/            |  |
|          |                                                   | error judgment setting                                                                    | previous se                   | etting      | alarm judgment.         |  |
|          | bit 3                                             | Auto tuning selection *1                                                                  | Standard t                    | ype         | Synchronous type        |  |
|          | bit 4 to 7                                        | Not used                                                                                  |                               | Fixed       | l to 0                  |  |
|          | bit 8                                             | For manufacturer's use                                                                    | Fixed to 0                    |             |                         |  |
|          | bit 9 to 10                                       | Not used                                                                                  |                               | Fixed       | l to 0                  |  |
|          | bit 11                                            | Immediate stop alarm extension                                                            | Invalid                       |             | Valid                   |  |
|          | bit 12 to 13                                      | Manufacturer use                                                                          |                               | Fixed       | l to 0                  |  |
|          | bit 14                                            | Quadrant projection suppression function                                                  | n Invalid                     |             | Valid                   |  |
|          | bit 15                                            | Not used Fix at 0.                                                                        |                               | Fixed       | l to 0                  |  |
|          | * The least                                       | significant bit is considered as bitO                                                     | •                             |             |                         |  |
|          | *Regarding                                        | bit3 (two-degree-of-freedom contro                                                        | l real-time auto <sup>.</sup> | tuning se   | election), the function |  |
|          | is available only when bitO is set to 1: Enabled. |                                                                                           |                               |             |                         |  |
|          | *1 For detai                                      | Is of the type, refer to P.5-10 Real time a                                               | auto tuning (two-de           | egree-of-fr | eedom control, standard |  |
|          | type) and                                         | type) and P.5-17 Real time auto tuning (two-degree-of-freedom control, synchronous type). |                               |             |                         |  |

| Pr6.48 | Adjust filter                                     | Range            | Unit        | Default                                   | ult Relate |     |   |
|--------|---------------------------------------------------|------------------|-------------|-------------------------------------------|------------|-----|---|
|        |                                                   | 0 to 2000        | 0.1 ms      | Size A:11<br>Size B,C:12<br>Size D,E,F:17 | P          | 3   | F |
|        | Set time constant of adjustment filter for two-de | egree-of-freedor | n control ( | position and                              | spe        | ed) |   |

| _ |        |                                                                            |                                                                                        |                                       |                            |                              |                         |  |  |
|---|--------|----------------------------------------------------------------------------|----------------------------------------------------------------------------------------|---------------------------------------|----------------------------|------------------------------|-------------------------|--|--|
|   | Dr6 40 | A diuct/Torg                                                               | is command attenuation term                                                            | Range                                 | Unit                       | Default                      | Related<br>control mode |  |  |
|   | P10.49 | Aujustriorqu                                                               |                                                                                        | 0 to 99                               | —                          | 15                           | P F                     |  |  |
|   |        | Set attenuatio<br>control (positio<br>Decimal notati                       | n term of the command filter ar<br>on and speed).<br>on: 1st digit sets command filter | nd adjustment fil<br>and 2nd digit se | lter for tw<br>ets adjustr | o-degree-of-<br>ment filter. | -freedom                |  |  |
|   |        | value of digit Content                                                     |                                                                                        |                                       |                            |                              |                         |  |  |
|   |        | 0 to 4 Without attenuation term (functions as 1st filter).                 |                                                                                        |                                       |                            |                              |                         |  |  |
|   |        | 5 to 9                                                                     | The 2nd filter (attenuation term I i                                                   | s 1.0, 0.86, 0.71,                    | 0.50 and 0                 | .35, in that or              | der).                   |  |  |
|   |        | But, when Pr2. term fixxed 1.0.                                            | 13(Selection of damping filter sv                                                      | vitching) is set u                    | p 4,The 2                  | nd filter atter              | nuation                 |  |  |
|   |        | Example: To s                                                              | et command filter I = 1.0, adjust                                                      | ment filter 1 _ =                     | 0.71:                      |                              |                         |  |  |
|   |        | Setup value = 75 1st digit = 5 ( $I = 1.0$ ), 2nd digit = 7 ( $I = 0.71$ ) |                                                                                        |                                       |                            |                              |                         |  |  |
|   |        | Pr2.                                                                       | 22 Command smoothing filter is                                                         | applied as time                       | constant                   | of command                   | d filter.               |  |  |

Related page ..... • P.3-32... "Inputs and outputs on connector X4"

Note

A parameter is designated as follows: Class <u>Pro.00</u> Parameter No.
 For parameters which No. have a suffix of "\*", changed contents will be validated when you turn on the control power.

[Class 6] Special setting

|                                                                                                    |                                    |            |                         |         | Default: [ ]         |  |  |  |  |  |
|----------------------------------------------------------------------------------------------------|------------------------------------|------------|-------------------------|---------|----------------------|--|--|--|--|--|
| D.0 50                                                                                                    |                                    | Range      | Unit                    | Default | Related control mode |  |  |  |  |  |
| Pro.50                                                                                                    | viscous friction compensation gain | 0 to 10000 | 0.1 %/<br>(10000 r/min) | 0       | P S F                |  |  |  |  |  |
| Command velocity is multiplied by this setting and the result is added to the torque command as compensation value.<br>The unit is [Rated torque 0.1 %/(10000 r/min)]. |                                    |            |                         |         |                      |  |  |  |  |  |
| /                                                                                                    |                                    | Range      | Unit                    | Default | Related              |  |  |  |  |  |

|        | $\square$ improved at a second transmission of the second second secon |                               |            |             |           |
|--------|----------------------------------------------------------------------------------------------------|-------------------------------|------------|-------------|-----------|
| P10.51 | Infinediate cessation completion wait time                                                                                                    | 0 to 10000                    | ms         | 0           | P S T F   |
|        | When immediate stop alarm is occurs, turn of time during which the current flows through the                                                                                                    | f brake release o<br>e motor. | output (Bl | RK-OFF) and | d set the |
|        | •                                                                                                    |                               |            |             |           |

| FIG.32         For manufacturer's use |  | Pr6.52 | For manufacturaria usa | Range | Unit | Default | Related control mod |
|---------------------------------------|--|--------|------------------------|-------|------|---------|---------------------|
| Fixed to 0.                           |  |        | For manufacturer's use |       | —    | 0       |                     |
|                                       |  |        | Fixed to 0.            |       |      |         |                     |

| Pr6.53 | Dr6 52                 | For manufacturor's use | Range | Unit | Default | Related<br>control mode |  |  |  |  |
|--------|------------------------|------------------------|-------|------|---------|-------------------------|--|--|--|--|
|        | For manufacturer's use |                        | —     | 0    |         |                         |  |  |  |  |
|        |                        | Fixed to 0.            |       |      |         |                         |  |  |  |  |

| Pr6.54 | For manufacturer's use | Range | Unit | Default | Related<br>control mode |  |  |
|--------|------------------------|-------|------|---------|-------------------------|--|--|
|        | ror manufacturer s use | _     | —    | 0       |                         |  |  |
|        | Fixed to 0.            |       |      |         |                         |  |  |

1

Before Using the Products

2

Preparation

[Class 6] Special setting

|        |                                                                                                    |                                                                                                    |                                                                                           |                                                                          |                                                                 |                                                                       |                                                                       | Default: [ ]                |
|--------|----------------------------------------------------------------------------------------------------|----------------------------------------------------------------------------------------------------|-------------------------------------------------------------------------------------------|--------------------------------------------------------------------------|-----------------------------------------------------------------|-----------------------------------------------------------------------|-----------------------------------------------------------------------|-----------------------------|
| D#6 57 | Towners anti-motion                                                                                                    |                                                                                                    | ha ati a a tim                                                                            | Ra                                                                       | ange                                                            | Unit                                                                  | Default                                                               | Related control mode        |
| Pro.57 | l'orque saturation                                                                                                    | anomaly de                                                                                                    |                                                                                           | 0 to                                                                     | 5000                                                            | ms                                                                    | 0                                                                     | P S F                       |
|        | Set torque saturation<br>When torque saturation<br>protection occurs.<br>When the setup val<br>• For example, if sub<br>longer than 5 sec.<br>• During torque con<br>• During immediate | on error protec<br>ation still conti<br>ue is 0, this fu<br>etting is 5000<br>trolling, this fu<br>stop alarm, th | tion detect<br>nues after<br>nction is dis<br>, Err16.1 v<br>nction is dis<br>is function | time.<br>the prese<br>sabled ar<br>vill gener<br>sabled ar<br>is disable | et time, E<br>nd no alai<br>rate wher<br>nd Err16.<br>ed and Er | rr16.1 To<br>rm will gen<br>n torque s<br>1 will not g<br>r16.1 is no | rque saturat<br>nerate.<br>saturation co<br>generate.<br>ot generated | ion error<br>ontinues<br>I. |
|        | Torque limit                                                                                                    |                                                                                                    |                                                                                           |                                                                          |                                                                 |                                                                       |                                                                       | -                           |
|        | Torque controlling                                                                                                    |                                                                                                    |                                                                                           |                                                                          |                                                                 |                                                                       |                                                                       | Time                        |
|        | signal output<br>(TLC)                                                                                                    | OFF                                                                                                    | ON                                                                                        | OFF                                                                      |                                                                 | ON                                                                    | OFF                                                                   | -                           |
|        | Servo-Alarm outpu<br>(ALM) -                                                                                                    | t                                                                                                    |                                                                                           | ot Alarm                                                                 |                                                                 |                                                                       | Err16.1 occ                                                           | urs                         |
|        | <b>F</b>                                                                                                    | Pr6.57 setu                                                                                                    | ip value (ms)                                                                             | or less                                                                  | Pr6.57 set                                                      | up value (m                                                           | is)                                                                   |                             |
|        | If toro<br>has r<br>setup<br>not g<br>clear                                                                                                    | ue saturation co<br>ot continued for<br>value (ms), Err<br>enerate and cou<br>ed.                                 | ondition<br>Pr6.57<br>16.1 will<br>nt is                                                  | When torq<br>continues<br>than Pr6.5<br>Err16.1 wi                       | ue saturati<br>for a period<br>7 setup va<br>Il generate        | on<br>d longer<br>lue,                                                |                                                                       |                             |
|        |                                                                                                    |                                                                                                    |                                                                                           |                                                                          |                                                                 |                                                                       |                                                                       |                             |

| D#6 50 | Serial absolute external scale Z phase                       | Range                     | Unit     | Default      | Relat<br>control r | ted<br>mode |
|--------|--------------------------------------------------------------|---------------------------|----------|--------------|--------------------|-------------|
| Pr6.58 | shift amoun                                                  | -2147483648 to 2147483647 |          | 0            | P S                | TF          |
|        | Sets the absolute position to output external scale is used. | scale Z-phase             | when ser | ial absolute | extern             | al          |
|        |                                                              |                           |          |              |                    |             |

| Dr6 60 | 2nd damping filter depth                                             | Range | Unit      | Default | Rela<br>control | ated<br>mode |   |  |  |  |
|--------|----------------------------------------------------------------------|-------|-----------|---------|-----------------|--------------|---|--|--|--|
|        | P10.00                                                               |       | 0 to 1000 | —       | 0               | Р            | F |  |  |  |
|        | Sets the damping depth of the 2nd resonance oppression notch filter. |       |           |         |                 |              |   |  |  |  |

- A parameter is designated as follows: Class <u>Pr0.00</u> Parameter No. For parameters which No. have a suffix of " \* ", changed contents will be validated when you turn on the control power.

Note

Related page ..... • P.3-32... "Inputs and outputs on connector X4"

## 1. Details of parameter [Class 6] Special setting

|                                                                                     |        |                         |           |        |         | Default:            | :[]      |  |  |  |  |
|-------------------------------------------------------------------------------------|--------|-------------------------|-----------|--------|---------|---------------------|----------|--|--|--|--|
| Dr6                                                                                 | Dr6 61 | 1st resonance frequency | Range     | Unit   | Default | Relate<br>control m | d<br>ode |  |  |  |  |
| F10.01                                                                              | F10.01 | ist resonance nequency  | 0 to 3000 | 0.1 Hz | 0       | P                   |          |  |  |  |  |
| Sets the resonance frequency for the load of model 1 type vibration control filter. |        |                         |           |        |         |                     |          |  |  |  |  |

| Pr6.62                                                                                    | 1st resonance damping ratio | Range     | Unit | Default | Related control mode |  |  |  |
|-------------------------------------------------------------------------------------------|-----------------------------|-----------|------|---------|----------------------|--|--|--|
|                                                                                           |                             | 0 to 1000 | —    | 0       | P                    |  |  |  |
| Sets the resonance damping ratio of the 1st model type resonance oppression notch filter. |                             |           |      |         |                      |  |  |  |

| Pr6.63                                                                                    | 1st antiresonance frequency | Range     | Unit  | Default | Related control mode |  |  |  |
|-------------------------------------------------------------------------------------------|-----------------------------|-----------|-------|---------|----------------------|--|--|--|
|                                                                                           |                             | 0 to 3000 | 0.1Hz | 0       | P                    |  |  |  |
| Sets the antiresonance frequency of the 1st model type resonance oppression notch filter. |                             |           |       |         |                      |  |  |  |

| Dr6 64 | 1st antiresonance damping ratio                     | Range          | Unit     | Default      | Related<br>control mode |
|--------|-----------------------------------------------------|----------------|----------|--------------|-------------------------|
| F10.04 |                                                     | 0 to 1000      | —        | 0            | P                       |
|        | Sets the antiresonance damping ratio of the filter. | 1st model type | resonanc | ce oppressio | on notch                |

| Pr6.65                                                                               | 1st response frequency | Range     | Unit  | it Default |   |  | Related<br>control mode |  |  |  |
|--------------------------------------------------------------------------------------|------------------------|-----------|-------|------------|---|--|-------------------------|--|--|--|
|                                                                                      |                        | 0 to 3000 | 0.1Hz | 0          | Ρ |  |                         |  |  |  |
| Sets the response frequency of the 1st model type resonance oppression notch filter. |                        |           |       |            |   |  |                         |  |  |  |

| Pr6.66                                                                                | 2nd resonance frequency | Range     | Unit  | Default | Related control mod |  |  |  |
|---------------------------------------------------------------------------------------|-------------------------|-----------|-------|---------|---------------------|--|--|--|
|                                                                                       |                         | 0 to 3000 | 0.1Hz | 0       | Ρ                   |  |  |  |
| Sets the resonance frequency of the 2nd model type resonance oppression notch filter. |                         |           |       |         |                     |  |  |  |

| Pr | Dr6 67                                                                                    | 2nd reconcise domning ratio | Range     | Unit | Default | F | Relate<br>trol n | ed<br>node |  |
|----|-------------------------------------------------------------------------------------------|-----------------------------|-----------|------|---------|---|------------------|------------|--|
|    | F10.07                                                                                    | 2nd resonance damping ratio | 0 to 1000 |      | 0       | Ρ |                  |            |  |
|    | Sets the resonance damping ratio of the 2nd model type resonance oppression notch filter. |                             |           |      |         |   |                  |            |  |

| Pr6.68                                                                                    | 2nd antiresonance frequency | Range     | Unit  | Default | Related<br>control mode |  |  |  |
|-------------------------------------------------------------------------------------------|-----------------------------|-----------|-------|---------|-------------------------|--|--|--|
|                                                                                           |                             | 0 to 3000 | 0.1Hz | 0       | P                       |  |  |  |
| Sets the antiresonance frequency of the 2nd model type resonance oppression notch filter. |                             |           |       |         |                         |  |  |  |

| Pr6.69                                                                                                    | 2nd antiresonance damping ratio | Range     | Unit | Default | Related control mode |  |  |  |
|----------------------------------------------------------------------------------------------------|---------------------------------|-----------|------|---------|----------------------|--|--|--|
| F10.09                                                                                                    |                                 | 0 to 1000 | —    | 0       | P                    |  |  |  |
| Sets the antiresonance damping ratio of the 2nd model type resonance oppression notch filter.                                                                                                    |                                 |           |      |         |                      |  |  |  |
| <ul> <li>Note A parameter is designated as follows: Class Pro. 00 Parameter No.</li> <li>For parameters which No. have a suffix of "*", changed contents will be validated when you turn on the control power.</li> </ul> |                                 |           |      |         |                      |  |  |  |

Before Using the Products

2

5

6

4-81

[Class 6] Special setting

Default: [ ]

| Dr6 70                                                                               | and reasonable frequency | Range              | Unit   | Default      | Rela<br>control | ited<br>mode |  |  |  |
|--------------------------------------------------------------------------------------|--------------------------|--------------------|--------|--------------|-----------------|--------------|--|--|--|
| P10.70                                                                               |                          | 0 to 3000          | 0.1 Hz | 0            | P               |              |  |  |  |
| Sets the response frequency of the 2nd model type resonance oppression notch filter. |                          |                    |        |              |                 |              |  |  |  |
|                                                                                      |                          | <u>.</u>           |        |              |                 |              |  |  |  |
| Dr6 71                                                                               | 2rd domning filter denth | Range              | Unit   | Default      | Rela            | ated<br>mode |  |  |  |
| Pr6.71                                                                               | 3rd damping filter depth | Range<br>0 to 1000 | Unit   | Default<br>0 | Rela<br>control | ted<br>mode  |  |  |  |

|  | Pr6.72                                                               | 4th damping filter depth | Range     | Unit | Default | Rela<br>contro | Related<br>control mode |  |  |
|--|----------------------------------------------------------------------|--------------------------|-----------|------|---------|----------------|-------------------------|--|--|
|  |                                                                      |                          | 0 to 1000 | _    | 0       | Ρ              | F                       |  |  |
|  | Sets the damping depth of the 4th resonance oppression notch filter. |                          |           |      |         |                |                         |  |  |

| Pr6.73                                                 | Load estimation filter | Range     | Unit    | Default | Related control mode |  |
|--------------------------------------------------------|------------------------|-----------|---------|---------|----------------------|--|
|                                                        |                        | 0 to 2500 | 0.01 ms | 0       | PS                   |  |
| Sets the filter time constant for the load estimation. |                        |           |         |         |                      |  |

| Pr6.74 | Torque compensating frequency 1                                                                                                    | Range                                                | Unit              | Default       | R<br>cont | Related<br>control mode |    |  |
|--------|----------------------------------------------------------------------------------------------------|------------------------------------------------------|-------------------|---------------|-----------|-------------------------|----|--|
| P10.74 | Torque compensating nequency 1                                                                                                    | 0 to 5000                                            | 0.1Hz             | 0             | P         | s                       |    |  |
|        | Sets the filtering frequency 1 (F1)for the output<br>Pr6.74(Torque compensating frequency 1) are inzhe following range, Ttorque compensation<br>(Pr6.75×32) $\geq$ Pr6.74 > Pr6.75 $\geq$ 1.0 Hz | t of velocity cont<br>nd Pr6.75(Torq<br>ng is valid. | trol.<br>ue compe | nsating frequ | ueno      | су                      | 2) |  |

| Dr6 75 | Torque componenting frequency 2                                                                                                    | Range                                                | Unit              | Default       | cont | rol m | ea<br>node |
|--------|----------------------------------------------------------------------------------------------------|------------------------------------------------------|-------------------|---------------|------|-------|------------|
| P10.75 | Torque compensating nequency 2                                                                                                    | 0 to 5000                                            | 0.1Hz             | 0             | P    | s     |            |
|        | Sets the filtering frequency 2(F2) for the outpu<br>Pr6.74(Torque compensating frequency 1) ar<br>are inzhe following range,Ttorque compensation<br>(Pr6.75×32) $\geq$ Pr6.74 > Pr6.75 $\geq$ 1.0 Hz | t of velocity cont<br>nd Pr6.75(Torq<br>ng is valid. | trol.<br>ue compe | nsating frequ | ueno | cy 2  | 2)         |

|  | Dr6 76 | Number of load estimation                   | Range  | Unit | Default | Related control mode |
|--|--------|---------------------------------------------|--------|------|---------|----------------------|
|  | FI0.70 | Number of load estimation                   | 0 to 8 | _    | 0       | P S                  |
|  |        | Sets the number (N)for the load estimation. |        |      |         |                      |

| Dr6 97 | For monufacturaria uso | Range | Unit | Default | Related control mode |
|--------|------------------------|-------|------|---------|----------------------|
| F10.07 |                        |       | —    | 0       |                      |
|        | Fixed to 0.            |       |      |         |                      |

Note

• A parameter is designated as follows: Class <u>Pro</u>. <u>Parameter No.</u> • For parameters which No. have a suffix of " \* ", changed contents will be validated when you turn on the control power.

Related page ..... • P.3-32... "Inputs and outputs on connector X4"

[Class 6] Special setting

|        |                                                                                                    |                                                                             |                                   |                  | D   | efa         | ult:         | []  |
|--------|----------------------------------------------------------------------------------------------------|-----------------------------------------------------------------------------|-----------------------------------|------------------|-----|-------------|--------------|-----|
| Dr6 99 | Absolute multi-rotation data upper limit                                                                                                    | Range                                                                       | Unit                              | Default          | col | Rel<br>ntro | ated<br>I mo | ode |
| F10.00 |                                                                                                    | 0 to 65534                                                                  | —                                 | 0                | Ρ   | S           | Т            | F   |
|        | Sets the upper limit value for absolute multi-ro<br>Multi rotation data will change to 0 when this s<br>Inversely, it will change to the set value in case<br>Internal value will be set to 65535 in case Pr0. | tation data.<br>et value has bee<br>e it goes lower th<br>15 is set to 0 or | en exceed<br>nan 0.<br>2 (absolut | ed.<br>te mode). |     |             |              |     |

|                                     | Pr6.97 Function expansion setting 3  |                                                       | Range                   | Unit      | Default | Related control mode |  |  |
|-------------------------------------|--------------------------------------|-------------------------------------------------------|-------------------------|-----------|---------|----------------------|--|--|
| Pr6.97                              |                                      |                                                       | -214748364<br>214748364 | 8 to      | 0       | PSTF                 |  |  |
| Sets various function in bit units: |                                      |                                                       |                         |           |         |                      |  |  |
|                                     |                                      | function                                              |                         | Setup     | value   |                      |  |  |
|                                     | bit0                                 | Quadrant projection compensation enhancement          | function                | 0:Invalid | 1:valid |                      |  |  |
|                                     | bit1                                 | Deterioration diagnosis warning fur                   | nction                  | 0:Invalid | 1:valid |                      |  |  |
|                                     | bit2                                 | Expansion of Allowable motor oper abnormal protection | ating range             | 0:Invalid | 1:valid |                      |  |  |
|                                     | bit3-31                              | For manufacturer use. Please set                      |                         | fixed     | l to 0. |                      |  |  |
|                                     | *bit 0 is the least significant bit. |                                                       |                         |           |         |                      |  |  |

|                                     |                                                         | Range                     | Unit | Default | Related control mode |  |
|-------------------------------------|---------------------------------------------------------|---------------------------|------|---------|----------------------|--|
| Pr6.98                              | Function expansion setting 4                            | -2147483648 to 2147483647 | —    | 0       | P S T F              |  |
| Sets various function in bit units: |                                                         |                           |      |         |                      |  |
|                                     | bit 0 to 31: For manufacture use. Please set fixed to 0 |                           |      |         |                      |  |
|                                     | *bit 0 is the least significant bit.                    |                           |      |         |                      |  |

1

Preparation

2

5

6

### [Class 7] Special setting

|        |        |                                                                                                    |                                                                                                    |                                                                   |                                                                                | De                          | fau             | lt:       | [] |
|--------|--------|----------------------------------------------------------------------------------------------------|----------------------------------------------------------------------------------------------------|-------------------------------------------------------------------|--------------------------------------------------------------------------------|-----------------------------|-----------------|-----------|----|
| Pr7.14 |        | Range                                                                                                    | Unit                                                                                                    | Default                                                           | F                                                                              | Rela<br>trol                | ted<br>mo       | l<br>ode  |    |
|        | Pr7.14 | main power turn-on warning detection time                                                                                                    | 0 to 2000                                                                                                    | ms                                                                | 0                                                                              | Р                           | s               | т         | F  |
|        |        | Sets the time elapsed before the main power<br>power turn-off state continues.<br>0 to 9, 2000: Warning detection disabled<br>10 to 1999: Warning detection enabled (unit sh<br>Note) To cause the warning detection to occur<br>relationship "Pr7.14 < Pr5.09" when this param<br>In addition, when the time set for Pr7.14 is<br>converter area is reduced to the specified va<br>Err13.0 "Main power insufficient voltage protect | er turn-off warn<br>nown in ms).<br>ur earlier than tu<br>neter is set.<br>long and the P-<br>lue or below be | ing is def<br>urn-off de<br>N voltage<br>efore the<br>earlier tha | tected when<br>tection, mair<br>e at the mair<br>warning is d<br>an the warnir | a i<br>ntair<br>eten<br>ng. | ma<br>n t<br>ow | he<br>/er | r, |

| Dr7 22                                                                                                    | Special                             | function enhancement setting 1                                       | Range                     | Unit                     | Default      | Related<br>control mode |  |  |  |  |
|----------------------------------------------------------------------------------------------------|-------------------------------------|----------------------------------------------------------------------|---------------------------|--------------------------|--------------|-------------------------|--|--|--|--|
| F17.22                                                                                                    | Special                             | function enhancement setting i                                       | -32768 to 32767           | —                        | 0            | P S T F                 |  |  |  |  |
|                                                                                                    | Sets various function in bit units: |                                                                      |                           |                          |              |                         |  |  |  |  |
|                                                                                                    | bit Function                        |                                                                      | Setup value               |                          |              |                         |  |  |  |  |
|                                                                                                    | bit0-3                              | Not used                                                             |                           | Fixed to 0.              |              |                         |  |  |  |  |
|                                                                                                    | bit4                                | external scale position information m<br>setting under semi-closed c | onitor function<br>ontrol | 0:Invalio                | alid 1:Valid |                         |  |  |  |  |
|                                                                                                    | bit5-15                             | Not used                                                             |                           | Fixed to 0.              |              |                         |  |  |  |  |
| <ul> <li>*bit O is the least significant bit.</li> <li>*For bit 4 (external scale position information monitor function setting under semi-control"), external scale position information can be monitored regardless of the soft this bit, in case of full closed control.</li> </ul> |                                     |                                                                      |                           | emi-closed<br>he setting |              |                         |  |  |  |  |

All other parameters will be manufacturers use. Please do not change the default parameters.

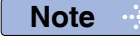

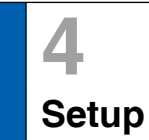

[Class 8] Special setting

Parameter is all manufacturers use.Please do not change the default parameters.

# 1. Details of parameter

Setup

### [Class 9] Special setting

Parameter is all manufacturers use. Please do not change the default parameters.

| 4     | 1. Details of parameter    |  |
|-------|----------------------------|--|
| Setup | [Class 15] Special setting |  |

Parameter is all manufacturers use.Please do not change the default parameters.

Before Using the Products

2

Preparation

3

Connection

4

Setup

5

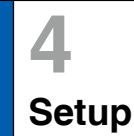

## 2.Trial Run (JOG run)

### **Inspection Before Trial Run**

### (1) Inspection on wiring

- Miswiring ? (Especially power input and motor output)
- Short or grounded ?
- Loose connection ?

### (2) Confirmation of power supply and voltage

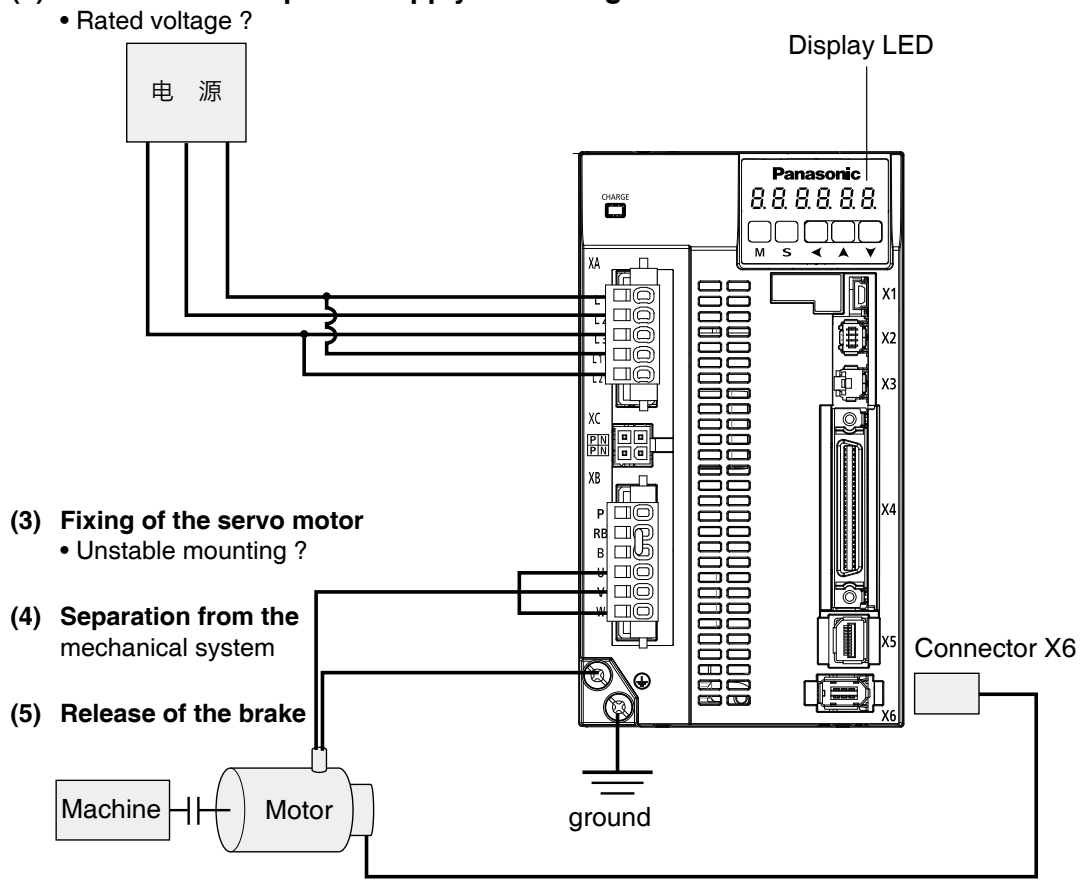

(6) Turn to Servo-OFF after finishing the trial run by pressing S

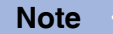

 Wiring details please refer to P.2-12 ~ "Overall Wiring/ Wiring of the Main Circuit/ Wiring Diagram".

•The drive in the diagram is a multi - functional.
### 2.Trial Run (JOG run)

Trial Run by Connecting the Connector X4

#### Trial Run (JOG run) at Position Control Mode

- 1) Connect the Connector X4.
- 2) Enter the power (DC12 V to 24 V) to control signal (COM+, COM-)
- 3) Enter the power to the driver.
- 4) Confirm the default values of parameters.
- 5) Match to the output format of the host controller with Pr0.07 (Command pulse input mode setup).
- 6) Write to EEPROM and turn off/on the power (of the driver).
- 7) Connect the Servo-ON input (SRV-ON) and COM– (Connector X4, Pin-41) to bring the driver to Servo-ON status and energize the motor.
- 8) Enter low frequency from the host controller to run the motor at low speed.
- Check the motor rotational speed at monitor mode whether, rotational speed is as per the setup or not, and the motor stops by stopping the command (pulse) or not.
- 10) If the motor does not run correctly, refer to P.2-102, "Display of Factor for No-Motor Running" of Preparation.

#### • Wiring Diagram

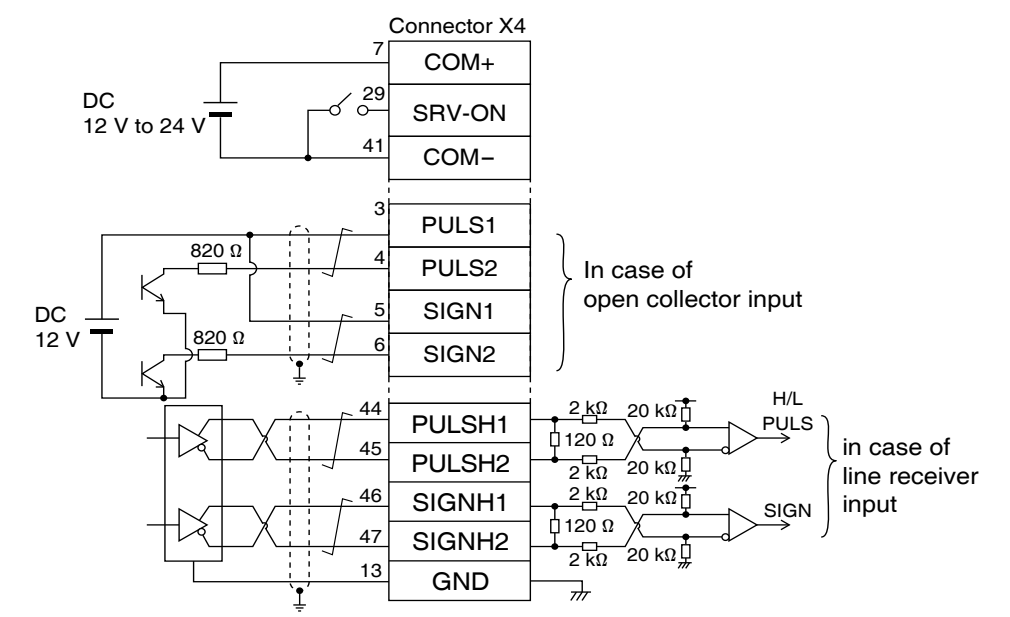

#### • Parameter

| Pr No. | Title                                       | Setup value     |
|--------|---------------------------------------------|-----------------|
| 0.01   | Control mode setup                          | 0               |
| 5.04   | Over-travel inhibit input setup             | 1               |
| 0.05   | Selection of command pulse input            | arbitrary value |
| 0.07   | Command pulse input mode setup              | 1               |
| 5.18   | Invalidation of command pulse inhibit input | 1               |
| 5.17   | Counter clear input mode                    | 2               |

#### Input signal status

| No. | Title of signal | Monitor display |
|-----|-----------------|-----------------|
| 0   | Servo-ON        | +A              |

2

Preparation

Trial Run by Connecting the Connector X4

#### Trial Run (JOG run) at Velocity Control Mode

- 1) Connect the Connector X4.
- 2) Enter the power (DC12 V to 24 V) to control signal (COM+, COM-)
- 3) Enter the power to the driver.
- 4) Confirm the default values of parameters.
- 5) Connect the Servo-ON input (SRV-ON, Connector X4, Pin-29) and COM– (Connector X4, Pin-14) to turn to Servo-ON and energize the motor.
- 6) Close the speed zero clamp input (ZEROSPD) and apply DC voltage between velocity command input, SPR (Connector X4, Pin-14) and GND (Connector X4, Pin-15), and gradually increase from 0 V to confirm the motor runs.
- 7) Confirm the motor rotational speed in monitor mode.
  - Whether the rotational speed is per the setup or not.
  - Whether the motor stops with zero command or not.
- 8) If the motor does rotate at a micro speed with command voltage of 0.
- 9) When you want to change the rotational speed and direction, set up the following parameters again.

Pr3.00: Speed setup, Internal/External switching Pr3.01: Speed command rotational direction selection Pr3.03: Reversal of speed command input Refer to P.4-29, 30 "Parameter Setup" (Parameters for Velocity/Torque Control)

10)If the motor does not run correctly, refer to P.2-102, "Display of Factor for No-Motor Running" of Preparation.

#### • Wiring Diagram

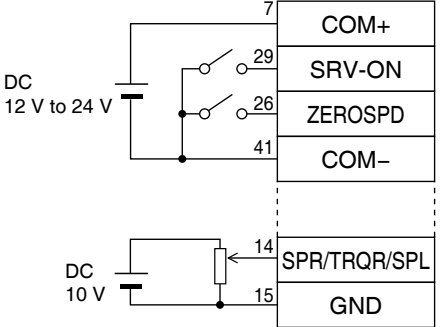

Run with ZEROSPD switch close, and Stop with open

In case of bi-directional operation (Positive/Negative), provide a bipolar power supply.

In case of one-directional operation

#### • Parameter

| Pr No. | Title                                        | Setup value |
|--------|----------------------------------------------|-------------|
| 0.01   | Control mode setup                           | 1           |
| 5.04   | Over-travel inhibit input setup              | 1           |
| 3.15   | Speed zero-clamp function selection          | 1           |
| 3.00   | Speed setup, Internal/External switching     |             |
| 3.01   | Speed command rotational direction selection |             |
| 3.02   | Input gain of speed command                  | Set up as   |
| 3.03   | Reversal of speed command input              | required    |
| 4.22   | Analog input 1 (AI1) offset setup            |             |
| 4.23   | Analog input 1 (AI1) filter                  |             |

#### Input signal status

| No. | Title of signal  | Monitor display |
|-----|------------------|-----------------|
| 0   | Servo-ON         | +A              |
| 5   | Speed zero clamp | —               |

Trial Run by Connecting the Connector X4

#### Trial Run (JOG run) at Torque Control Mode

- 1) Connect the Connector X4.
- 2) Enter the power (DC12 V to 24 V) to control signal (COM+, COM-)
- 3) Enter the power to the driver.
- 4) Confirm the default values of parameters.
- 5) Set a lower value to Pr3.07 (4th speed of speed setup).
- 6) Energize the motor by connecting the Servo-ON input (SRV-ON, Connector X4, Pin-29) and COM– (Pin-41 of Connector X4) to turn to Servo-ON status.
- Confirm that the motor runs as per the setup of Pr3.07 by applying DC voltage (positive/negative) between the torque command input (Pin-14 of Connector X4) and GND (Pin-15 of Connector X4).
- 8) If you want to change the torque magnitude, direction and velocity limit value against the command voltage, set up the following parameters.

Pr3.19: Input gain of torque command Pr3.20: Input reversal of torque command Pr3.21: Speed limit value 1

- Refer to P.4-35, 36, "Parameter Setup" - (Parameters for Velocity/Torque Control)
- 9) If the motor does not run correctly, refer to P.2-102, "Display of factor for No-motor running" of Preparation.

#### Wiring Diagram

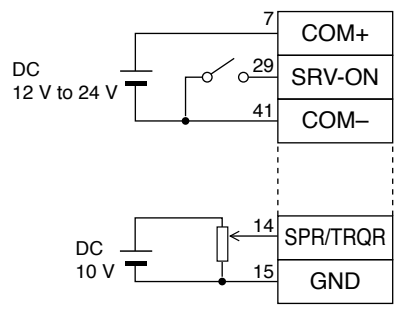

For bi-directional running (Positive/Negative), provide a bipolar power supply.

In case of one way running

#### Parameter

| Pr No. | Title                               | Setup value |
|--------|-------------------------------------|-------------|
| 0.01   | Control mode setup                  | 2           |
| 5.04   | Over-travel inhibit input setup     | 1           |
| 3.15   | Speed zero-clamp function selection | 0           |
| 3.17   | Selection of torque command         | 0           |
| 3.19   | Input gain of torque command        | Set up as   |
| 3.20   | Input reversal of torque command    | required    |
| 3.21   | Speed limit value 1                 | lower value |

#### Input signal status

| No. | Title of signal  | Monitor display |
|-----|------------------|-----------------|
| 0   | Servo-ON         | +A              |
| 5   | Speed zero clamp | —               |

### 2.Trial Run (JOG run)

Setup of Motor Rotational Speed and Input Pulse Frequency

| Input pulse frequency | Motor rotational speed | Pr0.08                   |
|-----------------------|------------------------|--------------------------|
| (pps)                 | (r/min)                | 23-bit                   |
| 2 M                   | 3000                   | 2 <sup>23</sup><br>40000 |
| 500 K                 | 3000                   | 2 <sup>23</sup> 10000    |
| 250 K                 | 3000                   | 2 <sup>23</sup> 5000     |
| 100 K                 | 3000                   | 2 <sup>23</sup><br>2000  |
| 500 K                 | 1500                   | 2 <sup>23</sup><br>20000 |

#### Note

When setting Pr0.08, and encoder resolution is automatically set up as numerators. For full closed controlling, setting of Pr0.08 is ignored and settings of Pr0.09 and Pr0.10 are always applied.

#### Caution 🔅

- Max. input pulse frequency varies depending on input terminals.
  - The desired setting can be determined by selecting value of numerator and denominator of electronic gear. However, an excessively high division or multiplication ratio cannot guarantee the operation. The ratio should be in a range between 1/1000 and 8000. Excessively high multiplication ratio will cause Err27.2 (command pulse multiplication error protection) due to varying command pulse input or noises, even if the other settings are within the specified range.

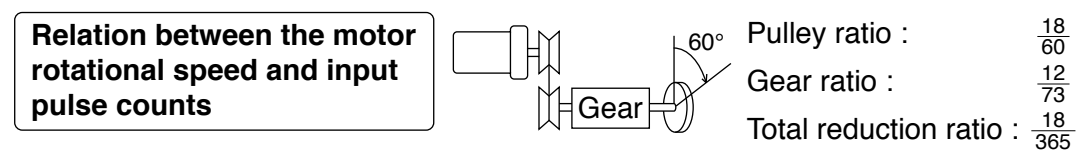

When setting the command division and multiplication ratio as numerator/denominator, express it as Pr0.09/Pr0.10 with Pr0.08 = 0. For full closed controlling, setting of Pr0.08 is ignored and settings of Pr0.09 and Pr0.10 are always applied. e.g.) When you want to rotate the motor by  $60^{\circ}$  with the load

| of total reduction ratio of 18/365 |
|------------------------------------|
|------------------------------------|

|                                  | Encoder                                                                                                    |
|----------------------------------|----------------------------------------------------------------------------------------------------|
|                                  | 23-bit                                                                                                    |
| Pr0.09<br>Pr0.10                 | 9568256                                                                                                    |
| Command pulse                    | To rotate the output shaft by 60°, enter the command of 10000 pulses from the host controller.                         |
| How to<br>determine<br>parameter | $ \frac{365}{18} \times \frac{1 \times 2^{23}}{10000} \times \frac{60^{\circ}}{360^{\circ}} $ $= \frac{9568256}{3375}$ |

| <b>2</b> <sup>n</sup> | Decimal figure | <b>2</b> <sup>n</sup> | <b>Decimal figures</b> |
|-----------------------|----------------|-----------------------|------------------------|
| 2°                    | 1              | 2 <sup>12</sup>       | 4096                   |
| 2 <sup>1</sup>        | 2              | 2 <sup>13</sup>       | 8192                   |
| 2 <sup>2</sup>        | 4              | 2 <sup>14</sup>       | 16384                  |
| 2 <sup>3</sup>        | 8              | 2 <sup>15</sup>       | 32768                  |
| <b>2</b> <sup>4</sup> | 16             | 2 <sup>16</sup>       | 65536                  |
| <b>2</b> <sup>5</sup> | 32             | 2 <sup>17</sup>       | 131072                 |
| 2 <sup>6</sup>        | 64             | 2 <sup>18</sup>       | 262144                 |
| 27                    | 128            | 2 <sup>19</sup>       | 524288                 |
| 2 <sup>8</sup>        | 256            | 2 <sup>20</sup>       | 1048576                |
| 2 <sup>9</sup>        | 512            | 2 <sup>21</sup>       | 2097152                |
| 2 <sup>10</sup>       | 1024           | 2 <sup>22</sup>       | 4194304                |
| 211                   | 2048           | 2 <sup>23</sup>       | 8388608                |

\* Refer to P.2-86 "Setup of command division and multiplication ratio (electronic gear ratio)" of Supplement.

Before Using the Products

## 2

Preparation

3

Connection

4

Setup

5

7

# Supplement

# **5**. Adjustment

| 1. Gain Adjustment<br>Outline                             |
|-----------------------------------------------------------|
| 2. Real-Time Auto-Gain Tuning                             |
| Basic5-4                                                  |
| Two-degree-of-freedom control mode Standard type5-11      |
| Two-degree-of-freedom control mode Synchronous type5-19   |
| 3. Adaptive filter                                        |
| Adaptive filter5-27                                       |
| 4. Manual Gain Tuning (Basic)                             |
| Outline                                                   |
| Adjustment in Position Control Mode5-31                   |
| Adjustment in Velocity Control Mode5-32                   |
| Adjustment in Torque Control Mode5-32                     |
| Adjustment in Full-Closed Control Mode5-33                |
| Gain Switching Function5-34                               |
| Suppression of Machine Resonance5-37                      |
| 5. Manual Gain Tuning (Application)                       |
| Damping Control                                           |
| Model-type damping filter5-43                             |
| Feed forward function5-47                                 |
| Load variation suppression function5-50                   |
| 3rd gain switching function5-53                           |
| Friction torque compensation5-55                          |
| Inertia ratio switching function5-57                      |
| Hybrid vibration damping function5-59                     |
| Quadrant projection suppression function5-60              |
| Two-degree-of-freedom control mode (Position control)5-62 |
| Two-degree-of-freedom control mode (Velocity control)5-64 |
| Two-degree-of-freedom control mode (full-close control)   |
| Two-stage torque filter5-67                               |
| 6. About Homing Operation                                 |
| Caution on Homing Operation5-69                           |
| Homing with Hit & Stop5-70                                |
| Press & Hold Control5-71                                  |
| 7. Applied functions                                      |
| Position compare output function                          |
| Infinite rotation absolute function5-77                   |
| Deterioration diagnosis warning functionl                 |
|                                                           |
|                                                           |

5-1

Outline

#### Purpose

It is required for the servo driver to run the motor in least time delay and as faithful as possible against the commands from the host controller. You can make a gain adjustment so that you can run the motor as closely as possible to the commands and obtain the optimum performance of the machine.

125

250

37

: 100

: 50

: 50

: 500

: 100

#### <e.g. : Ball screw>

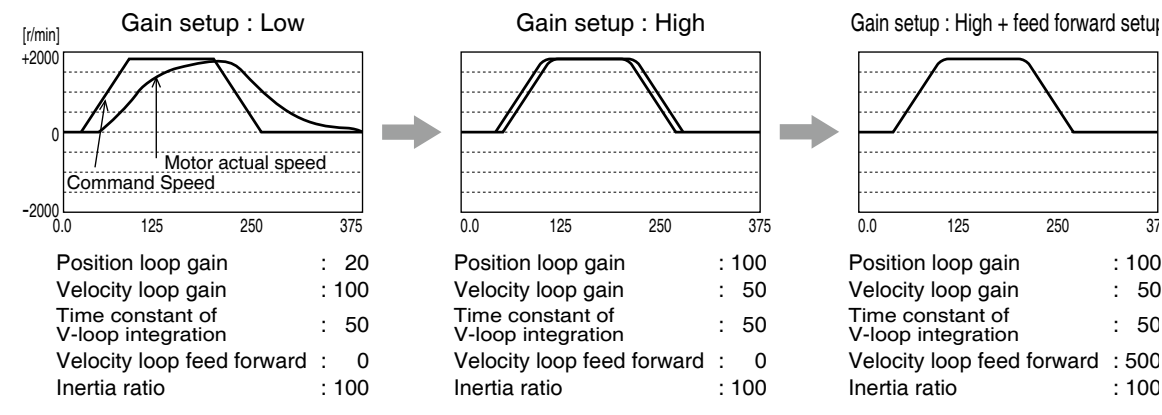

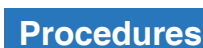

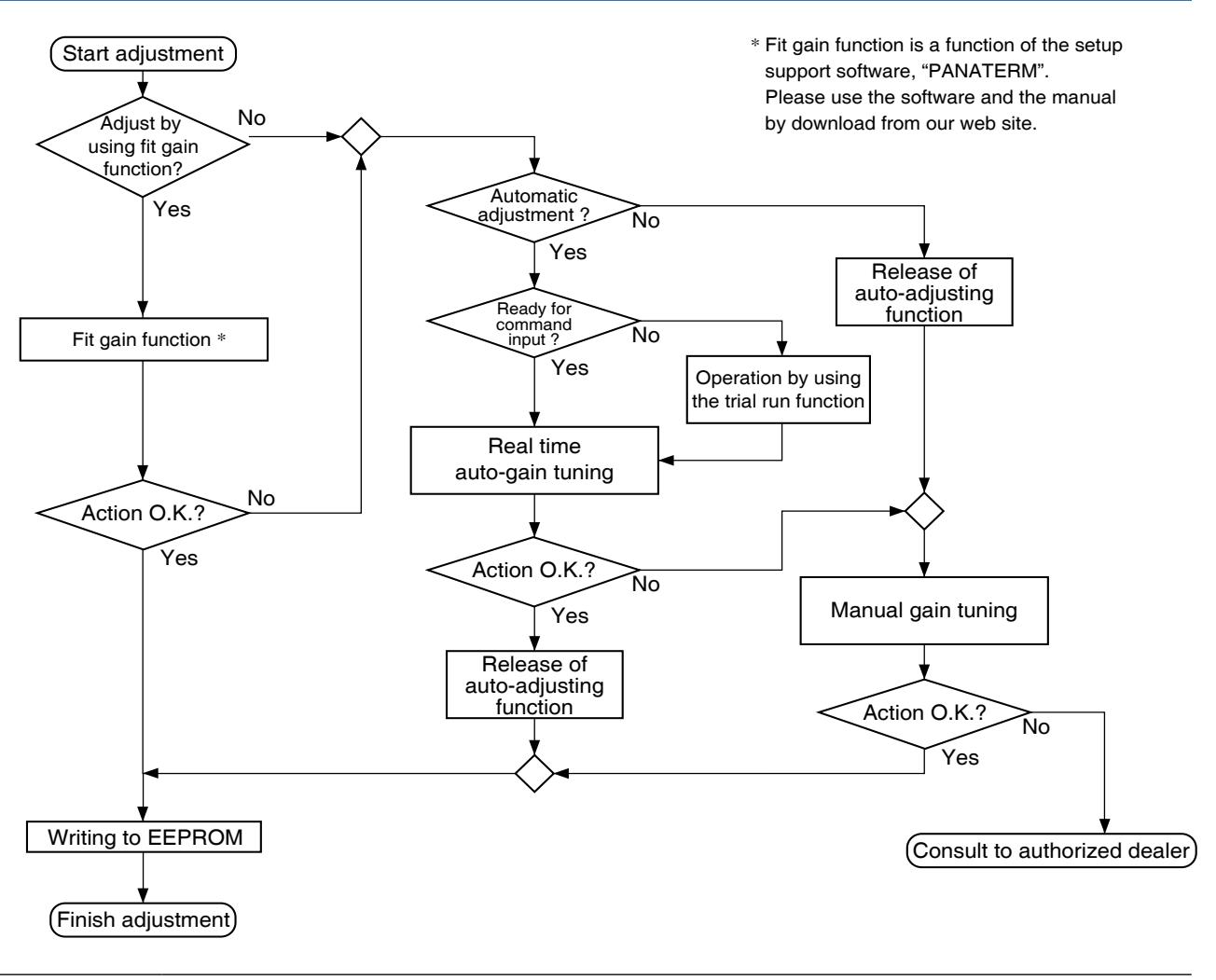

Note

For safety operation, first adjust the gain by referring to P.6-29 Setup of gain pre-adjustment protection.

#### 1. Gain Adjustment

Outline

#### Туре

| Function                |                                     | Function                                 | Explanation                                                                                                    | Pages<br>to refer |
|-------------------------|-------------------------------------|------------------------------------------|----------------------------------------------------------------------------------------------------|-------------------|
| Automatic<br>adjustment | Real-time auto-gain tuning          |                                          | Estimates the load inertia of the machine in real time, and automatically sets up the optimum gain corresponding to this result.                                                                                                    | P.5-4             |
|                         | Two-degree-of-freedom control mode  |                                          | In the two-degree-of-freedom control mode, command response and servo rigidity can be independently set with improved responsiveness. This mode has enhanced position and speed control functions.                                                                                                 | P.5-11            |
|                         | Adaptive filter                     |                                          | Reduces the resonance vibration point by automatically setting up the notch filter coefficient which removes the resonance component from the torque command while estimating the resonance frequency from the vibrating component which appears in the motor speed in actual operating condition. | P.5-27            |
|                         | Manual gain tuning (basic)          |                                          | Execute the manual adjustment or fine-tuning when real-time auto-gain tuning cannot be activated due to the limitation of operation or load condition, or when you want to obtain an optimum response and stability under these conditions.                                                        | P.5-30            |
|                         |                                     |                                          | Adjustment in position control mode                                                                                                    | P.5-31            |
|                         |                                     | Pagia procedure                          | Adjustment in velocity control mode                                                                                                    | P.5-32            |
|                         |                                     | basic procedure                          | Adjustment in torque control mode                                                                                                    | P.5-32            |
|                         |                                     |                                          | Adjustment in full-closed control mode                                                                                                    | P.5-33            |
|                         |                                     | Gain switching function                  | You can expect to reduce vibration at stopping and settling time and to improve command compliance by switching the gains by internal data or external signals.                                                                                                    | P.5-34            |
|                         |                                     | Suppression of ma-<br>chine resonance    | When the machine stiffness is low, vibration or noise may be generated due to the distorted axis, hence you cannot set the higher gain. You can suppress the resonance with two kinds of filter.                                                                                                   | P.5-37            |
|                         | Manual gain tuning<br>(application) |                                          | You can obtain the higher performance while you are not satisfied with the performance obtained with the basic adjustment, using the following application functions.                                                                                                    | P.5-41            |
| Ma                      |                                     | Demoiser control                         | Damping control                                                                                                    | P.5-41            |
| nua                     | Damping control                     |                                          | Model-type damping filter                                                                                                    | P.5-43            |
| al adjustm              |                                     | Feed forward function                    | Velocity feed forward function improves responsiveness during position control<br>and full closed control. Torque feed forward improves the response of velocity<br>control system.                                                                                                    | P.5-47            |
| lent                    |                                     | Load variation suppression function      | Function which obtains both reducing motor speed variation and improving stability by changing estimated disturbance torque and load fluctuation.                                                                                                    | P.5-50            |
|                         |                                     | 3rd gain switching function              | By using this function in addition to the normal gain switching function, the gain can be changed at the moment of stop to further shorten the positioning time.                                                                                                    | P.5-53            |
|                         |                                     | Friction torque compensation             | Offset load compensation and dynamic friction compensation are used to reduce effects of mechanical friction.                                                                                                    | P.5-55            |
|                         |                                     | Inertia ratio switching function         | This function can be used when selectable 2 inertia ratios are provided.                                                                                                    | P.5-57            |
|                         |                                     | Hybrid vibration<br>damping function     | This function, when used in full closed control mode, prevents vibration resulting from torsion on motor and load.                                                                                                    | P.5-59            |
|                         |                                     | Qudrant projecttion suppression function | Control configuration can be switched to suppress quadrant projection occurring during arc interpolation of 2 or more axes.                                                                                                    | P.5-60            |
|                         |                                     | Two-degree-of-freedom control mode       | In the two-degree-of-freedom control mode, command response and servo rigidity can be independently set with improved responsiveness. This mode has enhanced position and speed control functions.                                                                                                 | P.5-62            |
|                         |                                     | Two-stage torque filter                  | In addition to 1st and 2nd torque filters (Pr1.04 and Pr1.09), another torque filter can be set.                                                                                                    | P.5-67            |

Remarks 🔅

• Pay extra attention to safety, when oscillation (abnormal noise and vibration) occurs, shut off the main power, or turn to Servo-OFF.

1

5

#### Outline

The system estimates the load characteristics in real time, and automatically performs basic gain setting and friction compensation by referring to stiffness parameter.

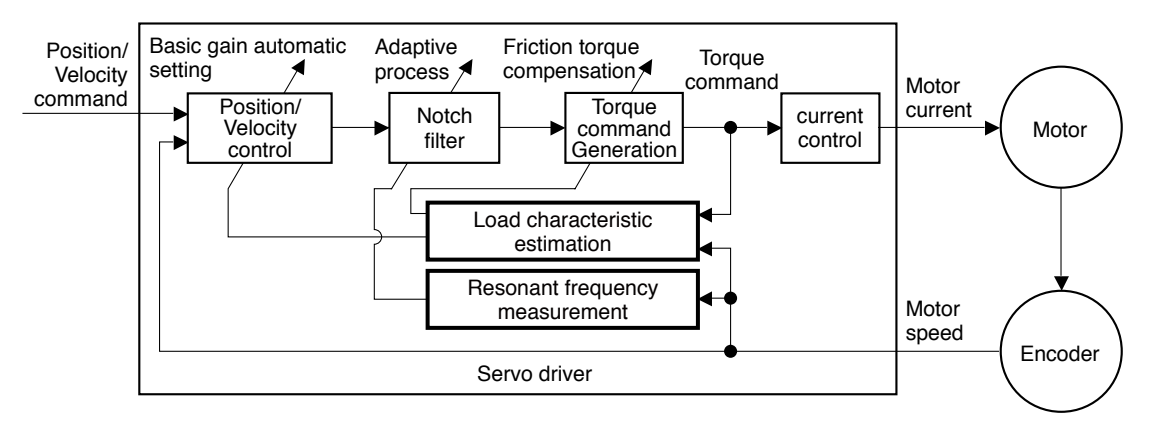

#### **Applicable Range**

Real time auto-gain tuning is applicable to all control modes.

**Basic** 

|              | Real-time auto-tuning condition                                                                                                    |  |
|--------------|----------------------------------------------------------------------------------------------------|--|
| Control Mode | Specific real-time auto-tuning mode is selected according to the currently active control mode. For details, refer to the description of Pr0.02 Real-time auto-tuning setup.                                                                                          |  |
| Others       | <ul> <li>Should be in servo-on condition</li> <li>Input signals such as the deviation counter clear and command input inhibit, and parameters except for controls such as torque limit setup, are correctly set, assuring that the motor can run smoothly.</li> </ul> |  |

#### Caution

Real-time auto-gain tuning may not be executed properly under the conditions described in the table below. Under these conditions, change the load condition or operation pattern, or start manual gain tuning (refer to P.5-27).

|                                                                                                    | Conditions which obstruct real-time auto-gain tuning action                                                                                                    |  |
|----------------------------------------------------------------------------------------------------|----------------------------------------------------------------------------------------------------|--|
| Load inertia                                                                                                    | <ul> <li>The load is too small or large compared to the rotor inertia. (less than 3 times or more than 20 times).</li> <li>The load inertia changes too quickly.</li> </ul> |  |
| Load                                                                                                    | <ul> <li>The machine stiffness is extremely low.</li> <li>Nonlinear characteristics such as backlash exist.</li> </ul>                                                      |  |
| <ul> <li>Action pattern</li> <li>The motor is running continuously at low speed of (100 [r/min] or low).</li> <li>Acceleration/deceleration is slow (2000 [r/min] per 1[s] or low).</li> <li>Acceleration/deceleration torque is smaller than unbalanced we viscous friction torque.</li> <li>When the speed condition of 100 [r/min] or more and acceler deceleration condition of 2000 [r/min] per 1 [s] are not maintai 50 [ms]</li> </ul> |                                                                                                    |  |

4

5

#### How to Operate

- 1) Bring the motor to stall (Servo-OFF).
- Set up Pr0.02 (Setup of real-time auto-gain tuning mode) to 1-6. Default is set to 1.

| Setup<br>value | Real-time auto-gain tuning      |
|----------------|---------------------------------|
| 0              | Invalid                         |
| 1              | Standard                        |
| 2              | Positioning *1                  |
| 3              | Vertical axis *2                |
| 4              | Friction compensation *3        |
| 5              | Load characteristic measurement |
| 6              | Customize *4                    |
|                |                                 |

- \*1 Velocity and torque controls are the same as in the standard mode.
- \*2 Torque control is the same as in the standard mode.
- \*3 Velocity control is the same as in the vertical axis mode. Torque control is the same as in the standard mode.
- \*4 Certain function(s) is not available in a specific control mode. Refer to description in Pr6.32.

Control parameter is automatically set according to Pr0.03 Real-time auto-tuning stiffness setup. For details, refer to P.5-6 and 5-7.

3) Turn on servo, and start the machine.

Estimation of load characteristics starts.

- 4) When the load characteristics are determined, Pr0.04 Inertia ratio is updated. In a specific mode, the following parameters are changed:
  - Pr6.07 Torque command additional value
  - Pr6.08 Positive direction torque compensation value

Pr6.09 Negative direction torque compensation value

- Load characteristics estimation speed can be set by Pr6.31 Real time auto tuning estimation speed.
- 5) When value of Pr0.03 Real-time auto-tuning stiffness setup is increased, the motor responsiveness will be improved.

Determine the most appropriate stiffness in relation to the positioning setup time and vibration condition.

6) To save the result to memory, write the data to EEPROM.

#### Caution 🔅

If power is turned off within 30 minutes after the end of tuning process, the result of the real-time auto-tuning is not saved. If the result is not saved, manually write parameters to EEPROM and then turn off power.

#### Parameters set/changed by real-time auto-gain tuning

#### • Parameters which are updated

The real-time auto-tuning function updates the following parameters according to Pr0.02 Real-time auto-tuning setup and Pr6.32 Real-time auto-tuning custom setup and by using the load characteristic estimate values.

| Class | No. | Title                                        | Function                                                                                      |
|-------|-----|----------------------------------------------|-----------------------------------------------------------------------------------------------|
| 0     | 04  | Inertia ratio                                | Updates this parameter when the real-time auto-<br>tuning inertia ratio update is enabled.    |
| 6     | 07  | Torque command additional value              | Update this parameter when the vertical axis mode for real time auto-tuning is valid.         |
| 6     | 08  | Positive direction torque compensation value | Update this parameter when the friction compensation mode for real time auto-tuning is valid. |
| 6     | 09  | Negative direction torque compensation value | Update this parameter when the friction compensation mode for real time auto-tuning is valid. |

• Parameters which are updated to setup value corresponding to stiffness setup The real-time auto-tuning function updates the following basic gain setup parameters according to Pr0.03 Real-time auto-tuning stiffness setup.

| Class | No. | Title                                          | Function                                   |
|-------|-----|------------------------------------------------|--------------------------------------------|
| 1     | 00  | 1st gain of position loop                      |                                            |
| 1     | 01  | 1st gain of velocity loop                      |                                            |
| 1     | 02  | 1st time constant of velocity loop integration | When stiffness setup is valid, updates the |
| 1     | 04  | 1st time constant of torque filter             | parameter based on the setup value.        |
| 1     | 05  | 2nd gain of position loop                      | table                                      |
| 1     | 06  | 2nd gain of velocity loop                      |                                            |
| 1     | 07  | 2nd time constant of velocity loop integration |                                            |
| 1     | 09  | 2nd time constant of torque filter             |                                            |

#### • Parameters which are set to fixed value

Real-time auto-tuning function sets the following parameters to the fixed value.

| Class | No. | Title                         | Setup value when fixed parameter setup is valid. |
|-------|-----|-------------------------------|--------------------------------------------------|
| 1     | 03  | 1st filter of speed detection | 0                                                |
| 1     | 08  | 2nd filter of speed detection | 0                                                |
| 1     | 10  | Velocity feed forward gain    | 300 (30 %)                                       |
| 1     | 11  | Velocity feed forward filter  | 50 (0.5 ms)                                      |
| 1     | 12  | Torque feed forward gain      | 0                                                |
| 1     | 13  | Torque feed forward filter    | 0                                                |

#### • Parameters which are set in response to gain switching setup

The real-time auto-tuning function sets the following parameters as the gain is switched.

| Class | No. | Title                                       | Function                                                                             |  |
|-------|-----|---------------------------------------------|--------------------------------------------------------------------------------------|--|
| 1     | 14  | 2nd gain setup                              | Sets to 1 if the current setting is not maintained.                                  |  |
| 1     | 15  | Mode of position control switching          | Sets to 10 to enable the gain switching.<br>Sets to 0 to disable the gain switching. |  |
| 1     | 16  | Delay time of position control<br>switching | Sets to 50 if the current setting is not                                             |  |
| 1     | 17  | Level of position control switching         | maintained.                                                                          |  |
| 1     | 18  | Hysteresis at position control<br>switching | Sets to 33 if the current setting is not                                             |  |
| 1     | 19  | Position gain switching time                | maintained.                                                                          |  |
| 1     | 20  | Mode of velocity control switching          |                                                                                      |  |
| 1     | 21  | Delay time of velocity control switching    |                                                                                      |  |
| 1     | 22  | Level of velocity control switching         |                                                                                      |  |
| 1     | 23  | Hysteresis at velocity control switching    | Sets to 0 if the current setting is not maintained.                                  |  |
| 1     | 24  | Mode of torque control switching            |                                                                                      |  |
| 1     | 25  | Delay time of torque control switching      |                                                                                      |  |
| 1     | 26  | Level of torque control switching           |                                                                                      |  |
| 1     | 27  | Hysteresis at torque control switching      |                                                                                      |  |

#### • Parameters which are always set to invalid.

The following settings are always set to invalid when Pr0.02 Real-time auto-tuning setup is not 0.

| Class | No. | Title                    | Function                                                                                    |
|-------|-----|--------------------------|---------------------------------------------------------------------------------------------|
| 6     | 10  | Function expansion setup | The bit(bit3)for inertia ratio switching function permission is internally invalidated.     |
| 6     | 13  | 2nd Inertia ratio        | Parameter settings can be changed, but the inertia ratio switching function is invalidated. |

The following settings are parameters are set automatic for enable/disable of Pr6.10 Function expansion setting load variation suppression function automatic adjustment.

| Class | No. | Title                              | Function                                                                                                    |
|-------|-----|------------------------------------|----------------------------------------------------------------------------------------------------|
| 6     | 10  | Function expansion setup           | When set to Pr6.10 bit14=1in case of stiffness setting is enabled.load fluctuation suppression funtion will become enabled(bit1=1).<br>When set to Pr6.10 bit14=0,it is disabled(bit1=1). |
| 6     | 23  | Load fluctuation compensation gain | When set to Pr6.10 bit4=1 in case of stiffness setting is enabled,sets to 90%. When set to Pr6.10 bit14=0,set to 0%.                                                                      |

2

1

Preparation

Setup

| Class | No. | Title                                | Function                                                                                                    |
|-------|-----|--------------------------------------|----------------------------------------------------------------------------------------------------|
| 6     | 24  | Load fluctuation compensating filter | When set to Pr6.10 bit14=1 in case of stiffness<br>setting is enabled.updates to match rigidity.<br>When set to Pr6.10 bit14=0,value is held. |
| 6     | 73  | load estimation filter               | When set to Pr6.10 bit14=1 in case of stiffness setting is enabled.ses to 0.13 ms.When set to Pr6.10 bit14=0,set to 0 ms.                     |
| 6     | 74  | Torque compensating<br>frequency 1   | Regardless value of the Pr6.10 bit14,sets to 0.                                                                                               |
| 6     | 75  | Torque compensating<br>frequency 2   | Regardless value of the Pr6.10 bit14,sets to 0.                                                                                               |
| 6     | 76  | Load estimate numbers                | When set to Pr6.10 bit14=1 in case of stiffness<br>setting is enabled,sets to 4.<br>When set to Pr6.10 bit14=0,set to 0.                      |

#### Caution

- (1) Immediately after the first servo-on upon start up; or after increasing Pr0.03 Real-time auto-tuning stiffness setup, abnormal sound or oscillation may be generated until the load characteristics estimation is stabilized. If such abnormality lasts or repeats for 3 or more reciprocating operations, take the following countermeasures.
  - 1) Lower the setup of Pr0.03 (Selection of machine stiffness at real-time auto-gain tuning).
  - 2) Set Pr0.02 Real-time auto-tuning setup to 0 to disable the real-time auto-tuning.
  - 3) Set Pr0.04 Inertial ratio to the calculational value of the equipment and set Pr6.07 Torque command addition value, Pr6.08 Positive direction compensation value and Pr6.09 Negative direction compensation value to 0.
  - 4) Disabale load variation suppression function. (bit1=0 after Pr 6.10 bit14=0)
- (2) When abnormal noise and oscillation occur, Pr0.04 (Inertia ratio) or Pr6.07 (Torque command additional value), Pr6.08(Positive direction torque compensation value), Pr6.09(Negative direction torque compensation value) might have changed to extreme values. Take the same measures as the above in these cases.
- (3) Among the results of real-time auto-gain tuning, Pr0.04 (Inertia ratio) and Pr6.07 (Torque command additional value), Pr6.08(Positive direction torque compensation value), Pr6.09(Negative direction torque compensation value) will be written to EE-PROM every 30 minutes. When you turn on the power again, the auto-gain tuning will be executed using the latest data as initial values.
- (4) Because the control gain is updated while the motor stops, changed setting value of Pr0.03 "Real-time auto-tuning stiffness setup" may not be reflected if the motor cannot stop due to excessively low gain or application of a command that directs the motor to turn in the same direction continuously. If the changed stiffness setting value is reflected after motor stops, it may generate abnormal sound or oscillate.

After changing stiffness, stop the motor and check to see that the new stiffness setting is made effective.

#### Invalidation of Real-Time Auto-Gain Tuning

You can stop the automatic calculation of Pr0.04 (Inertial ratio) and invalidate the realtime auto-gain tuning by setting up Pr0.02 (Real-time auto-gain tuning setup) to 0. Since the estimation result of Pr0.04 "Inertia ratio" remains, and if this parameter becomes clearly abnormal value, manually set to the appropriate value which is obtained from suitable formula or calculation.

**Caution** If power is turned off within 30 minutes after the end of tuning process, the result of the real-time auto-tuning is not saved. If the result is not saved, manually write parameters to EEPROM and then turn off power. Preparation

5